## The Raiser's Edge<sup>™</sup>

NetSolutions Guide

#### 020112

©2012 Blackbaud, Inc. This publication, or any part thereof, may not be reproduced or transmitted in any form or by any means, electronic, or mechanical, including photocopying, recording, storage in an information retrieval system, or otherwise, without the prior written permission of Blackbaud, Inc.

The information in this manual has been carefully checked and is believed to be accurate. Blackbaud, Inc., assumes no responsibility for any inaccuracies, errors, or omissions in this manual. In no event will Blackbaud, Inc., be liable for direct, indirect, special, incidental, or consequential damages resulting from any defect or omission in this manual, even if advised of the possibility of damages.

In the interest of continuing product development, Blackbaud, Inc., reserves the right to make improvements in this manual and the products it describes at any time, without notice or obligation.

*The Raiser's Edge, MatchFinder, ParaGon, RE:Alum, RE:Event, RE:Member, RE:Queue, RE:Tribute, RE:Volunteer, RE:Zip, RE:Open, and Blackbaud* are registered trademarks of Blackbaud, Inc.

All other products and company names mentioned herein are trademarks of their respective holder.

RE7.91 - NetSolutionsGuide-020112

# Contents

| REGISTERING WITH NETSOLUTIONS1                                  | -  |
|-----------------------------------------------------------------|----|
| System Requirements                                             | 2  |
| Security                                                        | 2  |
| Registering with NetSolutions (The Raiser's Edge 7.85 or lower) | 3  |
| Registering with NetSolutions (The Raiser's Edge 7.9 or higher) | 1  |
| Configure & Customize                                           | -  |
| Requirements for NetSolutions                                   | 3  |
| Navigating                                                      | ł  |
| Configuring Your Web Pages                                      | 3  |
| NetDonors                                                       | ,  |
| Requirements For NetDonors                                      | )  |
| Navigating                                                      | )  |
| Designing your NetDonors Page                                   | 2  |
| Viewing your Donation Page                                      | )  |
| Deleting a Donation Web Page                                    | 2  |
| Viewing Donation Statistics                                     | \$ |
| NetMail                                                         | ,  |
| How it Works                                                    | )  |
| Requirements for NetMail                                        | )  |
| Navigating                                                      | )  |
| Accessing NetMail                                               | )  |
| Creating a New Email File                                       | ;  |
| Submitting an Email Message                                     | ;  |
| Viewing Email Statistics                                        | 3  |
| Copying an Email File                                           | )  |
| Deleting an Email File                                          | L  |
| NETEVENTS                                                       | ,  |
| System Requirements                                             | 5  |
| Navigating                                                      | ;  |

| Publishing an Event to Your Web Site                      | 140 |
|-----------------------------------------------------------|-----|
| Viewing an Event Web Page                                 | 158 |
| Deleting an Event Web Page                                | 159 |
| Viewing Event Page Statistics                             |     |
|                                                           |     |
| NETDIRECTORIES                                            | 165 |
| Requirements for NetDirectories                           | 167 |
| Navigating                                                | 168 |
| Accessing NetDirectories                                  |     |
| Publishing an Alumni Directory on Your Web Site           |     |
| Publishing a Professional Directory on Your Web Site      |     |
| Publishing a Constituent Directory on Your Web Site       |     |
| Publishing a Donor Recognition Page on Your Web Site      |     |
| Viewing a Web Page                                        |     |
| Deleting a Page from Your Web Site                        | 214 |
| Viewing Directory Page Statistics                         | 215 |
|                                                           |     |
| NetVolunteers                                             | 217 |
| Requirements for NetVolunteers                            | 219 |
| Navigating                                                |     |
| Publishing a Volunteer Registration Form to Your Web Site |     |
| Publishing a Job to Your Web Site                         | 236 |
| Viewing a Job Web Page                                    | 250 |
| Deleting a Job Web Page                                   | 251 |
| Viewing Voluntoor Dago Statistics                         |     |
|                                                           |     |
| NETMEMBERS                                                | 257 |
| Requirements for NetMembers                               | 259 |
| Navigating                                                |     |
| Publishing Membership Information on Your Web Site        |     |
| Viewing a Membershin Web Page                             |     |
| Deleting a Membership Web Page                            | 290 |
| Viewing Membership Dage Statistics                        | 207 |
|                                                           |     |
| DOWNLOADING TRANSACTIONS                                  | 295 |
| Accessing Downloaded Transactions                         |     |
| Downloading Information from Your Donation Pages          |     |
| Downloading Information from Your Event Web Pages         | 319 |
| Downloading Information from Your Job Web Pages           | 22/ |
| Downloading Information from Your Membership Web Pages    | 220 |
| Downloading Advacacy Information                          |     |
| Downloading Constituent Desistration Information          |     |
|                                                           |     |

| Downloading Change of Address Information                | . 346 |
|----------------------------------------------------------|-------|
| Downloading Email Opt-Out Information from your Web Site | . 352 |
| Downloading Undeliverable Email Address Information      | . 355 |
| Exporting Downloaded Data to Excel                       | . 359 |
| Exporting Downloaded Data                                | . 360 |
| Printing Downloaded Data                                 | . 362 |
| Searching Download Grid                                  | . 364 |
|                                                          | . 367 |
| Composing a Message                                      | . 368 |
| Previewing a Message                                     | . 371 |
| Adding Links to Your Message                             | . 373 |
| Changing Page Style                                      | . 387 |
| Background Style                                         | . 388 |
| Logo and Title                                           | . 389 |
| Image Captions                                           | . 391 |
| Header                                                   | . 392 |
| Detail                                                   | . 393 |
| Body Text                                                | . 394 |
| Table Legends                                            | . 395 |
| Table Headers                                            | . 396 |
| Table Text                                               | . 397 |
| Error Text                                               | . 398 |
| GLOSSARY                                                 | . 401 |
| INDEX                                                    | . 407 |

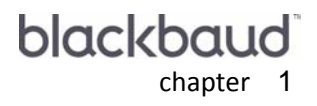

# Registering with NetSolutions

| System Requirements                                             | . 2 |
|-----------------------------------------------------------------|-----|
| Security                                                        | . 2 |
| Registering with NetSolutions (The Raiser's Edge 7.85 or lower) | . 3 |
| Registration Page.                                              | . 3 |
| Establishing a Merchant Account.                                | . 3 |
| Completing the Registration Page                                | . 3 |
| Registering with NetSolutions (The Raiser's Edge 7.9 or higher) | . 7 |
| Registration Page.                                              | . 7 |
| Completing the Registration Page                                | . 7 |

**Warning:** Depending on the processor used by your Internet Merchant Account issuer, a separate terminal ID may be required if you are going to use multiple credit card processes and processors. Check with your issuer before you start accepting online donations.

*NetSolutions* is comprised of a number of components, working together, connecting you with your donors via the Internet. All these components rely on services hosted by Blackbaud. We maintain the servers, host the *NetSolutions* Web pages, and collect the constituent data entered from these Web pages.

### System Requirements

- An Internet connection.
- The Raiser's Edge 7.x.
- Fax verification [IRS Determination Letter, 501(c)(3)] of the organizaction's tax-exempt status to 1-843-216-6104.

**NetSolutions** fully supports only Microsoft's *Internet Explorer Browser*, however, donors can also use HTML 3.2-compliant browsers as well.

- Internet Explorer 5.x (fully supported) is needed to set up your Web pages and download transactions. However, you can also use any HTML 3.2 compliant browsers
- A merchant account with an authorization service such as *Blackbaud Merchant Services* or Interational Automated Ticket Systems (IATS)
- No additional hardware requirements beyond what you need to run *The Raiser's Edge*.

### Security

**Warning**: The privilege to download transactions implies the user can also create a batch. The user assigned downloading privileges can create the *NetSolutions* batch even if the *Raiser's Edge* "Create Batch" privilege has not been assigned.

User rights are assigned in **Security**, accessed by clicking **Admin** on the Raiser's Edge bar. The security settings affect only your users' ability to access the *NetSolutions* functions. Users also need applicable *Raiser's Edge* rights, corresponding to the functions they perform in *NetSolutions*. For example, to edit the membership category in **NetMembers** a user must have rights to edit *Membership Management* in *The Raiser's Edge*.

Also, to avoid problems, you may want to consider assigning the user downloading transactions from your *NetSolutions* Web page(s) administrative rights. For example, if the user does not have rights to see credit card numbers in *The Raiser's Edge*, the user cannot download credit card transactions, regardless of his *NetSolutions* rights. For more information about security, see the Security chapter in the *Configuration & Security Guide*.

**Warning**: If a user has the *NetSolutions* privileges to access funds, he can search and select funds from the drop-down list available throughout the program, even if he does not have the appropriate *Raiser's Edge* rights.

To protect your online constituents, Blackbaud uses Secure Sockets Layer (SSL) technology. SSL is the leading industry protocol that provides security for transmitting personal information over the Internet, keeping your donor's personal information secure. This means that credit card numbers are encrypted and cannot be copied. Your browser displays a lock or key on the browser status bar, indicating encryption is activated.

# Registering with NetSolutions (The Raiser's Edge 7.85 or lower)

If you already registered with Blackbaud, a message appears telling you to enter your Login ID and Login password. You enter this information in **Configure & Custom**ize. For more information, see "Configure & Customize" on page 11.

Before you start working in *NetSolutions*, you must register with Blackbaud. To access the NetSolutions Registration page, click **NetSolutions** on the Raiser's Edge bar. If you purchased the service but did not register, the online registration screen appears. Once you complete the registration page and submit it to Blackbaud, we contact you via email, telling you when your registration application is processed. You are then free to work in *NetSolutions*.

#### The Registration Page

Before you can register with *NetSolutions*, you must establish a merchant account with International Automated Ticket Systems (IATS). This account allows you to accept online donations using *NetSolutions*.

When you complete the *NetSolutions* online registration form, click **Submit**.Your information is transmitted to Blackbaud, and your *NetSolutions* account is established. Blackbaud confirms your registration via email. Once registered, you are ready to work in *NetSolutions*, customizing your donation page, accepting online donations, accepting online registration to events, and much more.

#### **Establishing a Merchant Account**

Before you can register with *NetSolutions*, you must establish a merchant account with International Automated Ticket Systems (IATS). This account allows you to accept online donations using *NetSolutions*. To establish an account with IATS, visit the website at www.iatspayments.com/SetupDocs/BBNSNC/bb.html.

After you establish your account, you are ready to register with *NetSolutions*.

**Warning**: Depending on the processor used by your merchant account issuer, a separate terminal ID may be required if you use multiple credit card processes and processors. Check with your issuer before you start to accept online donations.

#### **Completing the Registration Page**

The following procedure shows you how to complete the *NetSolutions* registration page. You must have your merchant account information to complete the registration.

#### Registering with NetSolutions

**Warning**: Registration information included in this guide is subject to change. For the most up-to-date information, use the *NetSolutions Guide* included on the Blackbaud website at <u>www.blackbaud.com</u>.

1. On the Raiser's Edge bar, click *NetSolutions*. The NetSolutions page appears.

| 🔯 The Raiser's Edge      | - Sample Data                                                                                                    | 8 × |
|--------------------------|----------------------------------------------------------------------------------------------------|-----|
| <u>File Edit View Go</u> | F <u>a</u> vorites <u>I</u> ools <u>H</u> elp                                                                                                    |     |
| ◆ Back ◆ Forward         | Upen in separate window                                                                                                    |     |
| 📻 Home                   | Je NetSolutions                                                                                                    |     |
| Pecords                  | NetSolutions Options                                                                                                    | 1   |
| Query                    | Set up NetSolutions                                                                                                    | -   |
| Export                   | Configure and Customize     Enter account information, ttile, email, and home URL information. You can also define colors, include images, and select font information. | -   |
| Reports                  | Download                                                                                                    |     |
| Mail                     | Download Transactions     Download all transactions from the server.                                                                                                    | -   |
| Batch                    | NetSolutions Modules                                                                                                    |     |
| Mapping                  | NetDonors     Design an online page and accept online donations.                                                                                                    | -   |
| Admin                    | NetEvents<br>Design an online events page advertising upcoming events and accept online event registrations.                                                            |     |
| W Config                 | NetDirectories<br>Design online alumni, professional, and constituent directories. You can also create donor recognition pages.                                         |     |
| Scanning                 | NetVolunteers<br>Design an online volunteer page advertising volunteer opportunities available with your organization and accept online volunteer registrations.        |     |
|                          | <ul> <li>NetMembers         Design an online membership page and accept new and renewing memberships.     </li> </ul>                                                   |     |
| ( Dashboard              | NetMail Tasks                                                                                                    | _   |
| CounterPoint<br>SQL      | NetMail     Creste, send, and track email messages customized for each constituent.                                                                                     | V   |
| Welcome to The Raiser's  | Edge 7                                                                                                    |     |

Note: For information about purchasing NetSolutions, see the Blackbaud website at www.blackbaud.com.

If you purchased the product but have not registered, a screen appears offering to link you to the registration page.

- 2. Click **OK**. The registration page appears. The first half of the page includes instructions about how to register. You must have merchant account to complete your *NetSolutions* registration.
- 3. The second section of the NetSolutions Registration page includes the **Nonprofit Registration Information** frame. In this section, enter basic biographical information about your organization.

| Nonprofit Registrati   | on Information                        |
|------------------------|---------------------------------------|
| Name*                  | World Wildlife Protection Association |
| Address*               | 25 Water St.                          |
|                        | Y                                     |
| City, State ZIP*       | Charleston , SC 💌 29401               |
| Country*               | United States                         |
| Phone*                 | (843) 555-1234                        |
| Fax                    |                                       |
| Email*                 | WWPA@wwpa.org                         |
| The Raiser's Edge S/N* | wre11111                              |
| Login ID*              | WPA99                                 |
| Password*              | kolokolokok                           |
| Retype Password*       | kolokolokok                           |
| Reminder Phrase*       | founder's name                        |
| URL (include http://)* | http://logo                           |

4. You must complete all required fields. Required fields include an \* after the field name. Enter the Login ID and Password provided by your credit card processor for your authorization service merchant account. You must also enter your organization's URL in the URL field.

5. In the **NetSolutions Primary Contact Information** frame, enter information about the person Blackbaud should call when we need to contact your organization. Required fields include an \* after the field name.

| Primary Contact Inform | ation            |
|------------------------|------------------|
| First Name*            | Karen            |
| Last Name*             | Bruce            |
| Phone*                 | (843) 555-6543   |
| Fax                    | (843) 555-1234   |
| E-Mail*                | karenbr@wlpa.org |
|                        |                  |

**Warning**: Registration information included in this guide is subject to change. For the most up-to-date information, use the *NetSolutions Guide* included on the Blackbaud website at <u>www.blackbaud.com</u>.

6. Complete the IATS Account Information frame. IATS provides the information needed to complete this section when you create an account with them.

| IATS Account Information |                       |                                   |
|--------------------------|-----------------------|-----------------------------------|
| Acquirer* (aka Issuer)   | IATS                  |                                   |
| Acquirer Contact*        | Mr. Andrew Mosawi     |                                   |
| Acquirer Phone*          | 866-555-8220          |                                   |
| Currency Type*           | United States Dollars | (\$)                              |
| Credit Cards Accepted*   | Туре                  | Processor to use                  |
|                          | 🗹 Visa                | IATS 🔽                            |
|                          | 🗹 MasterCard          | IATS                              |
|                          | 🗹 American Express    | IATS                              |
|                          | 🗹 Discover            | IATS 🔽                            |
|                          | 🗹 Diner's Club        | IATS 🔽                            |
|                          | ☑ Switch/Solo         | IATS                              |
|                          | Note: IATS can proce  | ss all of the cards listed above. |

**Warning**: Depending on the processor used by your IATS/Internet Merchant Account issuer, a separate terminal ID may be required if you are going to use multiple credit card processes and processors. Check with your issuer before you start accepting online donations.

7. Click **Submit**. A page appears confirming your registration and displays your login ID. Instructions on configuring your Web page are also included.

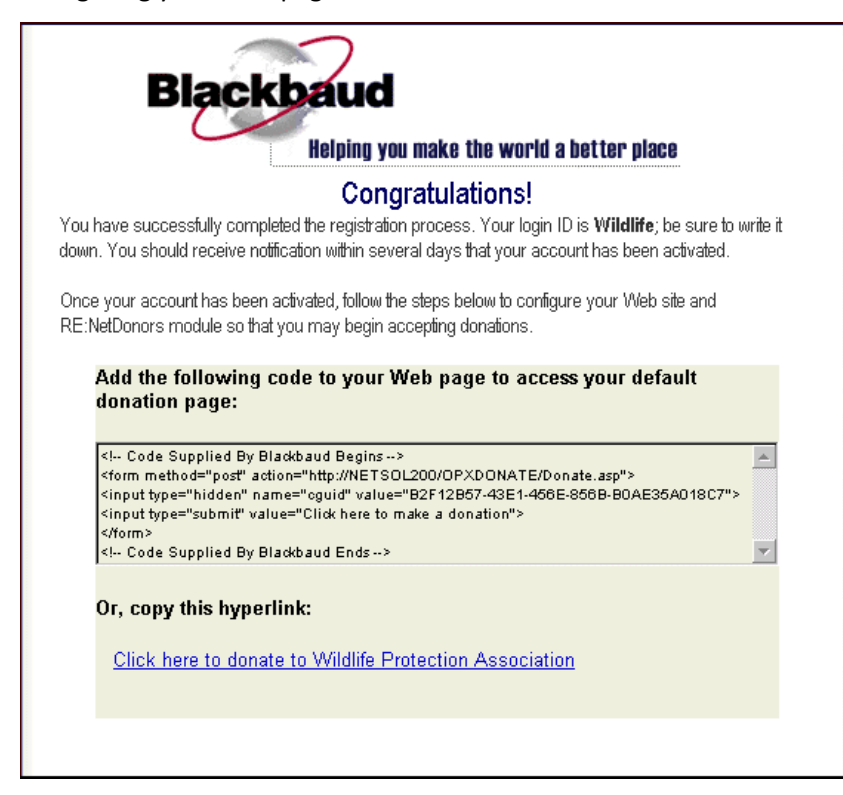

8. To start accepting donations online, copy the block of code provided and paste it to your Web page. We recommend that someone familiar with the design of your Web page add this code.

**Note**: You cannot accept donations until Blackbaud activates your account. We suggest you wait until after your account is activated to add the button to your Web page.

Once your account is activated, on the Blackbaud confirmation page, you can also click the **Click here to donate to** link and run through an example of the donating process.

You are notified via email when Blackbaud activates your account.

 To return to the NetSolutions page, click *NetSolutions* on the Raiser's Edge bar. You are now ready to configure and customize your Blackbaud Web pages. For information, see "Configure & Customize" on page 11

# Registering with NetSolutions (The Raiser's Edge 7.9 or higher)

**Note**: If you already registered with Blackbaud, a message appears telling you to enter your Login ID and Login password. You enter this information in **Configure & Custom**ize. For more information, see "Configure & Customize" on page 11.

Before you start working in *NetSolutions*, you must register with Blackbaud. To access the NetSolutions Registration page, click **NetSolutions** on the Raiser's Edge bar. If you purchased the service but did not register, the online registration screen appears. Once you complete the registration page and submit it to Blackbaud, we contact you via email, telling you when your registration application is processed. You are then free to work in *NetSolutions*.

#### The Registration Page

Before you can register with *NetSolutions*, you must establish a merchant account with an credit card authorization service such as *Blackbaud Merchant Services* or International Automated Ticket Systems (IATS). This account allows you to accept online donations using *NetSolutions*.

**Note**: For more information about how to set up an account with *Blackbaud Merchant Services*, refer to *Getting Started with Blackbaud Merchant Services* at <u>http://www.blackbaud.com/files/support/guides/bbps/bbmstart.pdf</u>.

- To establish an account with *Blackbaud Merchant Services*, visit the website at https://bbmsmerchant.blackbaud.com.
- To establish an account with IATS, visit the website at www.iatspayments.com/SetupDocs/BBNSNC/bb.html.

When you complete the *NetSolutions* online registration form, click **Submit**.Your information is transmitted to Blackbaud, and your *NetSolutions* account is established. Blackbaud confirms your registration via email. Once registered, you are ready to work in *NetSolutions*, customizing your donation page, accepting online donations, accepting online registration to events, and much more.

#### **Completing the Registration Page**

The following procedure shows you how to complete the *NetSolutions* registration page. You must have your merchant account information to complete the registration.

Registering with NetSolutions

**Warning:** Registration information included in this guide is subject to change. For the most up-to-date information, use the *NetSolutions Guide* included on the Blackbaud website at <u>www.blackbaud.com</u>. Select **Support**, **User Guides** from the menu bar.

1. On the Raiser's Edge bar, click *NetSolutions*. The NetSolutions page appears.

| 🚳 The Raiser's Edge      | - Sample Data                                                                                                    | Ð× |
|--------------------------|----------------------------------------------------------------------------------------------------|----|
| <u>File Edit View Go</u> | Fayontes Lools Help                                                                                                    |    |
|                          |                                                                                                    |    |
| Home                     | WetSolutions                                                                                                    |    |
| Pecords                  | NetSolutions Options                                                                                                    | *  |
| Query                    | Set up NetSolutions                                                                                                    |    |
| Export                   | Configure and Customize     Enter account information, title, email, and home URL information. You can also define colors, include images, and select font information. |    |
| Reports                  | Download                                                                                                    |    |
| Mail                     | Download Transactions     Download all transactions from the server.                                                                                                    | _  |
| Batch                    | NetSolutions Modules                                                                                                    |    |
| Mapping                  | NetDonors     Design an online page and accept online donations.                                                                                                    | _  |
| Admin                    | NetEvents<br>Design an online events page advertising upcoming events and accept online event registrations.                                                            |    |
| W Config                 | NetDirectories<br>Design online alumni, professional, and constituent directories. You can also create donor recognition pages.                                         |    |
| Scanning                 | NetVolunteers<br>Design an online volunteer page advertising volunteer opportunities available with your organization and accept online volunteer registrations         |    |
|                          | NetMembers<br>Design an online membership page and accept new and renewing memberships.                                                                                 |    |
| Bashboard                | NetMail Tasks                                                                                                    | _  |
| CounterPoint<br>SQL      | Netthail     Create, send, and track email messages customized for each constituent.                                                                                    | 7  |
| Welcome to The Raiser's  | Edge 7                                                                                                    |    |

Note: For information about purchasing NetSolutions, see the Blackbaud website at: www.blackbaud.com.

If you purchased the product but have not registered, a screen appears offering to link you to the registration page.

- 2. Click **OK**. The registration page appears. The first half of the page includes instructions about how to register. You must have a merchant account to complete your *NetSolutions* registration.
- 3. The second section of the NetSolutions Registration page includes the **Nonprofit Registration Information** frame. In this section, enter basic biographical information about your organization.

| Nonprofit Registrati   | on Information                        |
|------------------------|---------------------------------------|
| Name*                  | World Wildlife Protection Association |
| Address*               | 25 Water St.                          |
|                        | Y                                     |
| City, State ZIP*       | Charleston , SC 💌 29401               |
| Country*               | United States                         |
| Phone*                 | (843) 555-1234                        |
| Fax                    |                                       |
| Email*                 | WWPA@wwpa.org                         |
| The Raiser's Edge S/N* | wre11111                              |
| Login ID*              | WPA99                                 |
| Password*              | kolokolokok                           |
| Retype Password*       | kolokolokok                           |
| Reminder Phrase*       | founder's name                        |
| URL (include http://)* | http://logo                           |

4. You must complete all required fields. Required fields include an \* after the field name. Enter the Login ID and Password provided by your merchant account provider. You must also enter your organization's URL in the URL field.

5. In the **NetSolutions Primary Contact Information** frame, enter information about the person Blackbaud should call when we need to contact your organization. Required fields include an \* after the field name.

| Primary Contact Informa | ntion            |
|-------------------------|------------------|
| First Name*             | Karen            |
| Last Name*              | Bruce            |
| Phone*                  | (843) 555-6543   |
| Fax                     | (843) 555-1234   |
| E-Mail*                 | karenbr@wlpa.org |

**Warning**: Registration information included in this guide is subject to change. For the most up-to-date information, use the *NetSolutions Guide* included on the Blackbaud website at <u>www.blackbaud.com</u>.

6. Click **Submit**. A page appears confirming your registration and displays your login ID. Instructions on configuring your Web page are also included.

| Helping you make the world a better place                                                                                                    |
|----------------------------------------------------------------------------------------------------|
| Congratulations                                                                                                    |
| ve successfully completed the registration process. Your login ID is <b>Wildlife</b> ; be sure to write i<br>You should receive notification within several days that your account has been activated.                                                                                                    |
| our account has been activated, follow the steps below to configure your Web site and<br>Donors module so that you may begin accepting donations.                                                                                                    |
| d the following code to your Web page to access your default<br>anation page:                                                                                                    |
| Out Overlaid Du Dialt and Duales a                                                                                                    |
| Code Supplied By Blackbaud Begins> orm method="post" action="http://NETSOL200/OPXDONATE/Donate.asp"> nputtype="hidden" name="cguid" value="B2F12B57-43E1-466E-866B-B0AE35A018C7"> nputtype="submit" value="Click here to make a donation"> form>                                                                                                    |
| Code Supplied By Blackbaud Begins> orm method="post" action="http://NETSOL200/OPXDONATE/Donate.asp"> nput type="hidden" name="oguid" value="B2F12B67-43E1-466E-866B-B0AE36A018C7"> nput type="bidden" name="oguid" value="B2F12B67-43E1-466E-866B-B0AE36A018C7"> nput type="bidden" name="oguid" value="B2F12B67-43E1-466E-866B-B0AE36A018C7"> nput type="bidden" name="oguid" value="B2F12B67-43E1-466E-866B-B0AE36A018C7"> nput type="bidden" name="oguid" value="B2F12B67-43E1-466E-866B-B0AE36A018C7"> nput type="bidden" name="oguid" value="B2F12B67-43E1-466E-866B-B0AE36A018C7"> nput type="submit" value="Click here to make a donation"> form > form >Code Supplied By Blackbaud Ends>                                                                                                    |
| Code Supplied By Blackbaud Begins> form method="post" action="http://NETSOL200/OPXDONATE/Donate.asp"> nput type="hidden" name="cguid" value="B2F12B67-43E1-466E-866B-B0AE36A018C7"> nput type="hidden" name="cguid" value="B2F12B67-43E1-466E-866B-B0AE36A018C7"> nput type="bidden" name="cguid" value="B2F12B67-43E1-466E-866B-B0AE36A018C7"> nput type="bidden" name="cguid" value="B2F12B67-43E1-466E-866B-B0AE36A018C7"> nput type="bidden" name="cguid" value="B2F12B67-43E1-466E-866B-B0AE36A018C7"> nput type="bidden" name="cguid" value="B2F12B67-43E1-466E-866B-B0AE36A018C7"> nput type="bidden" name="cguid" value="B2F12B67-43E1-466E-866B-B0AE36A018C7"> comput type="bidden" name="cguid" value="Click here to make a donation"> comp to make a donation"> comp to supplied By Blackbaud Ends>  r, copy this hyperlink: |
|                                                                                                    |

7. To start accepting donations online, copy the block of code provided and paste it to your Web page. We recommend that someone familiar with the design of your Web page add this code.

**Note**: You cannot accept donations until Blackbaud activates your account. We suggest you wait until after your account is activated to add the button to your Web page.

Once your account is activated, on the Blackbaud confirmation page, you can also click the **Click here to donate to** link and run through an example of the donating process.

You are notified via email when Blackbaud activates your account.

8. To return to the NetSolutions page, click **NetSolutions** on the Raiser's Edge bar. You are now ready to configure and customize your Blackbaud Web pages. For information, see "Configure & Customize" on page 11.

For information about entering merchant account information in *The Raiser's Edge*, see the Business Rules section of the Configuration chapter in the *Configuration & Security Guide*.

#### blackbaud chapter 2

# Configure & Customize

| Requirements                                                        |  |
|---------------------------------------------------------------------|--|
| Processing Credit Cards                                             |  |
| Blackbaud Payment Service                                           |  |
| Navigating                                                          |  |
| Processing Credit Cards                                             |  |
| Accessing Configure and Customize                                   |  |
| Tabs                                                                |  |
| Buttons                                                             |  |
| Configuring Your Web Pages                                          |  |
| Account Information                                                 |  |
| Organization Information                                            |  |
| Site Customization Defaults                                         |  |
| Customizing the Background of your Web Page                         |  |
| Customizing the Logo and Title of your Web Page                     |  |
| Customizing the Image Caption of your Web Page                      |  |
| Customizing the Header of your Web Page                             |  |
| Customizing the Detail Information of your Web Page                 |  |
| Customizing the Body Text of your Web Page                          |  |
| Customizing the Table Legends of your Web Page                      |  |
| Customizing the Table Headers of your Web Page                      |  |
| Customizing the Table Text of your Web Page                         |  |
| Customizing the Error Text of your Web Page                         |  |
| Home Page                                                           |  |
| Donor Profiling                                                     |  |
| Additional Links                                                    |  |
| Tell a Friend                                                       |  |
| Site Map/Links                                                      |  |
| Adding a Change of Address Link to Your Home Page                   |  |
| Submitting Configuration and Customization Information to Blackbaud |  |

#### Procedures

| Accessing Configure and Customize                   | 14 |
|-----------------------------------------------------|----|
| Entering account information                        | 24 |
| Entering your organization information              | 28 |
| Entering background site customization defaults     | 30 |
| Entering logo and title site customization defaults | 31 |
| Entering image caption site customization defaults  | 32 |
| Entering header site customization defaults         | 33 |
| Entering detail site customization defaults         | 34 |
| Entering body text site customization defaults      | 35 |

| Entering table legend site customization defaults             |    |
|---------------------------------------------------------------|----|
| Entering table header site customization defaults             | 37 |
| Entering table text site customization defaults               | 38 |
| Entering error message site customization defaults            | 39 |
| Entering Home page information                                | 40 |
| Entering donor profiling information                          | 48 |
| Adding links to your online registration page                 | 49 |
| Entering Tell a Friend Information                            | 50 |
| Viewing site links                                            | 52 |
| Add a Change of Address link to your organization's Home page | 54 |
| Submitting information to Blackbaud                           | 56 |

Blackbaud's *NetSolutions* is comprised of several components, working together to help you improve communications with your donors and to help you manage online donations, appeals, events, and more. To keep hardware requirements to a minimum, Blackbaud servers host these services. We maintain the servers and provide data interchange between the Internet and your *Raiser's Edge* database.

To make the online transactions between your Web site and the Blackbaud-hosted servers as seamless as possible, you can configure all aspects of the Web pages hosted by Blackbaud. Through the **Configure and Custom**ize link, you enter login, title, mission, email, and Home URL information. You also define colors, include images, and select font information. This chapter takes you step-by-step through the configuration and customization process.

### **Requirements for NetSolutions**

To use this service, you must have the following:

- A Web page.
- The Raiser's Edge 7.x
- Internet Explorer 5.x or higher is fully supported; however donors can use HTMI 3.2 compliant browsers as well.

#### **Processing Credit Cards**

In compliance with PCI rules, **The Raiser's Edge 7.9** and higher does not store credit card numbers locally or in the database; all numbers are stored remotely on the Blackbaud *Payment Service*. In addition, retention of credit card information associated with donor logins is not possible.

**Note**: You can edit existing merchant account information, including **Password** and **Login ID** credentials, from the **Business Rules** functionality accessed in *Config*. You can also add new merchant accounts.

If you use a version of *The Raiser's Edge* earlier than **7.86**, donation transactions process using a direct connection to IATS or PayPal; the *Blackbaud Payment Service* is not used for these transactions. In addition, credit card numbers are not included when downloading transactions to an older version of *The Raiser's Edge*.

After you upgrade from an older version of *The Raiser's Edge* to *7.9* or higher, you must resubmit your *NetSolutions* site configuration to Blackbaud to update your account on the server. To resubmit your configuration, click **Submit** from **Configure and Customize**. All existing merchant accounts are then sent to the *Blackbaud Payment Service* server. After your merchant account information transfers to *Blackbaud Payment Service*, the **Merchant account** field on the Account Information tab in **Configure and Customize** houses the merchant account created on the payment service server.

For more information, see "Account Information" on page 24.

#### **Blackbaud Payment Service**

The *Blackbaud Payment Service* stores donor credit card information to a remote server. This method of storage complies with Payment Card Industry Data Security Standards (PCI DSS) and allows your organization to better protect your donors' credit card information.

The first time you open *NetSolutions* after you upgrade to **The Raiser's Edge 7.9** or higher from an earlier version of the application, a screen appears to inform you your *NetSolutions* account information does not exist in the *Blackbaud Payment Service*.

To move the information to the server, open **Configure and Customize** and click **Submit**. You cannot work in *NetSolutions* until you the credit card information appears in the *Blackbaud Payment Service*.

### Navigating

In The Raiser's Edge, you access Configure and Customize through NetSolutions on the Raiser's Edge bar.

| 🚳 The Raiser's Edge       | - Sample Data                                                                                                    | I X |
|---------------------------|----------------------------------------------------------------------------------------------------|-----|
| <u>File Edit View G</u> o | Favorites Iools Help                                                                                                    |     |
| 💠 Back 🔶 Forward          | Open in separate window                                                                                                    |     |
| 💓 Home                    | Je NetSolutions                                                                                                    |     |
| Pecords                   | NetSolutions Options                                                                                                    | 4   |
| Query                     | Set up NetSolutions                                                                                                    |     |
| Export                    | Configure and Customize Enter account information, title, email, and home URL information. You can also define colors, include images, and select font information. |     |
| Reports                   | Download                                                                                                    |     |
| Mail                      | Download Transactions     Download all transactions from the server.                                                                                                |     |
| Batch                     | NetSolutions Modules                                                                                                    |     |
| Mapping                   | NetDonors     Design an online page and accept online donations.                                                                                                    |     |
| Admin                     | NetEvents<br>Design an online events page advertising upcoming events and accept online event registrations.                                                        |     |
| 🍄 Config                  | NetDirectories<br>Design online alumni, professional, and constituent directories. You can also create donor recognition pages.                                     |     |
| Scanning                  | NetVolunteers<br>Design an online volunteer page advertising volunteer opportunities available with your organization and accept online volunteer registrations.    |     |
| VetSolutions              | <ul> <li>NetMembers         Design an online membership page and accept new and renewing memberships.     </li> </ul>                                               |     |
| 🚯 Dashboard               | NetMail Tasks                                                                                                    |     |
| CounterPoint<br>SQL       | NetMail     Create, send, and track email messages customized for each constituent.                                                                                 | ~   |
| Welcome to The Raiser's   | Edge 7                                                                                                    |     |

#### Accessing Configure and Customize

**Warning**: Before you start working in *NetSolutions*, you must register as a *NetSolutions* user. For more information, see "Registering with NetSolutions" on page 1.

Multiple users can access different areas of NetSolutions simultaneously.

- Accessing Configure and Customize
  - 1. On the Raiser's Edge bar, click *NetSolutions*. The NetSolutions page appears.

**Note**: Although the **Login password** field entry is masked, if you have Supervisor rights, you can access the password by highlighting the field and hitting **F7** on your keyboard.

2. Click **Configure and Custom**ize. The NetSolutions - Configure and Customize screen appears, displaying the Account Information tab.

| Account Information     Enter your account and advocacy information     NetSolutions service and to the advocacy se | n on this page. This information is used to connect to the<br>rvice. |
|----------------------------------------------------------------------------------------------------|----------------------------------------------------------------------|
| Login ID: WWLife                                                                                                    | Click here to test connection 🗐                                      |
| Login password: *****                                                                                               | Click here to view transaction statistics ${oldsymbol \Sigma}$       |
| Serial number: WRE11111                                                                                             | Click here for advanced options 🛱                                    |
| Merchant account: IATS                                                                                              |                                                                      |
| Advocacy login: WWLifeAdvocacy                                                                                      | Click here to test connection 🗐                                      |
| Advocacy password: ************************************                                                             |                                                                      |
| Enter the code to use when creating a new constitue                                                                 | ent record for an advocate: Friend                                   |
|                                                                                                    |                                                                      |
|                                                                                                    |                                                                      |
| Press F7 for table lookup                                                                                           |                                                                      |
| Submit                                                                                                    | Close                                                                |

3. Complete all eight tabs. For more information about completing these tabs, see "Configuring Your Web Pages" on page 23.

Note: If you change your login identification or password, you must notify Blackbaud about the change.

- 4. To send your configuration specifications to Blackbaud, click **Submit**.
- 5. To exit this screen, click **Close**. You return to the NetSolutions page.

#### Tabs

Note: For information about Capwiz, go to: <u>www.capwiz.com</u>.

Eight tabs make up the NetSolutions - Configure and Customize screen. Every Web page designed adheres to the formatting instructions you select on these tabs.

Note: For more information about advocacy, see the Actions chapter of the Constituent Data Entry Guide.

#### 16 CHAPTER

Account Information. On the Account Information tab, enter the Login ID and Login password established when you registered for the product. Also, to download advocacy action data to *The Raiser's Edge*, you must enter your Advocacy login and Advocacy password. This is the same information you enter to access your *Capwiz* account. You may also specify the code to use when NetSolutions creates a new constituent in *The Raiser's Edge* by selecting it from the Enter the code to use when creating a new constituent record for an advocate drop down menu. Finally on this tab, you select the type of Merchant account your company uses to accept credit card information in *NetSolutions*.

| Account Info<br>Enter your ad<br>NetSolutions | rmation<br>ccount and advocacy information<br>service and to the advocacy se | n on this page. This information is used to connect to the rvice. |
|-----------------------------------------------|------------------------------------------------------------------------------|-------------------------------------------------------------------|
| Login ID:                                     | WWLife                                                                       | Click here to test connection                                     |
| Login password:                               | *****                                                                        | Click here to view transaction statistics $oldsymbol{\Sigma}$     |
| Serial number:                                | WRE11111                                                                     | Click here for advanced options 😭                                 |
| Merchant account:                             | IATS 💌                                                                       |                                                                   |
| Advocacy login:                               | WWLifeAdvocacy                                                               | Click here to test connection 🖶                                   |
| Advocacy password:                            | *****                                                                        |                                                                   |
| Enter the code to us                          | e when creating a new constitue                                              | nt record for an advocate: Friend                                 |
|                                               |                                                                              |                                                                   |
|                                               |                                                                              |                                                                   |
|                                               |                                                                              |                                                                   |
| Press F7 for table look                       | ир                                                                           |                                                                   |
| Submit                                        |                                                                              | Close                                                             |

For information about the **Click here to view transaction statistics** button, see page 25. For information about the **Click here for advanced options** button, see page 26. **Organization Information.** On the Organization Information tab, enter the **Title** you want to appear on your donation page, your **Email** address, and a **Default fund** to credit for all online donations not attributed to a specific *Raiser's Edge* fund. You can also include your **Mission** statement, a **Page header**, and your **Home URL**, providing a link to your Home page.

| NetSolutions - Co                     | onfigure and                                                               | Customiz                              | e                              |                           |              |                       | ×                      |
|---------------------------------------|----------------------------------------------------------------------------|---------------------------------------|--------------------------------|---------------------------|--------------|-----------------------|------------------------|
| <u>H</u> ome Page                     | Donor <u>P</u>                                                             | rofiling                              | Addition                       | al <u>L</u> inks          | 1            | <u>T</u> ell a Friend | Site <u>M</u> ap/Links |
| <u>A</u> ccount Info                  | Account Information Organizational Information Site Customization Defaults |                                       |                                |                           |              | omization Defaults    |                        |
| Organizati<br>Enter you<br>that are o | ional Informa<br>ur organization<br>displayed throu                        | ation<br>al informatio<br>Ighout your | on on this pag<br>NetSolutions | ge. This info<br>Web page | ormati<br>s. | ion defines some      | key data elements      |
| Title:                                | World Wildlife ,                                                           | Association                           |                                |                           |              |                       |                        |
| Mission:                              | Saving endang                                                              | gered anima                           | als.                           |                           |              |                       | 4                      |
| Page header:                          | Please Give!                                                               |                                       |                                |                           |              |                       | 4                      |
| Email:                                | dir@wwa.org                                                                |                                       |                                | Home UR                   | L: ht        | tp://wwa.com          |                        |
| Default fund: [                       | 2008 Annual F                                                              | und                                   | <b>▼</b> #1                    | Note: You<br>wizard.      | can :        | specify more func     | ls in the NetDonors    |
|                                       |                                                                            |                                       |                                |                           |              |                       |                        |
| Submit                                |                                                                            |                                       |                                |                           |              |                       | Close                  |

#### 18 CHAPTER

**Site Customization Defaults.** On the Site Customization Defaults tab, you select the section of the Web page to customize. You select the feature of your page that you want to modify from the **Page section** field. For example, you can design the Web page background, add an image and select font faces, font sizes, text color, and hyperlink color.

| NetSolutions - Configure and Customize                                                                                      | ×                                                                                                    |
|----------------------------------------------------------------------------------------------------|----------------------------------------------------------------------------------------------------|
| Home Page         Donor Profiling         Additional Links           Account Information         Organizational Information | Tell a Friend Site <u>Map/Links</u><br>Site <u>C</u> ustomization Defaults                                                                                                    |
| Site Customization Defaults<br>Use Site Customization Defaults to define the default colo<br>NetSolutions Web pages.        | r, font, and image attributes to use for your                                                                                                    |
| Page section: Background                                                                                                    |                                                                                                    |
| Back color: White                                                                                                    | Table States = 1 = 1 = 1<br>Table States = 1 = 1 = 1<br>Table States = 1 = 1 = 1 = 1<br>Table States = 1 = 1 = 1<br>Table States = 1 = 1 = 1<br>Table States = 1 = 1 = 1<br>Table States = 1 = 1<br>Table States = 1 = 1 = 1<br>Table States = 1 = 1 = 1 = 1 = 1 = 1 = 1 = 1 = 1 = |
| Submit                                                                                                    | © Preview € (30%)                                                                                                    |

For information about completing this tab, see "Site Customization Defaults" on page 29.

Home page. On this tab, you design your NetSolutions Home page. This page provides your online constituents with links to all NetSolutions functions. You can accept the default page designed by Blackbaud, or you can design your own Home page. You identify the section of the Web page to define by selecting it from the Page section field. You may then alter the page's text to your liking. Changes made to the page are instantly reflected in the preview window on the right. You can view the full page in your web browser by clicking Preview.

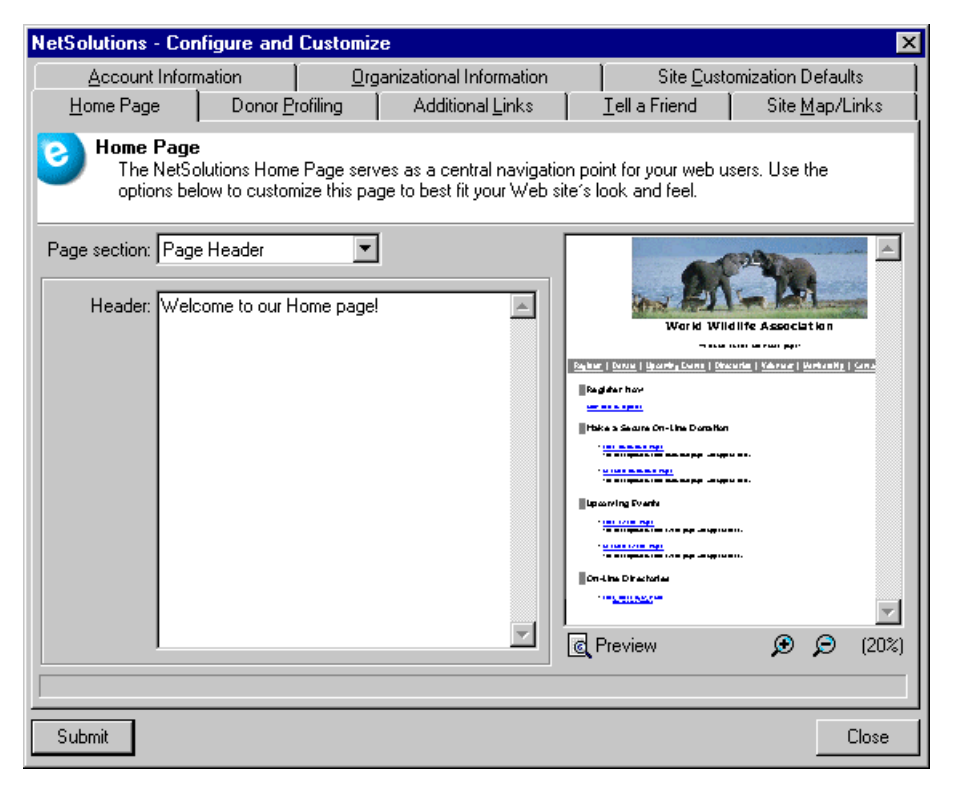

For information about completing this tab, see "Home Page" on page 40.

#### 20 CHAPTER

**Donor Profiling.** On this tab, you can enter questions to appear on your online constituent registration form to help you better understand your donors. For example, if you want to know if donors are responding to a mailing you sent out, you can enter the question, "Did you receive our mailing?". The question appears on the donation page with **Yes** and **No** options. This information is stored on the Attributes tab of the constituent record when you download donations.

| NetSolutions - Cor                                            | figure and                                             | Customiz                                     | е                                                                              |                             |                                                                 | ×                                 |
|---------------------------------------------------------------|--------------------------------------------------------|----------------------------------------------|--------------------------------------------------------------------------------|-----------------------------|-----------------------------------------------------------------|-----------------------------------|
| Account Inform                                                | nation                                                 | <u>0</u> rg                                  | anizational Information                                                        |                             | Site <u>C</u> usto                                              | mization Defaults                 |
| <u>H</u> ome Page                                             | Donor <u>P</u> r                                       | ofiling                                      | Additional <u>L</u> inks                                                       | 1                           | <u>T</u> ell a Friend                                           | Site <u>M</u> ap/Links            |
| <b>Donor Profi</b><br>Use Donoi<br>segment, t<br>registration | ling<br>Profiling que<br>arget, and cu<br>page in NetS | stions to ga<br>Itivate your<br>Solutions th | ther additional informati<br>constituency. These qu<br>at does not have specif | on fro<br>lestion<br>ic que | om your Web users<br>ns will appear at th<br>estions specified. | s that will help<br>he end of any |
|                                                               | Profilin                                               | g Question                                   |                                                                                |                             | Attribut                                                        | e to Use                          |
| Did you receive (                                             | our mailing?                                           |                                              |                                                                                | Maili                       | ng                                                              |                                   |
|                                                               |                                                        |                                              |                                                                                |                             |                                                                 |                                   |
|                                                               |                                                        |                                              |                                                                                |                             |                                                                 |                                   |
|                                                               |                                                        |                                              |                                                                                |                             |                                                                 |                                   |
|                                                               |                                                        |                                              |                                                                                |                             |                                                                 |                                   |
|                                                               |                                                        |                                              |                                                                                |                             |                                                                 | <u> </u>                          |
| Submit                                                        |                                                        |                                              |                                                                                |                             |                                                                 | Close                             |

The profiling questions you enter here function as program defaults. You can create Web page-specific questions in other areas of the program. For example, if you want a separate set of profiling questions asked just on your donation page, you can enter them in **NetDonors**. These questions will then appear just on your donation page.

Note: All additional links you define must have an image associated with them.

Additional Links. From the Additional Links tab, you can add links to related Web sites. For example, an animal protection organization wants to include a link on its online registration page taking visitors to an animal adoption Web site. This link can be added using the Additional Links tab.

| NetSolutions - Configu                           | re and Custo                   | omize                                          |         |                                     |                                              |
|--------------------------------------------------|--------------------------------|------------------------------------------------|---------|-------------------------------------|----------------------------------------------|
| <u>A</u> ccount Information<br><u>H</u> ome Page | n Í<br>Donor <u>P</u> rofiling | Organizational Information<br>Additional Links | 1       | Site <u>C</u> usto<br>Tell a Friend | omization Defaults<br>Site <u>M</u> ap/Links |
| Additional Link<br>Add links to you              | <b>s</b><br>ur pages to poir   | nt your donors to privacy or c                 | other i | nformation they n                   | eed to know.                                 |
| Image                                            |                                | Caption                                        |         | U                                   | RL                                           |
| <image/>                                         | Animals you c                  | an adopt.                                      | htt     | p://adoptanimals.                   | com                                          |
|                                                  |                                |                                                |         |                                     |                                              |
|                                                  |                                |                                                |         |                                     |                                              |
|                                                  |                                |                                                |         |                                     |                                              |
|                                                  |                                |                                                |         |                                     |                                              |
|                                                  |                                |                                                |         |                                     |                                              |
|                                                  |                                |                                                |         |                                     |                                              |
|                                                  |                                |                                                |         |                                     |                                              |
|                                                  |                                |                                                |         |                                     |                                              |
|                                                  |                                |                                                |         |                                     |                                              |
|                                                  |                                |                                                |         |                                     | Þ                                            |
|                                                  |                                |                                                |         |                                     |                                              |
| Submit                                           |                                |                                                |         |                                     | Close                                        |

#### 22 CHAPTER

**Tell a Friend.** The Tell a Friend page is seen by your web site's users when they click the **Tell a Friend** link on your site. On the Tell a Friend tab, enter the text to be displayed on this page when visitors view it on your Web site (there is a 2,147,483,647 character limit in this box).

| NetSolutions - Configure and       | Customize                                                                     | ×                                               |
|------------------------------------|-------------------------------------------------------------------------------|-------------------------------------------------|
| Account Information                | Organizational Information                                                    | Site <u>C</u> ustomization Defaults             |
| Home Page Donor P                  | rofiling Additional Links                                                     | <u>T</u> ell a Friend Site <u>M</u> ap/Links    |
| Control Tell a Friend              |                                                                               |                                                 |
| Enter any descriptive te           | xt that you want to appear at the top                                         | p of your NetSolutions ''I ell a Friend'' page. |
|                                    |                                                                               |                                                 |
| Have you found some part of our    | website to be of value to yourself a<br>now and flourish. This form will send | nd your colleagues? Please share your           |
| nina so triat we can continue to g | pow and nounsil. This form will serie                                         | emails to the addresses of your choice.         |
|                                    |                                                                               |                                                 |
|                                    |                                                                               |                                                 |
|                                    |                                                                               |                                                 |
|                                    |                                                                               |                                                 |
|                                    |                                                                               |                                                 |
|                                    |                                                                               |                                                 |
|                                    |                                                                               |                                                 |
|                                    |                                                                               |                                                 |
|                                    |                                                                               |                                                 |
|                                    |                                                                               | <b>T</b>                                        |
|                                    |                                                                               |                                                 |
|                                    |                                                                               |                                                 |
| Submit                             |                                                                               | Close                                           |

Site Map/Links. On the Site Map/Links tab, we provide the code you can add to your Web page to add links to the various *NetSolutions* functions.

| NetSolutions - Configure and Customize                                                                                                    | ×                 |  |  |  |  |
|----------------------------------------------------------------------------------------------------|-------------------|--|--|--|--|
| Account Information Organizational Information Site Customization I                                                                                                    | Defaults          |  |  |  |  |
| Home Page Donor Profiling Additional Links I ell a Friend Site                                                                                                    | <u>M</u> ap/Links |  |  |  |  |
| Site Map/Links<br>Below are links to all Web pages created through NetSolutions. Use the information below t<br>links to any NetSolutions page from anywhere in your Web site. | to create         |  |  |  |  |
| Active Links                                                                                                    |                   |  |  |  |  |
| 🕝 Oefault Start Page                                                                                                    |                   |  |  |  |  |
| Default Start Page Link (Click to view link properties)                                                                                                    |                   |  |  |  |  |
| 🗞 Sign-up Page                                                                                                    |                   |  |  |  |  |
| <ul> <li><u>Sign-up/Prospecting Page (Click to view link properties)</u></li> </ul>                                                                                            |                   |  |  |  |  |
| W Donation Pages                                                                                                    |                   |  |  |  |  |
| Page Link For: default page (Click to view link properties)                                                                                                    |                   |  |  |  |  |
| Event Registration Pages                                                                                                    |                   |  |  |  |  |
|                                                                                                    |                   |  |  |  |  |
| Submit                                                                                                    | Close             |  |  |  |  |

#### **Buttons**

Configure and Customize has two buttons.

#### Submit

The **Submit** button sends to Blackbaud all information entered on the **Configure and Custom**ize tabs. We use this information to design your NetSolutions Web pages.

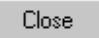

The **Close** button closes the **Configure and Custom**ize link without submitting the information to Blackbaud. If you have not submitted your changes a screen appears to verify that you want to close without saving.

### **Configuring Your Web Pages**

The configuration information you enter from the **Configure and Custom**ize link affects all *NetSolutions* Web pages we host in your name. This link is divided into seven tabs. The following procedures take you step-by-step through completing each tab.

**Warning**: Before you start working in *NetSolutions*, you must register as a *NetSolutions* user. For more information, see "Registering with NetSolutions" on page 1.

Multiple users can access different areas of NetSolutions simultaneously.

#### Account Information

The Account Information tab includes login identifications, passwords, and advance setup options.

#### Entering your account information

1. On the Raiser's Edge bar, click *NetSolutions*. The NetSolutions page appears.

**Note**: Although the **Login password** field entry is masked, if you have Supervisor rights, you can access the password by highlighting the field and hitting **F7** on your keyboard.

2. Click **Configure and Custom**ize. The NetSolutions - Configure and Customize screen appears displaying the Account Information tab.

| Account Information     Enter your account and advocacy information on this page. This information is used to connect to the     NetSolutions service and to the advocacy service. |                                                                |  |  |  |  |  |
|----------------------------------------------------------------------------------------------------|----------------------------------------------------------------|--|--|--|--|--|
| Login ID: WWLife                                                                                                    | Click here to test connection 📹                                |  |  |  |  |  |
| Login password: *****                                                                                                    | Click here to view transaction statistics ${oldsymbol \Sigma}$ |  |  |  |  |  |
| Serial number: WRE11111                                                                                                    | Click here for advanced options 😭                              |  |  |  |  |  |
| Merchant account: IATS                                                                                                    | 1                                                              |  |  |  |  |  |
| Advocacy login: WWLifeAdvocacy                                                                                                    | Click here to test connection                                  |  |  |  |  |  |
| Advocacy password:                                                                                                    |                                                                |  |  |  |  |  |
|                                                                                                    |                                                                |  |  |  |  |  |
|                                                                                                    |                                                                |  |  |  |  |  |
| Press F7 for table lookup                                                                                                    |                                                                |  |  |  |  |  |
| Submit                                                                                                    | Close                                                          |  |  |  |  |  |

Note: Unless you change the default colors in User Options, required fields appear in cyan.

- 3. Enter the **Login ID** and **Login password** you established when you registered with *NetSolutions*. For more information, see "Registering with NetSolutions (The Raiser's Edge 7.85 or lower)" on page 3.
- 4. The **Serial number** field fills in automatically. You cannot change this number. Blackbaud registers you using the default number.
- 5. Select the type of **Merchant account** your organization uses to accept credit card information. You add merchant account information in **Business Rules** accessed through *Config*.
- 6. To confirm you can connect to Blackbaud's servers, click the **Click here to test connection** button. A screen appears confirming the connection.

| The Rais | ser's Edge 🛛 🗙                                                   |
|----------|------------------------------------------------------------------|
| ٩        | Connection is working.<br>Server response:<br>Account is active. |
|          | OK                                                               |

7. Click **OK**.

8. To view a breakdown of your *NetSolutions* transactions, click the **Click here to view transaction statistics** button. The NetSolutions - Transaction Statistics screen appears.

| RE:NetSol | utions - Transaction Statistics                                                                                             | × |  |  |  |  |
|-----------|----------------------------------------------------------------------------------------------------|---|--|--|--|--|
|           | <b>RE:NetSolutions Transaction Statistics</b><br>Choose the month and year for which you would like to retrieve statistics. |   |  |  |  |  |
| 20        | August 💽 2008 💽 Retrieve Results                                                                                            |   |  |  |  |  |
|           |                                                                                                    |   |  |  |  |  |
| 60        | Donations: 7                                                                                                    |   |  |  |  |  |
|           | E-mail Recipients: 0                                                                                                    |   |  |  |  |  |
|           | Directory Entries: 248                                                                                                    |   |  |  |  |  |
|           | Event Registrants: 0                                                                                                    |   |  |  |  |  |
|           | Constituent Profiles: 0                                                                                                    |   |  |  |  |  |
|           | Volunteer Requests: 0                                                                                                    |   |  |  |  |  |
|           | Memberships:0                                                                                                    |   |  |  |  |  |
|           | Total Transactions: 255                                                                                                    |   |  |  |  |  |
|           | Your current monthly transaction quota is 5,000. You have used 5.10% of your quota for this month.                          | 7 |  |  |  |  |

9. Select the month and year for which to view transaction statistics. Click **Retrieve Results**. The screen displays the updated statistics.

Note: For information about Capwiz, go to: www.capwiz.com.

10. To close the NetSolutions - Transactions Statistics screen and return to the NetSolutions - Configure and Customize screen, click the "X" in the upper right corner.

Note: For more information about advocacy, see the Actions chapter of the Constituent Data Entry Guide.

- 11. On the bottom half of the NetSolutions Configure and Customize screen, to download advocacy action data to *The Raiser's Edge*, you must enter your **Advocacy login** and **Advocacy password**. This is the same information you enter to access your *Capwiz* account.
- 12. In the Enter the code to use when creating a new constituent record for an advocate: field, enter the constituent code you want used when importing new constituents into *The Raiser's Edge* from the Import Advocacies grid in the Download Transactions section of *NetSolutions*.

13. To include advanced security options, click **Click here for advanced options**. The Advanced Options screen appears displaying the General tab.

| Advanced Options                                                              | × |
|-------------------------------------------------------------------------------|---|
| General Batch                                                                 |   |
| Use these options to modify the behavior of your Web site.                    |   |
| Advanced Options                                                              |   |
| Allow donors to create accounts                                               |   |
| Do not use browser "cookies"                                                  |   |
| For future email correspondence, set default to opt in (unchecked)            |   |
| Download credit card info from the server                                     |   |
| Save credit card information to constituent record                            |   |
| Show Blackbaud's privacy link on donation pages                               |   |
| \$5.00 Donations less than or equal to the specified amount will be declined. |   |
| OK Cancel                                                                     |   |

On the General tab of the Advanced Options screen, you have the following options:

• If you want to allow visitors to your *NetSolutions* Web pages to create accounts they can access using login names and passwords, mark the **Allow donors to create accounts** checkbox. If you mark this checkbox, visitors to your *NetSolutions* Web pages have the option of creating an account. They are not required to create an account.

If you mark this checkbox, a screen similar to the following appears when repeat visitors access your *NetSolutions* Web pages.

| Please complete the fol<br>click Continue to enter                                                                        | <b>FOTECTION ASSOCIATION</b><br>lowing information. When you are finished,<br>your donation.                | Optional Login                                                                                                    |
|----------------------------------------------------------------------------------------------------|----------------------------------------------------------------------------------------------------|----------------------------------------------------------------------------------------------------|
| Registration Information<br>Title<br>First Name<br>Last Name*<br>Address*<br>City, State ZIP*<br>Country*<br>Phone<br>Fax | Jenotes Required Information                                                                                | Sign up for a free account<br>that will enable you to<br>easily make Hutre<br>donations and view<br>previous Web transactions<br>Association<br>Login ID*<br>Password*<br>Login<br>Login<br>Forgot my password |
| Additional Information                                                                                                    | I wish to receive future e-mail correspondence. I prefer to make my donations anonymously. Iing? Continue > |                                                                                                    |

**Warning**: Users of *Raiser's Edge 7.85* or earlier, credit card information is not downloaded from the **NetSolutions** server regardless of the Advanced Options selected.

- From the Advanced Options screen, mark the **Do not use browser cookies** checkbox and cookies are not added to the computers of visitors to your *NetSolutions* Web pages.
- When a donor completes your online Registration Information screen, a checkbox is included I wish to receive future email correspondence. If you want this checkbox to default as unmarked ("no"), mark For future email correspondence, set default to opt in (unchecked). If you want the online checkbox to default as marked ("yes"), do not mark For future email correspondence, set default to opt in (unchecked).

**Warning**: If your organization accepts recurring credit card gifts, mark the **Download credit card information from the server** checkbox. If you do not, credit card numbers for recurring gifts are not downloaded. As a result, recurring gift payments are not generated and paid.

 If you want card information (truncated card number, card holder name, expiration date, and card token associating it with the card number saved to the Blackbaud Payment Service), mark Download credit card information from the server. If you mark this option, to save the credit card information to the constituent record when you download online information, mark Save credit card information to constituent record.

If you do not mark **Download credit card information from the server**, the card token name and expiration date remain on the NetSolutions server gift record and the actual card number remains on the Blackbaud Payment Service server.

- To include a link to Blackbaud's information privacy explanation, mark **Show Blackbaud's privacy link** on donation pages.
- You can enter a minimum acceptable online donation in the **Donations less than or equal to the specified amount will be declined** field. If the amount donated does not satisfy the amount entered in this field, the program voids the transaction.
- 14. On the Batch tab, you can select contact information you want added to your constituent records when you download information from your Web pages.

| Advanced Options                                                                                                    |
|----------------------------------------------------------------------------------------------------|
| General Batch                                                                                                    |
| Use these options to indicate how data will be added to your constituent<br>and organization records after downloading. |
| Batch Options                                                                                                    |
| When adding constituent phones use this type: Home                                                                      |
| Whan adding contact phones use this type: Business                                                                      |
| When adding org phones use this type: Business                                                                          |
| When adding constituent email<br>addresses use this type: E-Mail                                                        |
| When adding contact email addresses use this type: E-Mail                                                               |
|                                                                                                    |
| Cancel                                                                                                    |

On the Batch tab of the Advanced Options screen, you have the following options:

- In the When adding constituent phones use this type field, select the phone type to assign phone numbers downloaded from your Web pages to individual constituent records in *The Raiser's Edge*. The type you assign appears next to the downloaded phone number in the **Type** column of the **Phones/Email/Links** grid on the Bio 1 tab of the individual constituent record.
- In the When adding contact phones use this type field, select the phone type you want to assign phone numbers downloaded from your Web pages to contact constituent records in *The Raiser's Edge*. The type you assign appears next to the downloaded phone number in the **Type** column of the **Phones/Email/Links** grid on the General 1 tab of the organization relationship record.
- In the When adding org phones use this type field, select the phone type you want to assign phone numbers downloaded from your Web pages to organization constituent records in *The Raiser's Edge*. The type you assign appears next to the downloaded phone number in the **Type** column of the **Phones/Email/Links** grid on the Org 1 tab of the constituent record.
- In the When adding constituent email addresses use this type field, select the phone type you want to assign email addresses downloaded from your Web pages to individual constituent records in *The Raiser's Edge*. The type you assign appears next to the downloaded email address in the **Type** column of the **Phones/Email/Links** grid on the Bio 1 tab of the individual constituent record.
- In the When adding contact email addresses use this type field, select the phone type you want to assign email addresses downloaded from your Web pages to contact constituent records in *The Raiser's Edge*. The type you assign appears next to the downloaded phone number in the **Type** column of the **Phones/Email/Links** grid on the General 1 tab of the organization relationship record.
- 15. When you complete the Advanced Options screen, click **OK**. You return to the Account Information tab on the NetSolutions Configure and Customize screen.
- 16. When you complete the Account Information tab, you can select another tab, click **Submit** to send the configuration information to Blackbaud, or click **Close** to return to the NetSolutions page without submitting the configuration information to Blackbaud. If you have not submitted your changes a screen will appear to verify that you want to close without saving.

#### **Organizational Information**

Organization information includes your organization's email address, a mission statement, a title for your Web page, and other general information.

- Entering your organization information
  - 1. On the Raiser's Edge bar, click *NetSolutions*. The NetSolutions page appears.
  - 2. Click **Configure and Custom**ize. The NetSolutions Configure and Customize screen appears displaying the Account Information tab.

3. Select the Organizational Information tab.

| NetSolutions - C                                                                                                    | onfigure and Custo      | mize         |                        |                       | ×                      |
|----------------------------------------------------------------------------------------------------|-------------------------|--------------|------------------------|-----------------------|------------------------|
| <u>H</u> ome Page                                                                                                    | Donor <u>P</u> rofiling | Addition     | ial <u>L</u> inks      | <u>T</u> ell a Friend | Site <u>M</u> ap/Links |
| Account Information Organizational Information Site Customization Defaults                                                                                                    |                         |              |                        |                       |                        |
| Organizational Information<br>Enter your organizational information on this page. This information defines some key data elements<br>that are displayed throughout your NetSolutions Web pages. |                         |              |                        |                       |                        |
| Title:                                                                                                    | World Wildlife Associa  | ition        |                        |                       |                        |
| Mission:                                                                                                    | Saving endangered ar    | nimals.      |                        |                       |                        |
| Page header:                                                                                                    | Please Give!            |              |                        |                       | 4                      |
| Email:                                                                                                    | dir@wwa.org             |              | Home URL               | : http://wwa.com      |                        |
| Default fund:                                                                                                    | 2008 Annual Fund        | <b>▼ #</b> 3 | Note: You o<br>wizard. | can specify more fund | ls in the NetDonors    |
|                                                                                                    |                         |              |                        |                       |                        |
| Submit                                                                                                    |                         |              |                        |                       | Close                  |

4. Enter the **Title** to appear on your donation page. The title appears at the top of the page.

Note: The Raiser's Edge is compliant only with MAPI email software, such as Microsoft Outlook.

- 5. Enter an Email address to appear on the Web site. This same email address is used in NetMail.
- 6. Enter a **Page header**. The page header appears under the title bar. If you include your mission statement, the page header appears under the mission statement. There is a 2,147,483,647 character limitation
- 7. Enter a **Default fund**. Any online donations not designated to a specific fund are credited to the **Default fund**.
- 8. You can include your organization's **Mission** statement. If you enter a mission statement, it appears at the top of your donation page. There is a 1,024 character limitation.

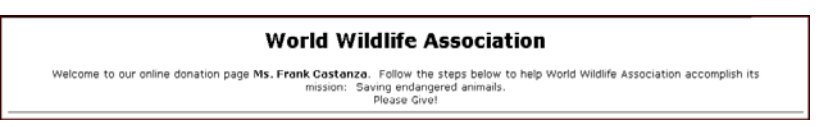

- 9. Enter your organization's **Home URL** to provide a link from the Blackbaud hosted Web pages to your Home page.
- 10. When you complete the Organizational Information tab you can select another tab, click **Submit** to send the configuration information to Blackbaud, or click **Close** to return to the NetSolutions page without submitting the configuration information to Blackbaud. If you have not submitted your changes a screen will appear to verify that you want to close without saving.

#### Site Customization Defaults

Site customization defaults are the colors, fonts, and images you want to use on your *NetSolutions* Web site. Using the Site Customization Defaults tab, you can personalize your entire *NetSolutions* Web site, using the following options: Background, Logo and Title, Image, Header, Detail, Body, Table Legend, Table Headers, Table Text, Error Text. Each option is explained in this section.

#### Customizing the Background of your Web Site

From the Site Customization Defaults tab, you can select background images and colors, hyperlink colors, and much more.

- > Entering background site customization defaults
  - 1. From the NetSolutions page, click the **Configure and Custom**ize link. For information about opening **Configure and Custom**ize, see "Accessing Configure and Customize" on page 14.
  - 2. Select the Site Customization Defaults tab.
  - 3. In the Page section field, select "Background".

| NetSolutions - Cor                      | nfigure and Custo                                          | omize                       |             |                                                           |                    | X        |
|-----------------------------------------|------------------------------------------------------------|-----------------------------|-------------|-----------------------------------------------------------|--------------------|----------|
| Home Page                               | Donor <u>P</u> rofiling                                    | Additional <u>L</u> inks    | 1           | <u>T</u> ell a Friend                                     | Site <u>M</u> ap/L | .inks    |
| <u>A</u> ccount Inform                  | Account Information Organizational Information             |                             | m           | Site <u>C</u> ustomization Defaults                       |                    | lts      |
| Site Custor<br>Use Site C<br>NetSolutio | nization Defaults<br>Lustomization Defaul<br>ns Web pages. | ts to define the default co | llor, font, | , and image attrib                                        | utes to use for yo | our      |
| Background: Back                        | kground<br>and Title<br>je                                 |                             | 1           | World Wildlife                                            | Association        | -        |
| Position: Head<br>Deta<br>Body<br>Table | der<br>iil<br>v<br>e Legend                                |                             | -           |                                                           |                    | in l     |
| Back color:                             | e Headers<br>White                                         | <u> </u>                    |             | ******<br>******<br>******<br>******<br>*******<br>****** | p                  |          |
| Hyperlink:                              | Blue                                                       | <b>~</b> 😒                  |             |                                                           |                    |          |
| Visited link:                           | Purple                                                     | ▼ 🧐                         |             |                                                           |                    | <b>Y</b> |
|                                         |                                                            |                             | C,          | Preview                                                   | QQ                 | (30%)    |
| Submit                                  |                                                            |                             |             |                                                           |                    | Close    |

- 4. In the **Background** field, enter the background image you want to use. To map to the directory and folder in which the image is saved, click the ellipsis to access the Open screen and map to the image location.
- 5. In the **Position** field, select where on the Web page you want the image positioned. For example, if you want the image in the center of the page, select Center Center; if you want the image centered on the page, but at the bottom, select Center Bottom. The preview screen on the right side of the tab shows how the image will look on the page.

6. Mark **Tile image** if you want duplicates of the image to fill in the entire Web page, as shown in the following picture.

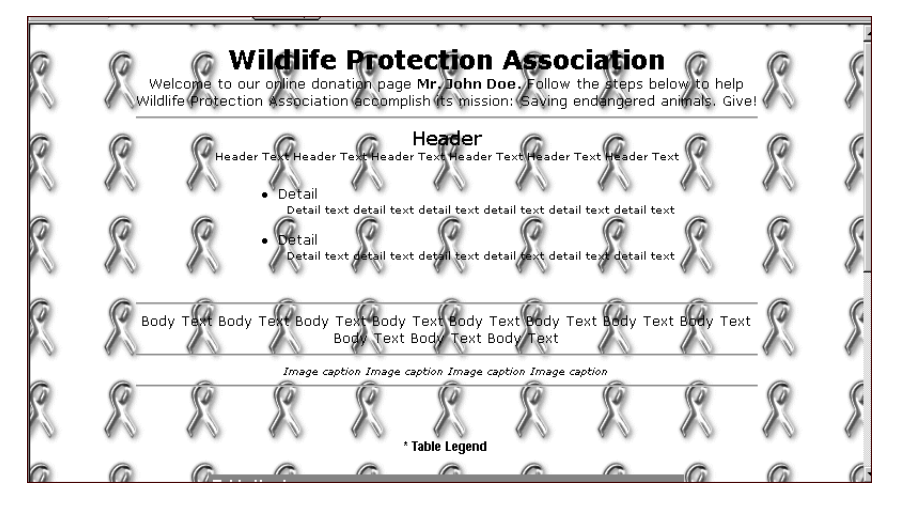

7. Mark **Watermark** and the text on the Web page scrolls to the image. The image is then always visible on the page.

**Note**: The fields available on the Site Customization Defaults tab change, based on your selection in the **Page section** field.

- 8. In the **Back col**or field, select the background color to use on your Web page.
- 9. In the **Hyperlink** field, select the color in which you want hyperlinks on the Web page displayed.
- 10. In the Visited Link field, select the color in which you want links visited by your users to display.
- 11. A preview screen appears on the right side of the tab shows how the selection you made will appear on your Web page. Click **Preview** to visit a full-size sample.
- 12. Select another Page section to define. Or, if you completed this tab, you can select another tab, click **Submit** to send the configuration information to Blackbaud, or click **Close** to return to the NetSolutions page. If you have not submitted your changes, a screen appears to verify that you want to close without saving.

#### Customizing the Logo and Title of your Web Site

From the Site Customization Defaults tab, you can select your Web page title's font, text color, background color, logo, alignment, and more.

- Entering logo and title site customization defaults
  - 1. From the NetSolutions page, click the **Configure and Custom**ize link. For information about opening **Configure and Custom**ize, see "Accessing Configure and Customize" on page 14.
  - 2. Select the Site Customization Defaults tab.
3. In the Page section field, select "Logo and Title".

| NetSolutions - Co                                                                                                    | nfigure and (                                                                                                    | Customize                  | 3                        |   |                       | ×                      |
|----------------------------------------------------------------------------------------------------|----------------------------------------------------------------------------------------------------|----------------------------|--------------------------|---|-----------------------|------------------------|
| <u>H</u> ome Page                                                                                                    | Donor <u>P</u> ro                                                                                                    | ofiling                    | Additional <u>L</u> inks | 1 | <u>T</u> ell a Friend | Site <u>M</u> ap/Links |
| Account Infor                                                                                                    | mation                                                                                                    | <u>O</u> rga               | anizational Informatio   | n | Site <u>C</u> ust     | omization Defaults     |
| Site Custo<br>Use Site C<br>NetSolution<br>Page section: Log<br>Title —<br>Font: Vero<br>Text color:<br>Back color:<br>Alignment: Cen<br>Logo —<br>Logo file: (ima<br>Alignment: Cen | mization Def<br>Justomization D<br>ins Web pages<br>o and Title<br>Jana<br>Black<br>(Transparent<br>ter<br>ge><br>ter | aults<br>Defaults to<br>s. | define the default co    |   | , and image attribu   | utes to use for your   |
| Submit                                                                                                    |                                                                                                    |                            |                          |   |                       | Close                  |

- 4. In the Title frame, design the title for your Web page.
  - Select the **Font** to use in your title and enter the font size.
  - In the **Text col**or field, select the color to use for the title text.
  - In the **Back col**or field, select a background color to use behind your title.
  - In the Alignment field, select where on the Web page you want the title aligned: Left, Center, or Right.
  - Mark Bold to bold the title text; mark Italics to italicize the title text; mark Hide to hide the title.
- 5. In the Logo frame, you can select to include a logo in your title.
  - In the **Logo file** field, click the ellipsis to access the Open screen. Locate the directory and file in which your logo image is saved and select the image.
  - In the Alignment field, select where on the Web page you want the logo aligned: Left, Center, or Right.
- 6. A preview screen on the right side of the tab, shows how the selection you made will appear on your Web page. Click **Preview** to visit a full-size sample.
- 7. Select another Page section to define. Or, if you completed this tab, you can select another tab, click Submit to send the configuration information to Blackbaud, or click Close to return to the NetSolutions page. If you have not submitted your changes a screen appears to verify that you want to close without saving.

## Customizing the Image Caption of your Web Site

From the Site Customization Defaults tab, you can customize the Web site image caption, selecting fonts, text color, background color, and more.

- Entering image caption site customization defaults
  - 1. From the NetSolutions page, click the **Configure and Custom**ize link. For information about opening **Configure and Custom**ize, see "Accessing Configure and Customize" on page 14.
  - 2. Select the Site Customization Defaults tab.

3. In the Page section field, select "Image".

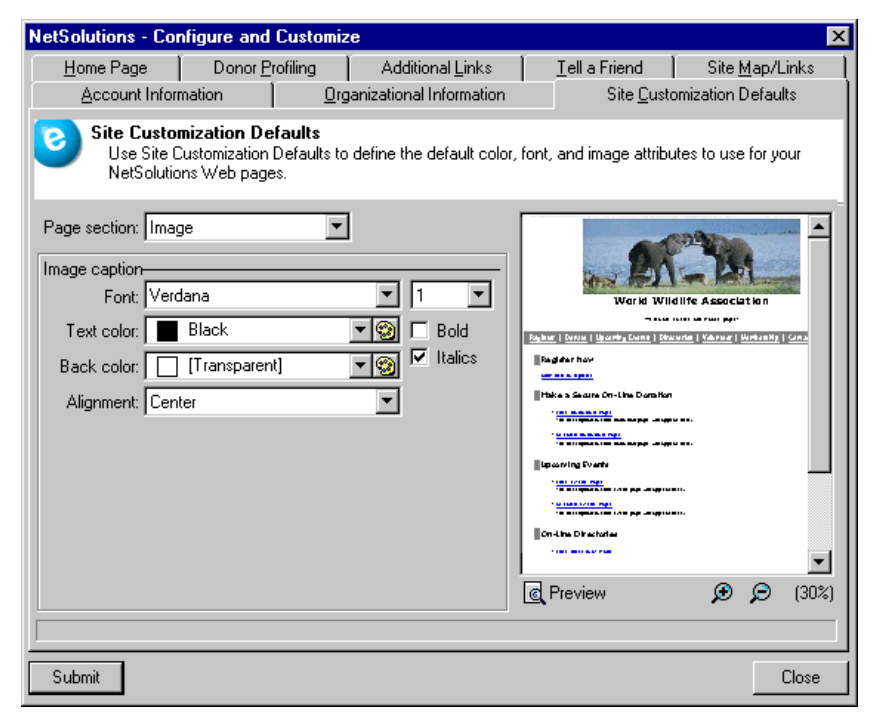

- 4. In the **Image caption** frame, design the caption used for your Web page image.
  - Select the Font to use in your caption and enter the font size.
  - In the **Text col**or field, select the color to use for the caption.
  - In the **Back col**or field, select a background color you want to use behind your caption.
  - In the **Alignment** field, select where on the Web page you want the caption aligned: Left, Center, or Right.
  - Mark **Bold** to bold the caption text; mark **Italics** to italicize the caption text.
- 5. A preview screen on the right side of the tab shows you how the selection you made will appear on your Web page. Click **Preview** to visit a full-size sample.
- 6. Select another Page section to define. Or, if you completed this tab, you can select another tab, click Submit to send the configuration information to Blackbaud, or click Close to return to the NetSolutions page. If you have not submitted your changes a screen will appear to verify that you want to close without saving.

#### Customizing the Header of your Web Site

From the Site Customization Defaults tab, you can customize the header used on your Web page, selecting fonts, text color, background color, and more.

- Entering header site customization defaults
  - 1. From the NetSolutions page, open the **Configure and Custom**ize link. For information about opening **Configure and Custom**ize, see "Accessing Configure and Customize" on page 14.
  - 2. Select the Site Customization Defaults tab.

3. In the Page section field, select "Header".

| NetSolutions - Co                                                                                                    | nfigure and                                                                                                    | Customize             | Э                        |           |                       |               | ×                 |
|----------------------------------------------------------------------------------------------------|----------------------------------------------------------------------------------------------------|-----------------------|--------------------------|-----------|-----------------------|---------------|-------------------|
| <u>H</u> ome Page                                                                                                    | Donor <u>P</u> r                                                                                                    | ofiling               | Additional <u>L</u> inks | 1         | <u>T</u> ell a Friend | Site <u>N</u> | <u>/</u> ap/Links |
| Account Infor                                                                                                    | mation                                                                                                    | <u>O</u> rga          | anizational Information  | n         | Site <u>C</u> ust     | omization D   | )efaults          |
| Site Custor<br>Use Site C<br>NetSolution<br>Page section: Head<br>Header Font: Vero<br>Text color:<br>Header text<br>Font: Vero<br>Text color:<br>Back color:<br>Back color: | mization De<br>Customization<br>Ins Web page<br>der<br>dana<br>Black<br>(Transparen<br>dana<br>Black<br>(Transparen | faults Defaults to s. | define the default col   | or, font, | and image attribu     | altes to use  | for your          |
| Submit                                                                                                    |                                                                                                    |                       |                          |           |                       |               | Close             |

- 4. In the **Header** frame, design the header for your Web page.
  - Select the Font to use in your header and enter the font size.
  - In the **Text col**or field, select the color to use for the header.
  - In the **Back col**or field, select a background color to use behind your header.
  - Mark **Bold**, to bold the header; mark **Italics** to italicize the header.
- 5. In the Header text frame, design the text to appear under your header on your Web page.
  - Select the Font you want to use in your header text and enter the font size.
  - In the Text color field, select the color to use for the header text.
  - In the **Back col**or field, select a background color to use behind your header text.
  - Mark **Bold** to bold the header text; mark **Italics** to italicize the header text.
- 6. A preview screen on the right side of the tab shows how the selection you made will appear on your Web page. Click **Preview** to visit a full-size sample.
- Select another Page section to define. Or, if you completed this tab, you can select another tab, click Submit to send the configuration information to Blackbaud, or click Close to return to the NetSolutions page. If you have not submitted your changes a screen appears to verify that you want to close without saving.

## Customizing the Detail Information of your Web Site

From the Site Customization Defaults tab, you can determine how the detail information explaining your organization appears on your Web page. You can select fonts, text color, background color, and more.

- Entering detail site customization defaults
  - 1. From the NetSolutions page, click the **Configure and Custom**ize link. For information about opening **Configure and Custom**ize, see "Accessing Configure and Customize" on page 14.
  - 2. Select the Site Customization Defaults tab.

3. In the Page section field, select "Detail".

| <b>NetSolutions - Configure and</b>                                                                | Customize                                                           |                                                                                                    | ×                                              |
|----------------------------------------------------------------------------------------------------|---------------------------------------------------------------------|----------------------------------------------------------------------------------------------------|------------------------------------------------|
| Home Page Donor Pr<br>Account Information                                                          | ofiling Additional Links                                            | <u>T</u> ell a Friend<br>Site <u>C</u> usto                                                                                                    | Site <u>M</u> ap/Links )<br>omization Defaults |
| Site Customization De<br>Use Site Customization I<br>NetSolutions Web page<br>Page section: Detail | faults<br>Defaults to define the default color,<br>is:              | font, and image attribu                                                                                                    | utes to use for your                           |
| Font: Verdana<br>Text color: Black<br>Back color: Cransparen                                       | ▼ 2 ▼<br>▼ 2 ▼<br>Bold<br>t] ▼ 2 ▼<br>Italics                       | World Will<br>was<br>was<br>being bout therefore the<br>being days hav<br>was a bound<br>black a Searce on-Line Domskon<br>''''''''''''''''''''''''''''''''''''                                                                                                    | diffe Association                              |
| Detail text<br>Font: Verdana<br>Text color: ■ Black<br>Back color: □ [Transparen                   | ▼     1       ▼     ○       Bold       t]     ▼       ○     Italics | Contractions of the second second sec | ·····                                          |
| Submit                                                                                             |                                                                     |                                                                                                    | Close                                          |

- 4. In the Detail frame, design the detail header for your Web page.
  - Select the Font to use in your detail header and enter the font size.
  - In the **Text col**or field, select the color to use for the detail header.
  - In the Back color field, select a background color to use behind your detail header.
  - Mark **Bold** to bold the detail header; mark **Italics** to italicize the detail header.
- 5. In the **Detail text** frame, design the text to appear under your detail header on your Web page.
  - Select the Font to use in your detail text and enter the font size.
  - In the **Text col**or field, select the color to use for the detail text.
  - In the **Back col**or field, select a background color to use behind your detail text.
  - Mark **Bold** to bold the detail text; mark **Italics** to italicize the detail text.
- 6. A preview screen on the right side of the tab shows you how the selection you made will appear on your Web page. Click **Preview** to visit a full-size sample.
- Select another Page section to define. Or, if you completed this tab, you can select another tab, click Submit to send the configuration information to Blackbaud, or click Close to return to the NetSolutions page. If you have not submitted your changes a screen appears to verify that you want to close without saving.

## Customizing the Body Text of your Web Site

From the Site Customization Defaults tab, you can format the body text used on your Web page. You can select fonts, text color, background color, and more.

- Entering body text site customization defaults
  - 1. From the NetSolutions page, click the **Configure and Custom**ize link. For information about opening **Configure and Custom**ize, see "Accessing Configure and Customize" on page 14.
  - 2. Select the Site Customization Defaults tab.

3. In the Page section field, select "Body".

| Home Page       Donor Profiling       Additional Links       Tell a Friend       Site Map/Links         Account Information       Organizational Information       Site Customization Defaults         Use Site Customization Defaults       Use Site Customization Defaults         Use Site Customization Defaults       Use Site Customization Defaults         Page section:       Body         Body text       Image: Color:         Text color:       Black         Back color:       [Transparent]         Use Site Custom is color:       Italics         Image: hore       Image: color:         Back color:       [Transparent]         Image: hore       Image: color:         Image: hore       Image: color:         Image: hore       Image: color:         Image: hore       Image: color:         Image: hore       Image: color:         Image: hore       Image: color:         Image: hore       Image: color:         Image: hore       Image: color:         Image: hore       Image: color:         Image: hore       Image: color:         Image: hore       Image: color:         Image: hore       Image: color:         Image: hore       Image: color:                                                                                                    |
|----------------------------------------------------------------------------------------------------|
| Account Information       Organizational Information       Site Customization Defaults         Site Customization Defaults       Use Site Customization Defaults to define the default color, font, and image attributes to use for your NetSolutions Web pages.         Page section:       Body         Body text       Image: Customization Defaults         Font:       Verdana         Text color:       Black         Back color:       [Transparent]         Image: Intervent intervent in                                                                                                    |
| <ul> <li>Site Customization Defaults</li> <li>Use Site Customization Defaults to define the default color, font, and image attributes to use for your NetSolutions Web pages.</li> <li>Page section: Body</li> <li>Body text</li> <li>Font: Verdana</li> <li>Carte Customic Control of Control of Contr</li></ul> |
|                                                                                                    |

- 4. In the **Body text** frame, design appearance of the body text for your Web page.
  - Select the **Font** to use in your body text and enter the font size.
  - In the **Text col**or field, select the color to use for the body text.
  - In the **Back col**or field, select a background color to use behind your body text.
  - Mark **Bold** to bold the body text; mark **Italics** to italicize the body text.
- 5. A preview screen on the right side of the tab shows you how the selection will appear on your Web page. Click **Preview** to visit a full-size sample.
- 6. Select another Page section to define. Or, if you completed this tab, you can select another tab, click Submit to send the configuration information to Blackbaud, or click Close to return to the NetSolutions page. If you have not submitted your changes a screen appears to verify that you want to close without saving.

## **Customizing the Table Legends of your Web Site**

From the Site Customization Defaults tab, you can format table legends you include on your Web. You can select fonts, text color, background color, and more.

- > Entering table legend site customization defaults
  - 1. From the NetSolutions page, click the **Configure and Custom**ize link. For information about opening **Configure and Custom**ize, see "Accessing Configure and Customize" on page 14.
  - 2. Select the Site Customization Defaults tab.

3. In the Page section field, select "Table Legend".

| NetSolutions - Con                                                                                                    | figure and Customi                                                                            | ze                          |                 |                                                                                                    | ×                 |
|----------------------------------------------------------------------------------------------------|-----------------------------------------------------------------------------------------------|-----------------------------|-----------------|----------------------------------------------------------------------------------------------------|-------------------|
| Home Page                                                                                                    | Donor <u>P</u> rofiling                                                                       | Additional Links            |                 | nd 📔 Site                                                                                                    | <u>M</u> ap/Links |
| Account Inform                                                                                                    | nation <u>O</u> r                                                                             | ganizational Information    | Site            | e <u>C</u> ustomization                                                                                                    | Defaults          |
| Site Custom<br>Use Site Cu<br>NetSolution<br>Page section: Table<br>Table legend<br>Font: Arial<br>Text color:<br>Back color: | ization Defaults<br>ustomization Defaults to<br>se Legend<br>Narrow<br>Black<br>[Transparent] | o define the default color, | font, and image | a attributes to us<br>attributes to us<br>or id Wild Ife Assoc<br>Trans to us a man<br>ab Danskin<br>asp ages an<br>per anges an<br>per anges | e for your        |
| Submit                                                                                                    |                                                                                               |                             |                 |                                                                                                    | Close             |

- 4. In the **Table legend** frame, define the table legends for your Web page.
  - Select the Font to use in your table legend and enter the font size.
  - In the **Text col**or field, select the color to use for the table legend.
  - In the **Back col**or field, select a background color to use behind your table legend.
  - Mark **Bold** to bold the table legend text; mark **Italics** to italicize the table legend text.
- Select another Page section to define. Or, if you completed this tab, you can select another tab, click Submit to send the configuration information to Blackbaud, or click Close to return to the NetSolutions page. If you have not submitted your changes a screen appears to verify that you want to close without saving.

#### Customizing the Table Headers of your Web Site

From the Site Customization Defaults tab, you can format table headers you include on your Web page. You can select fonts, text color, background color, and more.

- Entering table header site customization defaults
  - 1. From the NetSolutions page, click the **Configure and Custom**ize link. For information about opening **Configure and Custom**ize, see "Accessing Configure and Customize" on page 14.
  - 2. Select the Site Customization Defaults tab.

3. In the Page section field, select "Table Headers".

| NetSolutions - Co                                                                                                    | nfigure and                                                                                              | Customize                     |                                                    |          |                                             |                                 | ×                   |
|----------------------------------------------------------------------------------------------------|----------------------------------------------------------------------------------------------------|-------------------------------|----------------------------------------------------|----------|---------------------------------------------|---------------------------------|---------------------|
| Home Page<br>Account Infor                                                                                                    | Donor <u>P</u> r<br>mation                                                                               | ofiling  <br><u>O</u> rga     | Additional <u>L</u> inks<br>nizational Information | 1        | <u>T</u> ell a Friend<br>Site <u>C</u> usto | Site <u>M</u> a<br>omization De | ap/Links<br>efaults |
| Site Custor<br>Use Site C<br>NetSolutio<br>Page section: Tab<br>Table header<br>Font: Arial<br>Text color:<br>Back color:<br>Table row headers<br>Font: Arial<br>Text color:<br>Back color:<br>Back color: | mization De<br>Customization<br>ins Web page<br>le Headers<br>Narrow<br>White<br>Gray<br>Black<br>Silver | faults<br>Defaults to d<br>s. | efine the default col                              | or, font | , and image attribu                         | altes to use fo                 | or your             |
| Submit                                                                                                    |                                                                                                    |                               |                                                    |          |                                             |                                 | Close               |

- 4. In the Table header frame, design the table headers for your Web page.
  - Select the Font to use in your table header and enter the font size.
  - In the **Text col**or field, select the color to use for the table header.
  - In the **Back col**or field, select a background color to use behind your table header.
  - Mark **Bold** to bold the table header; mark **Italics** to italicize the table header.
- 5. In the Table row headers frame, design your table row header text.
  - Select the Font to use in your table row header text and enter the font size.
  - In the **Text col**or field, select the color to use for the table row header text.
  - In the **Back col**or field, select a background color to use behind your table row header text.
  - Mark Bold to bold the table row header text; mark Italics to italicize the table row header text.
- 6. A preview screen on the right side of the tab shows you how the selection you made will appear on your Web page. Click **Preview** to visit a full-size sample.
- Select another Page section to define. Or, if you completed this tab, you can select another tab, click Submit to send the configuration information to Blackbaud, or click Close to return to the NetSolutions page. If you have not submitted your changes a screen appears to verify that you want to close without saving.

#### Customizing the Table Text of your Web Page

From the Site Customization Defaults tab, you can determine how any text entered into tables included on your Web site appears. You can select fonts, text color, background color, and more.

- Entering table text site customization defaults
  - 1. From the NetSolutions page, click the **Configure and Custom**ize link. For information about opening **Configure and Custom**ize, see "Accessing Configure and Customize" on page 14.
  - 2. Select the Site Customization Defaults tab.

3. In the Page section field, select "Table text".

| NetSolutions - Configure and                                                                                                    | Customize                                               |                                                                                                    | ×                      |
|----------------------------------------------------------------------------------------------------|---------------------------------------------------------|----------------------------------------------------------------------------------------------------|------------------------|
| Home Page Donor <u>F</u>                                                                                                    | rofiling Additional Links                               |                                                                                                    | Site <u>M</u> ap/Links |
| Account Information                                                                                                    | Organizational Information                              | Site <u>C</u> u                                                                                                    | stomization Defaults   |
| Site Customization Do<br>Use Site Customization<br>NetSolutions Web page<br>Page section: Table Text<br>Table input<br>Font: Árial<br>Text color: Black<br>Table confirmed input<br>Font: Árial<br>Text color: Black<br>Back color: White | efaults<br>Defaults to define the default color,<br>es. | font, and image attri<br>Wer ld W<br>Wer ld W<br>Register her<br>Register her<br>Regi | butes to use for your  |
| Submit                                                                                                    |                                                         |                                                                                                    | Close                  |

- 4. In the **Table input** frame, select how you want text entered into tables included on your Web page to appear.
  - Select the **Font** to use for your table input text and enter the font size.
  - In the **Text col**or field, select the color to use for the table input text.
- 5. In the **Table confirmed input** frame, select how you want confirmed text entered into tables included on your Web page to appear.
  - Select the **Font** to use for your table confirmed input text and enter the font size.
  - In the **Text col**or field, select the color to use for the table confirmed input text.
  - In the **Back col**or field, select a background color to use behind your table confirmed input text.
  - Mark **Bold** to bold the table confirmed input text; mark **Italics** to italicize the table confirmed input text.
- 6. A preview screen on the right side of the tab shows you how the selection you made will appear on your Web page. Click **Preview** to visit a full-size sample.
- Select another Page section to define. Or, if you completed this tab, you can select another tab, click Submit to send the configuration information to Blackbaud, or click Close to return to the NetSolutions page. If you have not submitted your changes a screen appears to verify that you want to close without saving.

#### **Customizing the Error Text of your Web Page**

From the Site Customization Defaults tab, you can determine the appearance of any error messages users may receive while working on your Web page. You can select fonts, text color, background color, and more.

#### • Entering error message site customization defaults

- 1. From the NetSolutions page, click the **Configure and Custom**ize link. For information about opening **Configure and Custom**ize, see "Accessing Configure and Customize" on page 14.
- 2. Select the Site Customization Defaults tab.

3. In the Page section field, select "Error text".

- 4. In the **Error text** frame, define the error text you want to use for your Web page.
  - Select the **Font** to use in your error text and enter the font size.
  - In the **Text col**or field, select the color to use for the error text.
  - In the **Back col**or field, select a background color to use behind your error text.
  - Mark **Bold** to bold the error text; mark **Italics** to italicize the error text.
- 5. A preview screen on the right side of the tab shows you how the selection you made will appear on your Web page. Click **Preview** to visit a full-size sample.
- 6. Select another Page section to define. Or, if you completed this tab, you can select another tab, click Submit to send the configuration information to Blackbaud, or click Close to return to the NetSolutions page. If you have not submitted your changes a screen appears to verify that you want to close without saving.

## Home Page

The *NetSolutions* Home page serves as a navigation center for your Web users. Blackbaud provides you with this default Home page, which includes all previously defined *NetSolutions* links. For example, if you have a *NetSolutions* page for **NetDonors** and **NetMail**, you can include links to both pages on the *NetSolutions* Home page.

Using the Home Page tab available in **Configure and Custom**ize, you can customize the *NetSolutions* Home page, making it look more like your organization's Web site.

#### • Entering Home page information

- 1. On the Raiser's Edge bar, select *NetSolutions*. The NetSolutions page appears.
- 2. Click **Configure and Custom**ize. The NetSolutions Configure and Customize screen appears displaying the Account Information tab.

**Note**: If you want to use your Web site's existing Home page to host the *NetSolutions* links, you can add these links using the Site Map/Links tab.

- 3. Select the Home Page tab. Blackbaud automatically generates a default Home page for your **NetSolutions** links. The fields on this tab allow you to customize the Home page to match the design of your Web site.
- 4. In the **Page section** field, select the section of the Web page you are formatting. You can define formats for the following: Page Header, Registration, Donations, Events, Directories, Volunteer, Membership, and Contact.
- 5. If, in the **Page section** field, you select "Page Header", in the **Header** box, enter what you want to appear at the top of your Home page.

| NetSolutions - Configure and Customize                                      |                   |                             |                                                     |                                                                                                    |                                     |                                                                                                    |          |
|-----------------------------------------------------------------------------|-------------------|-----------------------------|-----------------------------------------------------|----------------------------------------------------------------------------------------------------|-------------------------------------|----------------------------------------------------------------------------------------------------|----------|
| Account Inform                                                              | nation            | <u>O</u> rgar               | nizational Information                              |                                                                                                    | Site <u>C</u> usto                  | omization De                                                                                                    | faults   |
| <u>H</u> ome Page                                                           | Donor <u>P</u> ro | filing                      | Additional <u>L</u> inks                            | 1.                                                                                                    | <u>T</u> ell a Friend               | Site <u>M</u> a                                                                                                    | ap/Links |
| Home Page<br>The NetSc<br>options bel<br>Page section: Page<br>Header: Welc | e Header          | Page serve:<br>te this page | s as a central navigatio<br>to best fit your Web si | in poi<br>ite's la<br>lease<br>lease<br>leаse<br>leаse<br>leаs<br>leаs | Int for your web u<br>bok and feel. | sers. Use the<br>intervention of the series of the series of |          |
|                                                                             |                   |                             |                                                     |                                                                                                    |                                     |                                                                                                    |          |
| Submit                                                                      |                   |                             |                                                     |                                                                                                    |                                     |                                                                                                    | Close    |

A preview screen on the right side of the tab shows you how your Home page will look based on your selections on this tab. The information entered in the preceding example appears as follows on your Home page.

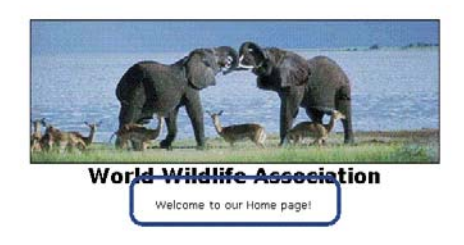

6. If, in the **Page section** field, you select "Registration", you can enter information guiding visitors from your Home page to the online constituent registration page.

| NetSolutions -               | Configure and                              | Customize                     | •                                      |                        |                                                                                                    |                                                                           |                            | ×          |
|------------------------------|--------------------------------------------|-------------------------------|----------------------------------------|------------------------|----------------------------------------------------------------------------------------------------|---------------------------------------------------------------------------|----------------------------|------------|
| <u>A</u> ccount Ir           | formation                                  | <u>O</u> rga                  | anizational Inform                     | nation                 | Site <u>C</u> u                                                                                                    | stomization                                                               | Default                    | s          |
| <u>H</u> ome Page            | Donor <u>P</u>                             | rofiling                      | Additional <u>L</u>                    | inks 🗎                 | <u>T</u> ell a Friend                                                                                                    | Site                                                                      | <u>M</u> ap/Li             | nks [      |
| Home Pa<br>The No<br>options | age<br>etSolutions Home<br>below to custor | e Page serve<br>nize this pag | es as a central r<br>e to best fit you | navigatio<br>r Web sit | n point for your web<br>te's look and feel.                                                                                                    | users. Use                                                                | the                        |            |
| Page section: F              | Registration<br>Register Now               | •                             |                                        | _                      |                                                                                                    | 12                                                                        |                            | <b>_</b>   |
| Detail: F                    | egistering now v<br>uture.                 | vill save you                 | time in the                            | A                      | Warki V<br>Paylar   <u>Vran</u>   <u>Vranka Come</u><br> <br>Paylar har<br> <br>Takka Saara On-Lha Dana<br>                                                                                                    | Vild life Associ<br>un con arran ppr<br><u>Manutia   Valenar</u>  <br>Kan | ation<br><u>Webselly</u> ( |            |
| Link text: C                 | lick here to regis                         | ter                           |                                        |                        | - <u>Direct Report Propo</u> rtion<br>Update Information Company of the<br>- <u>Direct Proportion</u><br>- <u>Direct Proportion</u><br>- <u></u> | ,,,,,,,,,,,,,,,,,,,,,,,,,,,,,,,,,,,,,,                                    | _                          |            |
| Press F7 to zoon             | 1                                          |                               |                                        |                        | ▲ Preview                                                                                                    | ۹                                                                         | Ģ                          | ▶<br>(30%) |
| Submit                       |                                            |                               |                                        |                        |                                                                                                    |                                                                           | 0                          | lose       |

In the **Header** field, enter what you want to appear at the top of the prospect registration section of your Home page.

In the **Detail** box, you can enter information about prospect registration.

In the Link text field, enter what you want the link to the prospect registration page to say.

A preview screen on the right side of the tab shows you how your Home page will look based on your selections on this tab. The information entered in the preceding example appears as follows on your Home page.

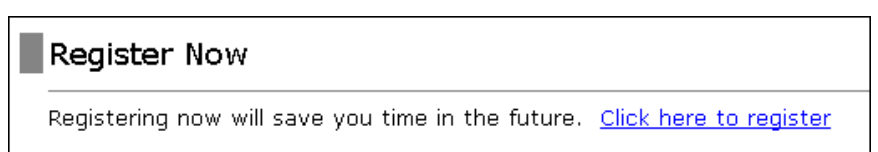

7. If, in the **Page section** field, you select "Donations", you can enter information guiding visitors from your *NetSolutions* Home page to online donation information.

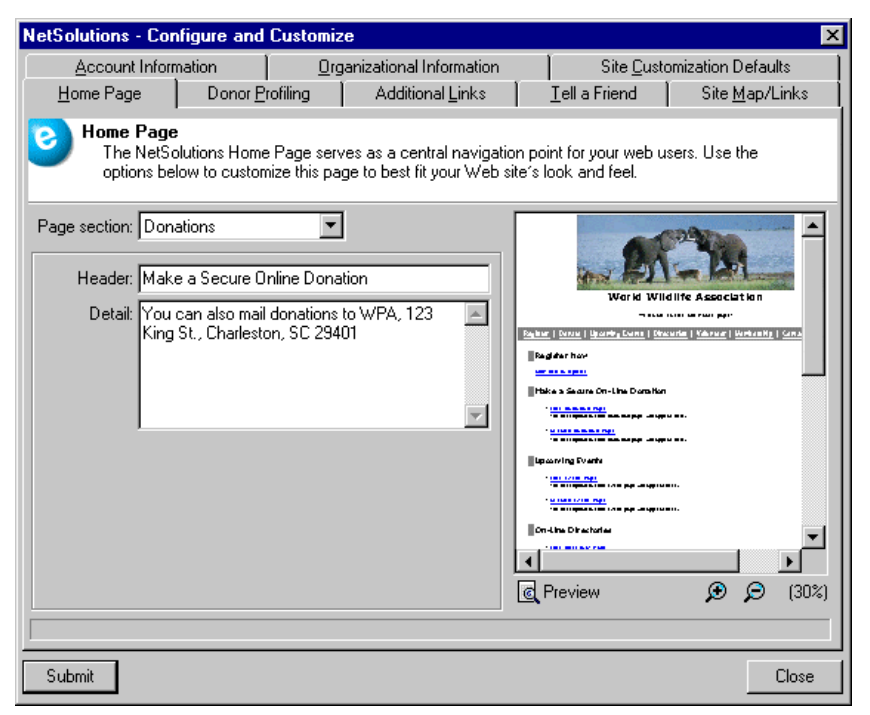

In the **Header** field, enter what you want to appear at the top of the donation section on your *NetSolutions* Home page.

In the **Detail** box, you can enter additional donation information.

A preview screen on the right side of the tab shows you how your *NetSolutions* Home page will look based on your selections on this tab. The information entered in the preceding example appears as follows on your *NetSolutions* Home page.

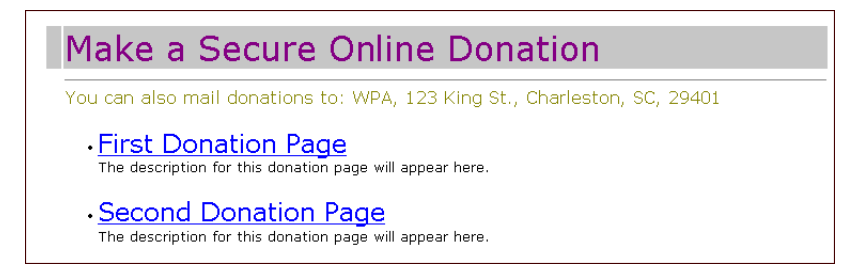

8. If, in the **Page section** field, you select "Events", you can enter information guiding visitors from your *NetSolutions* Home page to your online events page.

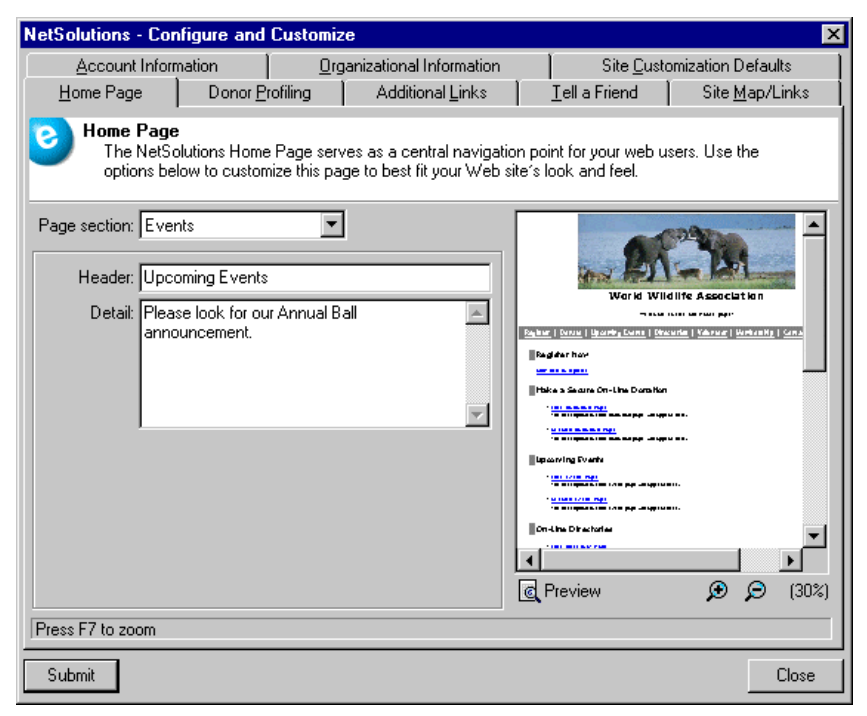

In the **Header** field, enter what you want to appear at the top of the events section on your *NetSolutions* Home page.

In the **Detail** box, you can enter additional event information.

A preview screen on the right side of the tab shows you how your *NetSolutions* Home page will look based on your selections on this tab. The information entered in the preceding example appears as follows on your *NetSolutions* Home page.

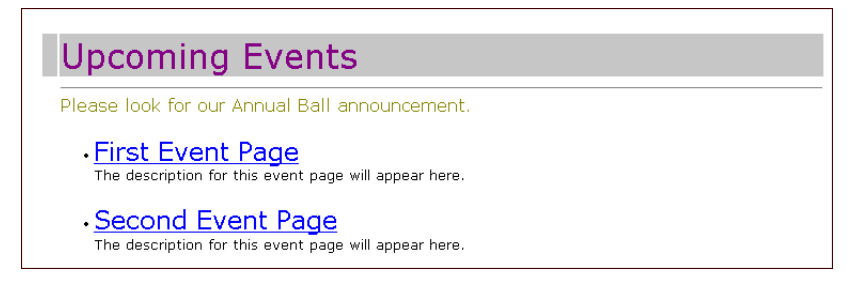

9. If in the **Page section** field, you select "Directories", this information guides visitors from your *NetSolutions* Home page to your online directories.

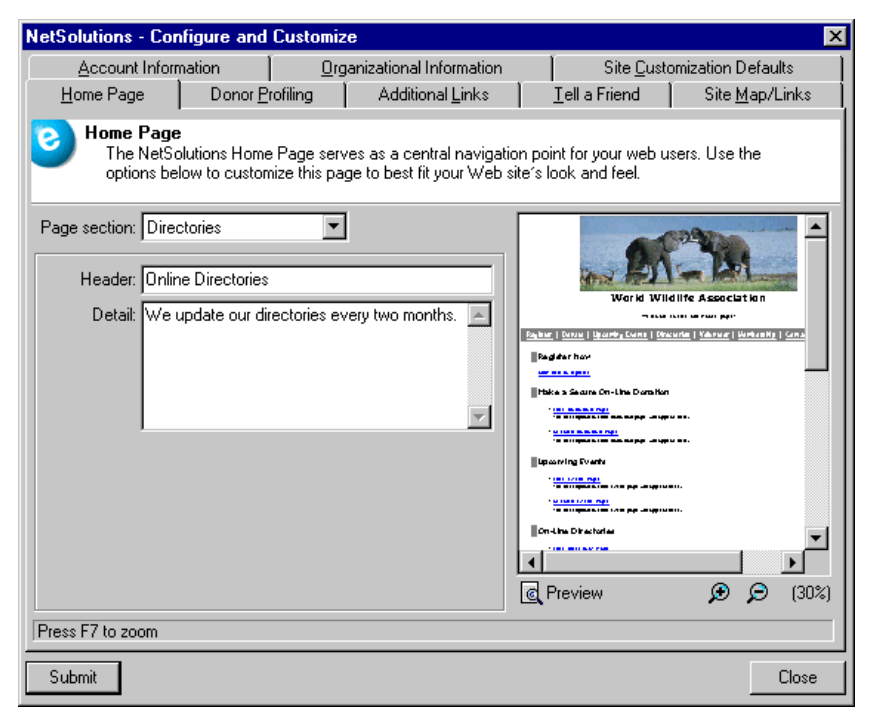

In the **Header** field, enter what you want to appear at the beginning of the directories section.

In the Detail box, you can enter additional information about your online directories.

A preview screen on the right side of the tab shows you how your *NetSolutions* Home page will look based on your selections on this tab. The information entered in the preceding example appears as follows on your *NetSolutions* Home page.

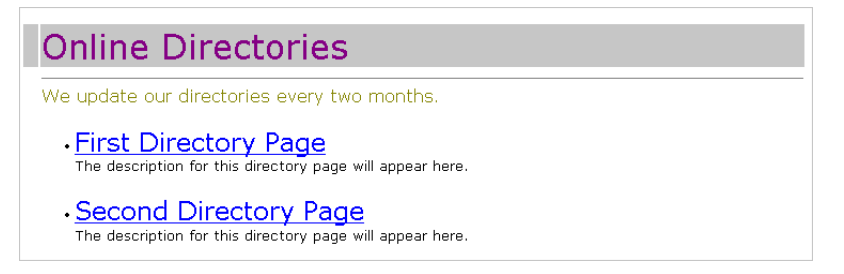

10. If in the **Page section** field, you select "Volunteer", you can enter on your *NetSolutions* Home page information about online volunteer opportunities and provide links to additional volunteer information.

| NetSolutions - Configure and Customize                                                                                                    | ×                                                                                                    |  |  |  |  |  |  |
|----------------------------------------------------------------------------------------------------|----------------------------------------------------------------------------------------------------|--|--|--|--|--|--|
| Account Information Organizational Information                                                                                                    | Site <u>C</u> ustomization Defaults                                                                                                    |  |  |  |  |  |  |
| Home Page<br>The NetSolutions Home Page serves as a central navigation point for your web users. Use the<br>options below to customize this page to best fit your Web site's look and feel.                            |                                                                                                    |  |  |  |  |  |  |
| Page section: Volunteer          Header:       Volunteer Opportunities         Detail:       We are currently looking for data entry help.         Link text:       Click here to be contacted for future volunteer op | Work Wildlife Association  Work Wildlife Association  Work Wildlife Association  Rest to the second of the second of the second |  |  |  |  |  |  |
| Press F7 to zoom                                                                                                    |                                                                                                    |  |  |  |  |  |  |
| Submit                                                                                                    | Close                                                                                                    |  |  |  |  |  |  |

In the **Header** field, enter what you want to appear at the beginning of the volunteer section of your *NetSolutions* Home page.

In the Detail box, you can enter additional information about your online volunteer opportunities.

In the Link text field, enter the text you want to appear as a link to the email address.

A preview screen on the right side of the tab shows you how your *NetSolutions* Home page will look based on your selections on this tab. The information entered in the preceding example appears as follows on your *NetSolutions* Home page.

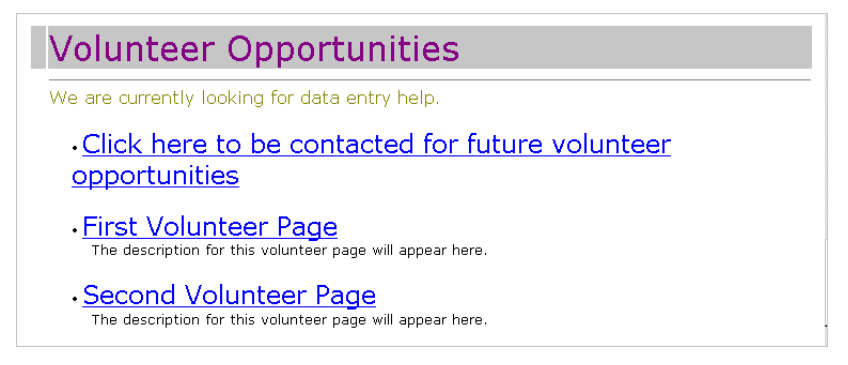

11. If in the **Page section** field, you select "Membership", you can enter on your *NetSolutions* Home page information about online membership opportunities and provide links to additional membership information.

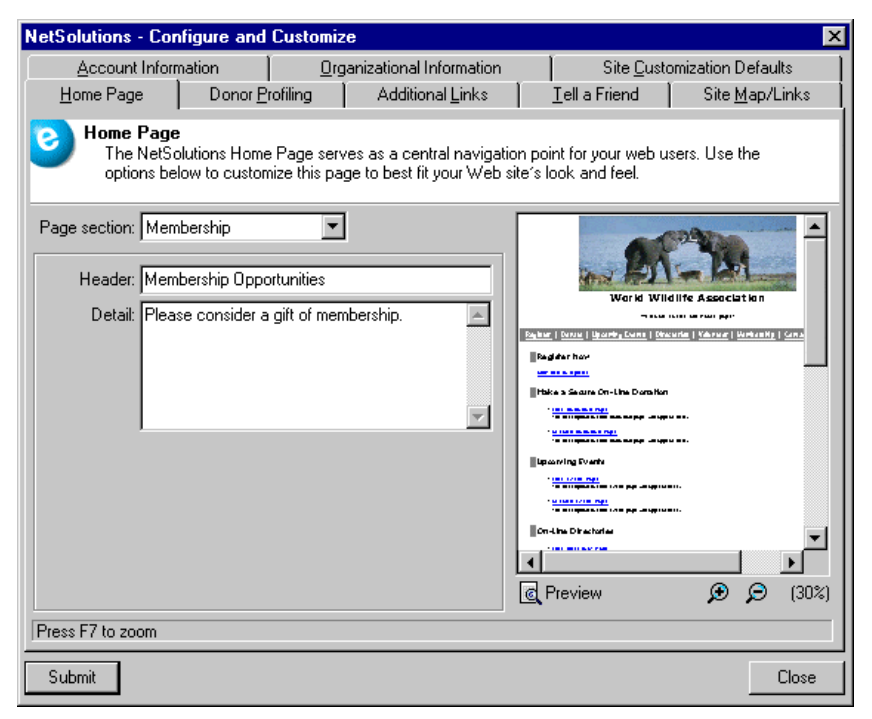

In the **Header** field, enter what you want to appear at the beginning of the membership section of your *NetSolutions* Home page.

In the **Detail** box, you can enter additional information about your online memberships.

A preview screen on the right side of the tab shows you how your *NetSolutions* Home page will look based on your selections. The information entered in the preceding example appears as follows on your *NetSolutions* Home page.

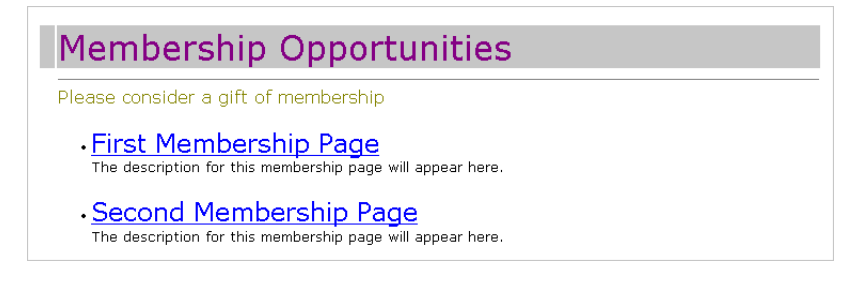

12. If in the **Page section** field, you select "Contact", you can enter contact email addresses on your *NetSolutions* Home page.

| NetSolutions - Co                                                                                                    | nfigure and                    | Customiz    | e                      |                   |                                                                                                    |                        | X          |  |
|----------------------------------------------------------------------------------------------------|--------------------------------|-------------|------------------------|-------------------|----------------------------------------------------------------------------------------------------|------------------------|------------|--|
| Account Infor                                                                                                    | mation                         | <u>0</u> rg | anizational Informatic | n                 | Site <u>C</u> usto                                                                                                    | omization Defaults     |            |  |
| <u>H</u> ome Page                                                                                                    | Donor <u>P</u>                 | ofiling     | Additional Links       | - I               | <u>T</u> ell a Friend                                                                                                    | Site <u>M</u> ap/Lii   | nks [      |  |
| Home Page<br>The NetSolutions Home Page serves as a central navigation point for your web users. Use the<br>options below to customize this page to best fit your Web site's look and feel. |                                |             |                        |                   |                                                                                                    |                        |            |  |
| Page section: Con<br>Header: Con                                                                                                    | tact<br>tact us                | •           |                        | Γ                 |                                                                                                    | 224                    |            |  |
| Detail: For drop                                                                                                    | more informati<br>us an email. | on about th | ie WPA, please 🛌       | 2-1<br>  N<br>  H | Warid Wil<br>                                                                                                    | d life Association<br> | 200        |  |
| Link text: Click                                                                                                    | < here to emai                 | lus         |                        |                   | Construction of the start of the start | u u.                   | T          |  |
| Press F7 to zoom                                                                                                    |                                |             |                        |                   | Preview                                                                                                    | QQ                     | •<br>(30%) |  |
| Submit                                                                                                    |                                |             |                        |                   |                                                                                                    | C                      | lose)      |  |

In the **Header** field, enter what you want to appear at the beginning of the contact section on your *NetSolutions* Home page.

In the **Detail** box, you can enter additional contact information.

In the Link text field, enter the text to appear as a link to your email address.

A preview screen on the right side of the tab shows you how your *NetSolutions* Home page will look based on your selections. The information entered in the preceding example appears as follows on your *NetSolutions* Home page.

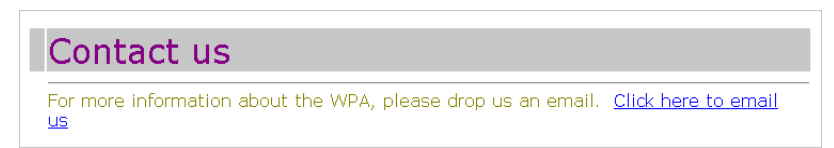

13. When you complete this tab, select another tab, click **Submit** to send the configuration information to Blackbaud, or click **Close** to return to the *NetSolutions* page without submitting the configuration information to Blackbaud.

## **Donor Profiling**

Donor profiling allows you to include questions on your *NetSolutions* Web page to gather additional information from donors. These questions help you segment, target, and cultivate your constituency.

- Entering donor profiling information
  - 1. On the Raiser's Edge bar, click *NetSolutions*. The NetSolutions page appears.
  - 2. Click **Configure and Custom**ize. The NetSolutions Configure and Customize screen appears displaying the Account Information tab.

3. Select the Donor Profiling tab.

| NetSolutions - Conf                                                                                                    | igure and        | Customiz     | е                        |        |                       |                  | ×      |
|----------------------------------------------------------------------------------------------------|------------------|--------------|--------------------------|--------|-----------------------|------------------|--------|
| Account Informa                                                                                                    | ation            | <u>O</u> rga | anizational Information  |        | Site <u>C</u> usto    | omization Defa   | aults  |
| <u>H</u> ome Page                                                                                                    | Donor <u>P</u> r | ofiling      | Additional <u>L</u> inks | 1      | <u>T</u> ell a Friend | Site <u>M</u> ap | /Links |
| Onor Profiling<br>Use Donor Profiling questions to gather additional information from your Web users that will help<br>segment, target, and cultivate your constituency. These questions will appear at the end of any<br>registration page in NetSolutions that does not have specific questions specified. |                  |              |                          |        |                       |                  |        |
|                                                                                                    | Profilin         | g Question   |                          |        | Attribut              | e to Use         |        |
| Did you receive ou                                                                                                    | ur mailing?      |              |                          | Mailii | ng                    |                  |        |
|                                                                                                    |                  |              |                          |        |                       |                  |        |
|                                                                                                    |                  |              |                          |        |                       |                  |        |
|                                                                                                    |                  |              |                          |        |                       |                  |        |
|                                                                                                    |                  |              |                          |        |                       |                  |        |
|                                                                                                    |                  |              |                          |        |                       |                  |        |
|                                                                                                    |                  |              |                          |        |                       |                  |        |
|                                                                                                    |                  |              |                          |        |                       |                  |        |
|                                                                                                    |                  |              |                          |        |                       |                  |        |
|                                                                                                    |                  |              |                          |        |                       |                  |        |
|                                                                                                    |                  |              |                          |        |                       |                  |        |
|                                                                                                    |                  |              |                          |        |                       |                  |        |
|                                                                                                    |                  |              |                          |        |                       |                  |        |
| Submit                                                                                                    |                  |              |                          |        |                       |                  | Close  |

On this tab, you can enter questions to appear on your NetSolutions Registration page. The questions can help you better understand your donors.

4. For example, in the **Donor Profiling Question** column, you can ask the question "Did you receive our mailing?". This question then appears at the end of the donor registration page with a **Yes** and **No** option.

**Note**: Only yes/no constituent attributes appear in the **Attribute to Use** column. You can add new attributes on the fly.

5. In the **Attribute to Use** column, you must assign the question to a constituent attribute in your database. In the example above, if the registrant selects **Yes** for the **Did you get our mailing?** option on the donation page, the information appears on the Attributes tab of the constituent record.

On the constituent record, "Mailing" appears in the **Category** column and "Yes" appears in the **Description** column.

6. When you complete this tab, select another tab, click **Submit** to send the configuration information to Blackbaud, or click **Close** to return to the NetSolutions page without submitting the configuration information to Blackbaud.

## Additional Links

From the Additional Links tab, you can add links to related Web sites. For example, an animal protection organization may want to include a link on its online registration page taking visitors to an animal adoption Web site. This link can be added using the Additional Links tab.

- Adding links to your online registration screen
  - 1. On the Raiser's Edge bar, click *NetSolutions*. The NetSolutions page appears.
  - 2. Click **Configure and Custom**ize. The NetSolutions Configure and Customize screen appears displaying the Account Information tab.

3. Select the Additional Links tab.

| NetSolutions - Configu                                                                                              | ire and Customi                                                   | ze                       |                        | ×                 |  |  |  |
|----------------------------------------------------------------------------------------------------|-------------------------------------------------------------------|--------------------------|------------------------|-------------------|--|--|--|
| Account Informatio                                                                                                  | n <u>  O</u> rg                                                   | ganizational Information | Site <u>C</u> usto     | mization Defaults |  |  |  |
| Home Page                                                                                                    | Home Page Donor Profiling Additional Links I ell a Friend Site Ma |                          | Site <u>M</u> ap/Links |                   |  |  |  |
| Additional Links<br>Add links to your pages to point your donors to privacy or other information they need to know. |                                                                   |                          |                        |                   |  |  |  |
| Image                                                                                                    |                                                                   | Caption                  | U                      | RL                |  |  |  |
| <image/>                                                                                                    | Animals you can a                                                 | adopt.                   | http://adoptanimals.   | com               |  |  |  |
|                                                                                                    |                                                                   |                          |                        |                   |  |  |  |
|                                                                                                    |                                                                   |                          |                        |                   |  |  |  |
|                                                                                                    |                                                                   |                          |                        |                   |  |  |  |
|                                                                                                    |                                                                   |                          |                        |                   |  |  |  |
|                                                                                                    |                                                                   |                          |                        |                   |  |  |  |
|                                                                                                    |                                                                   |                          |                        |                   |  |  |  |
|                                                                                                    |                                                                   |                          |                        |                   |  |  |  |
|                                                                                                    |                                                                   |                          |                        |                   |  |  |  |
|                                                                                                    |                                                                   |                          |                        |                   |  |  |  |
|                                                                                                    |                                                                   |                          |                        |                   |  |  |  |
|                                                                                                    |                                                                   |                          |                        |                   |  |  |  |
|                                                                                                    |                                                                   |                          |                        |                   |  |  |  |
| Submit                                                                                                    |                                                                   |                          |                        | Close             |  |  |  |

On this tab, you can add links to your online registration page, taking visitors to other Web sites.

- 4. In the **Image** column, you must map to an image to use as the hyperlink on your registration page. (Images are set to resize to 54px × 62px. If they don't fit that ratio, they will squish to fit.)
- 5. In the **Caption** column, enter the text you want visitors to see when they hover their mouse over the hyperlink image.
- 6. In the **URL** column, enter the address of the Web site to which you are adding a link. The column accepts the URL with or without the <a href="http://">http://</a>.
- 7. When you complete this tab, select another tab, click **Submit** to send the configuration information to Blackbaud, or click **Close** to return to the NetSolutions page without submitting the configuration information to Blackbaud.

## Tell a Friend

*NetSolutions* provides a **Tell a Friend** link on your Web pages. On the Tell a Friend tab, you can enter the text you want to appear when visitors to your site click the **Tell a Friend** link.

- Entering Tell a Friend information
  - 1. On the Raiser's Edge bar, click *NetSolutions*. The NetSolutions page appears.
  - 2. Click **Configure and Custom**ize. The NetSolutions Configure and Customize screen appears displaying the Account Information tab.

3. Select the Tell a Friend tab.

| NetSolutions - Configure and                      | Customize                             |                                                                      | ×                     |
|---------------------------------------------------|---------------------------------------|----------------------------------------------------------------------|-----------------------|
| Account Information                               |                                       | Site <u>C</u> ustomization Do<br><u>I</u> ell a Friend Site <u>M</u> | efaults  <br>ap/Links |
| <b>Tell a Friend</b><br>Enter any descriptive te: | xt that you want to appear at the top | p of your NetSolutions ''Tell a Frier                                | nd" page.             |
| Have you found some part of our                   | website to be of using to yourself a  | nd your collective? Places share                                     |                       |
| find so that we can continue to gr                | row and flourish. This form will send | I emails to the addresses of your c                                  | hoice.                |
|                                                   |                                       |                                                                      |                       |
|                                                   |                                       |                                                                      |                       |
|                                                   |                                       |                                                                      |                       |
|                                                   |                                       |                                                                      |                       |
|                                                   |                                       |                                                                      |                       |
|                                                   |                                       |                                                                      | <b>7</b>              |
| Submit                                            |                                       |                                                                      | Close                 |
|                                                   |                                       |                                                                      |                       |

**Note**: If you choose to not enter a customized message on the Tell a Friend page, the following default message appears: "Have you found some part of our Web site to be of value to yourself and your colleagues? Please share your find so that we can continue to grow and flourish. This form will send emails to the addresses of your choice."

4. In the text box you can enter a message, encouraging visitors to your Web site to share information about your organization with a friend. You can accept the default message or enter a new message. This message appears when users click the **Tell a Friend** link on your Web site.

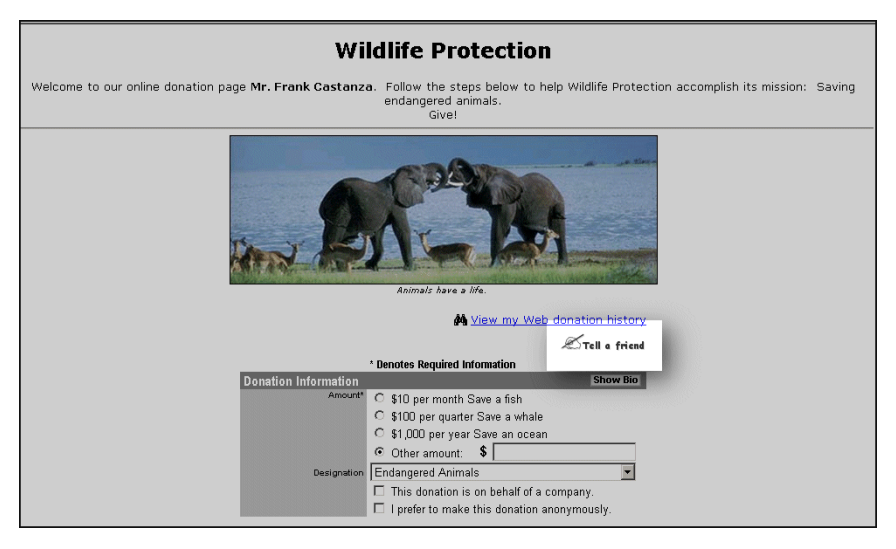

The link takes visitors to another page, where they can enter contact information about their friend.

| friend!                                                                | in a subside the last of a state of a subside state of a state of the state of the |                          |
|------------------------------------------------------------------------|----------------------------------------------------------------------------------------------------|--------------------------|
| Have you found some part of<br>so that we can continue to c            | our website to be of value to yourself and your colleagues? Please sh<br>rrow and flourish. This form will send emails to the addresses of your c                                                                                                    | iare your fini<br>hoice. |
| <ul> <li>* Denotes Required Information</li> </ul>                     | ,                                                                                                    |                          |
| Your Name*:                                                            | Your Email address*:                                                                                                    |                          |
| Frank Castanza                                                         | dkadilak@blackbaud.com                                                                                                    |                          |
| ,<br>Friend's Name*:                                                   | Friend's Email address*:                                                                                                    |                          |
|                                                                        |                                                                                                    |                          |
| Subject:                                                               | ,                                                                                                    |                          |
| Wildlife Protection                                                    |                                                                                                    |                          |
| Message:                                                               |                                                                                                    |                          |
|                                                                        |                                                                                                    |                          |
|                                                                        | *                                                                                                    |                          |
|                                                                        | Tell a Friendl                                                                                                    |                          |
| Nuttinle Recinients                                                    | Tell a Friendl                                                                                                    |                          |
| <u>Hultiple Recipients</u><br>To send this e-mail to more f            | Tell a Friendl                                                                                                    |                          |
| Multiple Recipients<br>To send this e-mail to more f<br>Friend's Name: | Tell a Friendl<br>riends, include their information below:<br>Friend's Email address:                                                                                                    |                          |
| Huttiple Recipients<br>To send this e-mail to more f<br>Friend's Name: | Tell a Friend!<br>riends, include their information below:<br>Friend's Email address:                                                                                                    |                          |
| Hultiple Recipients<br>To send this e-mail to more f<br>Friend's Name: | Tell a Friendl<br>riends, include their information below:<br>Friend's Email address:                                                                                                    |                          |
| Multiple Recipients<br>To send this e-mail to more f<br>Friend's Name: | Tell a Friendl riends, include their information below: Friend's Email address:                                                                                                    |                          |
| Huttiple Recipients<br>To send this e-mail to more f<br>Friend's Name: | Tell a Friendl riends, include their information below: Friend's Email address:                                                                                                    |                          |
| Multiple Recipients<br>To send this e-mail to more f<br>Friend's Name: | Tell a Friendl Tiends, include their information below: Friend's Email address:                                                                                                    |                          |

5. When you complete this tab, select another tab, click **Submit** to send the configuration information to Blackbaud, or click **Close** to return to the NetSolutions page without submitting the configuration information to Blackbaud.

## Site Map/Links (Add Links to Your Existing Home Page)

If you do not want to use the Home page included with your *NetSolutions* account, you can add to your organization's existing Web page links to any *NetSolutions* Web page using the Site Map/Links tab. This tab provides the code needed to add links to any online pages.

#### Viewing site links

- 1. On the Raiser's Edge bar, click *NetSolutions*. The NetSolutions page appears.
- 2. Click **Configure and Custom**ize. The NetSolutions Configure and Customize screen appears displaying the Account Information tab.

3. Select the Site Map/Links tab.

| NetSolutions - Co                      | nfigure and Customiz                                                                                                    | e .                      |                       | ×                      |  |  |
|----------------------------------------|----------------------------------------------------------------------------------------------------|--------------------------|-----------------------|------------------------|--|--|
| Account Infor                          | mation <u>Org</u>                                                                                                    | anizational Information  | Site <u>C</u> usto    | omization Defaults     |  |  |
| <u>H</u> ome Page                      | Donor <u>P</u> rofiling                                                                                                    | Additional <u>L</u> inks | <u>T</u> ell a Friend | Site <u>M</u> ap/Links |  |  |
| Site Map/L<br>Below are<br>links to an | Site Map/Links<br>Below are links to all Web pages created through NetSolutions. Use the information below to create<br>links to any NetSolutions page from anywhere in your Web site. |                          |                       |                        |  |  |
| Active Link                            | S                                                                                                    | D-m                      |                       | <u> </u>               |  |  |
| 🛛 🥝 Default 9                          | Start Page                                                                                                    |                          |                       |                        |  |  |
| • Defau                                | ilt Start Page Link                                                                                                    | (Click to view link pro  | operties)             |                        |  |  |
| 🐝 Sign-up I                            | Page                                                                                                    |                          |                       |                        |  |  |
| • <u>Sign-</u>                         | up/Prospecting Page                                                                                                    | (Click to view link      | properties)           |                        |  |  |
| 🛛 🐺 Donation                           | n Pages                                                                                                    |                          |                       |                        |  |  |
| • Page                                 | Link For: default pac                                                                                                    | ge (Click to view link   | properties)           |                        |  |  |
| 🖗 Event Re                             | egistration Pages                                                                                                    |                          |                       |                        |  |  |
| Submit                                 |                                                                                                    |                          |                       | Close                  |  |  |

If you are using the Home page provided by Blackbaud, you do not need the links provided on this tab.

4. On the Site Map/Links tab, we provide code you can add to your Web page and add links to the various *NetSolutions* functions. For example, to provide a link on your Web page to the donation page you establish in **NetDonors**, under **Donation Pages**, click the **Page Link For** link. A screen similar to the following appears.

| default page - Link Properties 🛛 🗙                                                                                                    |
|----------------------------------------------------------------------------------------------------|
| Copying an NetSolutions link to your web page<br>To add a link to this NetSolutions page on your Web page, copy the HTML<br>code below and paste it into the appropriate page on your site. Clicking the "Copy"<br>button will place the code below onto the Windows clipboard.                 |
| <i begins="" blackbaud="" by="" code="" supplied=""><br/><a<br>HREF="http://PTLR17/0PXD0NATE/donate.asp?cguid=53463ADF%2D277C%2D4EC8%2<br/>D8B90%2D966391860C2B&amp;dpid=11"&gt;Click here to visit the default page page<br/><i blackbaud="" by="" code="" ends="" supplied=""></i></a<br></i> |
| <u>Click here to view this page</u>                                                                                                    |
| Сору                                                                                                    |

- 5. To view this page, click **Click here to view this page**.
- 6. To copy the code contained on this page, highlight the code and click **Copy**.

**Note**: We recommend that someone familiar with the design of your Web page perform this procedure.

7. To exit the screen, click **OK**. You can then paste the code into your Web page, adding a donation link to your page.

## Adding a Change of Address Link to Your Home Page

Although there is not an option in *NetSolutions* from which you can create a customized Change of Address page to provide your users, you can provide a link to the standard Change of Address page included with *NetSolutions*.

| Please complete the following to update your name and address information. |                                                |                           |         |  |  |  |
|----------------------------------------------------------------------------|------------------------------------------------|---------------------------|---------|--|--|--|
| Click Submit when you are finished.                                        |                                                |                           |         |  |  |  |
|                                                                            |                                                |                           |         |  |  |  |
|                                                                            | * Denotes Requ                                 | ired Information          |         |  |  |  |
| Biographical                                                               | -                                              |                           |         |  |  |  |
| Title                                                                      | Dr.                                            |                           | *       |  |  |  |
| First Name                                                                 | Steven                                         |                           |         |  |  |  |
| Last Name*                                                                 | Frost                                          |                           |         |  |  |  |
| Address*                                                                   | 25 Water St.                                   |                           | ~       |  |  |  |
|                                                                            |                                                |                           |         |  |  |  |
| 01 01 1 710                                                                | Oleveland                                      | 011 ++ 44425              | <u></u> |  |  |  |
| City, State ZIP*                                                           | Cleveland                                      | , OH 🔺  44135             |         |  |  |  |
| Country*                                                                   | United States                                  | S                         | *       |  |  |  |
| Email*                                                                     | steven.frost@                                  | )hospital.org             |         |  |  |  |
|                                                                            | I wish to receive future email correspondence. |                           |         |  |  |  |
|                                                                            | I prefer to                                    | make my donations anonymo | usly.   |  |  |  |
| Dhones                                                                     |                                                |                           |         |  |  |  |
| Phone 1                                                                    | Home                                           | (216) 251-0987            |         |  |  |  |
| Phone 2                                                                    | Rusiness                                       | × (216) 456-1029          |         |  |  |  |
| Phone 2                                                                    | Collular Phor                                  | (216) 659 4589            |         |  |  |  |
| Filone 3                                                                   | Cellular Filor                                 | (210) 035-4305            |         |  |  |  |
|                                                                            | Su                                             | hmit                      |         |  |  |  |
|                                                                            |                                                |                           |         |  |  |  |
|                                                                            |                                                |                           |         |  |  |  |
| RE:NetSolutions                                                            |                                                |                           |         |  |  |  |
| Plackburd                                                                  |                                                |                           |         |  |  |  |
| ABOUT SSL CERTIFICATES                                                     |                                                |                           |         |  |  |  |
|                                                                            |                                                | Privacy Statement         |         |  |  |  |

Note: For information about downloading transactions, see "Downloading Transactions" on page 295

From this page, users enter their new address information and submit it to the *NetSolutions* server. The information is then available from **Download Transactions**.

You can also include Change of Address links in your **NetMail** correspondences. For more information, see "Including a Change of Address Link in Your Email Message" on page 119.

#### • Add a Change of Address link to your organization's Home page

1. From Configure and Customize, select the the Site Map/Links tab.

2. Scroll down to the Change of Address Page.

| NetSolutions - Configure and Customize                                                                                                    | ×        |  |  |  |
|----------------------------------------------------------------------------------------------------|----------|--|--|--|
| Account Information Organizational Information Site Customization D                                                                                                    | efaults  |  |  |  |
| Home Page Donor Profiling Additional Links I ell a Friend Site M                                                                                                    | ap/Links |  |  |  |
| Site Map/Links<br>Below are links to all Web pages created through NetSolutions. Use the information below to create<br>links to any NetSolutions page from anywhere in your Web site. |          |  |  |  |
| 🖏 Volunteer Sign-up Page                                                                                                    | ^        |  |  |  |
| <ul> <li>Volunteer Sign-Up Page (Click to view link properties)</li> </ul>                                                                                                    |          |  |  |  |
| Volunteer Opportunities                                                                                                    |          |  |  |  |
| June 2015 Membership Opportunities                                                                                                    |          |  |  |  |
| Page Link for: Individual - Lifetime (Click to view link properties)                                                                                                    |          |  |  |  |
| Change of Address Page                                                                                                    | ≣        |  |  |  |
| <ul> <li><u>Change of Address Page Link</u> (Click to view link properties)</li> </ul>                                                                                                 | ~        |  |  |  |
|                                                                                                    |          |  |  |  |
| Submit                                                                                                    | Close    |  |  |  |

 Click Change of Address Page Link. The Change of Address Page - Link Properties screen appears. This screen includes the HTML code needed to add the Change of Address link to your organization's Home page.

| Change of Address Page - Link Properties                                                                                                    |
|----------------------------------------------------------------------------------------------------|
| Copying a NetSolutions link to your web page<br>To add a link to this RE:NetSolutions page on your Web page, copy the HTML<br>code below and paste it into the appropriate page on your site. Clicking the "Copy"<br>button will place the code below onto the Windows clipboard. |
| ( Code Supplied by Blackbaud Begins><br>(A)<br>HREF=''http://VM-PTLR61-NS782/0F%D0NATE/Change0fAddress.asp?cguid=6DF2801A<br>%205631%204436%20BF1D%20677C76A0949C''>Click here to visit the Change of Address<br>Page page<br>Page page<br>( Code Supplied by Blackbaud Ends>     |
| Click here to view this page                                                                                                    |
| Сору ОК                                                                                                    |

4. Click **Copy** to copy the code to your clip board.

To view the default Change of Address page, click **Click here to view this page**.

**Note**: We recommend that someone familiar with the design of your Web page perform this procedure.

5. When you are ready to close the screen and copy the HTML code to your Home page, click **OK**. You return to the Configure and Customize screen. The code you just copied is available to paste from your clip board to your Home page source code.

## Submitting Configuration and Customization Information

After you enter all the configuration and customization information you want Blackbaud to use when creating your *NetSolutions* Web page, sending the information to Blackbaud is a simple as clicking a button.

#### Submitting information to Blackbaud

**Warning**: Before you submit your information to Blackbaud, you should verify that the titles table from your **Raiser's Edge** database is clean and acceptable for online display. Every time you submit your information to Blackbaud, the active titles from your database are sent to the server and are visible on your NetSolutions pages.

1. From any tab on the NetSolutions - Configure and Customize screen, click Submit.

| Account Information     Enter your account and advocacy information on this page. This information is used to connect to the     NetSolutions service and to the advocacy service. |                                 |                                                                |  |  |  |
|----------------------------------------------------------------------------------------------------|---------------------------------|----------------------------------------------------------------|--|--|--|
| Login ID:                                                                                                    | WWLife                          | Click here to test connection 📳                                |  |  |  |
| Login password:                                                                                                    | *****                           | Click here to view transaction statistics ${oldsymbol \Sigma}$ |  |  |  |
| Serial number:                                                                                                    | WRE11111                        | Click here for advanced options 😭                              |  |  |  |
| Merchant account:                                                                                                    | IATS 💌                          |                                                                |  |  |  |
| Advocacy login:                                                                                                    | WWLifeAdvocacy                  | Click here to test connection                                  |  |  |  |
| Advocacy password:                                                                                                    | *****                           |                                                                |  |  |  |
| Enter the code to us                                                                                                    | e when creating a new constitue | ent record for an advocate: Friend                             |  |  |  |
|                                                                                                    |                                 |                                                                |  |  |  |
|                                                                                                    |                                 |                                                                |  |  |  |
| Press F7 for table lookup                                                                                                    |                                 |                                                                |  |  |  |
|                                                                                                    |                                 |                                                                |  |  |  |
| Submit                                                                                                    |                                 | Close                                                          |  |  |  |

A screen appears warning you the information you entered will update your *NetSolutions* Web pages.

2. To continue, click Yes. A screen appears telling you when the update is complete.

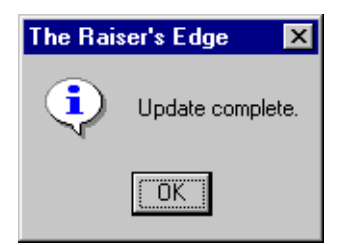

- 3. Click **OK**. Your *NetSolutions* Web site is configured. You return to the NetSolutions Configure and Customize screen.
- 4. To return to the NetSolutions page, click Close.

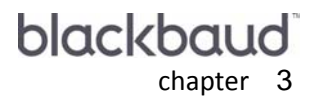

# NetDonors

| Requirements                                   | 59 |
|------------------------------------------------|----|
| Interacting with The Raiser's Edge             | 59 |
| Navigating                                     | 60 |
| Accessing NetDonors                            | 60 |
| Buttons                                        | 62 |
| Designing your NetDonors Page                  | 62 |
| Page Customization                             | 63 |
| Page Style                                     | 65 |
| Designations                                   | 65 |
| Sources                                        | 67 |
| Gift Types Information                         | 69 |
| Frequency                                      | 75 |
| Giving Levels                                  | 75 |
| Miscellaneous                                  | 77 |
| Selecting a Default Constituent Code           | 78 |
| Selecting a Default Gift Code                  | 79 |
| Customizing Receipts                           | 79 |
| Entering a Donation Confirmation Email Address | 79 |
| Accepting Corporate Donations Online           | 80 |
| Accepting Honor/Memorial Donations Online      | 81 |
| Accepting Anonymous Donations                  | 82 |
| Accepting Online Comments                      | 83 |
| Donor Profiling                                | 84 |
| Additional Links                               | 86 |
| Merchant Account Information                   | 87 |
| The Finish Screen                              | 89 |
| Viewing your Donation Page                     | 90 |
| Deleting a Donation Web Page                   | 92 |
| Viewing Donation Statistics                    | 93 |

#### Procedures

| Accessing NetDonors                                      | 60 |
|----------------------------------------------------------|----|
| Page Customization screen                                | 63 |
| Designations screen                                      | 66 |
| Sources screen                                           | 68 |
| Gift options screen                                      | 70 |
| Giving levels screen                                     | 76 |
| Selecting a default constituent code                     |    |
| Selecting a default gift code                            | 79 |
| Entering an email address for you donation confirmations | 80 |

| Accepting corporate donations online                 | 81 |
|------------------------------------------------------|----|
| Accepting honor/memorial donations online            | 82 |
| Accepting comments with online donations             | 84 |
| Adding donor profiling information for donation page | 85 |
| Adding links to your online donation page            | 87 |
| Adding different merchant account information        | 88 |
| Finishing the NetDonors page                         | 89 |
| Viewing donation Web pages                           | 90 |
| Deleting a donation page                             | 92 |
| Viewing donation page statistics                     | 93 |

**NetDonors** offers a simple solution to the complex task of accepting online donations. With this service, Blackbaud acts as the application service provider (ASP) and handles the logistics of managing a donation page on your Web site. We handle everything. We host the donation page, store donation data, ensure data security, and validate credit card information.

You tell us what you want your donation page to offer; you can include a number of donation page options, online source information, giving levels, and honor/memorials. You can also add images to your donation page, select a default constituent code to assign new donors, customize your receipts, and much more.

# **Requirements For NetDonors**

To use this service, you must have the following:

- A Web page
- The Raiser's Edge 7.x
- A merchant account with a credit card authorization service such as Blackbaud Merchant Services or IATS
- Verification of your (c)3, (c)4, or (c)6 certification. You must fax us an IRS Determination Letter at 843-216-6104.
- Internet Explorer 5.x or higher is fully supported; however donors can use HTMI 3.2 compliant browsers as well

## Interacting with The Raiser's Edge

**Warning**: Before you start working in **NetDonors**, you must register as a *NetSolutions* user and enter your **Login ID** and **Login Password** in **Configure and Custom**ize. For more information, see "Registering with NetSolutions" on page 1 and "Configure & Customize" on page 11.

Using **NetDonors** in conjunction with **The Raiser's Edge**, your organization saves many hours in data entry time. With the **Download Transaction** link included with **NetSolutions**, you can link all donation information to the appropriate **Raiser's Edge** records or create new records for donors who are not yet constituents. The online donation information appears on the Gift tab of the constituent record.

Also, after you download the data from your Web site, the online information is available for use in **Raiser's Edge** reports, queries, and exports.

# Navigating

In The Raiser's Edge, you access NetDonors by clicking NetSolutions on the Raiser's Edge bar.

| 🔯 The Raiser's Edge                       | - Sample Data                                                                                                    | Ð× |
|-------------------------------------------|----------------------------------------------------------------------------------------------------|----|
| <u>F</u> ile <u>E</u> dit ⊻iew <u>G</u> o | Favorites Iools Help                                                                                                    |    |
| ◆ Back → Forward                          | Open in separate window                                                                                                    |    |
| 💓 Home                                    | Je NetSolutions                                                                                                    |    |
| Pecords                                   | NetSolutions Options                                                                                                    | 4  |
| Query                                     | Set up NetSolutions                                                                                                    |    |
| Export                                    | Configure and Customize Enter account information, ttle, email, and home URL information. You can also define colors, include images, and select font information. |    |
| Reports                                   | Download                                                                                                    |    |
| Mail                                      | Download Transactions     Download all transactions from the server.                                                                                               | -  |
| Batch                                     | NetSolutions Modules                                                                                                    |    |
| Mapping                                   | NetDonors     Design an online page and accept online donations.                                                                                                   |    |
| Admin                                     | NetEvents     Design an online events page advertising upcoming events and accept online event registrations.                                                      |    |
| 🍄 Config                                  | NetDirectories<br>Design online alumni, professional, and constituent directories. You can also create donor recognition pages.                                    |    |
| Scanning                                  | NetVolunteers<br>Design an online volunteer page advertising volunteer opportunities available with your organization and accept online volunteer registrations.   |    |
| WetSolutions                              | NetMembers<br>Design an online membership page and accept new and renewing memberships.                                                                            |    |
| 🚯 Dashboard                               | NetMail Tasks                                                                                                    | _  |
| CounterPoint<br>SQL                       | NetMail<br>Create, send, and track email messages customized for each constituent.                                                                                 | v  |
| Welcome to The Raiser's                   | Edge 7                                                                                                    | /  |

## Accessing NetDonors

Multiple users can access different areas of *NetSolutions* simultaneously.

- Accessing NetDonors
  - 1. On the Raiser's Edge bar, click **NetSolutions**. The NetSolutions page appears.

2. Click **NetDonors**. The NetSolutions - NetDonors screen appears.

| 😻 NetSolutions - NetDonors                                                              |                                                                                                    |
|-----------------------------------------------------------------------------------------|----------------------------------------------------------------------------------------------------|
| NetDonors<br>The NetDonors component can publish<br>own custom content and data. Create | n secure donation capture pages to the Internet. You may publish multiple pages, each with its<br>update and remove pages using the options below. |
| New Page 🗵 Statistics                                                                   | Donation Page Summary                                                                                                    |
| <pre>default page&gt;</pre>                                                             |                                                                                                    |
| Visit this donation page                                                                | E Page Statistics                                                                                                    |
| 2                                                                                       |                                                                                                    |
|                                                                                         |                                                                                                    |
| 2                                                                                       |                                                                                                    |
|                                                                                         |                                                                                                    |
| 2                                                                                       |                                                                                                    |
|                                                                                         |                                                                                                    |
|                                                                                         |                                                                                                    |
| No.                                                                                     | <b>v</b>                                                                                                    |
|                                                                                         |                                                                                                    |

This screen displays all donation pages designed for **NetDonors**.

The **<default page>** is the basic donation page. The page style is based entirely on your selections in **Configure and Custom**ize. Using **NetDonors**, you can, however, change the style of your donation page and select to include a number of features. For information about creating a new page, see "Designing your NetDonors Page" on page 62.

**Note**: The **Optional Login** box appears only if you marked the **Allow donors to create accounts** checkbox on the Advanced Options screen in **Configure and Custom**ize. For more information, see the Account Information tab section in "Configure & Customize" on page 11.

| is. To view the deladit web page, there <b>visit this delident page</b> . The deladit delident screen appe | donation screen appears. | The default d | /isit this donation page. | . To view the default Web page, | 3. |
|----------------------------------------------------------------------------------------------------|--------------------------|---------------|---------------------------|---------------------------------|----|
|----------------------------------------------------------------------------------------------------|--------------------------|---------------|---------------------------|---------------------------------|----|

| ← - → - ③ ② 십 십 Q, 20 ④ ③ 2                       |                                                               | - 8×                                                  |
|---------------------------------------------------|---------------------------------------------------------------|-------------------------------------------------------|
| Wildlife P                                        | rotection Association                                         | •                                                     |
| Please complete the fo<br>click Continue to enter | llowing information. When you are finished,<br>your donation. | Optional Login                                        |
| *                                                 | Denotes Required Information                                  | Sign up for a free account<br>that will enable you to |
| Registration Informatio                           | n                                                             | donations and view<br>previous Web transactions       |
| First Name                                        |                                                               | with Wildlife Protection<br>Association               |
| Last Name*                                        |                                                               | Login ID*                                             |
| Address*                                          | <u> </u>                                                      |                                                       |
|                                                   | <b>*</b>                                                      | Password*                                             |
| City, State ZIP*                                  | , .                                                           |                                                       |
| Country*                                          | United States                                                 | Login                                                 |
| Frome                                             |                                                               | Forgot my password                                    |
| E-mail*                                           |                                                               |                                                       |
|                                                   | ✓ I wish to receive future e-mail correspondence.             |                                                       |
|                                                   | I prefer to make my donations anonymously.                    |                                                       |
|                                                   | Continue >                                                    |                                                       |
|                                                   |                                                               |                                                       |
|                                                   | RE:NetSolutions                                               |                                                       |
| Viti Sec                                          | Blackbaud                                                     |                                                       |
| SI<br>Click te                                    | verify Privacy Statement                                      | •                                                     |

4. To create a new donation page, click **New Page**. The NetSolutions - Donation Page Wizard appears.

| NetSolutions - D                     | onation Page Wizard                                                                                 | ×                                                                                                    |
|--------------------------------------|----------------------------------------------------------------------------------------------------|----------------------------------------------------------------------------------------------------|
| Page Cus<br>This wiza<br>fields as y | tomization<br>rd helps you publish a donation page to<br>you want them to appear on the Web.        | the Web. Enter a name for the donation page and the                                                                                                    |
| Page name:<br>Description:<br>Title: | Giving Page<br>Please use this page to make your<br>tax-deductible donation.<br>Wildlife Protection |                                                                                                    |
| Mission:<br>Page header:             | Saving endangered animals.<br>Give!                                                                 | The second second secon |
| Home URL:<br>Image/Caption:          | <image/> Animals need a life.                                                                       |                                                                                                    |
|                                      | ✓ Display I ell a Friend link                                                                       | G Preview                                                                                                    |
| Press F7 to search                   | for an image                                                                                        |                                                                                                    |

- 5. For more information about creating a new donation page, see "Designing your NetDonors Page" on page 62.
- 6. To return to the NetSolutions NetDonors screen, click Cancel.

## **Buttons**

NetDonors has two buttons to help you navigate through the program.

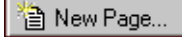

The New Page button opens the Donation Page Wizard, allowing you to design a new donation page.

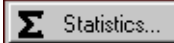

The **Statistics** button displays two graphs: one breaking down the number of online donations received from each donation page and another displaying the number of visits to your online donation pages.

## **Designing your NetDonors Page**

**Warning**: Before you start working in **NetDonors**, you must register as a *NetSolutions* user and enter your **Login ID** and **Login Password** in **Configure and Custom**ize. For more information, see "Registering with NetSolutions" on page 1 and "Configure & Customize" on page 11.

Although **NetDonors** comes with a default donation page, you may find you need more than one page to satisfy your organization's needs, or you many want to style your donation page differently than your other *NetSolutions* pages. To help you best meet your fund raising needs and maintain consistency between your organization's Web site and the *NetSolutions* Web pages maintained by Blackbaud, you can design your own donation pages.

## Page Customization

This is the first procedure in a series of procedures, explaining the Donation Page Wizard. The following procedures should be used in succession.

- "Page Customization" on page 63
- "Page Style" on page 65
- "Designations" on page 65
- "Sources" on page 67
- "Gift Types" on page 69
- "Giving Levels" on page 75
- "Miscellaneous" on page 77
- "Donor Profiling" on page 84
- "Additional Links" on page 86
- "Merchant Account Information" on page 87
- "The Finish Screen" on page 89

Using the Page Customization screen, you can configure the general appearance on your Web page. You can specify things such as the page's name and description, as well as specify a picture to be displayed on your page.

Multiple users can access different areas of NetSolutions simultaneously.

#### Completing the Page Customization screen

- 1. On the Raiser's Edge bar, click *NetSolutions*. The NetSolutions page appears.
- 2. Click NetDonors. The NetSolutions NetDonors screen appears.

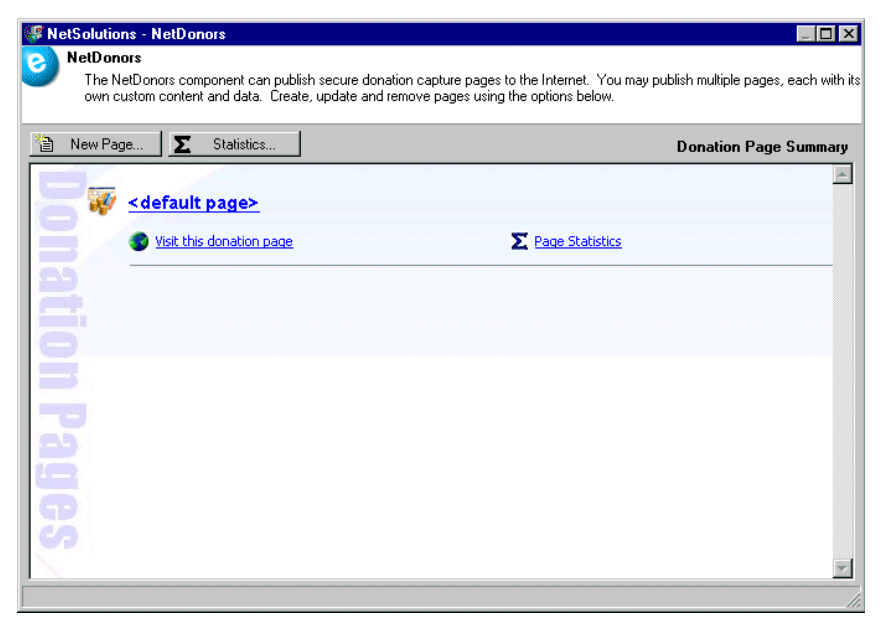

3. Click New Page. The Donation page Wizard appears.

| NetSolutions - Donation Page Wizard                                                                                                    | X                                                                                                    |
|----------------------------------------------------------------------------------------------------|----------------------------------------------------------------------------------------------------|
| Page Customization<br>This wizard helps you publish a donation page to the W<br>fields as you want them to appear on the Web.                                 | 'eb. Enter a name for the donation page and the                                                                                                    |
| Page name: Giving Page Description: Please use this page to make your tax-deductible donation. Title: Wildlife Protection Mission: Saving endangered animals. | $\label{eq:hardware} \begin{split} & \bullet \\ & \bullet \\ $ |
| Page header: Give!<br>Home URL:<br>Image/Caption: <image/> Animals need a life.<br>Image/Caption: <image/>                                                    |                                                                                                    |
| Press F7 to search for an image                                                                                                    | < Back Next > Cancel                                                                                                    |

The **Title**, **Mission**, **Page header**, and **Home URL** fields default to the information you entered in **Configure and Custom**ize. You can change any default information on this screen.

Note: For more information about Configure and Customize, see "Configure & Customize" on page 11.

- 4. Enter a **Page name**. This is used for the link taking your Web site visitors to your donation page.
- 5. Enter a **Description** to appear under the link. There is a 1,024 character limit.
- 6. To include an image on your donation page, in the **Image/Caption** fields, click the ellipsis to access the Open screen.

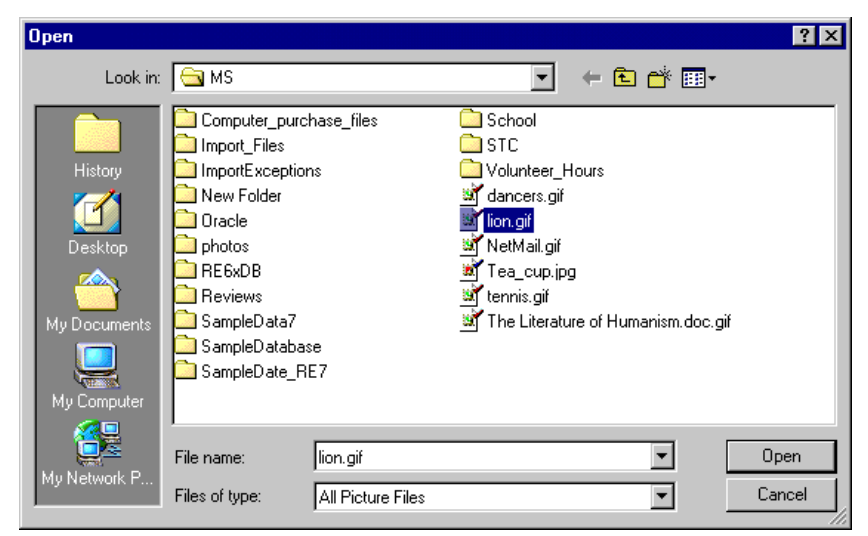

- 7. Locate the image to include and click **Open**. You return to the Donation Page Wizard screen.
- 8. In the second Image/Caption field, enter the caption to appear under the image.

- 9. In **Configure and Custom**ize, you design a **Tell a Friend** link which appears on your Web pages. The link takes visitors to another page, where they can enter contact information about their friend. If you do not want this link to appear on your donation page, unmark the **Display Tell a Friend** checkbox. Keep the checkbox marked if you want the link to appear on your donation page.
- 10. Click Next to move to the Page Style screen, or click Cancel to return to the NetSolutions page.

## Page Style

This is the second procedure in a series of procedures, explaining the Donation Page Wizard. The following procedures should be used in succession.

- "Page Customization" on page 63
- "Page Style" on page 65
- "Designations" on page 65
- "Sources" on page 67
- "Gift Types" on page 69
- "Giving Levels" on page 75
- "Miscellaneous" on page 77
- "Donor Profiling" on page 84
- "Additional Links" on page 86
- "Merchant Account Information" on page 87
- "The Finish Screen" on page 89

Using the Page Style screen, you can give a donation page a unique look, setting it apart from your other *NetSolutions* pages. The style you established in **Configure and Custom**ize defaults to all your *NetSolutions* Web pages, but you can change the style for each donation page using the Page Style screen. The fields and checkboxes available on this screen change based on the **Page section** you select. You can change background, logo and title, image, header, detail, body, table legend, table headers, table text, and error text styles.

For more information about changing your donation pages' style, see "Changing Page Style" on page 387.

If you are happy with the page style you established in **Configure and Custom**ize, do not make any changes on this screen. Click **Next** to move to the Designations screen, or click **Cancel** to return to the NetSolutions page.

## Designations

This is the third procedure in a series of procedures, explaining the Donation Page Wizard. The following procedures should be used in succession.

- "Page Customization" on page 63
- "Page Style" on page 65
- "Designations" on page 65
- "Sources" on page 67
- "Gift Types" on page 69
- "Giving Levels" on page 75
- "Miscellaneous" on page 77
- "Donor Profiling" on page 84

- "Additional Links" on page 86
- "Merchant Account Information" on page 87
- "The Finish Screen" on page 89

Including designations on your donation page gives your donors a voice in deciding where their money goes. For example, the Wildlife Protection Association can include a "Endangered Animals" designation. They can then attach this designation to the **Raiser's Edge** fund they use for their Endangered Animals project.

#### Completing the Designations screen

**Note:** The **If no designation is specified use this fund** field defaults to the fund you selected in **Configure and Custom**ize. However, you can change your selection on this screen.

1. Once you complete the Page Style page, click **Next**. The Designations screen appears asking you to enter designations.

| NetSolutions - Donation Page Wizard                                                                                                    |                                                 |                                     |
|----------------------------------------------------------------------------------------------------|-------------------------------------------------|-------------------------------------|
| Designations<br>If you want to allow the donor to designate a fund for their gift, enter the designations as you want them<br>to appear on the donation page and the fund that is associated with each designation. Also, select a<br>fund to use if the donor does not indicate a designation. |                                                 |                                     |
| Default                                                                                                    | Online Designation                              | Fund to Credit                      |
|                                                                                                    |                                                 |                                     |
|                                                                                                    |                                                 |                                     |
|                                                                                                    |                                                 |                                     |
|                                                                                                    |                                                 |                                     |
|                                                                                                    |                                                 |                                     |
|                                                                                                    |                                                 |                                     |
|                                                                                                    |                                                 |                                     |
|                                                                                                    |                                                 |                                     |
|                                                                                                    |                                                 |                                     |
| 1                                                                                                    |                                                 |                                     |
|                                                                                                    | If no designation is specified use this fund: 2 | 008 Annual Fund 🔽 🏦                 |
|                                                                                                    |                                                 | < <u>B</u> ack <u>Next</u> > Cancel |
|                                                                                                    |                                                 |                                     |

**Note**: For detailed instructions about downloading information from your donation page, see "Downloading Transactions" on page 295.

Designations are options donors select to indicate where their donation should be used. Any designation information entered on your donation page appears in the **Reference** field on the Gift tab of the constituent record when you download the transaction.

- On the Designations screen, in the Online Designation column, enter the description to appear on the donation page. For example, the Wildlife Protection Association included two designations — "Endangered Animals" and "Rescue Mission".
- 3. In the **Fund to Credit** column, select the *Raiser's Edge* fund you want credited for any donation given to the corresponding designation.
- 4. If a donor fails to select one of these options, the money goes into the fund selected in the **If no designation is specified use this fund** field.

5. In the **Default** column, mark the designation you want to default as the selected option on the Web page.

| Ne  | tSolutions - I                                  | Donation Page Wizard                                                                                                    | X                                                                                                    |
|-----|-------------------------------------------------|----------------------------------------------------------------------------------------------------|----------------------------------------------------------------------------------------------------|
| 0   | Designati<br>If you wa<br>to appea<br>fund to u | ions<br>ant to allow the donor to designate a fund for th<br>ar on the donation page and the fund that is as<br>use if the donor does not indicate a designation | neir gift, enter the designations as you want them<br>sociated with each designation. Also, select a |
|     | Default                                         | Online Designation                                                                                                    | Fund to Credit                                                                                       |
|     |                                                 | Endangered Animals                                                                                                    | Acquisition Fund                                                                                     |
|     |                                                 | Rescue Mission                                                                                                    | Natural Disaster Relief Fund                                                                         |
|     |                                                 |                                                                                                    |                                                                                                    |
|     |                                                 | Ir no designation is specified use this rund: 2                                                                                                    | 1008 Annual Fund                                                                                     |
|     |                                                 |                                                                                                    | < Back Next > Cancel                                                                                 |
| Pre | ess F7 for fund s                               | search screen                                                                                                    |                                                                                                    |

Information entered in the example above appears in a drop-down menu at the bottom of the **Donation Information** frame on your donation page.

This is what your online donor sees in the **Designation** field.

| Donation Information Show Bio |                                      |  |
|-------------------------------|--------------------------------------|--|
| Amount*                       | O \$10 Save a fish                   |  |
|                               | C \$100 Save a whale                 |  |
|                               | 🖸 \$1,000 Save an ocean              |  |
|                               | <ul> <li>Other amount:</li> </ul>    |  |
| Designation                   | <b>•</b>                             |  |
|                               | Endengered Animale                   |  |
|                               | Endangered Animais<br>Rescue Mission |  |
|                               |                                      |  |

6. Click Next and move to the Sources screen, or click Cancel to return to the NetSolutions page.

## Sources

This is the fourth procedure in a series of procedures, explaining the Donation Page Wizard. The following procedures should be used in succession.

- "Page Customization" on page 63
- "Page Style" on page 65
- "Designations" on page 65
- "Sources" on page 67
- "Gift Types" on page 69
- "Giving Levels" on page 75
- "Miscellaneous" on page 77
- "Donor Profiling" on page 84
- "Additional Links" on page 86
- "Merchant Account Information" on page 87
- "The Finish Screen" on page 89

Including source options on your donation page tells what attracted donors to your Web site. For instances, in the following example, the Wildlife Protection Association included "Visiting Web Site" and "Mailing" as source options. They also attached each source option to a **Raiser's Edge** appeal; so whenever a donor selects one of the source options, the corresponding appeal is credited with the donation.

#### Completing the Sources screen

1. Once you complete the Designations screen, click Next. The Sources screen appears.

| NetSolutions - Donation Page Wizard                                                                                                    |                       |  |  |
|----------------------------------------------------------------------------------------------------|-----------------------|--|--|
| Sources<br>When you want donors to indicate how they heard about your site, enter each source as it should<br>appear on the donation page. Beside each source, enter the appeal associated with it. Optionally, you<br>can select an appeal to use if the donor does not indicate a source. |                       |  |  |
| Source header:                                                                                                    | A                     |  |  |
| Online Source                                                                                                    | Appeal to Credit      |  |  |
| H                                                                                                    |                       |  |  |
|                                                                                                    |                       |  |  |
| If no source is specified use this app                                                                                                    | eal:                  |  |  |
|                                                                                                    | < <u>B</u> ack Cancel |  |  |

If you include sources on your donation page, you can keep track of what draws donors to your donation page. You can also credit appeal records for any gifts.

- 2. In the **Source header** field, enter a heading for the online source section of your Web page. There is a 255 character limitation.
- 3. In the **Online Source** column, enter the options you want to appear on your Web page. In the following example, the Wildlife Protection Association included "Visiting Web Site" and "Mailing" as source options.
- 4. In the **Appeal to Credit** column, enter the appeal you want credited with donations associated with the source.

5. In the **If no source is specified use this appeal** field, select a default appeal to use should the donor not select a source. For instance, in the following example, donors have two source options to select when giving online: "Visiting Web Site" or "Mailing". If they select "Visiting Web Site" the "Internet/Web Site solicitations" appeal is credited for the donation; if they select "Mailing" the "Direct Mailing" appeal is credited for the donation. If no source is selected, the "Internet/Web Site solicitations" appeal is credited for the donation.

| Sou | NetSolutions - Donation Page Wizard       X         Sources       When you want donors to indicate how they heard about your site, enter each source as it should appear on the donation page. Beside each source, enter the appeal associated with it. Optionally, you can select an appeal to use if the donor does not indicate a source.         Source header:       How did you hear about us? |                                 |  |  |  |
|-----|----------------------------------------------------------------------------------------------------|---------------------------------|--|--|--|
|     | Online Source                                                                                                    | Appeal to Credit                |  |  |  |
|     | Visiting Web Site                                                                                                    | Internet/Web Site solicitations |  |  |  |
|     | Mailing                                                                                                    | Direct Mailing                  |  |  |  |
|     |                                                                                                    |                                 |  |  |  |
|     | If no source is specified use this appeal:     Internet/Web Site solicitations       < Back                                                                                                    |                                 |  |  |  |

Information entered in the example above appears in a drop-down menu at the bottom of your donation page.

This is what your online donor sees.

| How did you hear about us? |                              |  |
|----------------------------|------------------------------|--|
| Source                     |                              |  |
|                            | Visiting Web Site<br>Mailing |  |

6. Click **Next** and move to the Gift Types screen, or click **Cancel** to return to the NetSolutions page.

# Gift Types

This is the fifth procedure in a series of procedures, explaining the Donation Page Wizard. The following procedures should be used in succession.

- "Page Customization" on page 63
- "Page Style" on page 65
- "Designations" on page 65
- "Sources" on page 67

- "Gift Types" on page 69
- "Giving Levels" on page 75
- "Miscellaneous" on page 77
- "Donor Profiling" on page 84
- "Additional Links" on page 86
- "Merchant Account Information" on page 87
- "The Finish Screen" on page 89

On the Gift Types screen, you can select the gift types available to donors on your donation page: Credit card gifts, Credit card gifts and pledges, Recurring credit card gifts, or Recurring direct debit gifts. You can select only one.

#### Completing the Gift Types screen

1. Once you complete the Sources screen, click **Next**. The Gift Types screen appears.

| NetSolutions - Donation Page Wizard                                | ×                                             |
|--------------------------------------------------------------------|-----------------------------------------------|
| Gift Types<br>This step allows you to specify the type of gifts th | at the donor can enter on this donation page. |
| On this donation page allow the donor to enter:                    |                                               |
| Credit card gifts                                                  |                                               |
| Credit card gifts and Pledges                                      |                                               |
| C Recurring credit card gifts                                      |                                               |
| C Recurring direct debit gifts                                     |                                               |
|                                                                    |                                               |
|                                                                    |                                               |
|                                                                    |                                               |
|                                                                    |                                               |
|                                                                    |                                               |
|                                                                    |                                               |
|                                                                    |                                               |
|                                                                    |                                               |
|                                                                    | < <u>B</u> ack <u>Next</u> Cancel             |
|                                                                    |                                               |

2. Select the gift type you want available on your donation page.

**Note**: You establish security and rules regarding credit card donations on the Advanced Options screen, accessed from the Account Information tab in **Configure and Custom**ize. For more information, see "Configure & Customize" on page 11.

• The **Credit card gifts** option requires the online donor to enter credit card information. When you download the gift to *The Raiser's Edge*, a gift record is created.

This is what your online donor sees.

| Payment Information        |             |       |           |
|----------------------------|-------------|-------|-----------|
| Credit Card Number*        |             |       |           |
| Type / Expiration<br>Date* | MasterCard  | 08/08 | (mm/yyyy) |
| Cardholder's Name*         | Linda Smith |       |           |
| Card Security Code*        |             |       | ? Help    |
| Comments                   |             |       | <b>A</b>  |
|                            |             |       |           |
|                            |             |       |           |
|                            |             |       | <b>V</b>  |

• The **Credit card gifts and Pledges** option allows the online donor to choose between the **Credit Card** and **Bill me later** options online. When you download the gift into *The Raiser's Edge*, a pledge record is created if the client selected **Bill me later** and a gift record is created if the donor selected **Credit Card**.

This is what your online donor sees.

| Payment Information        |             |               |           |
|----------------------------|-------------|---------------|-----------|
| Billing Option*            | Credit Card | O Bill me lat | ter       |
| Credit Card Number*        |             |               |           |
| Type / Expiration<br>Date* | MasterCard  | 08/08         | (mm/yyyy) |
| Cardholder's Name*         | Linda Smith |               |           |
| Card Security Code*        |             |               | ? Help    |
| Comments                   |             |               | 4         |

• The **Recurring credit card gifts** option allows the online donor to make scheduled payments on the gift, using their credit card. If you select this option and click **Next**, the Frequency screen appears asking you to select scheduling options.

| NetSolutions - Donation Page Wizard |                                                                                                    |                 |                               |  |
|-------------------------------------|----------------------------------------------------------------------------------------------------|-----------------|-------------------------------|--|
| 8                                   | Frequency<br>This step determines which frequencies are valid for recurring gifts that are entered on this donation<br>page.                                                                          |                 |                               |  |
| You c<br>a sch                      | You can indicate which frequencies are valid for online donations for this page. You can optionally define<br>a schedule to be used for each frequency when the gifts are added to The Raiser's Edge. |                 |                               |  |
| •                                   | Weekly                                                                                                    | Define Schedule | Every week on Sunday.         |  |
| •                                   | Monthly                                                                                                    | Define Schedule | The 1st of every month.       |  |
| V                                   | Quarterly                                                                                                    | Define Schedule | The 1st of every third month. |  |
| V                                   | Annually                                                                                                    | Define Schedule | On January 1st each year.     |  |
|                                     |                                                                                                    |                 |                               |  |
|                                     |                                                                                                    |                 |                               |  |
|                                     |                                                                                                    |                 |                               |  |
|                                     | < <u>B</u> ack Cancel                                                                                                    |                 |                               |  |

Mark the checkbox next to each frequency you want available online. To establish a specific schedule for each frequency, click the **Define Schedule** button next to the frequency checkbox. The Define Schedule screen for the selected frequency appears. Enter the requested frequency information, and click **OK**.

When you download the gift to *The Raiser's Edge*, a recurring gift record is created.

From the Web page, the online donor can choose to make his first payment now. If the donor does not mark **Charge the first payment to my credit card now**, the charges are applied based on the selection on the Frequency screen.

This is what your online donor sees.

| Donation Information    | ·                                                                                   | Show Bio                          |
|-------------------------|-------------------------------------------------------------------------------------|-----------------------------------|
| Amount*                 | \$ 3,000 per y                                                                      | rear 💌                            |
| Until                   | January 🗾 1                                                                         | , 2008 💌                          |
| Designation             | Endangered Animals                                                                  | •                                 |
|                         | <ul> <li>This donation is on behalf</li> <li>I prefer to make this donat</li> </ul> | of a company.<br>ion anonymously. |
| Payment Information     |                                                                                     |                                   |
| Billing Option          | $\blacksquare$ Charge the first payment t                                           | o my credit card now.             |
| Credit Card Number*     | 4444 4444 4444 4444                                                                 |                                   |
| Type / Expiration Date* | MasterCard 🗾 🖸                                                                      | 16/2008 (mm/yyyy)                 |
| Cardholder's Name*      | Frank Castanza                                                                      |                                   |
| Card Security Code*     | 1234                                                                                | ?) Help                           |
| Comments                | Please mail monthly receipt.                                                        | *                                 |

The Recurring direct debit gifts option allows the online donor to make scheduled payments on the gift
using their debit card. If you select this option and click Next, the Frequency screen appears asking you
to select scheduling options.

| NetSolutions - Donation Page Wizard |                                                                                                    |                 |                               |  |
|-------------------------------------|----------------------------------------------------------------------------------------------------|-----------------|-------------------------------|--|
| <b>e</b>                            | Frequency<br>This step determines which frequencies are valid for recurring gifts that are entered on this donation<br>page.                                                                          |                 |                               |  |
| You c<br>a sche                     | You can indicate which frequencies are valid for online donations for this page. You can optionally define<br>a schedule to be used for each frequency when the gifts are added to The Raiser's Edge. |                 |                               |  |
| V                                   | Weekly                                                                                                    | Define Schedule | Every week on Sunday.         |  |
| •                                   | Monthly                                                                                                    | Define Schedule | The 1st of every month.       |  |
| ◄                                   | Quarterly                                                                                                    | Define Schedule | The 1st of every third month. |  |
| ▼                                   | Annually .                                                                                                    | Define Schedule | On January 1st each year.     |  |
|                                     |                                                                                                    |                 |                               |  |
|                                     |                                                                                                    |                 |                               |  |
|                                     |                                                                                                    |                 |                               |  |
|                                     | < <u>B</u> ack Cancel                                                                                                    |                 |                               |  |

Mark the checkbox next to each frequency you want available online. To establish a specific schedule for each frequency, click the **Define Schedule** button next to the frequency checkbox. The Define Schedule screen for the selected frequency appears. Enter the requested frequency information and click **OK**.

When you download the gift to *The Raiser's Edge*, a recurring gift record is created.

From the Web page, the online donor must enter their account information.

This is what your online donor sees.

| Donation Information   |                               | Show Bio               |
|------------------------|-------------------------------|------------------------|
| Amount*                | \$ 3,000                      | per year 💌             |
| Until                  | January 💌                     | 1 , 2008 💌             |
| Designation            | Endangered Animals            | •                      |
|                        | $\square$ This donation is on | behalf of a company.   |
|                        | I prefer to make this         | odonation anonymously. |
| Pourset Information    |                               |                        |
| Financial Institution* | National Bank                 |                        |
| Branch Name            | Charleston                    |                        |
| Transit/Routing no.*   | 00004784                      | ? Help                 |
| Account Number*        | 12244500                      |                        |
| Account Type*          | Checking                      | •                      |
| Account Holder's Name* | Frank Castanza                |                        |
| Comments               | Please contact for Ann        | ual Ball. 📃            |
|                        |                               |                        |
|                        |                               |                        |
|                        |                               | <b>v</b>               |

3. From the Donation Page Wizard screen, if you selected the **Recurring credit card gifts** option or the **Recurring debit card gifts** option, click **Next** to move to the Frequency screen. Otherwise, click **Next** to move to the Giving Levels screen, or click **Cancel** to return to the NetSolutions page.

# Frequency

If you selected the **Recurring credit card gifts** option or the **Recurring debit card gifts** option on the Gift Types screen, the Frequency screen appears when you click **Next**. On this screen you establish schedule options to appear on the donation page. The online donor can then choose a payment schedule for his gift.

| NetSolutions - Dor                                                                                                    | nation Page Wizard                                     |                                                                                                    | × |
|----------------------------------------------------------------------------------------------------|--------------------------------------------------------|----------------------------------------------------------------------------------------------------|---|
| Frequency<br>This step determines which frequencies are valid for recurring gifts that are entered on this donation<br>page. |                                                        |                                                                                                    |   |
| You can indicate wi<br>a schedule to be us                                                                                   | hich frequencies are valid<br>ed for each frequency wh | for online donations for this page. You can optionally define<br>en the gifts are added to The Raiser's Edge. |   |
| 🔽 Weekly                                                                                                    | Define Schedule                                        | Every week on Sunday.                                                                                         |   |
| 🔽 Monthly                                                                                                    | Define Schedule                                        | The 1st of every month.                                                                                       |   |
| 🔽 Quarterly                                                                                                    | Define Schedule                                        | The 1st of every third month.                                                                                 |   |
| 🔽 Annually                                                                                                    | Define Schedule                                        | On January 1st each year.                                                                                     |   |
|                                                                                                    |                                                        |                                                                                                    |   |
|                                                                                                    |                                                        |                                                                                                    |   |
|                                                                                                    |                                                        |                                                                                                    |   |
|                                                                                                    |                                                        | < <u>B</u> ack Cancel                                                                                         |   |

Mark the checkbox next to each frequency you want available online. To establish a specific schedule for each frequency, click the **Define Schedule** button next to the frequency checkbox. The Define Schedule screen for the selected frequency appears. Enter the requested frequency information and click **OK**. The frequency options selected on this page will appear as options in the **Frequency** column on the Giving Levels screen.

Click Next to move to the Giving Levels screen, or click Cancel to return to the NetSolutions page.

# **Giving Levels**

This is the sixth procedure in a series of procedures, explaining the Donation Page Wizard. The following procedures should be used in succession.

- "Page Customization" on page 63
- "Page Style" on page 65
- "Designations" on page 65
- "Sources" on page 67
- "Gift Types" on page 69
- "Giving Levels" on page 75
- "Miscellaneous" on page 77
- "Donor Profiling" on page 84
- "Additional Links" on page 86
- "Merchant Account Information" on page 87

• "The Finish Screen" on page 89

By including giving level options on your donation page, you can suggest donation amounts to your online donors. For example, in the following example, the Wildlife Protection Association defined three levels of giving: \$10, \$100, and \$1,000. They also attach a description to each option, suggesting what their organization can potentially do with each amount. If they specified **Recurring credit card gifts** or the **Recurring debit card gifts** on the Gift Types screen, they can also define the frequency of each giving level.

#### • Completing the Giving levels screen

**Note**: If on the Gift Types screen you selected a recurring gift option, a **Frequency** column is added to the Giving Levels screen. The frequency options are based on your selections on the Frequency screen.

1. Once you complete the Gift Types screen, click Next. The Giving Levels screen appears.

| NetSolutions - Donation Page Wizard                                                                                                    |                |              |  |  |
|----------------------------------------------------------------------------------------------------|----------------|--------------|--|--|
| C Giving Levels                                                                                                    |                |              |  |  |
| If you want to suggest giving levels on this donation page, enter the giving level amounts, frequencies,<br>and descriptions as you want them to appear on the Web. |                |              |  |  |
| Level Amount                                                                                                    | Frequency      | Description  |  |  |
| H                                                                                                    |                |              |  |  |
|                                                                                                    |                |              |  |  |
|                                                                                                    |                |              |  |  |
|                                                                                                    |                |              |  |  |
|                                                                                                    |                |              |  |  |
|                                                                                                    |                |              |  |  |
|                                                                                                    |                |              |  |  |
|                                                                                                    |                |              |  |  |
|                                                                                                    |                |              |  |  |
| Allow donor to specify another amo                                                                                                    | unt            |              |  |  |
|                                                                                                    | < <u>B</u> ack | Next> Cancel |  |  |
|                                                                                                    |                |              |  |  |

- 2. In the **Level Amount** column, enter the donation amount for this level. In the following example, the Wildlife Protection Association included \$10, \$100, and \$1,000 suggested amounts.
- 3. In the **Frequency** column, suggest a frequency for each giving level. The **Frequency** column appears only if you select the **Recurring credit card gifts** or the **Recurring debit card gifts** option on the Gift Types screen. You specify the options available for this column on the Frequency screen. In the following example, the Wildlife Protection Association suggests a monthly gift of \$10; or a quarterly gift of \$100; or an annual gift of \$1,000.

4. In the **Description** column, enter the description you want to appear on your donation page. In the following example, the Wildlife Protection Association described the \$10 donation as "Save a fish", the \$100 donation as "Save a whale", and \$1,000 as "Save an ocean.

| etsolutions - Donation Pag                                                                                                    | e Wizard                                                                 | ×                                           |
|----------------------------------------------------------------------------------------------------|--------------------------------------------------------------------------|---------------------------------------------|
| Giving Levels                                                                                                    |                                                                          |                                             |
| If you want to suggest gi<br>and descriptions as you                                                                                                    | ving levels on this donation page, er<br>want them to appear on the Web. | nter the giving level amounts, frequencies, |
| Level Amount                                                                                                    | Frequency                                                                | Description                                 |
| \$10.00                                                                                                    | per month                                                                | Save a fish                                 |
| \$100.00                                                                                                    | per quarter                                                              | Save a whale                                |
| /\$1,000.00                                                                                                    | per year                                                                 | Save an ocean                               |
|                                                                                                    |                                                                          |                                             |
|                                                                                                    |                                                                          |                                             |
| Allow donor to specify another another anot | r amount                                                                 |                                             |
| Allow donor to specify anothe                                                                                                    | r amount                                                                 | ack <u>N</u> ext≻ Cancel                    |

5. To allow online donors to specify an amount other than the amounts you enter on the Giving Levels screen, mark **Allow donor to specify another amount**.

Entries in the preceding example appear in the **Donation Information** frame on your donation page. This is what your online donor sees.

| Donation Information |                                  | Show Bio   |
|----------------------|----------------------------------|------------|
| Amount*              | C \$10 per month Save a fish     |            |
|                      | S100 per quarter Save a whale    |            |
|                      | ● \$1,000 per year Save an ocean |            |
|                      | Other amount: \$                 | per year 💌 |

6. Click **Next** and move to the Miscellaneous screen, where you can enter a default constituent code, customize your gift receipt, and more; or click **Cancel** to return to the NetSolutions - NetDonors page.

### Miscellaneous

This is the seventh procedure in a series of procedures, explaining the Donation Page Wizard. The following procedures should be used in succession.

- "Page Customization" on page 63
- "Page Style" on page 65
- "Designations" on page 65
- "Sources" on page 67
- "Gift Types" on page 69

- "Giving Levels" on page 75
- "Miscellaneous" on page 77
- "Donor Profiling" on page 84
- "Additional Links" on page 86
- "Merchant Account Information" on page 87
- "The Finish Screen" on page 89

On the Miscellaneous screen, you can enter a default constituent code for new constituents making online donations, customize your gift receipt, and allow for online honor/memorials, corporate donations, and comments.

### Selecting a Default Constituent Code

With *NetSolutions*, you can create a new constituent record when you download online gifts from first-time donors. To keep records as complete as possible, you can select to include a specific constituent code for all constituent records created when downloading gifts from your donation page. For example, if you want all records created while downloading online gifts assigned the constituent code of Online Donor, you can set this code as your default, using the Miscellaneous screen in the Donation Page Wizard.

- > Selecting a default constituent code
  - 1. From the Giving Levels screen in the Donation Page Wizard, click Next. The Miscellaneous screen appears.

| NetSolutions - Donation Page Wizard                                                                                                    |
|----------------------------------------------------------------------------------------------------|
| Miscellaneous<br>Enter the miscellaneous information to further define the donation page and the confirmation message<br>layout.                                                                                                    |
| Constituent Code                                                                                                    |
| Enter the code to use when creating a new constituent record for a donor: Member                                                                                                    |
| Gift Code                                                                                                    |
| Enter the code to use when adding donations: Donated through the mail                                                                                                    |
| Confirmation                                                                                                    |
| A confirmation message will be displayed and emailed to those who successfully complete this process.<br>You can preview that message, or customize it, using the buttons below. You may also personalize the<br>message by changing the sender email address. |
| Preview Confirmation <u>C</u> ustomize Layout                                                                                                    |
| Email: dir@wwa.org                                                                                                    |
| Donation Options                                                                                                    |
| Allow corporate donations 🔽 Allow donors to enter comments                                                                                                    |
| Allow donors to enter honor/memorial information                                                                                                    |
| Allow donors to give anonymously                                                                                                    |
| < <u>B</u> ack <u>N</u> ext > Cancel                                                                                                    |

- 2. In the Constituent Code frame, select a default constituent code in the Enter the code to use when creating a new constituent record for a donor field. The *Raiser's Edge* uses this constituency when creating records for online donors that do not have a constituent record in *The Raiser's Edge* database. For example, if you select "Online Donor", all new constituents resulting from online donations are assigned the "Online Donor" constituent code.
- 3. Complete another section of the Miscellaneous screen. Or, if you completed this screen, click **Next** and move to "Donor Profiling" on page 84, or click **Cancel** to return to the NetSolutions NetDonors page.

### Selecting a Default Gift Code

With *NetSolutions*, you can download online gifts from online donors. To keep your records as complete as possible, you can select to include a specific gift code for all gifts downloaded from your donation page.

- Selecting a default gift code
  - 1. From the Giving Levels screen in the Donation Page Wizard, click Next. The Miscellaneous screen appears.

| NetSolutions - Donation Page Wizard 🛛 🗙 🗙                                                                                                    |
|----------------------------------------------------------------------------------------------------|
| C Miscellaneous                                                                                                    |
| Enter the miscellaneous information to further define the donation page and the confirmation message<br>layout.                                                                                                    |
| Constituent Code                                                                                                    |
| Enter the code to use when creating a new constituent record for a donor: Member                                                                                                    |
| Gift Code                                                                                                    |
| Enter the code to use when adding donations: Donated through the mail 💌                                                                                                    |
| Confirmation                                                                                                    |
| A confirmation message will be displayed and emailed to those who successfully complete this process.<br>You can preview that message, or customize it, using the buttons below. You may also personalize the<br>message by changing the sender email address. |
| Preview Confirmation Customize Layout                                                                                                    |
| Email: dir@wwa.org                                                                                                    |
| Donation Options                                                                                                    |
| Allow corporate donations Allow donors to enter comments                                                                                                    |
| Allow donors to enter honor/memorial information                                                                                                    |
| Allow donors to give anonymously                                                                                                    |
| < <u>B</u> ack <u>N</u> ext > Cancel                                                                                                    |
|                                                                                                    |

- 2. In the **Gift Code** frame, select a default gift code in the **Enter the code to use when adding donations** field. The *Raiser's Edge* uses this code when adding gifts to the online donors records in *The Raiser's Edge* database.
- 3. Complete another section of the Miscellaneous screen. Or, if you completed this screen, click **Next** and move to "Donor Profiling" on page 84, or click **Cancel** to return to the NetSolutions NetDonors page.

### **Customizing Layout**

With **NetDonors**, you can customize donation confirmations automatically sent via email to your online donors. For more information, see "Customizing Confirmations" on page 367.

### **Entering a Donation Confirmation Email Address**

In **Configure and Custom**ize, you enter an **Email** address that appears in the **From** field of all email confirmations sent from *NetSolutions*. If, however, you want a different email address to appear in donation confirmation email, you can enter the address on the Miscellaneous screen. The new address overrides the address entered in **Configure and Custom**ize.

- > Entering an email address for your donation confirmations
  - 1. From the Giving Levels screen in the Donation Page Wizard, click Next. The Miscellaneous screen appears.

| NetSolutions - Donation Page Wizard                                                                                                    |
|----------------------------------------------------------------------------------------------------|
| 😮 Miscellaneous                                                                                                    |
| Enter the miscellaneous information to further define the donation page and the confirmation message<br>layout.                                                                                                    |
| Constituent Code                                                                                                    |
| Enter the code to use when creating a new constituent record for a donor. Member                                                                                                    |
| Gift Code                                                                                                    |
| Enter the code to use when adding donations: Donated through the mail                                                                                                    |
| Confirmation                                                                                                    |
| A confirmation message will be displayed and emailed to those who successfully complete this process.<br>You can preview that message, or customize it, using the buttons below. You may also personalize the<br>message by changing the sender email address. |
| Preview Confirmation Customize Layout                                                                                                    |
| Email: dir@wwa.org                                                                                                    |
| Donation Options                                                                                                    |
| Allow corporate donations 🔽 Allow donors to enter comments                                                                                                    |
| Allow donors to enter honor/memorial information                                                                                                    |
| Allow donors to give anonymously                                                                                                    |
| <u>≺B</u> ack <u>N</u> ext> Cancel                                                                                                    |
|                                                                                                    |

- 2. In the **Email** field, enter the email address to appear in the **From** field of all email confirmations sent from **NetDonors**. This address overrides the address entered in **Configure and Custom**ize.
- 3. Complete another section of the Miscellaneous screen. Or, if you completed this screen, click **Next** and move to "Donor Profiling" on page 84, or click **Cancel** to return to the NetSolutions NetDonors page.

### **Accepting Corporate Donations Online**

You can choose to accept corporate donations online by marking one checkbox.

#### Accepting corporate donations online

1. From the Giving Levels screen in the Donation Page Wizard, click Next. The Miscellaneous screen appears.

| NetSolutions - Donation Page Wizard                                                                                                    | ×                                                                                           |
|----------------------------------------------------------------------------------------------------|---------------------------------------------------------------------------------------------|
| Miscellaneous<br>Enter the miscellaneous information to further define<br>layout.                                                                                        | the donation page and the confirmation message                                              |
| Constituent Code                                                                                                    |                                                                                             |
| Enter the code to use when creating a new constituent re-                                                                                                    | cord for a donor: Member 🔹                                                                  |
| Gift Code                                                                                                    |                                                                                             |
| Enter the code to use when adding donations: Donated t                                                                                                    | hrough the mail 💌                                                                           |
| Confirmation                                                                                                    |                                                                                             |
| A confirmation message will be displayed and emailed to the<br>You can preview that message, or customize it, using the<br>message by changing the sender email address. | iose who successfully complete this process,<br>outtons below. You may also personalize the |
| Preview Confirmation Customize Layout<br>Email: dir@wwa.org                                                                                                    |                                                                                             |
| Donation Options                                                                                                    |                                                                                             |
| Allow corporate donations                                                                                                    | Allow donors to enter comments                                                              |
| Allow donors to enter honor/memorial information                                                                                                    |                                                                                             |
| Allow donors to give anonymously                                                                                                    |                                                                                             |
|                                                                                                    | < <u>B</u> ack <u>N</u> ext > Cancel                                                        |
|                                                                                                    |                                                                                             |

2. In the **Donation Options** frame, mark **Allow corporate donations** to accept corporate donations from your online giving page. If you mark this checkbox, the **This donation is on behalf of a company** checkbox is added to the bottom of the **Donation Information** frame on your donation page.

This is what your online donor sees.

| Donation Information Show |                                               | v Bio |
|---------------------------|-----------------------------------------------|-------|
| Amount*                   | \$ per year                                   | •     |
| Until                     | ,                                             | •     |
| Designation               |                                               | -     |
|                           | 🗔 This donation is on behalf of a company.    |       |
|                           | 🔲 I prefer to make this donation anonymously. |       |

3. Complete another section of the Miscellaneous screen. Or, if you completed this screen, click **Next** and move to "Donor Profiling" on page 84, or click **Cancel** to return to the NetSolutions - NetDonors page.

#### **Accepting Honor/Memorial Donations Online**

If your organization has Honor/Memorial Tracking, you can choose to accept honor/memorial donations online by marking one checkbox. Donors can also enter acknowledgee information online.

#### Accepting honor/memorial donations online

1. From the Giving Levels screen in the Donation Page Wizard, click Next. The Miscellaneous screen appears.

| NetSolutions - Donation Page Wizard                                                                                                    | ×                                                                                         |
|----------------------------------------------------------------------------------------------------|-------------------------------------------------------------------------------------------|
| Miscellaneous<br>Enter the miscellaneous information to further define<br>layout.                                                                                         | the donation page and the confirmation message                                            |
| Constituent Code                                                                                                    |                                                                                           |
| Enter the code to use when creating a new constituent rec                                                                                                    | ord for a donor: Member                                                                   |
| Gift Code                                                                                                    |                                                                                           |
| Enter the code to use when adding donations: Donated the                                                                                                    | rough the mail 💌                                                                          |
| Confirmation                                                                                                    |                                                                                           |
| A confirmation message will be displayed and emailed to th<br>You can preview that message, or customize it, using the b<br>message by changing the sender email address. | ose who successfully complete this process.<br>uttons below. You may also personalize the |
| Preview Confirmation <u>C</u> ustomize Layout                                                                                                    |                                                                                           |
| Email: dir@wwa.org                                                                                                    |                                                                                           |
| Donation Options                                                                                                    |                                                                                           |
| Allow corporate donations                                                                                                    | Allow donors to enter comments                                                            |
| Allow donors to enter honor/memorial information                                                                                                    |                                                                                           |
| Allow donors to give anonymously                                                                                                    |                                                                                           |
|                                                                                                    | < <u>B</u> ack <u>N</u> ext > Cancel                                                      |
|                                                                                                    |                                                                                           |

2. In the **Donation Options** frame, mark **Allow donors to enter hon**or**/memorial information** to accept honor/memorial donations from your online giving page.

If you mark the **Allow donors to enter hon**or**/memorial information**, the **This gift is in hon**or **or memory of someone special** frame is added to your donation page. It also allows for acknowledgment information.

This is what your online donor sees.

| This gift is in honor or men | iory of someone special: Hide Details |
|------------------------------|---------------------------------------|
| In Honor of                  |                                       |
| or In Memory of              |                                       |
| Mail a letter on my behalf   | to the following person:              |
| Full Name                    |                                       |
| Address                      | *                                     |
|                              |                                       |
|                              |                                       |
| City, State ZIP              | , 🔳                                   |
| Country                      | United States                         |
| Phone                        |                                       |
| E-mail                       |                                       |

3. Complete another section of the Miscellaneous screen. Or, if you completed this screen, click **Next** and move to "Donor Profiling" on page 84, or click **Cancel** to return to the NetSolutions - NetDonors page.

#### **Accepting Anonymous Donations**

You can choose to accept anonymous donations from your online donors by marking one checkbox.

- Accepting anonymous donations with online donations
  - 1. From the Giving Levels screen in the Donation Page Wizard, click Next. The Miscellaneous screen appears.

| <b>NetSolutions</b> - Donation                                                                                                    | n Page Wizard 🛛 🗙                                                                                                    |
|----------------------------------------------------------------------------------------------------|----------------------------------------------------------------------------------------------------|
| Miscellaneous<br>Enter the miscella<br>layout.                                                                                    | neous information to further define the donation page and the confirmation message                                                                                                    |
| Constituent Code                                                                                                    |                                                                                                    |
| Enter the code to use wh                                                                                                    | ien creating a new constituent record for a donor: Member                                                                                                    |
| Gift Code                                                                                                    |                                                                                                    |
| Enter the code to use wh                                                                                                    | nen adding donations: Donated through the mail 💌                                                                                                    |
| Confirmation                                                                                                    |                                                                                                    |
| A confirmation message<br>You can preview that me<br>message by changing th<br><u>P</u> review Confirmation<br>Email: dir@wwa.org | will be displayed and emailed to those who successfully complete this process.<br>Issage, or customize it, using the buttons below. You may also personalize the<br>e sender email address.<br><u>Customize Layout</u> |
| Donation Options                                                                                                    |                                                                                                    |
| Allow corporate dona                                                                                                    | ations IV Allow donors to enter comments                                                                                                    |
| Allow donors to enter                                                                                                    | honor/memorial information                                                                                                    |
| Allow donors to give                                                                                                    | anonymously                                                                                                    |
|                                                                                                    | < <u>B</u> ack <u>N</u> ext > Cancel                                                                                                    |
|                                                                                                    |                                                                                                    |

2. In the **Donation Options** frame, mark **Allow donors to give anonymously** so donors can give anonymously on your online giving page. If you mark this checkbox, a checkbox appears at the bottom of the **Registration Information** frame on your donation page.

This is what your online donor sees:

| I wish to receive future email correspondence. |
|------------------------------------------------|
| I prefer to make my donations<br>anonymously.  |
| Continue >                                     |

3. Complete another section of the Miscellaneous screen. Or, if you completed this screen, click **Next** and move to "Donor Profiling" on page 84, or click **Cancel** to return to the NetSolutions - NetDonors page.

#### **Accepting Online Comments**

You can accept comments from your online donors by marking one checkbox.

#### Accepting comments with online donations

1. From the Giving Levels screen in the Donation Page Wizard, click Next. The Miscellaneous screen appears.

| NetSolutions - Donation Page Wizard                                                                                                    |
|----------------------------------------------------------------------------------------------------|
| Miscellaneous<br>Enter the miscellaneous information to further define the donation page and the confirmation message<br>layout.                                                                                                    |
| Constituent Code                                                                                                    |
| Enter the code to use when creating a new constituent record for a donor: Member                                                                                                    |
| Gift Code                                                                                                    |
| Enter the code to use when adding donations: Donated through the mail                                                                                                    |
| Confirmation                                                                                                    |
| A confirmation message will be displayed and emailed to those who successfully complete this process.<br>You can preview that message, or customize it, using the buttons below. You may also personalize the<br>message by changing the sender email address. |
| Preview Confirmation Customize Layout                                                                                                    |
| Email: dir@wwa.org                                                                                                    |
| Donation Options                                                                                                    |
| Allow corporate donations 🔽 Allow donors to enter comments                                                                                                    |
| Allow donors to enter honor/memorial information                                                                                                    |
| Allow donors to give anonymously                                                                                                    |
| < <u>B</u> ack <u>N</u> ext > Cancel                                                                                                    |
|                                                                                                    |

2. In the **Donation Options** frame, mark **Allow donors to enter comments** to include a Comments section on your online giving page. If you mark this checkbox, a **Comments** box appears at the bottom of the **Payment Information** frame on your donation page.

This is what your online donor sees.

| Payment Information       |          |  |
|---------------------------|----------|--|
| Financial Institution*    |          |  |
| Branch Name               |          |  |
| Transit/Routing no.*      |          |  |
| Account Number*           |          |  |
| Account Type*             | Checking |  |
| Account Holder's<br>Name* |          |  |
| Comments                  | A        |  |
|                           | *        |  |

3. Complete another section of the Miscellaneous screen. Or, if you completed this screen, click **Next** and move to the Donor Profiling screen, or click **Cancel** to return to the NetSolutions - NetDonors page.

# **Donor Profiling**

This is the eighth procedure in a series of procedures, explaining the Donation Page Wizard. The following procedures should be used in succession.

• "Page Customization" on page 63

- "Page Style" on page 65
- "Designations" on page 65
- "Sources" on page 67
- "Gift Types" on page 69
- "Giving Levels" on page 75
- "Miscellaneous" on page 77
- "Donor Profiling" on page 84
- "Additional Links" on page 86
- "Merchant Account Information" on page 87
- "The Finish Screen" on page 89

Donor profiling allows you to include questions on your donation page to gather additional information from donors. These questions help you segment, target, and cultivate your constituency. On the Donor Profiling screen, you can enter a profiling question specific to this donation page. The default donor profiling information, used for all *NetSolutions* functions, is entered in **Configure and Custom**ize.

#### Adding donor profiling information for your donation page

1. Once you complete the screen asking you to enter miscellaneous options, click **Next**. The Donor Profiling screen appears.

| ×                                                                                                    |  |  |  |
|----------------------------------------------------------------------------------------------------|--|--|--|
| Donor Profiling<br>Use Donor Profiling questions to gather additional information from your Web users that will help<br>segment, target, and cultivate your constituency. |  |  |  |
| Attribute to Use                                                                                                    |  |  |  |
| Mailing                                                                                                    |  |  |  |
| ▶<br>Back [                                                                                                    |  |  |  |
|                                                                                                    |  |  |  |

On this screen, enter questions to appear on your donation page. The questions can help you better understand your donors.

2. For example, in the **Donor Profiling Question** column, you can ask the question "Did you receive our mailing?". This question then appears at the end of the donor registration page. The question is limited to 120 characters.

| Wildlife Protection                                                                                      |                                                 |  |
|----------------------------------------------------------------------------------------------------|-------------------------------------------------|--|
| Please complete the following information. When you are finished, click Continue to enter your donation. |                                                 |  |
| * Denotes Required Information                                                                           |                                                 |  |
| Registration Informatio                                                                                  | n                                               |  |
| Title                                                                                                    |                                                 |  |
| First Name                                                                                               |                                                 |  |
| Last Name*                                                                                               |                                                 |  |
| Company Name                                                                                             |                                                 |  |
| Address*                                                                                                 |                                                 |  |
|                                                                                                    | <b>v</b> 1                                      |  |
| City Otata 71Dt                                                                                          |                                                 |  |
| City, State Zir*                                                                                         |                                                 |  |
| Country*                                                                                                 |                                                 |  |
| Phone                                                                                                    |                                                 |  |
| Fax                                                                                                    |                                                 |  |
| E-mail*                                                                                                  |                                                 |  |
|                                                                                                    | I wish to receive future e-mail correspondence. |  |
| _                                                                                                    | □ I prefer to make my donations anonymously.    |  |
| Additional Information                                                                                   |                                                 |  |
|                                                                                                    | E Did you receive our mailing?                  |  |
|                                                                                                    |                                                 |  |
|                                                                                                    | Continue >                                      |  |

Note: Only yes/no constituent attributes appear in the Attribute to Use column.

3. In the **Attribute to Use** column, you must assign the question to a constituent attribute in your database. In the example above, if the registrant marks **Did you receive our mailing?** on the donation page, the information appears on the Attribute tab of the constituent record.

On the constituent record, "Mailing" appears in the **Category** column and "Yes" appears in the **Description** column.

4. From the Donation Page Wizard screen, click **Next** and move to the Additional Links screen, or click **Cancel** to return to the NetSolutions - NetDonors page.

# Additional Links

This is the ninth procedure in a series of procedures, explaining the Donation Page Wizard. The following procedures should be used in succession.

- "Page Customization" on page 63
- "Page Style" on page 65
- "Designations" on page 65
- "Sources" on page 67

- "Gift Types" on page 69
- "Giving Levels" on page 75
- "Miscellaneous" on page 77
- "Donor Profiling" on page 84
- "Additional Links" on page 86
- "Merchant Account Information" on page 87
- "The Finish Screen" on page 89

From the Additional Links screen, you can add links to related Web pages. For example, you can add a link to a detailed explanation of your privacy policy.

#### • Adding links to your online donation page

1. Once you complete the Donor Profiling screen, click **Next**. The Additional Links screen appears.

| NetSolutions - Donation Page Wizard 🛛 🛛 🗙 |                                                               |                                     |          |
|-------------------------------------------|---------------------------------------------------------------|-------------------------------------|----------|
| Additiona<br>Add links                    | I Links<br>to your donation page to point your donors to priv | vacy or other information they need | to know. |
| Image                                     | Caption                                                       | URL                                 |          |
| <image/>                                  | A detailed explanation of our privacy policy.                 | http://privacy_matters              |          |
|                                           |                                                               |                                     |          |
|                                           |                                                               |                                     |          |
|                                           |                                                               |                                     |          |
|                                           |                                                               |                                     |          |
|                                           |                                                               |                                     |          |
|                                           |                                                               |                                     |          |
|                                           |                                                               |                                     |          |
|                                           |                                                               |                                     |          |
|                                           |                                                               |                                     |          |
|                                           |                                                               |                                     |          |
|                                           |                                                               |                                     | ►        |
|                                           |                                                               |                                     |          |
|                                           |                                                               | Park I News I C                     |          |
|                                           | <                                                             |                                     | ancel    |
|                                           |                                                               |                                     |          |

- 2. In the **Image** column, you must map to an image to use as the hyperlink on your donation page.
- 3. In the **Caption** column, enter the text visitors see when they hover their mouse over the hyperlink image.
- 4. In the **URL** column, enter the address of the Web page to which you are adding a link. The column accepts the URL with or without the <a href="http://">http://</a>.
- 5. The Path column displays the location of the Image you selected.
- 6. From the Donation Page Wizard screen, click **Next** and move to the Merchant Account Information screen, or click **Cancel** to return to the NetSolutions NetDonors page.

# **Merchant Account Information**

This is the tenth procedure in a series of procedures, explaining the Donation Page Wizard. The following procedures should be used in succession.

• "Page Customization" on page 63

- "Page Style" on page 65
- "Designations" on page 65
- "Sources" on page 67
- "Gift Types" on page 69
- "Giving Levels" on page 75
- "Miscellaneous" on page 77
- "Donor Profiling" on page 84
- "Additional Links" on page 86
- "Merchant Account Information" on page 87
- "The Finish Screen" on page 89

On the Internet Merchant Account screen, you can change the Internet merchant account to use for this donation page. The default Internet merchant account, used for all **NetSolutions** functions, is entered in **Configure and Custom**ize.

#### Adding different merchant account information

1. Once you complete the Additional Links screen, click **Next**. The Internet Merchant Account screen appears.

| Internet Merchant Account<br>All donations made through this page will use the Internet Merchant Account information specified in<br>Configure and Customize. If you want to use a different Internet Merchant Account mark the checkbox<br>below. |
|----------------------------------------------------------------------------------------------------|
| Use a different Internet Merchant Account for this page                                                                                                    |
| Merchant account: IATS Batch Processing 💌                                                                                                    |
|                                                                                                    |
|                                                                                                    |
|                                                                                                    |
|                                                                                                    |
|                                                                                                    |
| < <u>B</u> ack <u>N</u> ext > Cancel                                                                                                    |
|                                                                                                    |

- 2. To activate this screen, mark Use a different Internet Merchant Account for this page.
- 3. In the **Merchant account** field, select the account you want used for this page. You establish accounts in **Business Rules** accessed through *Config*.
- 4. Click **Next** and move to The Finish Screen, where you can complete your NetDonors page, or click **Cancel** to return to the NetSolutions NetDonors page.

# The Finish Screen

This is the last procedure in a series of procedures, explaining the Donation Page Wizard. The following procedures should be used in succession.

- "Page Customization" on page 63
- "Page Style" on page 65
- "Designations" on page 65
- "Sources" on page 67
- "Gift Types" on page 69
- "Giving Levels" on page 75
- "Miscellaneous" on page 77
- "Donor Profiling" on page 84
- "Additional Links" on page 86
- "Merchant Account Information" on page 87
- "The Finish Screen" on page 89

On the Finish screen, you can review all the information you entered in the NetSolutions - Denotation Page Wizard.

#### Finishing the NetDonors page

1. After you enter all the necessary information on the various Donation page Wizard screens, a final screen appears, summarizing the settings you selected for your donation page.

| NetSolutions - Donation Page Wizard                                                                                                    |
|----------------------------------------------------------------------------------------------------|
| Finish<br>This step allows you to review what you have entered before publishing the donation page to the Web.                                                                                                    |
| Click the "Finish" button to publish this donation page on the Web.                                                                                                    |
| Ensure a constraint of the second second secon |
| Image: Yes<br>Caption: Animals need a life.                                                                                                    |
| Display Tell a Friend link: Yes                                                                                                    |
| Designations:<br>Default Fund: 2008 Annual Fund<br>Other designations:<br>Endangered Animals (Acquisition Fund)<br>Rescue Mission (Natural Disaster Relief Fund)                                                                                                    |
| Sources:<br>Default Appeal: Internet/Web Site solicitations<br>Other sources:                                                                                                    |
| < <u>B</u> ack Cancel                                                                                                    |

2. To change any information, click **Back** and return to the screen you want to change.

3. If the information is correct, click **Finish** to submit the information to Blackbaud. A screen appears with a link to your new donation page.

| NetSolutions - Donation Page Wizard                                                                                                    |  |  |
|----------------------------------------------------------------------------------------------------|--|--|
| Congratulations!<br>The donation page has been published to the Web. The links below will launch your browser to access<br>the pages that you have created.                                                                                                    |  |  |
| This page has now been published to the Web. The link below will launch your browser so you can see how your donation page looks.                                                                                                    |  |  |
| Click here to visit the donation page                                                                                                    |  |  |
| To add a link to this NetSolutions page on your Web page, copy the HTML code below and<br>paste it into the appropriate page on your site.                                                                                                    |  |  |
| Code Supplied by Blackbaud Begins<br><a<br>HREF="http:///M-PTLR61-NS781/0P%D0NATE/donate.asp?cguid=6DF2801A%2D5631%<br/>2D4436%2DBF1D%2D677C76A0949C%dpid=174"&gt;Click here to visit the Giving Page<br/>page<br/><!-- Code Supplied by Blackbaud Ends--></a<br> |  |  |
|                                                                                                    |  |  |
| < <u>B</u> ack Einish Close                                                                                                    |  |  |

- 4. To see how your donation page looks, click the **Click here to visit the donation page** link.
- 5. To add the donation page you just designed to your Web site, the code necessary to add the page to your site appears. Copy and paste this code to your Web site.
- 6. To exit the Donation page Wizard, click **Close**. You return to the NetSolutions NetDonors screen. The new donation page link appears on the screen.
- 7. Click the "X" in the upper right corner to close the NetSolutions NetDonors screen and return to the NetSolutions page.

# Viewing your Donation Page

After you create your donation Web page, you can access and edit the page through NetSolutions.

- Viewing donation Web pages
  - 1. On the Raiser's Edge bar, click *NetSolutions*. The NetSolutions page appears.

2. Click NetDonors. The NetSolutions - NetDonors screen appears.

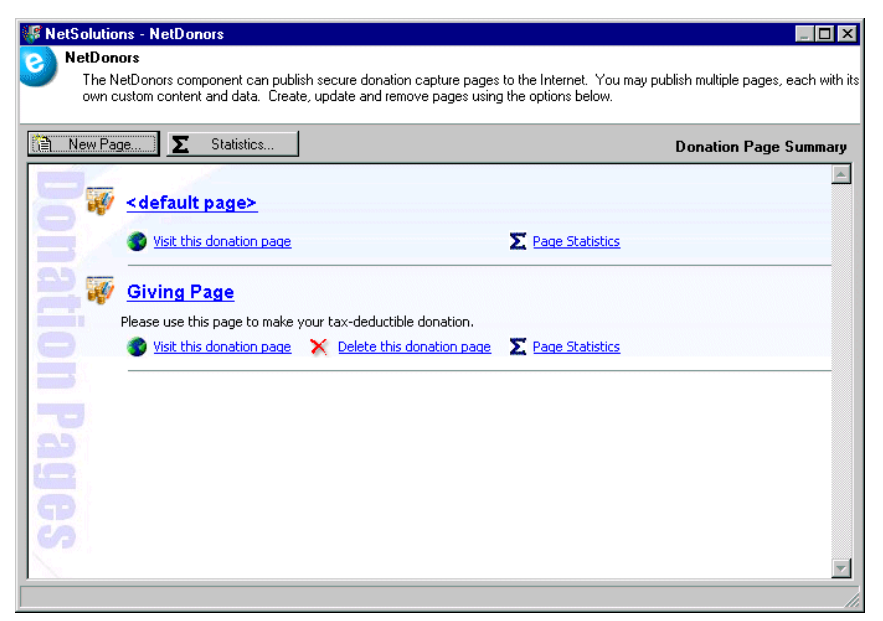

**Note**: The **Optional Login** box appears only if you marked the **Allow donors to create accounts** checkbox on the Advanced Options screen in **Configure and Custom**ize. For more information, see the Account Information tab section in "Configure & Customize" on page 11.

| Registration In                 | formation                                            |                                                                  |
|---------------------------------|------------------------------------------------------|------------------------------------------------------------------|
| Title                           |                                                      |                                                                  |
| First Name                      |                                                      | Optional Login                                                   |
| Last Name*                      |                                                      | Welcome back, Linda<br>Kennedy. Please login to<br>your account. |
| Company Name                    |                                                      | Login ID*                                                        |
| Address*                        | <u>_</u>                                             | Linda                                                            |
|                                 | ¥                                                    | Password*                                                        |
| City, State ZIP*                | , ,                                                  |                                                                  |
| Country*                        | United States                                        | Login                                                            |
| Phone                           |                                                      | Forgot my password                                               |
| Fax                             |                                                      | Sign up for a free account                                       |
| E-mail*                         |                                                      | easily make future<br>donations and view                         |
|                                 | ☑ I wish to receive future e-mail correspondence.    | previous Web transactions<br>with Wildlife Protection            |
|                                 | $\square$ I prefer to make my donations anonymously. | Association                                                      |
|                                 |                                                      |                                                                  |
| Additional Informati            | on                                                   |                                                                  |
| Did you receive our<br>mailing? | 4                                                    |                                                                  |
|                                 | Continue >                                           |                                                                  |

3. Click the Visit this donation page link. The Login Information screen appears.

On this page, a first-time visitor must complete the **Registration Information** frame. If you marked the **Allow donors to create accounts** checkbox in **Configure and Custom**ize, the donor may create an account and enter **Login ID** and **Password** information. The next time they visit a *NetSolutions* Web page, they can enter their login information and not have to complete the **Registration Information** frame again.

4. To exit the NetSolutions - NetDonors screen and return to the NetSolutions page, click the X in the upper right corner.

# **Deleting a Donation Web Page**

You can permanently remove a donation page from your Web site.

- Deleting a donation page
  - 1. On the Raiser's Edge bar, click *NetSolutions*. The NetSolutions page appears.
  - 2. Click NetDonors. The NetSolutions NetDonors screen appears. All donation pages created in NetDonors appear.

| NetSolutions - NetDonors     NetDonors     The NetDonors component can publi own custom content and data. Creal                                                                                                    | sh secure donation capture pages to the Internet. You may publish multiple pages, each with its<br>e, update and remove pages using the options below. |
|----------------------------------------------------------------------------------------------------|----------------------------------------------------------------------------------------------------|
| Image:     ∑     Statistics       Image:     Image:     Image:                                                                                                    | Donation Page Summary                                                                                                    |
| Image: State of the state of the state | Page Statistics                                                                                                    |
| Please use this page to make '  Visit this donation page                                                                                                    | rour tax-deductible donation.           X         Delete this donation page         X         Page Statistics                                          |
| Pag                                                                                                    |                                                                                                    |
| BS                                                                                                    |                                                                                                    |
|                                                                                                    |                                                                                                    |

3. Click **Delete this donation page** under the donation page you want to delete. A warning message appears.

| The Rais | er's Edge 🛛 🔀                                          |  |  |
|----------|--------------------------------------------------------|--|--|
| ?        | Are you sure you want to delete the page 'Giving Page' |  |  |
|          | Yes No                                                 |  |  |

4. Click Yes. The NetSolutions - NetDonors screen appears, minus the deleted donation page.

| VetSolutions - NetDonors                                                                                        |                                                                                                    |
|----------------------------------------------------------------------------------------------------|----------------------------------------------------------------------------------------------------|
| The NetDonors component can publish secure donation c<br>own custom content and data. Create, update and remove | apture pages to the Internet. You may publish multiple pages, each with its<br>pages using the options below. |
| New Page <b>S</b> tatistics                                                                                     | Donation Page Summary                                                                                         |
| <pre><default page=""></default></pre>                                                                          |                                                                                                    |
| Visit this donation page                                                                                        |                                                                                                    |
| Ť.                                                                                                    |                                                                                                    |
| 3                                                                                                    |                                                                                                    |
|                                                                                                    |                                                                                                    |
| 9                                                                                                    |                                                                                                    |
| 15                                                                                                    |                                                                                                    |
|                                                                                                    |                                                                                                    |

5. To exit this screen and return to the NetSolutions page, click the "X" in the upper right corner.

# **Viewing Donation Statistics**

*NetSolutions* keeps track of how many times your online donation pages are visited and how much money each page generates. You can view statistics for all donation pages or for one page.

- Viewing donation page statistics
  - 1. On the Raiser's Edge bar, click *NetSolutions*. The NetSolutions page appears.
  - 2. Click NetDonors. The NetSolutions NetDonors screen appears.

| 🐙 NetSolutions - NetDonors                                                                                                    |                                         |
|----------------------------------------------------------------------------------------------------|-----------------------------------------|
| NetDonors                                                                                                    |                                         |
| The NetDonors component can publish secure donation capture pages to the Internet. You may<br>own custom content and data. Create, update and remove pages using the options below. | ) publish multiple pages, each with its |
| New Page Statistics                                                                                                    | Donation Page Summary                   |
| <pre>default page&gt;</pre>                                                                                                    | ·····                                   |
| Visit this donation page Σ Page Statistics                                                                                                    |                                         |
| <b>Giving Page</b><br>Please use this page to make your tax-deductible donation.                                                                                                    |                                         |
| Statistics                                                                                                    |                                         |
| 📑 🐺 New Building                                                                                                    |                                         |
| S Visit this donation page X Delete this donation page 2 Page Statistics                                                                                                    |                                         |
| 9                                                                                                    |                                         |
| CP<br>CA                                                                                                    |                                         |
|                                                                                                    | ~                                       |
|                                                                                                    | li.                                     |

3. To view a statistical overview of traffic and donations on all your donation pages, click **Statistics**. The NetDonors - Donation Page Statistics screen appears.

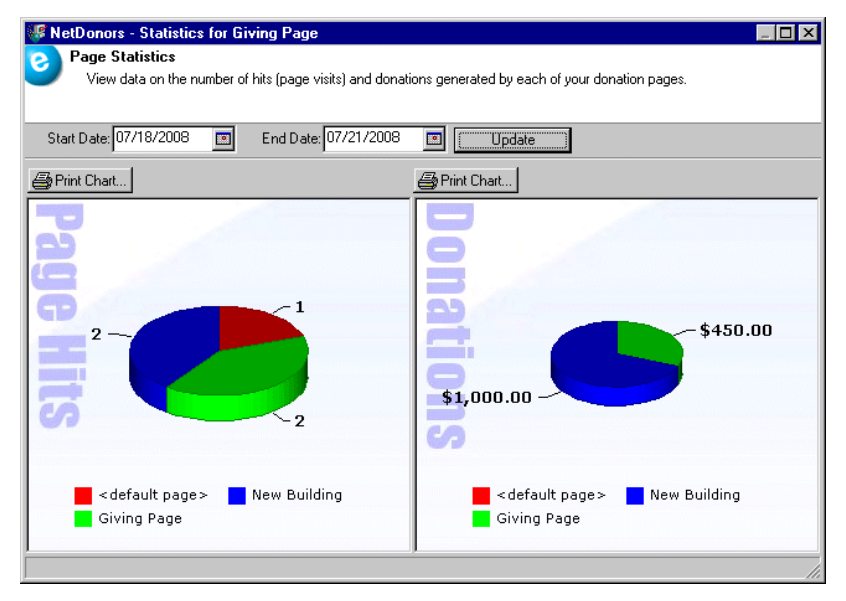

- Page Hits, on the left side of the screen, shows how many times each donation page was visited. In the
  preceding example, the <default page> was visited one time, the Giving Page was visited two times, and
  the New Building page was visited two times.
- Donations, on the right side of the screen, shows how much money each page generated. In the preceding example, the Giving Page generated \$450, and the New Building page generated \$1,000.
- If you want to see statistics for a specific period, enter a Start Date and End Date, and click Update.
- Click **Print Chart** above each graph to print the graph.
- 4. To view statistics for a specific page, from the NetDonors page, click the **Page Statistics** link included below the donation page link. The Donation Page Statistics screen appears.

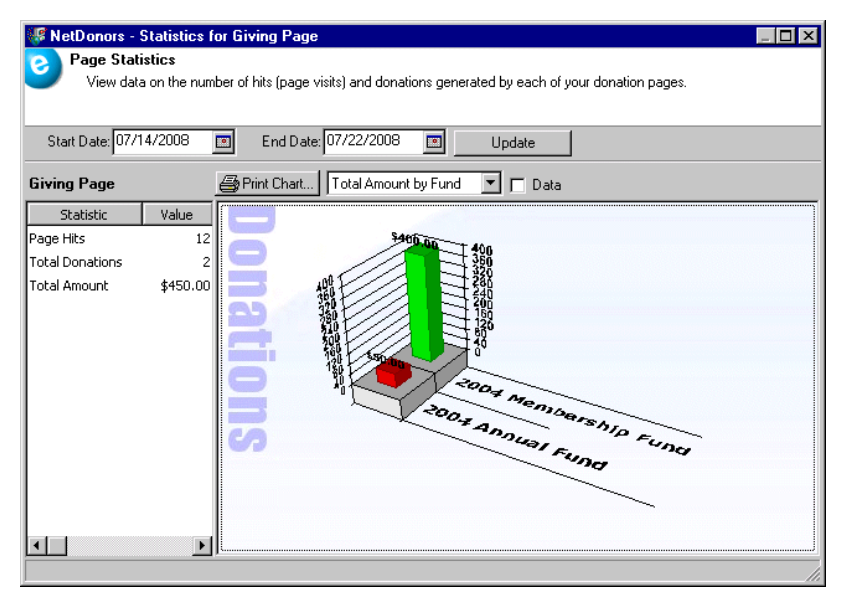

- To see statistics for a specific period, enter a **Start Date** and **End Date**, and click **Update**.
- Click Print Chart above the graph to print the statistic information.
- In the drop-down field above the chart, select to view Donations by Fund or Total Amount by Fund.

- If you mark the **Data** checkbox, the graphic is replaced by columns, showing the **Fund** name and either the **Amount** given to each fund or the **Number** of gifts given to each fund, depending on what you select in the drop-down field: Donations by Fund or Total Amount by Fund.
- The left screen displays the number of Page Hits, Total Donations, and Total Amount donated from the donation page.
- 5. To close the screen and return to the NetSolutions NetDonors screen, click the "X" in the upper right corner.

# NetMail

| Requirements                                                |     |
|-------------------------------------------------------------|-----|
| Navigating                                                  | 100 |
| Buttons                                                     | 102 |
| Creating a New email File                                   | 103 |
| Composing Your email Message                                | 103 |
| Adding a Link to Your Home Page                             | 106 |
| Adding a Link to Your Online Registration Page              | 108 |
| Adding a Donation Page Link to Your email                   | 109 |
| Adding an Online Event Registration Page Link to Your email | 111 |
| Adding an Online Directory Link to Your email               | 113 |
| Adding an Online Job Link to Your email                     | 115 |
| Adding a Membership Page Link to your email                 | 116 |
| Including a Change of Address Link in your email            |     |
| Including an Advocacy Link in your email                    |     |
| Adding an Email Address to Your Email Message               |     |
| Adding Links to Non-NetSolutions Web Pages                  |     |
| Adding Images to Your Email                                 |     |
| Submitting an Email Message                                 | 126 |
| Viewing Email Statistics                                    |     |
| Copying an Email File                                       |     |
| Deleting an Email File                                      |     |

#### Procedures

| Accessing NetMail                                     | 100 |
|-------------------------------------------------------|-----|
| Composing your email message                          | 103 |
| Adding a Home page link to your email                 |     |
| Adding an online registration page link to your email |     |
| Adding a link to your donation page                   |     |
| Adding a link to your online event page               |     |
| Adding an online directory link to your email         |     |
| Adding an online job link to your email               |     |
| Adding a link to your online membership page          |     |
| Adding a change of address link to your email         |     |
| Adding an advocacy link in your email                 |     |
| Adding email addresses to your email                  |     |
| Adding links to non-NetSolutions Web pages            |     |
| Adding images to your email message                   |     |
| Submitting an email message                           |     |

| Viewing statistics for an email | 128 |
|---------------------------------|-----|
| Copying an email                | 130 |
| Deleting an email file          | 132 |

With **NetMail** you can create, send, and track email messages. This link provides you with an easy way to create an email message, using fields from *The Raiser's Edge*. Once you create and send the message, you can save the file to use again at a later date or to simply help you keep track of the email messages sent to constituents.

# How it Works

**NetMail** works with export files you create in *The Raiser's Edge*. Using *Export*, you select the group of constituents from your database to whom you want the message sent. You also select *The Raiser's Edge* fields you want available for your message. The export file functions as a data source in **NetMail**. You access the export file through the **Select Export** field in **NetMail**. All the fields you include in your export file are available in the tree view under **Available Fields**.

**Warning**: Before you start working in **NetMail**, you must register as a *NetSolutions* user and enter your **Login ID** and **Login password** in **Configure and Custom**ize. For more information, see "Registering with NetSolutions" on page 1 and "Configure & Customize" on page 11.

For example, if you include **First Name** and Last Name in your export file, in **NetMail**, when composing your email message, you can enter "Dear" then move <First Name> and <Last Name> from the tree view into your message box. The message is personalized with the constituent's first and last name (Dear Robert Datko or Dear Linda Kennedy). The email editor included in **NetMail** makes this possible. The process is similar to that used when doing a mail merge in a word processor or with **The Raiser's Edge**. With this editor, in addition to including exported fields in your message, you can include links to your donation pages, Web sites, email addresses, and much more.

When you submit the email message, Blackbaud sends it to all constituents included in the export file. If for some reason an email address does not work and the message returns to Blackbaud's server, you can download this information from the **Download Transactions** link available on the NetSolutions page. For detailed instructions on downloading this information, see "Downloading Transactions" on page 295.

# **Requirements for NetMail**

To use this service, you must have the following:

- Internet Explorer 5.x or higher is fully supported; however donors can use HTMI 3.2 compliant browsers as well
- The Raiser's Edge 7.x

# Navigating

In *The Raiser's Edge*, you access NetMail by clicking NetSolutions on the Raiser's Edge bar.

| 🔯 The Raiser's Edge                       | - Sample Data                                                                                                    | . 🗗 🗙   |
|-------------------------------------------|----------------------------------------------------------------------------------------------------|---------|
| <u>F</u> ile <u>E</u> dit ⊻iew <u>G</u> o | F <u>a</u> vorites <u>I</u> ools <u>H</u> elp                                                                                                    |         |
| 💠 Back 🔶 Forward                          | Open in separate window                                                                                                    |         |
| 🥡 Home                                    | Je NetSolutions                                                                                                    |         |
| Pecords                                   | NetSolutions Options                                                                                                    | <b></b> |
| Query                                     | Set up NetSolutions                                                                                                    |         |
| Export                                    | Configure and Customize Enter account information, title, email, and home URL information. You can also define colors, include images, and select font information. |         |
| Reports                                   | Download                                                                                                    |         |
| Mail 👘                                    | Download ITransactions     Download all transactions from the server.                                                                                               | _       |
| Batch                                     | NetSolutions Modules                                                                                                    | _       |
| Mapping                                   | NetDonors     Design an online page and accept online donations.                                                                                                    |         |
| Admin                                     | NetEvents     Design an online events page advertising upcoming events and accept online event registrations.                                                       |         |
| 🍄 Config                                  | NetDirectories<br>Design online alumni, professional, and constituent directories. You can also create donor recognition pages.                                     |         |
| Scanning                                  | NetVolunteers<br>Design an online volunteer page advertising volunteer opportunities available with your organization and accept online volunteer registrations.    |         |
| NetSolutions                              | <ul> <li>NetMembers         Design an online membership page and accept new and renewing memberships.     </li> </ul>                                               |         |
| R Dashboard                               | NetMail Tasks                                                                                                    | _       |
| CounterPoint<br>SQL                       | NetMail<br>Create, send, and track email messages customized for each constituent.                                                                                  | •       |
| Welcome to The Raiser's                   | Edge 7                                                                                                    | 1       |

# Accessing NetMail

Multiple users can access different areas of NetSolutions simultaneously.

- Accessing NetMail
  - 1. On the Raiser's Edge bar, click **NetSolutions**. The NetSolutions page appears.

2. Click NetMail. The NetMail screen appears.

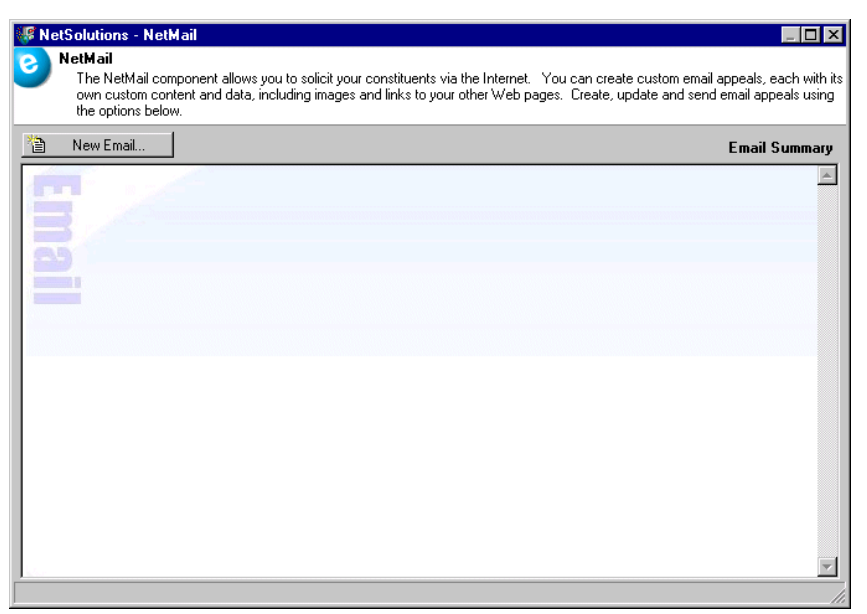

The first time you open the link, this screen appears blank. Once you create and save an email file, the saved email file appears.

Note: The Raiser's Edge is compliant only with MAPI email software, such as Microsoft Outlook.

3. To create a new email file, click New email. The New Mail screen appears.

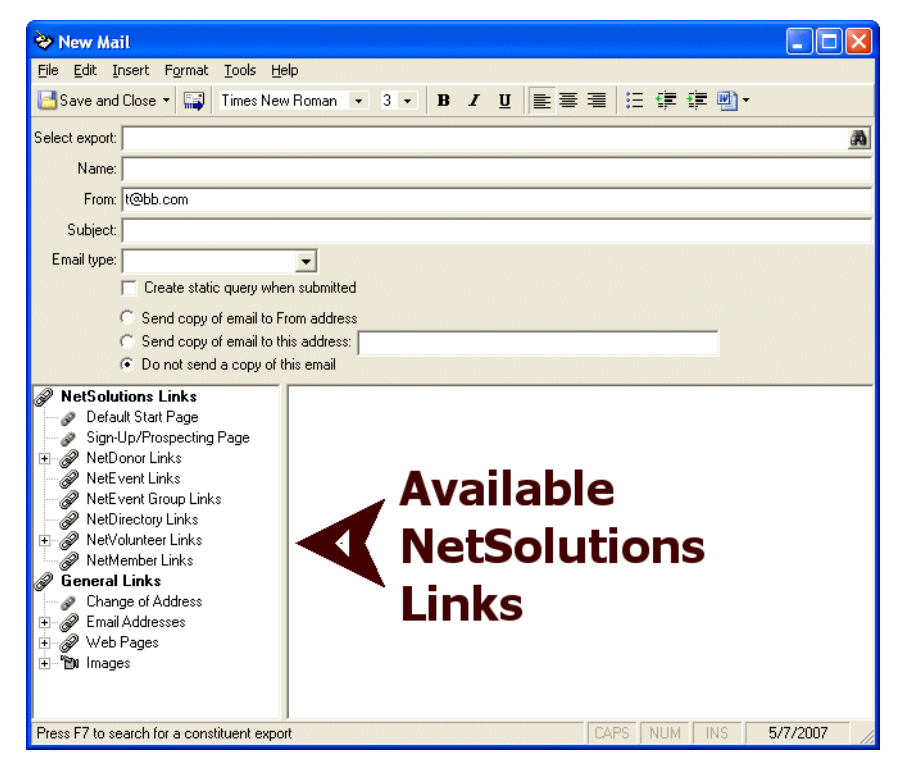

Note: For more information about completing this screen, see "Creating a New Email File" on page 103.

4. On the left, under **NetSolutions Links**, is a list of all *NetSolutions* modules your organization currently has. If you have Web pages available for any of these modules, you can include a link to the Web page in your email message.

**Note**: The **NetEvent Links**, **NetDirectory Links**, **NetVolunteer Links**, and **NetMember Links** tree view categories appear on the Mail screen only if you have the respective *NetSolutions* module installed.

- 5. Also on the left, under **General Links** is a list of non-*NetSolutions* links you can include in your email message.
- 6. When you click Save and Close, the new email file appears as a link on the NetMail screen.

| VetSolutions - NetMail                                                                                                    |                                                   |
|----------------------------------------------------------------------------------------------------|---------------------------------------------------|
| NetMail<br>The NetMail component allows you to solicit your constituents via the Internet. You can create custom email<br>own custom content and data, including images and links to your other Web pages. Create, update and sen<br>the options below. | l appeals, each with its<br>d email appeals using |
| Ta New Email.                                                                                                    | Email Summary                                     |
| Wildlife Protection Association<br>2008 Annual Appeal                                                                                                    | *                                                 |
| Show statistics for this email record 🗟 Copy this email record 🗙 Delete this email record                                                                                                    | 1                                                 |
|                                                                                                    |                                                   |
|                                                                                                    |                                                   |
|                                                                                                    |                                                   |
|                                                                                                    |                                                   |
|                                                                                                    | Ţ                                                 |

- 7. To open the above email file, click Wildlife Protection Association.
- 8. To see a detailed breakdown of online responses to this email, click Show statistics for this email record.
- 9. To use this email file as a starting point for a new email file, click **Copy this email record**. The email file opens, so you can make any necessary changes and save the file under a new name.
- 10. To delete the email file, click Delete this email record.
- 11. To exit this screen, click the "X" in the upper right corner. You return to the NetSolutions page.

### **Buttons**

NetMail has four buttons to help you navigate through the program.

#### 🗎 🛛 New Email... 🛉

The New Email button on the NetMail screen opens the New Mail screen, where you can create a new email file.

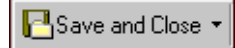

The **Save and Close** button on the New Mail screen saves and closes your new email file without submitting it for delivery to your constituents.

Click the **Submit email** button on the New Mail screen to submit your email for delivery to all selected constituents.

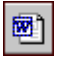

**.** 

Click the **Microsoft Word Functions** button to access *Word's* **Spelling** check and **Thesaurus**.

# Creating a New Email File

**Warning**: Before you start working in **NetMail**, you must register as a *NetSolutions* user and enter your **Login ID** and **Login password** in **Configure and Custom**ize. For more information, see "Registering with NetSolutions" on page 1 and "Configure & Customize" on page 11.

When you create an email, you can choose to include a number of links to other sections of *NetSolutions*. For example, you can add a link taking recipients to your online jobs page or your giving page.

Multiple users can access different areas of *NetSolutions* simultaneously.

# Composing an Email Message

You compose the message on the New Mail screen in **NetMail**. The New Mail screen includes an email editor. With this editor, you access your data source (the export file) and add any field you included in your export file in your message. For example, if you include the **First Name** and Last Name fields in your export file, you can include both fields in your message. So if you enter "Dear «First Name» «Last Name»", each constituent's first and last name appear in their email message.

#### Composing your email message

1. On the Raiser's Edge bar, click **NetSolutions**. The NetSolutions page appears.

Note: The Raiser's Edge is compliant only with MAPI email software, such as Microsoft Outlook.

2. Click NetMail. The NetMail screen appears.

| 🥵 Ne     | tSolutions - NetMail                                                                                                    |                                                                                                    |
|----------|----------------------------------------------------------------------------------------------------|----------------------------------------------------------------------------------------------------|
| 8        | NetMail<br>The NetMail component allows you to solicit your constituents via the Internet. Y<br>own custom content and data, including images and links to your other Web page<br>the options below. | ou can create custom email appeals, each with its<br>s. Create, update and send email appeals using |
| 睝        | New Email                                                                                                    | Email Summary                                                                                       |
|          |                                                                                                    | ×                                                                                                   |
|          |                                                                                                    |                                                                                                    |
| <u> </u> |                                                                                                    | V                                                                                                   |
**Note:** The **NetEvent Links, NetDirectory Links, NetVolunteer Links**, and **NetMember Links** tree view categories appear on the Mail screen only if you have the respective *NetSolutions* module installed.

3. Click New Email. The New Mail screen appears.

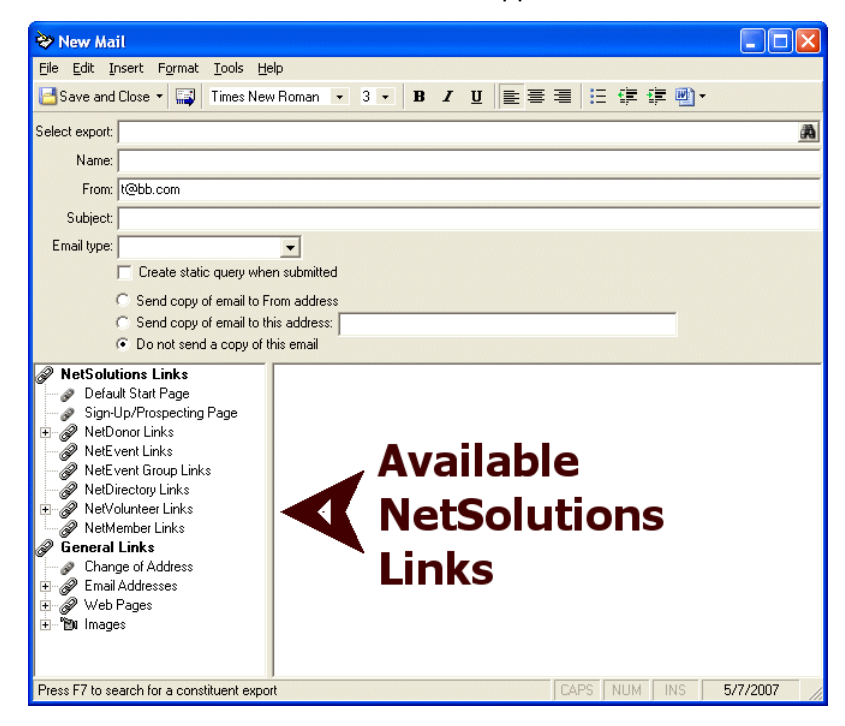

4. In the **Select export** field, you must select the export file containing the constituents to whom to send this message and the fields to include in your message. Click the binoculars to access the Open screen.

| Open                                         |             |              |
|----------------------------------------------|-------------|--------------|
| nd: Export                                   |             |              |
|                                              |             | 😑 🖸 Dpen     |
|                                              |             | Cancel       |
|                                              |             |              |
|                                              |             |              |
|                                              |             |              |
|                                              |             | 🗱 Add New    |
|                                              |             |              |
|                                              |             | Uptions      |
|                                              |             |              |
|                                              |             | 💏 Eind Now   |
| nd Exports that meet these <u>c</u> riteria: |             | New Searc    |
| Export type: Constituent                     | Date Added: | Descious Car |
| Export format:                               | Added by:   |              |
| Export name:                                 |             |              |
|                                              |             |              |
| Description:                                 | <b>•</b>    |              |

**Warning**: You can use only constituent exports. Also, only flat export formats work (word processor mail merge, simple, .csv). For more information about export formats, see the Export chapter in the *Query & Export Guide*.

5. In the **Find Exports that meet these criteria** frame, enter criteria to narrow the export file search, and click **Find Now**. For example, you can enter an **Export type** and **Export format**. Or, you can leave the criteria fields blank, and click **Find Now** to access all export files saved in your database.

All exports satisfying the selected criteria appear in the export grid. For more information about using the Open screen, see the *Program Basics Guide*.

6. Select an existing export and click **Open**.

Or

Click Add New to open *Export* and create a new export file.

Once you select or create an export, the export name appears in the **Select export** field on the New Mail screen.

| 💝 New Mail                                                          |             |       |       |           |             |
|---------------------------------------------------------------------|-------------|-------|-------|-----------|-------------|
| <u>File E</u> dit Insert F <u>o</u> rmat <u>T</u> ools <u>H</u> elp | l.          |       |       |           |             |
| 📑 Save and Close 🔹 📑 Times New F                                    | Roman 🔹 3 🔹 | B / U | E = = | E ∰ ∰ [   | <b>■) -</b> |
| Select export: 2008 Email Appeal                                    |             |       |       |           | <i>A</i>    |
| Name: WWPL                                                          |             |       |       |           |             |
| From: It@bb.com                                                     |             |       |       |           |             |
| Subject: 2008 Append                                                |             |       |       |           |             |
| Subject 2000 Annual Appear                                          | _           |       |       |           |             |
| Email type: Email                                                   | •           |       |       |           |             |
| Create static query when                                            | submitted   |       |       |           |             |
| Send copy of email to Fro                                           | m.address   |       |       |           |             |
| Send copy of email to this                                          | address:    |       |       |           |             |
| C Do not send a copy of this                                        | s email     |       |       |           |             |
| Available Fields                                                    |             |       |       |           |             |
| Eonstituent     MotSolutions Links                                  |             |       |       |           |             |
| Default Start Page                                                  |             |       |       |           |             |
| Sign-Up/Prospecting Page                                            |             |       |       |           |             |
| 🖅 🥜 NetDonor Links                                                  |             |       |       |           |             |
| NetEvent Links                                                      |             |       |       |           |             |
| NetEvent Group Links                                                |             |       |       |           |             |
| The Welding clinks                                                  |             |       |       |           |             |
| 🖉 NetMember Links                                                   |             |       |       |           |             |
| 🔗 General Links                                                     |             |       |       |           |             |
| Change of Address                                                   |             |       |       |           |             |
| Email Addresses                                                     |             |       |       |           |             |
| ter ter ages                                                        |             |       |       |           |             |
|                                                                     |             |       | CAF   | PS NUM IN | S 5/7/2007  |

**Warning**: If you change the export file, you may invalidate fields already in the email. For example, you first select an export with the field <Last Name>, and you insert this field into your email (Dear Mr. <Last Name>). You then change to a second export that does not include <Last Name>. A message appears warning you some fields are invalid. The invalid fields are highlighted.

- 7. In the **Name** field, enter a name for this email file. This name appears on the NetMail screen when you save and close the email message.
- 8. In the **From** field, defaults from the **Email** field on the Account Information tab of **Configure and Custom**ize.
- 9. In the **Subject** field, enter the purpose of the email. This appears in the **Subject** field of the sent email message. For example, if you are sending this email to announce your 2008 Annual Appeal, you can enter this in the **Subject** field.
- 10. In the **Email Type** field, select the email type to use when sending the email message. The options available depend on the phone types created in the **Phone Types** table in *Configuration*. For more information, see the Configuration chapter of the *Configuration and Security Guide*.
- 11. Mark the **Create static query when submitted** checkbox to create a query of all constituents to whom the email was sent. You can use the query to determine which constituents in the export did not receive the email and investigate why or send them the message using a nonelectronic mailing.

- 12. Select the **Send copy of email to From address** if you want the email address included in the **From** field to receive a copy of the email.
- 13. Select the **Send copy of email to this address** if you want another email address to receive a copy of the email. Enter the email address to which you want a copy sent in the corresponding field.
- 14. Select the **Do not send a copy of this email** if you want only those addresses included in the export file to receive this email.
- 15. Compose your message in the box on the right. To include exported fields, click the plus sign to the left of the fields in the **Available Fields** category in the tree view. A list of all fields you can include in your message appears.

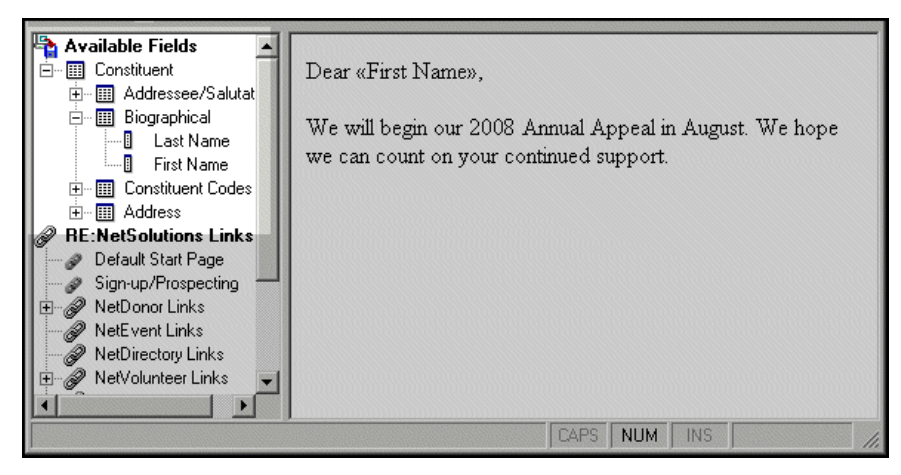

All fields you include in your export file are available. When composing your message, double-click the fields you want to include in your message. This moves the field into the box on the right. For instance, in the preceding example, "First Name" was moved into the box on the right. When constituent Robert Brown receives this message, it begins "Dear Robert"; when constituent Linda Kennedy receives this message, it begins "Dear Linda".

16. Select another category from the tree view; or click **Save and Close** to save your message and return to the NetSolutions - Net Mail screen; or select **File**, **Submit** from the menu bar to send your message. For more information on submitting your message, see "Submitting an Email Message" on page 126.

# Adding a Link to Your Home Page

If your organization uses the Blackbaud-hosted Home page, containing all functions offered in *NetSolutions*, you can include a link to this Home page in your email message. With this link, an email recipient can access all your *NetSolutions* Web pages — **NetDonors**, **NetMail**, **NetEvents**, **NetVolunteers**, **NetMembers**, and **NetDirectories**. For more information about the Blackbaud-hosted Home page, see "Configure & Customize" on page 11.

**Note**: The **NetEvent Links**, **NetDirectory Links**, **NetVolunteer Links**, and **NetMember Links** tree view categories appear on the Mail screen only if you have the respective *NetSolutions* module installed.

This procedure is a continuation from the Composing your email message procedure. For more information about composing your email message, see "Composing your email message" on page 103.

#### • Adding a Home page link to your email

1. Open the message to which you want to add a Home page link. For information about opening a message, see "Navigating" on page 100.

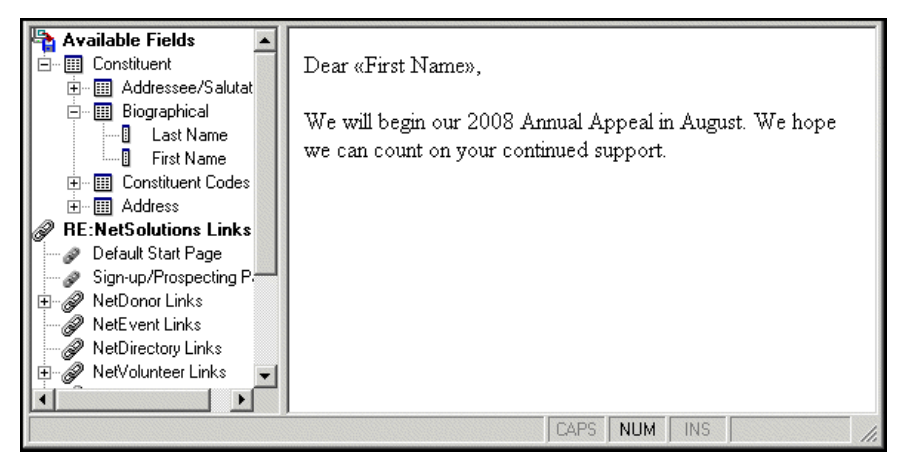

In the tree view, under the **NetSolutions Links** category, all available *NetSolutions* links appear.

2. To include a link to the Blackbaud-hosted Web page, in the tree view, double-click **Default Start Page**. The Insert Link to Default Start Page screen appears.

| Insert Link to Default Start Page | × |
|-----------------------------------|---|
| Description: Home Page            |   |
| Default Start Page                |   |
| OK Cancel                         |   |

- 3. In the **Description** field, enter what you want the link to say in your email message.
- 4. Click **OK**. The new link appears in your message.

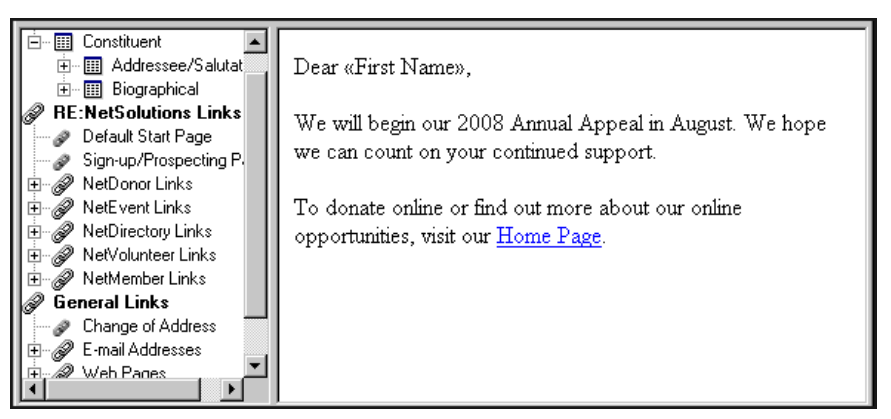

5. On the New Mail screen, select another category from the tree view; or click Save and Close to save your message and return to the NetMail screen; or select File, Submit from the menu bar to submit your message. For more information on submitting your message, see "Submitting an Email Message" on page 126.

# Adding a Link to Your Online Registration Page

**Note**: The **NetEvent Links**, **NetDirectory Links**, **NetVolunteer Links**, and **NetMember Links** tree view categories appear on the Mail screen only if you have the respective *NetSolutions* module installed.

To encourage constituents to use the online options included with *NetSolutions*, there is an online registration page. On this page, visitors enter basic biographical information, such as name, address, telephone number, as well as a login and password. The login and password make return visits to your Web pages easy, allowing constituents direct access to your donation page, event registration page, etc., without requiring them to reenter their biographical information.

This procedure is a continuation of the Composing your email message procedure. For more information about composing your email message, see "Composing your email message" on page 103.

**Note**: The online registration page allows visitors to register a login and password, making subsequent visits to your *NetSolutions* Web pages easier. It also helps you cultivate new constituents.

#### > Adding an online registration page link to your email

1. Open the message in which you want to add an online registration link. For information about opening a message, see "Navigating" on page 100.

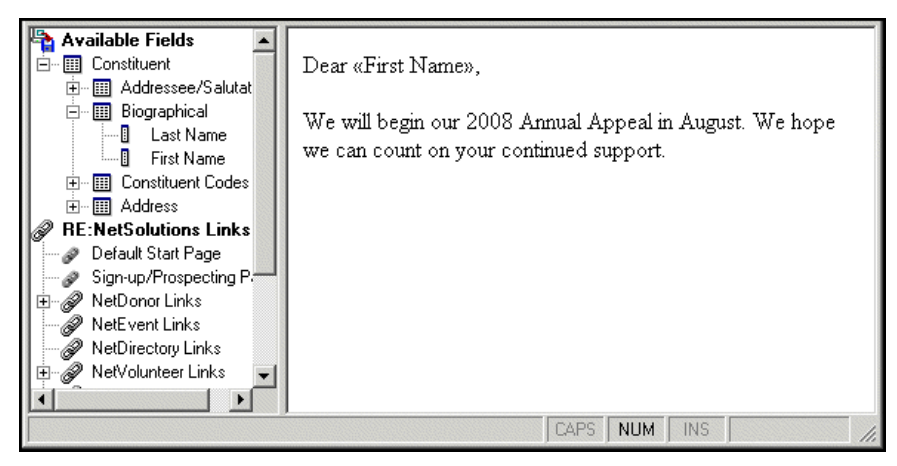

In the tree view, under the **NetSolutions Link** category, all available *NetSolutions* links appear.

2. To include a link to your online registration page, double-click **Sign-up/Prospecting Page** in the tree view. The Insert Link to Sign-up/Prospecting Page appears.

| Insert Link to Sign-up/Prospecting Page | × |
|-----------------------------------------|---|
| Description: register with the WPA      |   |
| Sign-up Page                            |   |
| OK Cancel                               |   |

3. In the **Description** field, enter what the link is to say in your email message. For example, enter "register with the WPA".

4. Click **OK**. The new link appears in your message.

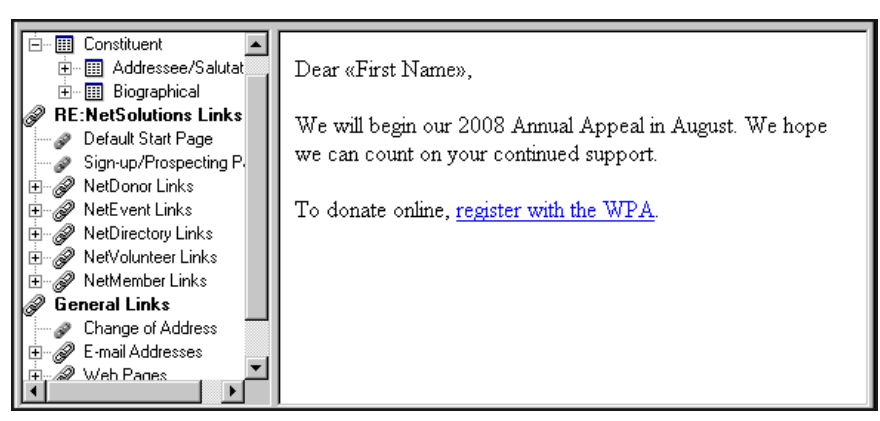

 Select another category from the tree view; or click Save and Close to save your message and return to the NetMail screen; or select File, Submit from the menu bar to submit your message. For more information on submitting your message, see "Submitting an Email Message" on page 126.

## Adding a Donation Page Link to Your Email

To encourage constituents to donate online, include a link to your online donation page. To add this link, you must have **NetDonors**.

**Note**: The **NetEvent Links**, **NetDirectory Links**, **NetVolunteer Links**, and **NetMember Links** tree view categories appear on the Mail screen only if you have the corresponding optional *NetSolutions* module.

This procedure is a continuation from the Composing your email message procedure. For more information about composing your email message, see "Composing your email message" on page 103.

- Adding a link to your donation page
  - 1. Open the message in which to add a donation page link. For information about opening a message, see "Navigating" on page 100.

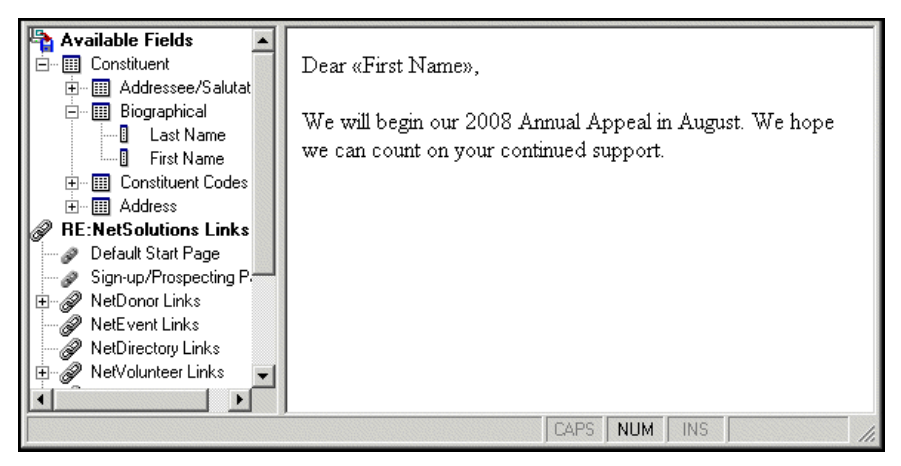

In the tree view, under the NetSolutions Links category, all available NetSolutions links appear.

2. To include a link to your the online donation page(s) you created in **NetDonors**, double-click **NetDonor Links** in the tree view. All available donation pages appear under **NetDonor Links**.

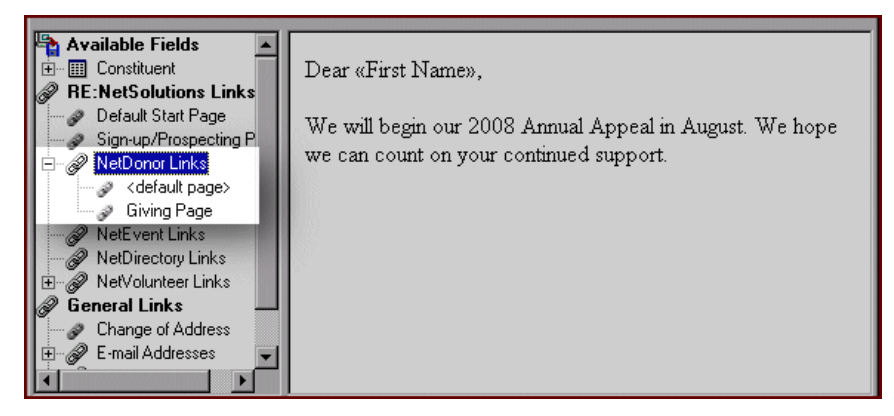

3. Double-click the page to which you want to create a link. The Insert Link to NetDonor Page screen appears.

| Insert Link to NetDonor Page 🛛 🔀            |
|---------------------------------------------|
| Description: Donate to the WPA              |
| Giving page: Giving Page                    |
| Campaign: Annual Campaign 🔽 🎁               |
| Fund: 2008 Membership Fund 🔽 🏘              |
| Appeal: Internet/Web Site solicitations 💌 🏨 |
| Package:                                    |
| Update number solicited for this appeal     |
| Add this appeal to the constituent's record |
| Date: 07/22/2008 🔳                          |
| Comment:                                    |
| OK Cancel                                   |

**Note:** For more information about **NetDonors**, see "NetDonors" on page 57.

- 4. In the **Description**, field, enter what you want the link to say in your message. In the proceeding example, the donor will click on the words "Donate to the WPA" to access your donation page.
- 5. Enter the **Campaign**, **Fund**, **Appeal**, or **Package** to be credited for any donations.
- 6. For record keeping and reporting purposes, you can keep an up-to-date count of the number of constituents sent this message by marking the Update number solicited for this appeal checkbox. This information may prove helpful when trying to evaluate the success of the email effort. When you download your online transactions, the No. solicited field on the General tab of the appeal record is updated.
- If the email is an appeal and your organization tracks appeals on constituent records, mark Add this appeal to the constituent's record. You can then enter the Date to appear with the appeal and any Comment.

8. Click **OK.** The new link appears in your message.

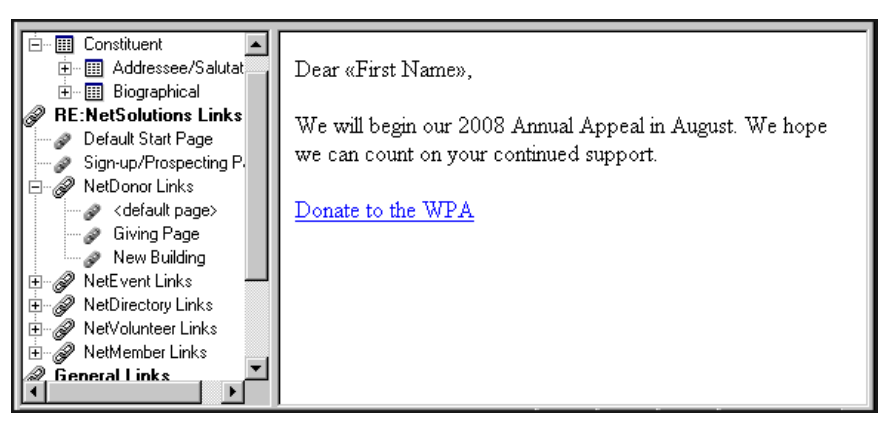

 On the New Mail screen, select another category from the tree view; or click Save and Close to save your message and return to the NetMail screen; or select File, Submit from the menu bar to submit your message. For more information on submitting your message, see "Submitting an Email Message" on page 126.

# Adding an Online Event Page Link to Your Email

To help promote an upcoming event, use **NetMail** to send event announcements to your constituents. You can also include a link to your event Web page. To add this link, you must have **NetEvents**.

**Note:** The **NetEvent Links, NetDirectory Links, NetVolunteer Links**, and **NetMember Links** tree view categories appear on the Mail screen only if you have the respective *NetSolutions* module installed.

This procedure is a continuation from the Composing your email message procedure. For more information about composing your email message, see "Composing your email message" on page 103.

- Adding a link to your online event page
  - 1. Open the message in which to add an event page link. For information about opening a message, see "Navigating" on page 100.

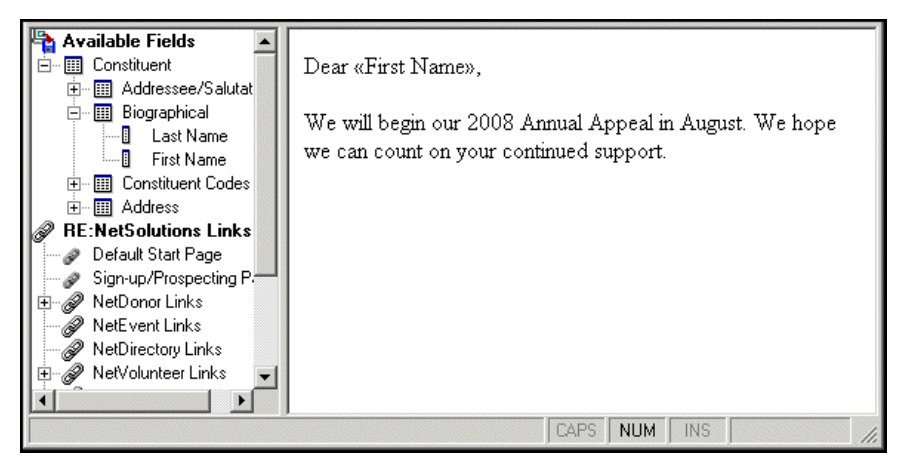

In the tree view, under the NetSolutions Links category, all available NetSolutions links appear.

2. To include a link to your online event page(s) created in **NetEvents**, double-click **NetEvent Links** in the tree view. All available event pages appear under **NetEvent Links**.

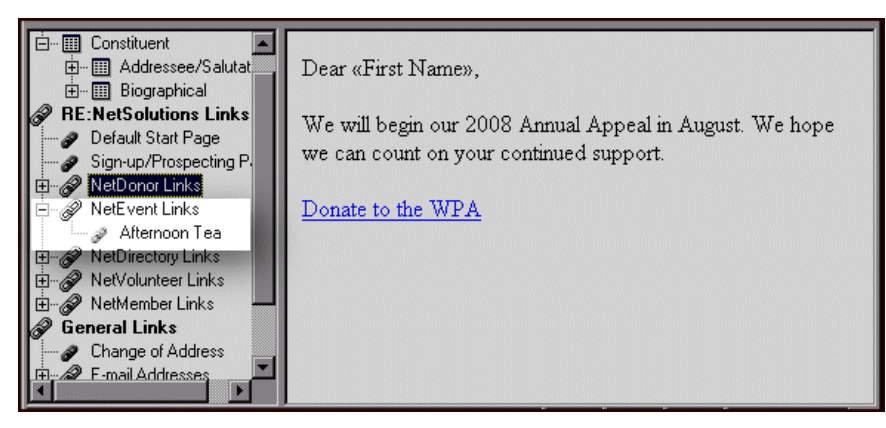

3. Double-click the event page to which you want to create a link. The Insert Link to NetEvent Page screen appears.

| Insert Link to NetEvent Page | ×                  |
|------------------------------|--------------------|
| Description: Afternoon Tea   |                    |
| Event Page: Afternoon Tea    | <b>v</b>           |
| Campaign: Annual Campaign    | <b>▼</b> AB        |
| Fund: 2008 Membership Fund   | ★ #1               |
| Appeal: Direct Mailing       | ▼ mi               |
| Package:                     | <b>•</b>           |
| Update number solicited I    | for this appeal    |
| Add this appeal to the co    | nstituent's record |
| Date: 07/22/2008 🔟           |                    |
| Comment:                     |                    |
| (OK) Cancel                  |                    |

- 4. In the **Description** field, enter what you want the link to say in your message. In the above example, the donor will click on the words "Afternoon Tea" to access your online event page.
- 5. Enter the **Campaign**, **Fund**, **Appeal**, or **Package** to be credited for any registration fees paid online.
- 6. For record keeping and reporting purposes, you can keep an up-to-date count of the number of constituents sent this message by marking the Update number solicited for this appeal checkbox. This information is helpful when trying to evaluate the success of the email. When you download your online transactions, the No. solicited field on the General tab of the appeal record is updated.
- 7. If the email is an appeal, and your organization records appeals on constituent records, mark Add this appeal to the constituent's record. You can then enter the Date you want to appear with the appeal and any Comment.

8. Click **OK.** The new link appears in your message.

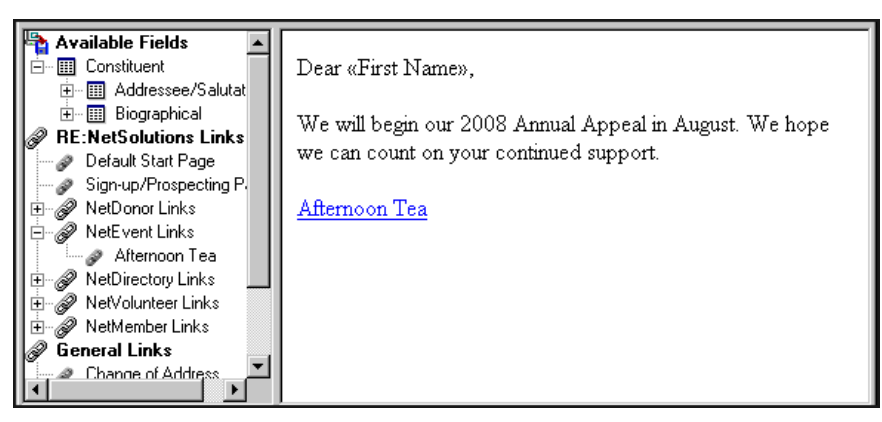

 Select another category from the tree view; or click Save and Close to save your message and return to the NetSolutions - Net Mail screen; or select File, Submit from the menu bar to submit your message. For more information on submitting your message, see "Submitting an Email Message" on page 126.

# Adding an Online Directory Link to Your Email

You can include in your email message a link to any online directory pages you created in **NetDirectories**. To add this link, you must have **NetDirectories**.

**Note**: The **NetEvent Links**, **NetDirectory Links**, **NetVolunteer Links**, and **NetMember Links** tree view categories appear on the Mail screen only if you have the respective *NetSolutions* module installed.

This procedure is a continuation from the Composing your email message procedure. For more information about composing your email message, see "Composing your email message" on page 103.

#### Adding an online directory link to your email

1. Open the message in which to add a directory page link. For information about opening a message, see "Navigating" on page 100.

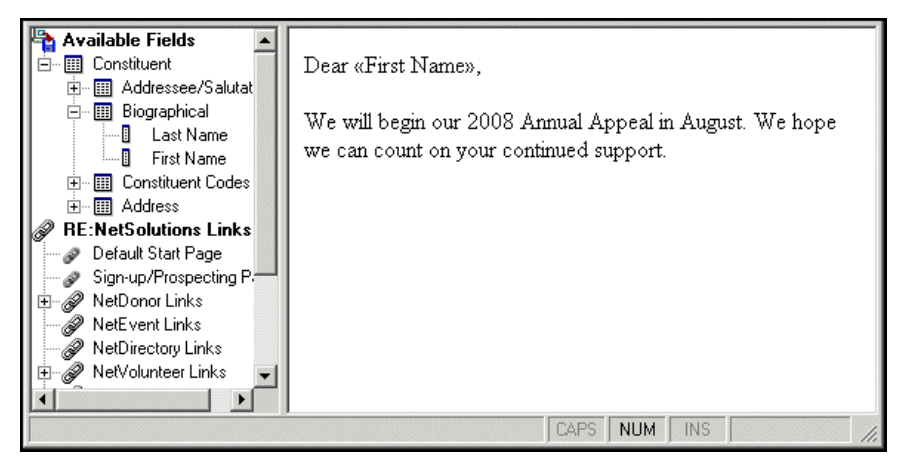

In the tree view, under the NetSolutions Links category, all available NetSolutions links appear.

2. To include a link to the online directory page(s) you created in **NetDirectories**, double-click **NetDirectory Links** in the tree view. All available directory pages appear under **NetDirectory Links**.

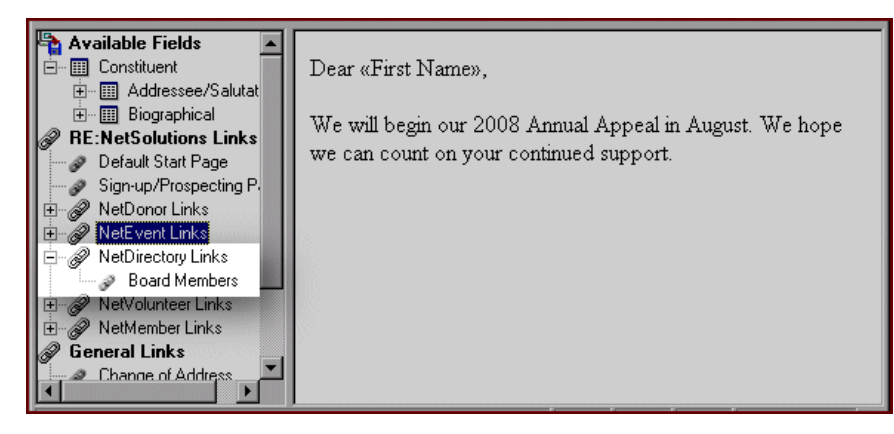

Note: For more information about online directories, see "NetDirectories" on page 165.

3. Double-click the directory page to which you want to create a link. The Insert Link to NetDirectory Page screen appears.

| Insert Link to NetDirectory Page     | × |
|--------------------------------------|---|
| Description: Board Members Directory |   |
| Directory Page: Board Members        | 7 |
| OK Cancel                            |   |

- 4. In the **Description** field, enter what you want the link to say in your message. In the previous example, the donor will click on the words "Board Members Directory" to access the online directory.
- 5. The **Directory Page** field, displays the online directory to which this description is linked.
- 6. Click **OK**. The new link appears in your message.

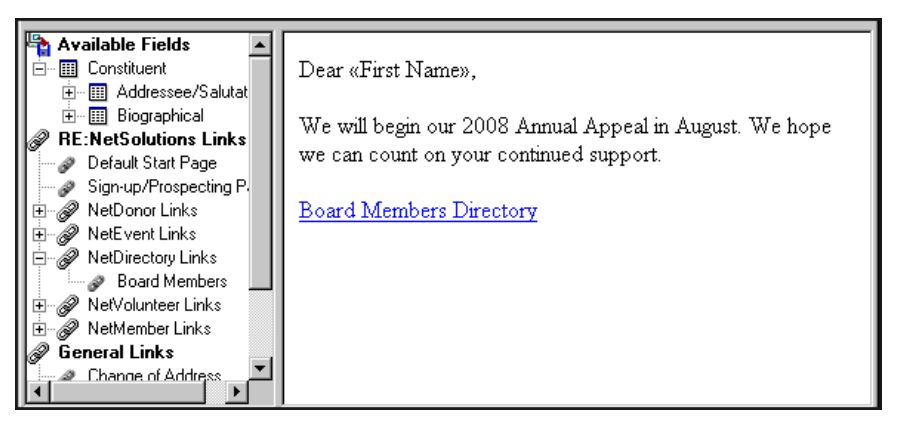

If an email recipient clicks the **Board Members Directory** link, he is taken to the online directory search page. This page is formatted based on your selections in **Configure and Custom**ize and **NetDirectories**.

 Select another category from the tree view; or click Save and Close to save your message and return to the NetSolutions - Net Mail screen; or select File, Submit from the menu bar to submit your message. For more information on submitting your message, see "Submitting an Email Message" on page 126.

# Adding an Online Job Page Link to Your Email

To encourage constituents to volunteer, use **NetMail** to send them an email message and include any volunteer opportunities. If you have **NetVolunteers**, you can include a link to your online job page, where they can view details about the job and even sign up.

**Note:** The **NetEvent Links, NetDirectory Links, NetVolunteer Links**, and **NetMember Links** tree view categories appear on the Mail screen only if you have the respective *NetSolutions* module installed.

This procedure is a continuation from the Composing your email message procedure. For more information about composing your email message, see "Composing your email message" on page 103.

- > Adding a link to your online job page
  - 1. Open the message in which to add a job page link. For information about opening a message, see "Navigating" on page 100.

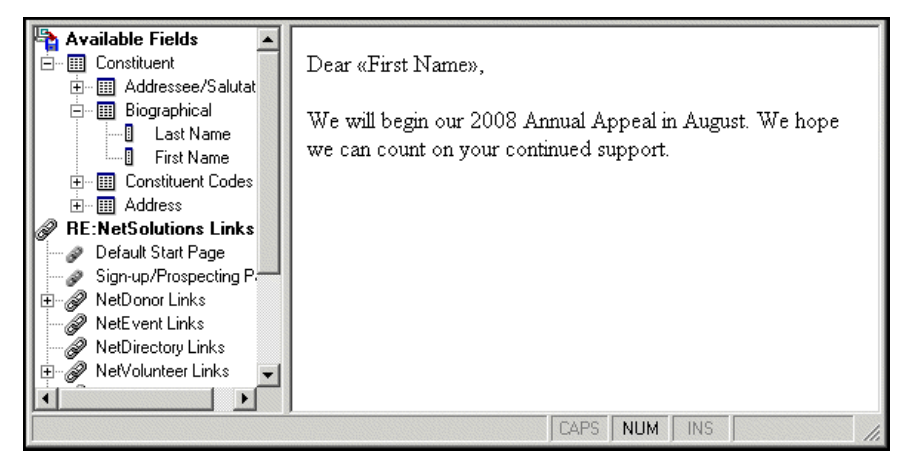

In the tree view, under the NetSolutions Links category, all available NetSolutions links appear.

2. To include a link to the online job page(s) you created in **NetVolunteers**, double-click **NetVolunteer Links** in the tree view. All available job pages and the volunteer sigh up page appear under **NetVolunteer Links**.

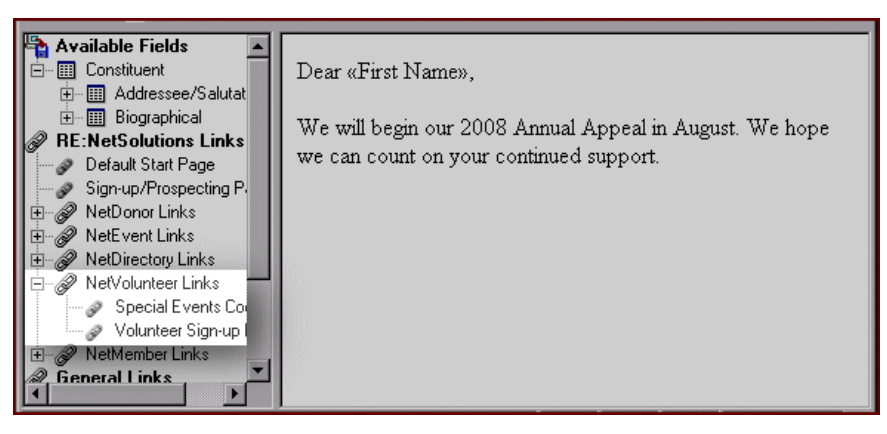

3. Double-click the page to which you want to create a link. The Insert Link to NetVolunteer Page screen appears.

| Insert Link to NetVolunteer Page        |
|-----------------------------------------|
| Description: Special Events Coordinator |
| Job Page: Special Events Coordinator    |
| Cancel                                  |

4. In the **Description** field, enter what the link will say in your message. In the previous example, the donor will click on the words "Special Events Coordinator" to access your online job page.

**Note:** For information about working in **NetVolunteers**, see "NetVolunteers" on page 217.

- 5. In the Job Page field, the title of the selected job's Web page defaults.
- 6. Click **OK.** The new link appears in your message.

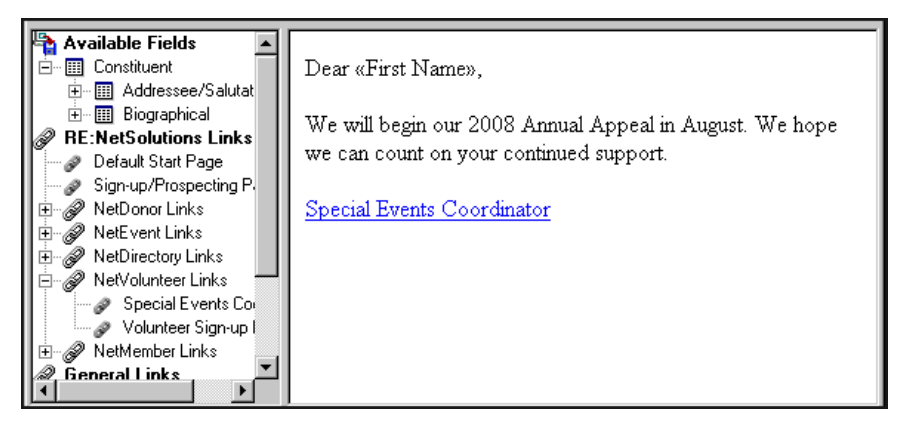

If an email recipient clicks the **Special Events Coordinator** link, they are taken to your online job page. This page is formatted based on your selections in **Configure and Custom**ize and **NetVolunteers**.

 Select another category from the tree view; or click Save and Close to save your message and return to the NetSolutions - Net Mail screen; or select File, Submit from the menu bar to submit you message. For more information on submitting your message, see "Submitting an Email Message" on page 126.

## Adding a Membership page Link to Your Email

If you have a membership page created with **NetMembers**, you can encourage email recipients to visit the page and establish memberships with your organization.

**Note**: The **NetMember Links** tree view category appear on the Mail screen only if you have the *NetSolutions* module **NetMembers** 

This procedure is a continuation from the Composing your email message procedure. For more information about composing your email message, see "Composing your email message" on page 103.

#### • Adding a link to your online membership page

1. Open the message in which you want to add a membership page link. For information about opening a message, see "Navigating" on page 100.

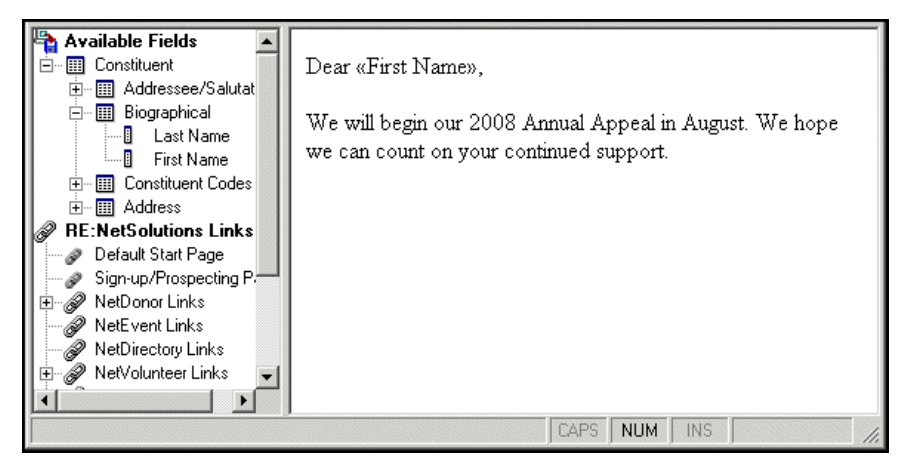

In the tree view on the left, under the **NetSolutions Links** category, all available *NetSolutions* links appear, one link for each *NetSolutions* Web page you have.

**Note**: The **NetMember Links** tree view category appear on the Mail screen only if you have the *NetSolutions* module **NetMembers** 

2. To include a link to the online membership page(s) you created in **NetMembers**, double-click **NetMember Links** in the tree view. All available membership pages appear under **NetMember Links**.

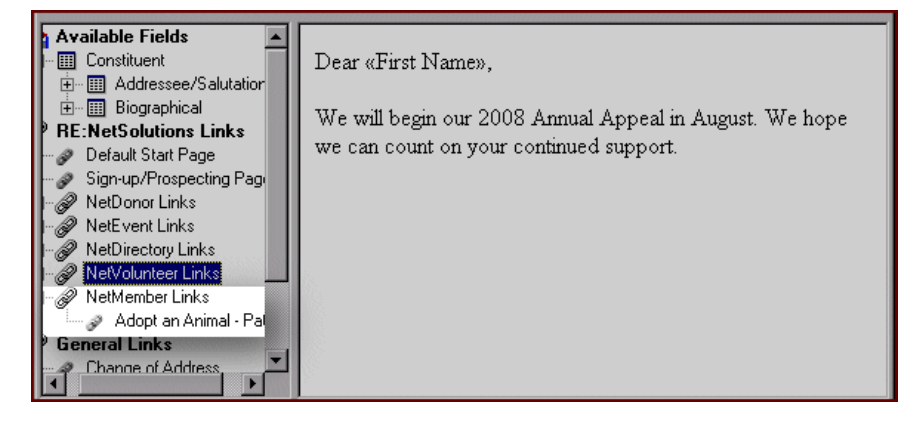

3. Double-click the membership page to which to create a link. The Insert Link to NetMember Page screen appears.

| Insert Link to NetMember Page               |
|---------------------------------------------|
| Description: Adopt an Animal - Patron       |
| Membership Page: Adopt an Animal - Patron   |
| Campaign: Membership Campaign 🔽 🏦           |
| Fund: 2008 Membership Fund 🔽 🎁              |
| Appeal: Membership Mailing 🔽 🏦              |
| Package:                                    |
| Update number solicited for this appeal     |
| Add this appeal to the constituent's record |
| Date: 07/22/2008 🔝                          |
| Comment:                                    |
| OK Cancel                                   |

4. In the **Description** field, enter what the link will say in your message. In the previous example, the donor will click on the words "Adopt an Animal - Patron" to access your online membership page.

Note: For information about working in NetMembers, see "NetMembers" on page 257.

- 5. In the Membership Page field, the title of the selected membership Web page defaults.
- 6. Enter the **Campaign**, **Fund**, **Appeal**, or **Package** you want credited for any donation.
- 7. For record keeping and reporting purposes, you can keep an up-to-date count of the number of constituents sent this message by marking the Update number solicited for this appeal checkbox. This information may prove helpful when trying to evaluate the success of the email effort. When you download your online transactions, the No. solicited field on the General tab of the appeal record is updated.
- 8. If the email is an appeal, and your organization is in the habit of tracking appeals on constituent records, mark **Add this appeal to the constituent's record**. You can then enter the **Date** you want to appear with the appeal and any **Comment**.
- 9. Click **OK.** The new link appears in your message.

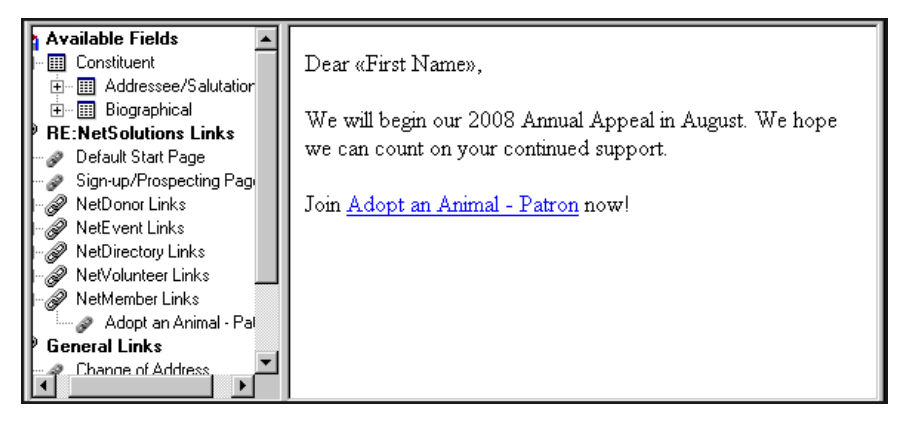

If an email recipient clicks the **Adopt and Animal - Patron** link, they are taken to your online membership page. This page is formatted based on your selections in **Configure and Custom**ize and **NetMembers**.

10. On the New Mail screen, select another category from the tree view; or click **Save and Close** to save your message and return to the NetSolutions - Net Mail screen; or select **File**, **Submit** from the menu bar to submit your message. For more information on submitting your message, see "Submitting an Email Message" on page 126.

# Including a Change of Address Link in Your Email Message

You can encourage email recipients to keep their address information current by including a link to your online change of address form. You can then download the new information, using the *NetSolutions* **Download Transactions** link.

**Note**: The **NetEvent Links**, **NetDirectory Links**, **NetVolunteer Links**, and **NetMember Links** tree view categories appear on the Mail screen only if you have the respective *NetSolutions* module installed.

This procedure is a continuation from the Composing your email message procedure. For more information about composing your email message, see "Composing your email message" on page 103.

#### • Adding a change of address link in your email message

1. Open the message in which to add a link to your online change of address form. For information about opening a message, see "Navigating" on page 100.

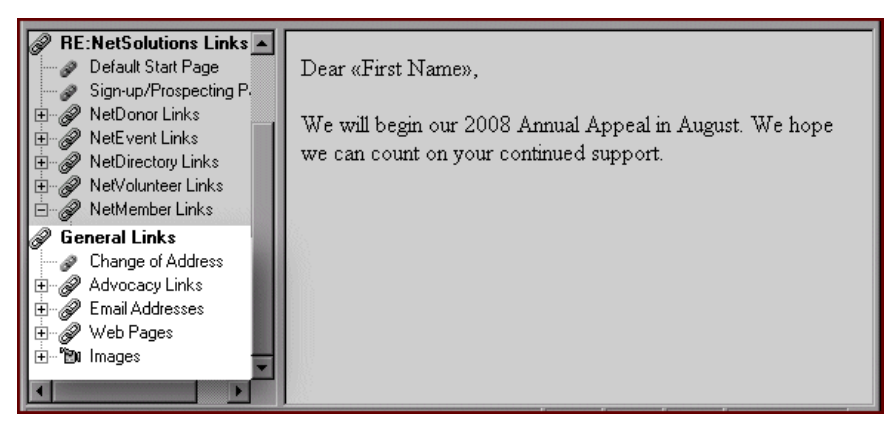

In the tree view, under the General Links category, several general link options appear.

2. To include a link to the online change of address form, double-click **Change of Address** in the tree view. The Insert Link to Change of Address Request screen appears.

| Insert Link to Change of Address Request       | × |  |
|------------------------------------------------|---|--|
| Description: Click here to change your address |   |  |
| Change of Address Request                      |   |  |
| OK Cancel                                      |   |  |

3. In the **Description** field, enter what the link will say. In the previous example, the constituent will click on the words "Click here to change your address" to access your online change of address form.

4. Click **OK**. The new link appears in your message.

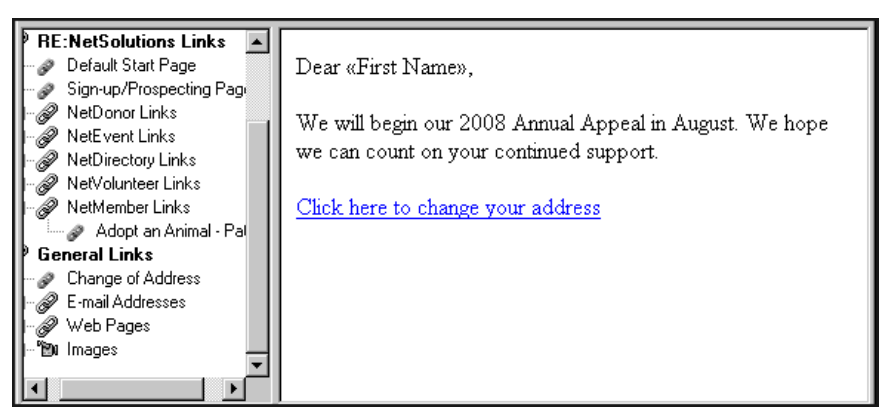

If an email recipient clicks the **Click here to change your address** link, they are taken to an online address update form. Once they complete the form and submit the updated information, you can download the new address, using the **Download Transaction** link.

**Note**: For detailed instructions about downloading updated address information, see "Downloading Transactions" on page 295.

5. On the New Mail screen, select another category from the tree view; or click Save and Close to save your message and return to the NetSolutions - Net Mail screen; or select File, Submit from the menu bar to submit your message. For more information on submitting your message, see "Submitting an Email Message" on page 126.

# Including an Advocacy Link in Your email Message

Nonprofits engage in advocacy whenever they work to change public policy. This means activities such as lobbying or partisan political activity, but it also means activities such as community organizing, working with the media, educating voters, researching, and reporting on problems facing communities, conducting voter registration and get-out-to-vote campaigns, protesting in the streets, and more.

If your organization engages in advocacy, in *The Raiser's Edge* you can use actions with a category of **Advocacy** to record constituent actions taken in response to an action email from your organization. In addition, with *Blackbaud NetAdvocacy*, you can download advocacy action data to *The Raiser's Edge* from *NetSolutions*.

**Note**: You download advocacy data into *The Raiser's Edge* using the **Download Transactions** link in *NetSolutions*. For more information, see "Downloading Transactions" on page 295.

Blackbaud NetAdvocacy works with Capwiz subscription service, allowing you to include pages on your Web site where users can email influential individuals (such as Congressional, state, and local officials) to encourage their support on particular causes. When sending advocacy alert email from NetSolutions you can link the advocate's actions to their **Raiser's Edge** record once the action is complete. For information about setting up action alerts on your site using Blackbaud NetAdvocacy and Capwiz, see your Capwiz site control page.

**Note:** The **NetEvent Links, NetDirectory Links, NetVolunteer Links**, and **NetMember Links** tree view categories appear on the Mail screen only if you have the respective *NetSolutions* module installed.

This procedure is a continuation from the Composing your email message procedure. For more information about composing your email message, see "Composing your email message" on page 103.

#### > Adding an advocacy link in your email message

1. Open the message in which to add a link to your online advocacy page. For information about opening a message, see "Navigating" on page 100.

**Warning**: The **Advocacy Links** category appears in **NetMail** only if a valid password was entered on the Account Information tab in **Configure and Custom**ize.

In the tree view, under the **General Links** category, several general link options appear.

2. To include a link to the online advocacy page, double-click **New Advocacy Link**, displayed under **Advocacy** in the tree view. The Insert Link to Advocacy Site screen appears.

| Insert Link to Advocacy Site                      | × |  |
|---------------------------------------------------|---|--|
| Description: Frank Domo                           | • |  |
| Address: http://capwiz.com/Gvote/?alertid=7777777 |   |  |
| OK Cancel                                         |   |  |

Warning: Your advocacy link Address must include both "capwiz.com" and "?alertid" in the URL to be valid.

- 3. In the **Description** field, enter what the link will say. In the previous example, the constituent will click on the words "Frank Domo" to access your advocacy page.
- 4. In the Address field, enter the Web address for your advocacy page.
- 5. Click **OK**. The new link appears in your message.

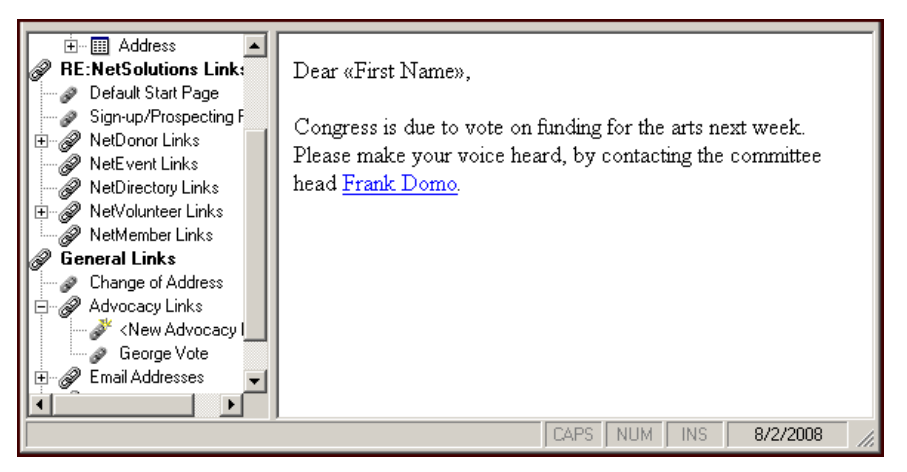

If an email recipient clicks the **Frank Domo** link, they are taken to your advocacy site. *NetSolutions* tracks all constituents who visit the site using this link. You can download actions for these constituents using the **Download Transaction** link.

6. On the New Mail screen, select another category from the tree view; or click Save and Close to save your message and return to the NetSolutions - Net Mail screen; or select File, Submit from the menu bar to submit your message. For more information on submitting your message, see "Submitting an Email Message" on page 126.

### Adding an Email Address to Your Email Message

If there is a specific contact person in your organization, you can use **NetMail** and include links to the individual's email address in your message.

**Note**: The **NetEvent Links**, **NetDirectory Links**, **NetVolunteer Links**, and **NetMember Links** tree view categories appear on the Mail screen only if you have the respective *NetSolutions* module installed.

#### 122 CHAPTER

This procedure is a continuation from the Composing your email message procedure. For more information about composing your email message, see "Composing your email message" on page 103.

#### > Adding email addresses to your email message

1. Open the message in which to add an email link. For information about opening a message, see "Navigating" on page 100.

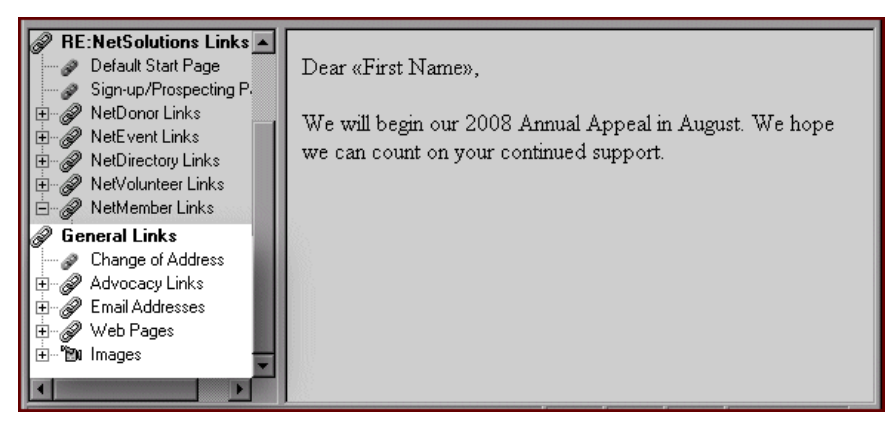

In the tree view, under the General Links category, several general link options appear.

- 2. To include a link to an email address, double-click **Email Addresses** in the tree view. **New Email Addresses** appears under the **Email Address** category.
- 3. Double-click New Email Addresses. The Insert Email Address screen appears.

| Insert Email Address      | < |
|---------------------------|---|
| Name: Brenda Smathers     |   |
| Address: BrendaSm@wpa.org |   |
| OK Cancel                 |   |

- 4. In the **Name** field, enter a name for the email address link you are including in the message. For example, in the previous example, the email recipient will click "Brenda Smathers" to bring up Brenda's email address.
- 5. In the Address field, enter the individual's email address.
- 6. Click **OK**. A link to the email address appears in your email message.

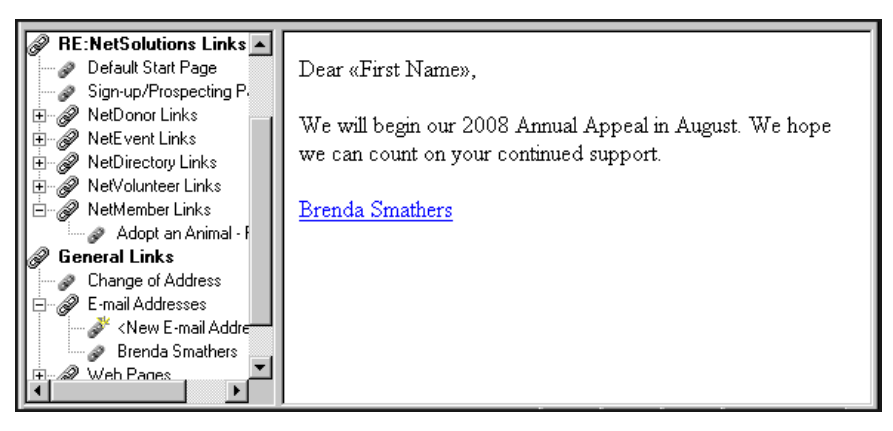

If an email recipient clicks the **Brenda Smathers** link, a blank message screen appears with Brenda's name in the **To** field.

7. After you add all the email links you want to include in your message, you can select additional links in the tree view; or click Save and Close to save your message and return to the NetSolutions - Net Mail screen; or select File, Submit from the menu bar to submit your message. For more information about submitting your message, see "Submitting an email message" on page 126.

# Adding links to Non-NetSolutions Web Pages

With **NetMail**, you are not restricted to including only *NetSolutions* Web page links in your message. You can also include links to Web pages hosted by your organization.

**Note**: The **NetEvent Links**, **NetDirectory Links**, **NetVolunteer Links**, and **NetMember Links** tree view categories appear on the Mail screen only if you have the respective *NetSolutions* module installed.

This procedure is a continuation from the Composing your email message procedure. For more information about composing your email message, see "Composing your email message" on page 103.

- Adding links to non-NetSolutions Web pages Not housed by NetSolutions
  - 1. Open the message in which to add a Web page link. For information about opening a message, see "Navigating" on page 100.

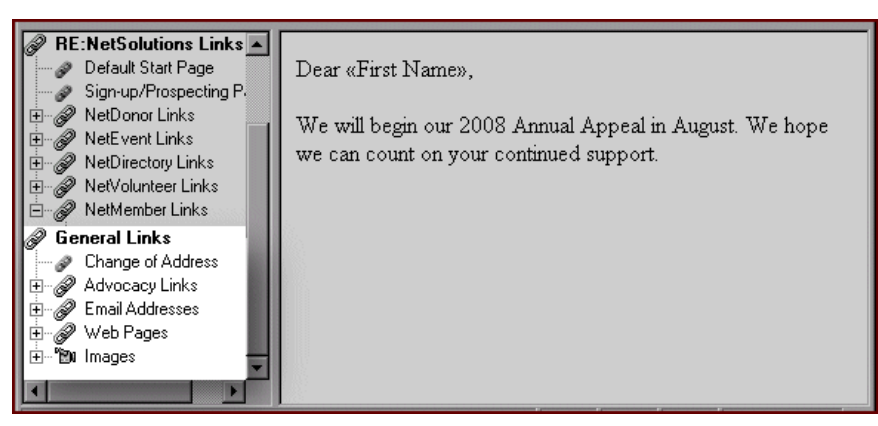

In the tree view, under the **General Links** category, several general link options appear.

2. To include a link to an non-*NetSolutions* Web page, under **General Links**, double-click the **Web Pages** category. The **New Web Page Link** option appears.

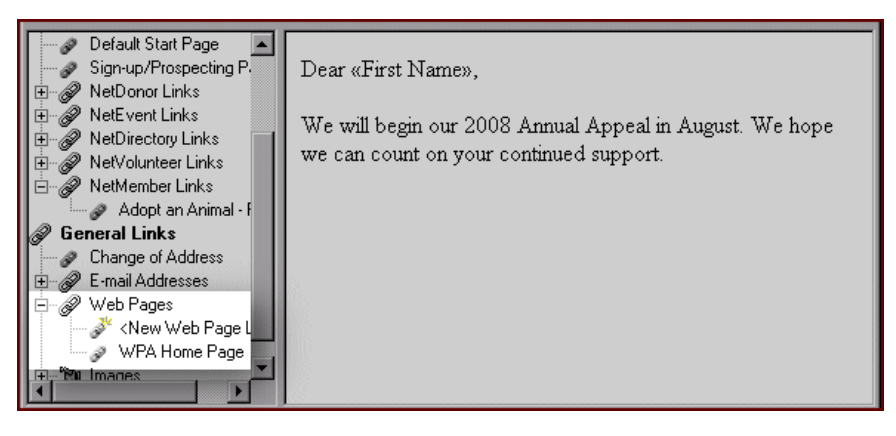

3. Double-click New Web Page Link. The Insert Link to a Web Page screen appears.

| Insert Link to a Web Page  | × |
|----------------------------|---|
| Description: WPA Home Page | • |
| Address: http://wpa/       | • |
| OK Cancel                  |   |

- 4. In the **Description** field, enter what the link will say in your message. In the previous example, the donor will click on the words "WPA Home Page" to access the link address.
- 5. In the Address field, enter the address of the Web page.
- 6. Click **OK**. A link to the Web page now appears in your message.

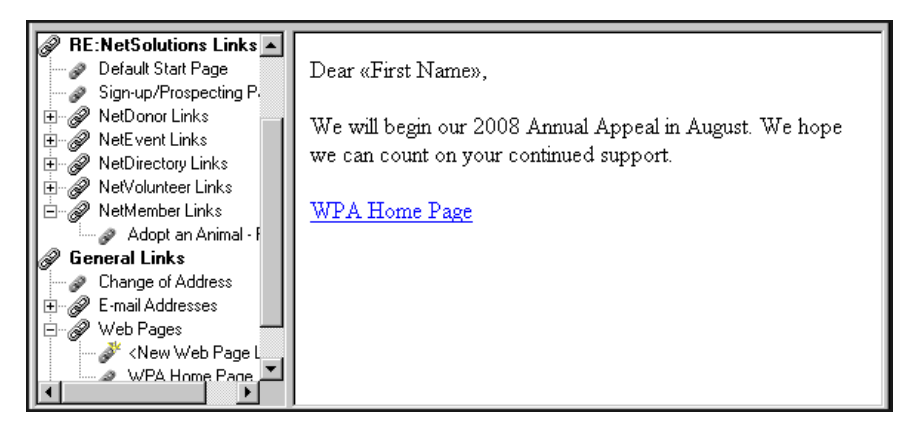

If an email recipient clicks the **WPA Home Page** link, they are taken to the Web page address you entered in the **Address** field.

After you add all the Web page links to include in your message, you can select additional links in the tree view; or click Save and Close to save your message and return to the NetMail screen; or select File, Submit from the menu bar to submit your message. For more information on submitting your message, see "Submitting an email message" on page 126.

## Adding Images to Your Email

When composing an email message in **NetMail**, you can also choose to include an image or picture. The functionality allows for \*.gif and \*.jpg files.

**Note:** The **NetEvent Links, NetDirectory Links, NetVolunteer Links**, and **NetMember Links** tree view categories appear on the Mail screen only if you have the respective *NetSolutions* module installed.

This procedure is a continuation from where Composing your email message procedure ends. For more information about composing your email message, see "Composing your email message" on page 103.

#### Adding images to your email message

1. Open the message in which to add an image. For information about opening a message, see "Navigating" on page 100.

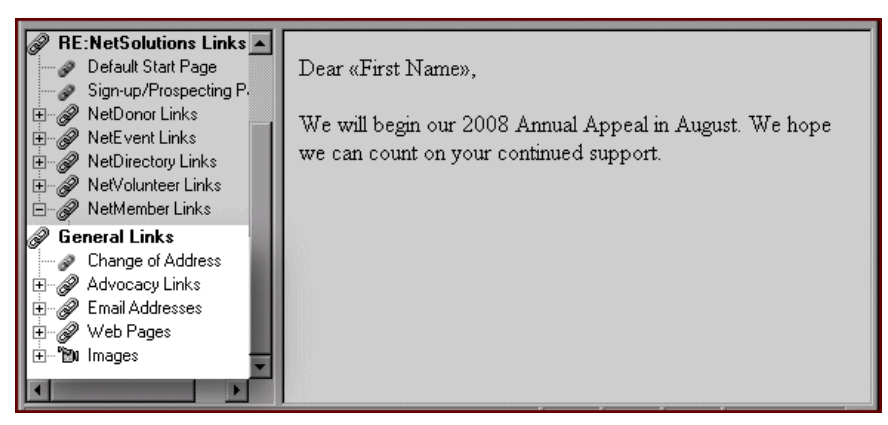

In the tree view, under the General Links category, several general link options appear.

**Note**: In **NetMail**, you cannot include \*.pdfs in your email message. However, if you save your \*.pdf as a \*.jpg, you can added the image to your message.

- 2. To include an image in your email message, under **General Links**, double-click **Images**. The **New Image Link** appears.
- 3. Double-click New Image Link. The Insert Image screen appears.

| Insert Image           | × |
|------------------------|---|
| Description: Elephants | - |
| Image File: <image/>   |   |
| Alignment: Left        | • |
| OK Cancel              |   |

- 4. In the **Description** field, enter a title for the image. This title appears under **Images** in the Tree View. This same image can be added to other messages by double-clicking on the description.
- 5. In the **Image File** field, click the ellipsis to access the Open screen.

Select the image file to include in your message and click **Open** to return to the Insert Image screen.

- 6. On the Insert Image screen, select an Alignment:
  - Left (Default) aligns the object to the left of the surrounding text. All preceding and subsequent text flows to the right of the object.
  - Right aligns the object to the right of the surrounding text. All subsequent text flows to the left of the object.
  - Top aligns the top of the object with the top of the text. The top of the text is the baseline plus the standard height of an ascender in the text.
  - Middle aligns the middle of the object with the surrounding text.
  - Bottom aligns the bottom of the object with the bottom of the surrounding text. The bottom is equal to the baseline minus the standard height of a descender in the text.

7. Click OK. The image appears in your message.

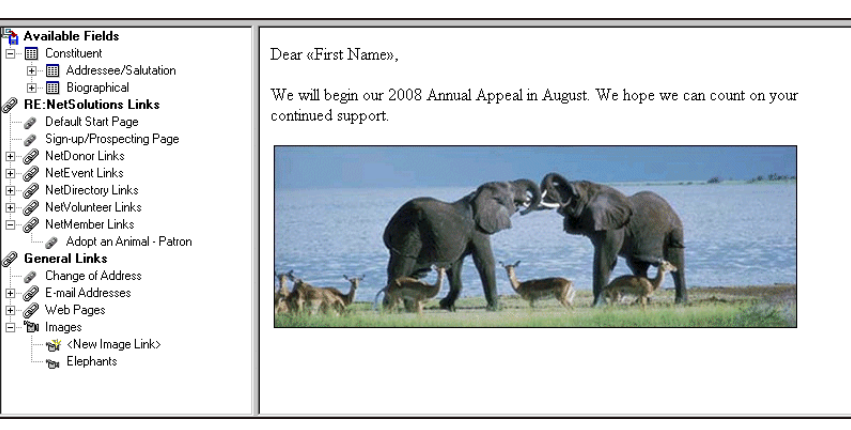

8. After you add all the images to your message, you can select additional links in the tree view; or click **Save** and **Close** to save your message and return to the NetMail screen; or select **File**, **Submit** from the menu bar to submit your message. For more information on submitting your message, see "Submitting an email message" on page 126.

# Submitting an Email Message

After you create the email message, you can submit the message to Blackbaud. We process the information and send the email to your constituents.

- Submitting an email message
  - 1. On the Raiser's Edge bar, click **NetSolutions**. The NetSolutions page appears.
  - 2. Click NetMail. The NetMail screen appears.

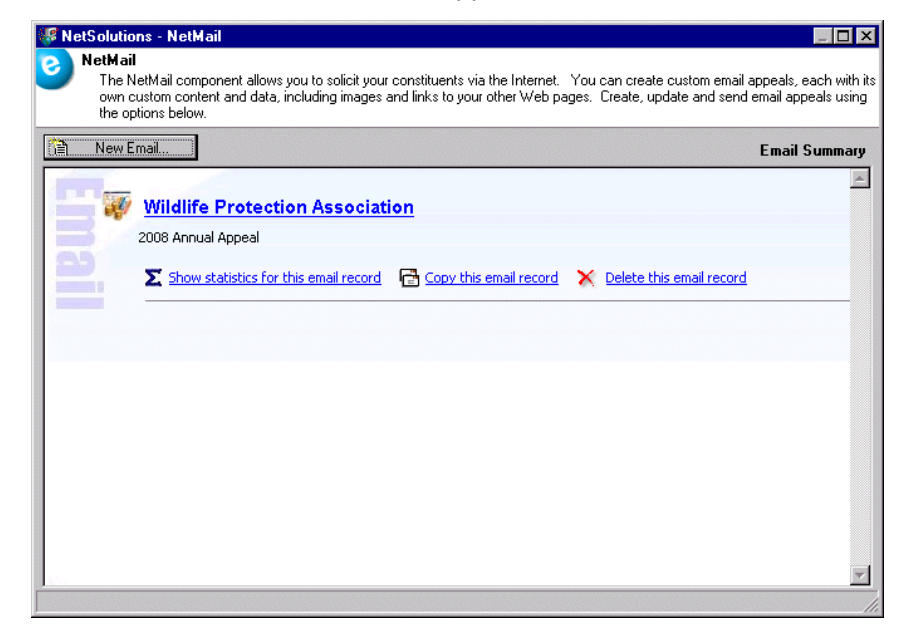

**Note**: For detailed instructions about how to create an email message, see "Creating a New Email File" on page 103.

3. Open an existing email file by double-clicking the link or create a new email file by clicking **New email**. The mail screen appears.

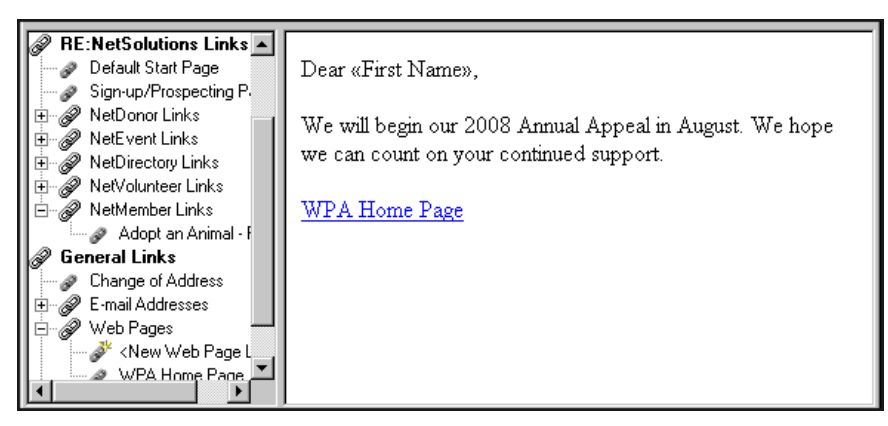

4. After you complete your email message, select **File**, **Submit** from the menu bar. The Submit email screen appears.

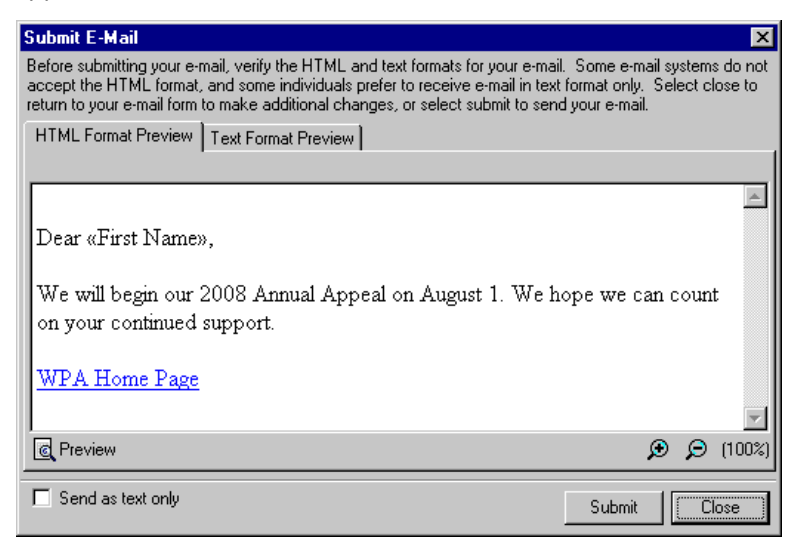

- 5. On the HTML Format Preview tab, you can see how your message appears on systems accepting HTML format. On the Text Format Preview tab, you can see how your message appears on systems accepting text format.
- 6. If most of your constituents cannot accept HTML emails, mark the Send as text only checkbox.
- 7. Click **Submit**. If when creating your email, you marked **Create static query**, the Save Static Query screen appears.

**Note**: For detailed instructions about how to create and effectively use queries, see the *Query and Export Guide*.

Enter a **Query name** and **Description** to help you remember the content of the query. You can mark the **Other users may execute this query** and **Other users may modify this query** checkboxes.

8. Click Save. The Upload Email progress bar appears.

| Upload Email              | × |
|---------------------------|---|
| Exporting data for upload |   |
|                           |   |
| Cancel                    |   |

When the upload is complete and the information is submitted, a confirmation message appears.

| The Raiser's Edge |                                                                  |  |
|-------------------|------------------------------------------------------------------|--|
| G                 | Wildlife Protection Association' submitted to RE:NetDonors       |  |
|                   | A total of 16 record(s) were sent to the RE:NetSolutions server. |  |
|                   |                                                                  |  |

If for some reason an email address does not work and the message returns to Blackbaud's server, *NetSolutions* saves this information. To see which constituent email addresses failed, use the Show statistics for this email record link on the NetMail screen. To see which email addresses were rejected as undeliverable, use the **Download Transactions** link available on the NetSolutions page. For detailed instructions on downloading this information, see "Downloading Transactions" on page 295.

- 9. To return to the New Mail screen, click OK.
- 10. Click the "X" in the upper right corner to close the New Mail screen and return to the NetMail screen.

# Viewing Email Statistics

On the NetMail screen, you can view important statistics about your email. You can see how many email recipients clicked a Web page link, how many recipients donated using a Web page link, the total amount generated from a Web page link, the number and types of bounced emails, as well as the number of recipients that chose to opt-out.

#### Viewing statistics for an email

1. On the Raiser's Edge bar, click **NetSolutions**. The NetSolutions page appears.

2. Click NetMail. The NetMail screen appears.

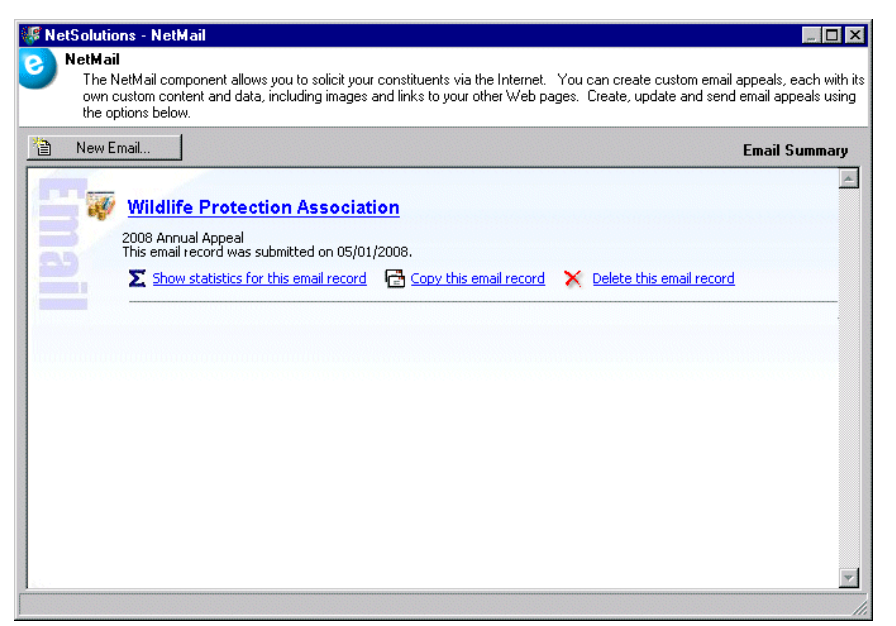

3. Under the email file for which you want to view statistics, click **Show statistics for this email record**. A screen appears displaying information about each link included in the email message.

| New E-mail                                                                          | E-mail Summa       |
|-------------------------------------------------------------------------------------|--------------------|
| wpa                                                                                 |                    |
| 2008 Appeal                                                                         |                    |
|                                                                                     |                    |
| 🕤 💿 🔀 Hide statistics for this e-mail record 🛛 🔂 Copy this e-mail record 🛛 🗙 Delete | this e-mail record |
| Giving Page Show additional statistics.                                             |                    |
| Hits                                                                                | -                  |
| Donations                                                                           |                    |
| Total amount \$0.00                                                                 |                    |
| Afternoon Tea Show additional statistics.                                           | <u></u>            |
| Hits                                                                                |                    |
| Registrations                                                                       |                    |
| Primary registrants                                                                 |                    |
| Guests                                                                              |                    |
| Total amount \$0.00                                                                 |                    |
| Board Members                                                                       |                    |
| # Fills                                                                             |                    |
| Special Events Coordinator Z Show additional statistics.                            | <del>.</del> //    |
| Volupteers                                                                          |                    |
| Number of emails sent 11                                                            |                    |
| Number of "hard" bounces 0                                                          |                    |
| Number of "soft" bounces 1                                                          |                    |
| Number of opt-outs 2                                                                |                    |
|                                                                                     |                    |
|                                                                                     |                    |

4. To view more statistical information, click Show additional statistics. The Page Statistics screen appears.

| 💔 NetDonors - Statistics f                                                        | ior Giving Page, accessed from WPA, link Giving Page 📃 🗖                          | ×   |
|-----------------------------------------------------------------------------------|-----------------------------------------------------------------------------------|-----|
| Page Statistics<br>View data on the num                                           | ber of hits (page visits) and donations generated by each of your donation pages. |     |
| Start Date:                                                                       | End Date: Update                                                                  |     |
| Giving Page<br>E-Mail: WPA<br>Link: Giving Page<br>Statistic Value<br>Page Hits 0 | Print Chart     Total Amount by Fund     Total Amount by Fund     Data            |     |
| Total Donations 0<br>Total Amount \$0.00                                          | ations                                                                            |     |
| Press F3 for today's date, F7 for                                                 | calendar                                                                          | 11. |

- To see statistics for a specific period, enter a Start Date and End Date, and click Update.
- Click the Print Chart button included above the graph to print the statistic information.
- In the drop-down field above the chart, you can select to view Donations by Fund or Total Amount by Fund.
- 5. To close the screen and return to the NetMail screen, click the "X" in the upper right corner.
- 6. To close the statistics display, click Hide statistics for this email record.
- 7. To exit the NetMail screen and return to the NetSolutions page, click the "X" in the upper right corner.

# Copying an Email File

Once you create and save an email file, you can use the file as a starting point when creating new email files. For example, if you are sending out your Annual Appeal, you can open the Annual Appeal you sent last year as a copy, make the necessary changes, and save the new appeal. You then have two Annual Appeal files, the one from last year, still intact, and this year's appeal.

#### Copying an Email

1. On the Raiser's Edge bar, click **NetSolutions**. The NetSolutions page appears.

2. Click NetMail. The NetMail screen appears.

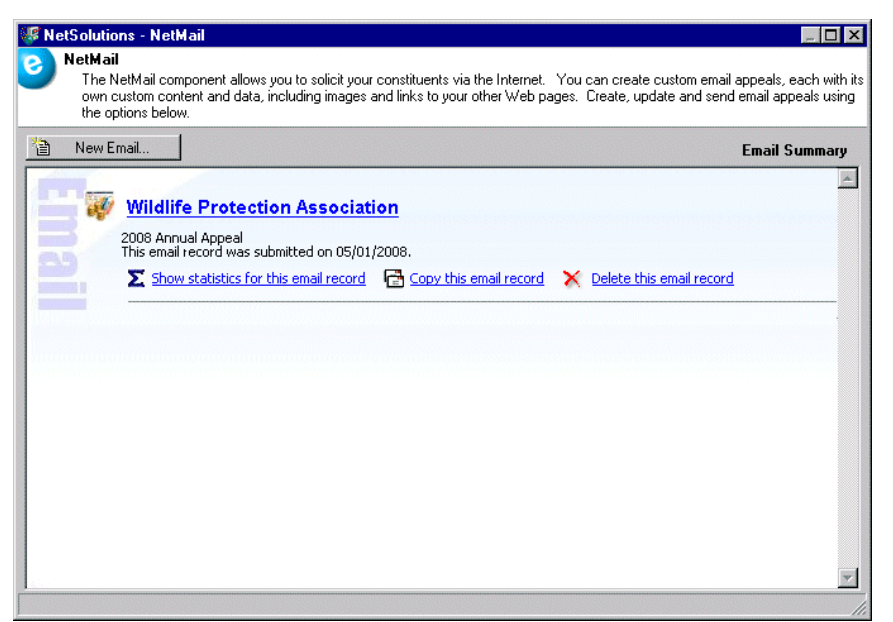

- 3. Under the email file you want to copy, click **Copy this email record**. A copy of the email file opens. The **Name** field is blank.
- 4. Enter a new Name for this email and make the necessary changes.
- 5. Click Save and Close. Both email files appear on the NetSolutions NetMail screen.

| 🐙 NetSolutions - NetMail                                                                                                    | _ 🗆 ×                                         |
|----------------------------------------------------------------------------------------------------|-----------------------------------------------|
| NetMail<br>The NetMail component allows you to solicit your constituents via the Internet. You can create custom email<br>own custom content and data, including images and links to your other Web pages. Create, update and send<br>the options below. | appeals, each with its<br>email appeals using |
| New Email                                                                                                    | Email Summary                                 |
| Wildlife Protection Association                                                                                                    |                                               |
| Σ       Show statistics for this e-mail record       Copy this e-mail record       Notes that the e-mail record         Wildlife       Protection       Association                                                                                      | <u>rd</u>                                     |
| 2009 Annual Appeal                                                                                                    |                                               |
| 🔀 Show statistics for this e-mail record 🛛 🔂 Copy this e-mail record 🛛 🗙 Delete this e-mail record                                                                                                    | <u>rd</u>                                     |
|                                                                                                    |                                               |
|                                                                                                    |                                               |
|                                                                                                    |                                               |

6. To exit this screen and return to the NetSolutions page, click the "X" in the upper right corner.

# **Deleting an Email File**

If you discover you no longer need a saved email file, you can delete if from your system.

- > Deleting an email file
  - 1. On the Raiser's Edge bar, click **NetSolutions**. The NetSolutions page appears.
  - 2. Click NetMail. The NetMail screen appears.

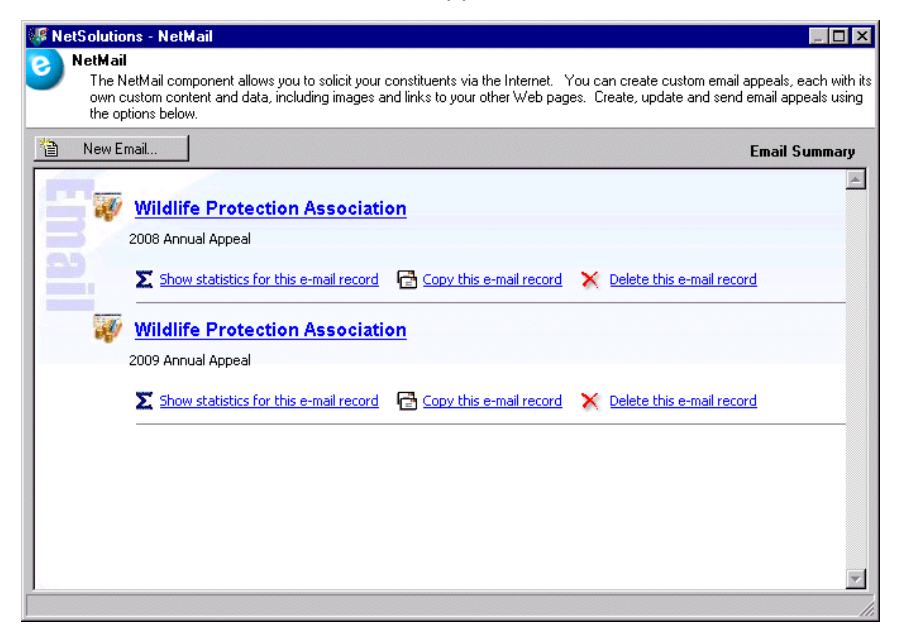

3. Under the email file you want to delete, click Delete this email record. A warning message appears.

| The Rais | er's Edge 🛛 🔀                                                                                                    |
|----------|----------------------------------------------------------------------------------------------------|
| 2        | If you delete this email record the associated links will no longer be available.                                                          |
| ~        | Constituents who have received this mail will not be able to visit the associated links<br>in order to make donations to the linked pages. |
|          | Are you sure you want to delete the email record 'Wildlife Protection Association'?                                                        |
|          | Yes No                                                                                                    |

4. To permanently delete the record, click Yes. You return to the NetSolutions - NetMail screen.

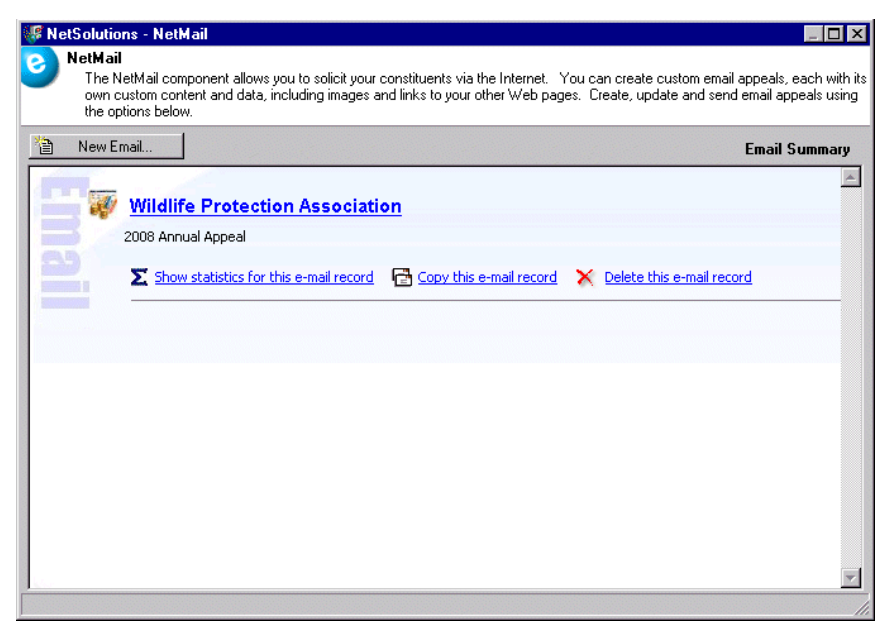

5. To exit this screen and return to the NetSolutions page, click the "X" in the upper right corner.

# NetEvents

| Requirements                         | . 136 |
|--------------------------------------|-------|
| Interacting with The Raiser's Edge   | . 136 |
| Navigating                           | . 136 |
| Accessing NetEvents                  | . 137 |
| Buttons                              | . 139 |
| Publishing an Event to Your Web Site | . 140 |
| Publish an Event to the Web          | . 140 |
| Order Events in Group                | . 144 |
| Allow Online Registration            | . 144 |
| Allow Additional Donations           | . 146 |
| Prices for the Event                 | . 147 |
| Event Description                    | . 149 |
| Page Style                           | . 150 |
| Custom Confirmation                  | . 150 |
| Sources                              | . 151 |
| Event Profiling                      | . 152 |
| Additional Links                     | . 154 |
| Internet Merchant Account            | . 155 |
| Publish the Event                    | . 156 |
| Viewing an Event Web Page            | . 158 |
| Deleting an Event Web Page           | . 159 |
| Viewing Event Page Statistics        | . 161 |

#### Procedures

| Accessing NetEvents                                   | 137 |
|-------------------------------------------------------|-----|
| The Publish an Event to the Web screen                |     |
| The Allow online registration screen                  |     |
| Allow additional donations screen                     |     |
| Prices for the event screen                           |     |
| The Event description screen                          |     |
| Sources screen                                        | 151 |
| Adding event profiling information to your event page | 153 |
| Adding links to your online events page               | 155 |
| Changing event Internet merchant account information  | 156 |
| Viewing event Web pages                               | 158 |
| Deleting an event Web page                            | 159 |
| Viewing donation page statistics                      |     |

**Warning**: Before you start working in **NetEvents**, you must register as a NetSolutions user and enter your **Login ID** and **Login Password** in **Configure and Custom**ize. For more information, see "Registering with NetSolutions" on page 1 and "Configure & Customize" on page 11.

With **NetEvents**, you can publicize upcoming events, such as golf tournaments, dances, and dinners using your Web site. You can publish the event information one of two ways.

First, you can publish information about the event. No online registration link is provided. Second, you can publish event information pages that include the ability for users to register online.

If, while visiting your event Web page, visitors enter any information — complete the constituent registration form or register for an event — you can download this information to *The Raiser's Edge*, using the **Download Transactions** link. You can then generate batch entries for the downloaded information and commit the new information to records in *The Raiser's Edge*.

If you offer online event registration, you must define pricing units for the event in *The Raiser's Edge*. If you fail to define pricing units when you create the event record, you can access the event record from **NetEvents** and add the pricing information. You cannot, however, add pricing units in **NetEvents**.

**Note:** NetEvents does not support multiple sign-up pages for each event. An event record can be published only once.

Although Blackbaud hosts your event Web page, you control the page design. Through **Configure and Custom**ize and **NetEvents**, you can select page and font colors, add images, include titles and descriptions, and much more. For information about **Configure and Custom**ize, see "Configure & Customize" on page 11.

# System Requirements

To use NetEvents, you must have the following:

- A Web page
- Internet Explorer 5.x or higher is fully supported; however donors can use HTMI 3.2 compliant browsers as well
- Event Management

# Interacting with The Raiser's Edge

Using **NetEvents** in conjunction with *The Raiser's Edge* saves your organization hours in data entry time. The **Download Transactions** link included with *NetSolutions* automatically links all event registration information to the appropriate *Raiser's Edge* records. For example, if a constituent registers online for an event, with **Download Transactions** the constituent is added as an event participant on the Participant tab of the event record in *The Raiser's Edge*. Any guests entered by the constituent are added as guests of the participant on the Participant tab of the event record. The gift generated by the registration transaction is entered as a gift record and linked to the participant record. The registration fees are added to Registration Fees tab of the participant record.

Also, the online information is included in the standard *Raiser's Edge* reports, queries, and exports regardless of whether the information is added through the automatic download facility or entered manually.

# Navigating

**Note**: Before you can access **NetEvents**, you must register for *NetSolutions* with Blackbaud. Also, you must click **Configure and Custom**ize and enter your login information.

In *The Raiser's Edge*, you access **NetEvents** by clicking *NetSolutions* on the Raiser's Edge bar.

| 🔯 The Raiser's Edge                       | - Sample Data                                                                                                    | - 8 × |
|-------------------------------------------|----------------------------------------------------------------------------------------------------|-------|
| <u>F</u> ile <u>E</u> dit ⊻iew <u>G</u> o | Favorites Iools Help                                                                                                    |       |
| 💠 Back 🔶 Forward                          | Open in separate window                                                                                                    |       |
| Home                                      | Je NetSolutions                                                                                                    |       |
| Pecords                                   | NetSolutions Options                                                                                                    | 4     |
| Query                                     | Set up NetSolutions                                                                                                    |       |
| Export 🖉                                  | Configure and Customize Enter account information, title, email, and home URL information. You can also define colors, include images, and select font information. |       |
| Reports                                   | Download                                                                                                    |       |
| Mail 🖉                                    | Download Transactions     Download all transactions from the server.                                                                                                |       |
| Batch                                     | NetSolutions Modules                                                                                                    |       |
| Mapping                                   | NetDonors     Design an online page and accept online donations.                                                                                                    | _     |
| Admin                                     | NetEvents     Design an online events page advertising upcoming events and accept online event registrations.                                                       |       |
| 🍄 Config                                  | NetDirectories<br>Design online alumni, professional, and constituent directories. You can also create donor recognition pages.                                     |       |
| Scanning                                  | NetVolunteers<br>Design an online volunteer page advertising volunteer opportunities available with your organization and accept online volunteer registrations     |       |
| WetSolutions                              | NetMembers<br>Design an online membership page and accept new and renewing memberships.                                                                             |       |
| 🚯 Dashboard                               | NetMail Tasks                                                                                                    | _     |
| CounterPoint<br>SQL                       | NetMail     Create, send, and track email messages customized for each constituent.                                                                                 | ¥     |
| Welcome to The Raiser's                   | Edge 7                                                                                                    |       |

# Accessing NetEvents

Multiple users can access different areas of *NetSolutions* simultaneously. For more information, see the Security chapter in the *Configuration & Security Guide*.

#### Accessing NetEvents

- 1. On the Raiser's Edge bar, click **NetSolutions**. The NetSolutions page appears.
- 2. Click NetEvents. The NetSolutions NetEvents screen appears.

The first time you open the link, this screen appears blank. Once you create and save an **NetEvents** file, a link to the saved file appears.

| 🕼 NetSolutions - NetEvents                                                                                                    | _ 🗆 ×                                         |
|----------------------------------------------------------------------------------------------------|-----------------------------------------------|
| NetEvents<br>The NetEvents component can publish event pages to the Internet. Registration fees can also be collected<br>capture pages, as with NetDonors. You may publish multiple events, each with its own custom content and c<br>and remove events using the options below. | using secure donation<br>data. Create, update |
| New Event                                                                                                    | Event Summary                                 |
| Event Pages                                                                                                    | X                                             |
|                                                                                                    |                                               |

3. To create an online event Web page, click **New Event**. The Web Event Wizard screen appears.

| NetSolutions - Web Event Wizard                                                                                                    | × |
|----------------------------------------------------------------------------------------------------|---|
| <b>Publish an Event to the Web</b><br>Select the Event that you want to publish to the Web.                                                                                                    |   |
| Any event or group of events in your system can be made available on the Web. In addition, you can allow<br>online registration for any event that requires a registration fee. Select an event or event group to begin<br>configuring the Web page. |   |
| Select Single Event:                                                                                                    |   |
| 🔿 Select Event Group:                                                                                                    |   |
|                                                                                                    |   |
|                                                                                                    |   |
|                                                                                                    |   |
|                                                                                                    |   |
|                                                                                                    |   |
|                                                                                                    |   |
|                                                                                                    |   |
| Edit event         Mext >         Cance                                                                                                    | 1 |
|                                                                                                    | _ |

For information about publishing an event to your Web site, see "Publishing an Event to Your Web Site" on page 140.

4. After you enter and save an online event, it appears as a link on the NetSolutions - NetEvents screen.

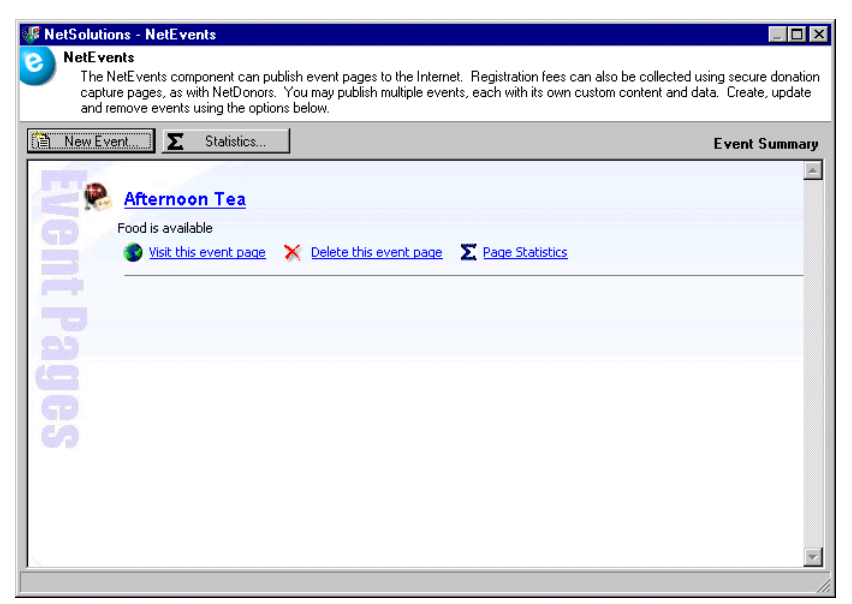

- 5. To open the event, click the link Afternoon Tea.
- 6. To see how the Web page looks, click Visit this event page.
- 7. To delete the event Web page, click **Delete this event page**.
- 8. To view a statistical overview of an event page, click **Page Statistics** under the event page to access the information.
- 9. To view a statistical overview of all of your event pages, click Statistics.
- 10. To exit this screen, click the "X" in the upper right corner. You return to the NetSolutions page.

## **Buttons**

Three buttons to help you navigate through NetEvents.

#### 😭 New Event...

The **New Event** button on the NetSolutions - NetEvents screen opens the Web Event Wizard, where you enter information for a new online event.

#### ∑ Statistics...

The **Statistics** button on the NetSolutions - NetEvents screen, charts the number of online registrants and online fees collected from your online event pages.

Edit event

The **Edit event** button on the Web Event Wizard screen opens the event record in *The Raiser's Edge*. You can then make any necessary changes to the event before publishing it to your Web site.
# Publishing an Event to Your Web Site

With **NetEvents**, you can take event information from *The Raiser's Edge* and make it available on your Web site. You can also choose to publish a single event or a group of events that you have specified and give your visitors an online registration option. The events Web page is hosted by Blackbaud but formatted based on your selections in **Configure and Custom**ize and the Web Event Wizard. For more information about **Configure and Custom**ize, see "Configure & Customize" on page 11.

# Publish an Event to the Web

On the Publish an Event to the Web screen, you select the *Raiser's Edge* event record to publish on your Web site.

- Completing the The Publish an Event to the Web screen
  - 1. On the Raiser's Edge bar, click **NetSolutions**. The NetSolutions page appears.
  - 2. Click NetEvents. The NetSolutions NetEvents page appears.

| 🕼 NetSolutions - NetEvents                                                                                                    | _ 🗆 ×                                         |
|----------------------------------------------------------------------------------------------------|-----------------------------------------------|
| NetEvents<br>The NetEvents component can publish event pages to the Internet. Registration fees can also be collected u<br>capture pages, as with NetDonors. You may publish multiple events, each with its own custom content and d<br>and remove events using the options below. | using secure donation<br>lata. Create, update |
| New Event Σ Statistics                                                                                                    | Event Summary                                 |
| Event Pages                                                                                                    | X                                             |
|                                                                                                    | <b>v</b>                                      |
|                                                                                                    | 1.                                            |

3. Click **New Event**. The Web Event Wizard appears.

| NetSolutions - Web Event Wizard                                                                                                    |                                                                                      |  |  |  |  |  |  |
|----------------------------------------------------------------------------------------------------|--------------------------------------------------------------------------------------|--|--|--|--|--|--|
| Publish an Event<br>Select the Event that                                                                                                    | Publish an Event to the Web<br>Select the Event that you want to publish to the Web. |  |  |  |  |  |  |
| Any event or group of events in your system can be made available on the Web. In addition, you can allow<br>online registration for any event that requires a registration fee. Select an event or event group to begin<br>configuring the Web page. |                                                                                      |  |  |  |  |  |  |
| Select Single Event:                                                                                                    | <u>jāb</u>                                                                           |  |  |  |  |  |  |
| 🔿 Select Event Group: 🏼                                                                                                    | <b>X</b>                                                                             |  |  |  |  |  |  |
|                                                                                                    |                                                                                      |  |  |  |  |  |  |
|                                                                                                    |                                                                                      |  |  |  |  |  |  |
|                                                                                                    |                                                                                      |  |  |  |  |  |  |
|                                                                                                    |                                                                                      |  |  |  |  |  |  |
|                                                                                                    |                                                                                      |  |  |  |  |  |  |
|                                                                                                    |                                                                                      |  |  |  |  |  |  |
|                                                                                                    |                                                                                      |  |  |  |  |  |  |
| [Edit event]                                                                                                    | < Back Next > Cancel                                                                 |  |  |  |  |  |  |
|                                                                                                    |                                                                                      |  |  |  |  |  |  |

On the Publish an Event to the Web screen, select either a single event or an event group record from *The Raiser's Edge* to place on your Web page.

4. To select a single event, select **Select Single Event**. To select the record, click the binoculars. The Open screen for events appears.

**Note:** For information about defining groups of events in *The Raiser's Edge*, see the Multiple Registrations for Grouped Events chapter of the *Event Management Data Entry Guide*.

a. In the **Find Events that meet these criteria** frame, enter criteria, narrowing the event search, and click **Find Now**. All event records satisfying the criteria appear in the grid.

| 🚧 Open                                |                                         | ×                      |
|---------------------------------------|-----------------------------------------|------------------------|
| Find: Event                           | Search using query: <default></default> | <u>244 📎</u>           |
|                                       |                                         | 🗎 🗋 Den                |
|                                       |                                         | Cancel                 |
|                                       |                                         |                        |
|                                       |                                         |                        |
|                                       |                                         |                        |
|                                       |                                         | Mad New                |
|                                       |                                         | Options                |
|                                       |                                         |                        |
|                                       |                                         | đển Find Now           |
|                                       |                                         | New Search             |
| Find Events that meet these criteria: |                                         |                        |
| Event Name:                           | ▼ Event Group:                          | Previous Search        |
| Event ID:                             | Event Type:                             |                        |
| Event Category:                       | Event Location:                         | •                      |
| Display Inactive Events 🛛 🗖 Ex        | act match only                          | Expand <u>R</u> esults |
|                                       |                                         |                        |

b. You can select an existing record, and click **Open**.

Or

**Note**: For information about creating and working with event records, see the *Event Management Data Entry Guide*.

You can select Add New to create a new event record.

Once an event is selected or created, it appears in the **Select Event** field on the Web Event Wizard screen.

| NetSolutions - Web Event Wizard                                                                                                    |   |  |  |  |  |
|----------------------------------------------------------------------------------------------------|---|--|--|--|--|
| Publish an Event to the Web<br>Select the Event that you want to publish to the Web.                                                                                                    |   |  |  |  |  |
| Any event or group of events in your system can be made available on the Web. In addition, you can allow<br>online registration for any event that requires a registration fee. Select an event or event group to begin<br>configuring the Web page. |   |  |  |  |  |
| Select Single Event: Spring Ball                                                                                                    |   |  |  |  |  |
| C Select Event Group:                                                                                                    |   |  |  |  |  |
| Edit event     < Back                                                                                                    | ] |  |  |  |  |

This is what registrants for a single event see.

|                          | * Denotes Required Information |          |  |  |
|--------------------------|--------------------------------|----------|--|--|
| Registration Information |                                |          |  |  |
|                          |                                | Quantity |  |  |
|                          | Individual (\$25.00)           | 0        |  |  |
|                          | Couple (\$40.00)               | 0        |  |  |
|                          | Family (\$60.00)               | 0        |  |  |
|                          | 🗖 I am attending as a(n)       |          |  |  |
|                          | Individual                     | •        |  |  |

5. To select an event group, select **Select Event Group**. To select an event group record, click the down arrow and select the group from the drop down menu.

|                               | * Denotes Required Information   |          |
|-------------------------------|----------------------------------|----------|
| <b>Registration Informati</b> | on                               |          |
|                               |                                  | _        |
| Afternoon Tea                 |                                  | 0 và     |
|                               |                                  | Quantity |
|                               | Adult (\$75.00)                  |          |
|                               | Child (\$50.00)                  | 0        |
|                               | 🗖 I am attending as a(n)         |          |
|                               | Adult                            | •        |
|                               |                                  |          |
| Alta Tennis Tournam           | ent                              | 0 vì     |
|                               | C 1 0 T 1 (#100.00)              | Quantity |
|                               | Single - One Licket (\$100.00)   |          |
|                               | Double - Two Tickets (\$175.00)  | 0        |
|                               | Family - Four Tickets (\$250.00) | 0        |
|                               | 🗖 I am attending as a(n)         |          |
|                               | Single - One Ticket              | -        |
|                               |                                  |          |
| Starlight Concert             |                                  |          |
|                               |                                  | Quantity |
|                               | Adult (\$15.00)                  |          |
|                               | Child (\$10.00)                  | 0        |
|                               | 🗖 I am attending as a(n)         |          |
|                               | Adult                            | •        |

This is what registrants for a multiple event group will see.

Warning: If you click Cancel, any information you entered in the Web Event Wizard is lost.

6. Click **Next** and move to the Allow Online Registration? screen, or click **Cancel** to return to the NetSolutions - NetEvents page.

# Order Events in Group

On the Order events in a group page, you can select the order in which you want your group of events to appear on your Web page. This screen appears if you select the **Select Event Group** on the Publish an Event to the Web page.

| NetSolutions - Web Event Wizard                                                                    |        |
|----------------------------------------------------------------------------------------------------|--------|
| Order the events in the Group<br>Select the order in which the events in this group should appear. |        |
| Event Name<br>Alta Tennis Tournament<br>Afternoon Tea<br>Starlight Concert                         | •      |
| Edit event < <u>B</u> ack <u>N</u> ext >                                                           | Cancel |

All events included in the selected group appear in the **Event Name** grid. Use the up and down arrows to the right of the grid to arrange the events.

## Allow Online Registration?

On the Allow online registration? page, you can allow visitors to your Web page to register for an event online. You can limit the number of online registrations, select a constituent code to use when creating a constituent record, and allow registrants to make comments when they pay their registration fees.

#### • Completing the Allow online registration? screen

1. Once you complete the Publish an Event to the Web screen, click **Next**. The Allow online registration? screen appears.

| NetSolutions - Web Event Wizard                                                                                                    | × |
|----------------------------------------------------------------------------------------------------|---|
| Allow online registration?<br>This step determines if participants can register for this event online.                                                                                                    |   |
| You can allow people to register for your event online. Participants can then be loaded into The Raiser's<br>Edge using the Download Transactions option on the NetSolutions menu. If you choose this option you<br>can limit the number of people who can register online. |   |
| Allow registrants to enter comments with their registration fee                                                                                                    |   |
| You can choose to limit the number of participants that can register through your Web site. This is useful if you have a block of reservations set aside for different solicitations.                                                                                       |   |
| A constituent record will be created for any participant who is not already in your Raiser's Edge<br>database. These records are created during the Download Transactions process and you can<br>automatically assign a specific constituent code.                          |   |
| Select a constituent code to use when creating a constituent record: Member                                                                                                    |   |
|                                                                                                    |   |
| Edit event Cancel                                                                                                    |   |
| Press F7 for table lookup                                                                                                    |   |

2. To include a registration link on the event Web page, mark **Allow participants to register online**. This is what your registrants see.

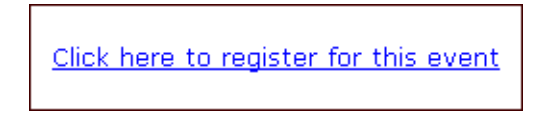

3. To include a space for comments on the event Web page, mark **Allow registrants to enter comments with their registration fee**. A **Comments** field is included at the bottom of the **Payment Information** frame on your Web page. This checkbox is enabled only if you mark **Allow participants to register online**.

This is what your registrants see.

| Payment Information        |                    |           |  |
|----------------------------|--------------------|-----------|--|
| Amount                     | \$80.00            |           |  |
| Credit Card Number*        |                    |           |  |
| Type / Expiration<br>Date* | MasterCard 🔽 08/06 | (mm/yyyy) |  |
| Cardholder's Name*         | Linda Kennedy      |           |  |
| Card Security Code*        |                    | ? Help    |  |
| Comments                   |                    | <b></b>   |  |
|                            |                    |           |  |
|                            |                    | 7         |  |

- 4. On the Allow online registration? screen, to limit the number of online registrants, mark **Limit the maximum number of participants that can register online** and enter a number in the box next to (maximum participants).
- 5. In the **Select a constituent code to use when creating a constituent record** field, select the constituent code to assign online registrants who are not already constituents in your database. This code is then assigned any new constituents downloaded from this Web page. It is added to the Bio 2 tab of the constituent record.

Warning: If you click Cancel, any information you entered in the Web Event Wizard is lost.

 Click Next and move to the Allow Additional Donations? screen, if you marked Allow participants to register online. Otherwise, move to the Event Description screen. Or click Cancel to return to the NetSolutions - NetEvents page. For information about completing the Event Description screen, see page 149.

### Allow Additional Donations?

On the Allow additional donations? screen, you can give users of your Web site the option of donating money in addition to the event registration fees.

Completing the Allow additional donations screen

**Note:** If you did NOT mark the **Allow participants to register online** on the Allow online registration screen, skip to "Event Description" on page 149.

1. Once you complete the Allow online registration? screen, if you marked Allow participants to register online, the Allow additional donations? screen appears when you click Next.

| NetSolu  | NetSolutions - Web Event Wizard                                                                                                    |                                                                                                    |   |  |  |  |
|----------|----------------------------------------------------------------------------------------------------|----------------------------------------------------------------------------------------------------|---|--|--|--|
| 8        | Allow additional donations?<br>This step determines if registrants can give an extra donation in addition to any applicable event fees. |                                                                                                    |   |  |  |  |
| 🗹 Allow  | v registrants to ma                                                                                                    | ke an additional donation on this page                                                                    |   |  |  |  |
| Addition | al Donation Text:                                                                                                    | While you register for this event, please consider making an additional contribution to our organization. |   |  |  |  |
| Editev   | ent                                                                                                    | < <u>B</u> ack Cancel                                                                                     | ] |  |  |  |

2. Mark Allow registrants to make an additional donation on this page to allow online registrants to make additional donations. The Additional Donation Text field will become available.

3. In the **Additional Donation Text** field, enter the text to appear in the **Additional Donation** frame. An **Additional Donation** frame with the text you entered will be added to your NetEvents registration Web site. There is 255 character limitation.

This is what your registrant will see:

| Additional Donation |                                                                                                    |  |  |  |  |
|---------------------|----------------------------------------------------------------------------------------------------|--|--|--|--|
|                     | While you register for this event, please<br>consider making an additional contribution to<br>our organization. |  |  |  |  |
| Amount              | \$                                                                                                    |  |  |  |  |

Warning: If you click Cancel, any information you entered in the Web Event Wizard is lost.

4. Click **Next** and move to the Prices for the Event screen, or click **Cancel** to return to the NetSolutions - NetEvents page.

## Prices for the Event

On the Prices for the event screen, you must enter the number of participants for each pricing unit. You can also enter a description for the pricing unit. Pricing unit information is added from the Prices tab of the event record. To open the event record from the Prices for the event screen, click the **Edit event** button at the bottom of the screen. The selected event record must have at least one pricing unit for users to use the online registration feature.

#### Completing the Prices for the event screen

**Note**: If you did not mark the **Allow participants to register online** on the Allow online registration screen, skip to "Event Description" on page 149.

1. Once you complete the Allow additional donations screen, if you marked **Allow participants to register online**, the Prices for the event screen appears when you click **Next**.

| NetSolutions - W                                                                                                    | eb Event Wizard     |                |                   |             |          | × |
|----------------------------------------------------------------------------------------------------|---------------------|----------------|-------------------|-------------|----------|---|
| Prices for the event<br>This step determines which prices will appear on the registration page for this Event.                                                                                                    |                     |                |                   |             |          |   |
| Enter the number of participants for each pricing unit and the description as you want it to appear on the<br>registration page. You must have at least one pricing unit to use the online registration feature. Pricing units<br>can be added or changed for this event by clicking the Edit event button and accessing the Prices tab. |                     |                |                   |             |          |   |
| Unit                                                                                                    | Price (Gift Amount) | Receipt Amount | Participants/Unit | Description | Publish? |   |
| Individual                                                                                                    | \$25.00             | \$15.00        | 1                 |             | V        |   |
| Couple                                                                                                    | \$40.00             | \$25.00        | 2                 |             |          |   |
| Corporate Spo                                                                                                    | \$500.00            | \$350.00       | 10                |             | V        |   |
| ✓ Registration fees will be collected for this event ✓ Allow registration fees to be paid appropriately.                                                                                                    |                     |                |                   |             |          |   |
| Enter the fund to use when creating registration fee gifts: 2008 Annual Fund                                                                                                    |                     |                |                   |             |          |   |
|                                                                                                    |                     |                |                   |             | TText    |   |

The entries that appear in the **Unit**, **Price (Gift Amount)**, and **Receipt Amount** columns are based on information entered on the Prices tab of the event record in *The Raiser's Edge*.

If you chose to publish an Event Group, an **Event** column appears, indicating the individual event each entry belongs to.

To edit or add information to these columns, you must do so from the event record. To access the event record, click **Edit event**. For more information about working in event records, see the *Event Management Data Entry Guide*.

- 2. In the **Participants/Units** column, you must enter the number of participants.For instance, the "Individual" unit in the preceding step represents one participant, while the "Corporate Sponsor" unit represents 10.
- 3. In the **Description** column, enter the unit description to appear on the event Web page. If you leave the **Description** column blank, the entries in the **Unit** column appear on the Web page.

**Note**: For the registrant, each registration purchased is equal to one specified Unit. So if one Unit is specified to equal 10 participants and a registrant purchases two Units, they will pay to register 20 participants total.

This is what your registrants see. They select the number of registrations to purchase by entering the number next to each defined Unit. In addition, they can choose to designate themselves as one of the purchased registrations by marking the **I am attending as a(n)** checkbox and selecting the unit for which they would like to be counted.

|                                 | * Denotes Required Information |          |  |
|---------------------------------|--------------------------------|----------|--|
| <b>Registration Information</b> | Registration Information       |          |  |
|                                 |                                | Quantity |  |
|                                 | Individual (\$25.00)           | 0        |  |
|                                 | Couple (\$40.00)               | 0        |  |
|                                 | Corporate Sponsor (\$500.00)   | 0        |  |
|                                 | 🗖 I am attending as a(n)       |          |  |
|                                 | Individual                     | •        |  |

- 4. In the **Publish?** column, mark the checkbox for price points that will be available on the resulting event registration page. Only events with at least one published price will appear on the registration page. At least one price must be published to continue through the wizard. The default is checked.
- 5. On the Prices for the event screen, the program assumes **Registration fees will be collected for this event**, and this checkbox defaults to marked. If you are not collecting registration fees for this event, unmark the checkbox. The **Enter the fund to use when creating registration fee gifts** field is then disabled.
- 6. If **Registration fees will be collected for this event** is marked, you must select a fund in the **Enter the fund to use when creating registration fee gifts** field. This fund is credited with any online registration fees collected for this event when you download the online information to *The Raiser's Edge*.
- 7. If **Allow registration fees to be paid anonymously** is marked, registrants can pay their fees anonymously. A checkbox to donate anonymously appears on the registration page.

This is what your registrant sees:

| I wish to receive future email<br>correspondence. |
|---------------------------------------------------|
| □ I prefer to make my donations<br>anonymously.   |
| Continue >                                        |

Warning: If you click Cancel, any information you entered in the Web Event Wizard is lost.

8. Click **Next** and move to the Event Description screen, or click **Cancel** to return to the NetSolutions - NetEvents page.

## **Event Description**

On the Event Description screen, you can enter information about your event, such as the event name, description, and any details you want visitors to your Web page to know. You can also select an image and a caption to include on the page.

#### Event description screen

1. Once you complete the Allow online registration or the Prices for the event screen, click **Next**. The Event description screen appears.

| Event<br>This ste | <b>description</b><br>p allows you to describe the Event and shows | how it will look when published.              |
|-------------------|--------------------------------------------------------------------|-----------------------------------------------|
|                   |                                                                    |                                               |
| Event Name:       | Spring Ball                                                        | ine a su arrea lerduise                       |
| Description       | This is our annual event.                                          | Erra a constant de la constant de la Constant |
| Details:          | You can purchase tickets at our office at 102 King St. downtown.   |                                               |
| mage/Caption:     | <image/> Dance the night away!                                     |                                               |
|                   | Display Tell a Friend link                                         |                                               |
| dit event         |                                                                    | < <u>B</u> ack <u>N</u> ext > Cance           |

- 2. Enter an **Event Name**. The event record name defaults because you selected the event on the Publish an Event to the Web screen, but you can change the name on this screen. The name appears at the top of your event Web page, under the **Title** information you entered in **Configure and Custom**ize.
- 3. Enter a **Description** of the event. This appears under the **Event Name**. There is a 1,024 character limit.
- 4. In the **Details** box, enter any additional event information. For example, you can enter ticketing information. There is a 2,147,483,647 character limitation.
- 5. In the first **Image/Caption** field you can include an image on your event Web page. Click the ellipsis to access the Open screen.

Select the image file to include on the event Web page, and click **Open** to return to Web Event Wizard screen.

6. In the second Image/Caption field, you can enter a caption to appear under the image.

- 7. In **Configure and Custom**ize you design a **Tell a Friend** link, which appears on your Web pages. The link takes visitors to another page, where they can enter contact information about their friend. If you do not want this link to appear on your event page, unmark the **Display Tell a Friend** checkbox. Keep the checkbox marked if you want the link to appear on your event page.
- 8. To see how the information you added on this screen appears on the event Web page, click **Preview**.

This is what your registrants see.

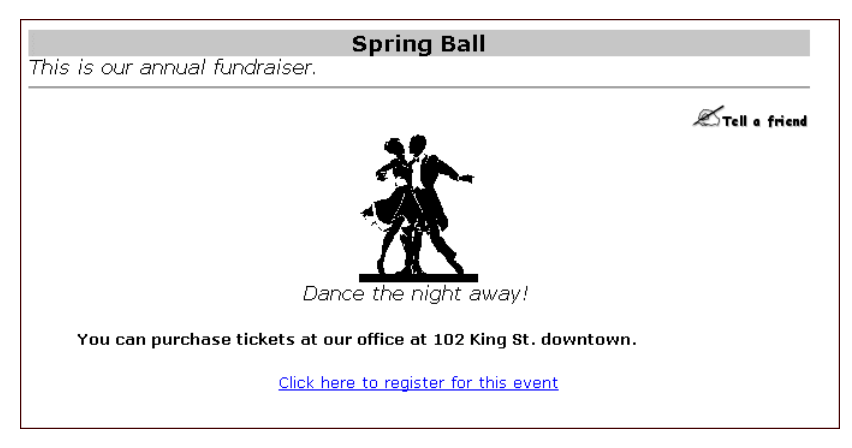

Warning: If you click Cancel, any information you entered in the Web Event Wizard is lost.

9. Click **Next** and move to the Page Style screen, or click **Cancel** to return to the NetSolutions - NetEvents page.

# Page Style

Using the Page Style screen, you can give your event pages a unique look, setting it apart from your other *NetSolutions* pages. The style you established in **Configure and Custom**ize defaults to all your *NetSolutions* Web pages, but you can change the style for each event page using the Page Style screen. The fields and checkboxes available on this screen change based on the **Page section** you select. You can change the background, logo and title, image, header, detail, body, table legend, table headers, table text, and error text styles.

For more information, see "Changing Page Style" on page 387.

Warning: If you click Cancel, any information you entered in the Web Event Wizard is lost.

If you are happy with the page style you established in **Configure and Custom**ize, do not make any changes on this screen, and click **Next** to move to the Customize the Event Confirmation screen, or the Publish the Event screen depending upon your earlier choices. Or click **Cancel** to return to the NetSolutions - NetEvents page.

For information, on the Publish the Event screen, see "Publish the Event" on page 156.

# Customize the Event Confirmation

With **NetEvents**, you can customize registration confirmation messages automatically sent via email to your online registrants. For more information, see "Customizing Confirmations" on page 367.

Warning: If you click Cancel, any information you entered in the Web Event Wizard is lost.

When you are satisfied with your confirmation letter, click **Next** to move to the Sources screen or click **Cancel** to return to the NetSolutions - NetEvents page.

# Sources

Including source options on your event page lets you know what attracted registrants to your Web site. For instance, in the following example, the Wildlife Protection Association included "Visiting Web Site" and "Mailing" as source options. They also attached each source option to a **Raiser's Edge** appeal. So, whenever a registrant selects one of the source options, the corresponding appeal is credited with the registration fee.

#### • Completing the Sources screen

1. Once you complete the Customize the event confirmation screen, click Next. The Sources screen appears.

| NetSolu | tions - Web Event Wizard                                                                                                    | ×                                                                                                    |
|---------|----------------------------------------------------------------------------------------------------|----------------------------------------------------------------------------------------------------|
| 8       | Sources<br>When you want registrants to indicate how they<br>appear on the event page. Beside each source,<br>can select an appeal to use if the registrant does | heard about your site, enter each source as it should<br>enter the appeal associated with it. Optionally, you<br>not indicate a source. |
| Source  | header:                                                                                                    | ×                                                                                                    |
|         | Online Source                                                                                                    | Appeal to Credit                                                                                                    |
|         |                                                                                                    |                                                                                                    |
|         | If no source is specified use this app                                                                                                    | eal: 🔽 🕅                                                                                                    |
| Editev  | rent                                                                                                    | < <u>Back</u> <u>N</u> ext>Cancel                                                                                                    |

If you include sources on your event page, you can keep track of what draws registrants to your Web site. You can also credit appeal records for any fees.

- 2. In the **Source header** field, enter a heading for the online source section of your Web page. There is a 255 character limitation.
- 3. In the **Online Source** column, enter the options to appear on your Web page. In the following example, the Wildlife Protection Association included "Visiting Web Site" and "Mailing" as source options.
- 4. In the **Appeal to Credit** column, enter the appeal credited with fees/donations associated with the source.

5. In the **If no source is specified use this appeal** field, select a default appeal to use should the donor not select a source. For instance, in the following example, registrants have two source options to select when registering online: "Visiting Web Site" or "Mailing". If they select "Visiting Web Site" the "Internet/Web Site solicitations" appeal is credited for the donation; if they select "Mailing" the "Direct Mailing" appeal is credited for the donation. If no source is selected, the "Internet/Web Site solicitations" appeal is credited for the donation.

| NetSolutions - Web Event Wizard                                                                                                    | X                                                                                                    |
|----------------------------------------------------------------------------------------------------|----------------------------------------------------------------------------------------------------|
| Sources<br>When you want registrants to indicate how the<br>appear on the event page. Beside each sour<br>can select an appeal to use if the registrant do<br>Source header: How did you hear about us? | ey heard about your site, enter each source as it should<br>ce, enter the appeal associated with it. Optionally, you<br>ses not indicate a source. |
|                                                                                                    | v                                                                                                    |
| Online Source                                                                                                    | Appeal to Credit                                                                                                    |
| Visiting Web site                                                                                                    | Internet/Web Site solicitations                                                                                                    |
| Mailing                                                                                                    | Direct Mailing                                                                                                    |
|                                                                                                    |                                                                                                    |
| It no source is specified use this a                                                                                                    | ppeal: Internet/Web Site solicitations                                                                                                    |
| Edit event                                                                                                    | < <u>B</u> ack <u>N</u> ext > Cancel                                                                                                    |
| Press F7 for appeal search screen                                                                                                    |                                                                                                    |

Information entered in the example above appears as a drop-down menu at the bottom of your registration page.

This is what your online donor sees.

| How did you hear about us | ?                            |
|---------------------------|------------------------------|
| Source                    | ×                            |
|                           | Visiting Web Site<br>Mailing |

Warning: If you click Cancel, any information you entered in the Web Event Wizard is lost.

6. Click **Next** and move to the Event Profiling screen, or click **Cancel** to return to the NetSolutions - NetEvents page.

# **Event Profiling**

Event profiling allows you to include questions on your event page to gather additional information from registrants. These questions can help you segment, target, and cultivate your constituency. On the Event Profiling screen, you can enter profiling question specific to this event. The default donor profiling information, used for all **NetSolutions** functions, is entered in **Configure and Customize**.

#### • Adding event profiling information for your event page

1. Once you complete the Sources screen, click **Next**. A screen appears in which to enter event profiling questions for this event page.

| NetSolutions - Web Event Wizard                                                                                                    |                                         |  |
|----------------------------------------------------------------------------------------------------|-----------------------------------------|--|
| Event profiling<br>Use Event Profiling questions to gather additional informa<br>segment, target, and cultivate your constituency. | tion from your Web users that will help |  |
| Profiling Question                                                                                                    | Attribute to Use                        |  |
| Did you receive our mailing?                                                                                                    | Mailing                                 |  |
|                                                                                                    |                                         |  |
| Edit event                                                                                                    | < <u>B</u> ack <u>N</u> ext > Cancel    |  |
| Press F7 for appeal search screen                                                                                                  |                                         |  |

On this screen, you can enter questions to appear on your event page. The questions can help you better understand your donors.

2. For example, in the **Donor Profiling Question** column, you can ask the question "Did you receive our event booklet?". This question then appears at the end of the donor registration page. The question is limited to 120 characters.

| *                       | Denotes Required Information                      |
|-------------------------|---------------------------------------------------|
| Registration Informatio | n                                                 |
| Title                   |                                                   |
| First Name              |                                                   |
| Last Name*              |                                                   |
| Address*                |                                                   |
| City, State ZIP*        | , <u> </u>                                        |
| Country*                | United States                                     |
| Phone                   |                                                   |
| Fax                     |                                                   |
| E-mail*                 |                                                   |
|                         | ✓ I wish to receive future e-mail correspondence. |
|                         | I prefer to make my donations anonymously.        |
|                         | · · · · · · ·                                     |
| Additional Information  |                                                   |
|                         | ☐ Did you receive our event booklet?              |
|                         | Continue >                                        |

Note: Only yes/no constituent attributes appear in the Attribute to Use column.

3. In the **Attribute to Use** column, you must assign the question to an constituent attribute in your database. In the example above, if the registrant marks **Did you get our mailing?** on the event page, the information appears on the Attributes tab of the constituent record.

On the constituent record, "Mailing" appears in the **Category** column and "Yes" appears in the **Description** column.

4. From the Donation Page Wizard screen, click **Next** and move to a screen where you can enter new merchant account information, or click **Cancel** to return to the NetSolutions - NetDonors page.

Warning: If you click Cancel, any information you entered in the Web Event Wizard is lost.

5. Click **Next** and move to the Additional Links screen, or click **Cancel** to return to the NetSolutions - NetEvents page.

### Additional Links

From the Additional Links screen, you can add links to related Web pages. For example, you can add a link to a detailed explanation of your privacy policy.

#### Adding links to your online event page

1. Once you complete the Donor Profiling screen, click **Next**. A screen appears to add links to your event page.

| NetSolutions -            | - Web Event Wizard                                                  |                                           | X  |
|---------------------------|---------------------------------------------------------------------|-------------------------------------------|----|
| Addii<br>Add lii<br>know. | tional Links<br>nks to your event page to point your registrants to | privacy or other information they need to |    |
| Image                     | Caption                                                             | URL                                       |    |
| <image/>                  | A detailed explanation of our privacy policy.                       | http://privacy_matters                    |    |
|                           |                                                                     |                                           |    |
|                           |                                                                     |                                           |    |
|                           |                                                                     |                                           |    |
|                           |                                                                     |                                           |    |
|                           |                                                                     |                                           |    |
|                           |                                                                     |                                           |    |
|                           |                                                                     |                                           |    |
|                           |                                                                     |                                           |    |
|                           |                                                                     |                                           |    |
|                           |                                                                     |                                           |    |
|                           |                                                                     |                                           |    |
|                           |                                                                     |                                           | ►  |
| Edit event                |                                                                     | < <u>B</u> ack <u>N</u> ext > Canc        | el |

- 2. In the Image column, you must map to an image to use as the hyperlink on your event page.
- 3. In the Caption column, enter the text visitors see when they hover their mouse over the hyperlink image.
- 4. In the **URL** column, enter the address of the Web page to which you are adding a link. The column accepts the URL with or without the <a href="http://">http://</a>.
- 5. The **Path** column displays the location of the **Image** you selected.

Warning: If you click Cancel, any information you entered in the Web Event Wizard is lost.

6. Click **Next** and move to the Internet Merchant Account screen, or click **Cancel** to return to the NetSolutions page.

### Internet Merchant Account

On the Internet Merchant Account screen, you can change the Internet merchant account to use for this event Web page. The default internet merchant account, used for all *NetSolutions* functions, is entered in **Configure and Custom**ize.

#### > Changing event Internet merchant account information

1. Once you complete the Additional Links screen, click **Next**. A screen appears so you can enter a different Internet merchant account for this event page.

| Internet Merchant Account<br>All donations made through this page will use the Internet Merchant Account information specified in<br>Configure and Customize. If you want to use a different Internet Merchant Account mark the checkbox<br>below. |
|----------------------------------------------------------------------------------------------------|
| Use a different Internet Merchant Account for this page                                                                                                    |
| Merchant account: IATS Batch Processing                                                                                                    |
|                                                                                                    |
|                                                                                                    |
|                                                                                                    |
|                                                                                                    |
|                                                                                                    |
|                                                                                                    |
| Kancel Cancel                                                                                                    |
|                                                                                                    |

- 2. To activate this screen, mark Use a different Internet Merchant Account for this page.
- 3. In the **Merchant account** field, select the account you want used for this page. You establish accounts in **Business Rules** accessed through *Config*.

Warning: If you click Cancel, any information you entered in the Web Event Wizard is lost.

4. Click **Next** and move to the Publish the Event screen, where you can complete your NetEvent page, or click **Cancel** to return to the NetSolutions - NetEvent page.

## Publish the Event

On the Publish the Event screen, you can review all the information you entered in the Web Event Wizard.

#### • Completing the Publish the Event screen

1. From the Internet Merchant Account screen, click **Next**. A screen summarizing the information you included in the Web Event Wizard appears.

| NetSolu                            | tions - Web Event Wizard                                                                                             | ×        |
|------------------------------------|----------------------------------------------------------------------------------------------------|----------|
| 0                                  | Publish the Event<br>This step allows you to review what you have entered before publishing the Event to the Web.    |          |
| ======F<br>Event Na                | ublish Event Summary=====<br>ame: Spring Ball                                                                        | -        |
| Name: S<br>Descripti<br>Details: N | pring Ball<br>on: This is our annual fundraiser.<br>'ou can purchase tickets at our office at 102 King St. downtown. |          |
| Image: Y<br>Caption:               | es<br>Dance the night away!                                                                                          |          |
| Limit: 100                         | ) participants                                                                                                    |          |
| Prices:                            | Individual: 1 participants<br>Couple: 2 participants<br>Corporate Sponsor: 10 participants                           |          |
| Collect re                         | gistration fees: Yes                                                                                                 | -        |
|                                    | < <u>B</u> ack <u>Einish</u> Cance                                                                                   | <u>+</u> |
|                                    |                                                                                                    |          |

2. Click Finish. A screen appears with a link to your new event Web page.

| etS o             | lutions - Web Event Wizard                                                                                                    |
|-------------------|----------------------------------------------------------------------------------------------------|
| 2                 | Congratulations!                                                                                                    |
|                   | This event has been successfully published to the Web.                                                                                        |
|                   |                                                                                                    |
| 'his ev<br>Iow yo | ent has now been published to the Web. The link below will launch your browser so you can see<br>ur event Web page looks.                     |
|                   | Click here to visit the event registration page                                                                                               |
|                   |                                                                                                    |
|                   | To add a link to this RE:NetSolutions page on your Web page, copy the HTML code below and<br>paste it into the appropriate page on your site. |
|                   | Code Supplied by Blackbaud Begins                                                                                                    |
|                   | HREF="http:///M-PTLR61-NS781/0PXREPHIL/EventDetail.asp?cguid=6DF2801A%2D563                                                                   |
|                   | 1%2D4436%2DBF1D%2D677C76A0949L&eid=53">Click here to visit the Spring Ball<br>page                                                            |
|                   | Code Supplied by Blackbaud Ends                                                                                                    |
|                   |                                                                                                    |
|                   |                                                                                                    |
|                   |                                                                                                    |
|                   |                                                                                                    |
|                   |                                                                                                    |
|                   |                                                                                                    |

- 3. Click the **Click here to visit the event registration page** link. The Web event page you just designed appears.
- 4. To add the Web event to your existing Web site, cut and paste the code provided in the field beneath the **Click here to visit the event registration page** link.

5. To exit the Web Event Wizard screen, click **Close**. You return to the NetSolutions - NetEvents screen.

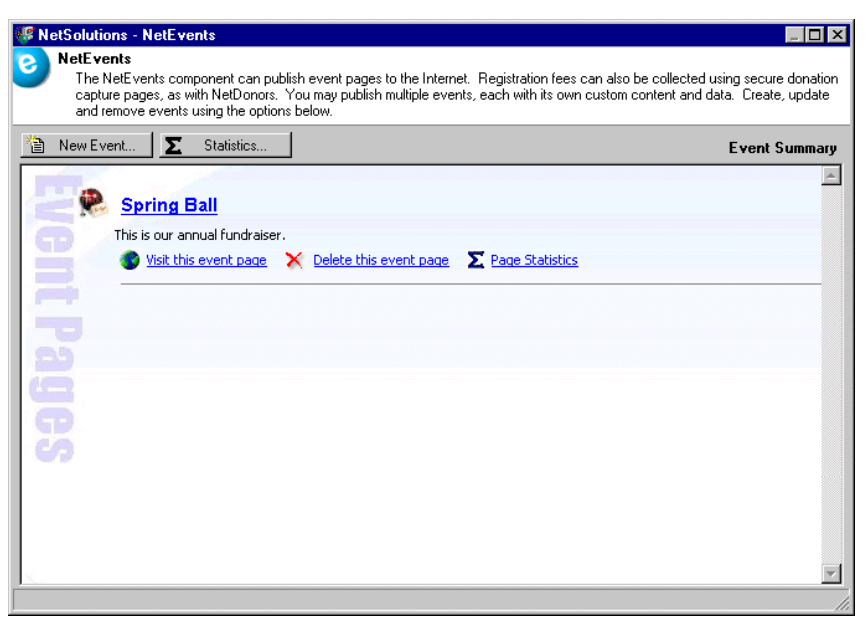

The new online event appears as a link on the screen.

- 6. To add the event page you just designed to your Web site, open **Configure and Customise** and select the Site Map/Links tab. Click the link under **Event Registration Pages.** The code necessary to add the page to their Web site appears. Paste this code to your Web site.
- 7. To close the NetSolutions NetEvents screen and return to the NetSolutions page, click the "X" in the under right corner.

# Viewing an Event Web Page

After you create an event Web page, you can access the page through *NetSolutions*. Working through *NetSolutions* you can easily make changes to the Web page.

- Viewing event Web pages
  - 1. On the Raiser's Edge bar, click **NetSolutions**. The NetSolutions page appears.

2. Click NetEvents. The NetSolutions - NetEvents screen appears.

| RetSoluti                    | ons - NetEve                                              | nts                                                           |                                                                                                    |
|------------------------------|-----------------------------------------------------------|---------------------------------------------------------------|----------------------------------------------------------------------------------------------------|
| NetE v<br>The<br>capt<br>and | ents<br>NetEvents com<br>ure pages, as w<br>remove events | ponent can publis<br>ith NetDonors. Yo<br>using the options I | sh event pages to the Internet. Registration fees can also be collected using secure donation<br>ou may publish multiple events, each with its own custom content and data. Create, update<br>below. |
| 🛅 New Er                     | vent <b>Σ</b>                                             | Statistics                                                    | Event Summary                                                                                                    |
| Event Pages                  | Spring E                                                  | iall<br>nual fundraiser,<br>event page                        | Celete this event page<br>E Page Statistics                                                                                                    |
|                              |                                                           |                                                               | <u>-</u>                                                                                                    |
|                              |                                                           |                                                               |                                                                                                    |

3. Click the Visit this event page link. The Web page appears.

| Wildlife Protection Association |                                                                 |                        |
|---------------------------------|-----------------------------------------------------------------|------------------------|
| This is our annual fundraiser.  | Spring Ball                                                     |                        |
|                                 |                                                                 | <i>⊠</i> Tell a friend |
| You can purchase tickets a      | Dance the night away!<br>t our office at 102 King St. downtown. |                        |

4. To exit the NetSolutions - NetEvents screen and return to the NetSolutions page, click the "X" in the upper right corner.

# Deleting an Event Web Page

Once an event Web page has served its purpose, you can permanently remove it from your Web site.

#### Deleting event Web pages

1. On the Raiser's Edge bar, click NetSolutions. The NetSolutions page appears.

2. Click NetEvents. The NetSolutions - NetEvents screen appears.

| VetSolutions - NetEvents                                                                                                  |                                                                                                    |
|----------------------------------------------------------------------------------------------------|----------------------------------------------------------------------------------------------------|
| NetEvents<br>The NetEvents component can publ<br>capture pages, as with NetDonors.<br>and remove events using the options | ish event pages to the Internet. Registration fees can also be collected using secure donation<br>/ou may publish multiple events, each with its own custom content and data. Create, update<br>: below. |
| 🗎 New Event 🗵 Statistics                                                                                                  | Event Summary                                                                                                    |
| Spring Ball<br>This is our annual fundraiser.<br>Visit this event page                                                    |                                                                                                    |
|                                                                                                    | //.                                                                                                    |

3. Under the Web page link, click **Delete this event page**. A warning message appears.

| The Rais | er's Edge 🛛 🕅                                                    |
|----------|------------------------------------------------------------------|
| ?        | Are you sure you want to un-publish the event 'Spring 2001 Ball' |
|          | Yes No                                                           |

4. Click Yes. The NetSolutions - NetEvents screen appears, minus the deleted event Web page.

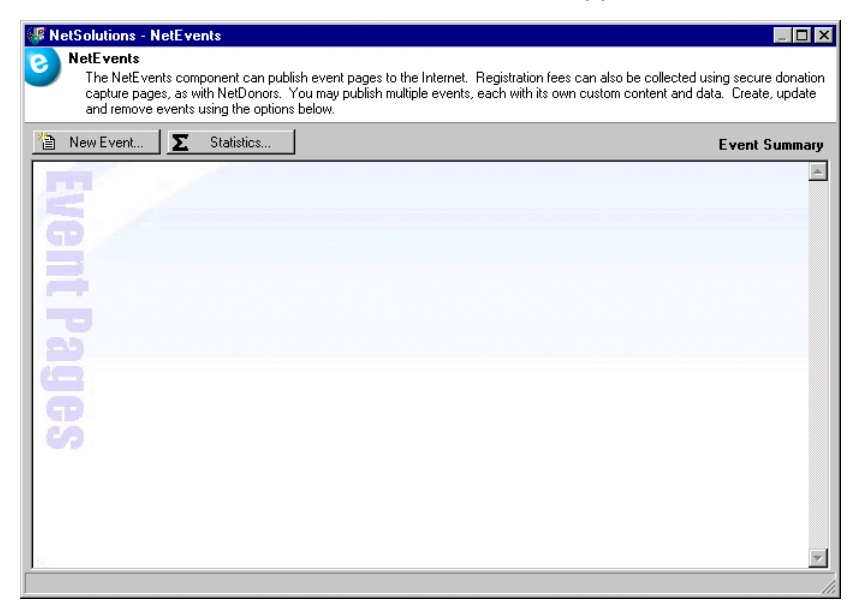

5. To exit this screen and return to the NetSolutions page, click the "X" in the upper right corner.

# **Viewing Event Page Statistics**

*NetSolutions* keeps track of how many registrants you have for each event and how much money each event page generates. You can view statistics for all event pages or for one page.

#### Viewing donation page statistics

- 1. On the Raiser's Edge bar, click NetSolutions. The NetSolutions page appears.
- 2. Click NetEvents. The NetSolutions NetEvents screen appears.

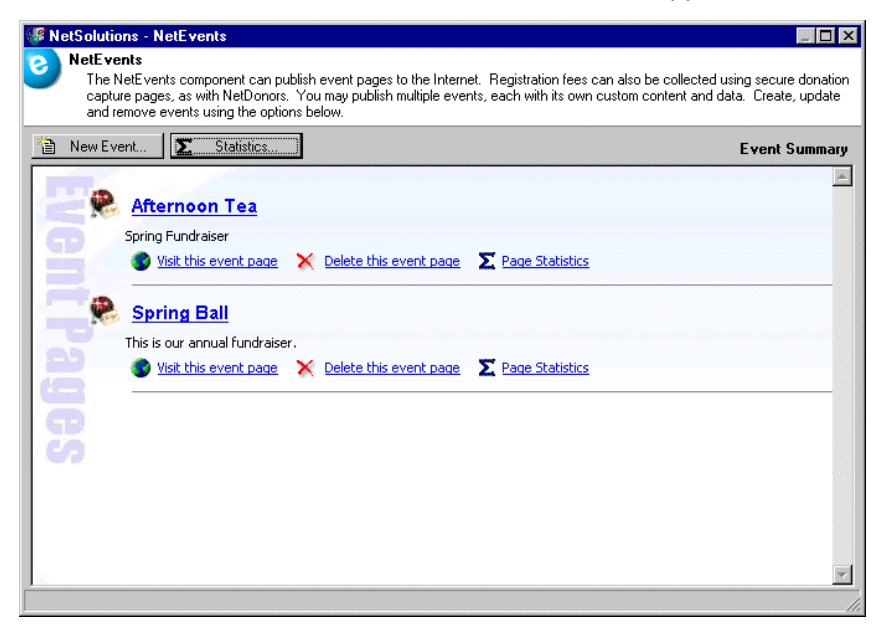

3. To view a statistical overview of registrants on all your event pages, click **Statistics**. The Event Registration Page Statistics screen appears.

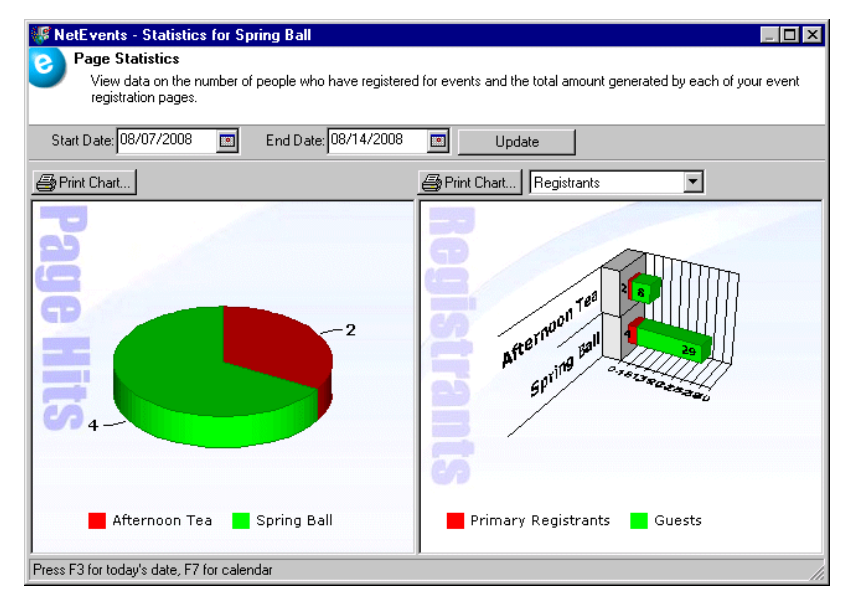

 On the left side of the screen, Page Hits, shows you how many times each donation page was visited. In the preceding example, the Afternoon Tea page was visited two times and the Spring Ball page was visited four times.

- On the right side of the screen, Registrants, shows you how many online registrants you have for each page. In the preceding example, the Afternoon Tea page has two primary registrants and eight guests the Spring Ball page has four primary registrants and 29 guests.
- To see statistics for a specific period, enter a Start Date and End Date, and click Update.
- To see how much money was raised in registration fees, select "Fees" in the drop-down menu above the right pane. The right graph changes, displaying fee information for each event page.

| WetEvents - Statistics for Spring Ball                                                          |                                                                 |
|-------------------------------------------------------------------------------------------------|-----------------------------------------------------------------|
| Page Statistics<br>View data on the number of people who have registered<br>registration pages. | for events and the total amount generated by each of your event |
| Start Date: 08/07/2008 🔳 End Date: 08/14/2008                                                   | I Update                                                        |
| Print Chart                                                                                     | Print Chart                                                     |
|                                                                                                 | \$1,285.00                                                      |
| Afternoon Tea Spring Ball                                                                       | Afternoon Tea 🗧 Spring Ball                                     |

- Click **Print Chart** above each graph to print the graph.
- 4. To view statistics for a specific page, from the NetEvents page, click **Page Statistics** below the event page link. The Statistics screen appears.

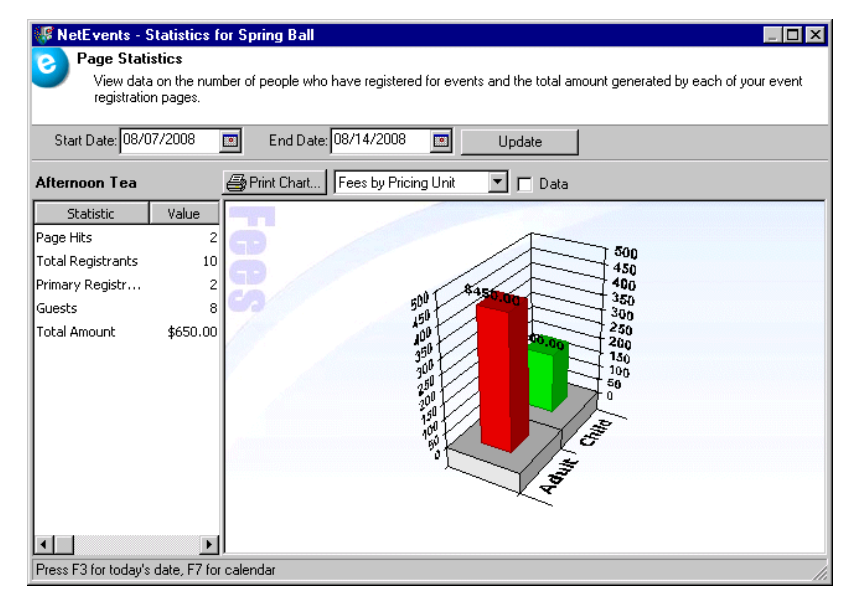

- To see statistics for a specific period, enter a **Start Date** and **End Date**, and click **Update**.
- Click Print Chart above the graph to print the statistic information.
- In the drop-down menu above the chart, you can select to view Fees by Pricing Unit or Registrants by Pricing Unit.

- If you mark the **Data** checkbox, the graphic is replaced by columns, showing the **Pricing Unit** and either the **Amount** or the **Primary Registrants** and **Guests**, depending on what you select in the above bullet: Fees by Pricing Unit or Registrants by Pricing Unit.
- On the left, the number of Page Hits, Total Registrants, Primary Registrants, Guests, and Total Amount raised from online registration fees appears.
- 5. To close the screen and return to the NetSolutions NetEvents screen, click the "X" in the upper right corner.

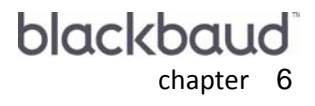

# **NetDirectories**

| Requirements                                         | 167 |
|------------------------------------------------------|-----|
| Navigating                                           | 168 |
| Accessing NetDirectories                             | 168 |
| Buttons                                              | 171 |
| Publishing an Alumni Directory on Your Web Site      | 171 |
| Alumni Directory Page Customization                  | 172 |
| Alumni Directory Content                             | 174 |
| Alumni Directory Addressee/Salutations               | 175 |
| Alumni Directory Pages                               | 178 |
| Alumni Directory Page Style                          | 180 |
| The Alumni Directory Finish Screen                   | 180 |
| Publishing a Professional Directory on Your Web Site | 183 |
| Professional Page Customization                      | 183 |
| Professional Directory Content                       | 185 |
| Professional Addressee/Salutations                   | 186 |
| Professional Directory Pages                         | 189 |
| Professional Directory Page Style Screen             | 191 |
| Professional Directory Finish Screen                 | 192 |
| Publishing a Constituent Directory on Your Web Site  | 194 |
| Constituent Page Customization                       | 194 |
| Constituent Directory Content                        | 196 |
| Constituent Addressee/Salutations                    | 197 |
| Constituent Directory Pages                          | 200 |
| Constituent Directory Page Style Screen              | 202 |
| Constituent Directory Finish Screen                  | 202 |
| Publishing a Donor Recognition Page on Your Web Site | 205 |
| Donor Recognition Page Customization                 | 205 |
| Donor Recognition Page Addressee/Salutations         | 206 |
| Donor Recognition Page                               | 208 |
| Donor Recognition Page Style Screen                  | 210 |
| Donor Recognition Page Finish                        | 210 |
| Completing the Page Style Screen                     | 213 |
| Viewing a Web Page                                   | 213 |
| Deleting a Page from Your Web Site                   | 214 |
| Viewing Directory Page Statistics                    | 215 |

#### Procedures

| Accessing NetDirectories               | 169   |
|----------------------------------------|-------|
| Customizing your alumni directory page | . 172 |
| Alumni directory content screen        | 175   |

| Alumni Directory addressee/salutations screen       | 176 |
|-----------------------------------------------------|-----|
| Alumni directory page                               | 179 |
| Finishing the Alumni Directory Wizard               | 181 |
| Professional directory Page Customization screen    | 183 |
| Professional directory content screen               | 186 |
| Professional directory addressee/salutation screen  | 187 |
| Professional Directory Page screen                  | 190 |
| Finishing the Professional Directory Wizard         | 192 |
| Constituent directory page customization screen     | 195 |
| Constituent directory content screen                | 197 |
| Constituent directory addressee/salutation screen   | 198 |
| Constituent directory page                          | 201 |
| Constituent directory finish screen                 | 203 |
| Donor recognition page customization screen         | 205 |
| Donor recognition page addressee/salutations screen | 207 |
| Donor recognition page screen                       | 209 |
| Donor recognition page finish screen                | 211 |
| Viewing a Web page                                  | 213 |
| Deleting a page from your Web site                  | 214 |
| Viewing directory page statistics                   | 215 |

With **NetDirectories**, you can create and publish alumni, professional, and constituent directories or donor recognition Web pages, using data from your **Raiser's Edge** database. You determine the information available in each page by selecting a constituent query from **The Raiser's Edge**.

**Note**: For information about creating queries in *The Raiser's Edge*, see the Query chapter of the *Query & Export Guide*.

Using **NetDirectories**, you select the specific constituent information to include in your directory or recognition page. For example, if you want visitors to your Web page to have access to contact information for your organization's board members, you create an online directory based on a *Raiser's Edge* query of your board members. You can include information entered on the board members records — addresses, telephone numbers, email addresses. You can publish multiple directories, update directories, and delete directories using this link.

Although Blackbaud hosts your directories and recognition pages, you have control over the design. Through the **Configure and Custom**ize link, you can select page and font colors, add images, include titles and descriptions, and much more. For more information on configuring your Web page, see "Configure & Customize" on page 11.

Also, in **NetDirectories**, there are additional formatting options specific to the online directory and recognition page. For example, you can add an image and caption to the page, select layout options, enter contact information, select page style options different from what you selected in **Configure and Custom**ize, and more.

# **Requirements for NetDirectories**

To use NetDirectories, you must have the following:

**Warning**: Before you start working in **NetDirectories**, you must register as a *NetSolutions* user and enter your **Login ID** and **Login Password** in **Configure and Custom**ize. For more information, see "Registering with NetSolutions" on page 1 and "Configure & Customize" on page 11.

- A Web page.
- Internet Explorer 5.x or higher is fully supported; however donors can use HTMI 3.2 compliant browsers as well
- The Raiser's Edge 7.x
- Alumni Tracking, to publish alumni directories online.

# Navigating

In The Raiser's Edge, you access NetDirectories by clicking NetSolutions on the Raiser's Edge bar.

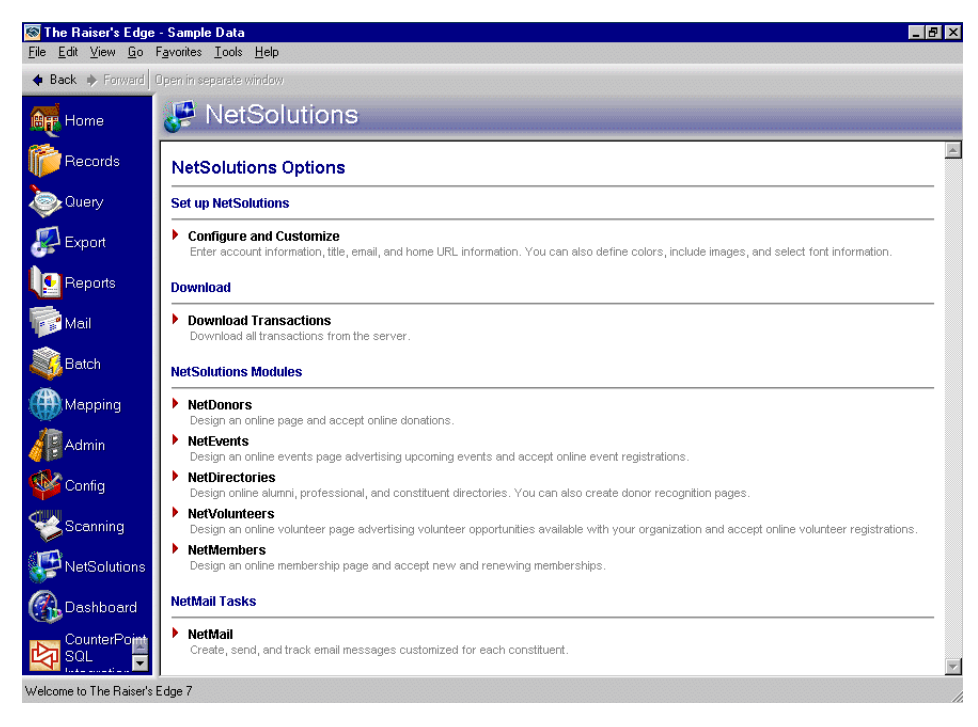

# **Accessing NetDirectories**

Multiple users can access different areas of NetSolutions simultaneously.

#### Accessing NetDirectories

1. On the Raiser's Edge bar, click **NetSolutions**. The NetSolutions page appears.

| 🔯 The Raiser's Edge                                                                                                    | - Sample Data                                                                                                    | a ×  |
|----------------------------------------------------------------------------------------------------|----------------------------------------------------------------------------------------------------|------|
| <u>F</u> ile <u>E</u> dit ⊻iew <u>G</u> o                                                                                                    | Favorites Icols Help                                                                                                    |      |
| 💠 Back 🔶 Forward                                                                                                    | Open in separate window                                                                                                    |      |
| et Home                                                                                                    | 🧬 NetSolutions                                                                                                    |      |
| Pecords                                                                                                    | NetSolutions Options                                                                                                    | 4    |
| Query                                                                                                    | Set up NetSolutions                                                                                                    | -    |
| Export                                                                                                    | <ul> <li>Configure and Customize<br/>Enter account information, tile, email, and home URL information. You can also define colors, include images, and select font information.</li> </ul> |      |
| Reports                                                                                                    | Download                                                                                                    |      |
| Mail                                                                                                    | Download Transactions     Download all transactions from the server.                                                                                                    | -    |
| Batch                                                                                                    | NetSolutions Modules                                                                                                    |      |
| Mapping                                                                                                    | NetDonors     Design an online page and accept online donations.                                                                                                    |      |
| Admin                                                                                                    | NetEvents<br>Design an online events page advertising upcoming events and accept online event registrations.                                                                               |      |
| 🍄 Config                                                                                                    | NetDirectories<br>Design online alumni, professional, and constituent directories. You can also create donor recognition pages.                                                            |      |
| Scanning                                                                                                    | NetVolunteers<br>Design an online volunteer page advertising volunteer opportunities available with your organization and accept online volunteer registrations.                           |      |
|                                                                                                    | <ul> <li>NetMembers</li> <li>Design an online membership page and accept new and renewing memberships.</li> </ul>                                                                          |      |
| Dashboard     Dashboard     Dashboar | NetMail Tasks                                                                                                    | - [] |
| CounterPoint<br>SQL                                                                                                    | NetMail     Create, send, and track email messages customized for each constituent.                                                                                                    | Y    |
| Welcome to The Raiser's                                                                                                    | Edge 7                                                                                                    | 1    |

2. Click **NetDirectories**. The NetSolutions - NetDirectories screen appears.

| WetSolutions - NetDirectories                                                                                                    |                                                                                        |
|----------------------------------------------------------------------------------------------------|----------------------------------------------------------------------------------------|
| NetDirectories<br>The NetDirectories component can publish directory pages to the Inte<br>custom content and data. Create, update and remove directories usin | rnet. You may publish multiple directories, each with its own<br>ig the options below. |
| New Directory <b>S</b> Statistics                                                                                                    | Directory Summary                                                                      |
| Directory Pages                                                                                                    |                                                                                        |
|                                                                                                    |                                                                                        |
|                                                                                                    |                                                                                        |

The first time you open the link, this screen appears blank. Once you create and save a **NetDirectories** file, the saved file appears on this screen.

3. To place information online, click **New Directory**. You must then select the type of information — Alumni, Professional, or Constituent directory or a Donor Recognition Page. A wizard screen appears specific to the information type you select.

| etSolutions - Constituent Directory Wizard                                                                                                    | x |
|----------------------------------------------------------------------------------------------------|---|
| Page Customization<br>This wizard helps you publish a constituent directory to the Web. Enter the query on which to base<br>your directory. Also, enter the name and description of the directory as you want them to appear on<br>the Web. |   |
| Constituent query: Board Members 🏦 🗖 Create static query                                                                                                    |   |
| Directory name: Board Members Description: This directory contains the names, addresses, and telephone numbers of all WPA Board Members.                                                                                                    |   |
| Press F7 to zoom                                                                                                    | ] |

- 4. For information about:
- Publishing an alumni directory on your Web site, see "Publishing an Alumni Directory on Your Web Site" on page 171
- Publishing a professional directory on your Web site, see "Publishing a Professional Directory on Your Web Site" on page 183
- Publishing a constituent directory on your Web site, see "Publishing a Constituent Directory on Your Web Site" on page 194
- Publishing a donor recognition page to your Web site, see "Publishing a Donor Recognition Page on Your Web Site" on page 205

5. After you publish an online directory or recognition page, it appears as a link on the NetSolutions - NetDirectories screen.

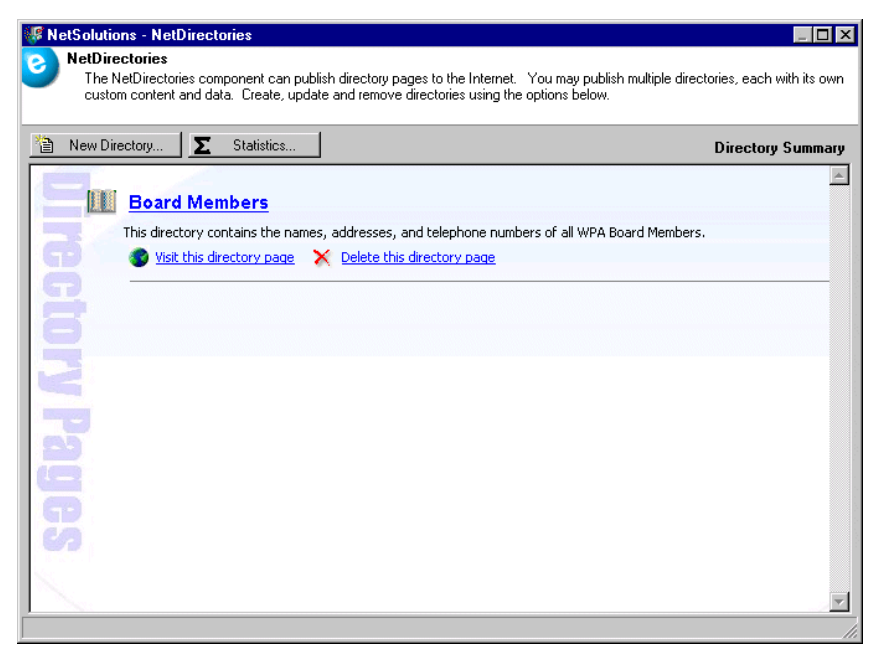

- To open an existing directory, click the directory name link. For example, in the example above, click **Board Members** to open the board members directory.
- To see how the directory Web page looks, click **Visit this directory page** under the directory you want to visit.
- To delete the directory Web page, click **Delete this directory page** under the directory you want to delete.
- 6. To exit this screen, click the "X" in the upper right corner. You will return to the NetSolutions page.

## **Buttons**

In NetDirectories, two buttons help you navigate through the program.

😭 New Directory...

The **New Directory** button on the NetSolutions - NetDirectories screen opens the NetSolutions - Directories Wizard, where you can enter information for a new online directory.

∑ Statistics...

The **Statistics** button on the NetSolutions - NetDirectories screen generates a chart that tracks activity on your Web pages.

# Publishing an Alumni Directory on Your Web Site

Note: For more information, see "Configure & Customize" on page 11.

With **NetDirectories**, you can take alumni information from your **Raiser's Edge** database and create an online directory. You can make selected alumni address, telephone, and email information from **The Raiser's Edge** available on your Web site. The type of directory you create determines the information you can select to include. For example, "Class of" information is available to include in Alumni Directories only.

The directory Web page is hosted by Blackbaud but formatted based on your selections in **Configure and Custom**ize and **NetDirectories**.

# Alumni Directory Page Customization

**Warning**: Before you start working in **NetDirectories**, you must register as a *NetSolutions* user and enter your **Login ID** and **Login Password** in **Configure and Custom**ize. For more information, see "Registering with NetSolutions" on page 1 and "Configure & Customize" on page 11.

This is the first procedure in a series of procedures, explaining the Alumni Directory Wizard. The following procedures should be used in succession.

- "Alumni Directory Page Customization" on page 172
- "Alumni Directory Content" on page 174
- "Alumni Directory Addressee/Salutations" on page 175
- "Alumni Directory Page" on page 178
- "Alumni Directory Page Style" on page 180
- "The Alumni Directory Finish Screen" on page 180

On the Page Customization screen, select the query of records to include in your online directory. You also must select the school to which the alumni directory is associated, enter a directory name, and enter a description of the directory.

Customizing your Alumni Directory page

**Note**: To publish an alumni directory online, you must have *Alumni Tracking*.

1. On the Raiser's Edge bar, click **NetSolutions**. The NetSolutions page appears.

2. Click NetDirectories. The NetSolutions - NetDirectories screen appears.

| 🐙 NetSolutions - NetDirectories                                                                                                    |                                                                                          |
|----------------------------------------------------------------------------------------------------|------------------------------------------------------------------------------------------|
| NetDirectories<br>The NetDirectories component can publish directory pages to the Ini<br>custom content and data. Create, update and remove directories us | ernet. You may publish multiple directories, each with its own<br>ing the options below. |
| New Directory 🗾 Statistics                                                                                                    | Directory Summary                                                                        |
|                                                                                                    | <u>_</u>                                                                                 |
| E./                                                                                                    |                                                                                          |
| ត                                                                                                    |                                                                                          |
| <u> </u>                                                                                                    |                                                                                          |
| 8                                                                                                    |                                                                                          |
| 3                                                                                                    |                                                                                          |
|                                                                                                    |                                                                                          |
|                                                                                                    |                                                                                          |
|                                                                                                    |                                                                                          |
| 6                                                                                                    |                                                                                          |
| 63                                                                                                    |                                                                                          |
|                                                                                                    |                                                                                          |
|                                                                                                    |                                                                                          |

3. Click New Directory, and select Alumni Directory. The Alumni Directory Wizard screen appears.

| NetSolutions - Alumni Directory Wizard                                                                                                    |                                                        |  |  |
|----------------------------------------------------------------------------------------------------|--------------------------------------------------------|--|--|
| Page Customization<br>This wizard helps you publish an Alumni directory to the Web. Enter the query and school on which<br>to base your directory. Also, enter the name and description of the directory as you want them to<br>appear on the Web. |                                                        |  |  |
| Constituent query:<br>School:                                                                                                    | Class of 1981 💼 🗖 Create static query<br>Bates College |  |  |
| Directory name:                                                                                                    | Class of 1981                                          |  |  |
| Description:                                                                                                    | Updated once a month.                                  |  |  |
|                                                                                                    | < <u>B</u> ack. <u>N</u> ext > Cancel                  |  |  |
| Press F7 to zoom                                                                                                    |                                                        |  |  |

To complete this screen, you must have a constituent query saved. It must include all records you want available in your online alumni directory.

**Note**: For information about creating queries in *The Raiser's Edge*, see the Query chapter of the *Query & Export Guide*.

4. In the **Constituent query** field, select the query to include. Click the binoculars to access the Open Query screen.

| 🕅 Open Query                           | ×                      |
|----------------------------------------|------------------------|
| Find: Queries                          |                        |
|                                        | 🖨 🗍 Dpen               |
|                                        | Cancel                 |
|                                        |                        |
|                                        | N Edit                 |
|                                        | Options                |
|                                        |                        |
| Find Queries that meet these criteria: | 🚧 Eind Now             |
| Query type: Constituent Created On:    | Ne <u>w</u> Search     |
| Query format: Created by:              | Previous Search        |
| Query name:                            | Q                      |
| Description:                           | · · · ·                |
| Show merged queries only               | Expand <u>R</u> esults |
|                                        |                        |

Use the Open Query screen to search for an existing query. Enter the criteria to use to filter the results. For example, you can limit a search to constituent queries, queries created by a specific person, or created on a specific date. To open a record, select the record and click **Open**. You return to the Alumni Directory Wizard screen.

- 5. On the Alumni Directory Wizard screen, to generate a query of the records posted on the online directory, mark the **Create static query** checkbox.
- 6. In the **School** field, if you select "Primary Alumni Information", only alumni with an education record with the **Primary Alumni Information** checkbox marked are included. If you select a specific school, only constituents with an education record for the selected school are included.
- 7. Enter a **Directory name**. This name appears as a link on the NetSolutions NetDirectories page. Click the link to open the Alumni Directory Wizard to view or change the information included on your *NetSolutions* directory Web page.
- 8. Enter a **Description** of the directory to appear under the **Directory name** on the NetSolutions NetDirectories page. There is a 1,024 character limit.
- 9. Click **Next** and move to the Alumni Directory Content screen, or click **Cancel** to return to the NetSolutions page.

# Alumni Directory Content

This is the second procedure in a series of procedures, explaining the Alumni Directory Wizard. The following procedures should be used in succession.

- "Alumni Directory Page Customization" on page 172
- "Alumni Directory Content" on page 174
- "Alumni Directory Addressee/Salutations" on page 175
- "Alumni Directory Page" on page 178
- "Alumni Directory Page Style" on page 180
- "The Alumni Directory Finish Screen" on page 180

On the Directory Content screen, select the information to include in your online directory. If the constituent record includes the items you select on this screen, the information is included with the directory.

#### Customizing the Alumni Directory Content screen

1. Once you complete the Page Customization screen, click Next. The Directory Content screen appears.

| NetSolutions - Alumni Directory Wizard                                                                                                 | × |
|----------------------------------------------------------------------------------------------------|---|
| Directory Content<br>The directory will contain the name and class year for your alumni. Optionally, select which items to<br>include. |   |
| Directory Content                                                                                                    |   |
| Items:<br>Primary Address<br>Biographical<br>Professional<br>Position<br>Education                                                     |   |
| Phone: Home 💌 Email: Email                                                                                                    | ] |
| <u> </u>                                                                                                    |   |

2. The **Items** box contains all information available to include in your online directory. The **Include these Items** box contains all items selected to be included in the online directory. All Primary Address information defaults in the **Include these Items** box.

If you do not want to include an address item, from the **Include these Items** box, select the item you want to remove and click the left arrow button.

To add an item, from the **Items** box, select the item to include and click the right arrow button.

- 3. In the **Phone** field, select the Phone type to include in the directory. The options available depend on the phone types created in the **Phone Types** table in *Configuration*. For more information, see the Configuration chapter of the *Configuration and Security Guide*.
- 4. In the **Email** field, select the email type to include in the directory. The options available depend on the phone types created in the **Phone Types** table in *Configuration*. For more information, see the Configuration chapter of the *Configuration and Security Guide*.
- 5. Click **Next** and move to the Alumni Directory Addressee/Salutations screen, or click **Cancel** to return to the NetSolutions page.

## Alumni Directory Addressee/Salutations

This is the third procedure in a series of procedures, explaining the Alumni Directory Wizard. The following procedures should be used in succession.

- "Alumni Directory Page Customization" on page 172
- "Alumni Directory Content" on page 174
- "Alumni Directory Addressee/Salutations" on page 175
- "Alumni Directory Page" on page 178
- "Alumni Directory Page Style" on page 180
- "The Alumni Directory Finish Screen" on page 180

On the Addressee/Salutations screen, select the addressee/salutation format to use with names in your online directory.

- Customizing the Alumni Directory Addressee/Salutations screen
  - 1. Once you complete Directory Content screen, click **Next**. A screen appears asking you to select an Addressee/Salutation format for your online directory.

| NetSolutions - Alu  | nni Directory Wizard                       |                       |                |              | ×      |
|---------------------|--------------------------------------------|-----------------------|----------------|--------------|--------|
| Select the f        | Salutations<br>ormat for constituent names | s as you want them to | o appear in th | e directory. |        |
| Addressee/Salutatio | n to use for Individuals                   |                       |                |              |        |
| C From Individual   | C From Configuration                       | O Use Individual      | Name           |              |        |
|                     |                                            |                       |                |              |        |
|                     |                                            | [                     | < <u>B</u> ack | Next >       | Cancel |

2. If you select **Use Individual Name**, no addressee/salutation is used in the directory; only the individual's name appears.

If you select **From Individual**, the addressee/salutation used in your online directory is based on information entered in the individual's constituent record.

| NetSolutions - Alumni Directory Wizard                                               |
|--------------------------------------------------------------------------------------|
| Addressee/Salutations                                                                |
| Select the format for constituent names as you want them to appear in the directory. |
|                                                                                      |
| Addressee/Salutation to use for Individuals                                          |
| From Individual     O From Configuration     O Use Individual Name                   |
| Lise this addressee/solutation if present on the individual:                         |
| Primary Addressee                                                                    |
| Otherwise use:                                                                       |
| Formal Addressee                                                                     |
|                                                                                      |
|                                                                                      |
|                                                                                      |
|                                                                                      |
|                                                                                      |
|                                                                                      |
|                                                                                      |
|                                                                                      |
|                                                                                      |
|                                                                                      |

In the **Use this addressee/salutation if present on the individual** field select the addressee/salutation you want the program to look for first. If the program does not find your first choice on the individual's record, it uses the addressee/salutation selected in the **Otherwise use** field. If neither is present, the individual name is used.

**Note:** For more information about addressee/salutation information, see the Configuration chapter in the *Configuration & Security Guide*.

If you select **From Configuration**, the addressee/salutation used in your online directory is based on information entered in *Configuration*.

| NetSolutions - Alumni Directory Wizard                                               | × |
|--------------------------------------------------------------------------------------|---|
| Addressee/Salutations                                                                |   |
| Select the format for constituent names as you want them to appear in the directory. | 1 |
|                                                                                      | 1 |
| - åddressee/Salutation to use for Individuals                                        |   |
| C From Individual C From Configuration C Use Individual Name                         |   |
|                                                                                      |   |
| Use this addressee/salutation from Configuration:                                    |   |
| Mr. and Mrs. William H. Smith, Jr., Class of 1981                                    |   |
|                                                                                      |   |
|                                                                                      |   |
|                                                                                      |   |
|                                                                                      |   |
|                                                                                      |   |
|                                                                                      |   |
|                                                                                      |   |
|                                                                                      |   |
|                                                                                      |   |
|                                                                                      |   |
|                                                                                      |   |
| <u> </u>                                                                             |   |
|                                                                                      | - |

In the **Use this addressee/salutation from Configuration** field, select the addressee/salutation to use in this directory. All selections entered through **Business Rules** in *Configuration* are available.

3. Click **Next** and move to the Alumni Directory Page screen, or click **Cancel** to return to the NetSolutions page.

# Alumni Directory Page

This is the fourth procedure in a series of procedures, explaining the Alumni Directory Wizard. The following procedures should be used in succession.

- "Alumni Directory Page Customization" on page 172
- "Alumni Directory Content" on page 174
- "Alumni Directory Addressee/Salutations" on page 175
- "Alumni Directory Page" on page 178
- "Alumni Directory Page Style" on page 180
- "The Alumni Directory Finish Screen" on page 180

On the Alumni Directory Pages screen, you can enter detailed formatting information for your online directory page. You can enter a header, detail information, search options, layout information, footers, and more.

#### Customizing the Alumni Directory Page

1. Once you complete the Addressee/Salutation screen, click Next. The Alumni Directory Page appears.

| NetSolutions - Alumni Directory Wizard                                                                                                    | ×                                                                                    |
|----------------------------------------------------------------------------------------------------|--------------------------------------------------------------------------------------|
| Alumni Directory Page<br>Enter the text as it will appear on the online alumni directo<br>search options and layouts. Optionally, define an email lin                                                                                                    | iry page. You can select from various<br>ik to display on the Alumni Directory page. |
| Image/Caption: <image/> Call an old friend         Header:       Directory         Header text:       Updated every month         Detail:       Please contact us to update your         directory information.       >         Search:       Alphabet List         Layout:       Layout Three         Footer:       Alumni Directory         Contact Detail:       For more information, contact         Link text:       Beth Smith         E-mail:       bsmith@bates.edu |                                                                                      |
|                                                                                                    | <u>Kack</u> <u>N</u> ext> Cancel                                                     |

2. In the first **Image/Caption** field, you can include an image on your online directory page. Click the ellipsis to access the Open screen.

Select the image file to include on the online directory page, and click **Open** to return to the NetSolutions - NetDirectory Wizard screen.

3. In the second Image/Caption field, enter a caption to appear under the image.

**Note**: For more information about adding your logo to the directory Web page, see "Configuring Your Web Pages" on page 23.

- 4. Enter a **Header**. For example, you can enter "Directory". This appears at the top of your online directory page, under the **Title** information you entered in **Configure and Custom**ize.
- 5. Enter any **Header text**. This is an explanation to appear under the **Header**.
- 6. In the Detail box, enter any additional directory information.
- 7. In the **Search** field, select how visitors will search your online directory.
  - "Alphabet List": The alphabet appears on your directory page under the header information. Clicking a letter generates a list of all individuals in the directory whose last name begins with the selected letter.
  - "Class of List Year": Year options appear under the header information. The directory displays all years, starting with the earliest "Class Of" and going to the latest.
  - "Class of List Decade": Decade options appear under the header information. The directory displays all decades, starting with the earliest and going to the latest, and all decades in between.
- 8. In the Layout field, select the number of columns you want used to display results.
  - "Layout One": Displays results in one column.
  - "Layout Two": May display results in two columns, depending on the fields you selected to include in your directory.
  - "Layout Three": May display results in three columns, depending on the fields you selected to include in your directory.

- "Layout Four": May display results in four columns, depending on the fields you selected to include in your directory.
- 9. You can also enter a Footer to appear at the bottom of all directory pages.
- 10. In the **Contact Detail** field, enter the text you want to precede an email link. For example, enter "For more information, contact".
- 11. In the **Link text** field, enter the text to use for the email link.
- 12. In the **Email** field, enter the email address of the person to use as your organization contact. A link appears on the directory page.
- 13. Click **Preview** to see how the information you added on this screen appears online.
- 14. Click **Next** and move to the Alumni Directory Page Style screen, or click **Cancel** to return to the NetSolutions page.

# Alumni Directory Page Style

This is the fifth procedure in a series of procedures, explaining the Alumni Directory Wizard. The following procedures should be used in succession.

- "Alumni Directory Page Customization" on page 172
- "Alumni Directory Content" on page 174
- "Alumni Directory Addressee/Salutations" on page 175
- "Alumni Directory Page" on page 178
- "Alumni Directory Page Style" on page 180
- "The Alumni Directory Finish Screen" on page 180

Using the Page Style screen, you can give your directory page a unique look, setting it apart from your other *NetSolutions* pages. The style you established in **Configure and Custom**ize defaults to all your *NetSolutions* Web pages, but you can change the style for each page using the Page Style screen. The fields and checkboxes available on this screen change based on the **Page section** you select. You can change the background, logo and title, image, header, detail, body, table legend, table headers, table text, and error text styles.

For detailed instructions about each option, see "Changing Page Style" on page 387.

If you are happy with the page style you established in **Configure and Custom**ize, do not make any changes on this screen, and click **Next** to move to The Alumni Directory Finish Screen.

# The Alumni Directory Finish Screen

This is the sixth procedure in a series of procedures, explaining the Alumni Directory Wizard. The following procedures should be used in succession.

- "Alumni Directory Page Customization" on page 172
- "Alumni Directory Content" on page 174
- "Alumni Directory Addressee/Salutations" on page 175
- "Alumni Directory Page" on page 178
- "Alumni Directory Page Style" on page 180
- "The Alumni Directory Finish Screen" on page 180

On the Finish screen, you can review all the information you entered in the Alumni Directory Wizard.

#### • Finishing the Alumni Directory Wizard

1. After you enter all the necessary information on the various Alumni Directory Wizard screens, the Finish screen appears, summarizing all parameter settings you selected for your online directory.

| NetSolutions - Alumni Directory Wizard                                                                                                    | ×  |
|----------------------------------------------------------------------------------------------------|----|
| Finish<br>This step allows you to review what you have entered before publishing the directory to the Web.                                                                                    |    |
| Click the "Finish" button to publish this directory to the Web.                                                                                                    |    |
| =====Publish Directory Summary=====<br>Directory Name: Class of 1981<br>Description: Updated once a month.<br>Fields to include:<br>Name<br>Address<br>City<br>Profession<br>Create Query: No | 4  |
| Image: Yes<br>Caption: Call an old friend                                                                                                    | T  |
| < <u>Back</u>                                                                                                    | el |

2. Click **Finish**. If you marked the **Create static query** checkbox on the Page Customization screen, the Save Static Query screen appears.

| Save Static Query                              | ×      |
|------------------------------------------------|--------|
| Query name: Bates College Alumni List          | Save   |
| Description: June 2008                         | Cancel |
| <b>_</b>                                       |        |
| Query format: Static 📃 Query Type: Constituent |        |
| Created From: RE:NetDirect                     | ories  |
| ✓ Other users may modify this query            |        |

3. Enter a **Query name**; enter a **Description** to help remember the details regarding this query. You can also mark the **Other users may execute this query** and **Other users may modify this query** checkboxes, allowing others to work in and change this query.

4. Click **Save**. The directory page is processed. A screen appears with a link to your new online directory page.

| NetSolutions - Alumni Directory Wizard                                                                                                    | × |
|----------------------------------------------------------------------------------------------------|---|
| Congratulations!<br>The Alumni Directory has been published to the Web. The link below will launch your browser to<br>access the pages that you have created.                                                                                                    |   |
| This directory has now been published to the Web. The link below will launch your browser so you can<br>see how your directory page looks.                                                                                                    |   |
| Click here to visit the directory page                                                                                                    |   |
| To add a link to this NetSolutions page on your Web page, copy the HTML code below and<br>paste it into the appropriate page on your site.<br>(I Code Supplied by Blackbaud Begins><br>(A<br>HREF="http://VM-PTLR61-NS781/0PXREPHIL/Directory.asp?cguid=6DF2B01A%2D5631%<br>2D4436%2DBF1D%2D677C76A0949C&did=62">Click here to visit the Class of 1981<br>page//A><br><i blackbaud="" by="" code="" ends="" supplied=""></i> |   |
| <u>Kack</u> Emish Close                                                                                                    |   |

- 5. Click the **Click here to visit the directory page** link. The online directory page you just designed appears.
- 6. To add this directory to your existing Web site, cut and paste the code provided in the box beneath the **Click here to visit the directory page** link.
- 7. To exit the Alumni Directory Wizard screen, click **Close**. You return to the NetSolutions NetDirectories screen. The new online directory appears as a link on the screen.

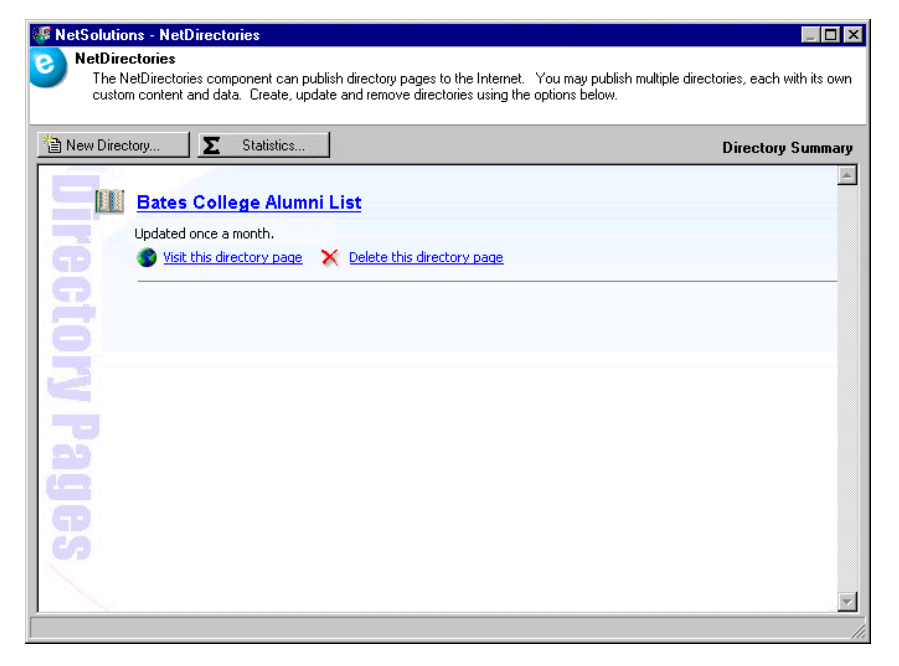

8. To close the NetSolutions - NetDirectories screen and return to the NetSolutions page, click the "X" in the upper right corner of the screen.

# Publishing a Professional Directory on Your Web Site

With **NetDirectories**, you can take professional information from your database and create an online directory. You can make selected professional information from *The Raiser's Edge* available on your Web site. The type of directory selected determines the information you can select to include.

The directory Web page is hosted by Blackbaud but formatted based on your selections in **Configure and Custom**ize and **NetDirectories**. For more information, see "Configure & Customize" on page 11.

# **Professional Page Customization**

This is the first procedure in a series of procedures, explaining the Professional Directory Wizard. The following procedures should be used in succession.

- "Professional Page Customization" on page 183
- "Professional Directory Content" on page 185
- "Professional Addressee/Salutations" on page 186
- "Professional Directory Page" on page 189
- "Professional Directory Page Style" on page 191
- "Professional Directory Finish Screen" on page 192

On the Page Customization screen, select the query of records to include in your online directory. You also must enter a directory name and description.

#### Filling out the Professional Directory Page Customization screen

- 1. On the Raiser's Edge bar, click **NetSolutions**. The NetSolutions page appears.
- 2. Click NetDirectories. The NetSolutions NetDirectories screen appears.

| WetSolutions - NetDirectories                                                                                                  |                                                                                                    |
|----------------------------------------------------------------------------------------------------|----------------------------------------------------------------------------------------------------|
| NetDirectories     The NetDirectories component can publish directory p     custom content and data. Create, update and remove | ages to the Internet. You may publish multiple directories, each with its own<br>directories using the options below. |
| New Directory                                                                                                    | Directory Summary                                                                                                    |
| Directory Pa                                                                                                    |                                                                                                    |
| Jes                                                                                                    | <b>•</b>                                                                                                    |
|                                                                                                    | li.                                                                                                    |

3. Click New Directory and select Professional Directory. The Professional Directory Wizard screen appears.

| NetSolutions - Professional Directory Wizard                                                                                                    | × |
|----------------------------------------------------------------------------------------------------|---|
| Page Customization<br>This wizard helps you publish a professional directory to the Web. Enter the query on which to base<br>your directory. Also, enter the name and description of the directory as you want them to appear on<br>the Web. |   |
| Constituent query: WPA Employees 🕅 🗖 Create static query                                                                                                    |   |
| Directory name: WPA Employees                                                                                                    |   |
| Description: Need to contact a WPA employee?                                                                                                    |   |
|                                                                                                    |   |
|                                                                                                    |   |
| < Back Next > Cancel                                                                                                    |   |

To complete this screen, you must have a query saved. It must include all records you want available in your online directory.

**Note**: For information about creating queries in **The Raiser's Edge**, see the Query chapter of the Query & Export Guide.

4. In the **Constituent query** field, select the query to include. Click the binoculars to access the Open Query screen.

| 🕅 Open Query                                    | ×                  |
|-------------------------------------------------|--------------------|
| Find: Queries                                   |                    |
|                                                 | 😭 🗓 pen            |
|                                                 | Cancel             |
|                                                 |                    |
|                                                 |                    |
|                                                 | 🍋 Edit             |
|                                                 |                    |
|                                                 | Options            |
|                                                 |                    |
| Find Oracias that much these adjusts            | A Eind Now         |
| Principularies matimeet mese ginena.            | Ne <u>w</u> Search |
|                                                 | Previous Search    |
|                                                 |                    |
|                                                 | $\sim$             |
|                                                 | Europed Results    |
| Show merged queries only     L Exact match only | Expand Results     |
|                                                 |                    |

You can use the Open Query screen to search for an existing query. You can enter the criteria to use to filter the results. For example, you can limit a search to constituent queries, queries created by a specific person, or created on a specific date. To open a record, select the record and click **Open**. You return to the Professional Directory Wizard screen.

- 5. To generate a query of records posted on the online directory, mark the Create static query checkbox.
- 6. Enter a **Directory name**. This name appears as a link on the NetSolutions NetDirectories page. Click the link to open the Professional Directory Wizard and view or change the information included on your *NetSolutions* directory Web page.
- 7. Enter a **Description** of the directory to appear under the **Directory name** on the NetSolutions NetDirectories page. There is a 1,024 character limit.
- 8. Click **Next** and move to the Professional Directory Content screen, or click **Cancel** to return to the NetSolutions page.

## **Professional Directory Content**

This is the second procedure in a series of procedures, explaining the Professional Directory Wizard. The following procedures should be used in succession.

- "Professional Page Customization" on page 183
- "Professional Directory Content" on page 185
- "Professional Addressee/Salutations" on page 186
- "Professional Directory Page" on page 189
- "Professional Directory Page Style" on page 191
- "Professional Directory Finish Screen" on page 192

On the Directory Content screen, select all the information to include in your online directory. If the constituent record includes the items you select on this screen, the information is included with the directory.

#### Customizing the Professional Directory Content screen

1. Once you complete the Page Customization screen, click Next. The Directory Content screen appears.

| NetSolutions - Professional Directory Wizard                                                                                                    | ×  |
|----------------------------------------------------------------------------------------------------|----|
| Directory Content<br>The directory will contain the name and primary organization names for the constituents that you<br>have selected. Optionally, select which items to include. |    |
| Directory Content                                                                                                    |    |
| Items:<br>Primary Address<br>Business Address<br>Biographical<br>Professional<br>Position                                                                                          |    |
| Phone: Home Email                                                                                                    | •  |
| Business phone: Cell Phone  Business email: Email                                                                                                    | -  |
| < <u>B</u> ack <u>N</u> ext > Cance                                                                                                    | el |

2. The **Items** box contains all information available to include in your online directory. The **Include these Items** box contains all items selected to be included in the online directory.

If you do not want to include an item, from the **Include these Items** box, select the item to remove and click the left arrow button.

To add an item, from the **Items** box, select the item to include and click the right arrow button.

- 3. In the **Phone** field, select the Phone type to include in the directory. The options available depend on the phone types created in the **Phone Types** table in *Configuration*. For more information, see the Configuration chapter of the *Configuration and Security Guide*.
- 4. In the **Email** field, select the email type to include in the directory. The options available depend on the phone types created in the **Phone Types** table in *Configuration*. For more information, see the Configuration chapter of the *Configuration and Security Guide*.
- 5. In the **Business phone** field, select the business phone type to include in the directory. The options available depend on the phone types created in the **Phone Types** table in *Configuration*. For more information, see the Configuration chapter of the *Configuration and Security Guide*.
- 6. In the **Business email** field, select the business email type to include in the directory. The options available depend on the phone types created in the **Phone Types** table in *Configuration*. For more information, see the Configuration chapter of the *Configuration and Security Guide*.
- 7. Click **Next** and move to the Professional Addressee/Salutations screen, or click **Cancel** to return to the NetSolutions page.

### **Professional Addressee/Salutations**

This is the third procedure in a series of procedures, explaining the Professional Directory Wizard. The following procedures should be used in succession.

• "Professional Page Customization" on page 183

- "Professional Directory Content" on page 185
- "Professional Addressee/Salutations" on page 186
- "Professional Directory Page" on page 189
- "Professional Directory Page Style" on page 191
- "Professional Directory Finish Screen" on page 192

On the Addressee/Salutations screen, select the addressee/salutation format to use with names in your online directory.

- Customizing the Professional Directory Addressee/Salutation screen
  - 1. Once you complete the Directory Content screen, click **Next**. The Addressee/Salutations screen appears.

| NetSolutions - Professional Directory Wizard                                                                | ×                                       |
|----------------------------------------------------------------------------------------------------|-----------------------------------------|
| Addressee/Salutations<br>Select the format for the constituent names and organi<br>in the online directory. | zation names as you want them to appear |
| Addressee/Salutation to Use for Individuals                                                                 |                                         |
| C From Individual C From Configuration C Use Indivi                                                         | idual Name                              |
| Addressee/Salutation to Use for Organizations                                                               |                                         |
| <ul> <li>Organization name only</li> <li>O Leave blank</li> </ul>                                           |                                         |
|                                                                                                    |                                         |
|                                                                                                    | < <u>B</u> ack                          |

2. In the Addressee/Salutation to Use for Individuals frame, if you select From Individual Name, no addressee/salutation is used in the directory; only the individual name appears.

If you select **From Individual**, the addressee/salutation used in your online directory is based on information entered in the individual's constituent record.

| NetSolutions - Professional Directory Wizard                                                                                                    |
|----------------------------------------------------------------------------------------------------|
| Addressee/Salutations<br>Select the format for the constituent names and organization names as you want them to appear<br>in the online directory. |
| Addressee/Salutation to Use for Individuals                                                                                                    |
| From Individual C From Configuration C Use Individual Name Use this addressee/salutation if present on the individual:                             |
| Primary Addressee                                                                                                    |
| Otherwise use:                                                                                                    |
| <name></name>                                                                                                    |
| Addressee/Salutation to Use for Organizations  C Drganization name only C Leave blank                                                              |
| < <u>Back</u> <u>N</u> ext > Cancel                                                                                                    |

In the **Use this addressee/salutation if present on the individual** field enter the addressee/salutation you want the program to look for first. If the program does not find your first choice on the individual record, it uses the addressee/salutation selected in the **Otherwise use** field. If neither is present, the individual name is used.

**Note**: For more information about addressee/salutation information entered in *Configuration*, see the Configuration chapter in the *Configuration & Security Guide*.

If you select **From Configuration**, the addressee/salutation used in your online directory is based on information entered in *Configuration*.

In the **Use this addressee/salutation from Configuration** field, select the addressee/salutation you want the program to use. All selections entered through **Business Rules** in *Configuration* are available.

- 3. In the Addressee/Salutation to Use for Organizations frame, you can select the Organization name only or Leave blank.
- 4. Click **Next** and move to the Professional Directory Page screen, or click **Cancel** to return to the NetSolutions page.

# **Professional Directory Page**

This is the fourth procedure in a series of procedures, explaining the Professional Directory Wizard. The following procedures should be used in succession.

- "Professional Page Customization" on page 183
- "Professional Directory Content" on page 185
- "Professional Addressee/Salutations" on page 186
- "Professional Directory Page" on page 189
- "Professional Directory Page Style" on page 191
- "Professional Directory Finish Screen" on page 192

On the Directory Pages screen, you can enter detailed formatting information for your online directory page. You can enter a header, detail information, search options, layout information, footers, and more.

#### • Customizing the Professional Directory Page screen

1. Click **Next**. A screen appears asking you to enter directory page information.

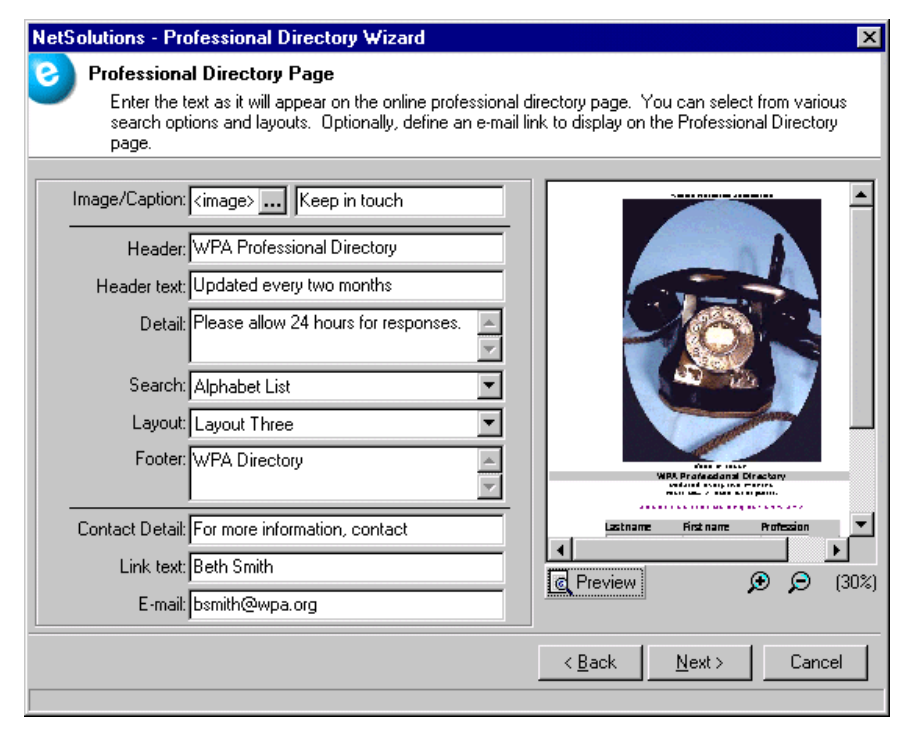

2. In the first **Image/Caption** field, you can include an image on your online directory page. Click the ellipsis to access the Open screen.

Select the image file to include on the online directory page, and click **Open** to return to the Professional Directory Wizard screen.

3. In the second Image/Caption field, enter a caption to appear under the image.

**Note**: For more information on adding your logo to the directory Web page, see "Configuring Your Web Pages" on page 23.

- 4. Enter a **Header**. This appears at the top of your online directory page, under the **Title** information you entered in **Configure and Custom**ize.
- 5. Enter any Header text. This is an explanation to appear under the Header.
- 6. In the **Detail** box, enter any additional directory information. For example, you can enter how often you update the online directory.
- 7. In the **Search** field, select how visitors will search your online directory.
  - "Alphabet List": The alphabet appears on your directory page under the header information. Clicking a letter generates a list of all individuals in the directory whose last name begins with the selected letter.
  - "Profession": All professions included in the query appear under the header information.
- 8. In the **Layout** field, select the number of columns used to display results.
  - "Layout One": Displays results in one column.
  - "Layout Two": May display results in two columns, depending on the fields you selected to include in your directory.
  - "Layout Three": May display results in three columns, depending on the fields you selected to include in your directory.
- 9. You can also enter a **Footer** to appear at the bottom of all directory pages.

- 10. In the **Contact Detail** field, enter text to precede an email link. For example, enter "For more information, contact".
- 11. In the Link text field, enter text used for the email link.
- 12. In the **Email** field, enter the email address of the person to use as your organization contact. A link appears on the directory page.
- 13. Click **Preview** to see how the information you added on this screen appears online.

Based on the information in the preceding example, this is what visitors to your online Professional Directory will see.

| v                                                                                                    | Keep in touch<br><b>VPA Professional D</b><br>Updated every two n<br>Please allow 24 hours for re | Pirectory<br>Conths<br>Seponses.                                                                                   |
|----------------------------------------------------------------------------------------------------|---------------------------------------------------------------------------------------------------|----------------------------------------------------------------------------------------------------|
| <u>A B C D</u>                                                                                                    | EEGHIJKLMNOPOF                                                                                    | <u>SETUYWXYZ</u>                                                                                                   |
| Last name                                                                                                    | First name                                                                                        | Profession<br>Search                                                                                               |
| Results                                                                                                    |                                                                                                   |                                                                                                    |
| Mr. and Mrs. William H. Smith, Jr.,<br>Class of 1980<br>Industry: Engineering<br>Profession: Programmer<br>Position: Senior Engineer | 112 East Main Street<br>Charleston, SC 29411<br>843-555-1212<br>AndAdams@Email.Com                | XYZ Incorporated<br>101 Central Ave<br>Charleston, SC 29492<br>1.800-555-FUND x2233<br><u>AndAdams@Contact.Org</u> |
|                                                                                                    | WPA Directory                                                                                     |                                                                                                    |
| For more information, contact <u>Beth</u>                                                                                            | <u>ı Smith</u>                                                                                    |                                                                                                    |

14. Click **Next** and move to the Professional Directory Page Style screen, or click **Cancel** to return to the NetSolutions page.

## **Professional Directory Page Style**

This is the fifth procedure in a series of procedures, explaining the Professional Directory Wizard. The following procedures should be used in succession.

- "Professional Page Customization" on page 183
- "Professional Directory Content" on page 185
- "Professional Addressee/Salutations" on page 186
- "Professional Directory Page" on page 189
- "Professional Directory Page Style" on page 191
- "Professional Directory Finish Screen" on page 192

Using the Page Style screen, you can give your directory page a unique look, setting it apart from your other *NetSolutions* pages. The style you established in **Configure and Custom**ize defaults to all your *NetSolutions* Web pages, but you can change the style for each page using the Page Style screen. The fields and checkboxes available on this screen change based on the **Page section** you select. You can change the background, logo and title, image, header, detail, body, table legend, table headers, table text, and error text styles.

For detailed instructions about each option, see "Changing Page Style" on page 387.

If you are happy with the page style you established in **Configure and Custom**ize, do not make any changes on this screen, and click **Next** to move to the Professional Directory Finish Screen.

# **Professional Directory Finish Screen**

This is the sixth procedure in a series of procedures, explaining the Professional Directory Wizard. The following procedures should be used in succession.

"Professional Page Customization" on page 183

"Professional Directory Content" on page 185

"Professional Addressee/Salutations" on page 186

"Professional Directory Page" on page 189

"Professional Directory Page Style" on page 191

"Professional Directory Finish Screen" on page 192

On the Finish screen, you can review all the information you entered in the Professional Directory Wizard.

#### • Finishing the Professional Directory Wizard

1. After you enter all the necessary information on the various Professional Directory Wizard screens, the Finish screen appears, summarizing all parameter settings you selected for your online directory.

| NetSolutions - Professional Directory Wizard                                                                                                    | ×                      |
|----------------------------------------------------------------------------------------------------|------------------------|
| Finish<br>This step allows you to review what you have entered before publishing<br>Web.                                                                                                    | ) the directory on the |
| Click the "Finish" button to publish this directory on the web.                                                                                                    |                        |
| =====Publish Directory Summary=====<br>Directory Name: WPA Employees<br>Description: Need to contact WPA?<br>Fields to include:<br>Name<br>Address<br>Phone<br>Email<br>Business Address<br>Business Phone<br>Business Email<br>Industry<br>Profession<br>Position | <u> </u>               |
| Create Query: No                                                                                                    | _                      |
|                                                                                                    | Þ                      |
| <u> </u>                                                                                                    | <u>Finish</u> Cancel   |

2. Click **Finish**. If you marked the **Create static query** checkbox on the Page Customization screen, the Save Static Query screen appears.

| Save Static Query                                    | ×      |
|------------------------------------------------------|--------|
| Query name: WPA Employees                            | Save   |
| Description: Updated June 2008                       | Cancel |
| Query <u>f</u> ormat: Static Query Type: Constituent |        |
| Created From: RE:NetDirect                           | ories  |
| ✓ Other users may modify this query                  |        |

- 3. Enter a **Query name**; enter a **Description** to help you remember the details regarding this query. You can also mark the **Other users may execute this query** and **Other users may modify this query** checkboxes, allowing others to work in and change this query.
- 4. Click **Save**. The directory page is processed. A screen appears with a link to your new online directory page.

| NetSolutions - Professional Directory Wizard                                                                                                    |
|----------------------------------------------------------------------------------------------------|
| Congratulations!<br>The Professional Directory has been published to the Web. The link below will launch your browser<br>to access the pages that you have created.                  |
| This directory has now been published to the Web. The link below will launch your browser so you can<br>see how your directory page looks.<br>Click here to visit the directory page |
| To add a link to this NetSolutions page on your Web page, copy the HTML code below and<br>paste it into the appropriate page on your site.<br></td                                   |
| <pre>     Back Einish Close </pre>                                                                                                    |

- 5. Click the **Click here to visit the directory page** link. The online directory page you just designed appears.
- 6. To add this directory to your existing Web site, cut and paste the code provided in the box beneath the **Click here to visit the directory page** link.

7. To exit the Professional Directory Wizard screen, click **Close**. You return to the NetSolutions - NetDirectories screen. The new online directory appears as a link on the screen.

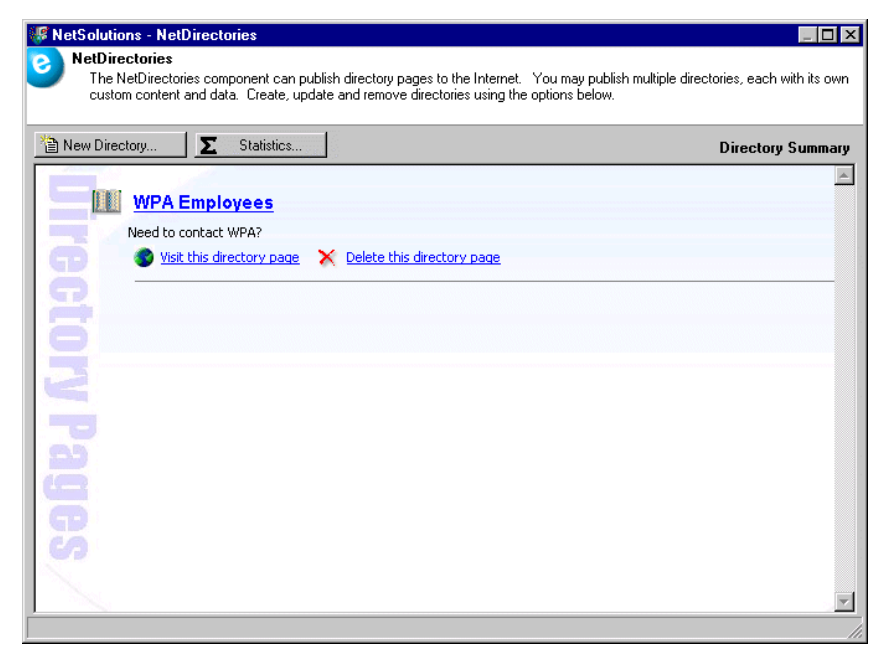

8. To close the NetSolutions - NetDirectories screen and return to the NetSolutions page, click the "X" in the upper right corner of the screen.

# Publishing a Constituent Directory on Your Web Site

With **NetDirectories**, you can take constituent information from your database and create an online directory. You can make selected address, telephone, and email information from *The Raiser's Edge* available on your Web site. The type of directory selected determines the information you can select to include.

The directory Web page is hosted by Blackbaud but formatted based on your selections in **Configure and Custom**ize and **NetDirectories**. For more information, see "Configure & Customize" on page 11.

# **Constituent Page Customization**

This is the first procedure in a series of procedures, explaining the Constituent Directory Wizard. The following procedures should be used in succession.

- "Constituent Page Customization" on page 194
- "Constituent Directory Content" on page 196
- "Constituent Addressee/Salutations" on page 197
- "Constituent Directory Page" on page 200
- "Constituent Directory Page Style" on page 202
- "Constituent Directory Finish Screen" on page 202

On the Page Customization screen, select the query of records to include in your online directory. You also must enter a directory name and description.

- Filling out the Constituent Directory Page Customization screen
  - 1. On the Raiser's Edge bar, click **NetSolutions**. The NetSolutions page appears.
  - 2. Click NetDirectories. The NetSolutions NetDirectories screen appears.

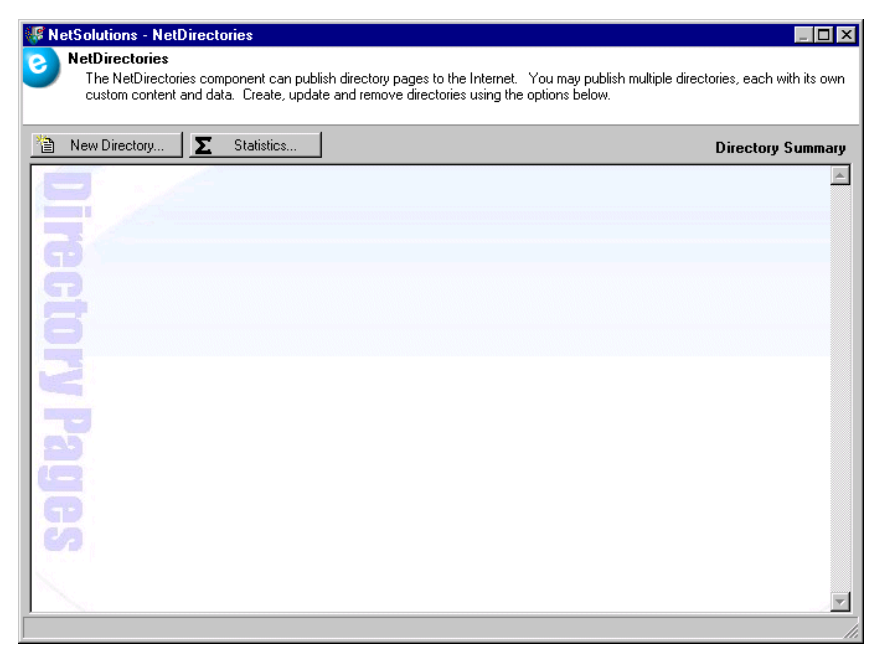

3. Click New Directory, and select Constituent Directory. The Constituent Directory Wizard screen appears.

| NetSolutions - C                              | ionstituent Directory Wizard 🛛 🗙                                                                                                    |
|-----------------------------------------------|----------------------------------------------------------------------------------------------------|
| Page Cus<br>This wiza<br>your dire<br>the Web | tomization<br>ard helps you publish a constituent directory to the Web. Enter the query on which to base<br>ctory. Also, enter the name and description of the directory as you want them to appear on |
| Constituent query:                            | Board Members 🕅 🗖 Create static query                                                                                                    |
| Directory name:                               | WPA Board Members                                                                                                    |
| Description:                                  | Serving two-year terms.                                                                                                    |
| Press F7 to zoom                              | < <u>Back</u> <u>N</u> ext> Cancel                                                                                                    |

Before you can complete this screen, you must have a query saved. It must include all records you want available in the online directory.

**Note**: For information about creating queries in **The Raiser's Edge**, see the Query chapter of the Query & Export Guide.

4. In the **Constituent query** field, select the query to include. Click the binoculars to access the Open Query screen.

| 🕅 Open Query                                        | ×                       |
|-----------------------------------------------------|-------------------------|
| Find: Queries                                       |                         |
|                                                     | 😭 🗓 pen                 |
|                                                     | Cancel                  |
|                                                     |                         |
|                                                     |                         |
|                                                     | Options                 |
|                                                     |                         |
| )<br>Find Queries that meet these <u>c</u> riteria: | <b>#</b> Eind Now       |
| Query type: Constituent 💽 Created On:               | Ne <u>w</u> Search      |
| Query format:                                       | <u>P</u> revious Search |
| Query name:                                         | Q                       |
| Description:                                        |                         |
| Show merged queries only                            | Expand <u>R</u> esults  |
|                                                     |                         |

You can use the Open Query screen to search for an existing query. You can enter the criteria to use to filter the results. For example, you can limit a search to constituent queries, queries created by a specific person, or created on a specific date. To open a record, select the record and click **Open**. You return to the Constituent Directory Wizard screen.

- 5. To generate a query of records posted on the online directory, mark the Create static query checkbox.
- 6. Enter a **Directory name**. This name appears as a link on the NetSolutions NetDirectories page. You can click the link to open Constituent Directory Wizard and view or change the information included on your *NetSolutions* directory Web page.
- 7. Enter a **Description** of the directory to appear under the **Directory name** on the NetSolutions NetDirectories page. There is a 1,024 character limit.
- 8. Click **Next** and move to the Constituent Directory Content screen, or click **Cancel** to return to the NetSolutions page.

# **Constituent Directory Content**

This is the second procedure in a series of procedures, explaining the Constituent Directory Wizard. The following procedures should be used in succession.

- "Constituent Page Customization" on page 194
- "Constituent Directory Content" on page 196
- "Constituent Addressee/Salutations" on page 197
- "Constituent Directory Page" on page 200
- "Constituent Directory Page Style" on page 202
- "Constituent Directory Finish Screen" on page 202

On the Directory Content screen, select all information to include in your online directory. If the constituent record includes the items you select on this screen, the information is included with the directory.

#### Customizing the Constituent Directory Content screen

1. Once you complete the Page Customization screen, click Next. The Directory Content screen appears.

| NetSolutions - Constituent Directory Wizard                                                                                                    | × |
|----------------------------------------------------------------------------------------------------|---|
| Directory Content     The directory will contain the name for the constituents that you have selected. Optionally, select which items to include. |   |
| Directory Content Items: Include these Items:                                                                                                    |   |
| Primary Address     Address     Address     Address     City     Biographical     Profession                                                      |   |
| Professional                                                                                                    |   |
| Phone: Home Email                                                                                                    | • |
| Business phone: Bank  Business email: Email                                                                                                    | • |
| Cance                                                                                                    |   |

2. The **Items** box contains all information available to include in your online directory. The **Include these Items** box contains all items selected to be included in the online directory.

If you do not want to include an item from the **Include these Items** box, select the item to remove and click the left arrow button.

To add an item from the **Items** box, select the item to include and click the right arrow button.

- 3. In the **Phone** field, select the Phone type to include in the directory. The options available depend on the phone types created in the **Phone Types** table in *Configuration*. For more information, see the Configuration chapter of the *Configuration and Security Guide*.
- 4. In the **Email** field, select the email type to include in the directory. The options available depend on the phone types created in the **Phone Types** table in *Configuration*. For more information, see the Configuration chapter of the *Configuration and Security Guide*.
- 5. In the **Business phone** field, select the business phone type to include in the directory. The options available depend on the phone types created in the **Phone Types** table in *Configuration*. For more information, see the Configuration chapter of the *Configuration and Security Guide*.
- 6. In the **Business email** field, select the business email type to include in the directory. The options available depend on the phone types created in the **Phone Types** table in *Configuration*. For more information, see the Configuration chapter of the *Configuration and Security Guide*.
- 7. Click **Next** and move to the Constituent Addressee/Salutations screen, or click **Cancel** to return to the NetSolutions page.

#### **Constituent Addressee/Salutations**

This is the third procedure in a series of procedures, explaining the Constituent Directory Wizard. The following procedures should be used in succession.

• "Constituent Page Customization" on page 194

- "Constituent Directory Content" on page 196
- "Constituent Addressee/Salutations" on page 197
- "Constituent Directory Page" on page 200
- "Constituent Directory Page Style" on page 202
- "Constituent Directory Finish Screen" on page 202

On the Addressee/Salutations screen, select the addressee/salutation format to use with names in your online directory.

- Customizing the Constituent Directory Addressee/Salutation screen
  - 1. Once you complete Directory Content screen, click **Next**. A screen appears asking you to select an Addressee/Salutation format for your online directory.

| NetSolutions - Constituent Directory Wizard                                                                                                    |
|----------------------------------------------------------------------------------------------------|
| Addressee/Salutations<br>Select the format for the constituent names and organization names as you want them to appear<br>in the online directory. |
| Addressee/Salutation to Use for Individuals                                                                                                    |
| C From Individual C From Configuration C Use Individual Name                                                                                       |
| Addressee/Salutation to Use for Organizations                                                                                                    |
|                                                                                                    |
|                                                                                                    |
| < <u>B</u> ack Cancel                                                                                                    |

2. In the Addressee/Salutation to Use for Individuals frame, if you select Use Individual Name, no addressee/salutation is used in the directory; only the individual's name appears.

If you select **From Individual**, the addressee/salutation used in your online directory is based on information entered on the individual's constituent record.

| NetSolutions - Constituent Directory Wizard                                                                                                    |
|----------------------------------------------------------------------------------------------------|
| Addressee/Salutations<br>Select the format for the constituent names and organization names as you want them to appear<br>in the online directory. |
| Addressee/Salutation to Use for Individuals                                                                                                    |
| From Individual     O From Configuration     O Use Individual Name                                                                                 |
| Use this addressee/salutation if present on the individual:                                                                                        |
| Primary Addressee                                                                                                    |
| Otherwise use:                                                                                                    |
| Formal Addressee                                                                                                    |
| Addressee/Salutation to Use for Organizations<br>© Organization name only C Leave blank                                                            |
| Cancel                                                                                                    |
|                                                                                                    |

In the **Use this addressee/salutation if present on the individual** field, enter the addressee/salutation the program should look for first. If the program does not find your first choice on the individual's record, it will use the addressee/salutation selected in the **Otherwise use** field. If neither is present, the individual name is used.

**Note**: For more information about addressee/salutation information entered in *Configuration*, see the Configuration chapter in the *Configuration & Security Guide*.

If you select **From Configuration**, the addressee/salutation used in your online directory is based on information entered in *Configuration*.

| NetSolutions - Constituent Directory Wizard                                                                               |
|----------------------------------------------------------------------------------------------------|
| O Addressee/Salutations                                                                                                   |
| Select the format for the constituent names and organization names as you want them to appear<br>in the online directory. |
| Addressee/Salutation to Use for Individuals                                                                               |
| ○ From Individual                                                                                                    |
| Use this addressee/salutation from Configuration:                                                                         |
| Mr. Smith and Mrs. Adams                                                                                                  |
|                                                                                                    |
|                                                                                                    |
| Addressee/Salutation to Use for Organizations                                                                             |
| Organization name only     O Leave blank                                                                                  |
|                                                                                                    |
|                                                                                                    |
|                                                                                                    |
|                                                                                                    |
|                                                                                                    |
|                                                                                                    |
|                                                                                                    |

In the **Use this addressee/salutation from Configuration** field, select the addressee/salutation the program should use. All selections entered through **Business Rules** in *Configuration* are available.

- 3. In the Addressee/Salutation to Use for Organizations frame, you can select the Organization name only or Leave blank.
- 4. Click **Next** and move to the Constituent Directory Page screen, or click **Cancel** to return to the NetSolutions page.

# **Constituent Directory Page**

This is the fourth procedure in a series of procedures, explaining the Constituent Directory Wizard. The following procedures should be used in succession.

- "Constituent Page Customization" on page 194
- "Constituent Directory Content" on page 196
- "Constituent Addressee/Salutations" on page 197
- "Constituent Directory Page" on page 200
- "Constituent Directory Page Style" on page 202
- "Constituent Directory Finish Screen" on page 202

On the Directory Pages screen, you can enter detailed formatting information for your online directory page. You can enter a header, detail information, search options, layout information, footers, and more.

#### • Customizing the Constituent Directory page

1. Once you complete the Addressee/Salutation screen, click Next. The Constituent Directory Page appears.

| <ul> <li>Constituent Directory Page</li> <li>Enter the text as it will appear on the online constituent directory page. You can select from various search options and layouts. Optionally, define an e-mail link to display on the Constituent Directory page.</li> <li>Image/Caption: <image/> Elephants at play.</li> <li>Header: WPA Board Members Directory</li> <li>Header text: Updated once a year.</li> <li>Detail: Please allow 24 for a reply.</li> <li>Search: Alphabet List</li> <li>Layout: Layout Three</li> <li>Foote: WPA Board</li> <li>Contact Detail: For more information, contact</li> <li>Link text: Beth Smith</li> </ul> | NetSolutions - Constituent Directory Wizard                                                                                                    | ×                                                                                                    |
|----------------------------------------------------------------------------------------------------|----------------------------------------------------------------------------------------------------|----------------------------------------------------------------------------------------------------|
| Image/Caption: <image/> Elephants at play.         Header: WPA Board Members Directory         Header text: Updated once a year.         Detait: Please allow 24 for a reply.         Search: Alphabet List         Layout: Layout: Three         Footer: WPA Board         Contact Detait: For more information, contact         Link text: Beth Smith                                                                                                    | Constituent Directory Page<br>Enter the text as it will appear on the online constituent dir<br>search options and layouts. Optionally, define an e-mail lir<br>page.                                                                                                    | rectory page. You can select from various<br>nk to display on the Constituent Directory                                                                                                    |
| Contact Detail: For more information, contact                                                                                                    | Image/Caption: <image/> Elephants at play.         Header:       WPA Board Members Directory         Header text:       Updated once a year.         Detail:       Please allow 24 for a reply.         Search:       Alphabet List         Layout:       Layout Three         Footer:       WPA Board |                                                                                                    |
| E-mail: bsmith@wpa.org (30%)                                                                                                    | Contact Detail: For more information, contact<br>Link text: Beth Smith<br>E-mail: bsmith@wpa.org                                                                                                    | Preview     Preview     P |

2. In the first **Image/Caption** field, you can include an image on your online directory page. Click the ellipsis to access the Open screen.

Select the image file to include on the online directory page, and click **Open** to return to the Constituent Directory Wizard screen.

3. In the second Image/Caption field, you can enter a caption to appear under the image.

**Note**: For more information on adding your logo to the directory Web page, see "Configuring Your Web Pages" on page 23.

- 4. Enter a **Header**. This appears at the top of your online directory page, under the **Title** information you entered in **Configure and Custom**ize.
- 5. Enter any Header text. This is an explanation to appear under the Header.
- 6. In the **Detail** box, enter any additional directory information.
- 7. The **Search** field is disabled for constituent directories. "Alphabet List" is the only option.
- 8. In the Layout field, select the number of columns used to display results.
  - "Layout One": Displays results in one column.
  - "Layout Two": May display results in two columns, depending on the fields you selected to include in your directory.
  - "Layout Three": May display results in three columns, depending on the fields you selected to include in your directory.
- 9. You can also enter a Footer to appear at the bottom of all directory pages.
- 10. In the **Contact Detail** field, enter text to precede an email link. For example, enter "For more information, contact".
- 11. In the Link text field, enter text used for the email link.

- 12. In the **Email** field, enter the email address of the person to use as your organization contact. A link appears on the directory page.
- 13. Click Preview to see how the information you added on this screen appears online.

Based on the information in the preceding example, this is what visitors to your online Alumni Directory will see.

|                                                                                                    | Elephants at play.                                                                        |                                                                                                    |
|----------------------------------------------------------------------------------------------------|-------------------------------------------------------------------------------------------|----------------------------------------------------------------------------------------------------|
| WPA Board Members Directory                                                                        |                                                                                           |                                                                                                    |
|                                                                                                    | Updated once a year.<br>Please allow 24 for a reply                                       | · ·                                                                                                    |
| <u>A B</u>                                                                                         | <u>C D E E G H I J K L M N O P Q R S T</u>                                                | ͲͳϪϪϪϪ                                                                                                    |
| Last/Organ                                                                                         | ization name First name                                                                   | Search                                                                                                    |
| Results                                                                                            |                                                                                           |                                                                                                    |
| Smith, Margaret A.<br>Industry: Engineering<br>Profession: Programmer<br>Position: Senior Engineer | 112 East Main Street<br>Charleston, SC 29411<br>843-555-1212<br><u>AndAdams@Email.Com</u> | XYZ Incorporated<br>101 Central Ave<br>Charleston, SC 29492<br>1.800-555-FUND x2233<br>AndAdams@Contact.Org |
| WPA Board                                                                                          |                                                                                           |                                                                                                    |
| For more information, contact <u>Beth Smith</u>                                                    |                                                                                           |                                                                                                    |

14. Click **Next** and move to the Constituent Directory Page Style screen, or click **Cancel** to return to the NetSolutions page.

# Constituent Directory Page Style

This is the fifth procedure in a series of procedures, explaining the Constituent Directory Wizard. The following procedures should be used in succession.

- "Professional Page Customization" on page 183
- "Professional Directory Content" on page 185
- "Professional Addressee/Salutations" on page 186
- "Professional Directory Page" on page 189
- "Professional Directory Page Style" on page 191
- "Professional Directory Finish Screen" on page 192

Using the Page Style screen, you can give your directory page a unique look, setting it apart from your other *NetSolutions* pages. The style you established in **Configure and Custom**ize defaults to all your *NetSolutions* Web pages, but you can change the style for each page using the Page Style screen. The fields and checkboxes available on this screen change based on the **Page section** you select. You can change the background, logo and title, image, header, detail, body, table legend, table headers, table text, and error text styles.

For detailed instructions about each option, see "Changing Page Style" on page 387.

If you are happy with the page style you established in **Configure and Custom**ize, do not make any changes on this screen, and click **Next** to move to the Constituent Directory Finish Screen.

# **Constituent Directory Finish Screen**

This is the sixth procedure in a series of procedures, explaining the Constituent Directory Wizard. The following procedures should be used in succession.

• "Professional Page Customization" on page 183

- "Professional Directory Content" on page 185
- "Professional Addressee/Salutations" on page 186
- "Professional Directory Page" on page 189
- "Professional Directory Page Style" on page 191
- "Professional Directory Finish Screen" on page 192

On the Finish screen, you can review all the information you entered in the Constituent Directory Wizard.

- Completing the Constituent Directory Finish screen
  - 1. After you enter all the necessary information on the various Constituent Directory Wizard screens, the Finish screen appears, summarizing all parameter settings you selected for your online directory.

| NetSolutions - Constituent Directory Wizard                                                                                                    | ×           |
|----------------------------------------------------------------------------------------------------|-------------|
| Finish<br>This step allows you to review what you have entered before publishing the directory on the<br>Web.                                                |             |
| Click the "Finish" button to publish this directory on the web.                                                                                              |             |
| =====Publish Directory Summary=====<br>Directory Name: WPA Board Members<br>Description: This year's board was appointed on May 28 and will server one year. |             |
| Fields to include:<br>Name<br>Address<br>Phone<br>Email<br>Business Address<br>Business Phone<br>Business Email                                              |             |
| Create Query: Yes<br>Image: Yes<br>Caption: Elephants at play.                                                                                               | T           |
|                                                                                                    |             |
| < <u>B</u> ack <u>Einish</u> Cance                                                                                                    | <u>ا</u> اد |

2. Click **Finish**. If you marked the **Create static query** checkbox on the Page Customization screen, the Save Static Query screen appears.

| Save Static Query                            | ×      |
|----------------------------------------------|--------|
| Query name: WPA Board Members                | Save   |
| Description: Updated June 2008               | Cancel |
| V                                            |        |
| Query format: Static Query Type: Constituent |        |
| Created From: RE:NetDirecto                  | ries   |
| ✓ Other users may modify this query          |        |

3. Enter a **Query name**; enter a **Description** to help you remember the details regarding this query. You can also mark the **Other users may execute this query** and **Other users may modify this query** checkboxes, allowing others to work in and change this query.

4. Click **Save**. The directory page is processed. A screen appears offering a link to your new online directory page.

| NetSolutions - Constituent Directory Wizard                                                                                                    | × |  |
|----------------------------------------------------------------------------------------------------|---|--|
| Congratulations!<br>The Constituent Directory has been published to the Web. The link below will launch your browser to<br>access the pages that you have created.                                             |   |  |
| This directory has now been published to the Web. The link below will launch your browser so you can<br>see how your directory page looks.                                                                     |   |  |
| Click here to visit the directory page                                                                                                    |   |  |
| To add a link to this RE:NetSolutions page on your Web page, copy the HTML code below and paste it into the appropriate page on your site.                                                                     |   |  |
| VA<br>HREF="http://VM-PTLR61-NS781/DPXREPHIL/Directory.asp?cguid=6DF2B01A%2D5631%<br>2D4436%2DBF1D%2D677C76A0949C&did=52">Click here to visit the WPA Board Members<br>page<br>Code Supplied by Blackbaud Ends |   |  |
|                                                                                                    |   |  |
|                                                                                                    |   |  |
| < <u>Back</u> Einish Close                                                                                                    |   |  |

- 5. Click the **Click here to visit the directory page** link. The online directory page you just designed appears.
- 6. To add this directory to your existing Web site, cut and paste the code provided in the box beneath the **Click here to visit the directory page** link.
- 7. To exit the Constituent Directory Wizard screen, click **Close**. You return to the NetSolutions NetDirectories screen. The new online directory appears as a link on the screen.

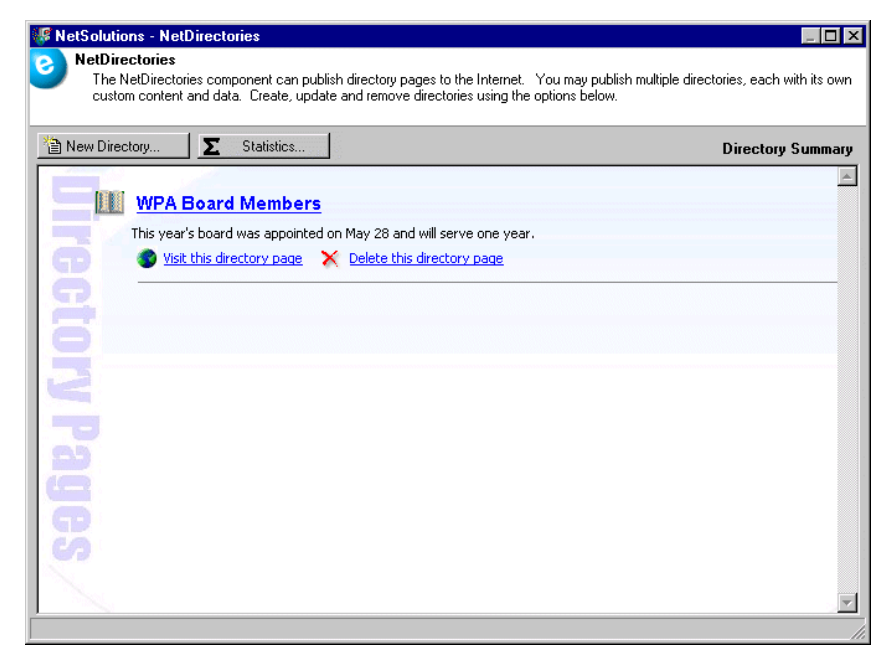

8. To close the NetSolutions - NetDirectories screen and return to the NetSolutions page, click the "X" in the upper right corner of the screen.

# Publishing a Donor Recognition Page on Your Web Site

With **NetDirectories**, you can use your Web site to recognize outstanding donors, using information from your **Raiser's Edge** database. To create a donor recognition page, you simply create a **Donor Category Report** in *Reports*. The report must include all records and information you want to include on your Web page. After you have the report created and saved, go to **NetDirectories** and create your donor recognition page.

The recognition page is hosted by Blackbaud but formatted based on your selections in **Configure and Custom**ize and **NetDirectories**. For more information, see "Configure & Customize" on page 11.

# **Donor Recognition Page Customization**

This is the first procedure in a series of procedures, explaining the Donor Recognition Page Wizard. The following procedures should be used in succession.

- "Donor Recognition Page Customization" on page 205
- "Donor Recognition Page Addressee/Salutations" on page 206
- "Donor Recognition Page" on page 208
- "Donor Recognition Page Style" on page 210
- "Donor Recognition Page Finish" on page 210

On the Page Customization screen, select the query of records to include in your recognition page. You also must enter a page name and description.

#### • Completing the Donor Recognition page Customization screen

- 1. On the Raiser's Edge bar, click **NetSolutions**. The NetSolutions page appears.
- 2. Click NetDirectories. The NetSolutions NetDirectories screen appears.

| WetSolutions - NetDirectories                                                                                                    |                                                                                              |
|----------------------------------------------------------------------------------------------------|----------------------------------------------------------------------------------------------|
| NetDirectories<br>The NetDirectories component can publish directory pages to the l<br>custom content and data. Create, update and remove directories to<br>custom content and data. | nternet. You may publish multiple directories, each with its own<br>using the options below. |
| 🗎 New Directory                                                                                                    | Directory Summary                                                                            |
| Direct                                                                                                    |                                                                                              |
| ory Pag                                                                                                    |                                                                                              |
| S S S S S S S S S S S S S S S S S S S                                                                                                    | T                                                                                            |

3. Click New Directory and select Donor Recognition Page. The Page Customization screen appears.

| NetSolutions - Donor Recognition page Wizard                                                                                                    |  |  |
|----------------------------------------------------------------------------------------------------|--|--|
| Page Customization<br>This wizard helps you publish a Donor Recognition page to the Web. Select the Donor Category<br>Report on which to base base your page. Also, enter the name and description of the Donor<br>Recognition page as you want them to appear on the Web. |  |  |
| Report name: Donor Recognition                                                                                                    |  |  |
| Directory name: Top 10 Donors!                                                                                                    |  |  |
| Description: Updated every two months.                                                                                                    |  |  |
|                                                                                                    |  |  |
|                                                                                                    |  |  |
|                                                                                                    |  |  |
|                                                                                                    |  |  |
|                                                                                                    |  |  |
| < <u>Back</u> <u>N</u> ext > Cancel                                                                                                    |  |  |

Before you can complete this screen, you must have a Donor Category report saved. It must include all records and information you want available in your online page.

Note: For information about creating reports in *The Raiser's Edge*, see the *Reports Guide*.

- 4. In the **Record name** field, select the **Donor Category Report** to use in your donor recognition page.
- 5. Enter a **Directory name**. This name appears as a link on the NetSolutions NetDirectories page. You can click the link to open the Donor Recognition page Wizard and view or change the information included on your *NetSolutions* Web page.
- 6. Enter a **Description** of the page to appear under the **Directory name** on the NetSolutions NetDirectories page. There is a 1,024 character limit.
- 7. Click **Next** and move to the Donor Recognition Page Addressee/Salutations screen, or click **Cancel** to return to the NetSolutions page.

### **Donor Recognition Page Addressee/Salutations**

This is the second procedure in a series of procedures, explaining the Donor Recognition Page Wizard. The following procedures should be used in succession.

- "Donor Recognition Page Customization" on page 205
- "Donor Recognition Page Addressee/Salutations" on page 206
- "Donor Recognition Page" on page 208
- "Donor Recognition Page Style" on page 210
- "Donor Recognition Page Finish" on page 210

On the Addressee/Salutations screen, select the addressee/salutation format to use with names in your online donor recognition page.

- Customizing the Donor Recognition page Addressee/Salutations screen
  - 1. Once you complete Page Customization screen, click **Next**. The Addressee/Salutations screen appears.

| NetSolutions - Donor Recognition page Wizard                                                                                      | × |
|----------------------------------------------------------------------------------------------------|---|
| Addressee/Salutations<br>Select the format for the constituent names as you want them to appear on the Donor<br>Recognition page. |   |
| Addressee/Salutation to use for Individuals                                                                                       |   |
| C From Individual C From Configuration C Use Individual Name                                                                      |   |
| (Back (Next)) Can                                                                                                    |   |
|                                                                                                    |   |
|                                                                                                    |   |

- 2. If you select **Use Individual Name**, no addressee/salutation is used; only the individual's name appears.
- 3. If you select **From Individual**, the addressee/salutation used is based on information entered in the individual's constituent record.

| NetSolutions - Donor Recognition page Wizard                                                                                      | ×  |
|----------------------------------------------------------------------------------------------------|----|
| Addressee/Salutations<br>Select the format for the constituent names as you want them to appear on the Donor<br>Recognition page. |    |
| Addressee/Salutation to use for Individuals                                                                                       |    |
| From Individual O From Configuration O Use Individual Name                                                                        |    |
| Use this addressee/salutation if present on the individual: Primary Addressee                                                     |    |
| Otherwise use:                                                                                                    |    |
| Primary Salutation                                                                                                    |    |
|                                                                                                    |    |
| Canc                                                                                                    | el |

In the **Use this addressee/salutation if present on the individual** field, enter the addressee/salutation the program should look for first. If the program does not find your first choice on the individual's record, it uses the addressee/salutation selected in the **Otherwise use** field. If neither is present, the individual name is used.

**Note**: For more information about addressee/salutation information, see the Configuration chapter in the *Configuration & Security Guide*.

4. If you select **From Configuration**, the addressee/salutation used is based on information entered in *Configuration*.

| NetSolutions - Donor Recognition page Wizard                                                                                      |
|----------------------------------------------------------------------------------------------------|
| Addressee/Salutations<br>Select the format for the constituent names as you want them to appear on the Donor<br>Recognition page. |
| Addressee/Salutation to use for Individuals                                                                                       |
| Use this addressee/salutation from Configuration:                                                                                 |
| Mr. and Mrs. William H. Smith, Jr., Class of 1980                                                                                 |
|                                                                                                    |
|                                                                                                    |
|                                                                                                    |
|                                                                                                    |
|                                                                                                    |
| C Back Nevts Cancel                                                                                                    |
|                                                                                                    |

In the **Use this addressee/salutation from Configuration** field, select the addressee/salutation you want the program to use. All selections entered through **Business Rules** in *Configuration* are available.

5. Click **Next** and move to the Donor Recognition Page screen, or click **Cancel** to return to the NetSolutions page.

## **Donor Recognition Page**

This is the third procedure in a series of procedures, explaining the Donor Recognition Page Wizard. The following procedures should be used in succession.

- "Donor Recognition Page Customization" on page 205
- "Donor Recognition Page Addressee/Salutations" on page 206
- "Donor Recognition Page" on page 208
- "Donor Recognition Page Style" on page 210
- "Donor Recognition Page Finish" on page 210

On the Donor Recognition Page screen you can enter detailed formatting information for your online directory page. You can enter a header, detail information, search options, layout information, footers, and more.

#### • Customizing the Donor Recognition page screen

1. Once you complete the Addressee/Salutations screen, click **Next**. The Donor Recognition Page appears.

| NetSolutions - Donor Recognition page Wizard                                                                                                    | ×                                                                                                    |
|----------------------------------------------------------------------------------------------------|----------------------------------------------------------------------------------------------------|
| Donor Recognition page<br>Enter the text as it will appear on the online donor recognil<br>search options and layouts. Optionally, define an e-mail lin<br>page.                                                                                                    | tion page. You can select from various<br>nk to display on the Donor Recognition                                                                                                    |
| Image/Caption: <image/> Thanks         Header:       Top 10 Donors         Header text:       Simply the best!         Detail:       These donors contributed \$200 or more toward our new building fund.         Search:       Donor category (Low - High)         Layout:       Layout One         Footer:       Helping build the future | Top Li Domane<br>Top Li Domane<br>Top Li Domane<br>Top Li Domane<br>Top Li Domane<br>Top Li Domane<br>Top Li Domane<br>Top Li Domane<br>Top Li Domane<br>Top Li Domane<br>Domane Carlos<br>Domane Carlos<br>Do |
| Contact Detail: For more information, contact<br>Link text: Brenda Smathers<br>E-mail: brendasm@wpa.org                                                                                                    |                                                                                                    |

2. In the first **Image/Caption** field, you can include an image on your page. Click the ellipsis to access the Open screen.

Select the image file to include, and click **Open** to return to the Donor Recognition page Wizard screen.

3. In the second Image/Caption field, you can enter a caption to appear under the image.

**Note**: For more information about adding your logo to the directory Web page, see "Configuring Your Web Pages" on page 23.

- 4. Enter a **Header**. For example, you can enter "Top 10 Donors". This appears at the top of your online directory page, under the **Title** information you entered in **Configure and Custom**ize, or if you selected to include an image and caption on the page, it appears under the caption.
- 5. Enter any Header text. This is an explanation to appear under the Header.
- 6. In the **Detail** box, enter any additional donor recognition information.
- 7. In the **Search** field, select how you want information arranged on your donor recognition page.
  - "Donor category": The donors are listed under their donor category. For example, if Founder is one of your donor categories, any donor who gave to this category appears under the heading of **Founder**.
  - "Donor category (Amount)": The donors are listed under their donor category plus the amount associated with each category in your database is also included in the heading. For example, if the Founder category price is \$2,500 in your **Raiser's Edge** database, **Founder (\$2,500)** appears in the category heading.
  - "Donor category (Low High)": The donors are listed under their donor category plus the low amount and high amount associated with each category in your database is also included in the heading. For example, if the Friend category price is \$10 to \$249.99 in your *Raiser's Edge* database, Friend (\$10 -\$249.99) appears in the category heading.
- 8. In the Layout field, select the number of columns used to display results.

- "Layout One": Displays results in one column.
- "Layout Two": Displays results in two columns.
- "Layout Three": Displays results in three columns.
- "Layout Four": Displays results in four columns.
- 9. You can also enter a Footer to appear at the bottom of the page.
- 10. In the **Contact Detail** field, enter text to precede an email link. For example, enter "For more information, contact".
- 11. In the Link text field, enter text to use for the email link.
- 12. In the **Email** field, enter the email address of the person to use as your organization contact. A link appears on the directory page.
- 13. Click **Preview** to see how the information you added on this screen appears online.
- 14. Click **Next** and move to the Donor Recognition Page Style screen, or click **Cancel** to return to the NetSolutions page.

## **Donor Recognition Page Style**

This is the fourth procedure in a series of procedures, explaining the Donor Recognition Page Wizard. The following procedures should be used in succession.

- "Donor Recognition Page Customization" on page 205
- "Donor Recognition Page Addressee/Salutations" on page 206
- "Donor Recognition Page" on page 208
- "Donor Recognition Page Style" on page 210
- "Donor Recognition Page Finish" on page 210

Using the Page Style screen, you can give your directory page a unique look, setting it apart from your other *NetSolutions* pages. The style you established in **Configure and Custom**ize defaults to all your *NetSolutions* Web pages, but you can change the style for each page using the Page Style screen. The fields and checkboxes available on this screen change based on the **Page section** you select. You can change the background, logo and title, image, header, detail, body, table legend, table headers, table text, and error text styles.

For detailed instructions about each option, see "Changing Page Style" on page 387.

If you are happy with the page style you established in **Configure and Custom**ize, do not make any changes on this screen, and click **Next** to move to Donor Recognition Page Finish.

## **Donor Recognition Page Finish**

This is the final procedure in a series of procedures, explaining the Donor Recognition Page Wizard. The following procedures should be used in succession.

- "Donor Recognition Page Customization" on page 205
- "Donor Recognition Page Addressee/Salutations" on page 206
- "Donor Recognition Page" on page 208
- "Donor Recognition Page Style" on page 210
- "Donor Recognition Page Finish" on page 210

The Finish screen confirms your online directory has been published on the Web. It also includes a link to your new online directory.

#### • Completing the Donor Recognition Page Finish screen

1. After you enter all the necessary information on the various Donor Recognition page Wizard screens, the Finish screen appears, summarizing all parameter settings you selected for your page.

| NetSolutions - Donor Recognition page Wizard                                                                                 | ×        |
|----------------------------------------------------------------------------------------------------|----------|
| Finish<br>This step allows you to review what you have entered before publishing the Donor Rec<br>page to the Web.           | ognition |
| Click the "Finish" button to publish this directory to the Web.                                                              |          |
| =====Publish Directory Summary=====<br>Donor Recognition page Name: Top 10 Donors!<br>Description: Updated every two months. | *        |
| Fields to include:<br>Name                                                                                                   |          |
| Image: Yes<br>Caption: Thanks                                                                                                |          |
|                                                                                                    | V        |
| < <u>B</u> ack <u>Finish</u>                                                                                                 | Cancel   |

2. Click **Finish**. If you marked the **Create static query** checkbox on the Page Customization screen, the Save Static Query screen appears.

| Save Static Query                              | ×      |
|------------------------------------------------|--------|
| Query name: Bates College Alumni List          | Save   |
| Description: June 2008                         | Cancel |
|                                                |        |
| Query format: Static 📃 Query Type: Constituent |        |
| Created From: RE:NetDirect                     | ories  |
| Other users may modify this query              |        |

3. Enter a **Query name**; enter a **Description** to help you remember the details regarding this query. You can also mark the **Other users may execute this query** and **Other users may modify this query** checkboxes, allowing others to work in and change this query.
4. Click **Save**. The directory page is processed. A screen appears with a link to your new online directory page.

| NetSolutions - Donor Recognition page Wizard                                                                                                    | х |  |
|----------------------------------------------------------------------------------------------------|---|--|
| Congratulations!<br>The Professional Directory has been published to the Web. The link below will launch your browser<br>to access the pages that you have created.                                                                 |   |  |
| This directory has now been published to the Web. The link below will launch your browser so you can<br>see how your directory page looks.                                                                                          |   |  |
| Click here to visit the directory page                                                                                                    |   |  |
| To add a link to this NetSolutions page on your Web page, copy the HTML code below and<br>paste it into the appropriate page on your site.                                                                                          |   |  |
| <a<br>HREF="http:///M-PTLR61-NS781/0PXREPHIL/Directory.asp?cguid=6DF2801A%2D5631%<br/>2D4436%2DBF1D%2D677C76A0949C&amp;did=63"&gt;Click here to visit the WPA Employees<br/>page<br/><!-- Code Supplied by Blackbaud Ends--></a<br> |   |  |
|                                                                                                    |   |  |
|                                                                                                    |   |  |
| < Back Einish Close                                                                                                    |   |  |

- 5. Click the **Click here to visit the directory page** link. The online directory page you just designed appears.
- 6. To add this directory to your existing Web site, cut and paste the code provided in the box beneath the **Click here to visit the directory page** link.
- 7. To exit the Donor Recognition page Wizard screen, click **Close**. You return to the NetSolutions NetDirectories screen. The new online donor recognition page appears as a link on the screen.

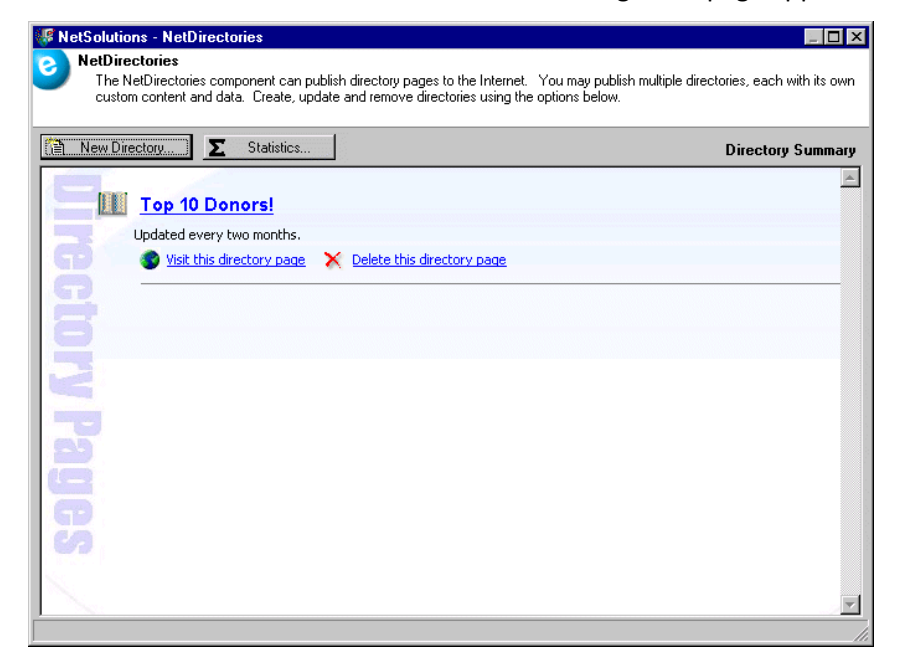

8. To close the NetSolutions - NetDirectories screen and return to the NetSolutions page, click the "X" in the upper right corner of the screen.

# Viewing a Web Page

After you create a new page for your Web site, you can access the page anytime through *NetSolutions*. You can preview the page without going online. Working through *NetSolutions*, you can easily make changes to the Web page.

- Viewing a Web page
  - 1. On the Raiser's Edge bar, click **NetSolutions**. The NetSolutions page appears.
  - 2. Click NetDirectories. The NetSolutions NetDirectories screen appears.

| NetDirectories The NetDirectories component can publish directory pages to the Internet. You may publish multiple directories, each with its own custom content and data. Create, update and remove directories using the options below.   Image: Statistics   Directory Summary   Image: WPA Board Members   This year's board was appointed on May 28 and will serve one year.   Image: Visit this directory page   Delete this directory page   Image: Visit this directory page                                                                                                    | VetSolutions - NetDirectories                                                                                                    |                                                       |
|----------------------------------------------------------------------------------------------------|----------------------------------------------------------------------------------------------------|-------------------------------------------------------|
| New Directory       ∑ Statistics       Directory Summary         WPA Board Members       Image: Statistic Statistics and Will serve one year.       Image: Statistic Statistics and Will serve one year.         Image: Wisk this directory page       X Delete this directory page       X Delete this directory page                                                                                                    | NetDirectories<br>The NetDirectories component can publish directory pages to the Internet. You may p<br>custom content and data. Create, update and remove directories using the options below<br>the options below. | ublish multiple directories, each with its own<br>ow. |
| WPA Board Members<br>This year's board was appointed on May 28 and will serve one year.                                                                                                    | New Directory <b>S</b> Statistics                                                                                                    | Directory Summary                                     |
| This year's board was appointed on May 28 and will serve one year.  Visit this directory page  Delete this directory page                                                                                                    | WPA Beard Members                                                                                                    |                                                       |
| Image: Source of the year subscription of the year subscription of the year sub | This year's heard was appointed on May 29 and will serve one year                                                                                                    |                                                       |
| CTORY Pa                                                                                                    | Visit this directory page     X Delete this directory page                                                                                                    |                                                       |
| tory Pa                                                                                                    |                                                                                                    |                                                       |
| ory Pa                                                                                                    |                                                                                                    |                                                       |
| <b>V</b> Pa                                                                                                    |                                                                                                    |                                                       |
| Pa                                                                                                    |                                                                                                    |                                                       |
|                                                                                                    |                                                                                                    |                                                       |
|                                                                                                    |                                                                                                    |                                                       |
|                                                                                                    |                                                                                                    |                                                       |
|                                                                                                    |                                                                                                    |                                                       |
|                                                                                                    |                                                                                                    |                                                       |
| ( <i>G</i> )                                                                                                    |                                                                                                    |                                                       |
|                                                                                                    |                                                                                                    |                                                       |
|                                                                                                    |                                                                                                    |                                                       |

3. Click the Visit this directory page link. The Web page appears.

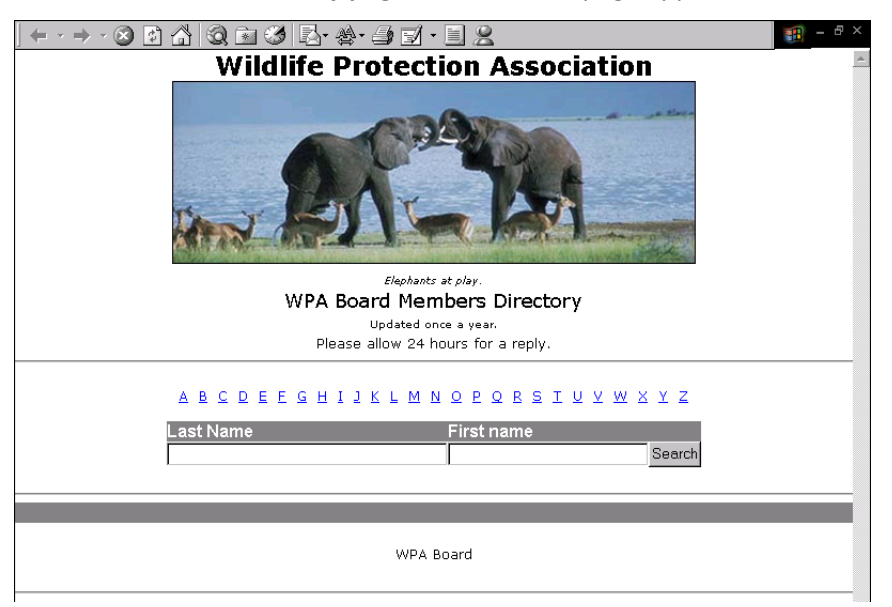

4. To close this screen, click the "X" in the upper right corner.

5. To exit the NetSolutions - NetDirectories screen and return to the NetSolutions page, click the "X" in the upper right corner.

# Deleting a Page from Your Web Site

Once a Web page has served its purpose, you can permanently remove it from your Web site.

- > Deleting a page from your Web site
  - 1. On the Raiser's Edge bar, click **NetSolutions**. The NetSolutions page appears.
  - 2. Click NetDirectories. The NetSolutions NetDirectories screen appears.

| WetSolutions - NetDirectories                                                                                                    |                                              |
|----------------------------------------------------------------------------------------------------|----------------------------------------------|
| NetDirectories<br>The NetDirectories component can publish directory pages to the Internet. You may public custom content and data. Create, update and remove directories using the options below | lish multiple directories, each with its own |
| New Directory Statistics                                                                                                    | Directory Summary                            |
| WPA Employees           Need to contact WPA?           Statist this directory page                                                                                                    | E                                            |
| WPA Board Members<br>This year's board was appointed on May 28 and will server one year.                                                                                                    |                                              |
| Visit this directory page X Delete this directory page                                                                                                    |                                              |
| ag                                                                                                    |                                              |
| S                                                                                                    |                                              |
|                                                                                                    | <b>X</b>                                     |

3. Under the Web page link to delete, click **Delete this directory page**. A warning message appears.

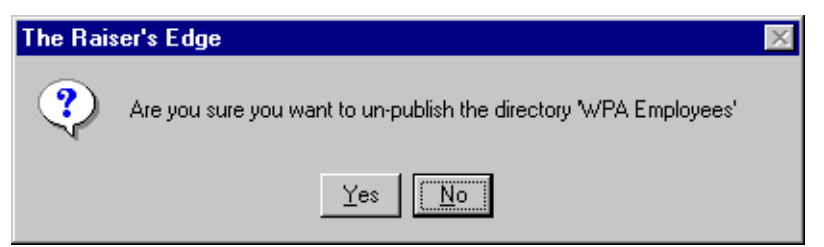

4. Click Yes. The NetSolutions - NetDirectories screen appears, minus the deleted directory page.

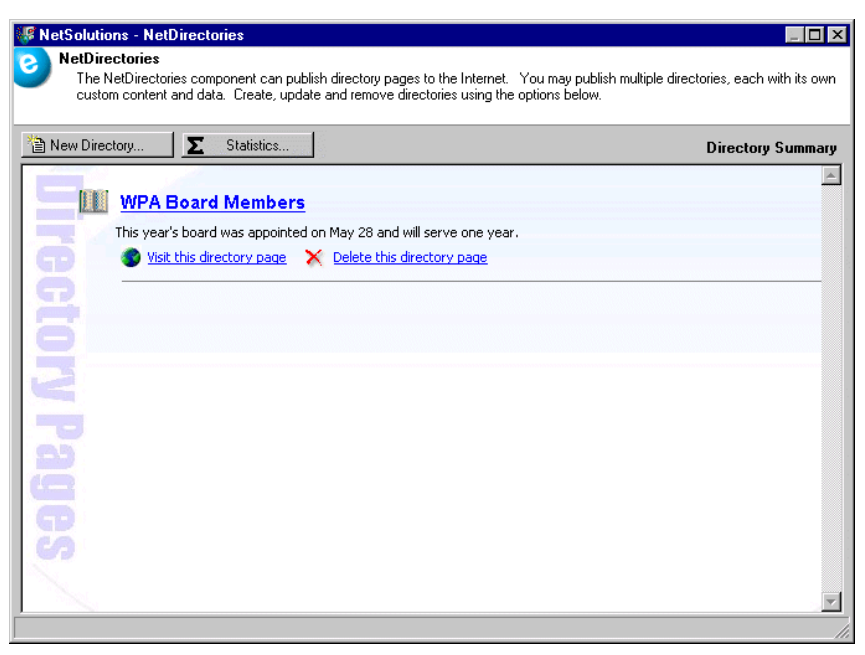

5. To exit this screen and return to the NetSolutions page, click the "X" in the upper right corner.

## **Viewing Directory Page Statistics**

*NetSolutions* keeps track of how many times your online directory pages are visited and the number of searches on each page. Through the **Statistics** button on the NetSolutions - NetDirectories screen, you can view and print charts tracking this information.

#### Viewing directory page statistics

1. On the Raiser's Edge bar, click **NetSolutions**. The NetSolutions page appears.

2. Click NetDirectories. The NetSolutions - NetDirectories screen appears.

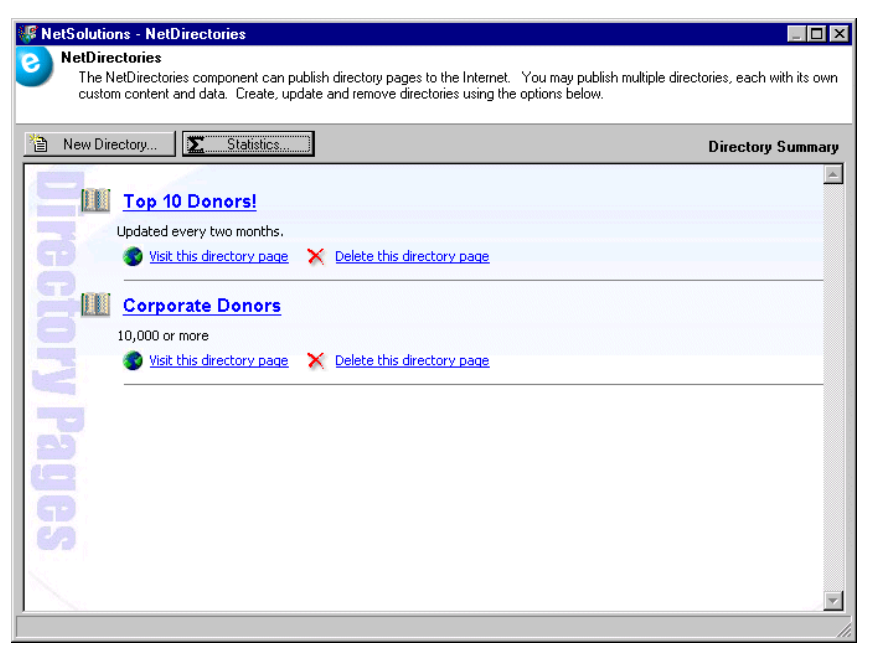

3. Click the Statistics button. The Directory Page Statistics screen appears.

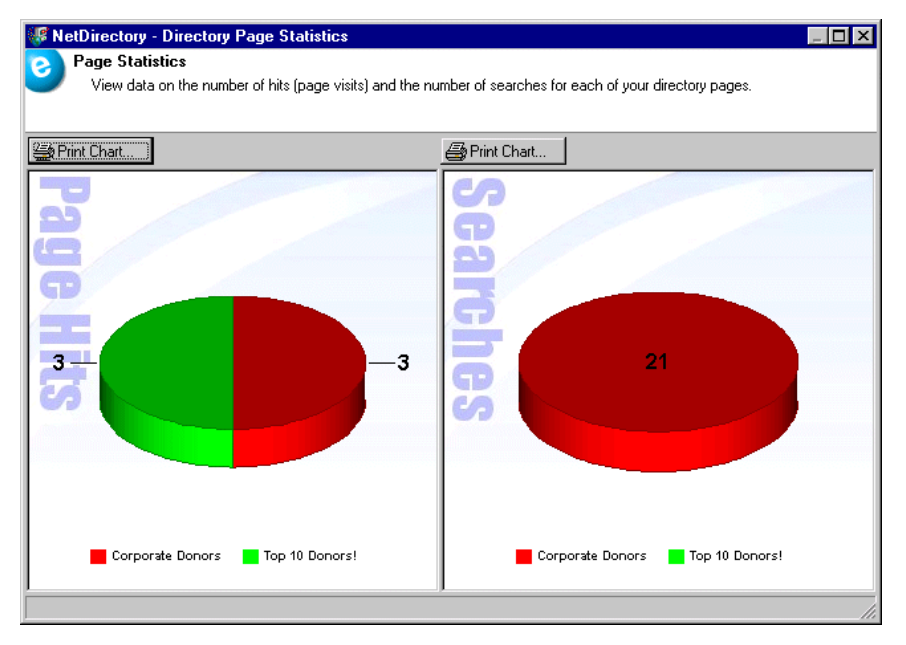

- 4. On the left side of the screen, a graph appears showing you the number of times someone visited your directory page.
- 5. On the right side of the screen, a graph appears showing you the number of searches conducted on each directory page.
- 6. Click **Print Chart** above each graph to print the graph.
- 7. To close the screen and return to the NetSolutions NetDirectories screen, click the "X" in the upper right corner.

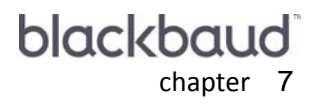

# **NetVolunteers**

| Requirements for NetVolunteers                            |  |
|-----------------------------------------------------------|--|
| Navigating                                                |  |
| Accessing NetVolunteers                                   |  |
| Buttons                                                   |  |
| Publishing a Volunteer Registration Form to Your Web Site |  |
| Volunteer Registration Page                               |  |
| Page Style                                                |  |
| General Volunteer Page Options                            |  |
| Volunteer Assignment Interests                            |  |
| Volunteer Profiling                                       |  |
| Additional Links                                          |  |
| Update the Volunteer Sign-up Page                         |  |
| Publishing a Job to Your Web Site                         |  |
| Publish a Job to the Web                                  |  |
| Job Page                                                  |  |
| Page Style                                                |  |
| Miscellaneous                                             |  |
| Qualifications                                            |  |
| Job Profiling                                             |  |
| Additional Links                                          |  |
| Publish the Job                                           |  |
| Viewing a Job Web Page                                    |  |
| Deleting a Job Web Page                                   |  |
| Viewing Volunteer Page Statistics                         |  |

#### Procedures

| Accessing NetVolunteers                                               | . 220 |
|-----------------------------------------------------------------------|-------|
| Completing the Volunteer registration page screen                     | . 223 |
| Completing the General volunteer page options screen                  | . 227 |
| Completing the Volunteer assignment interest screen                   | . 231 |
| Adding volunteer profiling information to your volunteer sign-up page | . 232 |
| Adding links to your online volunteer sign-up page                    | . 234 |
| Completing the Update the volunteer sign-up page screen               | . 235 |
| Completing the Publish a job to the web screen                        | . 236 |
| Completing the Job page screen                                        | . 239 |
| Completing the Miscellaneous screen                                   | . 242 |
| Completing the Qualifications screen                                  | . 244 |
| Adding job profiling information for your job page                    | . 246 |
| Adding links to your online job page                                  | . 248 |

| Completing the Publish the job screen | 249 |
|---------------------------------------|-----|
| Viewing an online job page            | 250 |
| Deleting an online job page           | 252 |
| Viewing volunteer page statistics     | 253 |

**Warning**: Before you start working in **NetVolunteers**, we recommend you familiarize yourself with the *Volunteer Management* module and the *Volunteers & Jobs Data Entry Guide*.

With **NetVolunteers**, you can publicize volunteer opportunities available with your organization on your Web site. You can create an online volunteer registration form, advertising as many volunteer positions as you want; and you can create a Web page for specific volunteer jobs, such as Volunteer Coordinator or Special Events Coordinator, using the job information entered in the **Raiser's Edge** database.

If, while visiting your online job or volunteer registration page, visitors submit information, you can download this information for use in *The Raiser's Edge*. Using the **Download Transactions** link, you bring the online information into the system and commit the new information to the proper records in *The Raiser's Edge*.

Also, even though Blackbaud hosts your *NetSolutions* Web pages, you can control the design and content of these pages. Through **Configure and Custom**ize and **NetVolunteers**, you can select page and font colors, add images, include titles and descriptions, and much more.

This chapter includes detailed procedures about working in **NetVolunteers**. For more information about the **Configure and Custom**ize link, see "Configure & Customize" on page 11. For information about downloading online transactions into **The Raiser's Edge**, see "Downloading Transactions" on page 295.

# **Requirements for NetVolunteers**

To use NetVolunteers, you must have the following:

- A Web page.
- Internet Explorer 5.x or higher is fully supported; however donors can use HTMI 3.2 compliant browsers as well
- The Raiser's Edge 7.x
- Volunteer Management.

# Navigating

In *The Raiser's Edge*, you access **NetVolunteers** by clicking **NetSolutions** on the Raiser's Edge bar.

| 🔯 The Raiser's Edge                         | - Sample Data                                                                                                    | . 🗗 🗙 |
|---------------------------------------------|----------------------------------------------------------------------------------------------------|-------|
| <u>F</u> ile <u>E</u> dit ⊻iew <u>G</u> o I | F <u>a</u> vorites <u>T</u> ools <u>H</u> elp                                                                                                    |       |
| 🔶 Back 🔶 Forward (                          | Open in separate window                                                                                                    |       |
| et Home                                     | Je NetSolutions                                                                                                    |       |
| Pecords                                     | NetSolutions Options                                                                                                    | *     |
| Query                                       | Set up NetSolutions                                                                                                    |       |
| Export                                      | Configure and Customize Enter account information, title, email, and home URL information. You can also define colors, include images, and select font information. |       |
| Reports                                     | Download                                                                                                    |       |
| Mail                                        | Download Transactions     Download all transactions from the server.                                                                                                |       |
| Batch                                       | NetSolutions Modules                                                                                                    | _     |
| Mapping                                     | NetDonors     Design an online page and accept online donations.                                                                                                    |       |
| Admin                                       | NetEvents     Design an online events page advertising upcoming events and accept online event registrations.                                                       |       |
| 🍄 Config                                    | NetDirectories<br>Design online alumni, professional, and constituent directories. You can also create donor recognition pages.                                     |       |
| Scanning                                    | NetVolunteers<br>Design an online volunteer page advertising volunteer opportunities available with your organization and accept online volunteer registrations.    |       |
| VetSolutions                                | <ul> <li>NetMembers         Design an online membership page and accept new and renewing memberships.     </li> </ul>                                               |       |
| Bashboard                                   | NetMail Tasks                                                                                                    | _     |
| CounterPoint<br>SQL                         | NetMail     Create, send, and track email messages customized for each constituent.                                                                                 | Y     |
| Welcome to The Raiser's I                   | Edge 7                                                                                                    | 1     |

## Accessing NetVolunteers

Multiple users can access different areas of *NetSolutions* simultaneously.

- Accessing NetVolunteers
  - 1. On the Raiser's Edge bar, click **NetSolutions**. The NetSolutions page appears.

2. Click **NetVolunteers**. The NetSolutions - NetVolunteer screen appears.

| 🕼 NetSolutions - NetVolunteer                                                                                                    |                                                    |
|----------------------------------------------------------------------------------------------------|----------------------------------------------------|
| NetVolunteer<br>The NetVolunteer component can publish job pages to the Internet. Individuals can also sign up as a volunte<br>in job assignments. You may publish multiple jobs, each with its own custom content and data. Use the Volu<br>link to customize your volunteer registration page and create, update and remove jobs using the options below | er and express interest<br>nteer Sign-up Page'<br> |
| New Job <b>S</b> Statistics                                                                                                    | Job Summary                                        |
| Volunteer Sign-up Page                                                                                                    |                                                    |
| This page is where prospective volunteers will express either general or specific interest in volunteeri<br>organization.                                                                                                    | ng for your                                        |
| Visit the sign-up page                                                                                                    |                                                    |
|                                                                                                    |                                                    |
| 9                                                                                                    |                                                    |
| 2                                                                                                    |                                                    |
|                                                                                                    |                                                    |
|                                                                                                    |                                                    |
| <b>O</b> 7                                                                                                    | -                                                  |
|                                                                                                    |                                                    |

The first time you open NetVolunteers, only the Volunteer Sign-up Page link appears.

3. Visitors to your Web site can use this page to inquire about volunteer opportunities. To customize the sign-up page, click the **Volunteer Sign-up Page** link. The Volunteer Sign-up Page Wizard screen appears.

| NetSolutions - Volunteer Sign-up Page Wizard                                                                                                    | ×  |  |  |
|----------------------------------------------------------------------------------------------------|----|--|--|
| General volunteer page options<br>Select a constituent code and volunteer information for your new volunteers, and design your thar<br>you note.                                                                                                    | nk |  |  |
| Constituent Code                                                                                                    |    |  |  |
| Enter the code to use when creating a new constituent record for a volunteer:                                                                                                    | ]  |  |  |
| A confirmation message will be displayed and emailed to those who successfully complete this process.<br>You can preview that message, or customize it, using the buttons below. You may also personalize the<br>message by changing the sender email address. |    |  |  |
| Preview Confirmation Customize Layout                                                                                                    |    |  |  |
| Email: dir@wwa.org                                                                                                    |    |  |  |
| Volunteer Options                                                                                                    |    |  |  |
| When volunteer requests are imported, you can apply a default volunteer type and status to their<br>constituent record.                                                                                                    |    |  |  |
| Volunteer type: 💽 Volunteer status:                                                                                                    |    |  |  |
| <ul> <li>Collect interest information</li> <li>Collect availability information</li> <li>Allow volunteers to enter comments</li> </ul>                                                                                                    |    |  |  |
| < <u>B</u> ack Canc                                                                                                    | el |  |  |
|                                                                                                    |    |  |  |

For instructions on completing this wizard, see "Publishing a Volunteer Registration Form to Your Web Site" on page 223.

4. To publish specific volunteer job opportunities on your Web site, on the NetSolutions - NetVolunteer screen, click **New Job**. The Web Job Wizard screen appears.

| NetSolutions - Web Job Wizard                          |                                                    |
|--------------------------------------------------------|----------------------------------------------------|
| Select the Job that you want to publish to the         | Web.                                               |
| Any job in your system can be made available on the We | b. Select a job to begin configuring the Web page. |
| Select Job:                                            | <i>j</i> A                                         |
|                                                        |                                                    |
|                                                        |                                                    |
|                                                        |                                                    |
|                                                        |                                                    |
|                                                        |                                                    |
|                                                        |                                                    |
|                                                        |                                                    |
| Edit job                                               | < <u>B</u> ack. <u>N</u> ext > <b>Cance</b>        |

For information about completing this wizard, see "Publishing a Job to Your Web Site" on page 236.

5. To open an existing online job page, from the NetVolunteer screen, click the page title link. In this example, click **Special Events Coordinator**.

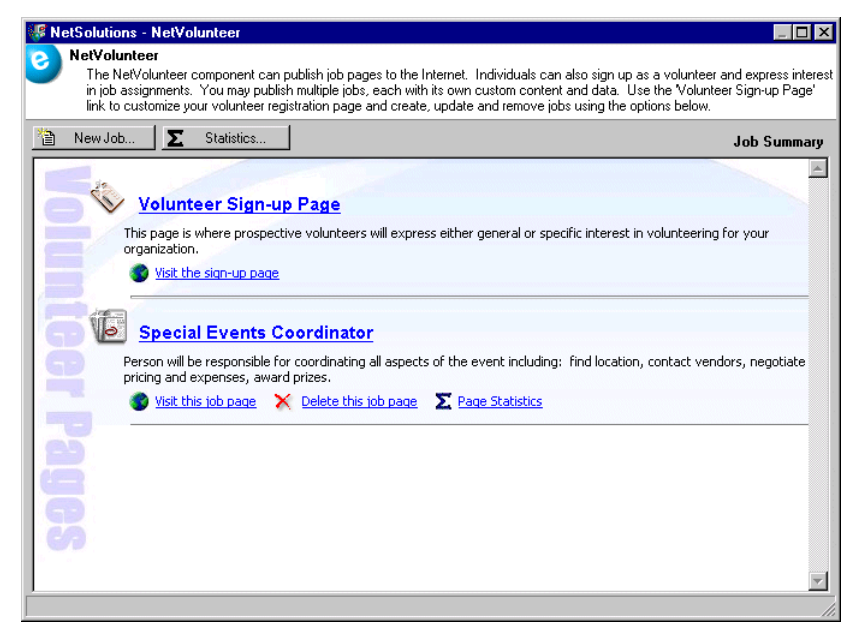

- 6. To visit an existing online job page, click **Visit this job page**.
- 7. To delete an online job page, click **Delete this job page**.
- 8. To view statistics on a specific job page, under the job title link, click Page Statistics.
- 9. To view statistics on all job pages, click the **Statistics** button.
- 10. To exit this screen, click the "X" in the upper right corner. You return to the NetSolutions page.

## **Buttons**

In NetVolunteers, three buttons help you navigate through the program.

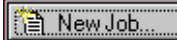

The **New job** button on the NetSolutions - NetVolunteer Screen opens the Web Job Wizard, where you enter information for a new online job page.

∑ Statistics...

The **Statistics** button on the NetSolutions - NetVolunteer screen generates a chart, tracking the number of volunteers registered for each online job page.

Edit job...

The **Edit Job** button on the Web Job Wizard screen opens the job record in *The Raiser's Edge*. You can make necessary changes to the job record before publishing it to your Web site. This button is available only in a saved and reopened job.

# Publishing a Volunteer Registration Form to Your Web Site

With **NetVolunteers**, visitors to your Web site can volunteer to work for your organization. The form requires they enter biographical information, such as name, address, and telephone number. Also, based on the selections you make when designing your online form, potential volunteers can select the assignments they are interested in and when they are available to work.

#### Volunteer Registration Page

This is the first procedure in a series of procedures, explaining the Volunteer Sign-up Page Wizard. The following procedures should be used in succession.

- "Volunteer Registration Page" on page 223
- "Volunteer Page Style" on page 226
- "General Volunteer Page Options" on page 227
- "Volunteer Assignment Interests" on page 230
- "Volunteer Profiling" on page 232
- "Additional Links" on page 233
- "Update the Volunteer Sign-up Page" on page 234

On the Volunteer Registration Page screen, you can enter a header to appear on your online registration page and preview the page.

- Completing the Volunteer registration page screen
  - 1. On the Raiser's Edge bar, click **NetSolutions**. The NetSolutions page appears.

2. Click **NetVolunteers**. The NetSolutions - NetVolunteer screen appears.

| Set NetSolutions - NetVolunteer                                                                                                    |                                                                                                    |
|----------------------------------------------------------------------------------------------------|----------------------------------------------------------------------------------------------------|
| NetVolunteer<br>The NetVolunteer component can publish job pages to the In<br>in job assignments. You may publish multiple jobs, each with<br>link to customize your volunteer registration page and create, | ternet. Individuals can also sign up as a volunteer and express interest<br>ts own custom content and data. Use the Volunteer Sign-up Page'<br>update and remove jobs using the options below. |
| New Job 🛛 🖸 Statistics                                                                                                    | Job Summary                                                                                                    |
| Volunteer Sign-up Page                                                                                                    | A                                                                                                    |
| This page is where prospective volunteers will express organization.                                                                                                    | s either general or specific interest in volunteering for your                                                                                                    |
| Visit the sign-up page                                                                                                    |                                                                                                    |
| 8                                                                                                    |                                                                                                    |
|                                                                                                    |                                                                                                    |
| 9                                                                                                    |                                                                                                    |
|                                                                                                    |                                                                                                    |
|                                                                                                    |                                                                                                    |
|                                                                                                    |                                                                                                    |
|                                                                                                    |                                                                                                    |
| 3                                                                                                    |                                                                                                    |
| 1                                                                                                    | *                                                                                                    |
|                                                                                                    |                                                                                                    |

3. Click **Volunteer Sign-up Page**. The Volunteer Sign-up Page Wizard screen appears, displaying the Volunteer Registration Page screen.

| NetSolutions - Volunteer Sign-up Page Wizard                                             | ×                                                                                                    |
|------------------------------------------------------------------------------------------|----------------------------------------------------------------------------------------------------|
| Volunteer Registration Page<br>This step allows you to preview your volunteer sign-up pa | ge and some descriptive text.                                                                                                    |
| Header:                                                                                  | Blackbaud Demo<br>Value Regad For<br>Value Regad For<br>Value R |
| Image/Caption:                                                                           |                                                                                                    |
|                                                                                          | <back cancel<="" td=""></back>                                                                                                    |

4. In the **Header** box (1,024 character limit), enter any information you want to appear at the top of your online registration page.

5. To include an image on your volunteer page, in the **Image/Caption** fields, click the ellipsis to access the Open screen.

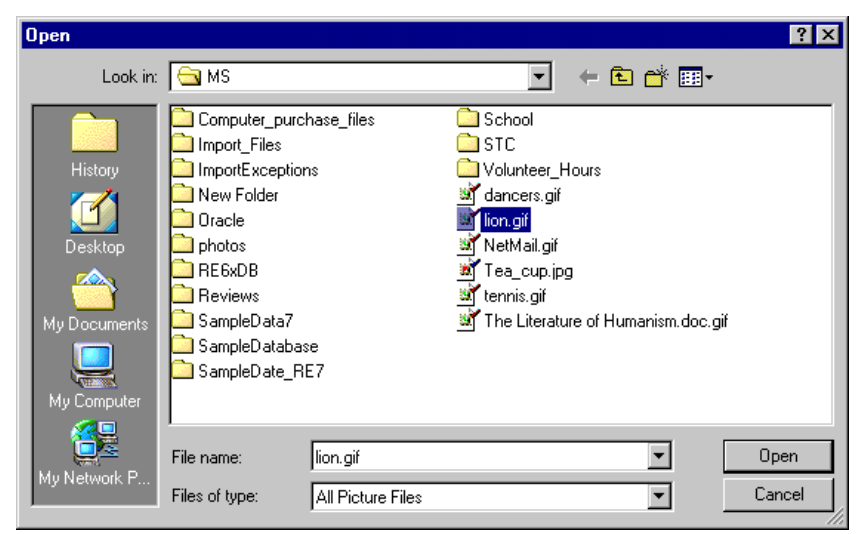

- 6. Locate the image to include and click **Open**. You return to the Donation Page Wizard screen.
- 7. In the second **Image/Caption** field, enter the caption to appear under the image.

| <b>Volur</b> This s | iteer Registration Page<br>ep allows you to preview your volunteer sign-up                                                                                                    | page and some descriptive text.                                                                                                    |
|---------------------|----------------------------------------------------------------------------------------------------|----------------------------------------------------------------------------------------------------|
| Heade               | <ul> <li>Thank you for your interest in our volunteer opportunities. Please take a moment to complete the following information so we may contact you regarding your request.</li> </ul> | Variante rite and many of the second second |
|                     |                                                                                                    | <pre>Cancel</pre>                                                                                                    |

8. To preview your online registration page, click **Preview**.

This is what your online volunteer registrant sees.

| ÷ - → - ⊗ Ø | ∆ Q ≥ 9 3 3 - 3 3                                                  |                                                        |                                                             | 🌐 – 🗗 🗙 |
|-------------|--------------------------------------------------------------------|--------------------------------------------------------|-------------------------------------------------------------|---------|
|             | Volun                                                              | iteer Request I                                        | Form                                                        |         |
| Th          | ank you for your interest in ou<br>mplete the following informatio | ir volunteer opportunit<br>in so we may contact        | ies. Please take a moment to<br>you regarding your request. |         |
|             | *Den                                                               | otes Required Informat                                 | ion                                                         |         |
|             | Volunteer Inform                                                   | ation                                                  | Show Bio                                                    |         |
|             | Interests<br>Check all that apply                                  | Cooking<br>Environment/Conservatior<br>Golf tournament | ,<br>,                                                      |         |
|             | Availability                                                       |                                                        |                                                             |         |
|             | Start Date End Date                                                | Month<br>Start Time                                    | Day                                                         |         |
|             | Sunday<br>Monday<br>Tuesday<br>Wednesday<br>Thursday<br>Friday     |                                                        |                                                             |         |
|             | Saturday                                                           | •                                                      | •                                                           |         |

9. Click **Next** to move to the Volunteer Page Style screen, or click **Close** to return to the NetVolunteer screen.

## Volunteer Page Style

This is the second step in a series of procedures explaining the Volunteer Sign-up Page Wizard. The following procedures should be used in succession.

- "Volunteer Registration Page" on page 223
- "Volunteer Page Style" on page 226
- "General Volunteer Page Options" on page 227
- "Volunteer Assignment Interests" on page 230
- "Volunteer Profiling" on page 232
- "Additional Links" on page 233
- "Additional Links" on page 233
- "Update the Volunteer Sign-up Page" on page 234

Using the Page Style screen, you can give a donation page a unique look, setting it apart from your other *NetSolutions* pages. The style you established in **Configure and Custom**ize defaults to all your *NetSolutions* Web pages, but you can change the style for each donation page using the Page Style screen. The fields and checkboxes available on this screen change based on the **Page section** you select. You can change the background, logo and title, image, header, detail, body, table legend, table headers, table text, and error text styles.

For detailed instructions about each option, see "Changing Page Style" on page 387.

If you are happy with the page style you established in **Configure and Custom**ize, do not make any changes on this screen, and click **Next** to move to the General Volunteer Page Options screen.

#### **General Volunteer Page Options**

This is the third step in a series of procedures, explaining the Volunteer Sign-up Page Wizard. The following procedures should be used in succession.

- "Volunteer Registration Page" on page 223
- "Volunteer Page Style" on page 226
- "General Volunteer Page Options" on page 227
- "Volunteer Assignment Interests" on page 230
- "Volunteer Profiling" on page 232
- "Additional Links" on page 233
- "Additional Links" on page 233
- "Update the Volunteer Sign-up Page" on page 234

On the General volunteer page options screen, you can enter the constituent code assigned to new constituent records, customize your thank-you response, and select the volunteer options to use when volunteer information is imported from your Web page into *The Raiser's Edge*.

#### • Completing the General volunteer page options screen

1. After you complete the Page Style screen, click **Next**. The General volunteer page options screen appears.

| NetSolutions - Volunteer Sign-up Page Wizard                                                                                                    | ×    |
|----------------------------------------------------------------------------------------------------|------|
| General volunteer page options<br>Select a constituent code and volunteer information for your new volunteers, and design your than<br>you note.                                                                                                    | <    |
| Constituent Code                                                                                                    |      |
| Enter the code to use when creating a new constituent record for a volunteer. Volunteer                                                                                                    |      |
| Thank You                                                                                                    |      |
| A confirmation message will be displayed and emailed to those who successfully complete this process.<br>You can preview that message, or customize it, using the buttons below. You may also personalize the<br>message by changing the sender email address. |      |
| Preview Confirmation <u>C</u> ustomize Layout                                                                                                    |      |
| Email: dir@wwa.org                                                                                                    |      |
| Volunteer Options                                                                                                    |      |
| When volunteer requests are imported, you can apply a default volunteer type and status to their<br>constituent record.                                                                                                    |      |
| Volunteer type: General 💽 Volunteer status: Active 💌                                                                                                    |      |
| Collect interest information                                                                                                    |      |
| Collect availability information                                                                                                    |      |
| Allow volunteers to enter comments                                                                                                    |      |
| < <u>Back</u> <u>N</u> ext> Cance                                                                                                    | el 🛛 |
|                                                                                                    |      |

In the Enter the code to use when creating a new constituent record for a volunteer field, select the constituent code to assign online volunteer registrants who are not already constituents in your database. For example, if you select "Volunteer", when you commit the online information to *The Raiser's Edge*, "Volunteer" appears in the Constituent Codes grid of the Bio 2 tab on the constituent record.

3. **NetVolunteers** includes a default thank-you response automatically emailed to your online volunteer registrants. To view the default response, click **Preview Confirmation**. The Preview Confirmation screen appears.

| Preview Receipt                                      |     |     | ×      |
|------------------------------------------------------|-----|-----|--------|
| HTML Format Preview Text Format Preview              |     |     |        |
| · · · · ·                                            |     |     |        |
|                                                      |     | _   |        |
| August 12, 2008                                      |     |     |        |
| Mr. John Comple                                      |     |     |        |
| Mr. John Sample<br>621 Donor Street                  |     |     |        |
| Charleston, SC 29400                                 |     |     |        |
| Deer Mr. Consiler                                    |     |     |        |
| Dear Mr. Sample:                                     |     |     |        |
| Thank you for your interest in becoming a volunteer. |     |     |        |
|                                                      |     |     |        |
|                                                      | _   | -   | _      |
| C Preview                                            | ر • | Θ   | (100%) |
|                                                      |     | CL. |        |
|                                                      |     |     | ose    |

4. To create your own thank-you response, click **Custom**ize **Layout**. The Receipt for Volunteer Sign-up Page screen appears.

| Confirmation for Volunteer !                                                                                                    | Sign-Up Page 📃 🛛 🗙                                                                                                    |
|----------------------------------------------------------------------------------------------------|----------------------------------------------------------------------------------------------------|
| File Edit Insert Format Tools                                                                                                    | Help                                                                                                    |
| Save and Close 🔹 🛕 Verda                                                                                                    | na 🔹 2 🔹 🖪 🖌 💆 🖹 🦉 🛱                                                                                                    |
| From: dir@wwa.org<br>Subject: Thank You                                                                                                    |                                                                                                    |
| Available Fields<br>RE:NetSolutions Links<br>Jefault Start Page<br>Sign-up/Prospecting Page<br>NetDonor Links<br>NetEvent Links<br>NetVolunteer Links<br>NetVolunteer Links<br>Change of Address<br>Change of Address<br>Server Links<br>Change of Address<br>NetWember Links<br>NetMember Links<br>NetMember Link | <ul> <li>System Date»</li> <li>Volunteer Title» «Volunteer First Name»<br/>«Volunteer Last Name»<br/>«Address Block»<br/>«City», «State» «ZIP»</li> <li>Dear «Volunteer Title» «Volunteer Last Name»:</li> <li>Thank you for your interest in becoming a<br/>volunteer.</li> <li>«Availability Section Begins»</li> <li>We've recorded your availability as follows:</li> </ul> |
| × >                                                                                                    | «Availability Table»                                                                                                    |
|                                                                                                    | CAPS NUM INS                                                                                                    |

For detailed instructions about creating a receipt, see "Customizing Confirmations" on page 367.

**Warning**: On the job record you can use the **Tools**, **Find Volunteers** menu option to automatically find jobs and assign them to a volunteer. To use this function effectively, we recommend you enter a volunteer **Type** on the Volunteer tab of the the constituent record only if a type is required by your organization. If a volunteer can be one of several types to perform a job, you can actually eliminate jobs when using this option, because the information in this column becomes required criteria.

- On the General volunteer page options screen, in the Email: field, enter an email address to include in the From: field of your email thank-you message. The email information you entered in Configuration and Customize defaults, but you can edit the address on this screen.
- 6. In the Volunteer Options frame, select a Volunteer type and Volunteer status to assign any online volunteer records.

For example, in the **Volunteer type** field select "General" and in the **Volunteer status** field select "Active". When you commit information entered online to **The Raiser's Edge**, the **Volunteer type** and **Volunteer status** appear in the **Volunteer Types** grid accessed through the **General** tree view category on the Volunteer tab of the constituent record.

7. In the **Volunteer Options** frame, to include a list of assignment interests from which online volunteer registrants can choose, mark the **Collect interest information** checkbox. An **Interests** frame is added to your online registration form.

This is what your online volunteer registrant sees. The interests included depend on your selections on the Volunteer Assignment Interests screen.

| Interests            |                          |
|----------------------|--------------------------|
| Check all that apply | 🗖 Cooking                |
|                      | Environment/Conservation |
|                      | 🗖 Golf tournament        |

8. To include availability information, on the Volunteer Sign-up Page Wizard screen, mark the **Collect availability information** checkbox. An **Availability** frame is added to your online registration form. If you mark this checkbox, and an online volunteer enters availability information, this information overwrites any existing availability information on the Volunteer tab of the volunteer's constituent record.

| Availability |            |          |
|--------------|------------|----------|
|              | Month      | Day      |
| Start Date   |            | •        |
| End Date     |            |          |
|              | Start Time | End Time |
| Sunday       | •          | <b>•</b> |
| Monday       | •          | •        |
| Tuesday      | <b>•</b>   | •        |
| Wednesday    | <b>•</b>   | •        |
| Thursday     | -          | •        |
| Friday       | •          | •        |
| Saturday     | •          | •        |

This is what your online volunteer registrant sees.

Note: For more information about the Volunteer tab, see the Volunteers & Jobs Data Entry Guide.

9. To accept comments from your online volunteer registrants, on the Volunteer Sign-up Page Wizard screen, mark the **Allow volunteers to enter comments** checkbox. An **Additional Comments** frame is added to your online registration form.

This is what your online volunteer registrant sees.

| Additional Comm | ents |
|-----------------|------|
|                 | *    |
|                 |      |
|                 | v    |

10. From the Volunteer Sign-up Page Wizard screen, click Next. If you marked Collect Interest Information, the Volunteer Assignment Interests screen appears. Otherwise, the Volunteer Profiling screen appears. Click Close to exit the Volunteer Sign-up Page Wizard and return to the NetVolunteer screen. For information about the Volunteer Assignment Interest screen, see Volunteer Assignment Interests; for information about the Volunteer Registration screen, see "Volunteer Profiling" on page 232.

#### Volunteer Assignment Interests

If you marked **Collect Interest Information** on the General volunteer page options screen, this is the fourth procedure in a series of procedures explaining the Volunteer Sign-up Page Wizard. If you did not mark this checkbox, skip to "Volunteer Profiling" on page 232. The following procedures should be used in succession.

- "Volunteer Registration Page" on page 223
- "Volunteer Page Style" on page 226
- "General Volunteer Page Options" on page 227
- "Volunteer Assignment Interests" on page 230
- "Volunteer Profiling" on page 232
- "Additional Links" on page 233
- "Additional Links" on page 233
- "Update the Volunteer Sign-up Page" on page 234

**Note**: You create volunteer interests in the **Assignment Interests** table in the Tables section of *Configuration*. For more information, see the Configuration chapter in the *Configuration & Security Guide*.

On the Volunteer Assignment Interests screen, you can select the assignment interests to publish on your Web site, and you can also enter a description for each interest.

#### • Completing the Volunteer assignment interest screen

1. After you complete the General volunteer page options screen, click **Next**. If you marked **Collect interest information** checkbox, the Volunteer Assignment Interests screen appears.

| NetSol                             | utions - Volunteer Sign-up Page Wizard                                                                                                    |                                                                                                    | X  |
|------------------------------------|----------------------------------------------------------------------------------------------------|----------------------------------------------------------------------------------------------------|----|
| 8                                  | <b>Volunteer Assignment Interests</b><br>Using the grid below, select the Assignment Inter-<br>interest you can use the default description or spe | ests you want to publish on your site. For each<br>ecify an Online Designation.                        |    |
| Use the<br>first colu<br>will be d | grid below to select the interests that you want to r<br>imn contains the Raiser's Edge description of the A<br>lisplayed on the sign-up page.     | nake available on the volunteer sign-up page. The<br>ssignment Interest. The text in the second column |    |
|                                    | Assignment Interest                                                                                                    | Online Designation                                                                                     |    |
|                                    |                                                                                                    |                                                                                                    | .1 |
|                                    |                                                                                                    |                                                                                                    |    |
|                                    |                                                                                                    |                                                                                                    |    |
|                                    |                                                                                                    |                                                                                                    |    |
|                                    |                                                                                                    |                                                                                                    |    |
|                                    |                                                                                                    |                                                                                                    |    |
|                                    |                                                                                                    |                                                                                                    |    |
|                                    |                                                                                                    |                                                                                                    |    |
|                                    |                                                                                                    |                                                                                                    |    |
|                                    |                                                                                                    |                                                                                                    |    |
|                                    |                                                                                                    | < Back Mext > Cancel                                                                                   | )  |
|                                    |                                                                                                    |                                                                                                    |    |

2. Click in the **Assignment Interest** column and select the assignment interests published on your volunteer registration page. To change the assignment interest name for online publication, enter the new name in the **Online Designation** column.

| NetSolutions - Volunteer Sign-up Page Wizard                                                                                                    | ×                                                                                                    |
|----------------------------------------------------------------------------------------------------|----------------------------------------------------------------------------------------------------|
| Volunteer Assignment Interests Using the grid below, select the Assignment Inter interest you can use the default description or spe                                    | ests you want to publish on your site. For each<br>ecify an Online Designation.                        |
| Use the grid below to select the interests that you want to r<br>first column contains the Raiser's Edge description of the A<br>will be displayed on the sign-up page. | nake available on the volunteer sign-up page. The<br>ssignment Interest. The text in the second column |
| Assignment Interest                                                                                                    | Online Designation                                                                                     |
| Data Entry                                                                                                    | Computer Work                                                                                          |
| Front Desk                                                                                                    | Greeter                                                                                                |
| Office Staff                                                                                                    | Office Staff                                                                                           |
| I                                                                                                    |                                                                                                    |
|                                                                                                    |                                                                                                    |
| Desc 77 (e. tekla laslum                                                                                                    | < <u>B</u> ack <u>N</u> ext > Cancel                                                                   |
| Press F7 for table lookup                                                                                                    |                                                                                                    |

3. Click **Next** to move to the Volunteer Profiling screen, or click **Close** to return to the NetVolunteer screen.

## Volunteer Profiling

If you marked **Collect Interest Information** on the General volunteer page options screen, this is the fifth procedure in a series of procedures explaining the Volunteer Sign-up Page Wizard. If you did not mark this option, this is your fourth procedure. The following procedures should be used in succession.

- "Volunteer Registration Page" on page 223
- "Volunteer Page Style" on page 226
- "General Volunteer Page Options" on page 227
- "Volunteer Assignment Interests" on page 230
- "Job Profiling" on page 245
- "Additional Links" on page 233
- "Update the Volunteer Sign-up Page" on page 234

Volunteer profiling allows you to include questions on your job sign-up page to gather additional information from potential volunteers. These questions help you segment, target, and cultivate your constituency. On the Volunteer Profiling screen, you can enter profiling question specific to this job page. The default donor profiling information, used for all *NetSolutions* functions, is entered in **Configure and Custom**ize.

- > Adding volunteer profiling information for your volunteer sign-up page
  - 1. Once you complete either the General volunteer page options screen or the Volunteer Assignment Interest screen, click **Next**. The Volunteer Profiling screen appears.

|                                                   | ×                                                                                                    |
|---------------------------------------------------|----------------------------------------------------------------------------------------------------|
| onal information from your Web users that will he | lp                                                                                                    |
| Attribute to Use                                  |                                                                                                    |
| Mailing                                           |                                                                                                    |
|                                                   |                                                                                                    |
|                                                   |                                                                                                    |
|                                                   |                                                                                                    |
|                                                   |                                                                                                    |
|                                                   |                                                                                                    |
|                                                   |                                                                                                    |
|                                                   |                                                                                                    |
|                                                   |                                                                                                    |
|                                                   |                                                                                                    |
|                                                   |                                                                                                    |
|                                                   |                                                                                                    |
|                                                   |                                                                                                    |
|                                                   |                                                                                                    |
| < <u>B</u> ack <u>N</u> ext> Can                  | cel                                                                                                    |
|                                                   |                                                                                                    |
|                                                   | nal information from your Web users that will he<br>Attribute to Use<br>Mailing<br>Attribute to Use<br>Mailing |

On this screen, enter questions to appear on your job sign-up page. The questions help you better understand your volunteers.

2. For example, in the **Donor Profiling Question** column, you can ask the question, "Did you receive our 2008 jobs list?". This question then appears at the end of the job sign-up page. The question is limited to 120 characters.

| * Denotes Required Information |                                                |
|--------------------------------|------------------------------------------------|
| Registration Informatio        | n                                              |
| Title                          |                                                |
| First Name                     |                                                |
| Last Name*                     |                                                |
| Address*                       |                                                |
|                                |                                                |
| City, State ZIP*               |                                                |
| Countrid                       | Inited States                                  |
| Phone                          |                                                |
| - Hone                         |                                                |
| Fax                            |                                                |
| Email*                         |                                                |
|                                | I wish to receive future email correspondence. |
| Additional Information         |                                                |
|                                | Did you receive our jobs list?                 |
|                                |                                                |

Note: Only yes/no constituent attributes appear in the Attribute to Use column.

3. In the **Attribute to Use** column, you must assign the question to an constituent attribute in your database. In the example above, if the registrant marks **Did you receive our 2008 jobs list?** on the job sign-up page, the information appears on the Attributes tab of the constituent record.

On the constituent record, "Mailing" appears in the **Category** column and "Yes" appears in the **Description** column.

4. From the Volunteer Sign-up Page Wizard screen, click **Next** and move to the Additional Links screen.

#### Additional Links

If you marked **Collect Interest Information** on the General volunteer page options screen, this is the sixth procedure in a series of procedures explaining the Volunteer Sign-up Page Wizard. If you did not mark this option, this is your fourth procedure. The following procedures should be used in succession.

- "Volunteer Registration Page" on page 223
- "Volunteer Page Style" on page 226
- "General Volunteer Page Options" on page 227
- "Volunteer Assignment Interests" on page 230
- "Volunteer Profiling" on page 232

- "Additional Links" on page 233
- "Update the Volunteer Sign-up Page" on page 234

From the Additional Links screen, you can add links to related Web pages. For example, add a link to a detailed explanation of your privacy policy.

- > Adding links to your online volunteer sign-up page
  - 1. Once you complete the Volunteer Profiling screen, click **Next**. The Additional Links screen appears.

| NetSolu  | NetSolutions - Volunteer Sign-up Page Wizard                                                                                               |                                      |           |  |  |  |
|----------|----------------------------------------------------------------------------------------------------|--------------------------------------|-----------|--|--|--|
| 8        | Additional Links<br>Add links to your volunteer signup page to point your volunteers to privacy or other information they<br>need to know. |                                      |           |  |  |  |
|          | Image                                                                                                    | Caption UF                           | યા        |  |  |  |
| 1        | <image/>                                                                                                    | Privacy Policy http://privacy_is_imp | ortant    |  |  |  |
| <u>•</u> |                                                                                                    |                                      |           |  |  |  |
|          |                                                                                                    | < <u>B</u> ack <u>N</u> ex           | t> Cancel |  |  |  |
|          |                                                                                                    |                                      |           |  |  |  |

- 2. In the Image column, you must map to an image to use as the hyperlink on your sign-up page.
- 3. In the Caption column, enter the text visitors see when they hover their mouse over the hyperlink image.
- 4. In the **URL** column, enter the address of the Web page to which you are adding a link. The column accepts the URL with or without the <http://.
- 5. The Path column displays the location of the Image you selected.
- 6. From the Volunteer Sign-up Page Wizard screen, click **Next** and move to the Update the Volunteer Sign-up Page screen.

## Update the Volunteer Sign-up Page

This is the final step in a series of procedures explaining the Volunteer Sign-up Page Wizard. The following procedures should be used in succession.

- "Volunteer Registration Page" on page 223
- "Volunteer Page Style" on page 226
- "General Volunteer Page Options" on page 227
- "Volunteer Assignment Interests" on page 230
- "Volunteer Profiling" on page 232
- "Additional Links" on page 233
- "Update the Volunteer Sign-up Page" on page 234

On the Update the Volunteer Sign-up Page screen, you can review all the information you entered in the Volunteer Sign-up Page Wizard.

- Completing the Update the volunteer sign-up page screen
  - 1. After you complete the Additional Links screen, click **Next**. The Update the Volunteer Sign-up Page screen appears.

| NetSolutions - Volunteer Sign-up Page Wizard 🛛 🛛 🗙                              |                                                                                                    |   |  |  |
|---------------------------------------------------------------------------------|----------------------------------------------------------------------------------------------------|---|--|--|
| <b>Update the Volu</b><br>This step allows you                                  | nteer Sign-up Page<br>a to review what you have entered before updating the Volunteer Sign-up page.                        |   |  |  |
| =====Volunteer Sign-up Su<br>Name: Volunteer Sign-up Pag                        | mmary=====<br>je                                                                                                    | - |  |  |
| Header:                                                                         | Thank you for your interest in our volunteer opportunities. Please take a momen                                            |   |  |  |
| Collect availability information<br>Collect interest information:<br>Interests: | : Yes<br>Yes<br>Cooking, Cooking<br>Environment/Conservation, Environment/Conservation<br>Golf tournament, Golf tournament |   |  |  |
| Sender e-mail:                                                                  | bsmith@wpa.org                                                                                                    |   |  |  |
| Constituent code:                                                               | Volunteer                                                                                                    |   |  |  |
| Volunteer type:<br>Volunteer status:<br>Allow comments:<br>▼                    | General<br>Active<br>Yes<br>▲<br>▲<br>▲<br>▲<br>▲<br>▲<br>▲<br>▲<br>▲<br>▲<br>▲<br>▲<br>▲<br>▲<br>▲<br>Cancel              |   |  |  |

2. Click **Finish**. The volunteer registration page information is submitted to Blackbaud and the Congratulations screen appears.

| NetSolutions - Volunteer Sign-up Page Wizard |                                                                                                    |  |  |
|----------------------------------------------|----------------------------------------------------------------------------------------------------|--|--|
| 8                                            | Congratulations!<br>This Volunteer Sign-up page has been successfully updated.                                                                                                    |  |  |
| This volu<br>your volu                       | This volunteer sign-up page has been updated. The link below will launch your browser so you can see how<br>your volunteer sign-up Web page looks.                                                                                                    |  |  |
|                                              | Click here to visit the volunteer sign-up page                                                                                                    |  |  |
| T<br>F                                       | To add a link to this NetSolutions page on your Web page, copy the HTML code below and<br>paste it into the appropriate page on your site.                                                                                                    |  |  |
|                                              | Code Supplied by Blackbaud Begins<br><a<br>HREF="http://VM-PTLR61-NS781/OPXDONATE/JobRegister.asp?cguid=6DF2801A%2D56<br/>31%2D4436%2DBF1D%2D677C76A0949C"&gt;Click here to visit the Volunteer Sign-up<br/>page<br/><!-- Code Supplied by Blackbaud Ends--></a<br> |  |  |
|                                              | < Back                                                                                                    |  |  |
|                                              |                                                                                                    |  |  |

- 3. Click the **Click here to visit the volunteer sign-up page** to preview your new online Volunteer Request Form.
- 4. To add the Volunteer Registration Form to your existing Web site, cut and paste the code provided in the box beneath the **Click here to visit the volunteer sign-up page** link.
- 5. To return to the NetSolutions Net Volunteers screen, click Close.

# Publishing a Job to Your Web Site

With **NetVolunteers**, you can take job information from **The Raiser's Edge** and make it available on your Web site. The jobs Web page is hosted by Blackbaud but formatted based on your selections in **Configure and Custom**ize and **NetVolunteers**.

## Publish a Job to the Web

This is the first step in a series of procedures explaining the Web Job Wizard. The following procedures should be used in succession.

- "Publish a Job to the Web" on page 236
- "Job Page" on page 239
- "Job Page Style" on page 240
- "Miscellaneous" on page 241
- "Qualifications" on page 243
- "Job Profiling" on page 245
- "Additional Links" on page 247
- "Publish the Job" on page 248

On the Publish a Job to the Web screen, you select the job record in *The Raiser's Edge* to publish on your Web site.

#### • Completing the Publish a job to the web screen

1. On the Raiser's Edge bar, click **NetSolutions**. The NetSolutions page appears.

2. Click **NetVolunteers**. The NetSolutions - NetVolunteer screen appears.

| Kernet Solutions - NetVolunteer                                                                                                    | _ 🗆 🗡                                          |
|----------------------------------------------------------------------------------------------------|------------------------------------------------|
| NetVolunteer<br>The NetVolunteer component can publish job pages to the Internet. Individuals can also sign up as a volunter<br>in job assignments. You may publish multiple jobs, each with its own custom content and data. Use the Volur<br>link to customize your volunteer registration page and create, update and remove jobs using the options below | er and express interest<br>iteer Sign-up Page' |
| New Job Statistics                                                                                                    | Job Summary                                    |
| Volunteer Sign-up Page                                                                                                    |                                                |
| This page is where prospective volunteers will express either general or specific interest in volunteerin<br>organization.                                                                                                    | ng for your                                    |
| Visit the sign-up page                                                                                                    |                                                |
|                                                                                                    |                                                |
| 9                                                                                                    |                                                |
| 2                                                                                                    |                                                |
|                                                                                                    |                                                |
|                                                                                                    |                                                |
| 67                                                                                                    |                                                |
|                                                                                                    |                                                |

3. To create a new online job page, click the **New Job** button. The Web Job Wizard screen appears.

| NetSolu    | tions - V                   | ₩eb Job '                 | ₩izard       |                  |             |                |                  | ×         |
|------------|-----------------------------|---------------------------|--------------|------------------|-------------|----------------|------------------|-----------|
| 0          | <b>Publish</b><br>Select th | h a Job to<br>he Job that | the Web      | ublish to the Wi | eb          |                |                  |           |
|            | 0000.0                      | 100000                    | you man to p |                  |             |                |                  |           |
| Any job ir | n your sys                  | stem can be               | made availal | ble on the Web.  | Select a ji | ob to begin co | onfiguring the V | Veb page. |
| Sel        | ect Job:                    |                           |              |                  |             |                | <i>1</i> 12      |           |
|            |                             |                           |              |                  |             |                |                  |           |
|            |                             |                           |              |                  |             |                |                  |           |
|            |                             |                           |              |                  |             |                |                  |           |
|            |                             |                           |              |                  |             |                |                  |           |
|            |                             |                           |              |                  |             |                |                  |           |
|            |                             |                           |              |                  |             |                |                  |           |
|            |                             |                           |              |                  |             |                |                  |           |
| Edit joi   | b                           |                           |              |                  |             | < <u>B</u> ack | <u>N</u> ext >   | Cancel    |
| Press F7   | to search                   | n for a Job               |              |                  |             |                |                  |           |

4. In the **Select Job** field, you must select the job from *The Raiser's Edge* to make available online. Click the binoculars. The Open screen appears.

| // Open                                     |                                        |                 | ×                  |
|---------------------------------------------|----------------------------------------|-----------------|--------------------|
| Find: Job                                   | Search using query: <a>Default&gt;</a> | <b>64)</b>      |                    |
|                                             |                                        | <u></u>         | <u>O</u> pen       |
|                                             |                                        |                 | Cancel             |
|                                             |                                        |                 |                    |
|                                             |                                        |                 |                    |
|                                             |                                        |                 |                    |
|                                             |                                        | 2 Ag            | dd New             |
|                                             |                                        | C               | )p <u>t</u> ions   |
|                                             |                                        |                 |                    |
| Find Jobs that meet these <u>c</u> riteria: |                                        | ÁÂ Fi           | nd Now             |
| Name:                                       | Position:                              |                 | u Search           |
| Org name:                                   | Volunteer type:                        |                 |                    |
| Event name:                                 | <ul> <li>Minimum age:</li> </ul>       | - <u>Frevia</u> | bus Search         |
| Category:                                   | <ul> <li>Start date:</li> </ul>        | C               | 2                  |
| Display jobs with a date range containing:  | Display completed jobs                 |                 |                    |
| Exact match only                            |                                        | Expa            | nd <u>R</u> esults |
|                                             |                                        |                 |                    |

5. In the **Find Jobs that meet these criteria** frame, enter criteria, narrowing the job search, and click **Find Now**. All job records satisfying the criteria appear in the grid. Or, leave all criteria fields blank and click **Find Now** to view all job records available in the database.

If the job does not exist, click **Add New**. The New Job screen appears, and you can create the job to post on your Web site.

6. Once you select a job, click **Open**.

**Note**: For information about adding a job record to your database, see the *Volunteers & Jobs Data Entry Guide*.

The selected job appears in the **Select Job** field on the NetSolutions - Web Job Wizard screen.

| VetSolutions -     | Web Job Wizard                                    |                                      |                       |                 | ×           |
|--------------------|---------------------------------------------------|--------------------------------------|-----------------------|-----------------|-------------|
| Publis<br>Select   | <b>h a Job to the ₩</b> €<br>the Job that you wan | e <b>b</b><br>t to publish to the We | eb.                   |                 |             |
| Any job in your sy | istem can be made av                              | vailable on the Web.                 | Select a job to begin | configuring the | e Web page. |
| Select Job:        | Special Events Coo                                | rdinator                             |                       | <u>#1</u>       |             |
|                    |                                                   |                                      |                       |                 |             |
|                    |                                                   |                                      |                       |                 |             |
|                    |                                                   |                                      |                       |                 |             |
|                    |                                                   |                                      |                       |                 |             |
| Edit job           | h for a lob                                       |                                      | < <u>B</u> ack.       | <u>N</u> ext>   | Cancel      |

7. If at any point you need to change information entered on the selected job record, click **Edit Job** in the bottom left corner of the screen. The job record appears displaying the General tab.

You can make the necessary changes to the job record and click **Save and Close** to return to the Web Job Wizard.

8. Click **Next** to move to the Job Page screen, or click **Close** to return to the NetVolunteer screen.

## Job Page

This is the second step in a series of procedures explaining the Web Job Wizard. The following procedures should be used in succession.

- "Publish a Job to the Web" on page 236
- "Job Page" on page 239
- "Job Page Style" on page 240
- "Miscellaneous" on page 241
- "Qualifications" on page 243
- "Job Profiling" on page 245
- "Additional Links" on page 247
- "Publish the Job" on page 248

On the Job Page screen, you enter information describing your online job. You can enter a job name, the hours required, a description, and details about the job. You can also include an image and a caption.

#### Completing the Job page screen

1. After you complete the Publish a Job to the Web screen, click **Next**. The Job Page appears.

| NetSolutions - Web Job Wizard                                                                                                    | ×                                                                    |
|----------------------------------------------------------------------------------------------------|----------------------------------------------------------------------|
| <b>Bob Page</b><br>This step allows you to describe the job and shows how it                                                                                           | will look when published.                                            |
|                                                                                                    |                                                                      |
| Job Name: Special Events Coordinator                                                                                                    | Black baud. Demo                                                     |
| Time:                                                                                                    | , <u>жа</u> л тауларуу жаруу жайуураан түү<br>- такт<br>- тактаруу А |
| Commitment:                                                                                                    |                                                                      |
| Detail comment:                                                                                                    |                                                                      |
| Description: Person will be responsible for<br>coordinating all aspects of the event.<br>This includes finding the location,<br>contacting vendors, negotiating prices |                                                                      |
| Image/Caption:<br>☐ Display Tell a Friend link                                                                                                    |                                                                      |
| Edit job                                                                                                    | < <u>B</u> ack <u>Next&gt;</u> Cancel                                |
|                                                                                                    |                                                                      |

2. The **Job Name** field defaults to the job entered in the **Select Job** field on the Publish a Job on the Web screen. If you entered a job description on the General tab of the Job record it defaults in the **Description** field. There is a 1,024 character limit.

- 3. In the **Time** field, enter the specific time and days a volunteer for this position will work.
- 4. In the **Commitment** field, enter the total number of hours the volunteer must commit to this job.
- 5. In the **Detail comment** box, enter any additional information potential volunteers should know about this job.
- 6. In the first **Image/Caption** field, select an image to include on your job Web page. Click the ellipsis to access the Open screen.

Select the image file to include on the online job page, and click **Open** to return to Web Job Wizard screen.

- 7. In the second Image/Caption field, enter a caption to appear under the image.
- 8. Keep the **Display Tell a Friend link** checkbox marked if the **Tell a Friend** link you designed in **Configure and Custom**ize should appear on your page.

| NetSolutions - Web Job Wizard                                                                                                    | ×                                                                                                    |
|----------------------------------------------------------------------------------------------------|----------------------------------------------------------------------------------------------------|
| <b>Job Page</b><br>This step allows you to describe the job and shows he                                                                                                   | ow it will look when published.                                                                                                    |
| Job Name: Special Events Coordinator<br>Time: 0800<br>Commitment: 25 hours a week<br>Detail comment: Please do not volunteer if you cannot<br>satisfy the time commitment. | Blackbaud Demo<br>gods Dwirk Gauditatur<br>Gauditatur<br>Geweiner<br>Geweiner<br>Geweiner<br>Geweiner<br>Geweiner<br>Hitter Bauter<br>Hitter Bauter<br>Hitter Bauter<br>Hitter Bauter |
| Description: Person will be responsible for<br>coordinating all aspects of the event.<br>This includes finding the location,<br>contacting vendors, negotiating prices     |                                                                                                    |
| Edit job                                                                                                    |                                                                                                    |

**Note**: For more information about adding your logo to the job Web page, see "Configuring Your Web Pages" on page 23.

- 9. To preview the information you added on this screen on your online job page, click Preview.
- 10. To close the preview page and return to the Web Job Wizard screen, click the "X" in the upper right corner.
- 11. From the Job Page screen, click **Next** to move to the Job Page Style screen, or click **Close** to return to the NetVolunteer screen.

## Job Page Style

This is the third step in a series of procedures explaining the Web Job Wizard. The following procedures should be used in succession.

- "Publish a Job to the Web" on page 236
- "Job Page" on page 239
- "Job Page Style" on page 240

- "Miscellaneous" on page 241
- "Qualifications" on page 243
- "Job Profiling" on page 245
- "Additional Links" on page 247
- "Publish the Job" on page 248

Using the Page Style screen, you can give your Web page a unique look, setting it apart from your other *NetSolutions* pages. The style you established in **Configure and Custom**ize defaults to all of your *NetSolutions* Web pages, but you can change the style for each page using the Page Style screen. The fields and checkboxes available on this screen change based on the **Page section** you select. You can change the background, logo and title, image, header, detail, body, table legend, table headers, table text, and error text styles.

For detailed instructions about each option, see "Changing Page Style" on page 387.

If you are happy with the page style you established in **Configure and Custom**ize, do not make any changes on this screen, and click **Next** to move to the Miscellaneous screen.

#### Miscellaneous

This is the fourth step in a series of procedures explaining the Web Job Wizard. The following procedures should be used in succession.

- "Publish a Job to the Web" on page 236
- "Job Page" on page 239
- "Job Page Style" on page 240
- "Miscellaneous" on page 241
- "Qualifications" on page 243
- "Job Profiling" on page 245
- "Additional Links" on page 247
- "Publish the Job" on page 248

On the Miscellaneous screen you select the constituent code to use when creating a new constituent record for a volunteer, customize your thank-you message, and select volunteer options to include on the Web site.

#### • Completing the Miscellaneous screen

1. After you complete the Page Style screen, click **Next**. The Miscellaneous screen appears.

| NetSolutions - Web Job Wizard 🛛 🔀                                                                                                    |                                                                                                   |  |  |
|----------------------------------------------------------------------------------------------------|---------------------------------------------------------------------------------------------------|--|--|
| e                                                                                                    | Miscellaneous                                                                                     |  |  |
|                                                                                                    | Enter the default constituent code for new volunteers, and customize the thank you letter layout. |  |  |
| Constitu                                                                                                    | ent Code                                                                                          |  |  |
| Enter th                                                                                                    | e code to use when creating a new constituent record for a volunteer.                             |  |  |
|                                                                                                    |                                                                                                   |  |  |
| Thank `r                                                                                                    | 'ou                                                                                               |  |  |
| A confirmation message will be displayed and emailed to those who successfully complete this process.<br>You can preview that message, or customize it, using the buttons below. You may also personalize the message by changing the sender email address. |                                                                                                   |  |  |
| Pre                                                                                                    | view Confirmation <u>C</u> ustomize Layout                                                        |  |  |
| Email                                                                                                    |                                                                                                   |  |  |
| - mai                                                                                                    | , Jule wild big                                                                                   |  |  |
| Voluntee                                                                                                    | er Options                                                                                        |  |  |
| 🔽 A                                                                                                    | Ilow volunteers to enter comments                                                                 |  |  |
|                                                                                                    |                                                                                                   |  |  |
|                                                                                                    |                                                                                                   |  |  |
|                                                                                                    |                                                                                                   |  |  |
| E dit jo                                                                                                    | b <a>Back</a> <a>Next&gt;</a> Cancel                                                              |  |  |
|                                                                                                    |                                                                                                   |  |  |

- 2. In the Enter the code to use when creating a new constituent record for a volunteer field, select the constituent code to assign online job volunteers who are not already constituents in your database. For example, if you select "Volunteer", when you commit the online information to *The Raiser's Edge*, "Volunteer" appears in the Constituent Codes grid of the Bio 2 tab on the new constituent record.
- 3. **NetVolunteers** includes a default thank-you response, automatically emailed to your online volunteers. To view the default response, click **Preview Confirmation**. The Preview Confirmation screen appears.

| Preview Receipt                                                |       |    | ×      |
|----------------------------------------------------------------|-------|----|--------|
| HTML Format Preview Text Format Preview                        |       |    |        |
|                                                                |       |    |        |
| ,                                                              | _     | _  |        |
| Mr. John Sample                                                |       |    |        |
| 621 Donor Street                                               |       |    |        |
| Charleston, SC 29400                                           |       |    |        |
| Dear Mr. Sample:                                               |       |    |        |
| Thank you for your interest in the following volunteer opportu | inity | :  |        |
| Name: Special Events Coordinator                               |       |    |        |
| Date: January 1, 2008                                          |       |    |        |
|                                                                |       |    |        |
| C Preview                                                      | €     | ₽  | (100%) |
|                                                                |       |    | 1      |
|                                                                |       | Cl | ose    |

4. To create your own thank-you response, click **Custom**ize Layout. The Confirmation screen appears.

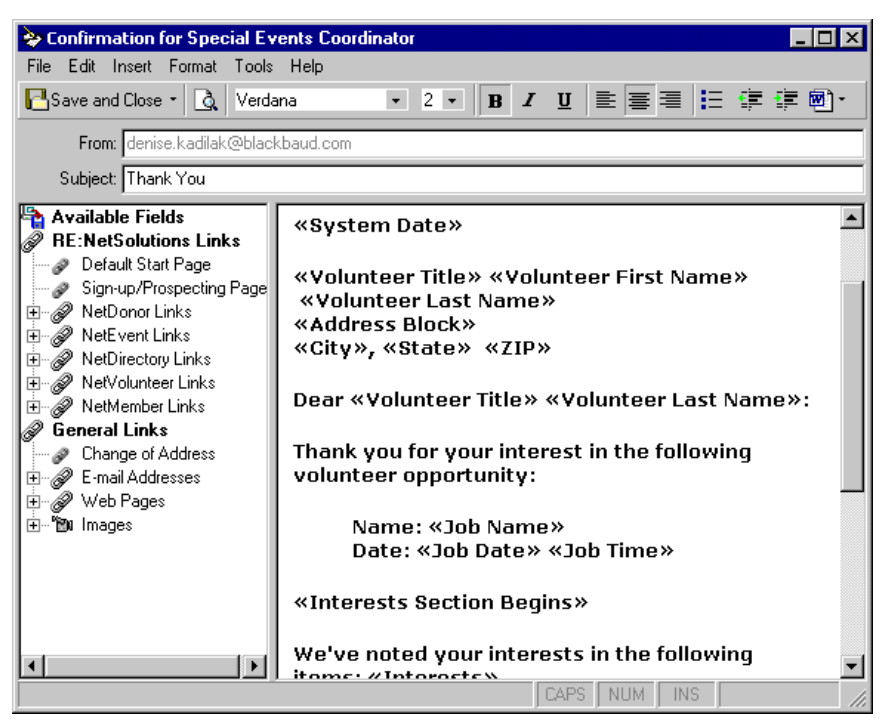

For detailed instructions about creating a receipt, see "Customizing Confirmations" on page 367.

- 5. On the Miscellaneous screen, in the **Email:** field, enter an email address to include in the **From:** field of your email thank-you message. The email information you entered in **Configuration and Custom**ize defaults, but you can edit the address on this screen.
- 6. To encourage online volunteers to enter comments, mark the **Allow volunteers to enter comments** checkbox. A **Comments** box is included on the online registration page.

This is what your online volunteer sees.

| Additional Comments |          |  |  |  |
|---------------------|----------|--|--|--|
|                     |          |  |  |  |
|                     |          |  |  |  |
|                     | <b>v</b> |  |  |  |

7. From the Miscellaneous screen, click **Next** to move to the Qualifications screen, or click **Close** to return to the NetVolunteer screen.

#### Qualifications

This is the fifth step in a series of procedures explaining the Web Job Wizard. The following procedures should be used in succession.

- "Publish a Job to the Web" on page 236
- "Job Page" on page 239
- "Job Page Style" on page 240
- "Miscellaneous" on page 241

- "Qualifications" on page 243
- "Job Profiling" on page 245
- "Additional Links" on page 247
- "Publish the Job" on page 248

On the Qualifications screen, you select the skills, experience, courses and training the volunteer position requires. You can add qualifications from the job record. If you need to add qualifications to the job record, open the record by clicking the **Edit job** button at the bottom of the screen.

#### Completing the Qualifications screen

1. After you complete the Miscellaneous screen, click Next. The Qualifications screen appears.

| NetSolutions - Web Job Wizard                                                                                                    |                      |                        |             |                             |                |                      |   |  |
|----------------------------------------------------------------------------------------------------|----------------------|------------------------|-------------|-----------------------------|----------------|----------------------|---|--|
| Qualifications<br>Using the grids below, select the skills and course information that you want to include on the job<br>page. Text entered in Additional Qualifications will be displayed in the details section of the job |                      |                        |             |                             |                |                      |   |  |
| Skills and Experience                                                                                                    |                      |                        |             |                             |                |                      |   |  |
|                                                                                                    | Include              |                        | Description | Skill Level                 |                | License Type         |   |  |
|                                                                                                    | N                    | Typing/Word Processing |             | Average                     |                |                      |   |  |
| Courses and Training                                                                                                    |                      |                        |             |                             |                |                      |   |  |
|                                                                                                    | Include              |                        | Course Name |                             |                | Certification        |   |  |
|                                                                                                    | Job Skills Assessmer |                        | nt          | College or Technical School |                |                      |   |  |
| Additional Qualifications                                                                                                    |                      |                        |             |                             |                |                      |   |  |
| Edit jo                                                                                                    | ю                    |                        |             |                             | < <u>B</u> ack | <u>N</u> ext > Close | • |  |

**Warning**: Entering **Skills and Experience** and **Courses and Training** may severely limit your search criteria if you use the **Tools**, **Find Volunteers** menu option on the Volunteer tab of a constituent record.

2. In the **Skills and Experience** frame, **Description**, **Skill Level**, and License **Type** information entered on the Details tab of the job record appear. To include this information on your Web page, mark the checkbox in the **Include** column.

To add or change **Skills and Experience** or **Courses and Training** information, click **Edit Job**. The job record appears. Select the Details tab and make any necessary changes.

Note: For more information about job records, see the Volunteers & Jobs Data Entry Guide.

Click Save and Close to save the changes and return to the Web Job Wizard screen.

3. In the **Courses and Training** frame, **Course Name** and **Certification** information entered on the Details tab of the job record appear. To include this information on your Web page, mark the checkbox in the **Include** column.

4. In the **Additional Qualifications** frame, enter any additional qualification information to appear on your Web page that is not included on the job record.

| NetSolutions - Web Job Wizard                                                                                                    |                          |                         |  |                             |  |  |
|----------------------------------------------------------------------------------------------------|--------------------------|-------------------------|--|-----------------------------|--|--|
| Qualifications<br>Using the grids below, select the skills and course information that you want to include on the job<br>page. Text entered in Additional Qualifications will be displayed in the details section of the job |                          |                         |  |                             |  |  |
| Skills and Experience                                                                                                    |                          |                         |  |                             |  |  |
| Include                                                                                                    | Description              | Description Skill Level |  | License Type                |  |  |
|                                                                                                    | ▼ Typing/Word Processing |                         |  |                             |  |  |
| Courses and Training                                                                                                    |                          |                         |  |                             |  |  |
| Tockude                                                                                                    | Course                   | Namo                    |  | Certification               |  |  |
|                                                                                                    | Tob Skills Assessmen     | Tob Skills Assessment   |  | College or Technical School |  |  |
|                                                                                                    |                          |                         |  |                             |  |  |
| Additional Qualifications -                                                                                                    |                          |                         |  |                             |  |  |
| Well organized and detail-oriented                                                                                                    |                          |                         |  |                             |  |  |
| Edit job         < Back         Next >         Close           Press F7 to zoom <t< td=""></t<>                                                                                                    |                          |                         |  |                             |  |  |

This is what your online volunteer sees.

| Julianne's Organization                                                                                                    |                            |             |                        |  |  |
|----------------------------------------------------------------------------------------------------|----------------------------|-------------|------------------------|--|--|
| Spe                                                                                                    | Special Events Coordinator |             |                        |  |  |
|                                                                                                    |                            |             | <i>Æ</i> Tell a friend |  |  |
| Date: Friday January 1 through Wednesday September 1, 2008                                                                                                    |                            |             |                        |  |  |
| Skills and Experience:                                                                                                    | Description                | Skill Level | License                |  |  |
| Courses and Training                                                                                                    | Typing/Word Processing     | Average     | Certification          |  |  |
| Courses and Training.                                                                                                    | Job Skills Assessment      | Collec      | ae or Technical School |  |  |
| Minimum Age:                                                                                                    | Minimum Age: 21            |             |                        |  |  |
| Additional Qualifications: Well organized and detail-oriented                                                                                                    |                            |             |                        |  |  |
| Person will be responsible for coordinating all aspects of the event including:<br>find location, contact vendors, negotiate pricing and expenses, award prizes.<br><u>Click here to express interest in this opportunity</u> |                            |             |                        |  |  |

5. From the Qualifications screen, click **Next** to move to the Job Profiling screen, or click **Close** to return to the NetVolunteer screen.

## Job Profiling

This is the sixth step in a series of procedures explaining the Web Job Wizard. The following procedures should be used in succession.

- "Publish a Job to the Web" on page 236
- "Job Page" on page 239

- "Job Page Style" on page 240
- "Miscellaneous" on page 241
- "Qualifications" on page 243
- "Job Profiling" on page 245
- "Additional Links" on page 247
- "Publish the Job" on page 248

Job profiling allows you to include questions on your job page to gather additional information from potential volunteers. These questions help you segment, target, and cultivate your constituency. On the Job Profiling screen, you can enter profiling question specific to this job page. The default profiling information, used for all *NetSolutions* functions, is entered in **Configure and Custom**ize.

#### • Adding job profiling information for your job page

1. Once you complete the Qualifications screen, click **Next**. The Job Profiling screen appears.

| NetSolutions - Web Job Wizard 🛛 🗙                                                                                                    |                                      |  |  |  |
|----------------------------------------------------------------------------------------------------|--------------------------------------|--|--|--|
| <b>Job Profiling</b><br>Use Job Profiling questions to gather additional information<br>segment, target, and cultivate your constituency. | n from your Web users that will help |  |  |  |
| Profiling Question                                                                                                    | Attribute to Use                     |  |  |  |
| What are your normal business hours?                                                                                                    | Business Hours                       |  |  |  |
| Edit job                                                                                                    | < <u>B</u> ack <u>N</u> ext> Cancel  |  |  |  |
|                                                                                                    |                                      |  |  |  |

2. For example, in the **Donor Profiling Question** column, you can ask the question "What are your normal business hours?". This question then appears at the end of the job page. The question is limited to 120 characters.

| Please complete the following information. When you are finished, click Continue to enter your request. |                                                   |  |  |  |
|----------------------------------------------------------------------------------------------------|---------------------------------------------------|--|--|--|
| * Denotes Required Information                                                                          |                                                   |  |  |  |
| Registration Information                                                                                |                                                   |  |  |  |
| Title                                                                                                   |                                                   |  |  |  |
| First Name                                                                                              |                                                   |  |  |  |
| Last Name*                                                                                              |                                                   |  |  |  |
| Address*                                                                                                |                                                   |  |  |  |
|                                                                                                    | ×                                                 |  |  |  |
| City, State ZIP*                                                                                        | , 🔽                                               |  |  |  |
| Country*                                                                                                | United States                                     |  |  |  |
| Phone                                                                                                   |                                                   |  |  |  |
| Fax                                                                                                    |                                                   |  |  |  |
| E-mail*                                                                                                 |                                                   |  |  |  |
|                                                                                                    | ☑ I wish to receive future e-mail correspondence. |  |  |  |
|                                                                                                    |                                                   |  |  |  |
| Additional Information                                                                                  |                                                   |  |  |  |
| What are your normal<br>business hours?                                                                 | <u> </u>                                          |  |  |  |
|                                                                                                    | <b>•</b>                                          |  |  |  |
|                                                                                                    |                                                   |  |  |  |
|                                                                                                    | Continue >                                        |  |  |  |

- 3. In the **Attribute to Use** column, you must assign the question to an constituent attribute in your database. The information appears on the Attributes tab of the constituent record when you download the data from your Web pages.
- 4. From the Web Job Wizard screen, click **Next** and move to the Additional Links screen.

#### Additional Links

This is the seventh step in a series of procedures explaining the Web Job Wizard. The following procedures should be used in succession.

- "Publish a Job to the Web" on page 236
- "Job Page" on page 239
- "Job Page Style" on page 240
- "Miscellaneous" on page 241
- "Qualifications" on page 243
- "Job Profiling" on page 245
- "Additional Links" on page 247
- "Additional Links" on page 247
- "Publish the Job" on page 248
From the Additional Links screen, you can add links to related Web pages. For example, you can add a link to a detailed explanation of your privacy policy.

#### Adding links to your online jobs page

1. Once you complete the Job Profiling screen, click **Next**. The Additional Links screen appears.

| NetSolu  | tions - Web J                              | ob Wizard                                                  |                                      | X   |
|----------|--------------------------------------------|------------------------------------------------------------|--------------------------------------|-----|
| 8        | Additional Li<br>Add links to you<br>know. | <b>nks</b><br>r job page to point your volunteers to priva | cy or other information they need to |     |
|          | Image                                      | Caption                                                    | URL                                  |     |
|          | <image/>                                   | Privacy Policy                                             | http://privacy_matters               |     |
|          |                                            |                                                            |                                      |     |
|          |                                            |                                                            |                                      |     |
|          |                                            |                                                            |                                      |     |
|          |                                            |                                                            |                                      |     |
|          |                                            |                                                            |                                      |     |
|          |                                            |                                                            |                                      |     |
|          |                                            |                                                            |                                      |     |
|          |                                            |                                                            |                                      |     |
|          |                                            |                                                            |                                      |     |
|          |                                            |                                                            |                                      |     |
|          |                                            |                                                            |                                      | ▶   |
|          |                                            |                                                            |                                      |     |
| Edit iof | h.                                         |                                                            | K Back Next > Cance                  | . 1 |
|          |                                            |                                                            |                                      |     |
|          |                                            |                                                            |                                      |     |

- 2. In the **Image** column, you must map to an image to use as the hyperlink on your jobs page.
- 3. In the Caption column, enter the text visitors see when they hover their mouse over the hyperlink image.
- 4. In the **URL** column, enter the address of the Web page to which you are adding a link. The column accepts the URL with or without the <a href="http://">http://</a>.
- 5. The Path column displays the location of the Image you selected.
- 6. From the Web Job Wizard screen, click Next and move to the Publish the Job screen.

## Publish the Job

This is the final step in a series of procedures explaining the Web Job Wizard. The following procedures should be used in succession.

- "Publish a Job to the Web" on page 236
- "Job Page" on page 239
- "Job Page Style" on page 240
- "Miscellaneous" on page 241
- "Qualifications" on page 243
- "Job Profiling" on page 245
- "Additional Links" on page 247
- "Publish the Job" on page 248

The Publish the Job screen summarizes the selections you made on the Web Job Wizard.

#### • Completing the Publish the job screen

1. After you complete the Additional Links screen, click **Next**. The Publish the Job screen appears.

| NetSolutions - Web Job Wizard                                                                                                    |                                                                                                    | ×      |
|----------------------------------------------------------------------------------------------------|----------------------------------------------------------------------------------------------------|--------|
| Publish the Job     This step allows you to review                                                                                                    | what you have entered before publishing the Job to the Web.                                                                                                    |        |
| substant of the second second s | Friday January 1 through Wednesday September 1, 2008<br>9 a.m. to 2 p.m.<br>25 hours a week<br>Typing/Word Processing, Average<br>None<br>21<br>Well organized and detail-oriented.<br>er unless you can work the specific hours needed.<br><u>Kack</u> | •<br>• |

2. Click **Finish**. A screen appears displaying a link to your new job Web page.

| NetSolutions - Web Job Wizard                                                                                                    |     |  |
|----------------------------------------------------------------------------------------------------|-----|--|
| Congratulations!<br>This job has been successfully published to the Web.                                                                                                    |     |  |
| This job has now been published to the Web. The link below will launch your browser so you can see how<br>your job Web page looks.                                                                                                    |     |  |
| Click here to visit the job page                                                                                                    |     |  |
| To add a link to this NetSolutions page on your Web page, copy the HTML code below and<br>paste it into the appropriate page on your site.                                                                                                    |     |  |
| Code Supplied by Blackbaud Begins<br><a<br>HREF="http://VM-PTLR61-NS781/DPXREPHIL/JobDetail.asp?cguid=6DF2B01A%2D5631%<br/>2D4436%2DBF1D%2D677C76A0949C&amp;jid=32"&gt;Click here to visit the Special Events<br/>Coordinator page<br/><!-- Code Supplied by Blackbaud Ends--></a<br> |     |  |
| < <u>B</u> ack Einish Clos                                                                                                    | e ] |  |

- 3. Click the **Click here to visit the job page** link. The Web page you just designed appears.
- 4. To add the Web Job Form to your existing Web site, cut and paste the code provided in the box beneath the **Click here to visit the directory page** link.
- 5. To close the preview page and return to the Web Job Wizard screen, click the "X" in the upper right corner.

6. To exit the Web Job Wizard screen, click **Close**. You return to the NetSolutions - NetVolunteer screen. The new online job appears as a link on the screen.

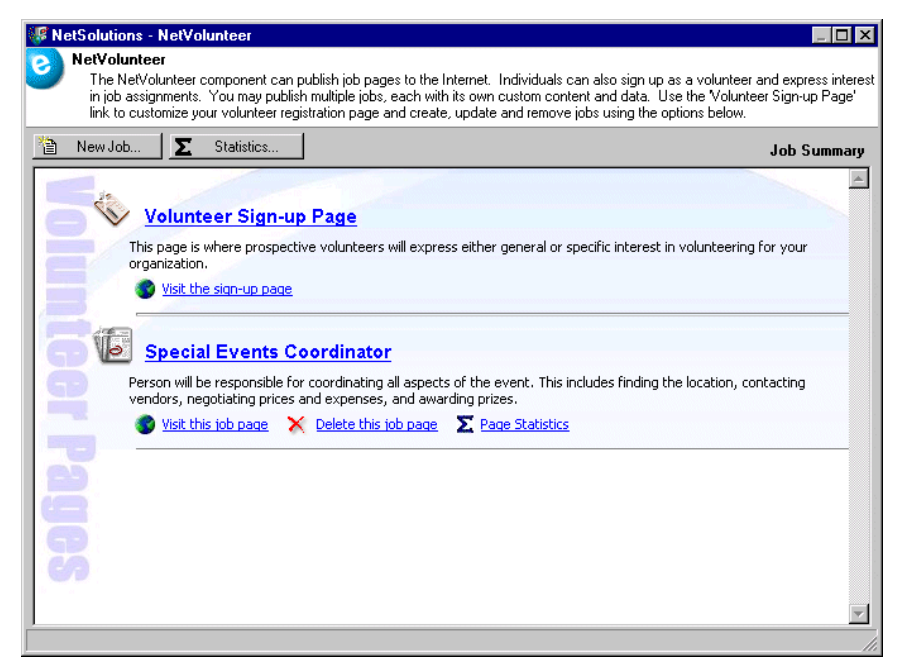

- To add the jobs page you just designed to your Web site, open Configure and Customize and select the Site Map/Links tab. Click the link under Volunteer Opportunities. The code necessary to add the page to their Web site appears. Paste this code to your Web site.
- 8. To exit the NetSolutions NetVolunteer screen and return to the NetSolutions page, click the "X" in the upper right corner.

# Viewing a Job Web Page

After you create an online job page, you can access and edit the page through NetSolutions.

- Viewing an online job page
  - 1. On the Raiser's Edge bar, click **NetSolutions**. The NetSolutions page appears.

2. Click NetVolunteers. The NetSolutions - NetVolunteer screen appears.

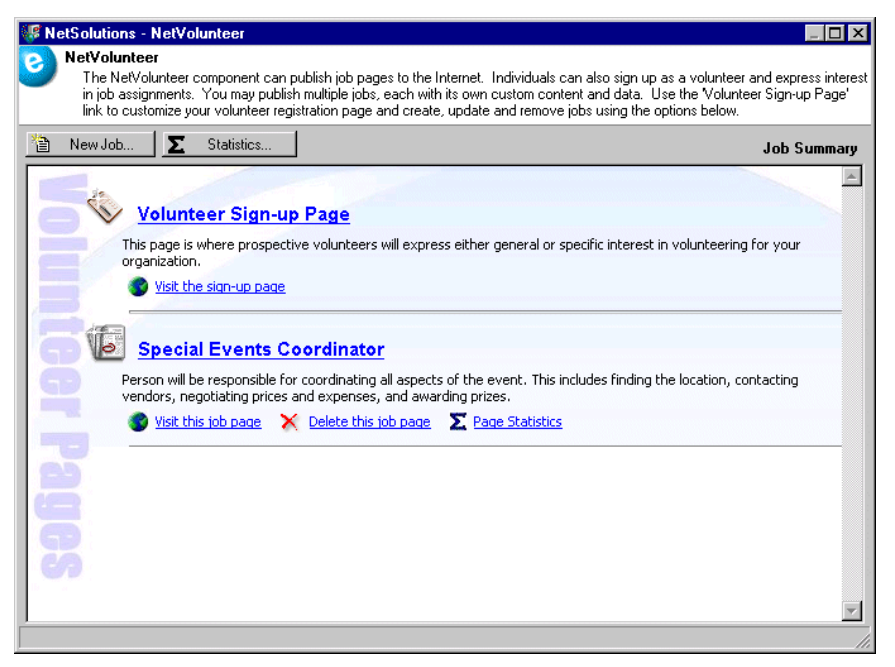

3. Click the Visit this job page link. The Web page appears.

| (+ · → · 2) 2) 4) (2) 2) 4) 5] + 2) 5] + 2) + 2) 5] + 2) 5] + | - 8 ×    |
|----------------------------------------------------------------------------------------------------|----------|
| Wildlife Protection Association                                                                                                    | <b>^</b> |
| Special Events Coordinator                                                                                                    |          |
|                                                                                                    |          |
|                                                                                                    |          |
|                                                                                                    |          |
|                                                                                                    |          |
| Help us kick off our ball!                                                                                                    |          |
| Date: Saturday March 2 through Saturday August 3, 2008                                                                                                    |          |
| Time: 9 a.m. to 2 p.m.                                                                                                    |          |
| Estimated Commitment: 25 hours a week                                                                                                    |          |
| Skills and Experience: Description Skill Level License                                                                                                    |          |
| Typing/Word Processing Average                                                                                                    |          |
| Courses and Training: Course Name Certification                                                                                                    |          |
| Job Skills Assessment College or Technical School                                                                                                    |          |
| Minimum Age: 21                                                                                                    |          |
| Additional Qualifications: Well organized and detail-oriented.                                                                                                    |          |
| Please do not volunteer unless you can work the hours requested.                                                                                                    |          |
| Person will be responsible for coordinating all aspects of the event including: find                                                                                                    |          |
| location, contact vendors, recontactenção a depositor de orden induing, ind                                                                                                    | 2        |
|                                                                                                    |          |
| Click here to express interest in this opportunity                                                                                                    | -        |

4. To exit the Web page and return to NetSolutions - NetVolunteer screen, click the "X" in the upper right corner.

# Deleting a Job Web Page

Once an online job page has served its purpose, you can permanently remove it from your Web site.

- > Deleting an online job page
  - 1. On the Raiser's Edge bar, click **NetSolutions**. The NetSolutions page appears.
  - 2. Click NetVolunteers. The NetSolutions NetVolunteer screen appears.

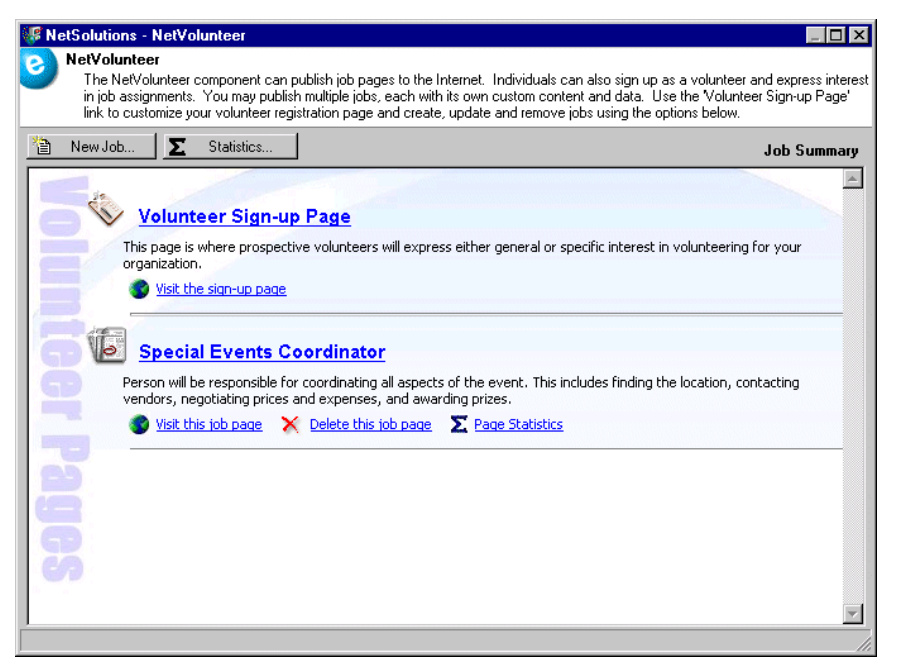

3. Under the Web page link that you want to delete, click **Delete this job page**. A warning message appears.

| The Rais | er's Edge 🛛 🔀                                                            |
|----------|--------------------------------------------------------------------------|
| ?        | Are you sure you want to un-publish the job 'Special Events Coordinator' |
|          | Yes No                                                                   |

4. Click Yes. The NetSolutions - NetVolunteer screen appears, minus the deleted job Web page.

| WetSolutions - NetVolunteer                                                                                                    |                                                                 |
|----------------------------------------------------------------------------------------------------|-----------------------------------------------------------------|
| NetVolunteer<br>The NetVolunteer component can publish job pages to the Internet. Individuals can also sign up as a vol<br>in job assignments. You may publish multiple jobs, each with its own custom content and data. Use the V<br>link to customize your volunteer registration page and create, update and remove jobs using the options b | unteer and express interest<br>/olunteer Sign-up Page'<br>elow. |
| New Job <b>S</b> tatistics                                                                                                    | Job Summary                                                     |
| Volunteer Sign-up Page                                                                                                    | A                                                               |
| This page is where prospective volunteers will express either general or specific interest in volunt organization.                                                                                                    | eering for your                                                 |
| Visit the sign-up page                                                                                                    |                                                                 |
| 8                                                                                                    |                                                                 |
| ä                                                                                                    |                                                                 |
|                                                                                                    |                                                                 |
| 2                                                                                                    |                                                                 |
|                                                                                                    |                                                                 |
| <b>G</b>                                                                                                    |                                                                 |
| 69                                                                                                    |                                                                 |
|                                                                                                    | <b>V</b>                                                        |
|                                                                                                    |                                                                 |

5. To exit this screen and return to the NetSolutions page, click the "X" in the upper right corner.

# **Viewing Volunteer Page Statistics**

*NetSolutions* keeps track of how many times your online job pages are visited and how many volunteers each page attracts. You can view statistics for all job pages or for one page.

#### Viewing volunteer page statistics

1. On the Raiser's Edge bar, click **NetSolutions**. The NetSolutions page appears.

2. Click NetVolunteers. The NetSolutions - NetVolunteer screen appears.

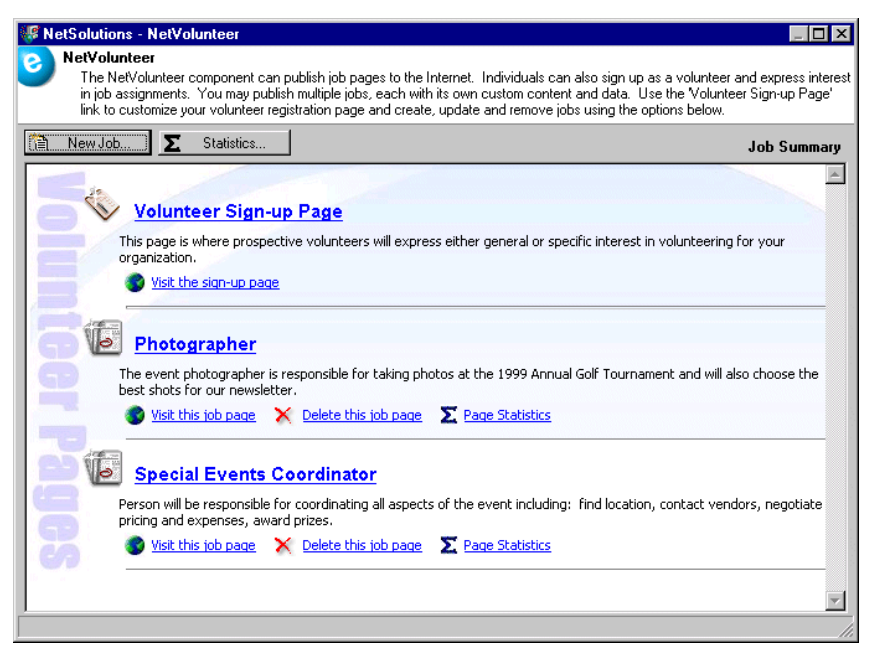

3. To view a statistical overview of traffic and registrations on all your jobs pages, click the **Statistics** button. The Volunteer Page Statistics screen appears.

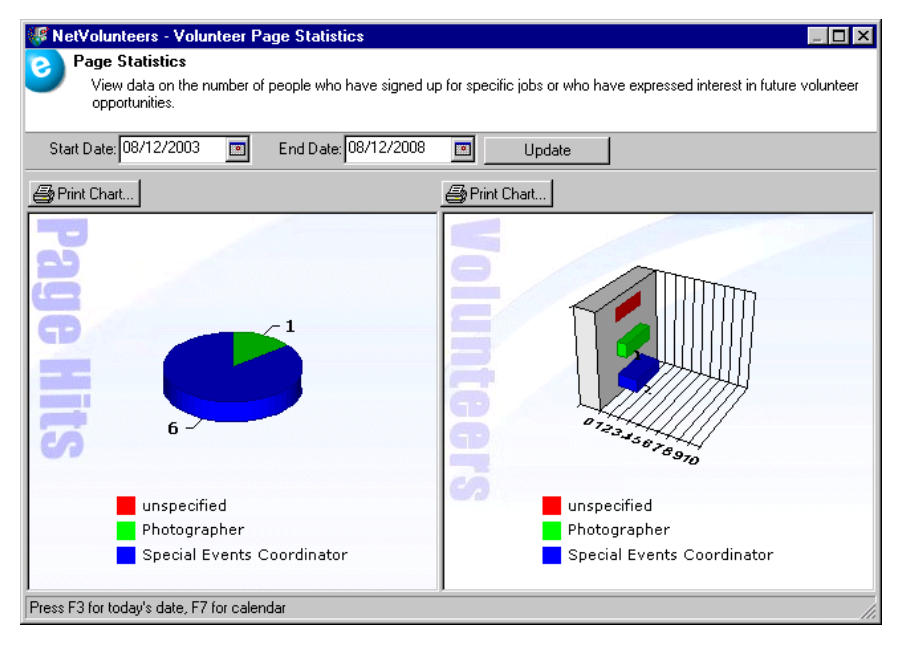

- On the left side of the screen, Page Hits, you can see how many times each job page was visited. In the
  preceding example, the Photographer page was visited one time and the Special Events Coordinator
  page was visited six times.
- On the right side of the screen, Volunteers, you can see how many volunteers registered on each page. In the preceding example, the Photographer page attracted one volunteer and the Special Events Coordinator page attracted two volunteers.
- To see statistics for a specific period, enter a **Start Date** and **End Date**, and click **Update**.
- Click **Print Chart** above each graph to print the graph.

4. To view statistics for a specific page from the NetVolunteers page, click **Page Statistics** below the job page link. The Statistics screen appears.

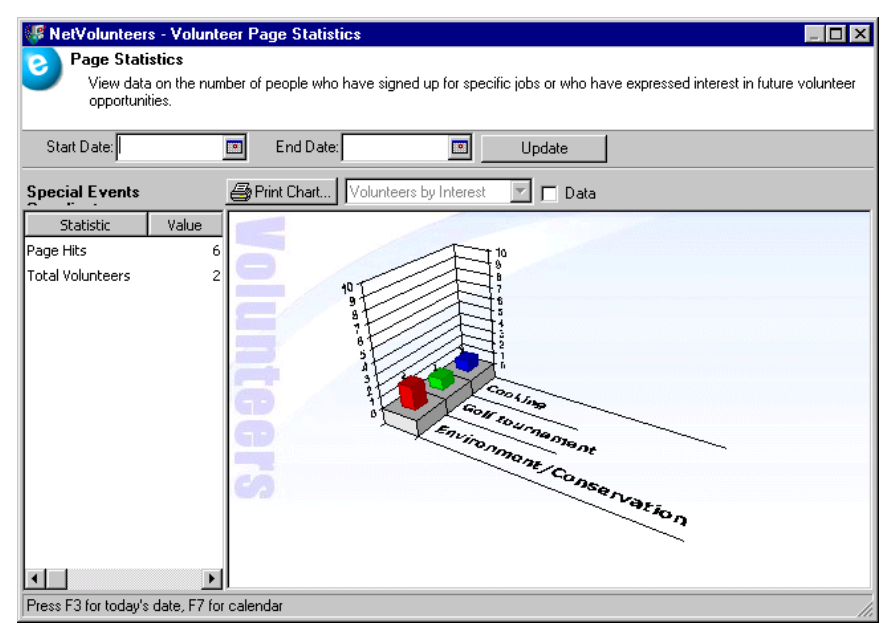

- To see statistics for a specific period, enter a **Start Date** and **End Date**, and click **Update**.
- Click Print Chart above the graph to print the statistic information.
- If you mark the **Data** checkbox, the graphic is replaced by columns, showing the **Interest** and the **Number** of volunteers for each interest.
- The left side displays the number of Page Hits and Total Volunteers.
- 5. To close the screen and return to the NetSolutions NetVolunteer screen, click the "X" in the upper right corner.

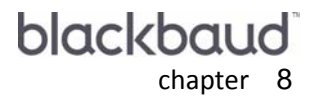

# NetMembers

| Requirements for NetMembers                        |     |
|----------------------------------------------------|-----|
| Navigating                                         | 259 |
| Accessing NetMembers                               |     |
| NetMembers Buttons                                 |     |
| Publishing Membership Information on Your Web Site |     |
| Publish a Membership Category to the Web           | 262 |
| Allow Donors to Join and to Renew?                 |     |
| Allow Additional Donations?                        |     |
| Gift Types                                         |     |
| Allow Gifts of Membership?                         |     |
| Membership Description                             |     |
| Page Style                                         |     |
| Customize the Membership Confirmation Message      |     |
| Default Settings for Downloads                     |     |
| Sources                                            |     |
| Member Profiling                                   |     |
| Additional Links                                   |     |
| Internet Merchant Account                          |     |
| Publish the Membership Category                    |     |
| Viewing a Membership Web Page                      |     |
| Deleting a Membership Web Page                     |     |
| Viewing Membership Page Statistics                 |     |

#### Procedures

| Accessing NetMembers                                        |  |
|-------------------------------------------------------------|--|
| Publish a membership category to the Web screen             |  |
| Allow donors to join and to renew? screen                   |  |
| Allow additional donations? screen                          |  |
| Gift types screen                                           |  |
| Allow gifts of membership? screen                           |  |
| Membership description screen                               |  |
| Default settings for downloads screen                       |  |
| Sources screen                                              |  |
| Adding member profiling information to your membership page |  |
| Adding links to your online membership page                 |  |
| Changing Membership Internet Merchant Account               |  |
| Publish the membership category screen                      |  |
| Viewing an online membership page                           |  |
| Deleting an online membership page                          |  |

| Viewing membership page statistics |  |  |
|------------------------------------|--|--|
|------------------------------------|--|--|

With **NetMembers**, you can design a membership Web page and solicit for new members using your Web site. While designing the membership page, you decide the membership categories to advertise online. You can include pages for an unlimited number of membership categories.

You can also include links for renewing memberships, adding new memberships, set a default gift amount for the membership category, allow donors to select subcategories, select the gift types available for online memberships (credit card and/or pledges), allow gifts of membership, include a description of the membership category, add an image to the Web page, customize your confirmation message, and establish a default constituent code and fund for the downloaded gifts.

**Warning**: Before you start working in **NetMembers**, you must register as a *NetSolutions* user and enter your **Login ID** and **Login Password** in **Configure and Custom**ize. For more information, see "Registering with NetSolutions" on page 1 and "Configure & Customize" on page 11.

*NetSolutions* makes transferring online membership information into *The Raiser's Edge* easy. Using the **Download Transactions** link, you can add the online information into the system and commit the new information to the proper records in *The Raiser's Edge*. For more information about downloading transactions, see "Downloading Transactions" on page 295.

Finally, even though Blackbaud hosts your *NetSolutions* Web pages, you have a great deal of control over the design of these pages. Through the **Configure and Custom**ize link, you can select page and font colors, add images, include titles and descriptions, and much more. For more information about the **Configure and Custom**ize link, see "Configure & Customize" on page 11. You can also override the settings you specified in **Configure and Custom**ize on a page by page basis in each of the *NetMembers* pages you define.

# **Requirements for NetMembers**

To use **NetMembers**, you must have the following:

- A Web page.
- Internet Explorer 5.x or higher is fully supported; however donors can use HTMI 3.2 compliant browsers as well
- The Raiser's Edge 7.x

**Warning**: Before you start working in **NetMembers**, we recommend you familiarize yourself with *Membership Management* and read the *Membership Data Entry Guide*.

• Membership Management.

# Navigating

**Warning**: Before you start working in **NetMembers**, you must register as a *NetSolutions* user and enter your **Login ID** and **Login Password** in **Configure and Custom**ize. For more information, see "Registering with NetSolutions" on page 1 and "Configure & Customize" on page 11.

In The Raiser's Edge, access NetMembers by clicking NetSolutions on the Raiser's Edge bar.

| 🚳 The Raiser's Edge                       | - Sample Data                                                                                                    | _ 8 × |
|-------------------------------------------|----------------------------------------------------------------------------------------------------|-------|
| <u>F</u> ile <u>E</u> dit ⊻iew <u>G</u> o | F <u>a</u> vorites <u>T</u> ools <u>H</u> elp                                                                                                    |       |
| 💠 Back 🔶 Forward                          | Open in separate window                                                                                                    |       |
| 💓 Home                                    | 🧬 NetSolutions                                                                                                    |       |
| Pecords                                   | NetSolutions Options                                                                                                    | 4     |
| Query                                     | Set up NetSolutions                                                                                                    |       |
| Export                                    | Configure and Customize Enter account information, title, email, and home URL information. You can also define colors, include images, and select font information. |       |
| Reports                                   | Download                                                                                                    |       |
| i Mail                                    | Download Transactions     Download all transactions from the server.                                                                                                |       |
| Satch 💦                                   | NetSolutions Modules                                                                                                    |       |
| Mapping                                   | NetDonors     Design an online page and accept online donations.                                                                                                    | _     |
| Admin                                     | NetEvents Design an online events page advertising upcoming events and accept online event registrations.                                                           |       |
| 🍄 Config                                  | NetDirectories<br>Design online alumni, professional, and constituent directories. You can also create donor recognition pages.                                     |       |
| Scanning                                  | NetVolunteers<br>Design an online volunteer page advertising volunteer opportunities available with your organization and accept online volunteer registration      | 15.   |
| NetSolutions                              | NetMembers<br>Design an online membership page and accept new and renewing memberships.                                                                             |       |
| Bashboard                                 | NetMail Tasks                                                                                                    |       |
| CounterPoint<br>SQL                       | NetMail     Create, send, and track email messages customized for each constituent.                                                                                 | ~     |
| Welcome to The Raiser's                   | Edge 7                                                                                                    | 1     |

# Accessing NetMembers

Multiple users can access different areas of NetSolutions simultaneously.

- Accessing NetMembers
  - 1. On the Raiser's Edge bar, click **NetSolutions**. The NetSolutions page appears.
  - 2. Click **NetMembers**. The NetSolutions NetMembers screen appears.

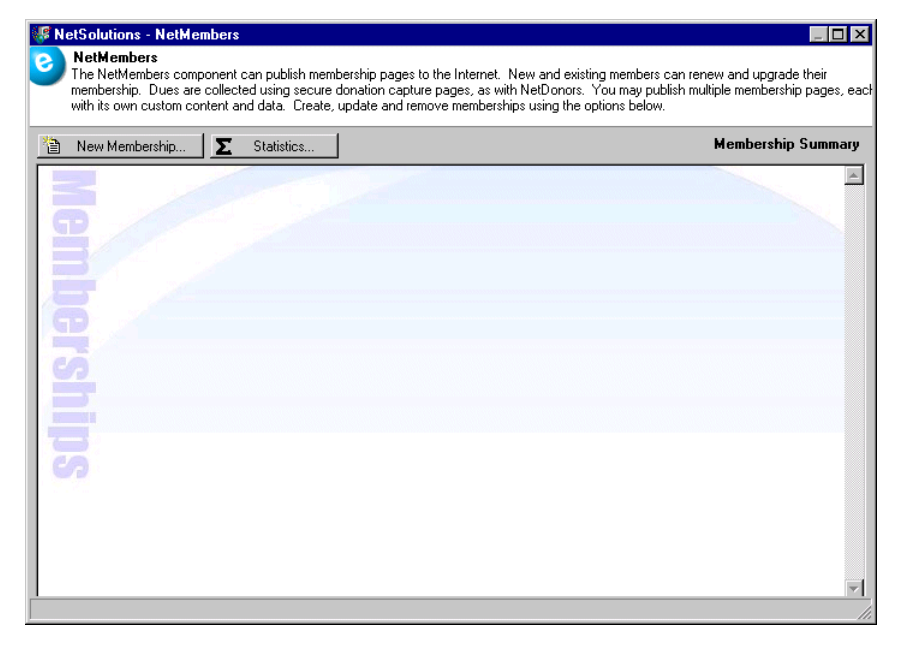

The first time you open NetMembers, it appears blank.

If you already created a NetMembers Web page, it appears on the NetSolutions - NetMembers screen as a link.

| NetSolutions - NetMembers                                                                                                    |                                                                  |
|----------------------------------------------------------------------------------------------------|------------------------------------------------------------------|
| NetMembers<br>The NetMembers component can publish membership pages to the Internet. New and existing members<br>membership. Dues are collected using secure donation capture pages, as with NetDonors. You may pub<br>with its own custom content and data. Create, update and remove memberships using the options below. | can renew and upgrade their<br>Jish multiple membership pages, e |
| New Membership                                                                                                    | Membership Summar                                                |
|                                                                                                    |                                                                  |
| Adopt an Animal - Patron                                                                                                    |                                                                  |
| Save the animal kingdom one animal at a time.                                                                                                    |                                                                  |
| 🔤 🔰 Visit this Membership page 🛛 🗙 Delete this Membership page 🛛 🚬 Page Statistics                                                                                                    |                                                                  |
|                                                                                                    |                                                                  |
|                                                                                                    |                                                                  |
|                                                                                                    |                                                                  |

- 3. To open an existing online membership page, click the link. In the preceding example, click Adopt an Animal Patron.
- 4. To exit this screen, click the "X" in the upper right corner. You return to the NetSolutions page.

### **NetMembers Buttons**

In NetMembers, three buttons help you work in the program.

#### 😭 New Membership...

The **New Membership** button on the NetSolutions - NetMembers screen opens the Web Membership Wizard, where you enter information for a new online membership page.

#### Σ Statistics...

The **Statistics** button on the NetSolutions - NetMembers screen generates a chart, tracking activity on your membership Web page(s).

#### Edit membership category

The **Edit membership category** button, available on the Web Membership Wizard screens, opens the selected membership category record in *The Raiser's Edge*. You can then make any necessary changes to the record before publishing it to your Web site.

# Publishing Membership Information on Your Web Site

**Warning**: Before you start working in **NetMembers**, you must register as a *NetSolutions* user and enter your **Login ID** and **Login Password** in **Configure and Custom**ize. For more information, see "Registering with NetSolutions" on page 1 and "Configure & Customize" on page 11.

With **NetMembers**, visitors to your membership Web page can purchase or renew memberships for themselves and/or gift memberships for others. The online registration form requires they enter biographical information, such as name, address, and email information. Also, based on the selections you make when designing your online form, donors can create a login account, determine who receives the benefits included with a gift membership, include a personal message with gift memberships, and much more.

# Publish a Membership Category to the Web

This is the first procedure, in a series of procedures, explaining the Web Membership Wizard. The following procedures should be used in succession.

- "Publish a Membership Category to the Web" on page 262
- "Allow Donors to Join and to Renew?" on page 264
- "Allow Additional Donations?" on page 268
- "Gift Types" on page 270
- "Allow Gifts of Membership?" on page 272
- "Membership Description" on page 275
- "Page Style" on page 277
- "Customize the Membership Confirmation Message" on page 278
- "Default Settings for Downloads" on page 278
- "Sources" on page 280
- "Member Profiling" on page 282
- "Additional Links" on page 284
- "Internet Merchant Account" on page 286
- "Publish the Membership Category" on page 287

On the Publish a Membership Category to the Web screen, you select the membership category in *The Raiser's Edge* to publish on your Web site.

- Completing the Publish a membership category to the Web screen
  - 1. On the Raiser's Edge bar, click **NetSolutions**. The NetSolutions page appears.

2. Click **NetMembers**. The NetSolutions - NetMembers screen appears.

| VetSolutions - NetMembers                                                                                                    |                                                                                                    |
|----------------------------------------------------------------------------------------------------|----------------------------------------------------------------------------------------------------|
| NetMembers<br>The NetMembers component can publish membership<br>membership. Dues are collected using secure donatio<br>with its own custom content and data. Create, update | pages to the Internet. New and existing members can renew and upgrade their<br>on capture pages, as with NetDonors. You may publish multiple membership pages, each<br>e and remove memberships using the options below. |
| 🗎 New Membership 🗵 Statistics                                                                                                    | Membership Summary                                                                                                    |
| Memberships                                                                                                    | ×                                                                                                    |
|                                                                                                    | 1.                                                                                                    |

3. Click New Membership. The NetSolutions - Web Membership Wizard screen appears.

| NetSolu | itions - Web Membership Wizard                                                                                  | × |
|---------|----------------------------------------------------------------------------------------------------|---|
| 8       | Publish a Membership Category to the Web<br>Select the Membership Category that you want to publish to the Web. |   |
| Selec   | ct the Membership Category you want to publish to the Web.                                                      |   |
| Mem     | bership category:                                                                                               |   |
|         |                                                                                                    |   |
|         |                                                                                                    |   |
|         |                                                                                                    |   |
|         |                                                                                                    |   |
|         |                                                                                                    |   |
|         |                                                                                                    |   |
|         |                                                                                                    |   |
| Edit me | embership category < Back Next > Cancel                                                                         | ) |

**Note**: For information about establishing membership categories in *Configuration*, see the Configuration chapter of the *Configuration & Security Guide*.

4. In the **Membership category** field, select the membership category to publish on your Web site. The options available depend on the membership categories you establish in *Configuration*.

| NetSolutions - Web Membership Wizard                                                        |                    |                | ×      |
|---------------------------------------------------------------------------------------------|--------------------|----------------|--------|
| Publish a Membership Category to the Web Select the Membership Category that you want to pu | ublish to the Web. |                |        |
| Select the Membership Category you want to publish to the                                   | e Web.             |                |        |
| Membership category: Adopt an Animal - Patron                                               |                    | •              |        |
|                                                                                             |                    |                |        |
|                                                                                             |                    |                |        |
|                                                                                             |                    |                |        |
|                                                                                             |                    |                |        |
|                                                                                             |                    |                |        |
|                                                                                             |                    |                |        |
|                                                                                             |                    |                |        |
|                                                                                             |                    |                |        |
| Edit membership category                                                                    | < <u>B</u> ack     | <u>N</u> ext > | Cancel |
|                                                                                             |                    |                |        |

Note: For information about working with membership categories, see the *Membership Data Entry Guide*.

5. To edit any information included in the selected membership category, click **Edit membership category** in the bottom left corner of the screen. The membership category record appears, and you can make the necessary changes. Click **Save and Close** to return to the NetSolutions - Web Membership Wizard screen. You can access the membership category record from anywhere on the NetSolutions - Web Membership Wizard.

Warning: If you click Cancel, any information you entered in the Web Membership Wizard is lost.

6. Click **Next** and move to the Allow Donors to Join and to Renew? screen, or click **Cancel** to return to the NetMembers page.

#### Allow Donors to Join and to Renew?

This is the second procedure, in a series of procedures, explaining the Web Membership Wizard. The following procedures should be used in succession.

- "Publish a Membership Category to the Web" on page 262
- "Allow Donors to Join and to Renew?" on page 264
- "Allow Additional Donations?" on page 268
- "Gift Types" on page 270
- "Allow Gifts of Membership?" on page 272
- "Membership Description" on page 275
- "Page Style" on page 277
- "Customize the Membership Confirmation Message" on page 278
- "Default Settings for Downloads" on page 278

- "Sources" on page 280
- "Member Profiling" on page 282
- "Additional Links" on page 284
- "Internet Merchant Account" on page 286
- "Publish the Membership Category" on page 287

If you choose to not allow donors to join or renew online, skip to "Membership Description" on page 275.

On the Allow donors to join and to renew? screen, you can allow visitors to your Web site to join your organization or renew an existing membership. You can also enter a default amount to appear on the Web page, allow donors to select a subcategory, and encourage donors to enter comments with their memberships dues.

#### • Completing the Allow donors to join and to renew? screen

1. From the Publish a Membership Category to the Web screen, click **Next**. The Allow donors to join and to renew? screen appears.

| NetSolutions - Web Membership Wizard                                                                                                    | ×   |
|----------------------------------------------------------------------------------------------------|-----|
| O Allow donors to join and to renew?                                                                                                    |     |
| This step determines if donors can join and/or renew their membership information online.                                                                                                    | . 1 |
|                                                                                                    | _   |
| This step determines if donors can join or renew online by making a secure payment to pay for the<br>membership. You can also indicate a default gift amount to be used on the donation page for this<br>membership category. Additionally, you can allow the donors to select a subcategory. |     |
| Allow donors to join online                                                                                                    |     |
| Allow donors to renew a membership online                                                                                                    |     |
| A membership fee is required for this membership                                                                                                    |     |
| Default gift amount: \$50.00                                                                                                    |     |
| Allow the donor to select a subcategory                                                                                                    |     |
| Allow the donor to enter comments with their membership dues                                                                                                    |     |
| Allow the donor to waive benefits                                                                                                    |     |
| Allow the donor to give anonymously                                                                                                    |     |
|                                                                                                    |     |
|                                                                                                    |     |
|                                                                                                    |     |
| Edit membership category Cancel                                                                                                    |     |
|                                                                                                    |     |

2. Mark **Allow donors to join online** and online donors can establish new memberships from your Web site. A link is added to your Web page.

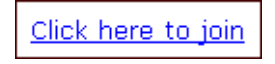

When they click this link, they are taken to the Registration Information screen online.

3. Mark **Allow donors to renew a membership online** and existing members can renew from your Web site. A link is added to your Web page.

<u>Click here to renew</u>

When they click this link, they are taken to the Registration Information screen online. If they established a login ID and password, they can skip this screen and go directly to entering membership dues information and payment information.

4. If the membership category requires a fee, mark the **A membership fee is required for this membership** checkbox.

This is what your online visitors will see.

| Membership Dues Information Show Bio |                                 |           |
|--------------------------------------|---------------------------------|-----------|
| Membership Type                      | Renewal of Membership           |           |
| Group*                               | Bear                            | •         |
| Amount*                              | ⊙ \$50.00                       |           |
|                                      | C Other amount: \$              |           |
|                                      | 🗖 I wish to waive all benefits. |           |
|                                      |                                 |           |
| Payment Inform                       | ation                           |           |
| Billing Option*                      |                                 |           |
| Credit Card Number*                  |                                 |           |
| Type / Expiration<br>Date*           | MasterCard 💽 08/2008            | (mm/yyyy) |
| Cardholder's Name*                   | Linda Kennedy                   |           |
| Card Security Code*                  |                                 | ? Help    |
| Comments                             |                                 | <b>A</b>  |
|                                      |                                 | <b>v</b>  |
|                                      | Proceed to Verification         |           |

Both the **Membership Dues Information** and **Payment Information** frames are added to your membership Web page.

If no fee is required, do not mark the **A membership fee is required for this membership** checkbox.

| Membership Information Show Bio |                               |   |
|---------------------------------|-------------------------------|---|
| Membership Type                 | New Membership                |   |
| Group*                          | Bear                          | • |
|                                 | I wish to waive all benefits. |   |
|                                 |                               |   |
|                                 | Proceed to Verification       |   |
|                                 |                               |   |

Only a **Membership Information** frame is added to your membership Web page.

5. In the **Default gift amount** field, if you marked the **A membership fee is required for this membership** checkbox, you can enter an amount for the online memberships.

| Membership Dues Information Show Bio |                                      |           |
|--------------------------------------|--------------------------------------|-----------|
| Membership Type                      | Renewal of Membership                |           |
| Group*                               | Bear                                 | -         |
| Amount*                              | € \$50.00                            |           |
|                                      | C Other amount: \$                   |           |
|                                      | $\Box$ I wish to waive all benefits. |           |
|                                      |                                      |           |
| Payment Informa                      | ation                                |           |
| Billing Option*                      |                                      | r         |
| Credit Card Number*                  |                                      |           |
| Type / Expiration<br>Date*           | MasterCard 💽 08/2008                 | (mm/yyyy) |
| Cardholder's Name*                   | Linda Kennedy                        |           |
| Card Security Code*                  |                                      | ? Help    |
| Comments                             |                                      | 4         |
|                                      | Proceed to Verification              |           |

The amount is then included on your membership page as a suggested donation.

6. On the Allow donors to join and to renew? screen, the **Allow the donor to select a subcategory** checkbox allows donors to select a membership subcategory when entering membership information. For example, the Adopt an Animal category may have the subcategories of Lion, Panda, Koala, Polar Bear, and Sea Turtle. If you mark this checkbox, the **Group** field is added to your Web page.

| Membership Dues Information |                               | Show Bio |
|-----------------------------|-------------------------------|----------|
| Membership Type             | Renewal of Membership         |          |
| Group*                      | Bear                          | -        |
| Amount                      | ⊙ \$50.00                     |          |
|                             | O Other amount: \$            |          |
|                             | I wish to waive all benefits. |          |
|                             |                               |          |

The subcategory information must exist on the **Raiser's Edge** membership category in order for it to appear online. If no subcategory information is entered on the membership category, and you mark the **Allow the donor to select a subcategory** checkbox, no subcategory options appear on the online membership page.

7. On the Allow donors to join and to renew? screen, mark **Allow the donor to enter comments with their membership dues** and a **Comments** box appears with the online membership registration form.

| Membership Dues Information Show Bio                                                                                                    |                               |           |
|----------------------------------------------------------------------------------------------------|-------------------------------|-----------|
| Membership Type                                                                                                    | Renewal of Membership         |           |
| Group*                                                                                                    | Bear                          | -         |
| Amount*                                                                                                    | € \$50.00                     |           |
|                                                                                                    | C Other amount: \$            |           |
|                                                                                                    | I wish to waive all benefits. |           |
|                                                                                                    |                               |           |
| Payment Information                                                                                                    | ation                         |           |
| Billing Option*                                                                                                    |                               |           |
| Credit Card Number*                                                                                                    |                               |           |
| Type / Expiration<br>Date*                                                                                                    | MasterCard 💽 08/2008          | (mm/yyyy) |
| Cardholder's Name*                                                                                                    | Linda Kennedy                 |           |
| Card Security Code*                                                                                                    |                               | ? Help    |
| Comments                                                                                                    |                               |           |
|                                                                                                    |                               |           |
|                                                                                                    |                               |           |
|                                                                                                    |                               | -         |
|                                                                                                    |                               |           |
| and the second second se | Proceed to Verification       |           |

Warning: If you click Cancel, any information you entered in the Web Membership Wizard is lost.

8. On the Allow donors to join and to renew? screen, mark **Allow the donor to waive benefits** and a **checkbox** appears with the online membership registration form. If you do not mark **Allow the donor to waive benefits** the checkbox does not appear on the Web page.

🗖 I wish to waive all benefits.

9. On the Allow donors to join and to renew? screen, mark **Allow donors to give anonymously** and a **checkbox** appears with the online membership registration form. If you do not mark **Allow donors to give anonymously** the checkbox does not appear on the Web page.

| C Hall* | I wish to receive future email<br>correspondence.<br>I prefer to make my donations<br>anonymously. |
|---------|----------------------------------------------------------------------------------------------------|
|         | Continue >                                                                                         |

10. Click **Next** and move to the Allow Additional Donations? screen, or click **Cancel** to return to the NetMembers page. If you choose to not allow donors to join or renew online, skip to "Membership Description" on page 275.

## Allow Additional Donations?

If you choose to allow donors to join or renew online this is the third procedure, in a series of procedures, explaining the Web Membership Wizard. The following procedures should be used in succession.

- "Publish a Membership Category to the Web" on page 262
- "Allow Donors to Join and to Renew?" on page 264
- "Allow Additional Donations?" on page 268
- "Gift Types" on page 270
- "Allow Gifts of Membership?" on page 272
- "Membership Description" on page 275
- "Page Style" on page 277
- "Customize the Membership Confirmation Message" on page 278
- "Default Settings for Downloads" on page 278
- "Sources" on page 280
- "Member Profiling" on page 282
- "Additional Links" on page 284
- "Internet Merchant Account" on page 286
- "Publish the Membership Category" on page 287

On the Allow additional donations? screen, you choose whether users can make additional donations during the registration process.

- Completing the Allow additional donations? screen
  - 1. From the Allow donors to join and to renew screen, click **Next**. The Allow additional donations? screen appears.

| NetSolutions - Web Membership Wizard 🛛 🗙 |                                                                                                    |                                                                                           |  |
|------------------------------------------|----------------------------------------------------------------------------------------------------|-------------------------------------------------------------------------------------------|--|
| 8                                        | Allow additional donations?<br>This step determines if registrants can give an extra donation in addition to any applicable membership<br>dues. |                                                                                           |  |
| 🔽 Allo                                   | Allow registrants to make an additional donation on this page                                                                                   |                                                                                           |  |
| Addition                                 | al Donation Text:                                                                                                    | If you would like to donate additional funds to our charity, please enter an amount here. |  |
| Edit m                                   | iembership categor<br>7 to zoom                                                                                                    | v <u>K</u> ext Cancel                                                                     |  |

2. To allow additional donations to be made during the registration process, mark the Allow registrants to make an additional donation on this page checkbox.

3. Add the additional text to be included in the **Additional Donation Text** field. The text will appear as it is entered on the page in a separate **Additional Donation** frame. There is 255 character limitation.

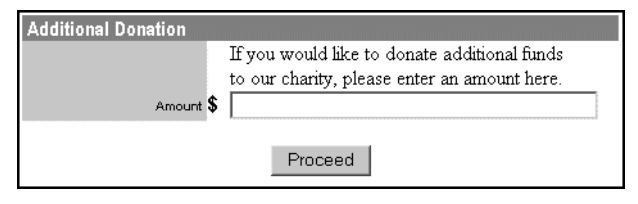

Warning: If you click Cancel, any information you entered in the Web Membership Wizard is lost.

4. Click **Next** and move to the Gift Types screen, or click **Cancel** to return to the NetMembers page.

# **Gift Types**

If you choose to allow donors to join or renew online this is the fourth procedure, in a series of procedures, explaining the Web Membership Wizard. The following procedures should be used in succession.

- "Publish a Membership Category to the Web" on page 262
- "Allow Donors to Join and to Renew?" on page 264
- "Allow Additional Donations?" on page 268
- "Gift Types" on page 270
- "Allow Gifts of Membership?" on page 272
- "Membership Description" on page 275
- "Page Style" on page 277
- "Customize the Membership Confirmation Message" on page 278
- "Default Settings for Downloads" on page 278
- "Sources" on page 280
- "Member Profiling" on page 282
- "Additional Links" on page 284
- "Internet Merchant Account" on page 286
- "Publish the Membership Category" on page 287

On the Gift Types screen, you can select the gift types available to members registering online: Credit card gifts and Credit card gifts and Pledges.

#### • Completing the Gift types screen

1. From the Allow additional donations? screen, click **Next**. The Gift Types screen appears.

| NetSolutions - Web Membership Wizard |                                                                                                    |   |
|--------------------------------------|----------------------------------------------------------------------------------------------------|---|
| 8                                    | Gift Types<br>This step allows you to specify the type of gifts that the donor can enter on this membership page. |   |
| On th                                | nis membership page allow the donor to enter:                                                                     |   |
| •                                    | Credit card gifts                                                                                                 |   |
| 0                                    | Credit card gifts and Pledges                                                                                     |   |
|                                      |                                                                                                    |   |
|                                      |                                                                                                    |   |
|                                      |                                                                                                    |   |
|                                      |                                                                                                    |   |
|                                      |                                                                                                    |   |
|                                      |                                                                                                    |   |
|                                      |                                                                                                    |   |
|                                      |                                                                                                    |   |
|                                      |                                                                                                    |   |
|                                      |                                                                                                    |   |
|                                      |                                                                                                    | _ |
| Edit m                               | embership category < <u>B</u> ack <u>Next</u> Cancel                                                              |   |
|                                      |                                                                                                    |   |

2. When you select **Credit card gifts**, visitors to your membership Web page must use a credit card when renewing or creating a membership.

| Payment Information        |                                |  |
|----------------------------|--------------------------------|--|
| Credit Card Number*        |                                |  |
| Type / Expiration<br>Date* | MasterCard 💽 08/2008 (mm/yyyy) |  |
| Cardholder's Name*         | Linda Kennedy                  |  |
| Card Security Code*        | 2 Help                         |  |
| Comments                   | <u>ـ</u>                       |  |
|                            | *                              |  |

**Note**: For more information about pledges, see the Pledges chapter of the *Gift Records Guide*.

3. When you select **Credit card gifts and Pledges**, visitors to your membership Web page can use a credit card or select the **Bill me later** option when renewing or creating a membership.

| Payment Information        |               |                     |  |  |
|----------------------------|---------------|---------------------|--|--|
| Billing Option*            | Oredit Card   | O Bill me later     |  |  |
| Credit Card Number*        |               |                     |  |  |
| Type / Expiration<br>Date* | MasterCard    | ▼ 08/2008 (mm/yyyy) |  |  |
| Cardholder's Name*         | Linda Kennedy |                     |  |  |
| Card Security Code*        |               | ? Help              |  |  |
| Comments                   |               | A                   |  |  |
|                            |               | ×                   |  |  |

Warning: If you click Cancel, any information you entered in the Web Membership Wizard is lost.

4. Click **Next** and move to the Allow Gifts of Membership? screen, or click **Cancel** to return to the NetMembers page.

## Allow Gifts of Membership?

If you choose to allow donors to join or renew online this is the fifth procedure, in a series of procedures, explaining the Web Membership Wizard. The following procedures should be used in succession.

- "Publish a Membership Category to the Web" on page 262
- "Allow Donors to Join and to Renew?" on page 264
- "Allow Additional Donations?" on page 268
- "Gift Types" on page 270
- "Allow Gifts of Membership?" on page 272
- "Membership Description" on page 275
- "Page Style" on page 277
- "Customize the Membership Confirmation Message" on page 278
- "Default Settings for Downloads" on page 278
- "Sources" on page 280
- "Member Profiling" on page 282
- "Additional Links" on page 284
- "Internet Merchant Account" on page 286
- "Publish the Membership Category" on page 287

On the Allow gifts of membership? screen, you allow visitors to your Web site to give a gift of membership.

- Completing the Allow gifts of membership? screen
  - 1. From the Gift Types screen, click **Next**. The Allow gifts of membership? screen appears.

| NetSolutions - Web Membership Wizard                                     | ×      |
|--------------------------------------------------------------------------|--------|
| Allow gifts of membership?                                               |        |
| This step determines if gifts of membership can be donated online.       |        |
|                                                                          |        |
|                                                                          |        |
| Allow gifts of membership                                                |        |
| Allow the donor to choose who should receive benefits                    |        |
| Allow the donor to choose who should receive renewal notices             |        |
| Allow the donor to include a special message with the gift of membership |        |
|                                                                          |        |
|                                                                          |        |
|                                                                          |        |
|                                                                          |        |
|                                                                          |        |
|                                                                          |        |
|                                                                          |        |
|                                                                          |        |
|                                                                          |        |
|                                                                          |        |
| Edit membership category                                                 | Cancel |
|                                                                          |        |

2. To activate the checkboxes included on this screen mark **Allow gifts of membership**. If you mark this checkbox alone the **This is a gift of membership** frame is added to your Web page, including fields for the gift recipient's name and address information.

| If this is a gift of membership,<br>enter the gift recipient's information below: |               |  |
|-----------------------------------------------------------------------------------|---------------|--|
| Title                                                                             |               |  |
| First Name                                                                        |               |  |
| Last Name                                                                         |               |  |
| Address                                                                           | ×             |  |
| City, State ZIP                                                                   | , 🗖           |  |
| Country                                                                           | United States |  |
| Phone                                                                             |               |  |
| E-mail                                                                            |               |  |

- 3. When you allow gifts of membership, you can mark any of the following checkboxes, governing how the gift membership can be handled by the donor.
  - Allow the donor to choose who should receive benefits: Membership benefits are gifts your organization gives to constituents, depending on their level of membership or the dues they pay. Mark this checkbox so your online donors can decide if they should receive the membership benefits or the person receiving the gift of membership should receive the benefits.

| If this is a gift of membersh<br>enter the gift recipient's inf | ip,<br>ormation below: |         | Hide Details |
|-----------------------------------------------------------------|------------------------|---------|--------------|
| Title                                                           |                        |         |              |
| First Name                                                      |                        |         |              |
| Last Name                                                       |                        |         |              |
| Address                                                         |                        |         |              |
| City, State ZIP                                                 |                        | , 🗖     |              |
| Country                                                         | United States          |         | <b>•</b>     |
| Phone                                                           |                        |         |              |
| E-mail                                                          |                        |         |              |
| Send benefits to                                                | Member                 | C Donor |              |

The **Send benefits to** field is added to the **This is a gift of membership** frame.

**Note**: The **Allow the donor to choose who should receive renewal notice** checkbox is disabled if on the **Raiser's Edge** membership category the Renewal Information tab includes renewal instructions, governing gifts of membership.

• Allow the donor to choose who should receive renewal notices: Membership renewal notices serve as a reminder to constituents that a membership is about to expire. Mark this checkbox so your online donors can decide if they should receive the renewal notice, if the person receiving the gift of membership should receive the renewal notice, or if both should receive the renewal notice.

The **Send renewal notices to** field is added to the **This is a gift of membership** frame.

| If this is a gift of membersh<br>enter the gift recipient's inf | ip,<br>ormation below: |         | Hide I | Details |
|-----------------------------------------------------------------|------------------------|---------|--------|---------|
| Title                                                           |                        |         |        |         |
| First Name                                                      |                        |         |        |         |
| Last Name                                                       |                        |         |        |         |
| Address                                                         |                        |         |        | 4       |
| City, State ZIP                                                 |                        | , [     |        |         |
| Country                                                         | United States          |         |        | -       |
| Phone                                                           |                        |         |        |         |
| E-mail                                                          |                        |         |        |         |
| Send renewal notices to                                         | Member                 | C Donor | C Both |         |

• Allow the donor to include a special message with the gift of membership: This allows the donor to personalize the gift of membership with a note to include when you notify the recipient of the gift.

| If this is a gift of membersh<br>enter the gift recipient's inf | ip,<br>formation below: |         | Hide   | Details |
|-----------------------------------------------------------------|-------------------------|---------|--------|---------|
| Title                                                           |                         |         |        |         |
| First Name                                                      |                         |         |        |         |
| Last Name                                                       |                         |         |        |         |
| Address                                                         |                         |         |        | <b></b> |
|                                                                 |                         |         |        | ~       |
| City, State ZIP                                                 |                         | ,       | •      |         |
| Country                                                         | United States           |         |        | -       |
| Phone                                                           |                         |         |        |         |
| E-mail                                                          |                         |         |        |         |
| Send renewal notices to                                         | Member                  | C Donor | C Both |         |
| Send benefits to                                                | Member                  | O Donor |        |         |
| Special message                                                 |                         |         |        | *       |
|                                                                 |                         |         |        |         |
|                                                                 |                         |         |        | -       |

The Special message field is added to the This is a gift of membership frame.

Warning: If you click Cancel, any information you entered in the Web Membership Wizard is lost.

4. Click **Next** and move to the Membership Description screen, or click **Cancel** to return to the NetMembers page.

## Membership Description

If you selected the Allow members to join and to renew? screen this is the sixth procedure, in a series of procedures, explaining the Web Membership Wizard. The following procedures should be used in succession.

- "Publish a Membership Category to the Web" on page 262
- "Allow Donors to Join and to Renew?" on page 264
- "Allow Additional Donations?" on page 268
- "Gift Types" on page 270
- "Allow Gifts of Membership?" on page 272
- "Membership Description" on page 275
- "Page Style" on page 277
- "Customize the Membership Confirmation Message" on page 278
- "Default Settings for Downloads" on page 278
- "Sources" on page 280
- "Member Profiling" on page 282
- "Additional Links" on page 284
- "Internet Merchant Account" on page 286
- "Publish the Membership Category" on page 287

On the Membership description screen, you enter information describing your online membership category. You can enter a category name, a description, dues, and details about the membership. You can also include an image and caption.

#### Completing the Membership description screen

1. From the Allow gift of membership? screen, click **Next**. The Membership description screen appears.

| NetSolutions - Web Membership Wizard                                               | ×                                            |
|------------------------------------------------------------------------------------|----------------------------------------------|
| Membership description<br>This step allows you to describe the membership category | y and shows how it will look when published. |
| Category: Adopt an Animal - Patron Description: Saving one animal at a time.       | Black baud Demo                              |
| Dues: \$2000<br>Details: Your gift is tax deductible!                              |                                              |
| Image/Caption: <image/> Animals have rights too!                                   | ▼                                            |
| Edit membership category                                                           | < <u>B</u> ack <u>N</u> ext > Cancel         |

**Note**: For information about establishing membership categories in *Configuration*, see the Configuration chapter of the *Configuration & Security Guide*.

- 2. The **Category** and **Dues** fields fill in automatically, based on the membership category you selected. On the Web page, the **Category** information appears at the top of the page, under the **Title** information you entered in **Configure and Custom**ize.
- 3. In the **Description** box, enter information describing the membership category. On the Web page, this appears under the **Category** name. There is a 1,024 character limit.
- 4. In the **Details** box, enter any additional membership information. For example, you can remind potential members that their dues are tax-deductible. There is a 2,147,483,647 character limitation.
- 5. In the first **Image/Caption** field, you can include an image on your membership Web page. To access the Open screen, click the ellipsis.

Select the image file to include on the Web page, and click **Open** to return to NetSolutions - Web Membership Wizard screen.

In the second Image/Caption field, you can enter a caption to appear under the image.

6. In **Configure and Custom**ize, you design a **Tell a Friend** link, which appears on your Web pages. The link takes visitors to another page, where they can enter contact information about their friend. If you do not want this link to appear on your membership page, unmark the **Display Tell a Friend** checkbox. Keep the checkbox marked if you want the link to appear on your membership page.

7. To see how the information you added on this screen appears on the Web page, you can use the zoom button provided to the right of the sample screen. This enlarges the screen so you can better see how your Web page will look. Or, you can click **Preview**.

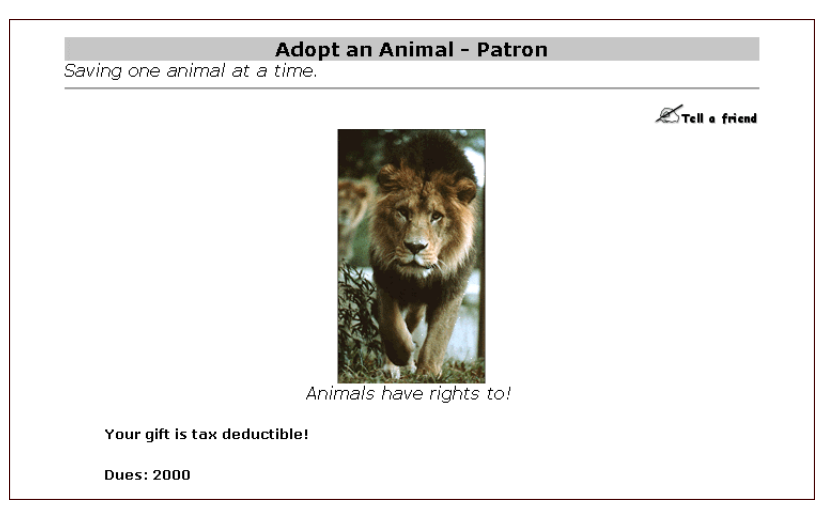

Warning: If you click Cancel, any information you entered in the Web Membership Wizard is lost.

8. From the Membership description screen, click **Next** and move to the Page Style screen, or click **Cancel** to return to the NetMembers page. If you choose to not allow donors to join or renew online, skip to "Publish the Membership Category" on page 287.

## Page Style

If you choose to allow donors to join or renew online this is the seventh procedure, in a series of procedures, explaining the Web Membership Wizard. The following procedures should be used in succession.

- "Publish a Membership Category to the Web" on page 262
- "Allow Donors to Join and to Renew?" on page 264
- "Allow Additional Donations?" on page 268
- "Gift Types" on page 270
- "Allow Gifts of Membership?" on page 272
- "Membership Description" on page 275
- "Page Style" on page 277
- "Customize the Membership Confirmation Message" on page 278
- "Default Settings for Downloads" on page 278
- "Sources" on page 280
- "Member Profiling" on page 282
- "Additional Links" on page 284
- "Internet Merchant Account" on page 286
- "Publish the Membership Category" on page 287

Using the Page Style screen, you can give your membership page a unique look, setting it apart from your other *NetSolutions* pages. The style you established in **Configure and Custom**ize defaults to all of your *NetSolutions* Web pages, but you can change the style for each membership page using the Page Style screen. The fields and checkboxes available on this screen change based on the **Page section** you select. You can change the background, logo and title, image, header, detail, body, table legend, table headers, table text, and error text styles. For detailed information about each option, see "Changing Page Style" on page 387.

If you are happy with the page style you established in **Configure and Custom**ize, do not make any changes on this screen, and click **Next** to move to the Customize the Membership Confirmation Message screen.

# Customize the Membership Confirmation Message

If you choose to allow donors to join or renew online, this is the eighth procedure in a series of procedures, explaining the Web Membership Wizard. The following procedures should be used in succession.

- "Publish a Membership Category to the Web" on page 262
- "Allow Donors to Join and to Renew?" on page 264
- "Allow Additional Donations?" on page 268
- "Gift Types" on page 270
- "Allow Gifts of Membership?" on page 272
- "Membership Description" on page 275
- "Page Style" on page 277
- "Customize the Membership Confirmation Message" on page 278
- "Default Settings for Downloads" on page 278
- "Sources" on page 280
- "Member Profiling" on page 282
- "Additional Links" on page 284
- "Internet Merchant Account" on page 286
- "Publish the Membership Category" on page 287

With **NetMembers**, you can customize membership confirmation messages automatically sent via email to your online registrants. For more information, see "Customizing Confirmations" on page 367.

Warning: If you click Cancel, any information you entered in the Web Membership Wizard is lost.

When you have completed customizing your confirmation message click **Next** and move to the Default Settings for Downloads screen, or click **Cancel** to return to the NetMembers page.

## **Default Settings for Downloads**

If you choose to allow donors to join or renew online, this is the ninth procedure in a series of procedures, explaining the Web Membership Wizard. The following procedures should be used in succession.

- "Publish a Membership Category to the Web" on page 262
- "Allow Donors to Join and to Renew?" on page 264
- "Allow Additional Donations?" on page 268
- "Gift Types" on page 270
- "Allow Gifts of Membership?" on page 272
- "Membership Description" on page 275

- "Page Style" on page 277
- "Customize the Membership Confirmation Message" on page 278
- "Default Settings for Downloads" on page 278
- "Sources" on page 280
- "Member Profiling" on page 282
- "Additional Links" on page 284
- "Internet Merchant Account" on page 286
- "Publish the Membership Category" on page 287

On the Default settings for Downloads screen, you can select the constituent code used when creating a constituent record and select the fund to use when creating a dues gift.

#### Customizing the Default settings for downloads screen

1. When you complete the Customize the membership confirmation message screen, click **Next**. The Default settings for downloads screen appears.

| NetSolutions - Web Membership Wizard                                                                                                    |
|----------------------------------------------------------------------------------------------------|
| Default settings for downloads<br>This step determines defaults to be used when membership information is added to The Raiser's<br>Edge.                                                                                                    |
| A constituent record will be created for any donor who is not already a member in your Raiser's Edge<br>database. These records are created during the Download Transactions process and you can<br>automatically assign a specific constituent code. |
| Select a constituent code to use when creating a constituent record: Member                                                                                                    |
| A gift will be created during the Download Transactions process and you can automatically assign a fund.<br>Enter the fund to use when creating membership dues gifts: 2008 Annual Fund                                                               |
|                                                                                                    |
|                                                                                                    |
|                                                                                                    |
|                                                                                                    |
|                                                                                                    |
| Edit membership category < Back Next > Cancel                                                                                                    |
| Press F7 for fund search screen                                                                                                    |

Note: For information about constituent codes, see the Constituent Data Entry Guide.

- 2. In the **Select a constituent code to use when creating a constituent record** field, select the constituent code to assign online members who are not already constituents in your database. For example, if you select "Member", when you commit the online information to *The Raiser's Edge*, "Member" appears in the **Constituent Codes** grid on the Bio 2 tab of the constituent record.
- 3. In the **Enter the fund to use when creating membership dues gifts** field, select the **Raiser's Edge** fund credited for any membership dues generated from your online membership page.

Warning: If you click Cancel, any information you entered in the Web Membership Wizard is lost.

4. Click **Next** and move to the Sources screen, or click **Cancel** to return to the NetMembers page.

# Sources

If you choose to allow donors to join or renew online, this is the tenth procedure in a series of procedures, explaining the Web Membership Wizard. The following procedures should be used in succession.

- "Publish a Membership Category to the Web" on page 262
- "Allow Donors to Join and to Renew?" on page 264
- "Allow Additional Donations?" on page 268
- "Gift Types" on page 270
- "Allow Gifts of Membership?" on page 272
- "Membership Description" on page 275
- "Page Style" on page 277
- "Customize the Membership Confirmation Message" on page 278
- "Default Settings for Downloads" on page 278
- "Sources" on page 280
- "Member Profiling" on page 282
- "Additional Links" on page 284
- "Internet Merchant Account" on page 286
- "Publish the Membership Category" on page 287

Including source options on your membership page lets you know what attracted donors to your Web site. For instance, in the following example, the Wildlife Protection Association included "Visiting Web Site" and "Mailing" as source options. They also attached each source option to a **Raiser's Edge** appeal. So, whenever a donor selects one of the source options, the corresponding appeal is credited with the donation.

#### Customizing the Sources screen

1. Once you complete the Default settings for downloads screen, click **Next**. The Sources screen appears. If you include sources on your membership page, you can keep track of what draws donors to your Web site. You can also credit appeal records for any gifts.

| NetSol | utions - Web Membership Wizard                                                                                                    | ×                                                                                                    |
|--------|----------------------------------------------------------------------------------------------------|----------------------------------------------------------------------------------------------------|
| 8      | Sources<br>When you want members to indicate how they h<br>appear on the membership page. Beside each s<br>Optionally, you can select an appeal to use if the | eard about your site, enter each source as it should<br>ource, enter the appeal associated with it.<br>member does not indicate a source. |
| Source | header:                                                                                                    | A<br>V                                                                                                    |
|        | Online Source                                                                                                    | Appeal to Credit                                                                                                    |
|        |                                                                                                    |                                                                                                    |
|        |                                                                                                    |                                                                                                    |
|        | If no source is specified use this app                                                                                                    | eal:                                                                                                    |
| Edit m | embership category                                                                                                    | < <u>B</u> ack Cancel                                                                                                    |

- 2. In the **Source header** field, enter a heading for the online source section of your Web page. There is a 255 character limitation.
- 3. In the **Online Source** column, enter the options to appear on your Web page. In the following example, the Wildlife Protection Association included "Visiting Web Site" and "Mailing" as source options.
- 4. In the **Appeal to Credit** column, enter the appeal credited with donations associated with the source.
- 5. In the If no source is specified use this appeal field, select a default appeal to use should the donor not select a source. For instance, in the following example, donors have two source options to select when giving online: "Visiting Web Site" or "Mailing". If they select "Visiting Web Site" the "Internet/Web Site solicitations" appeal is credited for the donation; if they select "Mailing" the "Direct Mailing" appeal is credited for the donation. If no source is selected, the "Internet/Web Site solicitations" appeal is credited for the donation.

| NetSolutions - Web Members                                                                                                    | hip Wizard                                                     | ×      |  |
|----------------------------------------------------------------------------------------------------|----------------------------------------------------------------|--------|--|
| Sources<br>When you want members to indicate how they heard about your site, enter each source as it should<br>appear on the membership page. Beside each source, enter the appeal associated with it.<br>Optionally, you can select an appeal to use if the member does not indicate a source. |                                                                |        |  |
| Source header: How did you hea                                                                                                    | r about us?                                                    | ×      |  |
| Online Sou                                                                                                    | urce Appeal to Credit                                          |        |  |
| Visiting Web Site                                                                                                    | Internet/Web Site solicitations                                |        |  |
| Mailing                                                                                                    | Direct Mailing                                                 |        |  |
|                                                                                                    |                                                                |        |  |
| If no source                                                                                                    | is specified use this appeal:  Internet/Web Site solicitations |        |  |
| Edit membership category                                                                                                    | <u> </u>                                                       | Cancel |  |

Information entered in the example above appears as a drop-down menu at the bottom of your donation page.

This is what your online donor sees.

| How did you hear about us? |                              |  |  |
|----------------------------|------------------------------|--|--|
| Source                     | ×                            |  |  |
|                            | Visiting Web Site<br>Mailing |  |  |

Warning: If you click Cancel, any information you entered in the Web Membership Wizard is lost.

6. Click **Next** and move to the Member Profiling screen, where you can enter member profiles, or click **Cancel** to return to the NetSolutions page.

# Member Profiling

If you choose to allow donors to join or renew online, this is the eleventh procedure in a series of procedures, explaining the Web Membership Wizard. The following procedures should be used in succession.

- "Publish a Membership Category to the Web" on page 262
- "Allow Donors to Join and to Renew?" on page 264
- "Allow Additional Donations?" on page 268
- "Gift Types" on page 270
- "Allow Gifts of Membership?" on page 272
- "Membership Description" on page 275
- "Page Style" on page 277
- "Customize the Membership Confirmation Message" on page 278
- "Default Settings for Downloads" on page 278
- "Sources" on page 280
- "Member Profiling" on page 282
- "Additional Links" on page 284
- "Internet Merchant Account" on page 286
- "Publish the Membership Category" on page 287

Member profiling allows you to include questions on your membership page to gather additional information from your members. These questions can help you segment, target, and cultivate your constituency. On the Member Profiling screen, you can enter profiling questions specific to this page. The default profiling information, used for all *NetSolutions* functions, is entered in **Configure and Custom**ize.

#### • Adding member profiling information for your membership page

1. Once you complete the Sources screen, click **Next**. The Member Profiling screen appears, so you can enter member profiling questions for this membership page. On this screen, you can enter questions to appear on your membership page. The questions help you better understand your members.

| NetSolutions | - Web Membership Wizard                                                                                               |                                               | ×   |
|--------------|----------------------------------------------------------------------------------------------------|-----------------------------------------------|-----|
| Segm         | her Profiling<br>Member Profiling questions to gather additional in<br>nent, target, and cultivate your constituency. | nformation from your Web users that will help |     |
|              | Profiling Question                                                                                                    | Attribute to Use                              |     |
| Did you rece | eive our mailing?                                                                                                    | Mailing                                       |     |
|              |                                                                                                    |                                               |     |
|              |                                                                                                    |                                               |     |
|              |                                                                                                    |                                               |     |
|              |                                                                                                    |                                               |     |
|              |                                                                                                    |                                               |     |
|              |                                                                                                    |                                               |     |
|              |                                                                                                    |                                               |     |
|              |                                                                                                    |                                               |     |
|              |                                                                                                    |                                               |     |
|              |                                                                                                    |                                               |     |
|              |                                                                                                    |                                               |     |
|              |                                                                                                    |                                               |     |
|              |                                                                                                    |                                               |     |
|              |                                                                                                    |                                               | . 1 |
| Edit members | hip category                                                                                                    | < <u>Back</u> <u>N</u> ext> Canc              | el  |
|              |                                                                                                    |                                               |     |
2. For example, in the **Donor Profiling Question** column, you can ask the question, "Did you receive our mailing?". This question then appears at the end of the membership registration page. The question is limited to 120 characters.

| * Denotes Required Information |                                                   |  |
|--------------------------------|---------------------------------------------------|--|
| Your Registration Information  |                                                   |  |
| Title                          | <b></b>                                           |  |
| First Name                     |                                                   |  |
| Last Name*                     |                                                   |  |
| Address*                       |                                                   |  |
|                                |                                                   |  |
|                                |                                                   |  |
| City, State ZIP*               |                                                   |  |
| Country*                       | United States                                     |  |
| Phone                          |                                                   |  |
| Fax                            |                                                   |  |
| E-mail*                        |                                                   |  |
|                                | ☑ I wish to receive future e-mail correspondence. |  |
|                                | L I prefer to make my donations anonymously.      |  |
|                                |                                                   |  |
| Additional Information         |                                                   |  |
|                                | 🗖 Did you receive our mailing?                    |  |

Note: Only yes/no constituent attributes appear in the Attribute to Use column.

3. In the **Attribute to Use** column, you must assign the question to a constituent attribute in your database. In the example above, if the registrant marks **Did you receive our mailing?** on the membership registration page, the information appears on the Attributes tab of the constituent record.

On the constituent record, "Mailing" appears in the **Category** column and "Yes" appears in the **Description** column.

Warning: If you click Cancel, any information you entered in the Web Membership Wizard is lost.

4. From the Web Membership Wizard screen, click **Next** and move to the Additional Links screen.

## Additional Links

If you choose to allow donors to join or renew online, this is the twelfth procedure in a series of procedures, explaining the Web Membership Wizard. The following procedures should be used in succession.

- "Publish a Membership Category to the Web" on page 262
- "Allow Donors to Join and to Renew?" on page 264
- "Allow Additional Donations?" on page 268
- "Gift Types" on page 270

- "Allow Gifts of Membership?" on page 272
- "Membership Description" on page 275
- "Page Style" on page 277
- "Customize the Membership Confirmation Message" on page 278
- "Default Settings for Downloads" on page 278
- "Sources" on page 280
- "Member Profiling" on page 282
- "Additional Links" on page 284
- "Internet Merchant Account" on page 286
- "Publish the Membership Category" on page 287

From the Additional Links screen, you can add links to related Web pages. For example, you can add a link to a detailed explanation of your privacy policy.

#### Adding links to your online membership page

1. Once you complete the Donor Profiling screen, click **Next**. The Additional Links screen appears so you can add links to your membership page.

| NetSolutions - Web Membership Wizard |                                            |                                                           |                                             |
|--------------------------------------|--------------------------------------------|-----------------------------------------------------------|---------------------------------------------|
| 8                                    | Additional Li<br>Add links to you<br>know. | <b>nks</b><br>ur membership page to point your members to | o privacy or other information they need to |
|                                      | Image                                      | Caption                                                   | URL                                         |
|                                      | <image/>                                   | Animals you can adopt.                                    | http://adoptanimals.com                     |
|                                      |                                            |                                                           |                                             |
|                                      |                                            |                                                           |                                             |
|                                      |                                            |                                                           |                                             |
| Edit me                              | embership catego                           | עזנ                                                       | < Back Cancel                               |

- 2. In the **Image** column, you must map to an image to use as the hyperlink on your membership page.
- 3. In the **Caption** column, enter the text visitors see when they hover their mouse over the hyperlink image.
- 4. In the **URL** column, enter the address of the Web page to which you are adding a link. The column accepts the URL with or without the <a href="http://">http://</a>.
- 5. The Path column displays the location of the Image you selected.

Warning: If you click Cancel, any information you entered in the Web Membership Wizard is lost.

6. From the Additional Links screen, click **Next** and move to the Internet Merchant Account screen.

## Internet Merchant Account

If you choose to allow donors to join or renew online, this is the thirteenth procedure in a series of procedures, explaining the Web Membership Wizard. The following procedures should be used in succession.

- "Publish a Membership Category to the Web" on page 262
- "Allow Donors to Join and to Renew?" on page 264
- "Allow Additional Donations?" on page 268
- "Gift Types" on page 270
- "Allow Gifts of Membership?" on page 272
- "Membership Description" on page 275
- "Page Style" on page 277
- "Customize the Membership Confirmation Message" on page 278
- "Default Settings for Downloads" on page 278
- "Sources" on page 280
- "Member Profiling" on page 282
- "Additional Links" on page 284
- "Internet Merchant Account" on page 286
- "Publish the Membership Category" on page 287

On the Internet Merchant Account screen, you can change the internet merchant account used for this membership Web page. The default internet merchant account, used for all *NetSolutions* functions, is entered in **Configure and Custom**ize.

- > Changing membership Internet merchant account information
  - 1. Once you complete the Additional Links screen, click **Next**. The Internet Merchant Account screen appears so you can enter a different Internet merchant account for this membership page.

| Internet Merchant Account<br>All donations made through this page will use the Internet Merchant Account information specified in<br>Configure and Customize. If you want to use a different Internet Merchant Account mark the checkbox<br>below. |
|----------------------------------------------------------------------------------------------------|
| Use a different Internet Merchant Account for this page                                                                                                    |
| Merchant account: IATS Batch Processing                                                                                                    |
|                                                                                                    |
|                                                                                                    |
|                                                                                                    |
| < <u>B</u> ack <u>N</u> ext > Cancel                                                                                                    |

2. To activate this screen, mark Use a different Internet Merchant Account for this page.

3. In the **Merchant account** field, select the account you want used for this page. You establish accounts in **Business Rules** accessed through *Config* 

Warning: If you click Cancel, any information you entered in the Web Membership Wizard is lost.

4. Click **Next** and move to the Publish the Membership Category screen, where you can complete your NetMembers page, or click **Cancel** to return to the NetSolutions - NetMembers page.

## Publish the Membership Category

This is the last procedure in a series of procedures, explaining the Web Membership Wizard. The following procedures should be used in succession.

- "Publish a Membership Category to the Web" on page 262
- "Allow Donors to Join and to Renew?" on page 264
- "Allow Additional Donations?" on page 268
- "Gift Types" on page 270
- "Allow Gifts of Membership?" on page 272
- "Membership Description" on page 275
- "Page Style" on page 277
- "Customize the Membership Confirmation Message" on page 278
- "Default Settings for Downloads" on page 278
- "Sources" on page 280
- "Member Profiling" on page 282
- "Additional Links" on page 284
- "Internet Merchant Account" on page 286
- "Publish the Membership Category" on page 287

The Publish the Membership Category screen summarizes your selections on the Web Membership Wizard.

- Viewing the Publish the Membership Category screen
  - 1. From the Internet Merchant Account screen, click **Next**. The Publish the Membership Category screen appears.

| NetSol                                                                       | utions - Web Membership Wizard                                                                                                    | × |
|------------------------------------------------------------------------------|----------------------------------------------------------------------------------------------------|---|
| 8                                                                            | Publish the Membership Category<br>This step allows you to review what you have entered before publishing the membership category to<br>the Web.                                                                                                  |   |
| Member<br>Name: A<br>Descripi<br>Details:<br>Image: `<br>Caption:<br>Display | Publish Membership Summary=====<br>ship Category Name: Adopt an Animal - Patron<br>Adopt an Animal - Patron<br>tion: Saving one animal at a time.<br>Your gift is tax deductible!<br>Yes<br>: Animals have rights too!<br>Tell a Friend link: Yes | • |
| Allow Jo<br>Allow Ro<br>Member<br>Default<br>Allow su<br>Allow gil           | sin: Yes<br>enew: Yes<br>iship fee required: Yes<br>Gift Amount: \$50.00<br>ubcategory: Yes<br>fts of membership: Yes<br>email: dir@wwa.org                                                                                                    | • |
| <u> </u>                                                                     | <u>And Eack</u> Cancel                                                                                                    |   |

2. Confirm the information is correct. If you need to change anything, click **Back**. If the information is correct, click **Finish**.

The membership category information is submitted to Blackbaud, and the Congratulations! screen appears with a link to the new membership Web page.

| NetSol                                                                                                    | utions - Web Membership Wizard 🛛 🔀                                                                                                    |  |
|----------------------------------------------------------------------------------------------------|----------------------------------------------------------------------------------------------------|--|
| 8                                                                                                    | Congratulations!<br>This Membership Category has been successfully published to the Web.                                                   |  |
| This me<br>can see                                                                                                    | mbership page has now been published to the Web. The link below will launch your browser so you<br>how your membership Web page looks.     |  |
|                                                                                                    | Click here to visit the membership page                                                                                                    |  |
|                                                                                                    | To add a link to this NetSolutions page on your Web page, copy the HTML code below and<br>paste it into the appropriate page on your site. |  |
| Code Supplied by Blackbaud Begins<br><a<br>HREF="http://VM-PTLR61-NS781/0PXREPHIL/MemberDetail.asp?cguid=6DF2B01A%2D5<br/>631%2D4436%2DBF1D%2D677C76A0949C∣=47"&gt;Click here to visit the Adopt an Animal -<br/>Patron page<br/><!-- Code Supplied by Blackbaud Ends--></a<br> |                                                                                                    |  |
|                                                                                                    |                                                                                                    |  |
|                                                                                                    |                                                                                                    |  |
|                                                                                                    | < <u>B</u> ack <u>Einish</u> <u>Close</u>                                                                                                  |  |
|                                                                                                    |                                                                                                    |  |

- 3. Click the **Click here to visit the membership page** link. The Web page you just designed appears.
- 4. To add the Web Membership Form to your existing Web site, cut and paste the code provided in the box beneath the **Click here to visit the directory page** link.
- 5. To exit the NetSolutions Web Membership Wizard screen, click **Close**. You return to the NetSolutions NetMembers screen.

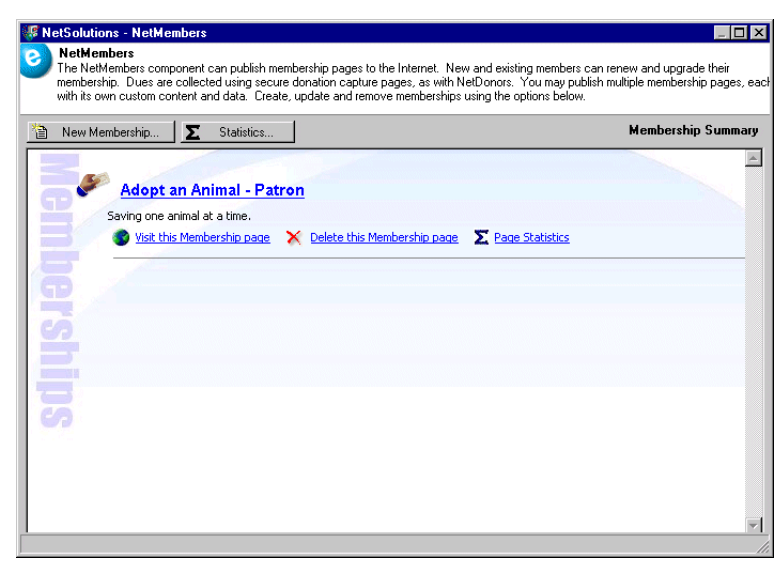

The new online membership category appears as a link on the screen.

- 6. To add the membership page you just designed to your Web site, open Configure and Customize and select the Site Map/Links tab. Click the link under Membership Opportunities. The code necessary to add the page to their Web site appears. Paste this code to your Web site.
- 7. To exit the NetSolutions Web Membership Wizard screen and return to the NetSolutions page, click the "X" in the upper, right corner.

# Viewing a Membership Web Page

After you create an online membership page, you can access and edit the page through NetSolutions.

- Viewing an online membership page
  - 1. On the Raiser's Edge bar, click **NetSolutions**. The NetSolutions page appears.

2. Click NetMembers. The NetSolutions - NetMembers screen appears.

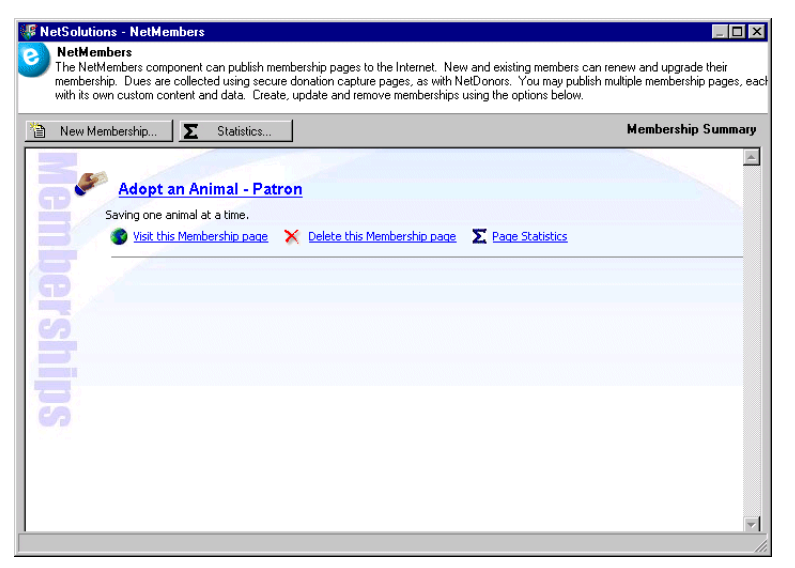

3. Click the Visit this membership page link. The Web page appears.

| ← · → · ② ♂ ☆ ③ ⊇ ③ 忌· 参· ∌ ③ • 目 2                                                                                                    | 19 - 🕫 × |
|----------------------------------------------------------------------------------------------------|----------|
| Wildlife Protection Association                                                                                                    | <u> </u> |
| Adopt an Animal - Patron                                                                                                    |          |
| Find a friend          Image: State of the state of the state of th |          |
| Your gift is tax-deductible!                                                                                                    |          |
| Dues: \$2000                                                                                                    |          |
| Click here to join Click here to renew                                                                                                    |          |

4. To exit the Web page and return to NetSolutions - NetMembers screen, click the "X" in the upper right corner.

# Deleting a Membership Web Page

Once an online membership page has served its purpose, you can permanently remove it from your Web site.

- > Deleting an online membership page
  - 1. On the Raiser's Edge bar, click **NetSolutions**. The NetSolutions page appears.

2. Click NetMembers. The NetSolutions - NetMembers screen appears.

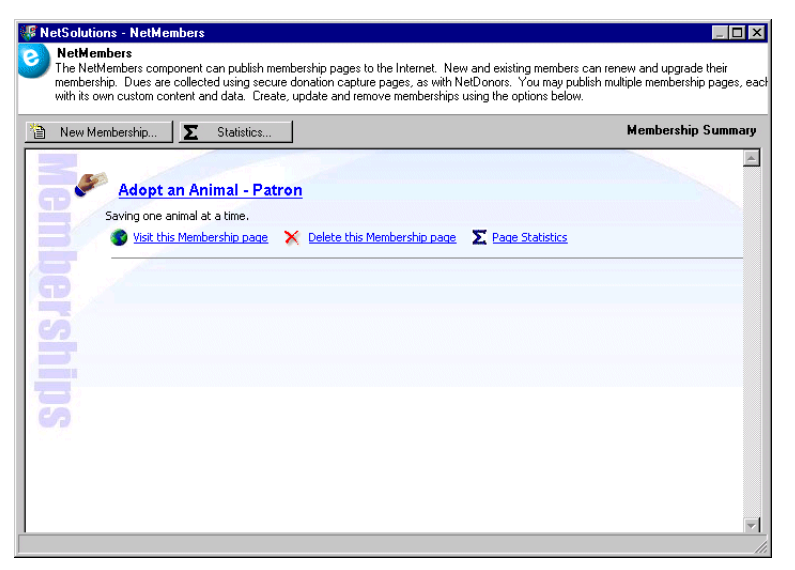

3. Under the Web page link to delete, click **Delete this Membership page**. A warning message appears.

| The Raiser's Edge 🛛 🔀 |                                                                              |  |
|-----------------------|------------------------------------------------------------------------------|--|
| ?                     | Are you sure you want to unpublish the Membership 'Adopt an Animal - Patron' |  |
|                       | Yes No                                                                       |  |

4. Click Yes. The NetSolutions - NetMembers screen appears, minus the deleted membership Web page.

| NetSolutions - NetMembers                                                                                                    |                                                                                                    |
|----------------------------------------------------------------------------------------------------|----------------------------------------------------------------------------------------------------|
| NetHembers<br>The NetMembers component can publish membership pages to the Internet<br>membership. Dues are collected using secure donation capture pages, as<br>with its own custom content and data. Create, update and remove member | . New and existing members can renew and upgrade their<br>with NetDonors. You may publish multiple membership pages, e<br>ships using the options below. |
| 🗎 New Membership 🗾 🗵 Statistics                                                                                                    | Membership Summar                                                                                                    |
|                                                                                                    |                                                                                                    |
|                                                                                                    |                                                                                                    |
|                                                                                                    |                                                                                                    |
|                                                                                                    |                                                                                                    |
|                                                                                                    |                                                                                                    |
|                                                                                                    |                                                                                                    |
|                                                                                                    |                                                                                                    |
|                                                                                                    |                                                                                                    |
|                                                                                                    |                                                                                                    |
|                                                                                                    |                                                                                                    |
|                                                                                                    |                                                                                                    |
|                                                                                                    |                                                                                                    |
|                                                                                                    |                                                                                                    |
|                                                                                                    |                                                                                                    |

5. To exit this screen and return to the NetSolutions page, click the "X" in the upper right corner.

# **Viewing Membership Page Statistics**

*NetSolutions* keeps track of how many times your online membership pages are visited and how much money each page generates. Through the **Statistics** button on the NetSolutions - NetMembers screen, you can view and print charts tracking this information. You can view statistics for all membership pages or for one page.

#### Viewing membership page statistics

- 1. On the Raiser's Edge bar, click **NetSolutions** The NetSolutions page appears.
- 2. Click NetMembers. The NetSolutions NetMembers screen appears.

| Adapter Animal Re-          |                                                                                                    |                                                                                                    |                                                                                                    |
|-----------------------------|----------------------------------------------------------------------------------------------------|----------------------------------------------------------------------------------------------------|----------------------------------------------------------------------------------------------------|
| Adopt an Animai - Pai       | tron                                                                                                    |                                                                                                    |                                                                                                    |
| Visit this Membership page  | X Delete this Membership page                                                                                                    | S Page Statistics                                                                                                    |                                                                                                    |
|                             | •                                                                                                    | - And                                                                                                    |                                                                                                    |
| Arte Dreaman Family         | ,                                                                                                    |                                                                                                    |                                                                                                    |
| Arts Program - Failing      | L                                                                                                    |                                                                                                    |                                                                                                    |
| Cludes rive raimily members | Y Delete this Membership page                                                                                                    | S Dage Statistics                                                                                                    |                                                                                                    |
| Visic this Membership page  | Delete this membership page                                                                                                    |                                                                                                    |                                                                                                    |
|                             |                                                                                                    |                                                                                                    |                                                                                                    |
|                             |                                                                                                    |                                                                                                    |                                                                                                    |
|                             |                                                                                                    |                                                                                                    |                                                                                                    |
|                             |                                                                                                    |                                                                                                    |                                                                                                    |
|                             | Adopt an Animal - Par<br>wing one animal at a time.<br>Visit this Membership page<br>Arts Program - Family<br>cludes five family members<br>Visit this Membership page | Adopt an Animal - Patron<br>wing one animal at a time.<br>Visit this Membership page<br>Arts Program - Family<br>cludes five faimly members<br>Visit this Membership page<br>Visit this Membership page | Adopt an Animal - Patron         wing one animal at a time.         Visit this Membership page         Visit this Membership page         Arts Program - Family         cludes five family members         Visit this Membership page         Visit this Membership page         Delete this Membership page         Page Statistics |

3. To view a statistical overview of traffic and membership fees generated on all your membership pages, click the **Statistics** button. The Membership Page Statistics screen appears.

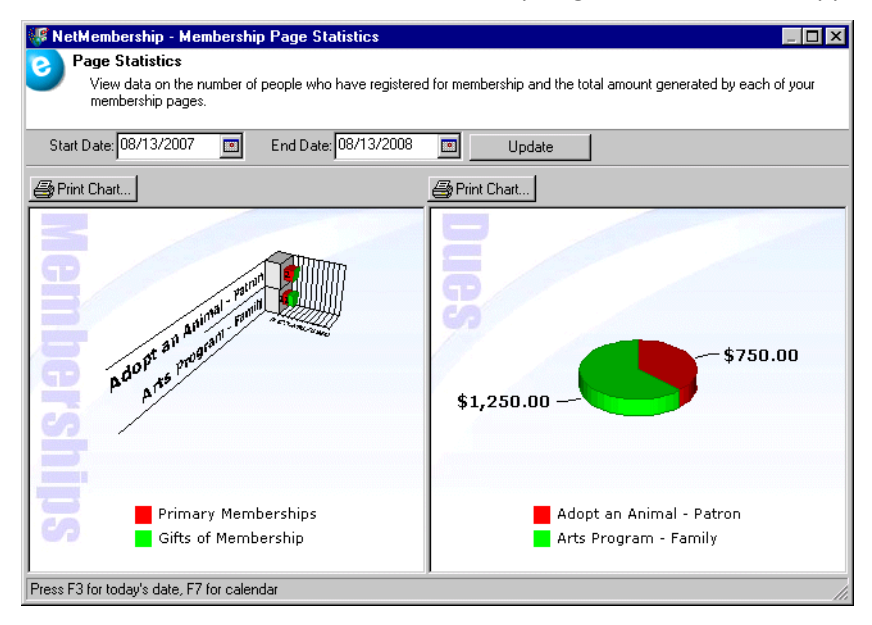

• On the left side of the screen, Memberships, you can see how many memberships were generated on each page. In the preceding example, the Adopt an Animal page generated two memberships and the Arts Program generated 1.

- On the right side of the screen, Dues, you can see how much money each page generated. In the preceding example, the Adopt an Animal page generated \$750 and the Arts Program page generated \$1,250.
- To see statistics for a specific period, enter a **Start Date** and **End Date**, and click **Update**.
- Click **Print Chart** above each graph to print the graph.
- 4. To view statistics for a specific page, from the NetMembers page, click the **Page Statistics** link included below the membership page link. The Statistics screen appears.

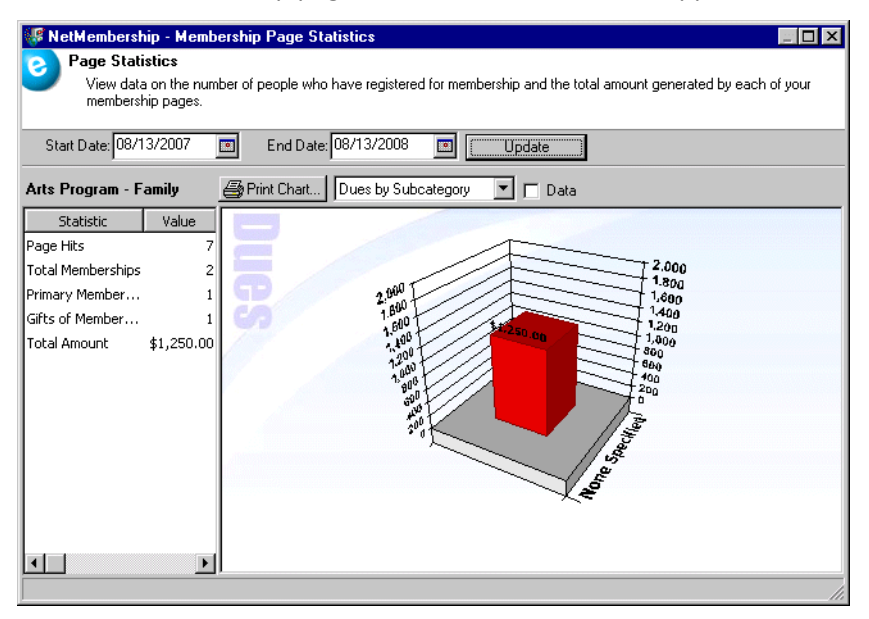

- To see statistics for a specific period, enter a **Start Date** and **End Date**, and click **Update**.
- Click **Print Chart** above the graph to print the statistic information.
- In the drop-down field above the chart, you can select to view the following graphs: Primary vs. GOM (Gift of membership)

| Statt Date: 08/13/2007  End Date: 08/13/2008  Update  Arts Program - Family Print Chart Primary vs. GDM Data  Statistic Value Page Hits 7 Total Memberships 2 Primary Member 1 Gifts of Member 1 Total Amount \$1,250.00                                                                                                    | NetMembership - Membership Page Statistics Page Statistics View data on the number of people who have registered for membership and the total amount generated by each of your membership pages. |
|----------------------------------------------------------------------------------------------------|----------------------------------------------------------------------------------------------------|
| Arts Program - Family Print Chart Primary vs. GOM Data                                                                                                    | Start Date: 08/13/2007 🖸 End Date: 08/13/2008 🔟 Update                                                                                                    |
| Statistic     Value       Page Hits     7       Total Memberships     2       Primary Member     1       Gifts of Member     1       Total Amount     \$1,250.00       Image: Statistic Statistic     Image: Statistic Statistic       Image: Statistic Statistic     Image: Statistic Statistic       Image: Statistic Statistic     Image: Statistic Statistic       Image: Statistic Statistic     Image: Statistic Statistic       Image: Statistic Statistic     Image: Statistic Statistic       Image: Statistic Statistic     Image: Statistic Statistic       Image: Statistic Statistic     Image: Statistic Statistic       Image: Statistic Statistic     Image: Statistic Statistic       Image: Statistic Statistic     Image: Statistic Statistic       Image: Statistic Statistic     Image: Statistic Statistic       Image: Statistic Statistic     Image: Statistic Statistic       Image: Statistic Statistic     Image: Statistic Statistic       Image: Statistic Statistic     Image: Statistic Statistic       Image: Statistic Statistic     Image: Statistic Statistic       Image: Statistic Statistic     Image: Statistic       Image: Statistic Statistic     Image: Statistic       Image: Statistic     Image: Statistic       Image: Statistic     Image: Statistic       Image: Statistic | Arts Program - Family 🔄 Print Chart Primary vs. GOM 🔽 🗖 Data                                                                                                    |
|                                                                                                    | Statistic     Value       Page Hits     7       Total Memberships     2       Primary Member     1       Gifts of Member     1       Total Amount     \$1,250.00                                 |
|                                                                                                    |                                                                                                    |

Dues by Subcategory

| 😻 NetMembership - Statist                                                                                                    | tics for Arts Program - Family                                                                                                    |  |  |
|----------------------------------------------------------------------------------------------------|----------------------------------------------------------------------------------------------------|--|--|
| Page Statistics<br>View data on the number of people who have registered for membership and the total amount generated by each of your<br>membership pages.                                                  |                                                                                                    |  |  |
| Start Date: 08/13/2007                                                                                                    | End Date: 08/13/2008     Update                                                                                                    |  |  |
| Arts Program - Family                                                                                                    | 🞒 Print Chart Dues by Subcategory 🗾 🗖 Data                                                                                                    |  |  |
| Statistic         Value           Page Hits         7           Total Memberships         2           Primary Member         1           Gifts of Member         1           Total Amount         \$1,250.00 | 2 000<br>1 000<br>1 |  |  |
|                                                                                                    |                                                                                                    |  |  |

#### Renewals by Subcategory

| NetMembership - Statist<br>Page Statistics | ics for Adopt an Animal - Patron 📃 🗆 🗙                                                          |
|--------------------------------------------|-------------------------------------------------------------------------------------------------|
| View data on the num<br>membership pages.  | ser of people who have registered for membership and the total amount generated by each of your |
| Start Date:                                | End Date     Update                                                                             |
| Adopt an Animal - Patron                   | 🞒 Print Chart 🛛 🖪 Renewals by Subcategor 🔽 🥅 Data                                               |
| Statistic Value                            | 3                                                                                               |
| Page Hits 18                               |                                                                                                 |
| Drimoru Mombers 3                          |                                                                                                 |
| Gifts of Member 0                          |                                                                                                 |
| Total Amount \$800.00                      | 3                                                                                               |
| focult mount pocondo                       |                                                                                                 |
|                                            |                                                                                                 |
|                                            |                                                                                                 |
|                                            |                                                                                                 |
|                                            |                                                                                                 |
|                                            | 20                                                                                              |
|                                            |                                                                                                 |
|                                            |                                                                                                 |
|                                            |                                                                                                 |
|                                            |                                                                                                 |

- If you mark the **Data** checkbox, the graphic is replaced by columns.
- The left side displays the number of Page Hits, Total Memberships, Primary Memberships, Gift of Memberships, and Total Amount generated from the membership page.
- 5. To close the screen and return to the NetSolutions NetMembers screen, click the "X" in the upper right corner.

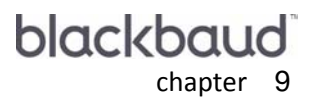

# Downloading Transactions

| Accessing Downloaded Transactions                        | . 297 |
|----------------------------------------------------------|-------|
| Downloading Information from Your Donation Pages         | . 299 |
| ndividual Donations                                      | 300   |
| Corporate Donations                                      | 305   |
| Recurring Direct Debit Gifts                             | 312   |
| ribute Gifts                                             | 314   |
| Downloading Corporate Donations                          | . 305 |
| Downloading Information from Your Event Web Pages        | . 319 |
| Downloading Information from Your Job Web Pages          | . 324 |
| Downloading Information from Your Membership Web Pages   | . 329 |
| Downloading Advocacy Information                         | . 337 |
| Downloading Constituent Registration Information         | . 341 |
| Downloading Change of Address Information                | . 346 |
| Downloading Email Opt-Out Information from your Web Site | . 352 |
| Downloading Undeliverable Email Address Information      | . 355 |
| Exporting Downloaded Data to Excel                       | . 359 |
| Exporting Downloaded Data                                | . 360 |
| Printing Downloaded Data                                 | . 362 |
| Searching Download Grid                                  | . 364 |

#### Procedures

| Accessing transactions from your NetSolutions Web pages  | 297 |
|----------------------------------------------------------|-----|
| Downloading individual donations                         |     |
| Downloading corporate donations                          |     |
| Downloading recurring direct debit gifts                 |     |
| Downloading tributes                                     |     |
| Downloading event transactions                           |     |
| Downloading job transactions from your Web site          |     |
| Downloading membership information from your Web site    | 329 |
| Downloading advocacy actions                             |     |
| Downloading constituent registration information         |     |
| Downloading change of address information                |     |
| Downloading email opt-out information from your Web site | 352 |
| Downloading undeliverable email address information      | 355 |
| Exporting downloaded data to Excel                       | 359 |

| Exporting downloaded data |  |
|---------------------------|--|
| Printing downloaded data  |  |
| Reaching downloaded data  |  |

The **Download Transactions** link allows you to download all information entered on your *NetSolutions* Web pages. The online information is organized based on the Web page on which it was added.

**Note:** *The Raiser's Edge* encrypts credit card numbers entered in your database. If someone attempts to access your database through the back end, the credit card data will appear illegible. Data displayed in the front end, or user interface, depends on the security settings you establish for credit card numbers and the user's security rights. For more information about setting security in **The Raiser's Edge**, see the Security chapter in the *Configuration & Security Guide* 

For example, if someone enters information on your **NetEvents** Web page, that information is accessed through the link under **Special Event Registrations**; if someone enters information on your **NetDonors** Web page, that information is accessed through the link under **Donations**; and if someone completes the online constituent registration form but does not register for an event or make a donation, that information is accessed through the link under **Constituent Registrations**.

# Accessing Downloaded Transactions

You can download information from your *NetSolutions* Web pages at any time. The links provided on the Download Transactions screen import all information and organize it based on the Web page from which it originates.

**Note**: Criteria for handling duplicate individuals and corporations can be modified in *The Raiser's Edge* by changing the settings in **Configuration**, **Business Rules**, **Duplicates**.

When you download your transactions *NetSolutions* will attempt to match registrant information to existing constituents in your *Raiser's Edge* database. If duplicate individuals or corporations exist, *NetSolutions* will automatically complete the appropriate information in the required fields for import into *The Raiser's Edge*.

#### Accessing transactions from your NetSolutions Web pages

1. On the Raiser's Edge bar, click **NetSolutions**. The NetSolutions page appears.

| 🔯 The Raiser's Edge                                                                                                    | - Sample Data                                                                                                    | 8 × |
|----------------------------------------------------------------------------------------------------|----------------------------------------------------------------------------------------------------|-----|
| <u>File E</u> dit <u>V</u> iew <u>G</u> o I                                                                                                    | Favorites <u>T</u> ools <u>H</u> elp                                                                                                    |     |
| ◆ Back → Forward                                                                                                    | Dpen in separate window                                                                                                    |     |
| 🙀 Home                                                                                                    | 🧬 NetSolutions                                                                                                    |     |
| Pecords                                                                                                    | NetSolutions Options                                                                                                    | 4   |
| Query                                                                                                    | Set up NetSolutions                                                                                                    |     |
| Export                                                                                                    | Configure and Customize<br>Enter account information, title, email, and home URL information. You can also define colors, include images, and select font information. | -   |
| Reports                                                                                                    | Download                                                                                                    |     |
| 🎼 Mail                                                                                                    | Download Transactions     Download il transactions from the server.                                                                                                    | -   |
| Batch                                                                                                    | NetSolutions Modules                                                                                                    |     |
| Mapping                                                                                                    | NetDonors     Design an online page and accept online donations.                                                                                                    | -   |
| Admin                                                                                                    | NetEvents<br>Design an online events page advertising upcoming events and accept online event registrations.                                                           |     |
| W Config                                                                                                    | NetDirectories<br>Design online alumni, professional, and constituent directories. You can also create donor recognition pages.                                        |     |
| Scanning                                                                                                    | NetVolunteers<br>Design an online volunteer page advertising volunteer opportunities available with your organization and accept online volunteer registrations.       |     |
|                                                                                                    | <ul> <li>NetMembers</li> <li>Design an online membership page and accept new and renewing memberships.</li> </ul>                                                      |     |
| Dashboard     Dashboard     Dashboar | NetMaii Tasks                                                                                                    | _   |
| CounterPoint<br>SQL                                                                                                    | NetMail     Create, send, and track email messages customized for each constituent.                                                                                    | 7   |
| Welcome to The Raiser's I                                                                                                    | Edge 7                                                                                                    | 1   |

2. Click Download Transactions. The Download Transactions screen appears.

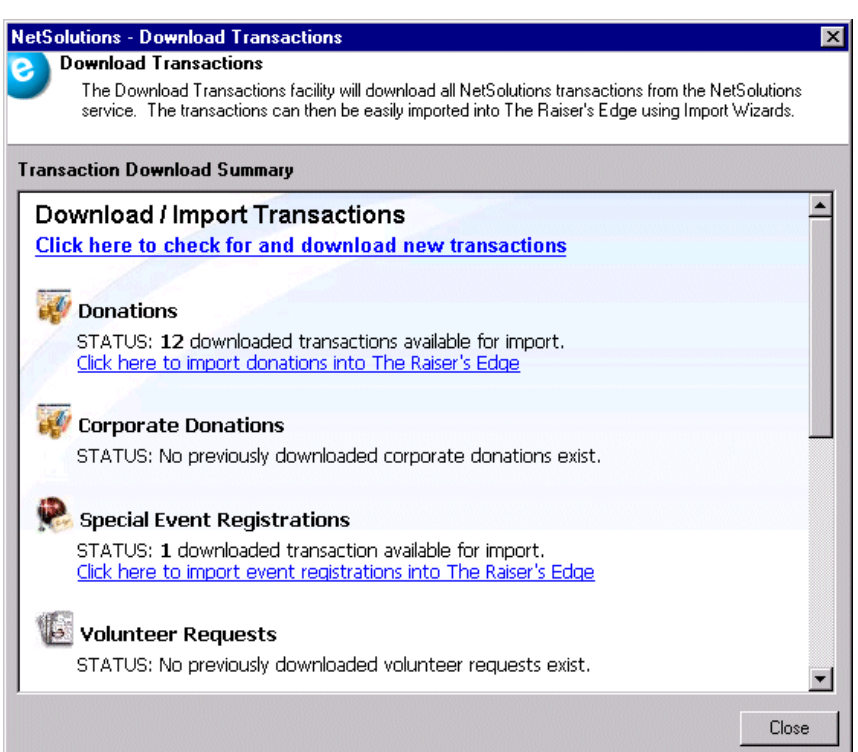

- 3. Click the **Click Here to check for and download new transactions** link. A screen appears, displaying the number of transactions downloaded.
- 4. Click **OK**. All online transactions appear.

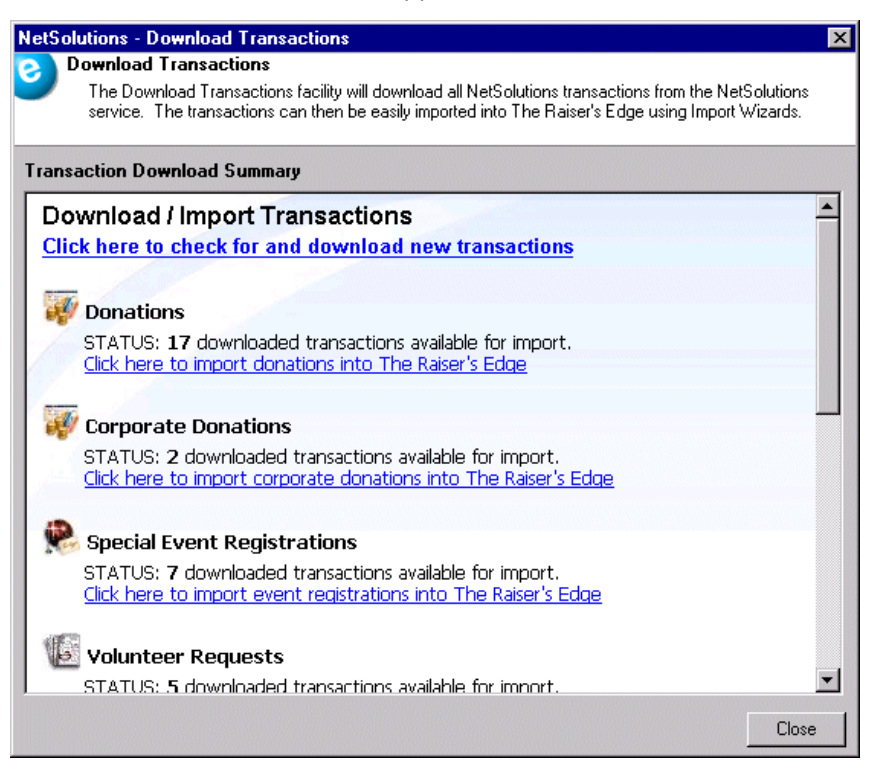

Note: The program does not overwrite downloaded transactions.

- Information downloaded from your NetDonors Web pages appears either under Donations or Corporate Donations. If the donor marked the This donation is on behalf of a corporation when donating online, the gift appears under Corporate Donations, otherwise, the gift appears under Donations. For detailed instructions about entering Donations information into *The Raiser's Edge*, see "Downloading Information from Your Donation Pages" on page 299; for information about entering Corporate Donations information into *The Raiser's Edge*, see "Corporate Donations" on page 305.
- Information downloaded from your **NetEvents** Web pages appears under **Special Event Registrations**. For detailed instructions about entering this information into **The Raiser's Edge**, see "Downloading Information from Your Event Web Pages" on page 319.
- Information downloaded from your **NetVolunteers** Web pages appears under **Volunteer Requests**. For detailed instructions about entering this information into *The Raiser's Edge*, see "Downloading Information from Your Job Web Pages" on page 324.
- Information downloaded from your **NetMembers** Web pages appears under **Memberships**. For detailed instructions about entering this information into *The Raiser's Edge*, see "Downloading Information from Your Membership Web Pages" on page 329.
- Information downloaded from your *Capwiz* advocacy Web site, appears under **Advocacy**. For detailed instructions about entering this information into *The Raiser's Edge*, see "Downloading Advocacy Information" on page 337.
- Information downloaded from your constituent online registration page appears under **Constituent Registration**. For detailed instructions about entering this information into *The Raiser's Edge*, see "Downloading Constituent Registration Information" on page 341.
- Information downloaded from your online change of address form appears under **Change of Address Requests**. For detailed instructions about entering this information into *The Raiser's Edge*, see "Downloading Change of Address Information" on page 346.
- Email opt-out information downloaded from your *NetSolutions* Web pages appears under **Email** "**Opt-Outs**". For detailed instructions about entering this information into *The Raiser's Edge*, see "Downloading Email Opt-Out Information from your Web Site" on page 352.
- Undeliverable email information downloaded from the Blackbaud server appears under **Undeliverable Email**. For detailed instructions about creating a query with this information, see "Downloading Undeliverable Email Address Information" on page 355.
- 5. To exit the Download Transactions screen and return to the NetSolutions page, click **Close**.

# Downloading Information from Your Donation Pages

You can download donation information, including tributes, entered on your **NetDonors** Web pages using the **Download Transactions** link in *NetSolutions*.

**Note:** *The Raiser's Edge* encrypts credit card numbers entered in your database. If someone attempts to access your database through the back end, the credit card data will appear illegible. Data displayed in the front end, or user interface, depends on the security settings you establish for credit card numbers and the user's security rights. For more information about setting security in *The Raiser's Edge*, see the Security chapter in the *Configuration & Security Guide* 

Once downloaded, you can generate a batch file. The batch file allows you to commit all downloaded information to **The Raiser's Edge**. However, before creating the batch file, you must match downloaded constituent information with records in your **Raiser's Edge** database. If a record does not exist, you must create one.

## Individual Donations

If the online donor does not mark **This donation is on behalf of a corporation** when donating online, the gift is assumed to be from an individual and appears under **Donations** on the Download Transactions screen. The donation must be matched to an individual constituent record in your database. If the record does not exist, you must create one.

For information about downloading corporate donations, see "Corporate Donations" on page 305.

- Downloading individual donations
  - 1. On the Raiser's Edge bar, click **NetSolutions**. The NetSolutions page appears.
  - 2. Click Download Transactions. The Download Transactions screen appears.

| NetJolutions - Domnioad Transactions                                                                                                    |
|----------------------------------------------------------------------------------------------------|
| Download Transactions                                                                                                    |
| The Download Transactions facility will download all NetSolutions transactions from the NetSolutions<br>service. The transactions can then be easily imported into The Raiser's Edge using Import Wizards. |
| Transaction Download Summary                                                                                                    |
| Download / Import Transactions                                                                                                    |
| Click here to check for and download new transactions                                                                                                    |
|                                                                                                    |
| W Donations                                                                                                    |
| STATUS: <b>12</b> downloaded transactions available for import.<br><u>Click here to import donations into The Raiser's Edge</u>                                                                            |
| Corporate Donations                                                                                                    |
| STATUS: No previously downloaded corporate donations exist.                                                                                                    |
| 🙊 Special Event Registrations                                                                                                    |
| STATUS: 1 downloaded transaction available for import.<br><u>Click here to import event registrations into The Raiser's Edge</u>                                                                           |
| Volunteer Requests                                                                                                    |
| STATUS: No previously downloaded volunteer requests exist.                                                                                                    |
| Close                                                                                                    |

**Note**: *NetSolutions* downloads up to a maximum of 1,000 online transactions at a time. If, after downloading transactions, the **Status** fields on the Transaction Download Summary screen add up to 1,000 transactions, you may want to click the **Click here to check for and download new transactions** link a second time, to make sure you download all online data.

3. Click the **Click here to check for and download new transactions** link. A screen appears, displaying the number of transactions downloaded.

4. Click OK. The Download Transactions screen appears.

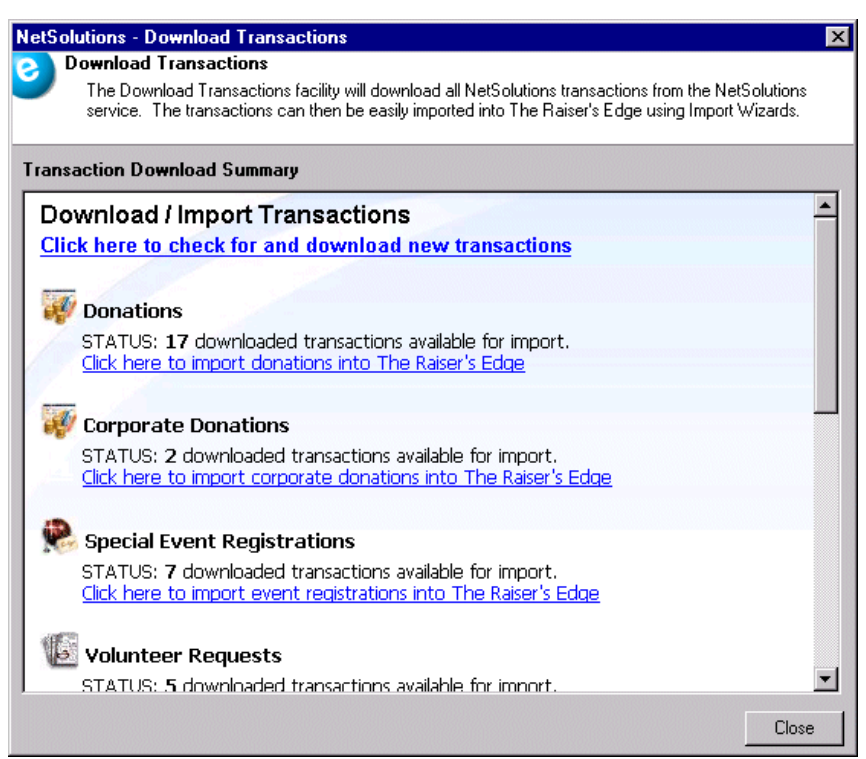

Links to the downloaded transactions appear. The information on this screen is arranged based on the Web page from which the transactions were downloaded.

Note: The program does not overwrite downloaded transactions.

For instance, in the previous example, 17 donations appear under **Donations**. These were downloaded from the **NetDonors** Web page. Seven event registrations appear under **Special Event Registrations**. These were downloaded from the **NetEvents** Web page.

**Note**: *The Raiser's Edge* keeps a record of the batch links. Consequently, you do not have to repeat steps 6-9 for subsequent donations made by the same constituent.

5. To import the donations into *The Raiser's Edge*, under **Donations**, click the **Click here to import donations into The Raiser's Edge** link. The Import Donations Wizard screen appears, displaying all the information downloaded from your **NetDonors** Web page.

| 1    | NetSolutions - Im               | port Dona                    | tions Wizard                                                                                                    |                                |                 |                                                          |
|------|---------------------------------|------------------------------|----------------------------------------------------------------------------------------------------|--------------------------------|-----------------|----------------------------------------------------------|
| 9    | Import Donatic<br>Link download | o <b>ns</b><br>Jed transacti | ons to Raiser's Edge reco                                                                                                    | ords in this step.             |                 |                                                          |
| Π    | RE Constituent                  | Tribute                      | Donor Information                                                                                                    | Gift information               | RE Constit Bank | Payment inform                                           |
|      |                                 |                              | Ms. Linda Kennedy<br>4444 South Park<br>Poland, OH 44514<br>United States<br>Phone: (330) 777-0<br>Email: kennedy@a<br>Send email: Yes | \$100.00<br>07/15/2008<br>Cash | Credit Card     | Linda Kennedy<br>MasterCard<br>4444 4444 4444 4<br>08/09 |
|      |                                 |                              | Ms. Linda Kennedy<br>444 South Park<br>Poland, OH 44514<br>United States<br>Phone: (330) 777-0<br>Email: Ikennedy@a<br>Send email: Yes | \$400.00<br>07/15/2008<br>Cash | Credit Card     | Linda Kennedy<br>MasterCard<br>4444 4444 4444 4<br>08/09 |
| F    |                                 |                              | Ered Eliptotope                                                                                                    | #100.00                        |                 |                                                          |
|      |                                 |                              |                                                                                                    |                                | Create P        | atah I Canaal I                                          |
| Ente | er the batch number             | to create or                 | leave blank to use next a                                                                                                    | vailable: 222222               |                 |                                                          |
|      |                                 |                              |                                                                                                    |                                |                 | /                                                        |

**Note**: You can create a batch of linked transactions even if there are other transactions unlinked. For example, if you have 300 donations downloaded, link the first 50 and create a batch leaving the other 250 in the grid to link at a later date.

6. Before using *Batch* to enter the information into *The Raiser's Edge*, you must match the donor with an individual constituent record in your database, using the **RE Constituent** column. If the constituent record does not exist, you must create one. Place your cursor in the **RE Constituent** column next to the donor to enter. Press **F8** on your keyboard to create a constituent record in *The Raiser's Edge*, based on the information downloaded from *NetSolutions*.

**Note**: If the constituent information defaults into the **RE Constituent** column when you open the Import Donation Wizard screen, the program has remembered the constituent from a previous download. You do not have to match them again with a **Raiser's Edge** constituent record. 7. To match the donor with an individual constituent record in your database, place your cursor in the **RE Constituent** column next to the donor to enter. Press **F7** on your keyboard. The Open screen appears.

| <b>nd:</b> Constituent | <b>V</b>               | Search using query: <de< th=""><th>efault&gt;</th><th><b>M</b></th><th></th></de<> | efault>            | <b>M</b>       |                    |
|------------------------|------------------------|------------------------------------------------------------------------------------|--------------------|----------------|--------------------|
| ida Kennedy            | 319 Summerville Dr.    | Charleston, SC                                                                     | 209                |                | 🗎 🗍 Dpen           |
|                        |                        |                                                                                    |                    |                | Cancel             |
|                        |                        |                                                                                    |                    |                |                    |
|                        |                        |                                                                                    |                    |                |                    |
|                        |                        |                                                                                    |                    |                |                    |
| nd Constituents that   | t meet these criteria: |                                                                                    |                    |                |                    |
| ast/Org name: Kei      | nnedy                  | <ul> <li>Address lines:</li> </ul>                                                 |                    | -              | Options            |
| First Name: Lin        | da                     | City:                                                                              |                    | •              |                    |
| Constituent ID:        |                        | ▼ State:                                                                           |                    | •              | 🙀 Eind Now         |
| SSN:                   |                        | ▼ ZIP:                                                                             |                    | •              | Ne <u>w</u> Search |
| embership ID:          |                        | Class of:                                                                          |                    | •              | Previous Sear      |
| ank acct. no.:         |                        | Credit card no.:                                                                   |                    | •              |                    |
|                        |                        |                                                                                    |                    |                | $\sim$             |
| Design of the second   | constituents 🛛 🔲 Chec  | k spouse name 🛛 🔲 🖽                                                                | act match only 👘 🔲 | Check nickname |                    |
| Display inactive of    |                        |                                                                                    |                    |                |                    |

The donor's name defaults into the name fields at the bottom of the screen.

- If a constituent record already exists, the donor's name appears in the **Constituent Name** grid. Select the name and click **Open**.
- If the name does not already exist, click Add New to add the record.

You must then identify the new record as "Individual", and the New Individual screen appears.

**Warning**: Use caution when matching donors with constituent records. Make sure the donor is the constituent to whom you are linking the online donation.

All information included in the donor's online record defaults into the new constituent record. Click **Save and Close** or add additional information. For more information about adding a constituent record, see the *Constituent Data Entry Guide*.

| RE Constituent                                                          | Tribute | Donor Information                                                                                                    | Gift information               | RE Constit Bank | Payment inform                                         |
|-------------------------------------------------------------------------|---------|----------------------------------------------------------------------------------------------------|--------------------------------|-----------------|--------------------------------------------------------|
| Linda Kennedy<br>4444 South Park<br>Poland, OH 44514<br>Constit ID: 218 |         | Ms. Linda Kennedy<br>4444 South Park<br>Poland, OH 44514<br>United States<br>Phone: (330) 777-0<br>Email: Ikennedy@a<br>Send email: Yes | \$100.00<br>07/15/2008<br>Cash | Credit Card     | Linda Kennedy<br>MasterCard<br>4444 4444 4444<br>08/09 |
| ,                                                                       |         | Ms. Linda Kennedy<br>444 South Park<br>Poland, OH 44514<br>United States<br>Phone: (330) 777-0<br>Email: Ikennedy@a<br>Send email: Yes  | \$400.00<br>07/15/2008<br>Cash | Credit Card     | Linda Kennedy<br>MasterCard<br>4444 4444 4444<br>08/09 |

Click Save and Close. You return to the Import Donations Wizard screen.

The Donor information now appears in the **RE Constituent** column.

- 8. If you accept recurring direct debit gifts online, you must also match each online recurring direct debit gift with a bank record in your database. For detailed instructions, see "Recurring Direct Debit Gifts" on page 312.
- 9. If you accept tribute gifts online, you must also match each online honor/memorial gift with a tribute record in your database. For detailed instructions, see "Tribute Gifts" on page 314.
- 10. In the **Enter the batch number to create or leave blank to use next available** field, enter the number to assign the batch file created with the downloaded information. To use the next number available in *Batch*, leave this field blank.
- 11. After you match the downloaded information with records in *The Raiser's Edge*, click **Create Batch**. The program generates a batch entry, and a screen appears displaying the batch number.

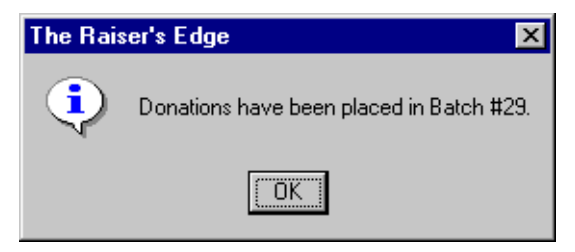

12. Click **OK**. The Import Donations Wizard screen appears with no donor information.

13. To return to the Download Transactions screen, click **Close**.

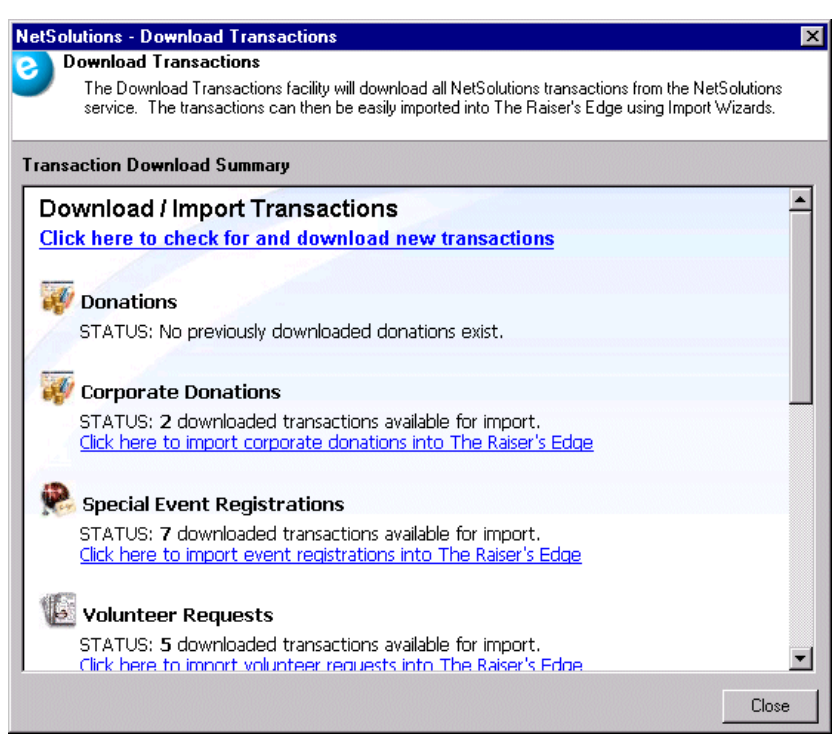

You are now ready to open *Batch* and commit the donor information to *The Raiser's Edge*. For information on committing batch entries, see the *Batch Guide*.

14. To return to the NetSolutions page, click **Close**.

## **Corporate Donations**

If you marked **Allow corporate donations** on the Miscellaneous screen in **NetDonors**, you agreed to accept online donations on behalf of companies. You download these donations, using the link under **Corporate Donations** on the Download Transactions screen.

**Note:** If the donor did not mark the **This donation is on behalf of a corporation** checkbox when donating online, the gift appears under **Donations**.

Once downloaded, you can generate a batch file. The batch file allows you to commit all the downloaded information to **The Raiser's Edge**. However, before creating the batch file, you must complete the following steps:

- Link the downloaded organization contact information with an individual constituent record in your **Raiser's Edge** database. If a record does not exist, you must create one.
- Link the downloaded organization information to the organization contact record in your *The Raiser's Edge* database. If the link does exist, you must create one; if the donating organization does not have a constituent record, you must create one.
- If you allow recurring direct debit gifts online, you must link any such donations with bank/financial institution records in your **Raiser's Edge** database. If the record does not exist, you must create one.

#### Downloading corporate donations

1. On the Raiser's Edge bar, click NetSolutions. The NetSolutions page appears.

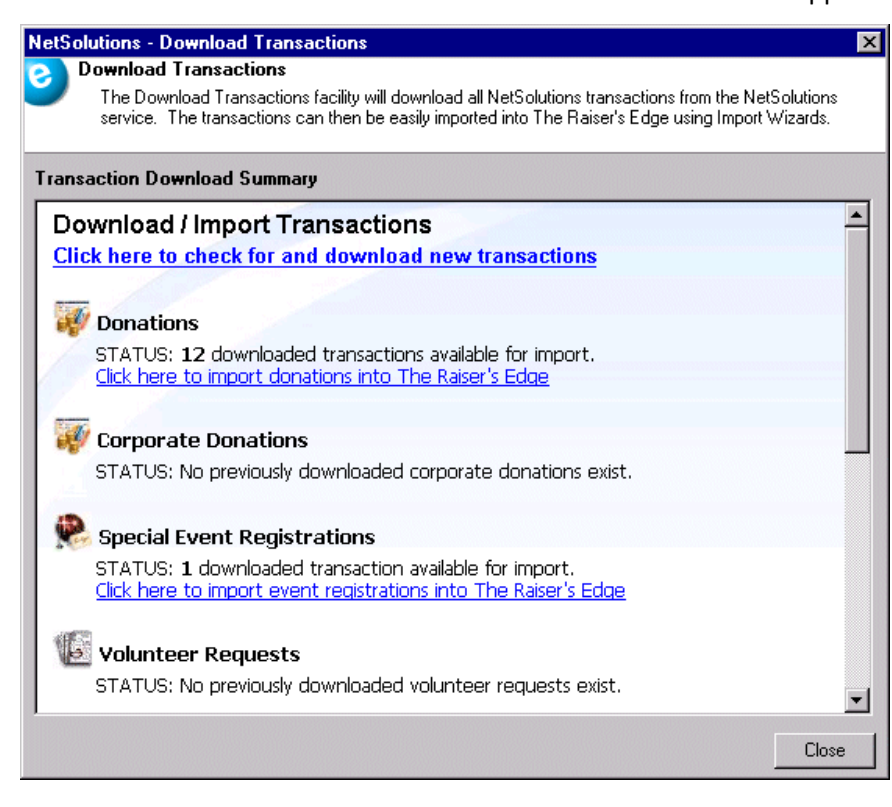

2. Click **Download Transactions**. The Download Transactions screen appears.

**Note:** *NetSolutions* downloads up to a maximum of 1,000 online transactions at a time. If, after downloading transactions, the **Status** fields on the Transaction Download Summary screen add up to 1,000 transactions, you may want to click the **Click here to check for and download new transactions** link a second time, to make sure you download all online data.

3. Click the **Click here to check for and download new transactions** link. A screen appears, displaying the number of transactions downloaded.

4. Click OK. The Download Transactions screen appears.

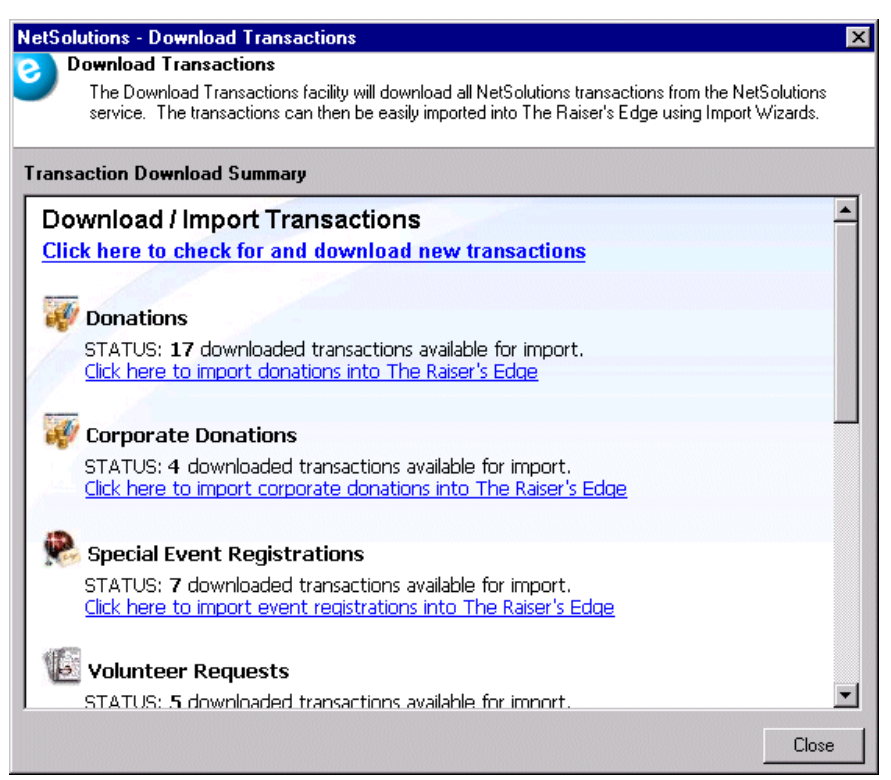

Links to the downloaded transactions appear. The information on this screen is arranged based on the Web page from which the transactions were downloaded.

Note: The program does not overwrite downloaded transactions.

For instance, in the previous example, four donations appear under **Corporate Donations**. These were downloaded from the **NetDonors** Web page. Seven event registrations appears under **Special Event Registrations**. These were downloaded from the **NetEvents** Web page.

**Note**: *The Raiser's Edge* keeps a record of the batch links. Consequently, you do not have to repeat steps 6-9 for subsequent donations made by the same constituent.

5. To import the donations into *The Raiser's Edge*, under **Corporate Donations**, click the **Click here to import corporate donations into The Raiser's Edge** link. The Import Donations Wizard screen appears, displaying all the corporate donation information downloaded from your **NetDonors** Web page.

| æ  | NetSolutions -                           | Import Da                       | nations Wizard                                                                                                 |                                     |                   |                                   |
|----|------------------------------------------|---------------------------------|----------------------------------------------------------------------------------------------------|-------------------------------------|-------------------|-----------------------------------|
| e  | Import Dona<br>Link downl                | ations<br>loaded trans          | actions to Raiser's Edge rec                                                                                   | cords in this step.                 |                   |                                   |
|    | RE Contact                               | Tribute                         | Contact Information                                                                                            | RE Constituent                      | Donor Information | Gift information 🔺                |
| /  |                                          |                                 | Franklin<br>444 South Main<br>Charleston, SC 29401<br>United States<br>Email: Bfranklin@aol<br>Send email: Yes |                                     | Ben Franklin Inc. | \$20,000.00<br>08/18/2008<br>Cash |
|    |                                          |                                 | Smith<br>098 Water St.<br>Poland, OH 44153<br>United States<br>Email: vaugh@aol.com<br>Send email: Yes         |                                     | ABC Plumbin       | \$5,000.00<br>08/18/2008<br>Cash  |
| •  | Linda Kennedy                            |                                 | Ms. Linda Kennedy                                                                                              |                                     | Parker Company    | \$100.00<br>\$20/10/2000          |
| En | ter the batch num<br>iss F7 to search fo | ber to create<br>or an individu | e or leave blank to use next<br>al contact or F8 to add a n                                                    | available: 222222<br>ew constituent | Create B          | atch Cancel                       |

**Note**: You can create a batch of the linked transactions even if there are other transactions unlinked. For example, if you have 300 donations downloaded, link the first 50 and create a batch leaving the other 250 in the grid to link at a later date.

- 6. When a corporation makes an online donation, the donor must enter at least the last name of an individual associated with the company. This is the company's contact. When you download this information, you must link this organization contact with an individual constituent record in your database. If the constituent record does not exist, you must create one. Press F8 on your keyboard to create a constituent record in The Raiser's Edge, based on the information downloaded from NetSolutions.
- 7. If the constituent does exist, or you would like to search for one manually, place your cursor in the **RE Contact** column next to the gift to enter. Press **F7** on your keyboard. The Open screen appears.

| d: Individual        | <u>▼ S</u> ea                 | rch using query: <a>Ref</a> | ult>                     | <b>AA</b>                   |
|----------------------|-------------------------------|-----------------------------|--------------------------|-----------------------------|
| Individual           | Address Block                 | City,State                  | Constituent ID           |                             |
| nk Philips           | 334 South Windamer            | Houston, TX                 | 232                      | Cancel                      |
|                      |                               |                             |                          |                             |
|                      |                               |                             |                          |                             |
|                      |                               |                             |                          |                             |
|                      |                               |                             |                          |                             |
| d Individuals that r | neet these criteria:          |                             |                          | Add New                     |
|                      | neer triese <u>c</u> itteita. |                             |                          | Options                     |
| Last Name: Phi       | lips 💌                        | Address lines:              | <u> </u>                 |                             |
| First Name: Fra      | nk 💌                          | City:                       | ▼                        |                             |
| Constituent ID:      | •                             | State:                      | ▼                        | <b>ể 🖞</b> <u>F</u> ind Now |
| SSN:                 | •                             | ZIP:                        | -                        | Ne <u>w</u> Search          |
| embership ID:        | •                             | Class of:                   | •                        | Previous Sear               |
| ank acct. no.:       |                               | Credit card no.:            |                          |                             |
|                      |                               |                             |                          |                             |
|                      |                               |                             |                          |                             |
| Display inactive of  | constituents 🔲 Check sp       | oouse name 🔲 Exact          | t match only 👘 🔲 Check r | nickname                    |

The contact's name defaults in the name fields at the bottom of the screen.

- If an individual constituent record already exists for the contact, the contact's name appears in the **Individual** column. Select the name and click **Open**. You return to the Import Donations Wizard screen.
- If the individual record does not already exist, click **Add New** to add the record. The New Individual screen appears.

| 🐟 New Individua  | al                                   |                                                                   |
|------------------|--------------------------------------|-------------------------------------------------------------------|
| File Edit View   | Constituent Letter Favorites Tools H | elp                                                               |
| Pave and Close   | • 🖬 🖉 · 🗟 · 國 · H 4 )                | ע א   → 🕐 🞾 💼 🖆 📼 ? י 😹 י 🖹 י                                     |
| <u>M</u> edia    | Honor/Memorial                       |                                                                   |
| ✓ Bio <u>1</u> E | Bio <u>2</u>                         | es <u>/</u> Salutations Appeals <u>N</u> otes Attrib <u>u</u> tes |
| Biographical     |                                      | Preferred Address : Home                                          |
| Last name: P     | hilips Alia <u>s</u> es              | Country: United States More                                       |
| First name: Fi   | irank                                | Address lines: 334 South Windamere Dr.                            |
| Middle name:     |                                      |                                                                   |
| Titles: M        | 4r. 💌 💌                              | City: Houston                                                     |
| Suffixes:        |                                      | State: TX 💌 Texas                                                 |
| Nickname:        |                                      | ZIP: 77098 AA DPC:                                                |
| Maiden name:     |                                      | Phones/Email/Links                                                |
| ID:              |                                      | Type Number/Email Address                                         |
| Gender: U        | Jnknown 💌 SSN:                       | Email <u>rpnips@mcontrating.com</u>                               |
| Birth date:      | Age:                                 |                                                                   |
| Γ                | Deceased? Date:                      |                                                                   |
| Marital status:  |                                      | This constituent                                                  |
| Spouse           |                                      | Is inactive Is a solicitor Details                                |
| Collection and a |                                      | Gives anonymously Has no valid addresses                          |
| Solicit code:    |                                      |                                                                   |
|                  |                                      | Education Business Bank                                           |
|                  |                                      | 08/19/2003                                                        |

All contact information included in the online record defaults into the new individual constituent record. Click **Save and Close** or add additional information. For more information about adding a constituent record, see the *Constituent Data Entry Guide*.

When you click Save and Close, you return to the Import Donations Wizard screen.

| RE Contact                                                                             | Tribute | Contact Information                                                                                                    | RE Constituent | Donor Information | Gift information                                                |
|----------------------------------------------------------------------------------------|---------|----------------------------------------------------------------------------------------------------|----------------|-------------------|-----------------------------------------------------------------|
| Linda Kennedy<br>4444 South P<br>Poland, OH<br>Constit ID: 218                         |         | Ms. Linda Kennedy<br>444 South Park<br>Poland, OH 44514<br>United States<br>Phone: (330) 777-0987<br>Email: kennedy@aol<br>Send email: Yes |                | Parker Company    | \$100.00<br>08/18/2008<br>Recurring gift (Q.<br>Endangered Anim |
| Frank Philips<br>334 South<br>Windamere Dr.<br>Houston, TX<br>77098<br>Constit ID: 232 |         | Mr. Frank Philips<br>334 South Windamere<br>Houston, TX 77098<br>United States<br>Email: fphilps@mcont<br>Send email: Yes                  |                | Major Contracting | \$400.00<br>08/19/2008<br>Recurring gift (An                    |

The contact information now appears in the **RE Contact** column.

8. Next, you must link the contact's individual constituent record to the donating organization and create an organization constituent record, if necessary. To do this, place your cursor in the **RE Constituent** column next to the gift to enter. Press **F7** on your keyboard. The Search relationships screen appears.

| Search relationships for | Ben Franklin |              |           |         | ×              |
|--------------------------|--------------|--------------|-----------|---------|----------------|
| Find: Organization       | <b>Y</b>     |              |           |         |                |
| Org Name                 | Δ            | Relationship | Date From | Date To | 🚔 <u>O</u> pen |
|                          |              |              |           |         | Cancel         |
|                          |              |              |           |         |                |
|                          |              |              |           |         | Madd New       |
|                          |              |              |           |         | 🚧 Eind         |
|                          |              |              |           |         |                |
|                          |              |              |           |         |                |
|                          |              |              |           |         |                |
|                          |              |              |           |         |                |
|                          |              |              |           |         |                |
|                          |              |              |           | F       | 🐳 Filters      |

• If a relationship already exists in your database between the contact's individual constituent record and the donating organization's constituent record, the corporation's name appears in the **Org Name** column.

Select the name and click **Open** to confirm the link and return to the Import Donation Wizard screen.

• If a relationship does not exist, click Add New. The New Organization Relationship screen appears.

| New Organization Relationship for Ben Franklin              |                | ×                                 |
|-------------------------------------------------------------|----------------|-----------------------------------|
| File Edit View Relationship Help                            |                |                                   |
|                                                             | - 😹 -          |                                   |
| General 1 General 2 Attributes/Notes                        |                |                                   |
| Org name: Ben Franklin Inc.                                 |                | Aliases                           |
| Country: United States  More                                | Industry:      | <b>_</b>                          |
| Address lines: 444 South Main                               | Position:      | Print?                            |
| ×                                                           | Profession:    | •                                 |
| City: Charleston                                            | Income:        | •                                 |
| State: SC 💌 South Carolina                                  | Relationship:  | <b>•</b>                          |
| ZIP: 29401 🙀 DPC:                                           | Reciprocal:    | <b>•</b>                          |
| Print organization name with address                        | Date from:     | to 🔳                              |
| Phones/Email/Links                                          | For this organ | ization, this individual is a(n): |
| Type Number/Email Address                                   |                | e 🔲 Primary business information  |
|                                                             | 🗖 Contact      | 🗖 Do not mail to this contact     |
|                                                             | Contact ty     | ype:                              |
|                                                             |                |                                   |
| Press F7 for organization search, F8 for address validation |                |                                   |

All information about the donating organization entered with the online donation defaults. You can add/edit information on this screen.

Because the organization must be a constituent in the database, from the menu bar, select **Relationship**, **Add this organization as a constituent**. The Raiser's Edge screen appears.

| The Raiser's Edge                                                                                                    | ×                       |  |  |  |
|----------------------------------------------------------------------------------------------------|-------------------------|--|--|--|
| You have chosen to save Major Contracting as a constituent. Use these fields to assign a constituency to this constituent. |                         |  |  |  |
| Constituency:                                                                                                    | Corporation\Business CO |  |  |  |
| Date from:                                                                                                    |                         |  |  |  |
| Date to:                                                                                                    |                         |  |  |  |
|                                                                                                    | OK Cancel               |  |  |  |

Enter a **Constituency** for this organization record. A constituency defines the relationship a constituent has with your organization. In other words, it tells you why the individual is in your database. Examples of constituencies are Board Member, Alumnus, Trustee, Current Parent, and Friend. Each constituent record in your database should have at least one constituency listed. If you list more than one, always list the most important active constituency first. *The Raiser's Edge* recognizes the first constituency listed as primary.

If the constituency you select expires, enter the **Date from** and **Date to**. For example, today is April 4, 2008. The **Constituency** you selected is Member, and your memberships are good for one year. You would enter 04/04/2008 in the **Date From** field and 04/04/2009 in the **Date to** field. If the **Constituency** does not expire, do not complete the **Date to** and **Date from** fields.

Click OK. You return to the New Organization Relationship screen.

Click **Save and Close**. A screen appears asking to reciprocate the new organization record with the contact record.

| The Rais | er's Edge                                                    |                             | x                                      |
|----------|--------------------------------------------------------------|-----------------------------|----------------------------------------|
| ?        | Major Contracting is a cons<br>relationship for Major Contra | stituent. Do you<br>acting? | wish to reciprocate Frank Philips as a |
|          | Yes                                                          | No                          | Cancel                                 |

Click **Yes**. You return to the Import Donation Wizard screen. The new organization information appears in the **RE Constituent** column.

| 8                                                                                                 | Link downl                                                      | a <b>tions</b><br>baded trans | actions to Raiser's Edge re                                                                                                    | cords in this step.                                                |                   |                                                                 |
|---------------------------------------------------------------------------------------------------|-----------------------------------------------------------------|-------------------------------|----------------------------------------------------------------------------------------------------|--------------------------------------------------------------------|-------------------|-----------------------------------------------------------------|
|                                                                                                   | RE Contact                                                      | Tribute                       | Contact Information                                                                                                    | RE Constituent                                                     | Donor Information | Gift information 🔺                                              |
|                                                                                                   | Linda Kennedy<br>4444 South P<br>Poland, OH<br>Constit ID: 218  |                               | Ms. Linda Kennedy<br>444 South Park<br>Poland, OH 44514<br>United States<br>Phone: (330) 777-0987<br>Email: Ikennedy@aol<br>Send email: Yes |                                                                    | Parker Company    | \$100.00<br>08/18/2008<br>Recurring gift (Q.<br>Endangered Anim |
| /                                                                                                 | Frank Philips<br>334 South Wi<br>Houston, TX<br>Constit ID: 232 |                               | Mr. Frank Philips<br>334 South Windamere<br>Houston, TX 77098<br>United States<br>Email: fphilps@mcont<br>Send email: Yes                   | 334 South<br>Windamere Dr.<br>Houston, TX 77098<br>Constit ID: 233 | Major Contracting | \$400.00<br>08/19/2008<br>Recurring gift (An                    |
| •                                                                                                 |                                                                 |                               |                                                                                                    |                                                                    |                   | ►<br>►                                                          |
| Enter the batch number to create or leave blank to use next available: 222222 Create Batch Cancel |                                                                 |                               |                                                                                                    |                                                                    |                   |                                                                 |

- 9. If you accept recurring direct debit gifts online, you must also match each online recurring direct debit gift with a bank record in your database. For detailed instructions, see "Recurring Direct Debit Gifts" on page 312.
- 10. If you accept tribute gifts online, you must also match each online tribute gift with a tribute record in your database. For detailed instructions, see "Tribute Gifts" on page 314.
- 11. In the **Enter the batch number to create or leave blank to use next available** field, enter the number to assign the batch file created with the downloaded information. To use the next number available in *Batch*, leave this field blank.
- 12. After you match the downloaded information with records in your database, click **Create Batch**. The program generates a batch entry, and a screen appears displaying the batch number.

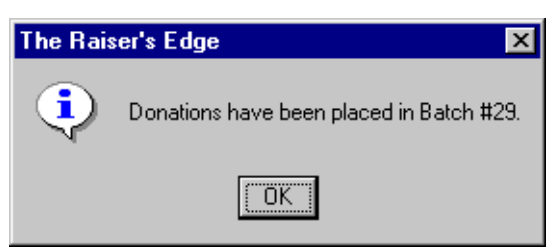

- 13. Click **OK**. The Import Donations Wizard screen appears with no donor information.
- 14. To return to the Download Transactions screen, click Close.

You are now ready to open *Batch* and commit the donor information to *The Raiser's Edge*. For information on committing batch entries, see the *Batch Guide*.

15. To return to the NetSolutions page, click **Close**.

## **Recurring Direct Debit Gifts**

**Note**: To mark the **EFT**? field when downloading recurring gifts from NetSolutions, add the **EFT**? field to the Batch Setup once the gifts have been downloaded.

If you marked **Recurring direct debit gifts** on the Gift Types screen in **NetDonors**, you agreed to accept recurring gifts from donors using their bank debit card. The **Gift Information** column on the Import Donation Wizard screen displays the type of gift. If you download any recurring direct debit gifts, you must match the bank card with a bank record in your database. If the record does not exist, you must create one.

- Downloading recurring direct debit gifts
  - 1. To match an online recurring direct debit gift with a bank record in your database, place your cursor in the **RE Constit Bank** column next to the donor to enter.

2. Press F7 on your keyboard. The Search Relationships screen appears.

| Search relation | ships for Lin | da Kennedy |        |           |                | ×        |
|-----------------|---------------|------------|--------|-----------|----------------|----------|
| Find: Financial | v             | [          |        |           |                |          |
|                 | Bank          | Α          | Branch | Sort Code | Account Number | 🚔 Open   |
|                 |               |            |        |           |                | Cancel   |
|                 |               |            |        |           |                | Madd New |
|                 |               |            |        |           |                | 🚧 Eind   |
|                 |               |            |        |           |                |          |
|                 |               |            |        |           |                |          |
|                 |               |            |        |           |                |          |
|                 |               |            |        |           | 1              |          |

Any existing bank records for the constituent appear in the grid.

3. To use an existing bank record, select the record and click **Open**.

**Note**: For information about completing the New Bank/Financial Institution screen, see the *Constituent Data Entry Guide*.

If the record does not already exist, click Add New. The New Bank/Financial Institution screen appears.

| New Bank/Financial Institution for Linda Kennedy             | ×                         |
|--------------------------------------------------------------|---------------------------|
| File Edit View Bank Help                                     |                           |
| $\square$ Save and Close - $\square$ X 4 > $\rightarrow$ 2 2 | 5 <b>8</b> -              |
| ✓ General Account Attributes/Notes                           |                           |
| Transit/Routing no.: 33333333                                |                           |
| Financial Institution: Bank of America                       | Bank/Branch Address       |
| Denich neuro D. A. J.                                        | Country: United States    |
|                                                              | Address lines:            |
| Bank notes:                                                  |                           |
| -                                                            | City:                     |
| Electronic Transfer Information                              | State:                    |
| Immediate origin:                                            |                           |
| Use Transit/Bouting number                                   | ZIF.                      |
|                                                              | Region:                   |
|                                                              | Phones/Email/Links        |
| - Account Information                                        | Type Number/Email Address |
| Account number: eeeeeeeeeeeeeeee                             |                           |
|                                                              |                           |
| Account (ype: Checking                                       |                           |
| Diana kaultistaansian D This second is in stin               | ·                         |
| Frimary bank information     Inis account is inactive        |                           |
| Press F7 for financial institution search                    |                           |

All information included in the donor's online record defaults into the new bank/financial Institution record. Click **Save and Close** or add additional information.

**Note**: You can create a batch of the linked transactions even if there are other transactions unlinked. For example, if you have 300 donations downloaded, link the first 50 and create a batch leaving the other 250 in the grid to link at a later date.

4. When you click **Save and Close**, you return to the Import Donations Wizard screen.

| _ |                                                                         |         | 1                                                                                                    |                                                                   |                                                                                      |                                                                             |
|---|-------------------------------------------------------------------------|---------|----------------------------------------------------------------------------------------------------|-------------------------------------------------------------------|--------------------------------------------------------------------------------------|-----------------------------------------------------------------------------|
|   | RE Constituent                                                          | Tribute | Donor Information                                                                                                    | Gift information                                                  | RE Constit Bank                                                                      | Payment inform                                                              |
|   | Frank Ellis<br>343 Canty Lane<br>Houston, TX<br>Constit ID: 224         |         | Mr Frank Ellis<br>343 Canty Lane<br>Houston, TX 77098<br>United States<br>Email: fphilps@mcont-<br>Send email: Yes                     | \$150.00<br>03/17/2008<br>Pledge                                  |                                                                                      |                                                                             |
| 1 | Linda Kennedy<br>4444 South Park<br>Poland, OH 44514<br>Constit ID: 218 |         | Ms. Linda Kennedy<br>444 South Park<br>Poland, OH 44514<br>United States<br>Phone: (330) 777-0<br>Email: Ikennedy@a<br>Send email: Yes | \$50.00<br>07/21/2008<br>Recurring gift (An<br>Endangered Animals | Bank of America<br>33333333<br>Puritest<br>eeeeeeeeeeeeeeeeeeeee<br>eeee<br>Checking | Bank of America<br>33333333<br>eeeeeeeeeeeeeee<br>Checking<br>Linda Kennedy |
| - |                                                                         |         | Mr. Fred Eliptotope                                                                                                    | ¢100.00                                                           | Credit Card                                                                          | Fredrick Eliptstope                                                         |

The constituent bank information you just selected/created appears in the RE Constit Bank column.

5. Return to the "Downloading individual donations" on page 300 or "Downloading corporate donations" on page 305 to complete the download process.

### **Tribute Gifts**

If, when creating your online donation page in **NetDonors**, you marked the **Allow donors to enter honor/memorial information** checkbox, any tribute information entered on the donation page downloads along with the donation. If the online donor gives a tribute gift, you must match the gift with a tribute record in your database. If the record does not exist, you must create one. The **Tribute** column on the Import Donation Wizard screen displays any downloaded tribute gifts. If <Not Linked> appears in the column, you must link the gift.

- Downloading tributes
  - 1. From the Import Donation Wizard screen, identify any downloaded tribute gifts.

| 18  | 🥵 NetSolutions - Import Donations Wizard 📃 🗖 🗙                                                    |                                                                                                    |                                                                                                    |                                                                        |                 |                                                             |
|-----|---------------------------------------------------------------------------------------------------|----------------------------------------------------------------------------------------------------|----------------------------------------------------------------------------------------------------|------------------------------------------------------------------------|-----------------|-------------------------------------------------------------|
| e   | Import Donations<br>Link downloaded transactions to Raiser's Edge records in this step.           |                                                                                                    |                                                                                                    |                                                                        |                 |                                                             |
|     | RE Constituent                                                                                    | Tribute                                                                                                    | Donor Information                                                                                                    | Gift information                                                       | RE Constit Bank | Payment informatic                                          |
| /   | Linda Kennedy<br>4444 South Park<br>Poland, OH 44514<br>Constit ID: 218                           | <not lin<="" td=""><td>Ms. Linda Kennedy<br/>444 South Park<br/>Poland, OH 44514<br/>United States<br/>Phone: (330) 777-0<br/>Email: Ikennedy@a<br/>Send email: Yes</td><td>\$5,000.00<br/>08/18/2008<br/>Cash<br/>Rescue Mission<br/>Source: Visiting</td><td>Credit Card</td><td>Linda Kennedy<br/>MasterCard<br/>4444 4444 4444 4444<br/>08/09</td></not> | Ms. Linda Kennedy<br>444 South Park<br>Poland, OH 44514<br>United States<br>Phone: (330) 777-0<br>Email: Ikennedy@a<br>Send email: Yes | \$5,000.00<br>08/18/2008<br>Cash<br>Rescue Mission<br>Source: Visiting | Credit Card     | Linda Kennedy<br>MasterCard<br>4444 4444 4444 4444<br>08/09 |
|     | Linda Kennedy<br>4444 South Park<br>Poland, OH 44514<br>Constit ID: 218                           | <not lin<="" td=""><td>Ms. Linda Kennedy<br/>444 South Park<br/>Poland, OH 44514<br/>United States<br/>Phone: (330) 777-0<br/>Email: Ikennedy@a<br/>Send email: Yes</td><td>\$725.00<br/>08/18/2008<br/>Pledge<br/>Rescue Mission<br/>Source: Visiting</td><td></td><td></td></not>                                                                          | Ms. Linda Kennedy<br>444 South Park<br>Poland, OH 44514<br>United States<br>Phone: (330) 777-0<br>Email: Ikennedy@a<br>Send email: Yes | \$725.00<br>08/18/2008<br>Pledge<br>Rescue Mission<br>Source: Visiting |                 |                                                             |
|     |                                                                                                   |                                                                                                    |                                                                                                    |                                                                        |                 | F                                                           |
| Er  | Enter the batch number to create or leave blank to use next available: 222222 Create Batch Cancel |                                                                                                    |                                                                                                    |                                                                        |                 |                                                             |
| Pre | ss F7 to search for a                                                                             | n individual c                                                                                                    | ontact or F8 to add a ne                                                                                                    | w constituent                                                          |                 | /_                                                          |

If the donation is a tribute and not linked to a tribute record in your database, <Not Linked> appears in the **Tribute** column. You must then link the tribute to a tribute record.

**Note**: If the constituent and/or tribute information defaults into the **RE Constituent** and **Tribute** columns when you open the Import Event Registration Wizard screen, the program remembers the constituent/tribute from a previous download. You do not have to match them again with a constituent record.

2. To link tribute information to tribute record, on the Import Donation Wizard screen, place your cursor in the **Tribute** column. Press **F7** on your keyboard. The Link Donation Tribute Information screen appears.

| Link Donation Tribute Information                      |                            |                 |                  |                       |  |
|--------------------------------------------------------|----------------------------|-----------------|------------------|-----------------------|--|
| 1. Link the Donation to a Raiser's Edge Hon/Mem Record |                            |                 |                  |                       |  |
| Donation in Honor of: Bart Longfellow                  |                            |                 |                  |                       |  |
| RE Hon/Mem Record:                                     |                            |                 | <b>6</b> %       |                       |  |
| 2. Select the Tribute:                                 |                            |                 |                  |                       |  |
| Acknowledgees:                                         | Acknowledgee Name          | Address         | City, State      | Relationship          |  |
|                                                        |                            |                 |                  |                       |  |
|                                                        |                            |                 |                  |                       |  |
|                                                        |                            |                 |                  |                       |  |
| 3 Add the Donation A                                   | cknowledgee                |                 |                  |                       |  |
| This donation specified an                             | acknowledgee. If this ackr | nowledgee doe   | es not appear in | the above list, click |  |
| "Add this Acknowledgee" (                              | Part Longfollow            |                 | _                |                       |  |
|                                                        | 123 Smith Lane             |                 |                  |                       |  |
|                                                        | (216) 543-6543             |                 |                  |                       |  |
|                                                        | Add acknowledgee as        | a constitiuent. |                  |                       |  |
|                                                        | Add this Acknow            | vledaee         |                  |                       |  |
|                                                        |                            | meagee          |                  |                       |  |
|                                                        | ОК                         | Cancel          |                  |                       |  |

The **Donation in Hon**or **of** field changes based on what the donor entered. For example, if the gift is in memory of an individual, the field reads **Donation in Memory of**. The honor/memorial name defaults into this field.

3. In the **RE Hon/Mem Record** field, click the binoculars. The Open screen appears.

| /A Open                   |                            |                                |                      | ×                      |
|---------------------------|----------------------------|--------------------------------|----------------------|------------------------|
| Find: Individual          |                            | rch using query: <a><br/> </a> | lt>                  | <b>M</b> 📎             |
| Individual                | Address Block              | City,State                     | Constituent ID       | 🚔 🗓pen                 |
|                           |                            |                                |                      | Cancel                 |
|                           |                            |                                |                      |                        |
|                           |                            |                                |                      |                        |
|                           |                            |                                |                      |                        |
|                           |                            |                                |                      | 25 x 1 1 x 1           |
| Find Individuals that mee | et these <u>c</u> riteria: |                                |                      |                        |
| Last Name: Ellis          | -                          | Address lines:                 |                      | Op <u>t</u> ions       |
| First Name: Brad          |                            | City:                          |                      |                        |
| Constituent ID:           |                            | State:                         |                      | 🙀 Eind Now             |
| SSN:                      |                            | ZIP:                           |                      | New Search             |
| Membership ID:            |                            | Class of:                      |                      | Previous Search        |
| Bank acct. no.:           |                            | Credit card no.:               |                      |                        |
| Constituent is an ho      | nor/memorial               |                                |                      | $\sim$                 |
| Display inactive con      | stituents 🔲 Check sp       | ouse name 🔲 <u>E</u> xact      | match only 📃 Check n | ickname                |
| 🗖 Display deceased c      | onstituents 🦵 Check ali    | ases                           |                      | Expand <u>R</u> esults |
|                           |                            |                                |                      |                        |

The honor/memorial name defaults in the name fields at the bottom of the screen. If the honor/memorial has a record in your database, this name appears in the **Individual** grid.

4. Select the name and click **Open**.

If the name does not already exist in your database, click **Add New** to add the constituent record to your database. The New Individual screen appears displaying the Bio 1 tab.

• Select the Honor/Memorial tab.

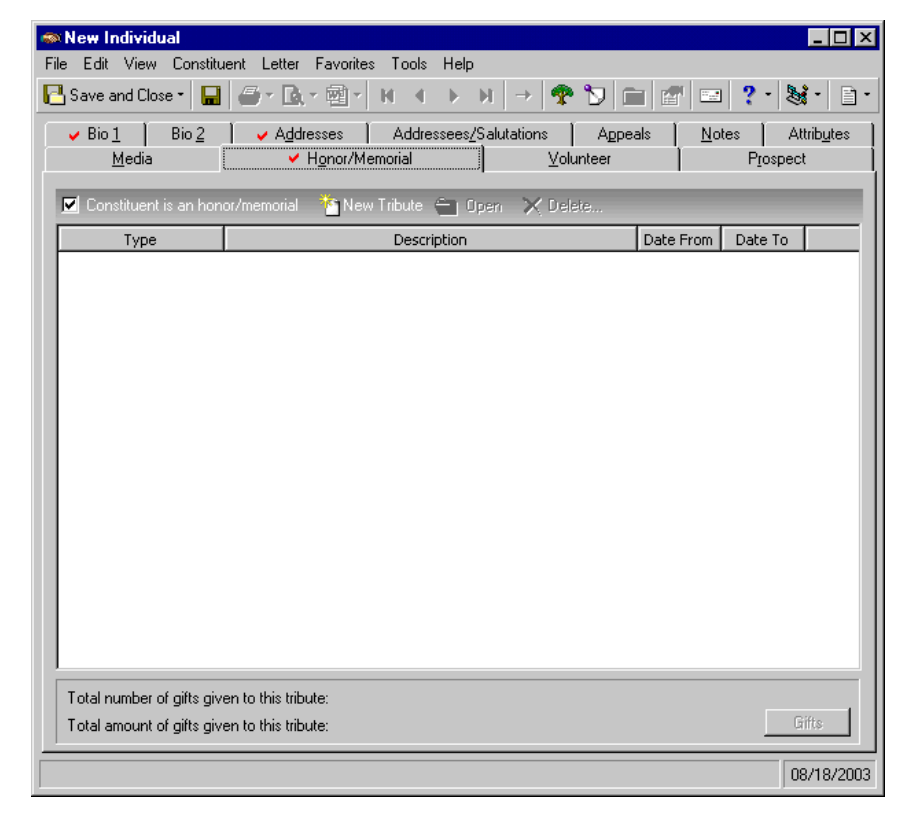

- Make sure the **Constituent is an hon**or/memorial checkbox is marked.
- Click New Tribute. The New Tribute screen appears.

| New Tribute for Brad Elli                        | s                                                 |                           | ×                      |  |  |  |  |
|--------------------------------------------------|---------------------------------------------------|---------------------------|------------------------|--|--|--|--|
| File Edit Tribute Help                           |                                                   |                           |                        |  |  |  |  |
| 🔁 Save and Close 👻 🔚                             | × + → 🖆 ?・                                        |                           |                        |  |  |  |  |
| Tribute type: In Honor Of                        | Tribute type: In Honor Of   Date from: 08/18/2008 |                           |                        |  |  |  |  |
| Description: Job Promotion Date to: 08/18/2009 🔳 |                                                   |                           |                        |  |  |  |  |
| Default Fund: 2009 Annual                        | Fund                                              | <b>▼</b> #1               |                        |  |  |  |  |
| Notes:                                           |                                                   |                           |                        |  |  |  |  |
|                                                  |                                                   |                           |                        |  |  |  |  |
|                                                  | Acknowled                                         | lgees                     |                        |  |  |  |  |
| Name                                             | Relationship                                      | Reciprocal                | Letter                 |  |  |  |  |
| Fred Flintstone                                  |                                                   |                           | General Thank You      |  |  |  |  |
|                                                  |                                                   |                           |                        |  |  |  |  |
| Honor/Memorial is an acl                         | knowledgee                                        | Gifts may be given to thi | s tribute Gift Details |  |  |  |  |

• Enter the tribute information. To link this tribute to your donor, you must mark **Gifts may be given to this tribute**. For information about completing this screen, see the *Tribute Data Entry Guide*.

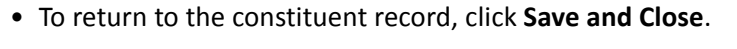

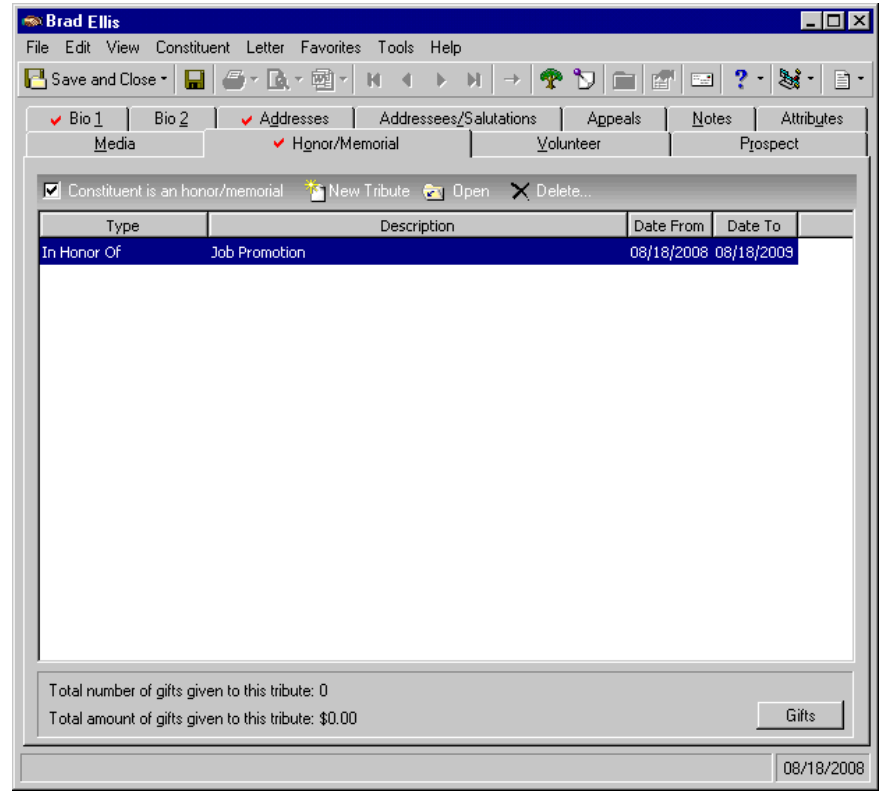

• To return to the Link Donation Tribute Information screen, click Save and Close.

• Using the information you entered on the tribute record, the program automatically completes the **RE Hon/Mem Record** field. If the constituent has only one tribute record, the fields in step 2 of the Link Donation Tribute Information screen are also automatically completed. If there is more than one tribute, you must select the tribute in the **Select the Tribute** field.

| Link Donation Tribute                                                                                                    | Information                                                                |           |             | ×            |  |  |  |  |  |  |
|----------------------------------------------------------------------------------------------------|----------------------------------------------------------------------------|-----------|-------------|--------------|--|--|--|--|--|--|
| 1. Link the Donation to a Raiser's Edge Hon/Mem Record                                                                                       |                                                                            |           |             |              |  |  |  |  |  |  |
| Donation in Honor of: Bart Longfellow                                                                                                    |                                                                            |           |             |              |  |  |  |  |  |  |
| RE Hon/Mem Record:                                                                                                    | Bart Longfellow                                                            |           | 64          |              |  |  |  |  |  |  |
| 2. Select the Tribute: In Honor Of: Job promotion                                                                                            |                                                                            |           |             |              |  |  |  |  |  |  |
| Acknowledgees:                                                                                                    | Acknowledgee Name                                                          | Address   | City, State | Relationship |  |  |  |  |  |  |
|                                                                                                    | LeAnn Longfellow                                                           | 123 Water | Poland, OH  | Wife         |  |  |  |  |  |  |
|                                                                                                    |                                                                            |           |             |              |  |  |  |  |  |  |
| 3. Add the Donation A                                                                                                    | cknowledgee                                                                |           |             |              |  |  |  |  |  |  |
| This donation specified an acknowledgee. If this acknowledgee does not appear in the above list, click<br>"Add this Acknowledgee" to add it. |                                                                            |           |             |              |  |  |  |  |  |  |
|                                                                                                    | Bart Longfellow<br>123 Smith Lane<br>St. Louis, MD 44902<br>(216) 543-6543 |           |             |              |  |  |  |  |  |  |
| Add acknowledgee as a constituent                                                                                                    |                                                                            |           |             |              |  |  |  |  |  |  |
|                                                                                                    | Add this Acknow                                                            | wledgee   |             |              |  |  |  |  |  |  |
|                                                                                                    | ОК                                                                         | Cancel    |             |              |  |  |  |  |  |  |

• If the donor entered acknowledgee information, it defaults in the box in the Add the Donation Acknowledgee frame. Although an acknowledgee does not have to be a constituent in your database, he must be listed as a relationship on the Relationships tab of the honoree's constituent record. If a relationship does not exist, the acknowledgee entered by the donor is not included in the Acknowledgee grid in step 2. If you would like to add the Acknowledgee as a constituent in *The Raiser's Edge*, mark the Add acknowledgee as a constituent checkbox.

Click **Add this Acknowledgees** to include the new acknowledgee. The Link Tribute Acknowledgee screen appears.

| Link Tribute Acknowledgee                                                                                                  |                                                                                  |                | X            |
|----------------------------------------------------------------------------------------------------|----------------------------------------------------------------------------------|----------------|--------------|
| Select an existing relationship record t<br>choose "Add New" to add a new relat<br>Individual Relationships for Bart Longf | ee, or Bart Longfellow<br>123 Smith Lane<br>St. Louis, MO 4490<br>(216) 543-6543 | 12             |              |
| Relationship Name                                                                                                    | Address                                                                          | City, State    | Relationship |
| Bart Longfellow                                                                                                    |                                                                                  |                | self         |
| Mr. Mark Daniel Adamson, III                                                                                               | 125 Smokerise ₩ay                                                                | Charleston, SC |              |
| ,<br>[in                                                                                                    | K Add New C                                                                      | Cancel         |              |

- If the relationship record exists, select the record, and click **Link**. If the record does not exist, click **Add New**. The relationship is added, and you return to the Link Donation Tribute Information screen.
- Click **OK**. The Import Donations Wizard screen appears. The **Tribute** column is complete.

| e  | Import Donatic<br>Link download                                         | ons<br>ded transactions to                                                                                   | Raiser's Edge records in th                                                                                                    | nis step.                                                              |                 |                                                     |
|----|-------------------------------------------------------------------------|----------------------------------------------------------------------------------------------------|----------------------------------------------------------------------------------------------------|------------------------------------------------------------------------|-----------------|-----------------------------------------------------|
|    | RE Constituent                                                          | Tribute                                                                                                    | Donor Information                                                                                                    | Gift information                                                       | RE Constit Bank | Payment in                                          |
|    | Linda Kennedy<br>4444 South Park<br>Poland, OH 44514<br>Constit ID: 218 | Bart Longfell<br>Constit ID: 195<br>In Honor Of<br>Job promotion<br>Acknowledg<br>123 Smith L<br>St. Lavia M | Ms. Linda Kennedy<br>444 South Park<br>Poland, OH 44514<br>United States<br>Phone: (330) 777-0<br>Email: Ikennedy@a<br>Send email: Yes | \$5,000.00<br>08/18/2008<br>Cash<br>Rescue Mission<br>Source: Visiting | Credit Card     | Linda Kenned<br>MasterCard<br>4444 4444 44<br>08/09 |
| /  | Linda Kennedy<br>4444 South Park<br>Poland, OH 44514<br>Constit ID: 218 | <not linked=""></not>                                                                                        | Ms. Linda Kennedy<br>444 South Park<br>Poland, OH 44514<br>United States<br>Phone: (330) 777-0<br>Email: Ikennedy@a<br>Send email: Yes | \$725.00<br>08/18/2008<br>Pledge<br>Rescue Mission<br>Source: Visiting |                 |                                                     |
| •  |                                                                         |                                                                                                    |                                                                                                    |                                                                        |                 | •                                                   |
| Er | iter the batch number                                                   | r to create or leave                                                                                         | blank to use next available                                                                                                    | : 222222                                                               | Create Batch    | Cancel                                              |

5. Return to the "Downloading individual donations" on page 300 or "Downloading corporate donations" on page 305 to complete the download process.

# Downloading Information from Your Event Web Pages

You can download all online event registration information entered on your **NetEvents** Web pages, using the **Download Transactions** link in *NetSolutions*. Once downloaded, you can generate a batch file. With the batch file, you can commit all the downloaded information into **The Raiser's Edge**. However, before creating the batch file, you must match the downloaded information with constituent records in your **Raiser's Edge** database. If a constituent record does not exist, you must create one.

- Downloading event transactions
  - 1. On the Raiser's Edge bar, click **NetSolutions**. The NetSolutions page appears.
2. Click Download Transactions. The Download Transactions screen appears.

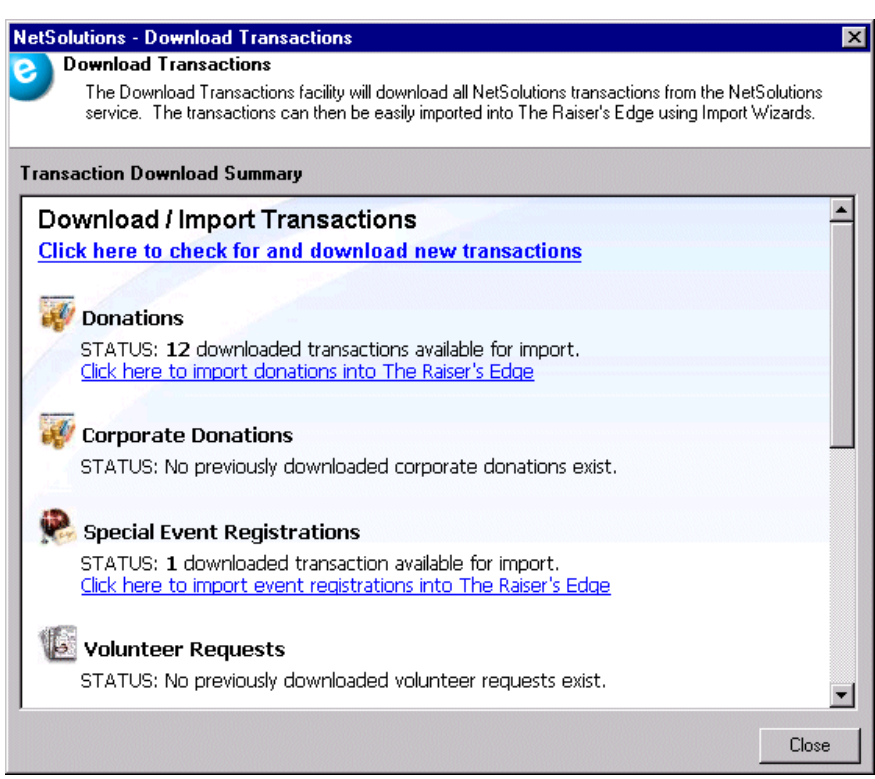

- Click the Click Here to check for and download new transactions link. A screen appears, displaying the number of transactions downloaded.
- 4. Click OK. The Download Transactions screen appears.

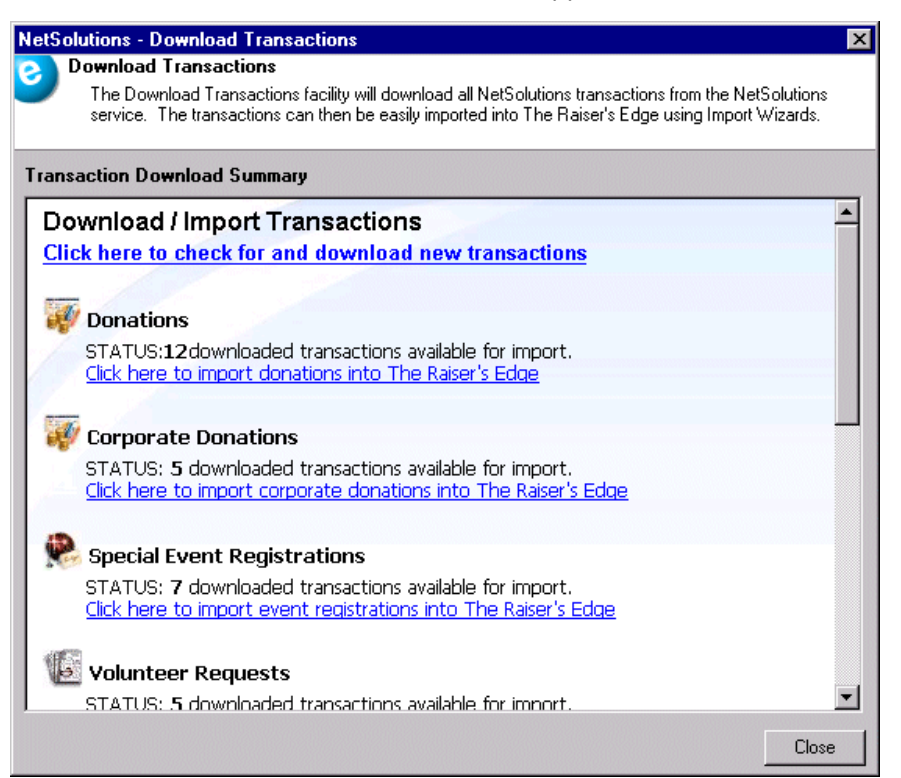

Links to the downloaded transactions appears. The information is arranged based on the Web page from which the transactions were downloaded.

Note: The program does not overwrite downloaded transactions.

For instance, in the preceding example, seven event registrations were downloaded from the **NetEvents** Web page, and five corporate donations were downloaded from the **NetDonors** Web page.

**Note**: If the constituent information defaults into the **RE Constituent** column when you open the Import Event Registration Wizard screen, the program has remembered the constituent from a previous download. You do not have to match them again with a constituent record.

5. To import the event registrants into *The Raiser's Edge*, click the **Click here to import event registrations into The Raiser's Edge** link under **Special Event Registrations**. The Import Event Registrations Wizard screen appears.

| RE Constituent                                                          | Event       | Donor Information                                                                                                    | Gift information                                                    | RE Constit Bank | Payment informa                                           |
|-------------------------------------------------------------------------|-------------|----------------------------------------------------------------------------------------------------|---------------------------------------------------------------------|-----------------|-----------------------------------------------------------|
| Linda Kennedy<br>4444 South Park<br>Poland, OH 44514<br>Constit ID: 218 | Spring Ball | Ms. Linda Kennedy<br>444 South Park<br>Poland, OH 44514<br>United States<br>Phone: (330) 777-0<br>Email: Ikennedy@a<br>Send email: Yes          | \$40.00<br>08/07/2008<br>Cash<br>Spring Ball<br>1 Couple            | Credit Card     | Linda Kennedy<br>MasterCard<br>4444 4444 4444 44<br>08/09 |
|                                                                         | Spring Ball | Mr. Ben Franklin<br>444 Freedom Highway<br>Phelidelphia, PA 123<br>United States<br>Phone: (546) 987-0<br>Email: Bfranklin@a<br>Send email: Yes | \$1,000.00<br>08/07/2008<br>Cash<br>Spring Ball<br>2 Corporate Spon | Credit Card     | Ben Franklin<br>MasterCard<br>4444 4444 4444 44<br>08/09  |

**Note**: You can create a batch of the linked transactions even if there are other transactions unlinked. For example, if you have 300 event registrations downloaded, link the first 50 and create a batch leaving the other 250 in the grid to link at a later date.

6. Before using *Batch* to enter the event information to *Raiser's Edge* records, you must match the registrant with a constituent record in your database, using the **RE Constituent** column. If the constituent record does not exist, you must create one. Place your cursor in the **RE Constituent** column next to the registrant to enter. Press **F8** on your keyboard to create a constituent record in *The Raiser's Edge*, based on the information downloaded from *NetSolutions*.

To match the registrant with a constituent record, place your cursor in the **RE Constituent** column next to the registrant to enter. Press **F7** on your keyboard. The Open screen appears.

| /A Open                   |                             |                    |                    |           |         |                       | ×                  |
|---------------------------|-----------------------------|--------------------|--------------------|-----------|---------|-----------------------|--------------------|
| Find: Constituent         | ▼ <u>S</u> ea               | rch using query: 🛛 | :Default>          |           | #1      |                       |                    |
| Constituent Name          | Address Block               | City,State         | : Constitu         | uent ID   |         | 2                     | <u>O</u> pen       |
| Ben Franklin              | 890 Broad St.               | Charleston, SC     | 221                |           |         | С                     | ancel              |
|                           |                             |                    |                    |           | -       |                       |                    |
|                           |                             |                    |                    |           |         |                       |                    |
|                           |                             |                    |                    |           |         |                       |                    |
|                           |                             |                    |                    |           |         |                       |                    |
|                           |                             |                    |                    |           |         | i 🐴 Ad                | dNew               |
| Find Constituents that me | eet these <u>c</u> riteria: |                    |                    |           |         | <u> </u>              | ntiona             |
| Last/Org name: Frankl     | in 💌                        | Address lines:     |                    | •         | l       |                       | pilons             |
| First Name: Ben           | •                           | City:              |                    | •         |         |                       |                    |
| Constituent ID:           | ▼                           | State:             |                    | •         |         | <b>åå</b> <u>F</u> in | d Now              |
| SSN:                      | •                           | ZIP:               |                    | •         |         | Ne <u>w</u>           | Search             |
| Membership ID:            | •                           | Class of:          |                    | •         |         | Previo                | us Search          |
| Bank acct. no.:           | •                           | Credit card no.:   |                    | •         |         |                       |                    |
|                           |                             |                    |                    |           |         | 4                     |                    |
| 🔽 Display inactive con    | stituents 🛛 🗖 Check sp      | iouse name 🔲 j     | Exact match only   | 🔲 Check n | ickname |                       |                    |
| 🔲 Display deceased co     | onstituents 🔲 Check ali     | ases 🗖             | Check contact name |           |         | Expan                 | id <u>R</u> esults |
|                           |                             |                    |                    |           |         |                       |                    |

The registrant's name defaults into the name fields at the bottom of the screen.

- If a constituent record already exists, the registrant's name appears in the **Constituent Name** column. Select the name, and click **Open**. You return to the Import Event Registration Wizard screen.
- If the name does not already exist, click Add New to add the record.

You must then identify the new record as "Individual" or "Organization", and the New Individual/Organization screen appears.

| 🐟 New Individ    | ual                                  |                                                                                                    |
|------------------|--------------------------------------|----------------------------------------------------------------------------------------------------|
| File Edit View   | Constituent Letter Favorites Tools H | lelp                                                                                                    |
| Rave and Clo     | xe• 🔚 🖨 • 📐 • 🔤 • H 🖪 □              | > > > <b>?</b> • <b>\$</b> • <b>\$</b> • |
| <u>M</u> edia    | H <u>o</u> nor/Memorial              | Volunteer Prospect                                                                                                    |
| ✓ Bio 1          | Bio <u>2</u>                         | ees <u>/</u> Salutations Appeals <u>N</u> otes Attrib <u>u</u> tes                                                                                                    |
| - Biographical - |                                      | Preferred Address - Home                                                                                                    |
| Last name:       | Franklin Aliases                     | Country: United States 💽 More                                                                                                    |
| First name:      | Ben                                  | Address lines: 444 Freedom Highway                                                                                                    |
| Middle name:     |                                      | <u>v</u>                                                                                                    |
| Titles:          | Mr.                                  | City: Phelidelphia                                                                                                    |
| Suffixes:        |                                      | State: PA 💌 Pennsylvania                                                                                                    |
| Nickname:        |                                      | ZIP: 123456 🏦 DPC:                                                                                                    |
| Maiden name:     |                                      | Phones/Email/Links                                                                                                    |
| ID:              |                                      | Type Number/Email Address                                                                                                    |
| Gender:          | Unknown V SSN:                       | EMail Bfrankin@aol.com                                                                                                    |
| Birth date:      | Age:                                 |                                                                                                    |
|                  | Deceased? Date:                      |                                                                                                    |
| Marital status:  |                                      | This constituent                                                                                                    |
| Malital status.  |                                      | 🗖 Is inactive 👘 Is a solicitor 📃 Details                                                                                                    |
| Spouse           |                                      | 🔲 Gives anonymously 📄 Has no valid addresses                                                                                                    |
| Solicit code:    |                                      | Requests no email                                                                                                    |
|                  |                                      | Education Business Bank                                                                                                    |
|                  |                                      | 08/19/2008                                                                                                    |

**Warning**: Use caution when matching registrants with constituent records. Make sure the registrant is the constituent to whom you are linking the online request.

All information included in the registrant's online record defaults into the new constituent record. Click **Save and Close** or add additional information. For more information about adding a constituent record, see the *Constituent Data Entry Guide*.

7. When you click **Save and Close**, you return to the Import Event Registrations Wizard screen.

| (F  | NetSolutions - Im                                                           | nport Eve                    | nt Registrations Wiza                                                                                                    | rd                                                                  |                 |                                                           |
|-----|-----------------------------------------------------------------------------|------------------------------|----------------------------------------------------------------------------------------------------|---------------------------------------------------------------------|-----------------|-----------------------------------------------------------|
| e   | Import Event F<br>Link download                                             | Registration<br>ded registra | ons<br>ion transactions to Raise                                                                                                    | r's Edge records in th                                              | is step.        |                                                           |
|     | RE Constituent                                                              | Event                        | Donor Information                                                                                                    | Gift information                                                    | RE Constit Bank | Payment informa                                           |
| /   | Ben Franklin<br>890 Broad St.<br>Charleston, SC<br>29401<br>Constit ID: 221 | Spring Ball                  | Mr. Ben Franklin<br>444 Freedom Highway<br>Phelidelphia, PA 123<br>United States<br>Phone: (546) 987-0<br>Email: Bfranklin@a<br>Send email: Yes | \$1,000.00<br>08/07/2008<br>Cash<br>Spring Ball<br>2 Corporate Spon | Credit Card     | Ben Franklin<br>MasterCard<br>4444 4444 444 44<br>08/09   |
|     | Linda Kennedy<br>4444 South Park<br>Poland, OH 44514<br>Constit ID: 218     | Spring Bal                   | Ms. Linda Kennedy<br>444 South Park<br>Poland, OH 44514<br>United States<br>Phone: (330) 777-0<br>Email: Ikennedy@a<br>Send email: Yes          | \$120.00<br>08/07/2008<br>Cash<br>Spring Ball<br>3 Couple           | Credit Card     | Linda Kennedy<br>MasterCard<br>4444 4444 4444 44<br>08/09 |
| Er  | Linda Konnodu<br>Inter the batch numbe                                      | Forios Ball                  | Mc Linda Kappedu<br>or leave blank to use nex                                                                                                   | t available: 222222                                                 | Create I        | Batch Cancel                                              |
| Pre | ss F7 to search for a                                                       | n individual                 | contact or F8 to add a n                                                                                                    | ew constituent                                                      |                 |                                                           |

The registrant's information now appears in the **RE Constituent** column.

- 8. In the **Enter the batch number to create or leave blank to use next available** field, enter the number to assign the batch file created with the downloaded information. To use the next number available in *Batch*, leave this field blank.
- 9. After you match the registrants with records in *The Raiser's Edge*, click **Create Batch**. The program generates a batch entry, and a screen appears, displaying the batch number.

| The Ra | ser's Edge 🔀                             |
|--------|------------------------------------------|
| ٩      | Donations have been placed in Batch #27. |
|        |                                          |

- 10. Click **OK**. The Import Event Registrations Wizard screen appears with no registrant information.
- 11. To return to the Download Transactions screen, click **Close**.

You are now ready to open *Batch* and commit the registrant information to *The Raiser's Edge*. For information on committing batch entries, see the *Batch Guide*.

## Downloading Information from Your Job Web Pages

You can download all online job registration information entered on your **NetVolunteers** Web pages, using the **Download Transactions** link in *NetSolutions*. Once downloaded, you match the downloaded information with the correct constituent records in your **Raiser's Edge** database. If a constituent record does not exist, you must create one.

- > Downloading job transactions from your Web site
  - 1. On the Raiser's Edge bar, click **NetSolutions**. The NetSolutions page appears.

2. Click Download Transactions. The Download Transactions screen appears.

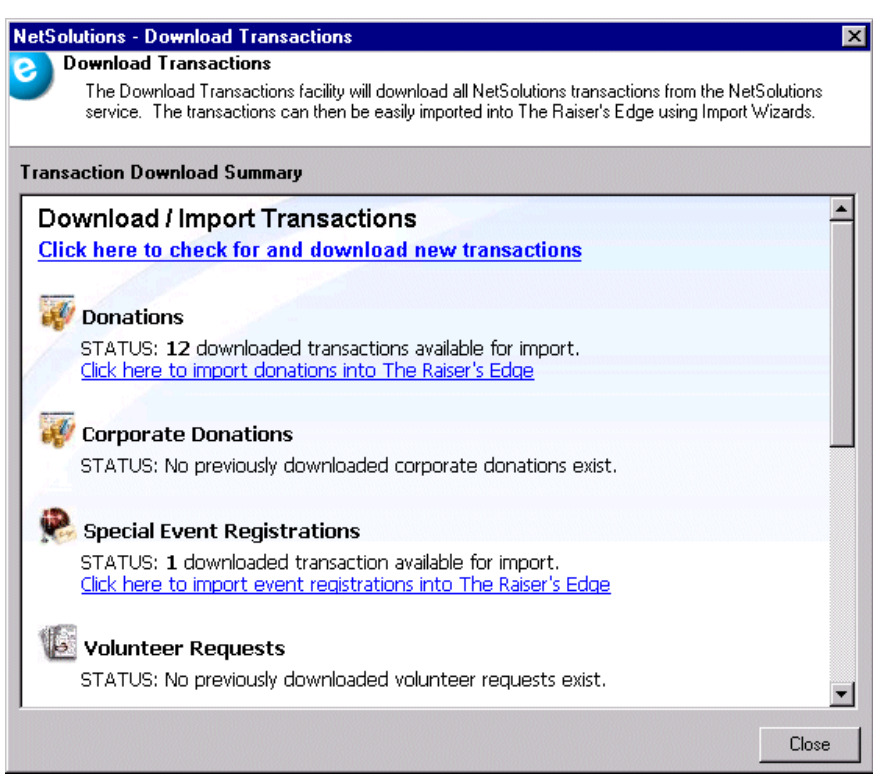

- 3. Click the **Click Here to check for and download new transactions** link. A screen appears displaying the number of transactions downloaded.
- 4. Click OK. The Download Transactions screen appears.

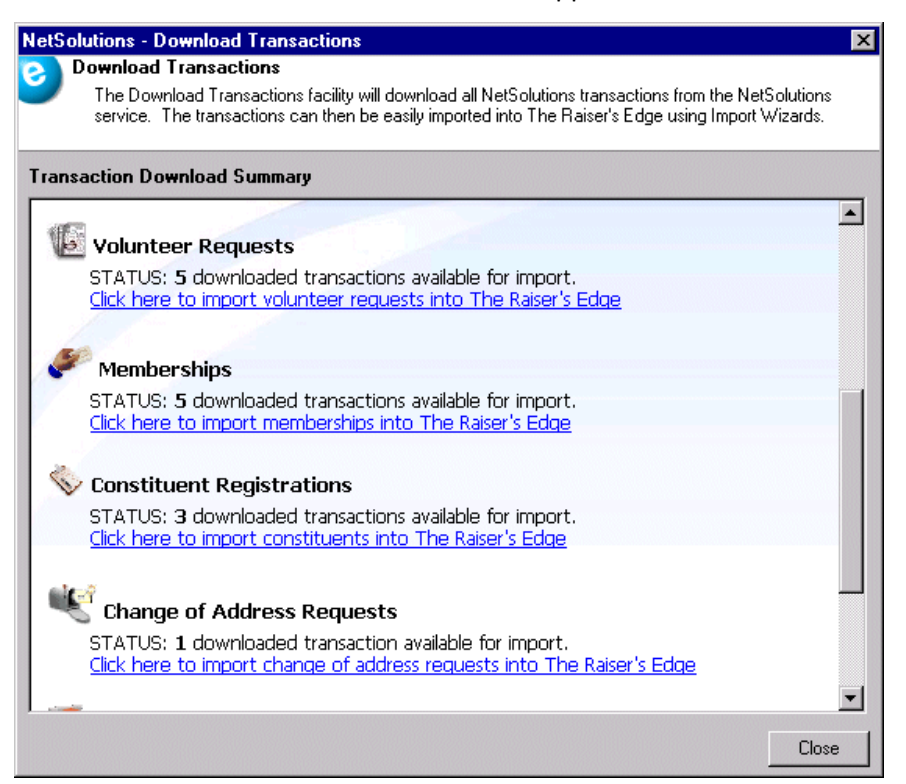

Links to the downloaded transactions appear. The information is arranged based on the Web page from which the transactions were downloaded.

### Note: The program does not overwrite downloaded transactions.

For instance, in the preceding example, five transactions were downloaded from the Web page created in **NetVolunteers**, and five online membership registrations were downloaded from the Web page created in **NetMembers**.

**Note**: If the constituent information defaults into the **RE Constituent** column when you open the Import Volunteers screen, the program has remembered the constituent from a previous download. You do not have to match them again with a constituent record.

5. To import the job requests into *The Raiser's Edge*, click the **Click here to import volunteer requests into The Raiser's Edge** link under **Volunteer Requests**. The Import Volunteers screen appears.

| Ne  | etSolutions - Impo                                                         | rt Volunteers                                                                                                    |                                                                          |                                                    |                                                            | ×                                    |
|-----|----------------------------------------------------------------------------|----------------------------------------------------------------------------------------------------|--------------------------------------------------------------------------|----------------------------------------------------|------------------------------------------------------------|--------------------------------------|
| e   | Import Volunta<br>Use this facilit<br>previously reg<br>volunteers are     | eers<br>iy to match any new volunte<br>istered via the Web have b<br>e matched, click the ''Impor                                                               | eers to Raiser's Edge<br>een automatically mai<br>t Now'' button to impo | constituents.<br>tched to an ex<br>rt the informat | Constituents wh<br>kisting constituer<br>ion into the Rais | o have<br>nt. Once all<br>er's Edge. |
|     | RE Constituent                                                             | Volunteer Information                                                                                                    | Job Requested                                                            | Interests                                          | Availability                                               | Comments                             |
| 0   | Peggy Lindsey<br>25 Water St.<br>Cleveland, OH<br>44514<br>Constit ID: 193 | Ms. Peggy Lindsey<br>25 Water St.<br>Cleveland, OH 44514<br>Phone: (216) 755-0987<br>Email: Denise.Kadilak<br>Send Email: Yes                                   | Special Events C                                                         |                                                    | Start Date: 0<br>End Date: 03<br>Sundays 1:0               |                                      |
|     |                                                                            | Mr. Sean Davenport<br>543 South Main St.<br>West Chester, SC 29456<br>Phone: (843) 890-0987<br>Email: Denise, Kadilak<br>Send Email: Yes<br>Bitkdate: 2/22/1975 | Special Events C                                                         |                                                    |                                                            | I can work all                       |
|     | Delete Row                                                                 |                                                                                                    |                                                                          |                                                    | Import Now                                                 | Cancel                               |
| Pre | ess F7 to search for a                                                     | constituent or F8 to add a i                                                                                                    | new constituent                                                          |                                                    |                                                            |                                      |

6. Before entering the information into *The Raiser's Edge*, you must match the online Volunteer Information with a constituent record in your database, using the RE Constituent column. If the constituent record does not exist, you must create one. Place your cursor in the column next to the registrant to enter. Press F8 on your keyboard to create a constituent record in *The Raiser's Edge*, based on the information downloaded from *NetSolutions*.

To manually search for and enter a constituent, place your cursor in the column next to the registrant to enter. Press **F7** on your keyboard. The Open screen appears.

| avenport Creamery 8                                | 349 Milky Drive            | Davenport, VA                      | 105 |          | Cancel             |
|----------------------------------------------------|----------------------------|------------------------------------|-----|----------|--------------------|
| ind Constituents that mee<br>Last/Org name: Davenp | et these <u>c</u> riteria: | <ul> <li>Address lines:</li> </ul> |     | <b>-</b> | Padd New Options   |
| First Name:                                        |                            | City:                              |     |          |                    |
| Constituent ID:                                    | •                          | - State:                           |     | •        | 🙀 Eind Now         |
| SSN:                                               |                            | ZIP:                               |     | •        | Ne <u>w</u> Search |
| Membership ID:                                     |                            | Class of:                          |     | •        | Previous Searc     |
| Bank acct. no.:                                    |                            | Credit card no.:                   |     |          | Q                  |

The registrant's name defaults into the name fields at the bottom of the screen.

- If a constituent record already exists for the registrant, the registrant's name appears in the grid. Select the name, and click **Open** to return to the Import Volunteers screen.
- If the name does not already exist, click **Add New** to add the record.

You must then identify the new record as "Individual" or "Organization", and the New Individual/Organization screen appears.

**Warning**: Use caution when matching volunteers with constituent records. Make sure the volunteer is the constituent to whom you are linking the online information.

All information included in the volunteer's online record defaults into the new constituent record. Click **Save and Close** or add additional information. For more information about adding a constituent record, see the *Constituent Data Entry Guide*.

7. When you click **Save and Close**, you return to the Import Volunteers screen.

| Use this facility<br>previously regivolunteers are                          | y to match any new volunte<br>stered via the Web have b<br>matched, click the "Impor                                                                            | eers to Raiser's Edge of<br>een automatically mat<br>t Now'' button to impo | constituents.<br>Iched to an e<br>It the informa | Constituents who<br>xisting constituen<br>tion into the Raise | ohave<br>t. Once all<br>er's Edge. |
|-----------------------------------------------------------------------------|----------------------------------------------------------------------------------------------------|-----------------------------------------------------------------------------|--------------------------------------------------|---------------------------------------------------------------|------------------------------------|
| RE Constituent                                                              | Volunteer Information                                                                                                    | Job Requested                                                               | Interests                                        | Availability                                                  | Comments                           |
| Peggy Lindsey<br>25 Water St.<br>Cleveland, OH 4<br>Constit ID: 193         | Ms. Peggy Lindsey<br>25 Water St.<br>Cleveland, OH 44514<br>Phone: (216) 755-0987<br>Email: Denise.Kadilak<br>Send Email: Yes<br>Pitkdate: £/22(1952)           | Special Events C                                                            |                                                  | Start Date: 0<br>End Date: 03<br>Sundays 1:0                  |                                    |
| Sean A. Davenport<br>2151 Brant Avenue<br>Miami, FL 33147<br>Constit ID: 15 | Mr. Sean Davenport<br>543 South Main St.<br>West Chester, SC 29456<br>Phone: (843) 890-0987<br>Email: Denise Kadilak<br>Send Email: Yes<br>Pitkelate: 2/22/1975 | Special Events C                                                            |                                                  |                                                               | I can work all                     |
| elete Row                                                                   |                                                                                                    |                                                                             |                                                  | Import Now                                                    | Cancel                             |

The volunteer information now appears in the **RE Constituent** column.

8. After you match the volunteers with records in *The Raiser's Edge*, click **Import Now**. The program imports the information. A confirmation screen appears, telling you the requests have been imported.

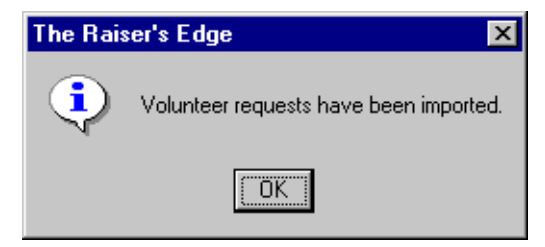

9. Click **OK**. The NetSolutions- Import Volunteer screen appears with no volunteer information.

| Ne | tSolutions - Impo                                                      | rt Volunteers                                                                                    |                                                                       |                                                     |                                                            | ×                                   |
|----|------------------------------------------------------------------------|--------------------------------------------------------------------------------------------------|-----------------------------------------------------------------------|-----------------------------------------------------|------------------------------------------------------------|-------------------------------------|
| e  | Import Volunte<br>Use this facilit<br>previously reg<br>volunteers are | eers<br>y to match any new volunte<br>istered via the Web have be<br>matched, click the ''Import | ers to Raiser's Edge<br>een automatically mai<br>Now'' button to impo | constituents.<br>Iched to an ex<br>rt the informati | Constituents who<br>isting constituen<br>ion into the Rais | o have<br>t. Once all<br>er's Edge. |
|    | RE Constituent                                                         | Volunteer Information                                                                            | Job Requested                                                         | Interests                                           | Availability                                               | Comments                            |
|    |                                                                        |                                                                                                  |                                                                       |                                                     |                                                            |                                     |
|    |                                                                        |                                                                                                  |                                                                       |                                                     |                                                            |                                     |
|    |                                                                        |                                                                                                  |                                                                       |                                                     |                                                            |                                     |
|    |                                                                        |                                                                                                  |                                                                       |                                                     |                                                            |                                     |
|    |                                                                        |                                                                                                  |                                                                       |                                                     |                                                            |                                     |
|    |                                                                        |                                                                                                  |                                                                       |                                                     |                                                            |                                     |
|    |                                                                        |                                                                                                  |                                                                       |                                                     |                                                            |                                     |
|    |                                                                        |                                                                                                  |                                                                       |                                                     |                                                            |                                     |
|    |                                                                        |                                                                                                  |                                                                       |                                                     |                                                            |                                     |
|    |                                                                        |                                                                                                  |                                                                       |                                                     |                                                            |                                     |
|    |                                                                        |                                                                                                  |                                                                       |                                                     |                                                            |                                     |
|    |                                                                        |                                                                                                  |                                                                       |                                                     |                                                            |                                     |
|    |                                                                        |                                                                                                  |                                                                       |                                                     |                                                            | Close                               |
|    |                                                                        |                                                                                                  |                                                                       |                                                     |                                                            |                                     |

10. To return to the Download Transactions screen, click Close.

## Downloading Information from Your Membership Web Pages

You can download all online membership information entered on your **NetMemberships** Web pages, using the **Download Transactions** link in *NetSolutions*. Once downloaded, you can commit all downloaded information to *The Raiser's Edge*. However, before committing information, you must match the downloaded information with constituent records in your *Raiser's Edge* database. If a constituent record does not exist, you must create one.

- > Downloading membership information from your Web site
  - 1. On the Raiser's Edge bar, click **NetSolutions**. The NetSolutions page appears.
  - 2. Click Download Transactions. The Download Transactions screen appears.

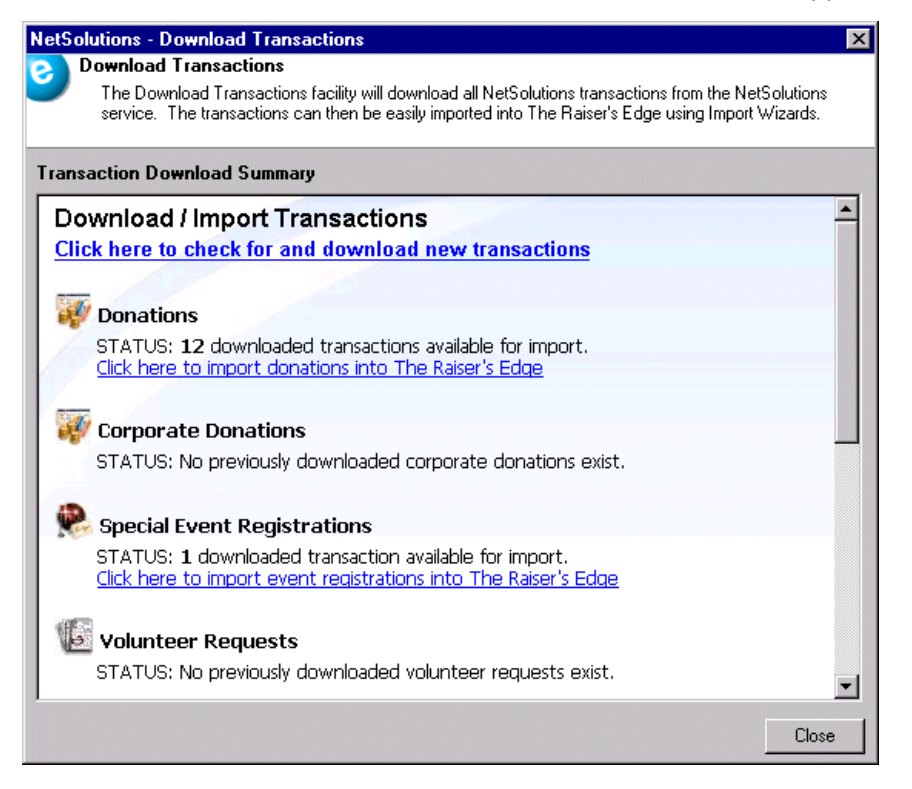

3. Click the **Click Here to check for and download new transactions** link. A screen appears, displaying the number of transactions downloaded.

4. Click OK. The Download Transactions screen appears.

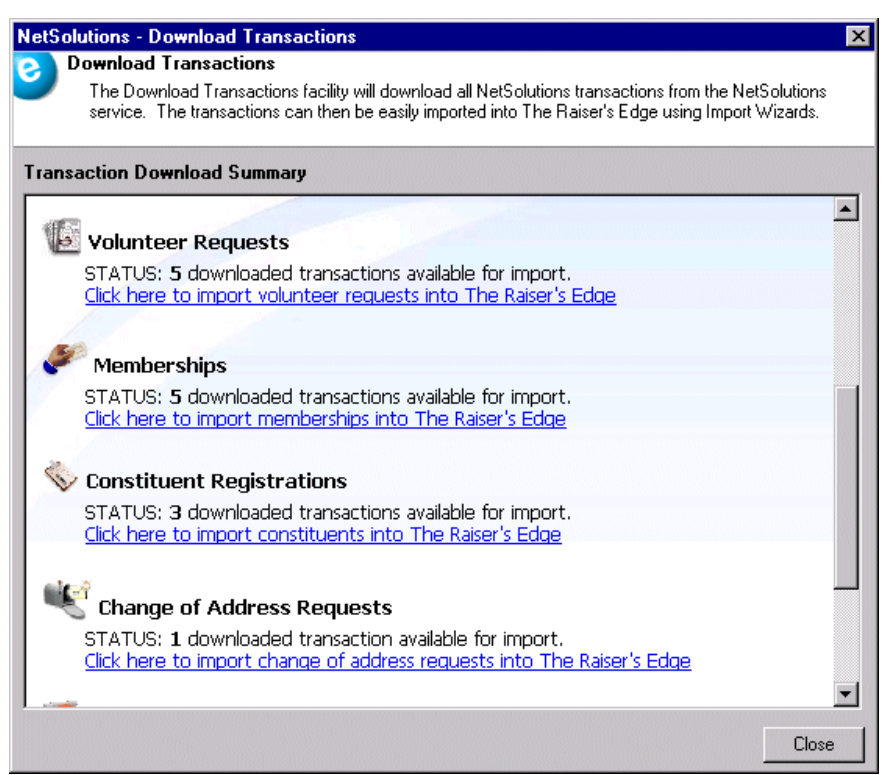

Links to the downloaded transactions appear. The information is arranged based on the Web page from which the transactions were downloaded.

### Note: The program does not overwrite downloaded transactions.

For instance, in the preceding example, five transactions were downloaded from the Web page created in **NetVolunteers**, and five online membership registrations were downloaded from the Web page created in **NetMembers**.

**Note**: If the constituent information defaults into the **RE Constituent** column when you open the Import Membership Wizard screen, the program has remembered the constituent from a previous download. You do not have to match them again with a constituent record. 5. To import the membership information into *The Raiser's Edge*, click the **Click here to import memberships into The Raiser's Edge** link under **Memberships**. The Import Memberships Wizard screen appears.

| RE Constituent                                                           | Donor information                                                                                    | RE Membership Recipient | Membership Recipient | RE Membership                                                                                   | Membership Request                                                                    |  |
|--------------------------------------------------------------------------|----------------------------------------------------------------------------------------------------|-------------------------|----------------------|-------------------------------------------------------------------------------------------------|---------------------------------------------------------------------------------------|--|
| Mark D. Adamson<br>310 East Bay<br>Charleston, SC 2<br>Constit ID: 3     | Mr. Mark Adams<br>123 Broad<br>. Charleston, SC 29401<br>Email: MarkA@aol<br>Send Email: No          |                         |                      |                                                                                                 | Adopt an Animal<br>Patron<br>Bear<br>Join<br><existing memberships=""></existing>     |  |
| Linda Kennedy<br>2233 Jonathan St.<br>Cleveland, OH 4<br>Constit ID: 203 | Linda Kennedy<br>345 Summerville Dr.<br>Charleston, SC 29401<br>Email: linda@juno<br>Send Email: Yes |                         |                      | Adopt an Animal<br>Patron<br>Flamingo<br>Renew-Same<br>Start: 12/07/2008<br>Expires: 12/07/2009 | Adopt an Animal<br>Patron<br>Flamingo<br>Join<br><existing memberships=""></existing> |  |
|                                                                          | Mr. Edward Brock<br>123 Second St.<br>Cleveland, OH 44123<br>Email: edbrock@a<br>Send Email: Yes     |                         |                      |                                                                                                 | Adopt an Animal<br>Patron<br>Bear<br>Join                                             |  |

**Note**: You can create a batch of the linked transactions even if there are other transactions unlinked. For example, if you have 300 memberships downloaded, link the first 50 and create a batch leaving the other 250 in the grid to link at a later date.

6. Before entering the information into *The Raiser's Edge*, you must match online **Donor Information** with a constituent record in your database, using the **RE Constituent** column. If the constituent record does not exist, you must create one. Place your cursor in the **RE Constituent** column next to the **Donor information** to enter. Press **F8** on your keyboard to create a constituent record in *The Raiser's Edge*, based on the information downloaded from *NetSolutions*.

To manually search for and match **Donor Information** with a constituent record in your database, place your cursor in the **RE Constituent** column next to the **Donor information** to enter. Press **F7** on your keyboard. The Open screen appears.

| 🎮 Open                              |               |                 |                     |                | ×                      |
|-------------------------------------|---------------|-----------------|---------------------|----------------|------------------------|
| Find: Constituent                   |               | ch using query: | <default></default> | <b>M</b> 📎     |                        |
|                                     |               |                 |                     |                | 🗧 <u>O</u> pen         |
|                                     |               |                 |                     |                | Cancel                 |
|                                     |               |                 |                     |                |                        |
|                                     |               |                 |                     |                |                        |
|                                     |               |                 |                     |                |                        |
|                                     |               |                 |                     |                | Add New                |
| Find Constituents that meet these g | griteria:     |                 |                     |                | Options                |
| Last/Org name: Brock                | •             | Address line:   | я <b>Г</b>          | -              |                        |
| First Name: Edward                  | •             | City            |                     | •              |                        |
| Constituent ID:                     | •             | State           | e:                  | •              | 🙀 Find Now             |
| SSN:                                | •             | ZIF             | 2:                  | -              | Ne <u>w</u> Search     |
| Membership ID:                      | •             | Class o         | f:                  | •              | Previous Search        |
| Bank acct. no.:                     | <b>•</b>      | Credit card no  | ::                  |                |                        |
|                                     |               |                 |                     |                | $\prec$                |
| Display inactive constituents       | Check sp      | ouse name 📘     | Exact match only    | Check nickname |                        |
| Display deceased constituents       | : 🔲 Check ali | ases 🔽          | Check contact name  |                | Expand <u>R</u> esults |
|                                     |               |                 |                     |                |                        |

The donor's name defaults into the name fields at the bottom of the screen.

**Note**: For more information about adding a constituent record, see the *Constituent Data Entry Guide*.

- If a constituent record exists, the donor's name appears in the **Constituent Name** column. Select the name, and click **Open**. You return to the Import Membership Wizard screen.
- If the name does not exist, click **Add New** to add the record.

You must then identify the new record as "Individual" or "Organization", and the New Individual/Organization screen appears.

All information included in the donor's online record defaults into the new constituent record. You can add additional information, and click **Save and Close**. You return to the Import Membership Wizard screen.

|   | RE Constituent                                                           | Donor information                                                                                    | RE Membership Recipient | Membership Recipient | RE Membership                                                                                   | Membership Request                                                                                                   |                    |
|---|--------------------------------------------------------------------------|----------------------------------------------------------------------------------------------------|-------------------------|----------------------|-------------------------------------------------------------------------------------------------|----------------------------------------------------------------------------------------------------|--------------------|
|   | Mark D. Adamson<br>310 East Bay<br>Charleston, SC 2<br>Constit ID: 3     | Mr. Mark Adams<br>123 Broad<br>Charleston, SC 29401<br>Email: MarkA@aol<br>Send Email: No            |                         |                      |                                                                                                 | Adopt an Animal<br>Patron<br>Bear<br>Join<br><existing memberships=""></existing>                                    | \$<br>12<br>A      |
|   | Linda Kennedy<br>2233 Jonathan St.<br>Cleveland, OH 4<br>Constit ID: 203 | Linda Kennedy<br>345 Summerville Dr.<br>Charleston, SC 29401<br>Email: linda@juno<br>Send Email: Yes |                         |                      | Adopt an Animal<br>Patron<br>Flamingo<br>Renew-Same<br>Start: 12/07/2008<br>Expires: 12/07/2009 | Adopt an Animal<br>Patron<br>Flamingo<br>Join<br><existing memberships=""></existing>                                | \$<br>12<br>C<br>A |
| 0 | Edward Brock<br>123 Second St.<br>Cleveland, OH 4<br>Constit ID: 213     | Mr. Edward Brock<br>123 Second St.<br>Cleveland, OH 44123<br>Email: edbrock@a<br>Send Email: Yes     |                         |                      |                                                                                                 | Adopt an Animal<br>Patron<br>Bear<br>Join<br><no existing="" membershi<="" td=""><td>\$<br/>1:<br/>P<br/>A</td></no> | \$<br>1:<br>P<br>A |

The donor's information now appears in the **RE Constituent** column.

**Warning**: Use caution when matching online donors with constituent records. Make sure the donor is the constituent to whom you are linking the online gift.

Repeat this procedure for all online donors.

7. If the donation is a gift membership, the recipient of the membership appears in the Membership Recipient column. In the RE Membership Recipient column, you must match each Membership Recipient with a constituent record in your database. If the constituent record does not exist, you must create one.

|   | RE Constituent                                                           | Donor information                                                                                    | RE Membership Recipient | Membership Recipient                                                        | RE Membership                                                                                   | Membership Request                                                                              |   |
|---|--------------------------------------------------------------------------|----------------------------------------------------------------------------------------------------|-------------------------|-----------------------------------------------------------------------------|-------------------------------------------------------------------------------------------------|-------------------------------------------------------------------------------------------------|---|
|   | Linda Kennedy<br>2233 Jonathan St.<br>Cleveland, OH 4<br>Constit ID: 203 | Linda Kennedy<br>345 Summerville Dr.<br>Charleston, SC 29401<br>Email: linda@juno<br>Send Email: Yes |                         |                                                                             | Adopt an Animal<br>Patron<br>Flamingo<br>Renew-Same<br>Start: 12/07/2008<br>Expires: 12/07/2009 | Adopt an Animal<br>Patron<br>Flamingo<br>Join<br><existing memberships=""></existing>           |   |
|   | Edward Brock<br>123 Second St.<br>Cleveland, OH 4<br>Constit ID: 213     | Mr. Edward Brock<br>123 Second St.<br>Cleveland, OH 44123<br>Email: edbrock@a<br>Send Email: Yes     |                         |                                                                             | Adopt an Animal<br>Patron<br>Bear<br>Join<br>Start: 12/07/2008<br>Expires: 12/07/2009           | Adopt an Animal<br>Patron<br>Bear<br>Join<br><no existing="" membershi<="" td=""><td></td></no> |   |
|   | Linda Kennedy<br>2233 Jonathan St.<br>Cleveland, OH 4<br>Constit ID: 203 | Linda Kennedy<br>345 Summerville Dr.<br>Charleston, SC 29401<br>Email: linda@juno<br>Send Email: Yes |                         | Marie Kennedy<br>1225 Water St.<br>Poland, OH 44514<br>E-mail: Mkennedy@aol |                                                                                                 | Adopt an Animal<br>Patron<br>Bear<br>Join                                                       |   |
| • |                                                                          |                                                                                                    |                         |                                                                             |                                                                                                 | Þ                                                                                               | Ţ |

8. To complete the **RE Membership Recipient** column, place your cursor in the column next to the **Membership Recipient** name to enter. Press **F7** on your keyboard. The Open screen appears.

| /A Open                                             |                                                                                    |                          |           | ×                      |
|-----------------------------------------------------|------------------------------------------------------------------------------------|--------------------------|-----------|------------------------|
| Find: Constituent                                   | Search using query: <de< th=""><th>fault&gt;</th><th><b>#1</b></th><th></th></de<> | fault>                   | <b>#1</b> |                        |
|                                                     |                                                                                    |                          |           | 🖨 <u>O</u> pen         |
|                                                     |                                                                                    |                          |           | Cancel                 |
|                                                     |                                                                                    |                          |           |                        |
|                                                     |                                                                                    |                          |           |                        |
|                                                     |                                                                                    |                          |           |                        |
|                                                     |                                                                                    |                          |           | 🎦 A <u>d</u> d New     |
| Find Constituents that meet these <u>c</u> riteria: |                                                                                    |                          |           | Options                |
| Last/Org name: Kennedy                              | <ul> <li>Address lines:</li> </ul>                                                 | •                        |           |                        |
| First Name: Marie                                   | ▼ City:                                                                            | •                        |           |                        |
| Constituent ID:                                     | ▼ State:                                                                           | •                        |           | 🙀 Find Now             |
| SSN:                                                | ZIP:                                                                               | •                        |           | Ne <u>w</u> Search     |
| Membership ID:                                      | Class of:                                                                          | •                        |           | Previous Search        |
| Bank acct. no.:                                     | ▼ Credit card no.:                                                                 | •                        |           |                        |
|                                                     |                                                                                    |                          |           | $\prec$                |
| Display inactive constituents                       | neck spouse name 🛛 🗖 🖾                                                             | ict match only 👘 🔲 Check | nickname  |                        |
| Display deceased constituents 🔲 🖓                   | neck aliases 🛛 🗖 Cha                                                               | eck contact name         |           | Expand <u>R</u> esults |
|                                                     |                                                                                    |                          |           |                        |

The membership recipient name defaults into the name fields at the bottom of the screen.

- If a constituent record already exists, the membership recipient name appears in the grid. Select the name, and click **Open**. You return to the Import Memberships Wizard screen.
- If the name does not already exist, click Add New to add the record.

Note: For more information about adding a constituent record, see the Constituent Data Entry Guide.

You must then identify the new record as "Individual" or "Organization", and the New Individual/Organization screen appears.

All information included in the membership recipient's online record defaults into the new constituent record. You can add additional information and click **Save and Close**. You return to the Import Memberships Wizard screen.

|   | -                                                                        |                                                                                                    | -                                                                      |                                                                             |                                                                                                 |                                                                                        |
|---|--------------------------------------------------------------------------|----------------------------------------------------------------------------------------------------|------------------------------------------------------------------------|-----------------------------------------------------------------------------|-------------------------------------------------------------------------------------------------|----------------------------------------------------------------------------------------|
|   | RE Constituent                                                           | Donor information                                                                                    | RE Membership Recipient                                                | Membership Recipient                                                        | RE Membership                                                                                   | Membership Request                                                                     |
|   | Linda Kennedy<br>2233 Jonathan St.<br>Cleveland, OH 4<br>Constit ID: 203 | Linda Kennedy<br>345 Summerville Dr.<br>Charleston, SC 29401<br>Email: linda@juno<br>Send Email: Yes |                                                                        |                                                                             | Adopt an Animal<br>Patron<br>Flamingo<br>Renew-Same<br>Start: 12/07/2008<br>Expires: 12/07/2009 | Adopt an Animal<br>Patron<br>Flamingo<br>Join<br><existing memberships=""></existing>  |
|   | Edward Brock<br>123 Second St.<br>Cleveland, OH 4<br>Constit ID: 213     | Mr. Edward Brock<br>123 Second St.<br>Cleveland, OH 44123<br>Email: edbrock@a<br>Send Email: Yes     |                                                                        |                                                                             | Adopt an Animal<br>Patron<br>Bear<br>Join<br>Start: 12/07/2008<br>Expires: 12/07/2009           | Adopt an Animal<br>Patron<br>Bear<br>Join<br><no existing="" membershi<="" td=""></no> |
| 0 | Linda Kennedy<br>2233 Jonathan St.<br>Cleveland, OH 4<br>Constit ID: 203 | Linda Kennedy<br>345 Summerville Dr.<br>Charleston, SC 29401<br>Email: linda@juno<br>Send Email: Yes | Marie Kennedy<br>1225 Water St.<br>Poland, OH 44514<br>Constit ID: 214 | Marie Kennedy<br>1225 Water St.<br>Poland, OH 44514<br>E-mail: Mkennedy@aol |                                                                                                 | Adopt an Animal<br>Patron<br>Bear<br>Join<br><no existing="" membershi<="" td=""></no> |
| • |                                                                          |                                                                                                    |                                                                        |                                                                             |                                                                                                 | v<br>V                                                                                 |

The membership recipient information now appears in the **RE Membership Recipient** column. Repeat this procedure for all membership recipients.

- 9. You must also match the online Membership Request with an RE Membership. This is a membership record in *The Raiser's Edge*. If the membership record exists and matches the online information, the RE Membership column completes automatically. If the RE Membership record cannot be located automatically, you must manually complete the column.
- 10. To manually complete the **RE Membership** column, place your cursor in the column next to the **Membership Request** to enter.

|   | RE Constituent                                                           | Donor information                                                                                    | RE Membership Recipient                              | Membership Recipient                                | RE Membership                                                                                   | Membership Request                                                                              |   |  |
|---|--------------------------------------------------------------------------|----------------------------------------------------------------------------------------------------|------------------------------------------------------|-----------------------------------------------------|-------------------------------------------------------------------------------------------------|-------------------------------------------------------------------------------------------------|---|--|
| d | Mark D. Adamson<br>310 East Bay<br>Charleston, SC 2<br>Constit ID: 3     | Mr. Mark Adams<br>123 Broad<br>Charleston, SC 29401<br>Email: MarkA@aol<br>Send Email: No            |                                                      |                                                     |                                                                                                 | Adopt an Animal<br>Patron<br>Bear<br>Join<br><existing memberships=""></existing>               |   |  |
|   | Linda Kennedy<br>2233 Jonathan St.<br>Cleveland, OH 4<br>Constit ID: 203 | Linda Kennedy<br>345 Summerville Dr.<br>Charleston, SC 29401<br>Email: linda@juno<br>Send Email: Yes |                                                      |                                                     | Adopt an Animal<br>Patron<br>Flamingo<br>Renew-Same<br>Start: 12/07/2008<br>Expires: 12/07/2009 | Adopt an Animal<br>Patron<br>Flamingo<br>Join<br><existing memberships=""></existing>           |   |  |
|   | Edward Brock<br>123 Second St.<br>Cleveland, OH 4<br>Constit ID: 213     | Mr. Edward Brock<br>123 Second St.<br>Cleveland, OH 44123<br>Email: edbrock@a<br>Send Email: Yes     |                                                      |                                                     | Adopt an Animal<br>Patron<br>Bear<br>Join<br>Start: 12/07/2008<br>Expires: 12/07/2009           | Adopt an Animal<br>Patron<br>Bear<br>Join<br><no existing="" membershi<="" td=""><td></td></no> |   |  |
|   | Linda Kennedy<br>2233 Jonathan St.<br>Cleveland, OH 4                    | Linda Kennedy<br>345 Summerville Dr.<br>Charleston, SC 29401                                         | Marie Kennedy<br>1225 Water St.<br>Poland, OH: 44514 | Marie Kennedy<br>1225 Water St.<br>Poland, OH 44514 |                                                                                                 | Adopt an Animal<br>Patron<br>Bear                                                               |   |  |
|   |                                                                          |                                                                                                    |                                                      |                                                     |                                                                                                 | Þ                                                                                               | İ |  |

11. Press F7 on your keyboard. The Link Membership Information screen appears.

| Lin        | k Membe                                                                                                    | rship Informa                                          | tion                        |                                   |                                            |                       |                    | ×               |  |
|------------|----------------------------------------------------------------------------------------------------|--------------------------------------------------------|-----------------------------|-----------------------------------|--------------------------------------------|-----------------------|--------------------|-----------------|--|
| ln<br>Su   | formation<br>Program:<br>Category:<br>bcategory:                                                                                                    | A <b>entered by</b><br>Adopt an Anim<br>Patron<br>Bear | t <b>he Donor (N</b><br>nal | <b>fark D. Adamso</b><br>Transact | on):<br>ion type reques<br>Gift of members | ted:Joined<br>ship:No |                    |                 |  |
| Ba:<br>Ada | Based on the information entered by the donor, a new Adopt an Animal - Patron - Bear membership should be created for Mark D.<br>Adamson. Is this correct? |                                                        |                             |                                   |                                            |                       |                    |                 |  |
| C          | No, add a                                                                                                    | a new transacti                                        | on to an existir            | ng membership for                 | Mark D. Adam:                              | son.                  |                    |                 |  |
|            | Select                                                                                                    | Program                                                | Category                    | Subcategory                       | Standing                                   | Last Activity         | Last Activity Date | Expires         |  |
|            |                                                                                                    | Adopt an A                                             | Contributor                 | Tiger                             | Lapsed                                     | Renewal               | 07/20/2007         | 07/20/20        |  |
|            |                                                                                                    |                                                        |                             |                                   |                                            |                       |                    | /iew Membership |  |
|            | Joined o<br>Expire                                                                                                    | m: 12/07/2008<br>s: 12/07/2009                         |                             |                                   |                                            |                       |                    |                 |  |
|            |                                                                                                    |                                                        |                             | OK                                | Cano                                       | el                    |                    |                 |  |

 If no membership record matching the request exists for the membership recipient create a new membership by selecting Yes, create a new <Program - Category - Subcategory> membership for <membership recipient>. • If the membership recipient has an existing membership record linked to his constituent record, it appears in the grid. To activate the grid and select the existing membership record, select the **No**, add a new transaction to an existing membership for <membership recipient> option.

| Link       | Members                                                                                                    | ship Informat   | tion             |                    |                 |               |                    | ×             |  |
|------------|----------------------------------------------------------------------------------------------------|-----------------|------------------|--------------------|-----------------|---------------|--------------------|---------------|--|
| In         | formation                                                                                                    | entered by t    | he Donor (M      | ark D. Adamso      | on):            |               |                    |               |  |
|            | Program: J                                                                                                    | Adopt an Anim   | al               | Transacti          | ion type reques | ted: Joined   |                    |               |  |
|            | Category:                                                                                                    | Patron          |                  | (                  | Gift of members | hip: No       |                    |               |  |
| Su         | boategory:                                                                                                    | Bear            |                  |                    |                 |               |                    |               |  |
| Bas<br>Ada | Based on the information entered by the donor, a new Adopt an Animal - Patron - Bear membership should be created for Mark D.<br>Adamson. Is this correct? |                 |                  |                    |                 |               |                    |               |  |
| 0          | Yes, creat                                                                                                    | e a new Adopt   | an Animal - Pa   | atron - Bear memb  | ership for Mark | D. Adamson.   |                    |               |  |
| •          | No, add a                                                                                                    | new transactio  | in to an existin | g membership for l | Mark D. Adams   | on.           |                    |               |  |
|            | Select                                                                                                    | Program         | Category         | Subcategory        | Standing        | Last Activity | Last Activity Date | Expires       |  |
|            | V                                                                                                    | Adopt an A      | Contributor      | Tiger              | Lapsed          | Renewal       | 07/20/2007         | 07/20/20      |  |
|            |                                                                                                    |                 |                  |                    |                 |               |                    |               |  |
|            |                                                                                                    |                 |                  |                    |                 |               |                    |               |  |
|            |                                                                                                    |                 |                  |                    |                 |               |                    |               |  |
|            |                                                                                                    |                 |                  |                    |                 |               |                    |               |  |
|            | New transa                                                                                                    | action type: Re | new - Upgrad     | e 🔻                |                 |               | Vie                | ew Membership |  |
| U          | pgraded or                                                                                                    | 12/07/2008      |                  |                    |                 |               |                    |               |  |
|            | Expires                                                                                                    | s: 12/07/2009   |                  |                    |                 |               |                    |               |  |
|            |                                                                                                    |                 |                  | OK                 | Canc            | el            |                    |               |  |

In the **Select** column, mark the checkbox next to the membership to link to the request.

**Note**: Options, fields, and checkboxes included on the Link Membership Information screen change based on information included in the membership record, preferences selected, and the transaction specified by the online donor. This page offers just one example of the Link Membership Information screen.

In the **New transaction type** field, designate the updated membership as an "Upgrade" or "Downgrade".

The first date field at the bottom of the screen changes, based on your selections in the upper part of the screen: **Joined on/Upgrade or/Downgraded on.** The date defaults to the date the information is added.

Enter an **Expires** date.

Click **View Membership** to view the existing membership to which you are linking the membership request. The Membership screen appears.

You cannot change this screen from **Downloading Transaction**. You must open the record in **The Raiser's Edge** to make any changes. To close this screen and return to the Link Membership Information screen, click the "X" in the upper right corner.

**Note**: For detailed instructions about working in a membership record, see the *Membership Data Entry Guide*.

Click **OK**. You return to the Import Memberships Wizard screen. The RE Membership column is complete.

|   | T                                                                        |                                                                                                    | r                                                   | I                                                   |                                                                                                 |                                                                                        |
|---|--------------------------------------------------------------------------|----------------------------------------------------------------------------------------------------|-----------------------------------------------------|-----------------------------------------------------|-------------------------------------------------------------------------------------------------|----------------------------------------------------------------------------------------|
|   | RE Constituent                                                           | Donor information                                                                                    | RE Membership Recipient                             | Membership Recipient                                | RE Membership                                                                                   | Membership Request                                                                     |
|   | Mark D. Adamson<br>310 East Bay<br>Charleston, SC 2<br>Constit ID: 3     | Mr. Mark Adams<br>123 Broad<br>Charleston, SC 29401<br>Email: MarkA@aol<br>Send Email: No            |                                                     |                                                     | Adopt an Animal<br>Patron<br>Bear<br>Renew-Upgrade<br>Start: 12/07/2008<br>Expires: 12/07/2009  | Adopt an Animal<br>Patron<br>Bear<br>Join<br><existing memberships=""></existing>      |
|   | Linda Kennedy<br>2233 Jonathan St.<br>Cleveland, OH 4<br>Constit ID: 203 | Linda Kennedy<br>345 Summerville Dr.<br>Charleston, SC 29401<br>Email: linda@juno<br>Send Email: Yes |                                                     |                                                     | Adopt an Animal<br>Patron<br>Flamingo<br>Renew-Same<br>Start: 12/07/2008<br>Expires: 12/07/2009 | Adopt an Animal<br>Patron<br>Flamingo<br>Join<br><existing memberships=""></existing>  |
|   | Edward Brock<br>123 Second St.<br>Cleveland, OH 4<br>Constit ID: 213     | Mr. Edward Brock<br>123 Second St.<br>Cleveland, OH 44123<br>Email: edbrock@a<br>Send Email: Yes     |                                                     |                                                     | Adopt an Animal<br>Patron<br>Bear<br>Join<br>Start: 12/07/2008<br>Expires: 12/07/2009           | Adopt an Animal<br>Patron<br>Bear<br>Join<br><no existing="" membershi<="" td=""></no> |
|   | Linda Kennedy<br>2233 Jonathan St.<br>Cleveland, OH 4                    | Linda Kennedy<br>345 Summerville Dr.<br>Charleston, SC 29401                                         | Marie Kennedy<br>1225 Water St.<br>Poland, OH 44514 | Marie Kennedy<br>1225 Water St.<br>Poland, OH 44514 |                                                                                                 | Adopt an Animal<br>Patron<br>Bear                                                      |
| 1 |                                                                          |                                                                                                    |                                                     |                                                     |                                                                                                 |                                                                                        |

The Import Membership Wizard screen also displays **Gift information** downloaded from the membership Web page and, if the donor used a credit card, it displays **Credit Card** information.

|   | RE Membership Recipient                             | Membership Reci 🛆                                   | RE Membership                                                                                   | Membership Request                                                                                                    | Gift information                                    | Credit Card                                            |        |
|---|-----------------------------------------------------|-----------------------------------------------------|-------------------------------------------------------------------------------------------------|----------------------------------------------------------------------------------------------------|-----------------------------------------------------|--------------------------------------------------------|--------|
|   |                                                     |                                                     | Adopt an Animal<br>Patron<br>Bear<br>Renew-Upgrade<br>Start: 12/07/2008<br>Expires: 12/07/2009  | Adopt an Animal<br>Patron<br>Bear<br>Join<br><existing memberships=""></existing>                                                                                       | \$100.00<br>12/05/2008<br>Cash<br>Adopt an Animal   | Mark Adams<br>MasterCard<br>4444 4444 44<br>10/2009    |        |
|   |                                                     |                                                     | Adopt an Animal<br>Patron<br>Flamingo<br>Renew-Same<br>Start: 12/07/2008<br>Expires: 12/07/2009 | Adopt an Animal<br>Patron<br>Flamingo<br>Join<br><existing memberships=""></existing>                                                                                   | \$100.00<br>12/07/2008<br>Cash<br>Adopt an Animal   | Linda Kennedy<br>MasterCard<br>4444 4444 44<br>10/2009 |        |
|   |                                                     |                                                     | Adopt an Animal<br>Patron<br>Bear<br>Join<br>Start: 12/07/2008<br>Expires: 12/07/2009           | Adopt an Animal<br>Patron<br>Bear<br>Join<br><no existing="" membershi<="" td=""><td>\$100.00<br/>12/07/2008<br/>Pledge<br/>Adopt an Animal</td><td></td><td></td></no> | \$100.00<br>12/07/2008<br>Pledge<br>Adopt an Animal |                                                        |        |
| • | Marie Kennedy<br>1225 Water St.<br>Poland, OH 44514 | Marie Kennedy<br>1225 Water St.<br>Poland, OH 44514 | Adopt an Animal<br>Patron<br>Bear                                                               | Adopt an Animal<br>Patron<br>Bear                                                                                                    | \$100.00<br>12/07/2008<br>Cash                      | Linda Kennedy<br>MasterCard<br>4444 4444 44            | ▼<br>► |

Note: Gifts created in *Batch* are linked to the corresponding membership.

- 12. In the **Enter the batch number to create or leave blank to use next available** field, enter the number to assign the batch file created with the downloaded information. To use the next number available in *Batch*, leave this field blank.
- 13. After you complete the Import Membership Wizard screen, click **Create Batch**. The program generates a batch entry, and a screen appears displaying the batch number.

| T | The Raiser's Edge 🛛 🗙 |                                          |  |  |  |  |  |  |  |  |
|---|-----------------------|------------------------------------------|--|--|--|--|--|--|--|--|
|   | •                     | Donations have been placed in Batch #37. |  |  |  |  |  |  |  |  |
|   |                       | OK                                       |  |  |  |  |  |  |  |  |

- 14. Click OK. The Import Memberships Wizard screen appears with no membership information.
- 15. To return to the Download Transactions screen, click **Close**.

You are now ready to open *Batch* and commit the membership information to *The Raiser's Edge*. For information on committing batch entries, see the *Batch Guide*.

## **Downloading Advocacy Information**

With *NetSolutions*, you can include a link in your **NetMail** email messages advocating recipients to take a specific action, such as contact their representative or show up for a protest march. Using **Download Transactions** you can download a list of constituents who visited the link.

Once downloaded, you must match the new information with constituent records in your **Raiser's Edge** database. If a constituent record does not exist, you must create one. The information is added to the constituent action record.

## Downloading advocacy actions

**Warning**: Advocacy users working in *NetSolutions* without security rights to credit card information can download transactions. They cannot, however, import the transactions into *The Raiser's Edge*.

- 1. On the Raiser's Edge bar, click NetSolutions. The NetSolutions page appears.
- 2. Click Download Transactions. The Download Transactions screen appears.

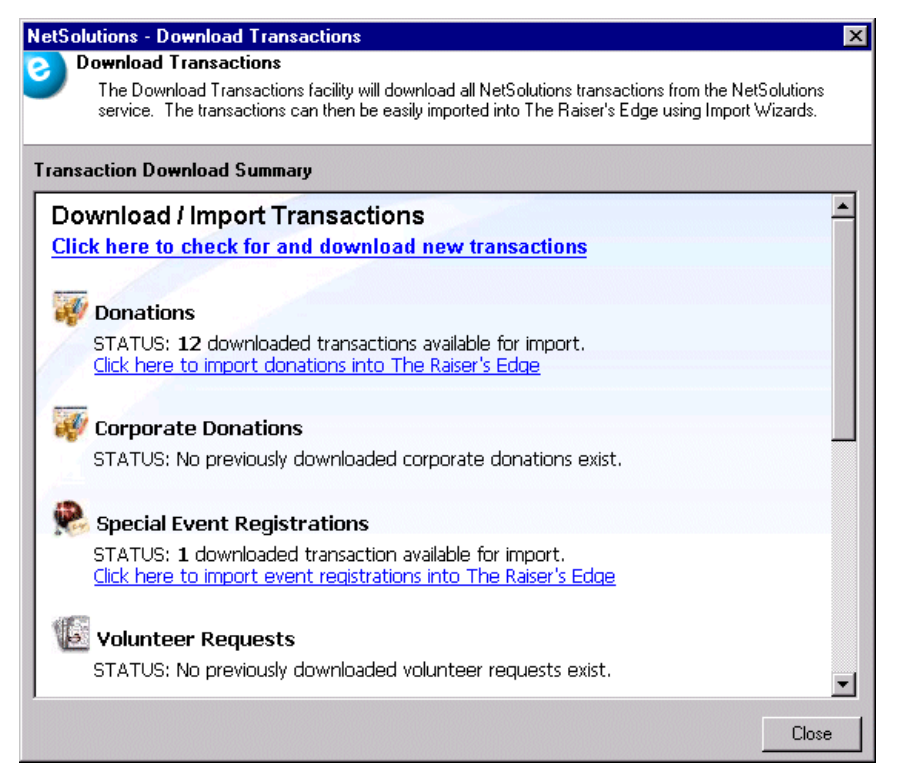

**Note:** *NetSolutions* downloads up to a maximum of 1,000 online transactions at a time. If, after downloading transactions, the **Status** fields on the Transaction Download Summary screen add up to 1,000 transactions, you may want to click the **Click here to check for and download new transactions** link a second time, to make sure you download all online data.

3. Click the **Click here to check for and download new transactions** link. A screen appears, displaying the number of transaction downloaded.

4. Click **OK**. The Download Transactions screen appears, displaying links to the downloaded transactions. The information is arranged based on the Web page from which the transactions were downloaded.

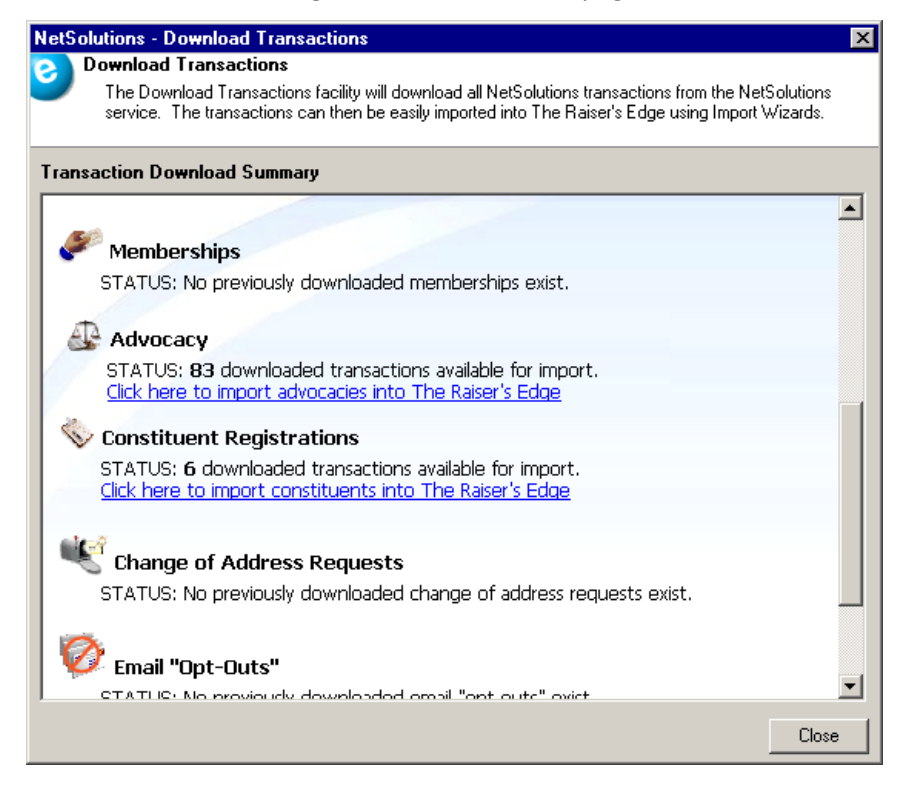

Note: The program does not overwrite downloaded transactions.

For instance, in the preceding example, 83 advocacy hits were downloaded from your Capwiz Web page.

**Note**: If the constituent information defaults into the **RE Constituent** column when you open the Import Advocacies screen, the program has remembered the constituent from a previous download. You do not have to match them again with a constituent record in your database.

5. To import the advocacy action information into *The Raiser's Edge*, click the **Click here to import advocacies into The Raiser's Edge** link under **Advocacy**. The Import Advocacies screen appears.

|    | NetSolutions - Ir                                                                                 | nport Advocacies Wiza                                           | rd                                                                              |             |       |  | RetSolutions - Import Advocacies Wizard |  |  |  |  |  |  |  |  |  |
|----|---------------------------------------------------------------------------------------------------|-----------------------------------------------------------------|---------------------------------------------------------------------------------|-------------|-------|--|-----------------------------------------|--|--|--|--|--|--|--|--|--|
| e  | Import Advocacies<br>Link downloaded advocacy transactions to Raiser's Edge records in this step. |                                                                 |                                                                                 |             |       |  |                                         |  |  |  |  |  |  |  |  |  |
| Г  | RE Constituent                                                                                    | Advocate Information                                            | Action Taken                                                                    | Recipients  | Issue |  |                                         |  |  |  |  |  |  |  |  |  |
|    | ,                                                                                                 | George Kingsley<br>1313 Mockingbird Lane<br>Hollywood, CA 90210 | Alert: George<br>Message: Geo<br>Date: 6/3/200<br>Subject: Geor<br>Get to work! | CU to: Mr K |       |  |                                         |  |  |  |  |  |  |  |  |  |
|    |                                                                                                   | First20 Last20<br>Address20<br>City20, SC 12364                 | Alert: George<br>Message: Geo<br>Date: 6/3/200<br>Subject: Geor<br>Get to work! | CU to: Mr K |       |  |                                         |  |  |  |  |  |  |  |  |  |
| Γ  |                                                                                                   | First20 Last20<br>Address20<br>City20_SC 12364                  | Alert: George<br>Message: Geo<br>Date: 6/3/200                                  | CU to: Mr   |       |  | <b>_</b>                                |  |  |  |  |  |  |  |  |  |
|    | Delete Row Cancel                                                                                 |                                                                 |                                                                                 |             |       |  |                                         |  |  |  |  |  |  |  |  |  |
| Pr | ess F7 to search for a                                                                            | a constituent or F8 to add a                                    | new constituent                                                                 |             |       |  | li.                                     |  |  |  |  |  |  |  |  |  |

Downloaded information appears in the **Advocate information** column.

**Note**: You can create a batch of the linked transactions even if there are other transactions unlinked. For example, if you have 300 advocacy transactions downloaded, link the first 50 and create a batch leaving the other 250 in the grid to link at a later date.

6. You must match the Advocate Information with a constituent record in your database using the RE Constituent column. If the constituent record does not exist, you must create one. Place your cursor in the RE Constituent column next to the advocate to enter. Press F8 on your keyboard to create a constituent record in *The Raiser's Edge*, based on the information downloaded from *NetSolutions*.

To manually search for and match the **Advocate Information** with a constituent record in your database, place your cursor in the **RE Constituent** column next to the advocate to enter. Press **F7** on your keyboard. The Open screen appears.

| 🏟 Open                   |                             |                     |                  |           |            | ×                  |
|--------------------------|-----------------------------|---------------------|------------------|-----------|------------|--------------------|
| Find: Constituent        | ▼ <u>S</u> ea               | arch using query: 🛛 | Default>         |           | <b>A</b> 🔄 |                    |
| Constituent Name         | Address Block               | City,State          | Const            | ituent ID |            | 🗎 <u>O</u> pen     |
|                          |                             |                     |                  |           |            | Cancel             |
|                          |                             |                     |                  |           |            |                    |
|                          |                             |                     |                  |           |            |                    |
|                          |                             |                     |                  |           |            |                    |
|                          |                             |                     |                  |           |            | * Add New          |
| Find Constituents that m | eet these <u>c</u> riteria: |                     |                  |           |            | Options            |
| Last/Org name: Kingsl    | ey 💌                        | Address lines:      |                  | <b>•</b>  |            |                    |
| First Name: Georg        | e 💌                         | City:               |                  | •         |            |                    |
| Constituent ID:          | •                           | State:              |                  | •         |            | Find Now           |
| SSN:                     | •                           | ZIP:                |                  | •         |            | Ne <u>w</u> Search |
| Membership ID:           | •                           | Class of:           |                  | <b>•</b>  |            | Previous Search    |
| Bank acct. no.:          | •                           | Credit card no.:    |                  | •         |            |                    |
|                          |                             |                     |                  |           |            | ~                  |
| Display inactive con     | istituents 🔲 Check s        | pouse name 📃<br>r   | Exact match only | Check n   | ickname    | Europed Results    |
| Display deceased ci      | onstituents   Check a       | llases [            | Lheck contact ha | me        |            | Expand Hesuits     |
|                          |                             |                     |                  |           |            |                    |

The registrant's name defaults in the name fields at the bottom of the screen.

- If a constituent record already exists, the registrant's name appears in the **Constituent Name** column. Select the name, and click **Open**. You return to the Import Advocacies screen.
- If the name does not already exist, click Add New to add the record.

You must then identify the new record as "Individual" or "Organization". The New Individual/Organization screen appears.

**Warning**: Use caution when matching online advocates with constituent records in *The Raiser's Edge*. Make sure the advocate is the constituent to whom you are linking the online information.

All information included in the online record defaults into the new constituent record. Click **Save and Close** or add additional information. For more information about adding a constituent record, see the *Constituent Data Entry Guide*.

| 0   | NetSolutions - Import Advocacies Wizard  Import Advocacies  Link downloaded advocacy transactions to Raiser's Edge records in this step. |                                                                 |                                                                                 |             |       |  |   |  |  |
|-----|----------------------------------------------------------------------------------------------------|-----------------------------------------------------------------|---------------------------------------------------------------------------------|-------------|-------|--|---|--|--|
| Г   | RE Constituent                                                                                                    | Advocate Information                                            | Action Taken                                                                    | Recipients  | Issue |  |   |  |  |
| /   | George Kingsley<br>1313 Mockingbird<br>Lane<br>Hollywood, CA<br>90210<br>Constit ID: 237                                                 | George Kingsley<br>1313 Mockingbird Lane<br>Hollywood, CA 90210 | Alert: George<br>Message: Geo<br>Date: 6/3/200<br>Subject: Geor<br>Get to work! | CU to: Mr K |       |  |   |  |  |
|     |                                                                                                    | First20 Last20<br>Address20<br>City20, SC 12364                 | Alert: George<br>Message: Geo<br>Date: 6/3/200<br>Subject: Geor<br>Get to work! | CU to: Mr K |       |  |   |  |  |
| F   |                                                                                                    | First20 Last20<br>Address20<br>Ciby20 SC 12364                  | Alert: George<br>Message: Geo<br>Date: 6/3/200                                  | CU to: Mr   |       |  | • |  |  |
|     | Delete Row. Import Now Cancel                                                                                                    |                                                                 |                                                                                 |             |       |  |   |  |  |
| Pre | ess F7 to search for a                                                                                                    | a constituent or F8 to add a                                    | new constituent                                                                 |             |       |  |   |  |  |

When you click Save and Close, you return to the Import Advocacies screen.

The Advocate Information now appears in the RE Constituent column.

- 7. The read-only **Action Taken** column displays information from *Capwiz* based on the action taken by the constituent.
  - Alert: The title of the alert set up by your organization
  - Message: The email subject used in the advocacy email you sent the client
  - Date: The date the action was taken
  - Subject: The subject of the action
- 8. Next, assign an issue to the downloaded advocate using the **Issue** column on the Import Advocacies screen.

**Note**: For more information about the **Issue table**, see the Configuration chapter in the *Configuration & Security Guide*.

In the **Issue** column, select the issue associated with the downloaded advocate. Options available in the **Issue** column depend on information entered in the **Issue table** in *The Raiser's Edge*. The options are also tied to the "alert ID" in *Capwiz*, so when an issue is selected, all records with the same "alert ID" are automatically associated with the same issue. However, you can manually change any issue.

- After you match the advocates with constituent records and issues in *The Raiser's Edge*, click Import Now. The program creates an action record for all linked transactions. A screen appears confirming the information downloaded.
- 10. Click **OK**. The Import Advocacies screen appears with no advocate information.
- 11. To return to the Download Transactions screen, click **Close**.

# Downloading Constituent Registration Information

With *NetSolutions*, you can include a link on your *NetSolutions* Web page, encouraging visitors to the Web page to register as a constituent with your organization. The visitors do not have to make a donation, register for an event, or volunteer for a job. They simply enter basic biographical information you can download into your *Raiser's Edge* database. You can then use the information for prospecting purposes. You download this information using the **Download Transactions** link. Once downloaded, you must match the new information with records in your *Raiser's Edge* database, or if a constituent record does not exist, you must create one.

- > Downloading constituent registration information
  - 1. On the Raiser's Edge bar, click **NetSolutions**. The NetSolutions page appears.
  - 2. Click Download Transactions. The Download Transactions screen appears.

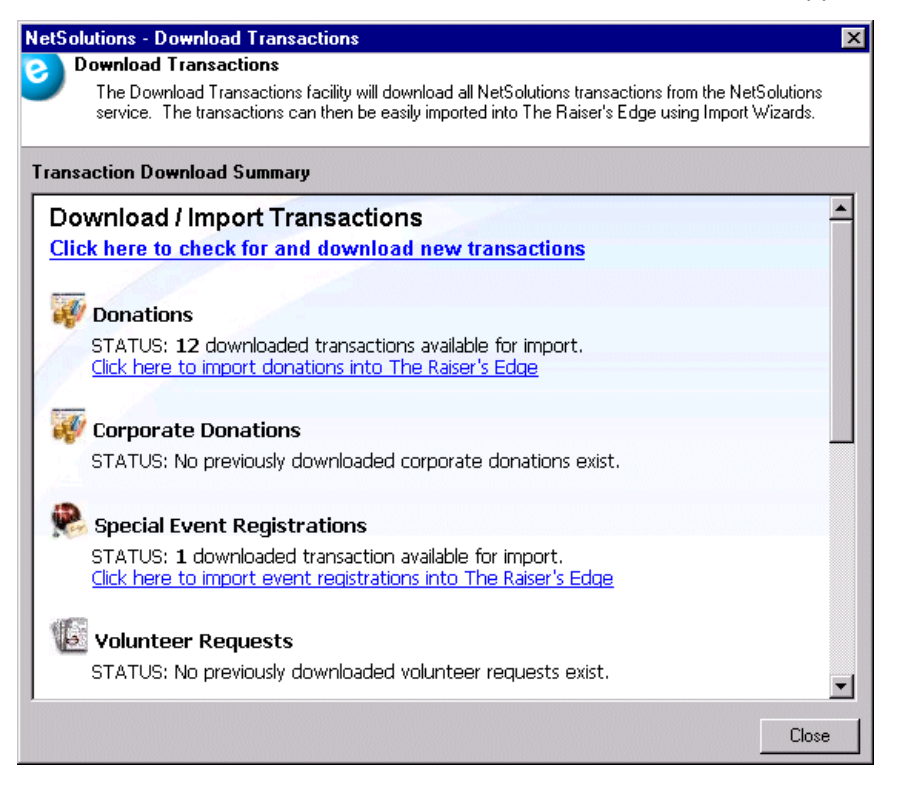

3. Click the **Click Here to check for and download new transactions** link. A screen appears, displaying the number of transaction downloaded.

4. Click **OK**. The Download Transactions screen appears.

| NetSolutions - Download Transactions                                                                                                    | X         |
|----------------------------------------------------------------------------------------------------|-----------|
| Download Transactions                                                                                                    |           |
| The Download Transactions facility will download all NetSolutions transactions from the NetSolutio<br>service. The transactions can then be easily imported into The Raiser's Edge using Import Wizard | ins<br>s. |
| Transaction Download Summary                                                                                                    |           |
| STATUS: No previously downloaded event registrations exist.                                                                                                    | -         |
| Volunteer Requests                                                                                                    |           |
| STATUS: No previously downloaded volunteer requests exist.                                                                                                    |           |
| Memberships                                                                                                    |           |
| STATUS: <b>1</b> downloaded transaction available for import.<br><u>Click here to import memberships into The Raiser's Edge</u>                                                                        |           |
| Constituent Registrations                                                                                                    |           |
| STATUC: 2 downloaded transactions available for import                                                                                                    |           |
| Click here to import constituents into The Raiser's Edge                                                                                                    |           |
| Change of Address Requests                                                                                                    |           |
| STATUS: No previously downloaded change of address requests exist.                                                                                                    |           |
|                                                                                                    | •         |
|                                                                                                    | lose      |

Links to the downloaded transactions appear. The information is arranged based on the Web page from which the transactions were downloaded.

Note: The program does not overwrite downloaded transactions.

For instance, in the preceding example, one membership gift was downloaded from the **NetMembers** Web page, and two constituent registrations were downloaded from the Online Registration Web page.

**Note**: If the constituent information defaults into the **RE Constituent** column when you open the Import Constituent Registrations screen, the program has remembered the constituent from a previous download. You do not have to match them again with a constituent record in your database.

5. To import the online constituent into *The Raiser's Edge*, click the **Click here to import constituents into The Raiser's Edge** link under **Constituent Registrations**. The Import Constituent Registrations screen appears.

| <b>NetSolutions - Import Constituent Registration</b>                                                                                   | is X                                                                                                    |
|----------------------------------------------------------------------------------------------------|----------------------------------------------------------------------------------------------------|
| Import Constituent Registrations<br>Use this facility to match any registrations to I<br>have finished linking all unmatched registrant | Raiser's Edge constituents. Click "OK" when you<br>ts.                                                                          |
| RE Constituent                                                                                                    | Registrant information                                                                                                    |
|                                                                                                    | Ms. Linda Kennedy<br>319 Summerville Dr.<br>Charleston, SC 29401<br>Email: linda@juno.com<br>Send Email: Yes                    |
|                                                                                                    | Mr. Ben Farly<br>123 South Main St.<br>Charleston, SC 29401<br>Phone: (843) 987-0987<br>Email: BenF@Juno.com<br>Send Email: Yes |
|                                                                                                    |                                                                                                    |
| Delete Row                                                                                                    | OK Cancel                                                                                                    |

Downloaded information appears in the **Registrant information** column.

- 6. You must match the **Registrant Information** with a constituent record in your database, using the **RE Constituent** column. If the constituent record does not exist, you must create one.
- Place your cursor in the RE Constituent column next to the registrant to enter. Press F8 on your keyboard to create a constituent record in *The Raiser's Edge*, based on the information downloaded from *NetSolutions*.

To manually search for and match the **Registrant Information** with a constituent record in your database, place your cursor in the **RE Constituent** column next to the registrant to enter. Press **F7** on your keyboard. The Open screen appears.

| 🎮 Open                 |                              |                  |                     |                | ×                      |
|------------------------|------------------------------|------------------|---------------------|----------------|------------------------|
| Find: Constituent      | 🔽 <u>S</u> ea                | rch using query: | <default></default> | <b>64</b> 1 📎  |                        |
| Linda Kennedy          | 319 Summerville Dr.          | Charleston, SC   | 209                 |                | 🗎 <u>O</u> pen         |
|                        |                              |                  |                     |                | Cancel                 |
|                        |                              |                  |                     |                |                        |
|                        |                              |                  |                     |                |                        |
|                        |                              |                  |                     |                |                        |
| <u> </u>               |                              |                  |                     |                |                        |
| Find Constituents that | meet these <u>c</u> riteria: |                  |                     |                | Ontions                |
| Last/Org name: Ken     | nedy 🔽                       | Address lines    | :                   | -              |                        |
| First Name: Lind       | a 💌                          | City             | c                   | •              |                        |
| Constituent ID:        | <b>•</b>                     | State            | •                   | •              | 🙀 Eind Now             |
| SSN:                   | •                            | ZIP              | :                   | •              | Ne <u>w</u> Search     |
| Membership ID:         | ▼                            | Class of         | :                   | •              | Previous Search        |
| Bank acct. no.:        | <b>~</b>                     | Credit card no.  | :                   |                |                        |
|                        |                              |                  |                     |                | $\prec$                |
| Display inactive co    | onstituents 🔲 Check sp       | ouse name 📘      | Exact match only    | Check nickname | European In State      |
| Display deceased       | constituents 🔲 Check al      | iases 🔽          | Check contact name  |                | Expand <u>R</u> esults |
|                        |                              |                  |                     |                |                        |

The registrant's name defaults in the name fields at the bottom of the screen.

- If a constituent record already exists, the registrant's name appears in the grid. Select the name, and click **Open**. You return to the Import Constituent Registrations screen.
- If the name does not already exist, click **Add New** to add the record.

You must then identify the new record as "Individual" or "Organization", and the New Individual/Organization screen appears.

**Warning**: Use caution when matching online constituent registrants with constituent records in *The Raiser's Edge*. Make sure the registrant is the constituent to whom you are linking the online information.

All information included in the registrant's online record defaults into the new constituent record. Click **Save and Close** or add additional information. For more information about adding a constituent record, see the *Constituent Data Entry Guide*.

When you click **Save and Close**, you return to the Import Constituent Registrations screen.

| NetSolutions - Import Constituent Registration                                                                                       | ns 🔀                                                                                                    |
|----------------------------------------------------------------------------------------------------|----------------------------------------------------------------------------------------------------|
| Import Constituent Registrations<br>Use this facility to match any registrations to<br>have finished linking all unmatched registrar | Raiser's Edge constituents. Click "OK" when you<br>ts.                                                                          |
| RE Constituent                                                                                                    | Registrant information                                                                                                    |
| Linda Kennedy<br>319 Summerville Dr.<br>Charleston, SC 29401<br>Constit ID: 211                                                      | Ms. Linda Kennedy<br>319 Summerville Dr.<br>Charleston, SC 29401<br>Email: linda@juno.com<br>Send Email: Yes                    |
| 0                                                                                                    | Mr. Ben Farly<br>123 South Main St.<br>Charleston, SC 29401<br>Phone: (843) 987-0987<br>Email: BenF@Juno.com<br>Send Email: Yes |
| Delete Row                                                                                                    | OK Cancel                                                                                                    |
| Press F7 to search for a constituent or F8 to add a new                                                                              | v constituent                                                                                                    |

The **Registrant information** now appears in the **RE Constituent** column.

8. After you match the registrants with records in *The Raiser's Edge*, click **OK**. A screen appears confirming the registrations linked to the constituent records.

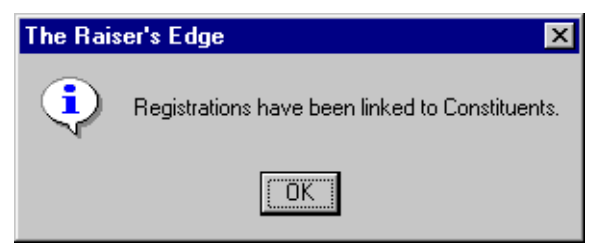

9. Click **OK**. The Import Constituent Registrations screen appears with no registrant information.

| NetSolutions - Import Constituent Registration                                                                                       | ns 🗙                                                   |
|----------------------------------------------------------------------------------------------------|--------------------------------------------------------|
| Import Constituent Registrations<br>Use this facility to match any registrations to<br>have finished linking all unmatched registran | Raiser's Edge constituents. Click "OK" when you<br>ts. |
| RE Constituent                                                                                                    | Registrant information                                 |
|                                                                                                    |                                                        |
|                                                                                                    | Close                                                  |
|                                                                                                    |                                                        |

10. To return to the Download Transactions screen, click **Close**.

# **Downloading Change of Address Information**

With *NetSolutions*, you can include a link in your **NetMail** messages, so the email recipients can change their address information. Also, constituents visiting your *NetSolutions* Web pages can update their address information. Using the **Download Transactions** link, you download any online address updates to your **Raiser's Edge** database.

**Note**: Online address changes are allowed for individual constituent records only. You cannot change organization records.

- Downloading change of address information
  - 1. On the Raiser's Edge bar, click **NetSolutions**. The NetSolutions page appears.

2. Click Download Transactions. The Download Transactions screen appears.

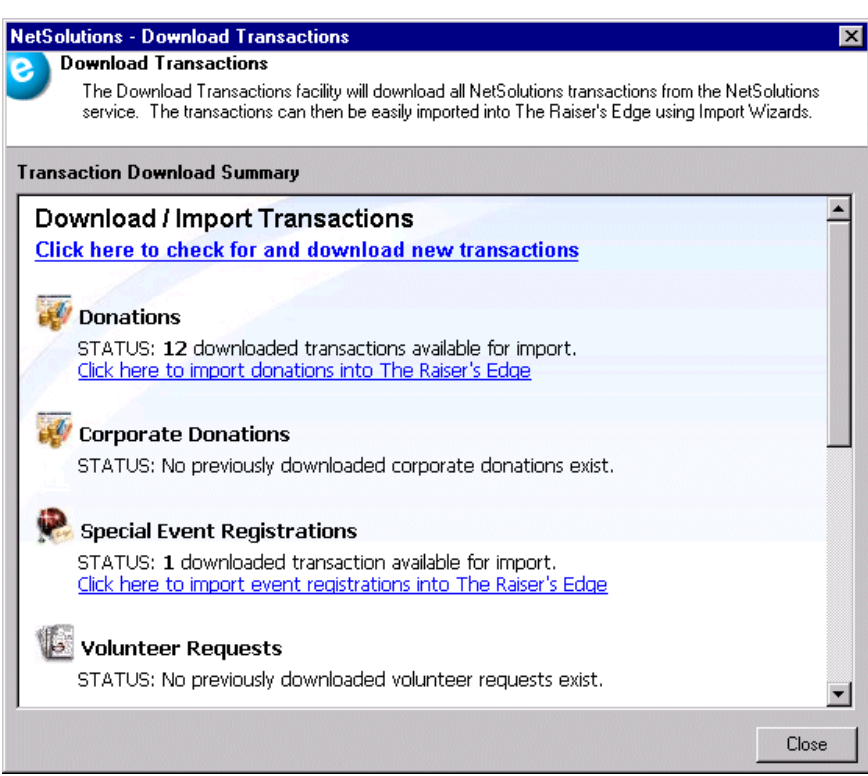

- 3. Click the **Click Here to check for and download new transactions** link. A screen appears, displaying the number of transactions downloaded.
- 4. Click OK. The Download Transactions screen appears.

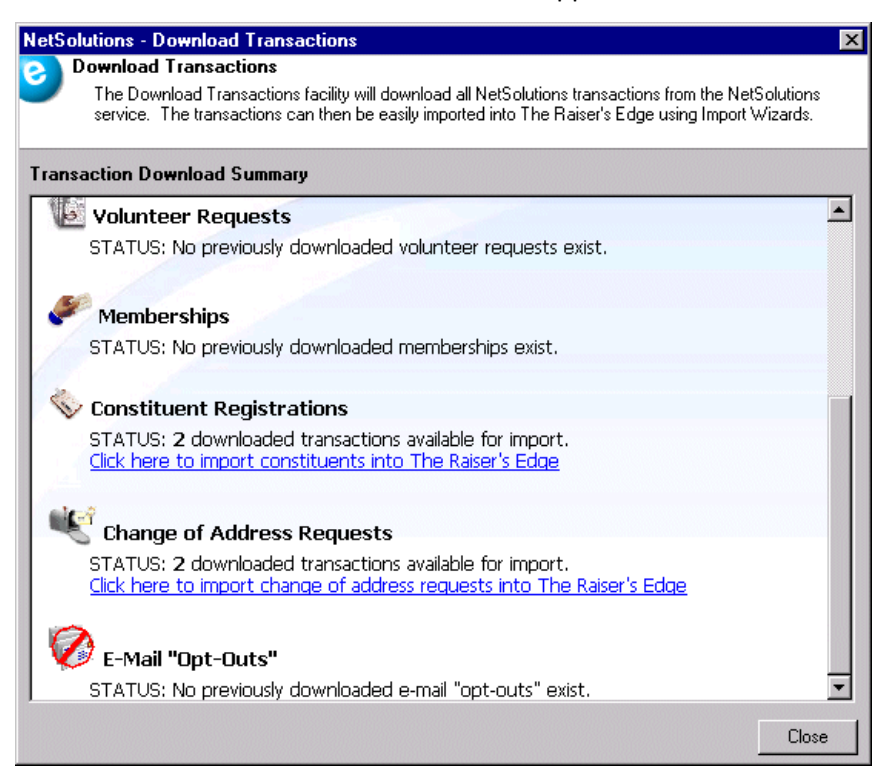

Links to the downloaded transactions appear. The information is arranged based on the Web page from which the transactions were downloaded. Scroll down to **Change of Address Requests**.

Note: The program does not overwrite downloaded transactions.

In the example above, two change of address requests were downloaded from the *NetSolutions* server.

**Note**: If the constituent information defaults into the **RE Constituent** column when you open the Import Change of Address Requests screen, the program has remembered the constituent from a previous download. You do not have to match them again with a constituent record in your database.

5. To import the new address information into *The Raiser's Edge*, click the **Click here to import change of address requests into The Raiser's Edge** link under **Change of Address Requests**. The Import Change of Address screen appears.

| BE Constituent                                                                                                    | Downloaded Information                                                                                | Lodate Option            |
|----------------------------------------------------------------------------------------------------|----------------------------------------------------------------------------------------------------|--------------------------|
|                                                                                                    | Ms. Sue Bradly<br>25 Water St.<br>Poland, OH 44514<br>Email: sue@aol.com<br>Send Email: No            | Update preferred address |
| Mark D. Adamson<br>125 Smokerise Way<br>Charleston, SC 29401<br>Home: 843-798-6698<br>Email: denise.kadilak@blackbau.<br>Constit ID: 3 | Mr. Mark Adamson<br>310 East Bay<br>Charleston, SC 29401<br>Email: MarkAdam@aol.com<br>Send Email: No | Update preferred address |
|                                                                                                    |                                                                                                    |                          |

The updated address information appears in the **Downloaded Information** column, and the constituent record appears in the corresponding row in the **RE Constituent** column.

6. If the **RE Constituent** column appears empty, you must manually match the downloaded address with a constituent record in your database. If no constituent record exists, you must create one.

7. To manually complete the **RE Constituent** column, place your cursor in the column next to the downloaded address to enter. Press **F7** on your keyboard. The Open screen appears.

| M, Upen                |                              |                                     |                     |                | ×                      |
|------------------------|------------------------------|-------------------------------------|---------------------|----------------|------------------------|
| Find: Constituent      | $\checkmark$                 | Search using query:                 | <default></default> | <b>M</b>       |                        |
| Sue Bradly             | 33 Main St.                  | Charleston, SC                      | 205                 |                | Dpen                   |
|                        |                              |                                     |                     |                | Cancel                 |
|                        |                              |                                     |                     |                |                        |
|                        |                              |                                     |                     |                |                        |
|                        |                              |                                     |                     |                |                        |
|                        |                              |                                     |                     |                | 🕅 Add New              |
| Find Constituents that | meet these <u>c</u> riteria: |                                     |                     |                | Octions                |
| Last/Org name: Bra     | dly                          | Address lines                       | :                   | <b>•</b>       | Opyons                 |
| First Name: Sue        | 1                            | 💌 City                              | c                   | •              |                        |
| Constituent ID:        |                              | ▼ State                             | :                   | <b>•</b>       | 🏟 Eind Now             |
| SSN:                   |                              | ▼ ZIF                               | :                   | <b>T</b>       | Ne <u>w</u> Search     |
| Membership ID:         |                              | <ul> <li>Class of</li> </ul>        | :                   | <b>•</b>       | Previous Search        |
| Bank acct. no.:        |                              | <ul> <li>Credit card no.</li> </ul> | :                   |                |                        |
|                        |                              |                                     |                     |                | $\prec$                |
| Display inactive c     | onstituents 📃 Che            | :ck spouse name 🛛                   | Exact match only    | Check nickname | - 10 h                 |
| Display deceased       | l constituents 📕 Che         | :ck aliases 🔽                       | Check contact name  |                | Expand <u>R</u> esults |

The updating constituent's name defaults into the name fields at the bottom of the screen.

- If a constituent record already exists, the constituent name appears in the grid. Select the name and click **Open**. You return to the Import Change of Address Requests screen.
- If the name does not already exist, click Add New to add the record.

You must then identify the new record as "Individual" or "Organization", and the New Individual/Organization screen appears.

All information included in the downloaded record defaults into the new constituent record. Add any additional information, and click **Save and Close**. You return to the Import Change of Address Requests screen. For more information about adding a constituent record, see the *Constituent Data Entry Guide*.

| Import Change of Address Requests           Use this facility to match any change of address requests to Raiser's Edge constituents. Once all constituents are matched, click the "Import Now" button to import the information into the Raiser's Edg           RE Constituent         Downloaded Information         Update Option           Sue Bradly         Ms. Sue Bradly         Add new preferred address           33 Main St.         25 Water St.         Poland, OH 44514           Lmnkowm: (843) 654-0987         Email: sue@aol.com         Send Email: No           Constit ID: 205         Mark D. Adamson         Mr. Mark Adamson         Update preferred address | dge. |
|----------------------------------------------------------------------------------------------------|------|
| RE Constituent         Downloaded Information         Update Option           Sue Bradly<br>33 Main St.         Ms. Sue Bradly<br>25 Water St.         Add new preferred address           Charleston, SC 29401         Poland, OH 44514         Add new preferred address           unknown: (B43) 654-0987         Email: sue@aol.com         Send Email: No           Constit ID: 205         Mr. Mark Adamson         Update preferred address                                                                                                    |      |
| Sue Bradly     Ms. Sue Bradly     Add new preferred address       33 Main St.     25 Water St.     Add new preferred address       Charleston, SC 29401     Poland, DH 44514     Add new preferred address       unknown: [843] 654-0987     Email: sue@aol.com     Send Email: No       Constit ID: 205     Mr. Mark Adamson     Update preferred address                                                                                                    |      |
| Mark D. Adamson Mr. Mark Adamson Update preferred address                                                                                                    | ess  |
| 125 Smokerise Way     310 East Bay       Charleston, SC 29401     Charleston, SC 29401       Home: 843-798-6698     Email: MarkAdam@aol.com       Email: denise.kadilak@blackbau     Send Email: No                                                                                                    | 38   |

The constituent and new address appear in the **RE Constituent** column.

8. In the **Update Option** column, select how you want the new address added to the constituent record. The program defaults to the "Update preferred address" option. This overrides the existing preferred address with the new address. However, you can opt to add the new address to the record as the preferred address and keep the old address.

Place your cursor in the **Update Option** column next to the **Downloaded Information** to update. Press **F7** on your keyboard. The Change of Address Update Options screen appears.

| nange of Address Update Options                     |                              |   |
|-----------------------------------------------------|------------------------------|---|
| Sue Bradly                                          |                              |   |
| The preferred address for this constituent is curre | ently:                       |   |
| 33 Main St.                                         | Type Number                  | 1 |
| Charleston, SC 29401                                | unknown (843) 654-0987       | 1 |
|                                                     | Email: denise.kadilak@blackb |   |
|                                                     |                              |   |
| The downloaded address information is:              |                              |   |
| 25 Water St.                                        |                              | 1 |
| Poland, UH 44514                                    |                              | 1 |
|                                                     |                              |   |
|                                                     | ]                            |   |
| O Add the downloaded information as a new ac        | dress for this constituent   |   |
| Make this new address the preferred add             | ress                         |   |
| Update the preferred address with the downline      | naded information            |   |
|                                                     |                              |   |
| ОК                                                  | Cancel                       |   |
|                                                     |                              |   |

9. Select the **Update the preferred address with the downloaded information** default option, or select to **Add the downloaded information as a new address for this constituent**.

| nange of Address Update Options                                                                                                    |                                                  |                                                   |
|----------------------------------------------------------------------------------------------------|--------------------------------------------------|---------------------------------------------------|
| Sue Bradly<br>The preferred address for this constituent is current                                                                                                    | tly:                                             |                                                   |
| 33 Main St.<br>Charleston, SC 29401                                                                                                    | Unknown<br>Email:                                | Number<br>(843) 654-0987<br>denise.kadilak@blackb |
| The downloaded address information is:                                                                                                    |                                                  |                                                   |
| 25 Water St.<br>Poland, OH 44514                                                                                                    | Туре                                             | Number                                            |
| <ul> <li>Add the downloaded information as a new add</li> <li>Make this new address the preferred addre</li> <li>Update the preferred address with the download</li> </ul> | ress for this constitu<br>ss<br>aded information | uent                                              |
| OK                                                                                                    | Cancel                                           |                                                   |

The Add the downloaded information as a new address for this constituent option saves the old address and adds the new address as preferred. To designate the new address as preferred on the constituent record, mark the Make this new address the preferred address checkbox. The old address still remains on the constituent record, but it is no longer designated the preferred address. This option also updates all constituents linked to the address, linking them to the new preferred address. 10. To return to the Import Change of Address Request screen, click **OK** .

| Sue Bradly Ms. Sue Bradly 33 Main St. 25 Water St.                                                                                                    | Add new preferred address |
|----------------------------------------------------------------------------------------------------|---------------------------|
| Charleston, SC 29401 Poland, UH 44514<br>unknown: (843) 654-0987<br>Email: denise.kadilak@blackbau<br>Constit ID: 205                                           |                           |
| Mark D. Adamson<br>125 Smokerise Way<br>Charleston, SC 29401<br>Home: 843-798-6638<br>Email: MarkAdam@a<br>Email: MarkAdam@a<br>Send Email: No<br>Constit ID: 3 | Update preferred address  |

11. Once you match the **Downloaded Information** with records in **The Raiser's Edge** and select update options, click **Import Now**. A screen appears, confirming the change of address information has been imported.

| The Rais | er's Edge 🔀                                    |
|----------|------------------------------------------------|
| ٩        | Change of Address requests have been imported. |
|          | OK                                             |

12. Click **OK**. The Import Change of Address Requests screen appears with all columns blank.

| NetSolutions - Import Change of Address Requests                                                                                                    |                        |               |  |  |  |
|----------------------------------------------------------------------------------------------------|------------------------|---------------|--|--|--|
| Import Change of Address Requests<br>Use this facility to match any change of address requests to Raiser's Edge constituents. Once all<br>constituents are matched, click the "Import Now" button to import the information into the Raiser's Edge. |                        |               |  |  |  |
| RE Constituent                                                                                                    | Downloaded Information | Update Option |  |  |  |
|                                                                                                    |                        |               |  |  |  |
|                                                                                                    |                        | Close         |  |  |  |

13. To return to the Download Transactions screen, click Close.

# Downloading Email Opt-Out Information from your Web Site

If existing *Raiser's Edge* constituents visiting a *NetSolutions* Web page unmark the I wish to receive future email correspondence checkbox on the online Registration Information form, you can update their existing record with this information, using the **Download Email Opt-Outs** link. This link also downloads email opt-outs entered through messages sent using **NetMail**.

- > Downloading email opt-out information from your Web site
  - 1. On the Raiser's Edge bar, click **NetSolutions**. The NetSolutions page appears.
  - 2. Click Download Transactions. The Download Transactions screen appears.

| NetSolutions - Download Transactions 🛛 🛛 🗙                                                                                                    |
|----------------------------------------------------------------------------------------------------|
| Download Transactions                                                                                                    |
| The Download Transactions facility will download all NetSolutions transactions from the NetSolutions<br>service. The transactions can then be easily imported into The Raiser's Edge using Import Wizards. |
| Transaction Download Summary                                                                                                    |
| Download / Import Transactions                                                                                                    |
| Click here to check for and download new transactions                                                                                                    |
|                                                                                                    |
| W Donations                                                                                                    |
| STATUS: <b>12</b> downloaded transactions available for import.<br>Click here to import donations into The Raiser's Edge                                                                                   |
| Corporate Donations                                                                                                    |
| STATUS: No previously downloaded corporate donations exist.                                                                                                    |
| 🛞 Special Event Registrations                                                                                                    |
| STATUS: 1 downloaded transaction available for import.<br><u>Click here to import event registrations into The Raiser's Edge</u>                                                                           |
| Volunteer Requests                                                                                                    |
| STATUS: No previously downloaded volunteer requests exist.                                                                                                    |
| Close                                                                                                    |

3. Click the **Click Here to check for and download new transactions** link. A screen appears, displaying the number of transactions downloaded.

4. Click **OK**. The Download Transactions screen appears, displaying a link to the downloaded transactions.

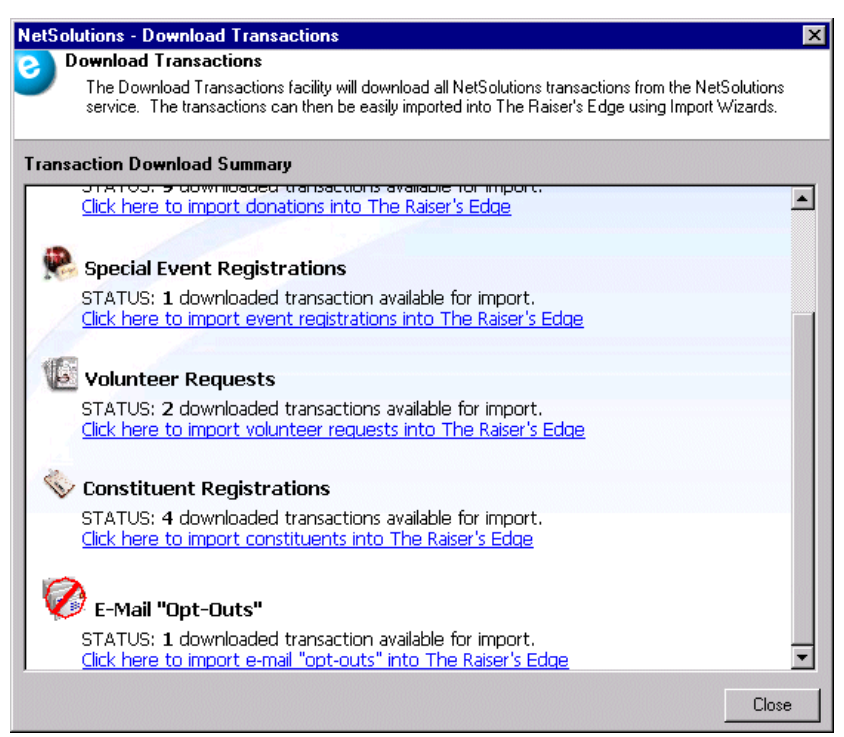

The information is arranged based on the Web page from which the transactions were downloaded.

5. Scroll down to the Email "Opt-Outs" heading at the bottom of the screen.

The screen displays how many online constituents unmarked the I wish to receive future email correspondence check mark on the online constituent Registration Information form. In the preceding example, one downloaded record has this checkbox unmarked.

6. Click the Click here to import email opt-outs into The Raiser's Edge link under Email "Opt-Outs". The Import Email "Opt-Outs" screen appears.

| 🕼 NetSolutions - Import E-mail "Opt-Outs"                                                                                                    |               |  |  |  |
|----------------------------------------------------------------------------------------------------|---------------|--|--|--|
| Import E-mail "Opt-Outs"<br>Use this facility to match any donors who have elected not to be solicited via email to Raiser's Edge<br>constituents. Where possible, donors have been automatically matched to an existing constituent. Once all<br>donors are matched, click the "Import Now" button to import the information into The Raiser's Edge. |               |  |  |  |
| RE Constituent                                                                                                    | Email Address |  |  |  |
| William H. Cone<br>110 Wichman Street<br>Walterboro, SC 29488<br>Constit ID: 216                                                                                                    | wcon@gapp.com |  |  |  |
| William H. Cone<br>110 Wichman Street<br>Walterboro, SC 29488<br>Constit ID: 216                                                                                                    | wcon@gapp.com |  |  |  |
| William H. Cone                                                                                                    | wcon@gapp.com |  |  |  |
| Delete Row                                                                                                    |               |  |  |  |

Note: The program does not overwrite downloaded transactions.

- The information downloaded appears. If constituent information defaults in the **RE Constituent** column, the program automatically matched the constituent with the email address.
- If the **RE Constituent** column is empty, you must manually locate the downloaded email with a constituent record in your database using the **RE Constituent** column.

To complete the **RE Constituent** column, place your cursor in the column. Press **F7** on your keyboard. The Open screen appears.

| /A Open                                             |                                         |                | ×                      |
|-----------------------------------------------------|-----------------------------------------|----------------|------------------------|
| Find: Constituent                                   | Search using query: <default></default> | <b>m</b>       |                        |
|                                                     |                                         |                | 🗎 <u>O</u> pen         |
|                                                     |                                         |                | Cancel                 |
|                                                     |                                         |                |                        |
|                                                     |                                         |                |                        |
|                                                     |                                         |                |                        |
|                                                     |                                         |                | * Add New              |
| Find Constituents that meet these <u>c</u> riteria: |                                         |                | Options                |
| Last/Org name: Cone                                 | Address lines:                          | •              |                        |
| First Name: William                                 | City:                                   | <b>T</b>       |                        |
| Constituent ID:                                     | ▼ State:                                | •              | 🙀 Eind Now             |
| SSN:                                                | ZIP:                                    | •              | Ne <u>w</u> Search     |
| Membership ID:                                      | Class of:                               | <b>T</b>       | Previous Search        |
| Bank acct. no.:                                     | Credit card no.:                        |                |                        |
|                                                     |                                         |                | $\prec$                |
| Display inactive constituents 🔲 🖸                   | heck spouse name 🛛 📃 Exact match only   | Check nickname | 1                      |
| Display deceased constituents 🔲 C                   | heck aliases 📃 Check contact name       |                | Expand <u>R</u> esults |
|                                                     |                                         |                |                        |

The constituent's name defaults into the name fields at the bottom of the screen. If a constituent record already exists, the name appears in the **Constituent Name** column.

Select the name and click **Open**.

• If the name does not already exist, click Add New to add the record.

You must then identify the new record as "Individual" or "Organization", and the New Individual/Organization screen appears.

**Warning**: Use caution when matching registrants with constituent records. Make sure the registrant is the constituent to whom you are linking the online donation.

All information included in the online record defaults into the new constituent record. Click **Save and Close** or add additional information. For more information about adding a constituent record, see the Constituent Records chapter of the *Constituent Data Entry Guide*.

- 7. When you click **Save and Close**. You return to the Import Email "Opt-Outs" screen. The constituent information now appears in the **RE Constituent** column.
- 8. Once you match the downloaded email addresses with records in *The Raiser's Edge*, click **Import Now**. The program imports the information.
- 9. To return to the Download Transactions screen, click **Close**.

## Downloading Undeliverable Email Address Information

When working in **NetMail**, you can track all email messages returned to Blackbaud's server as undeliverable using the **Download Transactions** link in *NetSolutions*. There are two types of undeliverable email tracked by NetMail:

- A hard undeliverable email message is an email message returned to the sender because the recipient's address is invalid. This may occur because the domain name does not exist or because the recipient is unknown.
- A soft undeliverable email message is an email message that gets as far as the recipient's mail server but is deemed undeliverable before it gets to the intended recipient. This may occur because the recipient's inbox is full. A soft undeliverable message may be deliverable at another time or may be forwarded manually by the network administrator in charge of redirecting mail on the recipient's domain.

You can see which constituent email addresses failed, and you can also create a query of these records.

From **Download Transactions**, use the **Click here to import undeliverable email into The Raiser's Edge** link available under the **Undeliverable Email** frame at the bottom of the Transaction Download Summary screen. You can view the undeliverable email addresses, see the type of undeliverable (hard or soft), and create a query of the email information to use in other *Raiser's Edge* applications.

- > Downloading undeliverable email address information
  - 1. On the Raiser's Edge bar, click NetSolutions. The NetSolutions page appears.

**Note:** *NetSolutions* downloads up to a maximum of 1,000 online transactions at a time. If, after downloading transactions, the **Status** fields on the Transaction Download Summary screen add up to 1,000 transactions, you may want to click the **Click here to check for and download new transactions** link a second time, to make sure you download all online data.

2. Click Download Transactions. The Download Transactions screen appears.

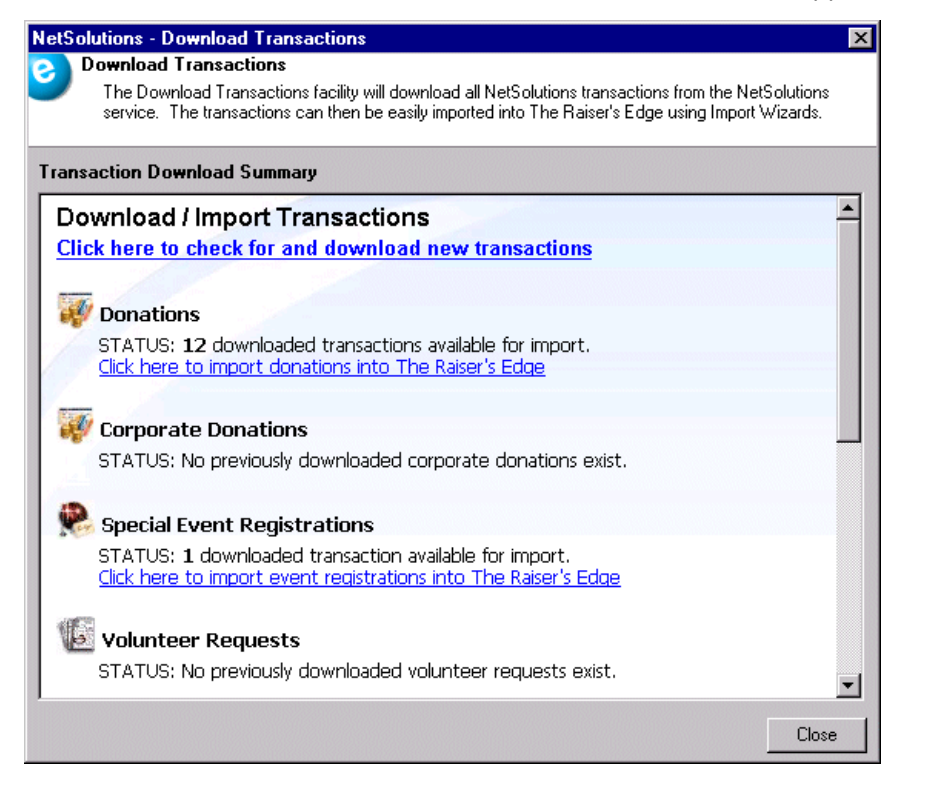
- 3. Click the **Click here to check for and download new transactions** link. A screen appears, displaying the number of transactions downloaded.
- 4. Click **OK**. The Download Transactions screen appears, displaying a link to the downloaded transactions. The information is arranged based on the Web page from which the transactions were downloaded.

**Note**: To help you track undeliverable email addresses, a note is automatically added on the Notes tab of the constituent record when you download undeliverable email information. The note includes the text of the returned message along with the date. You can remove this information using **Global Delete**. In the **Record type** field, select "Notepads - Constituents". On the Delete Options tab, move "NetMail" into the **Delete Notes with Types** box.

5. Scroll to the Undeliverable Email frame at the bottom of the screen.

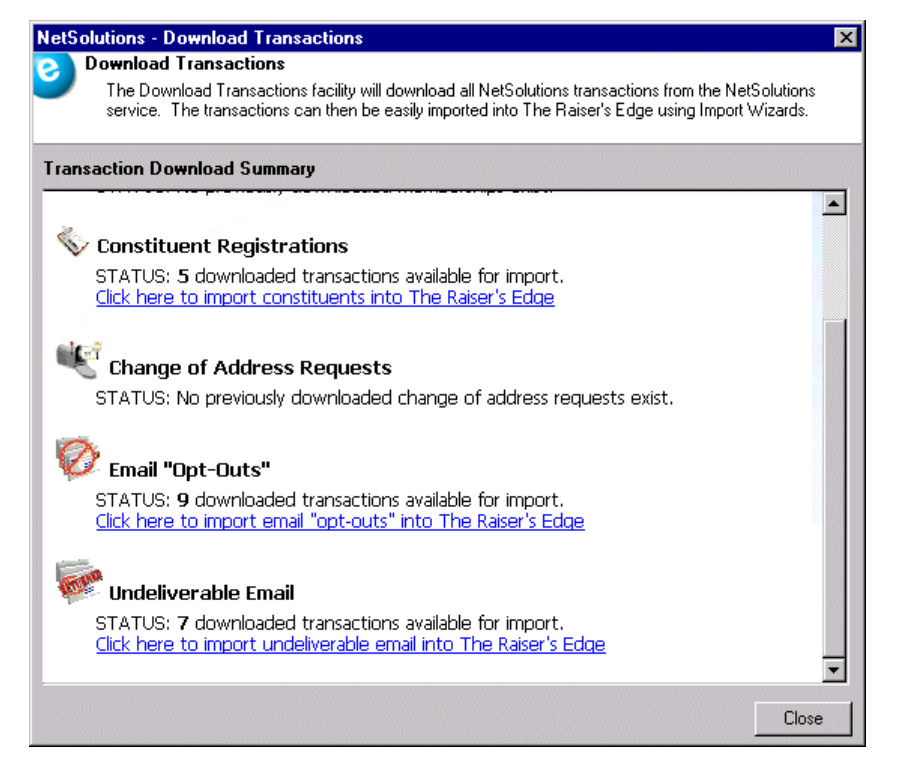

**Note**: The **Type** column on the Undeliverable Email screen is editable, so you can change the entry based on the text of the message.

6. Click the **Click here to import undeliverable email into The Raiser's Edge** link under **Undeliverable Email**. The Import Undeliverable Email screen appears.

| 🖗 NetSolutions - Import Undeliverable Email                                                                                                    |                  |      |                 |                                                                                                    |  |  |  |  |
|----------------------------------------------------------------------------------------------------|------------------|------|-----------------|----------------------------------------------------------------------------------------------------|--|--|--|--|
| Undeliverable Email<br>Use this facility to match any undeliverable email to Raiser's Edge constituents. Click the "Create Queries"<br>button to create static queries of the information in The Raiser's Edge. |                  |      |                 |                                                                                                    |  |  |  |  |
| RE Constituent                                                                                                    | Email Address    | Туре | Subject         | Message Text 🛛 🗸                                                                                            |  |  |  |  |
| Stella S. White<br>22-B Cooper Way<br>Coffman Cove, AK 99918<br>Constit ID: 130                                                                                                    | stellawhite@bell | Hard | 2008 Annual App | This is an automatically generated D<br>Delivery to the following recipients f<br>stellawhite@bellnorth.com |  |  |  |  |
| Isabelle G. Matley<br>847 Candler Road<br>Charleston, SC 29405<br>Constit ID: 52                                                                                                    | mig@homeweb.c    | Soft | 2008 Annual App | This is an automatically generated D<br>Delivery to the following recipients f<br>mig@homeweb.com           |  |  |  |  |
| David A. Underwood<br>154 Cedar Avenue<br>Summerville, SC 29407<br>Constit ID: 84                                                                                                    | david.underwoo   | Hard | 2008 Annual App | This is an automatically generated D<br>Delivery to the following recipients f<br>david.underwood@snt.net   |  |  |  |  |
| Delete Row                                                                                                    |                  |      |                 |                                                                                                    |  |  |  |  |

**Note**: For information about why the email message was undeliverable, hover your mouse over the email address in the download grid.

The information downloaded appears. If you have not changed the constituent information included in the export file used in your **NetMail** campaign, the information in the **Email Address** column is automatically matched with the **RE Constituent**, as shown in the previous picture.

7. If you changed information in your constituent records and that information is used in the **NetMail** export file, the program cannot automatically match the undeliverable **Email Address** with the **RE Constituent**, as shown in the picture below.

| 😻 NetSolutions - Imp                                                                                                    | 🐙 NetSolutions - Import Undeliverable Email 📃 🗖 🗙 |      |                 |                                                                                                    |  |  |  |  |  |
|----------------------------------------------------------------------------------------------------|---------------------------------------------------|------|-----------------|----------------------------------------------------------------------------------------------------|--|--|--|--|--|
| Undeliverable Email<br>Use this facility to match any undeliverable email to Raiser's Edge constituents. Click the "Create Queries"<br>button to create static queries of the information in The Raiser's Edge. |                                                   |      |                 |                                                                                                    |  |  |  |  |  |
| RE Constituent                                                                                                    | Email Address                                     | Туре | Subject         | Message Text 🗸 🗖                                                                                            |  |  |  |  |  |
|                                                                                                    | stellawhite@bell                                  | Hard | 2008 Annual App | This is an automatically generated D<br>Delivery to the following recipients f<br>stellawhite@bellnorth.com |  |  |  |  |  |
|                                                                                                    | mig@homeweb.c                                     | Soft | 2008 Annual App | This is an automatically generated D<br>Delivery to the following recipients f<br>mig@homeweb.com           |  |  |  |  |  |
|                                                                                                    | david.underwoo                                    | Hard | 2008 Annual App | This is an automatically generated D<br>Delivery to the following recipients f<br>david.underwood@snt.net   |  |  |  |  |  |
| Delete Row  Create Queries Cancel                                                                                                    |                                                   |      |                 |                                                                                                    |  |  |  |  |  |

To create queries with this information, you must manually match the email address with a constituent record in your database, create a new record with the email address, or delete the address from the Undeliverable Email screen.

To manually match the email address with a constituent record in your database, place your cursor in the **RE Constituent** column next to the **Email Address**. Press **F7** on your keyboard. The Open screen appears.

| 🎮 Open                            |                                                      | ×                      |
|-----------------------------------|------------------------------------------------------|------------------------|
| Find: Constituent                 | Search using query: <default></default>              | 2                      |
|                                   |                                                      | 🖨 Open                 |
|                                   |                                                      | Cancel                 |
|                                   |                                                      |                        |
|                                   |                                                      |                        |
|                                   |                                                      |                        |
|                                   |                                                      | Madd New               |
| Find Constituents that meet these | <u>c</u> riteria:                                    | Options                |
| Last/Org name:                    | Address lines:                                       | Optons                 |
| First Name:                       | City:                                                |                        |
| Constituent ID:                   | ▼ State:                                             | 🙀 Eind Now             |
| SSN:                              | ZIP:                                                 | Ne <u>w</u> Search     |
| Membership ID:                    | Class of:                                            | Previous Search        |
| Bank acct. no.:                   | Credit card no.:                                     |                        |
|                                   |                                                      | $\prec$                |
| Display inactive constituents     | Check spouse name 🔲 Exact match only 🔲 Check nicknam |                        |
| Display deceased constituen       | ts 🔲 Check aliases 📄 Check contact name              | Expand <u>R</u> esults |
|                                   |                                                      |                        |

If you know the constituent record to which the undeliverable email address belongs, enter the information you know in the criteria fields at the bottom of the Open screen, click **Find Now**, select the record in the grid, and click **Open**. You return to the Import Undeliverable Email screen. The **RE Constituent** column is now complete. Also, if this email address appears more than once on the Import Undeliverable Email screen, the **RE Constituent** column fills in for all instances.

If you do not know the constituent record to which the undeliverable email address belongs, you must create a new constituent record or delete the email address.

- To create a new record, click Add New. A new constituent record screen appears.
- To delete the email address, on the Import Undeliverable Email screen, select the row, and click **Delete Row**. A confirmation screen appears. Click **Yes** to delete the row.

After all the undeliverable email addresses are matched with a constituent record, create a query. You can use the query in other *Raiser's Edge* application, such as **Global Change**, to replace the undeliverable email addresses; **Global Delete**, to delete these records from your database; or in a *Mail* task, to send a hardcopy appeal to these constituents.

8. To create a query, click **Create Queries**. The program processes the request and creates two queries: one with hard undeliverable email addresses and one with soft undeliverable email addresses.

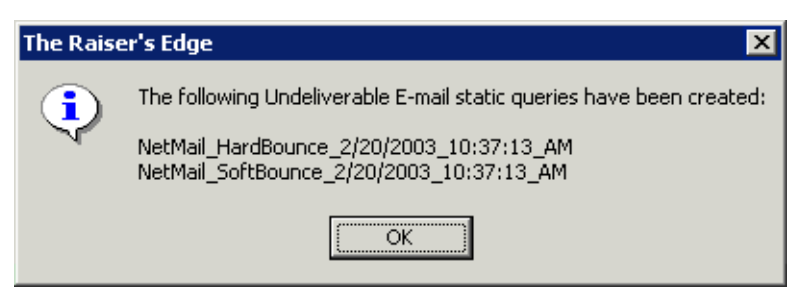

When the confirmation screen appears, take note of the query names. You will need the name to open the query file later in *Query*.

9. Once you have the query names, click **OK**. You return to a blank Import Undeliverable Email screen.

| <ul> <li>NetSolutions - Import Undeliverable Email</li> <li>Undeliverable Email</li> <li>Use this facility to match any undeliverable email to Raiser's Edge constituents. Click the "Create Queries" button to create static queries of the information in The Raiser's Edge.</li> </ul> |               |      |         |              |       |  |  |
|----------------------------------------------------------------------------------------------------|---------------|------|---------|--------------|-------|--|--|
| RE Constituent                                                                                                    | Email Address | Туре | Subject | Message Text |       |  |  |
|                                                                                                    |               |      |         |              |       |  |  |
|                                                                                                    |               |      |         |              | Close |  |  |
|                                                                                                    |               |      |         |              | ///   |  |  |

10. To return to the Download Transactions screen, click **Close**.

# Exporting Downloaded Data to Excel

From any of the download grids, you can export downloaded data to a Microsoft *Excel* spreadsheet. This is helpful if members of your organization without access to *NetSolutions* need to review the downloaded information.

The following procedure is based on exporting donations data downloaded from an **NetDonors** Web page to *Excel*. The same procedure applies to all download options in **Download Transactions**.

- Exporting downloaded data to Excel
  - 1. For example, to export donations downloaded from your **NetDonors** Web page, open the Import Donation Wizard by clicking **Click here to import donation into The Raiser's Edge** on the Download Transactions screen.
  - 2. Right-click anywhere within the download grid. The right-click menu appears.

| 😻 NetSolutions - Import Donations Wizard 📃 🗖 🗙                                                   |                                                                                                 |                                                                |                   |                                   |  |  |  |  |
|--------------------------------------------------------------------------------------------------|-------------------------------------------------------------------------------------------------|----------------------------------------------------------------|-------------------|-----------------------------------|--|--|--|--|
| Import Donations<br>Link downloaded transactions to Raiser's Edge records in this step.          |                                                                                                 |                                                                |                   |                                   |  |  |  |  |
| RE Contact Trib                                                                                  | ute Contact Information                                                                         | RE Constituent                                                 | Donor Information | Gift information                  |  |  |  |  |
| Ben Franklin<br>890 Broad St.<br>Charleston, SC<br>29401                                         | Franklin<br>444 South Main<br>Charleston, SC 29401<br>United States                             | Ben Franklin Inc.<br>444 South Main                            | Ben Franklin Inc. | \$20,000.00<br>08/18/2008<br>Cash |  |  |  |  |
| Constit ID: 221                                                                                  | Email: Bfrar<br>Send email:                                                                     | h for Constituent                                              |                   |                                   |  |  |  |  |
| John T. Smith<br>621 Winder R<br>Louisville, KY<br>Constit ID: 71                                | Smith<br>098 Water Si<br>Poland, OH 4<br>United State:<br>Email: vaug K Export I<br>Send email: | grid<br>Donation <u>G</u> rid<br>Donation Grid to <u>E</u> xce | Plumbin           | \$5,000.00<br>08/18/2008<br>Cash  |  |  |  |  |
| Linda Kennedy                                                                                    | Ms. Linda Ker                                                                                   |                                                                | r Company         | \$100.00<br>•••/10/0000           |  |  |  |  |
| Create Batch     Cancel      Press F7 to search for a constituent or F8 to add a new constituent |                                                                                                 |                                                                |                   |                                   |  |  |  |  |

- 3. Select Export < Donation > Grid to Excel.
- 4. The program processes the export and the downloaded data appears in an *Excel* spreadsheet.

| 🕅 M                                                       | icrosoft Exc | el - BB1_2: | .xls                                                                                                    |            |            |             |             |              |             |            |           | _ 8 ×      |
|-----------------------------------------------------------|--------------|-------------|----------------------------------------------------------------------------------------------------|------------|------------|-------------|-------------|--------------|-------------|------------|-----------|------------|
|                                                           | 🖻 🖬 🔒        | i 🎒 🖪 🕻     | 🌾 🖻                                                                                                    | ю - Q      | Σ 🖅 🛓      | l 🛍 🛐       | 🕄 🐉 M       | S Sans Serif | <b>-</b> 10 | Э в.       | ıш≣       | = = °,     |
| Be Edit View Insert Format Iools Data Window Help Acrobat |              |             |                                                                                                    |            |            |             |             |              | _ 8 ×       |            |           |            |
|                                                           |              |             |                                                                                                    |            |            |             |             |              |             |            |           |            |
|                                                           | A1           | <b>▼</b> :  | RE Con                                                                                                    | stituent   |            |             |             |              |             |            |           |            |
|                                                           | Α            | В           | С                                                                                                    | D          | E          | F           | G           | Н            |             | J          | K         | L 🗖        |
| 1                                                         | RE Consti    | Event       | Tribute                                                                                                    | Donor Info | RE Constit | Donor Info  | Gift inform | RE Consti    | t Bank      |            |           |            |
| 2                                                         | Linda Keni   | nedy 4444   | Brad Pitt C                                                                                                    | Ms. Linda  | Kennedy 4  | 44 South Pa | \$5,000.00  | (Credit Car  | d           |            |           |            |
| 3                                                         | Linda Ken    | nedy 4444   | <not linke<="" td=""><td>Ms. Linda</td><td>Kennedy 4</td><td>44 South Pa</td><td>\$725.00.08</td><td>3/18/2003 P</td><td>ledge Res</td><td>cue Missio</td><td>n Source:</td><td>Visiting V</td></not> | Ms. Linda  | Kennedy 4  | 44 South Pa | \$725.00.08 | 3/18/2003 P  | ledge Res   | cue Missio | n Source: | Visiting V |
| 4                                                         |              |             |                                                                                                    |            |            |             |             |              |             |            |           |            |
| 5                                                         |              |             |                                                                                                    |            |            |             |             |              |             |            |           |            |
| 6                                                         |              |             |                                                                                                    |            |            |             |             |              |             |            |           |            |
| 7                                                         |              |             |                                                                                                    |            |            |             |             |              |             |            |           |            |
| 8                                                         |              |             |                                                                                                    |            |            |             |             |              |             |            |           |            |
| 9                                                         |              |             |                                                                                                    |            |            |             |             |              |             |            |           |            |
| 11                                                        |              |             |                                                                                                    |            |            |             |             |              |             |            |           |            |
| 12                                                        |              |             |                                                                                                    |            |            |             |             |              |             |            |           |            |
| 13                                                        |              |             |                                                                                                    |            |            |             |             |              |             |            |           |            |
| 14                                                        |              |             |                                                                                                    |            |            |             |             |              |             |            |           |            |
| 15                                                        |              |             |                                                                                                    |            |            |             |             |              |             |            |           |            |
| 16                                                        |              |             |                                                                                                    |            |            |             |             |              |             |            |           |            |
| 17                                                        |              |             |                                                                                                    |            |            |             |             |              |             |            |           |            |
| 18                                                        |              |             |                                                                                                    |            |            |             |             |              |             |            |           |            |
| 19                                                        |              |             |                                                                                                    |            |            |             |             |              |             |            |           |            |
| 20                                                        |              |             |                                                                                                    |            |            |             |             |              |             |            |           |            |
| 21                                                        |              |             |                                                                                                    |            |            |             |             |              |             |            |           |            |
| 22                                                        |              |             |                                                                                                    |            |            |             |             |              |             |            |           |            |
| 23                                                        |              |             |                                                                                                    |            |            |             |             |              |             |            |           |            |
| 24                                                        | -            |             |                                                                                                    |            |            |             |             |              |             |            |           |            |
| •                                                         | ▶ ▶ \BB1     | 2/          |                                                                                                    |            |            |             |             | •            |             |            |           |            |
| Rea                                                       | dy           |             |                                                                                                    |            |            |             |             |              |             |            |           |            |

# **Exporting Downloaded Data**

From any of the download grids, you can export downloaded data to an outside application, such as Microsoft *Word* or *Notepad*. This is helpful if members of your organization without access to *NetSolutions* need to review the downloaded information.

The following procedure is based on exporting data downloaded from an **NetMembers** Web page to a format that can be access from *Notepad*. The same procedure applies to all download options in **Download Transactions**.

#### Exporting downloaded data

1. For example, to export donations downloaded from your **NetMembers** Web page, open the Import Membership Wizard by clicking **Click here to import memberships into The Raiser's Edge** on the Download Transactions screen.

2. Right-click anywhere within the download grid. The right-click menu appears.

| 0   | NetSolutions - Im<br>Import Membe<br>Link download                      | nport Memberships W<br>rships<br>ded transactions to Raise                                                                             | <b>fizard</b><br>er's Edge records in this step.                            |                                                                   |                                                                       |
|-----|-------------------------------------------------------------------------|----------------------------------------------------------------------------------------------------|-----------------------------------------------------------------------------|-------------------------------------------------------------------|-----------------------------------------------------------------------|
| Г   | RE Constituent                                                          | Donor information                                                                                                    | RE Membership Recipient                                                     | Membership Recipient                                              | RE Membersh                                                           |
| /   | Linda Kennedy<br>4444 South Park<br>Poland, OH 44514<br>Constit ID: 218 | Ms. Linda Kennedy<br>444 South Park<br>Poland, OH 44514<br>United States<br>Phone: (330) 777-0<br>Email: Ikennedy@a<br>Send email: Yes | Frank Framer<br>44 West 4<br>New York, NY 123456<br>Constit ID: 238         | Frank Framer<br>44 West 4<br>New York, NY 123456<br>United States | Arts Program<br>Family<br>Join<br>Start: 08/19/20<br>Expires: 08/19/: |
|     | Linda Kennedy<br>4444 South Park<br>Poland, OH 44514<br>Constit ID: 218 | Ms. Linda Kennedy<br>444 South Part<br>Poland, OH 44<br>United States<br>Phone: (330)<br>Email: Ikenne<br>Send email: )                | arch for Constituent<br>d in grid                                           |                                                                   | Arts Program<br>Family<br>Join<br>Start: 08/19/20<br>Expires: 08/19/: |
| Ī   | Linda Kennedy                                                           | Ms. Linda Kenr 🗳 Exp<br>🔊 Exp<br>🎒 Prin                                                                                                | oort Membership <u>G</u> rid<br>oort Membership Grid to <u>E</u> xcel<br>it | Croate Bat                                                        |                                                                       |
| Pre | ess F7 to search for a                                                  | constituent 🔄 Go                                                                                                    | Īo                                                                          |                                                                   |                                                                       |

3. Select **Export <Membership> Grid**. The Export screen appears.

| Export                                     | × |  |  |  |  |
|--------------------------------------------|---|--|--|--|--|
| Export file type: 🛐 Comma-Separated Values | • |  |  |  |  |
| Export <u>fi</u> le name: c:\files\export  |   |  |  |  |  |
| ✓ Include <u>h</u> eader                   |   |  |  |  |  |
| Export Now Cancel                          |   |  |  |  |  |

- 4. In the **Export file type** field, select an export format. This determines the way the data exported from your database appears in the data file and with which application it is used. There are several export formats that work with *The Raiser's Edge*: Text, Microsoft *Access*, Character Separated Value, Comma Separated Value. For a complete list and description of the formats, see the Export Formats section of the Export chapter in the *Query & Export Guide*.
- 5. In the **Export file name** field, browse to where you want the exported information saved.

| Export                                | × |
|---------------------------------------|---|
| Export file type: 📋 Text              | • |
| Export file name: C:\Ms\MS\export.TXT |   |
| M Include <u>h</u> eader              |   |
| Export No <u>w</u> Cancel             |   |

6. Click **Export Now**. The program processes the export and saves the file in the selected location.

7. To access the exported data, open the outside application with which to work. In this example, we used *Notepad*. Map to the location of the saved export file.

| 🛃 export. TXT - Notepad                                                                                    |                                                                                                    |                          | - 🗆 🗵    |
|----------------------------------------------------------------------------------------------------|----------------------------------------------------------------------------------------------------|--------------------------|----------|
| File Edit Format Help                                                                                      |                                                                                                    |                          |          |
| RE Constituent                                                                                             | Donor information                                                                                                    | RE Membership Recipient  | <b>A</b> |
| Linda Kennedy 4444<br>Linda Kennedy 4444<br>Linda Kennedy 4444<br>Linda Kennedy 4444<br>Linda Kennedy 4444 | Ms. Linda Kennedy 444<br>Ms. Linda Kennedy 444<br>Ms. Linda Kennedy 444<br>Ms. Linda Kennedy 444<br>Ms. Linda Kennedy 444<br>Mr. Paul Bruce 25 Pole<br>Mrs. Betty Jones 543 E | Frank Framer 44 West 4 N | Iew Y    |
|                                                                                                    |                                                                                                    |                          | • //     |

8. Open the saved export file.

# Printing Downloaded Data

From any of the download grids, you can print downloaded data. This is helpful if members of your organization want to review the information before creating the batch file.

The following procedure is based on printing data downloaded from an **NetVolunteers** Web page. The same procedure applies to all download options in **Download Transactions**.

- Printing downloaded data
  - 1. For example, to print data downloaded from a **NetVolunteers** Web page, open the Import Volunteers by clicking **Click here to import volunteers into The Raiser's Edge** on the Download Transactions screen.
  - 2. Right-click anywhere within the download grid. The right-click menu appears.

| ŧ. | 🕼 NetSolutions - Import Volunteers 📃 🗆 🗙                                                                                                    |                                                                                                    |                                                         |                                     |                                                           |            |  |  |  |
|----|----------------------------------------------------------------------------------------------------|----------------------------------------------------------------------------------------------------|---------------------------------------------------------|-------------------------------------|-----------------------------------------------------------|------------|--|--|--|
| e  | Import Volunteers<br>Use this facility to match any new volunteers to Raiser's Edge constituents. Constituents who have<br>previously registered via the Web have been automatically matched to an existing constituent. Once all<br>volunteers are matched, click the "Import Now" button to import the information into The Raiser's Edge. |                                                                                                    |                                                         |                                     |                                                           |            |  |  |  |
| Г  | RE Constituent                                                                                                    | Volunteer Information                                                                                                    | Job Requested                                           | Interests                           | Availability                                              | Comments 🔺 |  |  |  |
|    | Linda Kennedy<br>4444 South Park<br>Poland, OH 44514<br>Constit ID: 218                                                                                                    | Ms. Linda Kennedy<br>444 South Park<br>Poland, OH 44514<br>United States<br>Phone: (330) 777-0987<br>Email: Ikennedy@aol.com<br>Send email: Yes<br>Birthdate: 02/02/1971 | Photographer                                            | Cooking<br>Environme<br>Golf tourna |                                                           |            |  |  |  |
|    | Kadilak<br>23 Fred<br>Cleveland, LA 1<br>Constit ID: 237                                                                                                    | Kadilak<br>23 Fred<br>Cleveland, L<br>United State<br>Email: Bfra<br>Brthdate: C 🎇 Eind in gr                                                                            | General Voluntee<br>for Constituent<br>ow               | Cooking<br>Golf tourna              | Start Date:<br>End Date: 0<br>Fridays 12:0<br>Sundays 7:3 |            |  |  |  |
|    | Delete Row                                                                                                    | s Export Vo                                                                                                    | olunteer <u>G</u> rid<br>olunteer Grid to <u>E</u> xcel |                                     | Import No                                                 | w Cancel   |  |  |  |

3. Select **Print**. The Print Grid Options screen appears.

| Print Grid Option          | ns           |                |               | ×           |
|----------------------------|--------------|----------------|---------------|-------------|
| General Sample             | e Output     |                |               |             |
| <u>H</u> eader:            |              |                |               |             |
| <u>F</u> ooter:            |              |                |               |             |
| Paper <u>o</u> rientation: | Best fit     | •              |               |             |
| Display row gr             | rid lines    |                |               |             |
| Display <u>c</u> olum      | n grid lines |                |               |             |
| 🔲 Ignore grid co           | lor settings |                |               |             |
| Number page                | s            |                |               |             |
| 🔲 Size columns             | to fit page  |                |               |             |
| Print row head             | ders         |                |               |             |
|                            |              |                |               |             |
|                            |              |                |               |             |
|                            |              |                | <u>P</u> rint | Cancel      |
|                            |              | Total Pages: 1 |               | Portrait // |

- 4. In the **Header** field, enter a heading to appear at the top of you report.
- 5. In the **Footer** field, enter the information to appear at the bottom of each report page.
- 6. In the **Paper orientation** field, select the paper orientation for you report: Portrait, Landscape, Use printer default, or Best fit.
- 7. The series of checkboxes at the bottom of the screen offer additional printing options. Mark any or all of the options:
  - Display row grid lines
  - Display column grid lines
  - Ignore grid color settings
  - Number pages
  - Size columns to fit page
  - Print row headers

| Print Grid Option          | 15 ×                    |
|----------------------------|-------------------------|
| General Sample             | Output                  |
| <u>H</u> eader:            | Online Memberships      |
| <u>F</u> ooter:            | June 2004               |
| Paper <u>o</u> rientation: | Best fit                |
| Display row gr             | id lines                |
| 🔽 Display <u>c</u> olum    | n grid lines            |
| 🔲 Ignore grid co           | lor settings            |
| Number page:               | 2                       |
| 🔲 Si <u>z</u> e columns    | to fit page             |
| Print row head             | ders .                  |
|                            |                         |
|                            |                         |
|                            | Print Cancel            |
|                            | Total Pages: 1 Portrait |

| 8. | Select the Sam | nple Output ta | ab to preview | the report | layout before | printing. |
|----|----------------|----------------|---------------|------------|---------------|-----------|
|----|----------------|----------------|---------------|------------|---------------|-----------|

| Print Grid Options                    |                                                                                                    |                   |                                         |   |            |      |               | ×            |
|---------------------------------------|----------------------------------------------------------------------------------------------------|-------------------|-----------------------------------------|---|------------|------|---------------|--------------|
| <u>G</u> eneral <u>S</u> ample Output |                                                                                                    |                   |                                         |   |            |      |               |              |
|                                       |                                                                                                    |                   |                                         |   |            | 1    |               |              |
|                                       | R Soldari<br>Balanca<br>Market<br>Market<br>Marke | Al Assessed       | Marcala<br>Tarihi<br>Tarihi<br>Maranati |   | (meet)     | - 1  |               |              |
|                                       | NAME OF THE OWNER OF THE OWNER OF THE OWNER OF THE OWNER OF THE OWNER OF THE OWNER OWNER                                                                                                    | belie o title hee |                                         |   |            | - 1  |               |              |
|                                       | 2<br>Second Values<br>Second Values<br>Not and Values<br>Not and Not and Not and Not and Not<br>Not and Not and Not<br>Not                                                                                                    | bentat -          | Comp.                                   |   |            | - 1  |               |              |
|                                       | Next to drive head of them<br>indefine on<br>head for the head of the head<br>head for head for<br>head for head for<br>head for head for<br>head for head head<br>head for head head<br>head head head head<br>head head head head<br>head head head head<br>head head head head<br>head head head head<br>head head head head<br>head head head head<br>head head head head                                                                                                    |                   | -                                       |   |            | - 1  |               |              |
|                                       | Sales and the second second se                                                                                                    |                   |                                         |   |            | - 1  |               |              |
|                                       |                                                                                                    |                   |                                         |   |            | - 1  |               |              |
|                                       |                                                                                                    |                   |                                         |   |            | - 1  |               |              |
|                                       |                                                                                                    |                   |                                         |   |            | - 1  |               |              |
|                                       |                                                                                                    | _                 | see.                                    |   |            |      |               |              |
|                                       |                                                                                                    |                   |                                         |   |            |      | <u>P</u> rint | Cancel       |
|                                       |                                                                                                    |                   |                                         | T | otal Pages | s: 1 |               | Portrait //. |

9. Click **Print** to print a hardcopy of your downloaded data.

# Searching Download Grid

The **Find in grid** menu option helps you locate information you need quickly. For example, if you downloaded a large number of online memberships and want to find a new arts program member, you can use the **Find in grid** menu option.

The following procedure is based on searching data downloaded from an **NetMembers** Web page. The same procedure applies to all download options in **Download Transactions**.

#### Searching downloaded data

1. For example, to search data downloaded from your **NetMembers** Web page, open the Import Membership Wizard by clicking **Click here to import memberships into The Raiser's Edge** on the Download Transactions screen.

2. Right-click anywhere within the download grid. The right-click menu appears.

| 0   | NetSolutions - Im<br>Import Membe<br>Link download                      | n <b>port Memberships W</b><br>rships<br>ded transactions to Raise                                                                     | <b>fizard</b><br>er's Edge records in this step.                             |                                                                   |                                                                       |
|-----|-------------------------------------------------------------------------|----------------------------------------------------------------------------------------------------|------------------------------------------------------------------------------|-------------------------------------------------------------------|-----------------------------------------------------------------------|
| Г   | RE Constituent                                                          | Donor information                                                                                                    | RE Membership Recipient                                                      | Membership Recipient                                              | RE Membersh 🔺                                                         |
| /   | Linda Kennedy<br>4444 South Park<br>Poland, OH 44514<br>Constit ID: 218 | Ms. Linda Kennedy<br>444 South Park<br>Poland, OH 44514<br>United States<br>Phone: (330) 777-0<br>Email: Ikennedy@a<br>Send email: Yes | Frank Framer<br>44 West 4<br>New York, NY 123456<br>Constit ID: 238          | Frank Framer<br>44 West 4<br>New York, NY 123456<br>United States | Arts Program<br>Family<br>Join<br>Start: 08/19/20<br>Expires: 08/19/: |
|     | Linda Kennedy<br>4444 South Park<br>Poland, OH 44514<br>Constit ID: 218 | Ms. Linda Kennedy<br>444 South Part<br>Poland, OH 44<br>United States<br>Phone: (330)<br>Email: Ikenne<br>Send email: )                | arch for Constituent<br>d in grid                                            |                                                                   | Arts Program<br>Family<br>Join<br>Start: 08/19/20<br>Expires: 08/19/: |
|     | Linda Kennedy                                                           | Ms Linda Kenr Li Exp<br>K Exp<br>Exp<br>Exp<br>Ms Exp<br>Ms Exp                                                                        | oort Membership <u>Li</u> rid<br>oort Membership Grid to <u>E</u> xcel<br>at | Create Bat                                                        |                                                                       |
| Pre | ess F7 to search for a                                                  | constituent 🔄 Go                                                                                                    | Īo                                                                           |                                                                   |                                                                       |

3. Select Find in grid. The Find screen appears.

| Find                              | ×                  |
|-----------------------------------|--------------------|
| Fjeld: RE Constituent             |                    |
| Find what:                        |                    |
| Matc <u>h</u> : Any part of field | Match <u>c</u> ase |
| Find Firgt Find Next              | Close              |

- 4. In the **Field** field, select what section of the downloaded data grid to search. For example, if you are looking for a specific constituent, that information is stored in the **RE Constituent** column of the grid. So you would select, "RE Constituent".
- 5. In the **Find what** field, enter the specific information to find. For example, to find Ben Smith, enter any part of his name.
- 6. In the **Match field**, enter how much of the text you entered in the **Find what** field must match before a record is selected. For example, if you are not sure of the constituent's entire name, select "Any part of field". The program will then display any records found with the either the word "Ben" or "Smith".
- 7. Mark Match case to make your search case-sensitive.
- 8. Click Find First to locate the first record satisfying your criteria.
- 9. If you fail to find the record you are looking for, click **Find Next**.

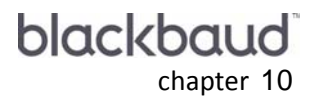

# Customizing Confirmations

| Composing a Message          | 368 |
|------------------------------|-----|
| Previewing a Message         | 371 |
| Adding Links to Your Message | 373 |
| Default Start Page           | 373 |
| Sign-up/Prospecting Page     | 374 |
| NetDonor Links               | 375 |
| NetEvent Links               | 377 |
| NetDirectory Links           | 379 |
| NetVolunteers Links          | 380 |
| NetMembers Links             | 381 |
| New Email Address            | 383 |
| Neb Pages                    | 384 |
| mages                        | 385 |

#### Procedures

| Composing confirmations/messages                 |  |
|--------------------------------------------------|--|
| Previewing a Message                             |  |
| Adding a link to your Blackbaud-hosted Home page |  |
| Adding a link to your online registration page   |  |
| Adding a link to your donation page              |  |
| Adding a link to your event page                 |  |
| Adding a link to your directory page             |  |
| Adding a link to your job page                   |  |
| Adding a link to your membership page            |  |
| Adding a link an email address                   |  |
| Adding a link a non-NetSolutions Web page        |  |
| Adding an image                                  |  |

With the **Custom**ize **Layout** button available in several *NetSolutions* modules, you can personalize confirmation messages sent via email to online visitors to your various Web pages. A **Preview Confirmation** button, also available, allows you to view your message before committing it to the Blackbaud server. The two buttons are available in the following areas: **NetDonors**, **NetEvents**, **NetVolunteers**, and **NetMembers**.

This chapter shows you how to create a customized confirmation/message. Although the procedure uses the **NetDonors** Donation Page Wizard to illustrate the process, the procedure applies to **NetDonors**, **NetEvents**, **NetVolunteers**, and **NetMembers**. Only the location of the **Custom**ize **Layout** and **Preview Confirmation** buttons vary between the modules:

- In **NetDonors**, the buttons are located on the Miscellaneous screen of the Donation Page Wizard. For information about the Donation Page Wizard, see "Designing your NetDonors Page" on page 62.
- In **NetEvents**, the buttons are located on the Customize the event confirmation screen of the Web Event Wizard. For information about the Web Event Wizard, see "Publishing an Event to Your Web Site" on page 140.
- In **NetVolunteers**, the buttons are located on the Miscellaneous screen of the Web Job Wizard and the General volunteer page options screen of the Volunteer Sign-up Page Wizard. For more information about the Web Job Wizard, see "Publishing a Job to Your Web Site" on page 236. For more information about the Volunteer Sign-up Page Wizard, see "Publishing a Volunteer Registration Form to Your Web Site" on page 223.
- In **NetMembers**, the buttons are located on the Customize the membership confirmation message screen of the Web Members Wizard. For more information about the Web Members Wizard, see "Publishing Membership Information on Your Web Site" on page 262.

# Composing a Message

You can edit the default confirmation/message included in *NetSolutions*. You can delete the entire message and start over, you can delete sections, and you can add sections. The process is similar to creating a message for a mail merge within Microsoft *Word*.

The default message includes fields and text for messages sent to individual constituents and fields and text for message sent to corporate constituents. Using your cursor, you can change either message. You can also enter who sent the message and include a subject for the email message.

There is a 2,147,483,647 character limitation.

#### Composing confirmations/messages

**Note**: The background image specified in Configure and Customize or the background image specified in Page Design will be used for the default background in the HTML view of your Confirmation Message.

1. From NetDonors, NetEvents, NetVolunteers, or NetMembers, click the Customize Layout button. The Confirmation screen appears.

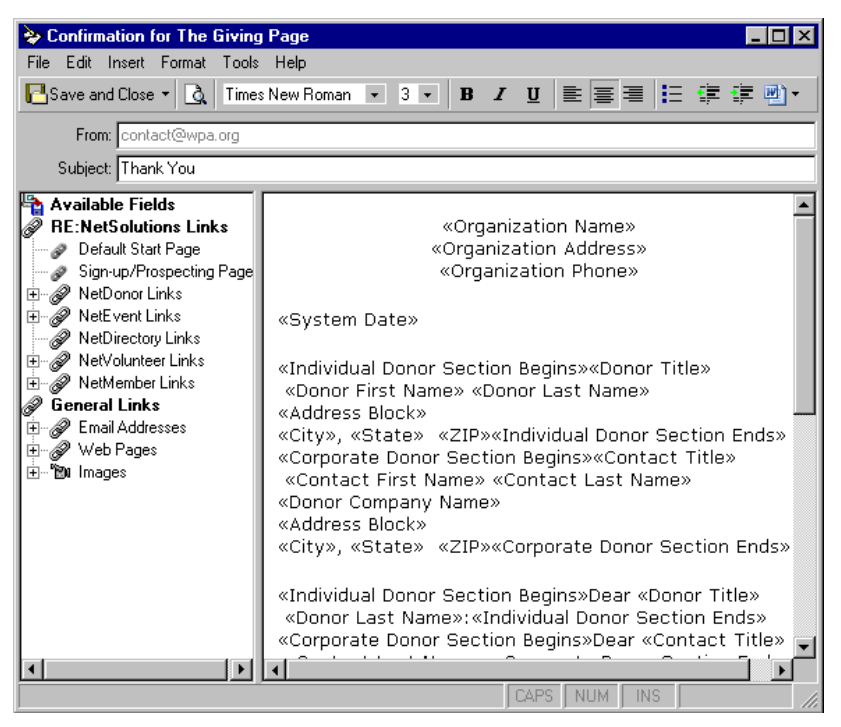

2. In the **From** field, the email address entered in the **Email** field of the wizard screen defaults. This is the same email address you entered in **Configure and Custom**ize.

For example, in **NetDonors**, the **Email** field is under the **Custom**ize **Layout** button on the Miscellaneous screen of the Donation Page Wizard.

| RE:NetSolutions - Donation Page Wizard                                                                                                    |
|----------------------------------------------------------------------------------------------------|
| Miscellaneous<br>Enter the miscellaneous information to further define the donation page and the confirmation message<br>layout.                                                                                                    |
| Constituent Code                                                                                                    |
| Enter the code to use when creating a new constituent record for a donor:                                                                                                    |
| Gift Code                                                                                                    |
| Enter the code to use when adding donations:                                                                                                    |
| Confirmation                                                                                                    |
| A confirmation message will be displayed and emailed to those who successfully complete this process.<br>You can preview that message, or customize it, using the buttons below. You may also personalize the<br>message by changing the sender email address.<br>Preview Confirmation |
| Email: contact@wpa.org                                                                                                    |
| Donation Options                                                                                                    |
| Allow corporate donations 🔽 Allow donors to enter comments                                                                                                    |
| Allow donors to enter honor/memorial information                                                                                                    |
| Allow donors to give anonymously                                                                                                    |
| < <u>Back</u> <u>N</u> ext > Cancel                                                                                                    |

- 3. In the **Subject** field of the Confirmation screen, enter the purpose of the email. This displays in the **Subject** field of the sent email message.
- 4. A default message appears in the right pane of the Confirmation screen. On the Confirmation screen, in the right pane, all of the fields used to compose the default confirmation/message appear. To delete any field or text you do not want, highlight it with your cursor, and press **DELETE** on your keyboard.
- 5. To add a *Raiser's Edge* field, place your cursor in the right pane in the location you want to add a field. Select **Insert**, **Fields** from the menu bar.

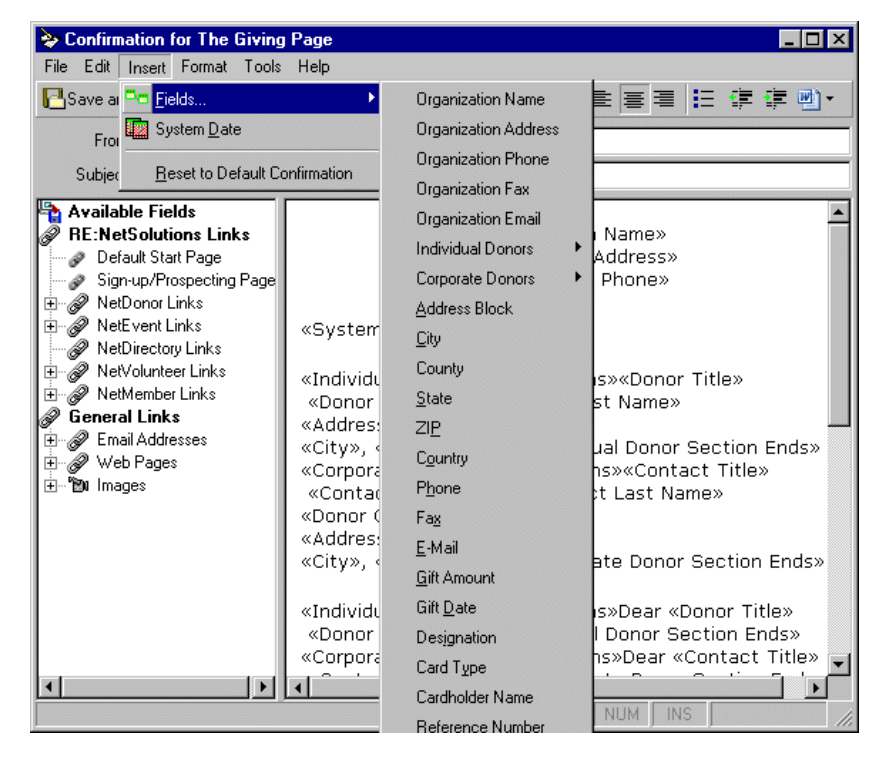

**Note**: Alternatively, to include *Raiser's Edge* fields in your email message using the left pane, double-click the **Available Fields** category. A list of all fields you can include in your message appears. Double-click on the field to move into the right pane.

Select the field you want to add, and you return to the Confirmation screen.

- 6. If you remove or add fields and then find you want the default message back, select **Insert**, **Reset to Default Confirmation** from the menu bar.
- 7. You must distinguish between individual and corporate donors when composing your email message.
- When adding fields or text specific to your individual donors, you must include the <Individual Donor Section Begins> tag.
- When ending fields or text specific to your individual donors, you must include the <Individual Donor Section Ends> tag.
- For corporate information, use the <Corporate Donor Section Begins> and <Corporate Donor Section Ends> tags.

For example, to include the donor's address in the confirmation/message and you accept both individual and corporate donations online, you must create two separate address blocks in the right message pane.

- a. In the first address block, add the <Individual Donor Section Begins> tag.
- b. Then add all of the *Raiser's Edge* fields you want to include in the address block: <Donor Title>, <Donor First Name>, <Donor Last Name>, etc.

c. When you finish adding address block fields, add the <Individual Donor Section Ends> tag. You message will look similar to the following:

<Individual Donor Section Begins><Donor Title> <Donor First Name> <Donor Last Name>

<Address Block>

<City>, <State> <ZIP><Individual Donor Section Ends>

- 8. To include the address for corporate donors, repeat the process above, only use the <Corporate Donor Section Begins> and <Corporate Donor Section Ends> tags.
- 9. You must distinguish between corporate and individual donors when composing the salutation. A salutation section for both corporate and individual donors, may look similar to the following:

<Individual Donor Section Begins>Dear <Donor Title> <Donor Last
Name>:<Individual Donor Section Ends><Corporate Donor Section
Begins>Dear <Contact Title> <Contact Last Name>:<Corporate Donor Section
Ends>

 Type the body text of your message wherever you want it to appear in the message. You can also include any *Raiser's Edge* fields available from the **Insert**, Fields menu or in the Available Fields category in the left pane.

For example, to include gift information, your message may look similar to the following:

Thank you for your generous «Gift Type» of «Gift Amount».

On the actual message, this may read:

Thank you for your generous cash gift of \$50.

If you want to also include a recognition of the company responsible for the gift in any message sent to corporate donors, your message would look similar to the following:

Thank you for your generous «Gift Type» of «Gift Amount»«Corporate Donor Section Begins» on behalf of «Donor Company Name»«Corporate Donor Section Ends».

On the actual message, this may read:

Thank you for your generous cash gift of \$50 on behalf of the XYZ Company.

**Warning**: If you change the font type, size, or style settings of the body text after submitting a page to Blackbaud, the changes are not reflected in the custom confirmation unless you open the confirmation and select **Insert**, **Reset to Default Confirmation** from the menu bar. However, if you change the font color of your body text, the color of any text in the confirmation does change.

11. Once you complete your message, you can add links to various Web pages, email contact information, a change of address link. If you are done with your message, click **Save and Close** to return to the wizard screen.

# **Previewing a Message**

You can preview the confirmation message on the same wizard screen that enables you do edit it.

You can see what the message sent by *NetSolutions* will look like by using the **Preview Confirmation** button. In the Preview Confirmation screen you can see HTML and Plain Text versions of your message, in addition to viewing versions of the message sent to both individual and corporate donors. You can also toggle the view of the tribute section.

#### • Previewing a Confirmation Message

1. To preview a confirmation message from **NetDonors**, **NetEvents**, **NetVolunteers**, or **NetMembers**, click the **Preview Confirmation** button on the wizard screen.

| Gift Code                                                                                                    |
|----------------------------------------------------------------------------------------------------|
| Enter the code to use when adding donations:                                                                                                    |
| Confirmation                                                                                                    |
| A confirmation message will be displayed and emailed to those who successfully complete this process.<br>You can preview that message, or customize it, using the buttons below. You may also personalize the<br>message by changing the sender email address. |
| Preview Confirmation                                                                                                    |
| Email: contact@wpa.org                                                                                                    |
| Donation Options                                                                                                    |
| Allow corporate donations                                                                                                    |
| Allow donors to enter honor/memorial information                                                                                                    |
| III Allow denote to give anonumouslu                                                                                                    |

2. The Preview Confirmation screen appears.

| F | Preview Receipt                         |   | ×      |
|---|-----------------------------------------|---|--------|
|   | HTML Format Preview Text Format Preview |   |        |
|   |                                         |   |        |
|   | Show Corporate Donor Section            |   |        |
|   | Toggle Tribute Section                  |   |        |
|   |                                         |   |        |
|   | Sample Organization                     |   |        |
|   | 24 Philanthropy Avenue                  |   |        |
|   | Charleston, SC 29400                    |   |        |
|   | (843) 555-9943                          |   |        |
|   | April 10, 2008                          |   |        |
|   |                                         |   |        |
|   | Mr. John Sample                         |   | -      |
|   | C Preview 🗩                             | P | (100%) |
|   |                                         |   |        |
|   |                                         |   | lose   |

The default confirmation/message includes one message for individual donors and another for corporate donors.

- To view the corporate donor message, click **Show Corporate Donor Section** at the top to the preview screen.
- To toggle the view of the tribute section, click **Toggle Tribute Section**.

• To view the message in text format, select the Text Format Preview tab.

| Preview Receipt                         | ×     |
|-----------------------------------------|-------|
| HTML Format Preview Text Format Preview |       |
|                                         |       |
| Sample Organization                     |       |
| 24 Philanthropy Avenue                  |       |
| Charleston, SC 29400                    |       |
| (843) 555-9943                          |       |
|                                         |       |
|                                         |       |
| April 10, 2008                          |       |
|                                         |       |
| nr. John Sample                         |       |
| 621 Donor Street                        |       |
| Charleston, SC 29400                    |       |
| Dear Mr. Sample.                        |       |
| pear nr. sample.                        | -1    |
| 2                                       | رت    |
|                                         |       |
|                                         | Llose |

3. Click Close to close this screen and return to the wizard screen.

# **Adding Links to Your Message**

When customizing your *NetSolutions* confirmations/messages, you can include a number of links, taking recipients to your various *NetSolutions* Web pages, your organization's email contact, non-NetSolutions Web pages, and more.

## **Default Start Page**

You can include a link in your message to the Blackbaud-hosted Home page. This page includes links to all your *NetSolutions* Web pages.

- > Adding a link to your Blackbaud-hosted Home page
  - 1. From NetDonors, NetEvents, NetVolunteers, or NetMembers, click the Customize Layout button. The Confirmation screen appears.
  - 2. From the Confirmation screen, place your cursor in the right message pane in the location you want to add a Home page link.
  - 3. In the left pane tree view, double-click **Default Start Page**. The Insert Link to Default Start Page screen displays.

| Insert Link to Default Start Page | × |
|-----------------------------------|---|
| Description: Home Page            |   |
| Default Start Page                |   |
| OK Cancel                         |   |

4. In the **Description** field, enter what you want the link to say in your email message.

5. Click **OK**. The new link displays in your message.

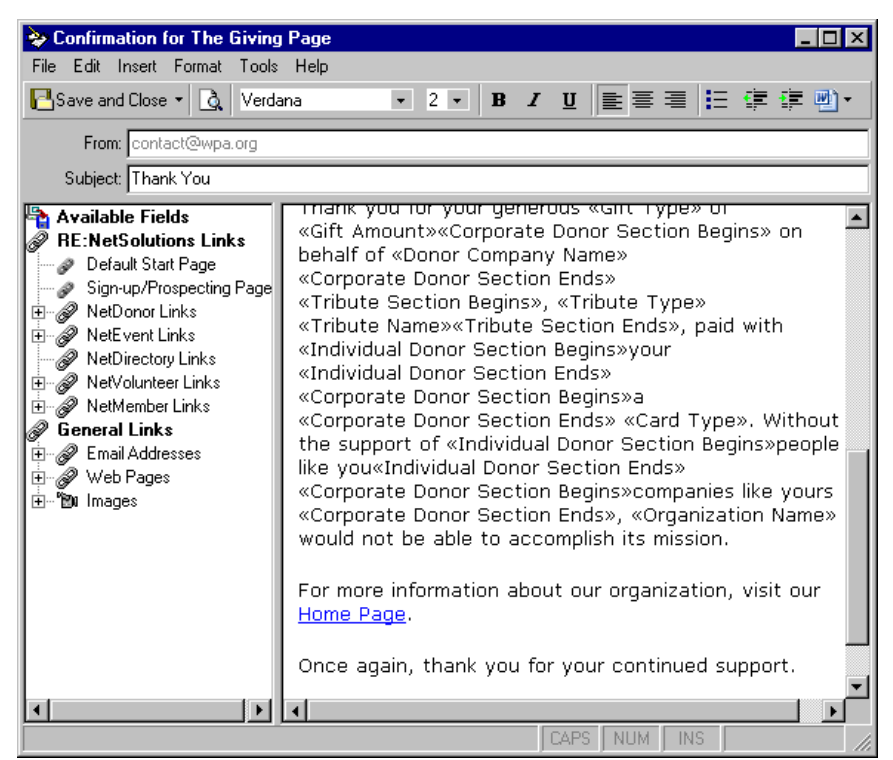

6. After you add all the links and images you want to include in your message, click **Save and Close** to save your message and return to the wizard screen.

## Sign-up/Prospecting Page

You can include a link in your message to your online registration page.

- Adding a link to your online registration page
  - 1. From NetDonors, NetEvents, NetVolunteers, or NetMembers, click the Customize Layout button. The Confirmation screen appears.
  - 2. From the Confirmation screen, place your cursor in the right message pane in the location you want to add an online registration page link.
  - 3. Double-click **Sign-up/Prospecting Page** in the tree view. The Insert Link to Sign-up/Prospecting Page displays.

| Insert Link to Sign-up/Prospecting Page | × |
|-----------------------------------------|---|
| Description: register with the WPA      |   |
| Sign-up Page                            |   |
| OK Cancel                               |   |

4. In the **Description** field, enter what you want the link to say in your email message. For example, enter "register with the WPA".

5. Click **OK**. The new link displays in your message.

| Confirmation for The Giving Para File Edit Insert Format Tools H Save and Close  Verdana From: contact@wpa.org                                                                                                    | age×<br>lelp<br>▼ 2 ▼ B I U E E E E E E U ▼                                                                                                    |
|----------------------------------------------------------------------------------------------------|----------------------------------------------------------------------------------------------------|
| From: contact@wpa.org         Subject: Thank You         Available Fields         P Default Start Page         Sign-up/Prospecting Page         P NetDonor Links         P NetDirectory Links         P NetDirectory Links         P NetVolunteer Links         P P NetMember Links         P P Images | A solution of a solution of a |

6. After you add all the links and images you want to include in your message, click **Save and Close** to save your message and return to the wizard screen.

## **NetDonor Links**

You can include a link in your message to the online donation page you created in NetDonors.

- Adding a link to your donation page
  - 1. From NetDonors, NetEvents, NetVolunteers, or NetMembers, click the Customize Layout button. The Confirmation screen appears.
  - 2. From the Confirmation screen, place your cursor in the right pane in the location you want to add a donation page link.
  - 3. Double-click **NetDonor Links** in the left pane tree view. All available donation pages appear under **NetDonor Links**.

4. Double-click the page to which you want to create a link. The Insert Link to NetDonor Page screen displays.

| Insert Link to NetDonor Page                |
|---------------------------------------------|
| Description: Donate to the WPA              |
| Giving page: Giving Page                    |
| Campaign: Annual Campaign 🔽 🌆               |
| Fund: 2008 Membership Fund 🔽 🏟              |
| Appeal: Internet/Web Site solicitations 💌 🏘 |
| Package:                                    |
| Update number solicited for this appeal     |
| Add this appeal to the constituent's record |
| Date: 07/22/2008 🔳                          |
| Comment:                                    |
| OK Cancel                                   |

- 5. In the **Description**, field, enter what you want the link to say in your message. In the proceeding example, the donor will click on the words "Donate to the WPA" to access your donation page.
- 6. Enter the **Campaign**, **Fund**, **Appeal**, and/or **Package** you want credited for any donations.
- 7. For record keeping and reporting purposes, keep an up-to-date count of the number of constituents sent this message by marking the **Update number solicited for this appeal** checkbox. This information is helpful when trying to evaluate the success of the email effort. When you download your online transactions, the **No. solicited** field on the General tab of the appeal record is updated.
- 8. If the email is an appeal and your organization is in the habit of tracking appeals on constituent records, mark Add this appeal to the constituent's record. Enter the Date you want to appear with the appeal and any Comment.

9. Click **OK.** The new link displays in your message.

| Solution for The Givin                                                                                                    | g Page                                                                                                    |
|----------------------------------------------------------------------------------------------------|----------------------------------------------------------------------------------------------------|
| <u>File E</u> dit <u>I</u> nsert F <u>o</u> rmat <u>T</u> ools                                                                                                    | s <u>H</u> elp                                                                                                    |
| Save and Close 🔹 🛕 Verd                                                                                                    | ana 🔹 2 🔹 🖪 🖌 💆 📄 🗄 🚝 🛱 👹 🕶                                                                                                    |
| From: contact@wpa.org                                                                                                    |                                                                                                    |
| Subject: Thank You                                                                                                    |                                                                                                    |
| Available Fields<br>RE:NetSolutions Links<br>Jefault Start Page<br>Sign-up/Prospecting Page<br>Sign-up/Prospecting Page<br>General Links<br>General Links<br>General Links<br>Web Pages<br>Default Pages<br>Default Page<br>NetVolunteer Links<br>Default Pages<br>Default Pages<br>Default Pages<br>Default Pages<br>Default Pages<br>Default Pages | <ul> <li>Corporate Donor Section Begins» on behalf of «Donor Company Name»</li> <li>«Corporate Donor Section Ends»</li> <li>«Tribute Section Begins», «Tribute Type»</li> <li>«Tribute Name»«Tribute Section Ends», paid with</li> <li>«Individual Donor Section Ends»</li> <li>«Corporate Donor Section Begins»your</li> <li>«Individual Donor Section Begins»a</li> <li>«Corporate Donor Section Ends»</li> <li>«Corporate Donor Section Ends»</li> <li>«Corporate Donor Section Ends»</li> <li>«Corporate Donor Section Ends»</li> <li>«Corporate Donor Section Ends»</li> <li>«Corporate Donor Section Ends»</li> <li>«Corporate Donor Section Ends» «Card Type». Without the support of «Individual Donor Section Begins»companies like yours</li> <li>«Corporate Donor Section Ends», «Organization Name»</li> <li>would not be able to accomplish its mission.</li> <li>Donate to the WPA</li> <li>Once again, thank you for your continued support.</li> </ul> |

10. After you add all the links and images you want to include in your message, click **Save and Close** to save your message and return to the wizard screen.

## **NetEvent Links**

You can include a link in your message to the online event page(s) you created in NetEvents.

- Adding a link to your event page
  - 1. From NetDonors, NetEvents, NetVolunteers, or NetMembers, click the Customize Layout button. The Confirmation screen appears.
  - 2. From the Confirmation screen, place your cursor in the right pane in the location you want to add an event page link.
  - 3. Double-click **NetEvents Links** in the left pane tree view. All available event pages appear under **NetEvents Links**.

4. Double-click the page to which you want to create a link. The Insert Link to NetEvent Page screen displays.

| Insert Link t | o NetEvent Page                     | ×           |
|---------------|-------------------------------------|-------------|
| Description:  | Spring Ball                         |             |
| Event Page:   | Spring Ball                         | 7           |
| Campaign:     | Annual Campaign                     | <b>▼ #</b>  |
| Fund:         | 2008 Annual Fund                    | <b>▼ #1</b> |
| Appeal:       |                                     | - #1        |
| Package:      |                                     | -           |
|               | Update number solicited for this ap | opeal       |
| Date:         | Add this appeal to the constituent  | s record    |
| Comment:      | <br>[                               |             |
|               | OK Cancel                           |             |

- 5. In the **Description** field, enter what you want the link to say in your message. In the above example, the donor will click on the words "Spring Ball" to access your online event page.
- 6. Enter the **Campaign**, **Fund**, **Appeal**, and/or **Package** you want credited for any donation.
- 7. For record keeping and reporting purposes, keep an up-to-date count of the number of constituents sent this message by marking the **Update number solicited for this appeal** checkbox. This information is helpful when trying to evaluate the success of the email. When you download your online transactions, the **No. solicited** field on the General tab of the appeal record is updated.
- 8. If the email is an appeal, and your organization is in the habit of tracking appeals on constituent records, mark **Add this appeal to the constituent's record**. Enter the **Date** you want to appear with the appeal and any **Comment**.

9. Click **OK.** The new link displays in your message.

| 📚 Confirmation for The Givin                                                                                                    | g Page                                                                                                    |
|----------------------------------------------------------------------------------------------------|----------------------------------------------------------------------------------------------------|
| File Edit Insert Format Tools                                                                                                    | s Help                                                                                                    |
| Save and Close 🔹 🙇 Verd                                                                                                    | ana • 2 • B I U ≧ 특 署 🗄 🤃 🖤 •                                                                                                    |
| From: contact@wpa.org                                                                                                    |                                                                                                    |
| Subject: Thank You                                                                                                    |                                                                                                    |
| Available Fields<br>RE:NetSolutions Links<br>Default Start Page<br>Sign-up/Prospecting Page<br>P NetDonor Links<br>Cdefault page<br>P NetEvent Links<br>P NetEvent Links<br>P NetEvent Links<br>P NetVolunteer Links<br>P NetVolunteer Links<br>P NetMember Links<br>P NetMember Links<br>P Ne | <ul> <li>Comport of a section begins and the section begins and the second the section begins and the second the section begins and t</li></ul> |

10. After you add all the links and images you want to include in your message, click **Save and Close** to save your message and return to the wizard screen.

## **NetDirectory Link**

You can include a link in your message to the online directory page(s) you created in **NetDirectories**.

- Adding a link to your directory page
  - 1. From NetDonors, NetEvents, NetVolunteers, or NetMembers, click the Customize Layout button. The Confirmation screen appears.
  - 2. From the Confirmation screen, place your cursor in the right pane in the location you want to add a directory page link.
  - 3. Double-click **NetDirectory Links** in the left pane tree view. All available directory pages appear under **NetDirectory Links**.

Note: For more information about online directories, see "NetDirectories" on page 165.

4. Double-click on the directory page to which you want to create a link. The Insert Link to NetDirectory Page screen displays.

| Insert Link to NetDirectory Page     | × |
|--------------------------------------|---|
| Description: Board Members Directory |   |
| Directory Page: Board Members        | ~ |
| OK Cancel                            |   |

- 5. In the **Description** field, enter what you want the link to say in your message. In the previous example, the donor will click on the words "Board Members Directory" to access the online directory.
- 6. The **Directory Page** field, displays the online directory to which this description is linked.
- 7. Click **OK**. The new link displays in your message.

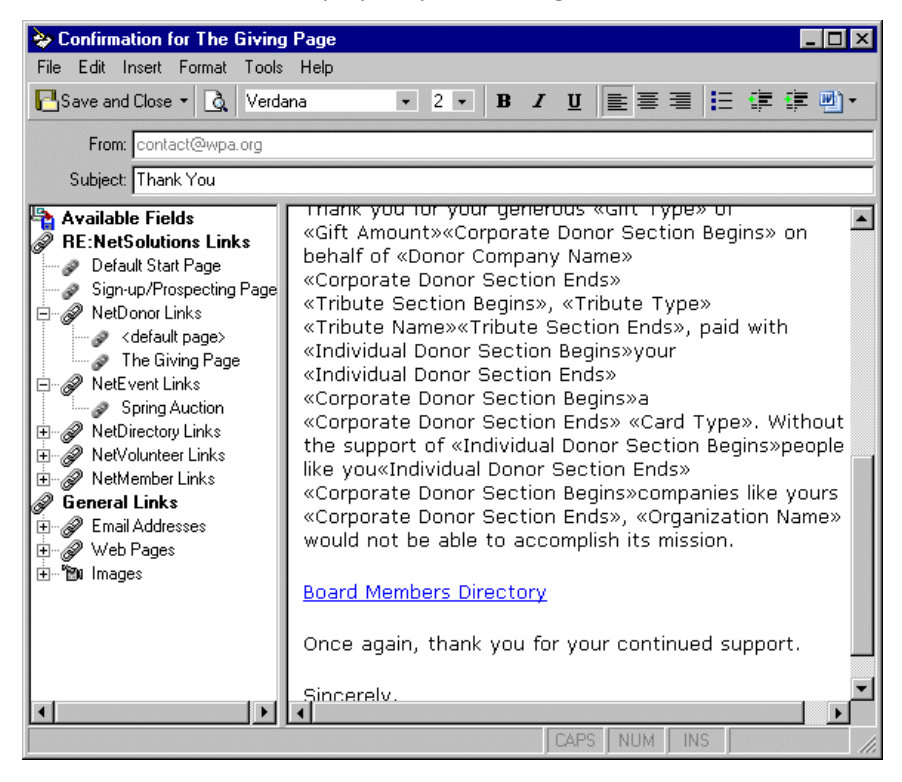

8. After you add all the links and images you want to include in your message, click **Save and Close** to save your message and return to the wizard screen.

## **NetVolunteers Link**

You can include a link in your message to the online job page you created in **NetVolunteers**.

- Adding a link to your job page
  - 1. From NetDonors, NetEvents, NetVolunteers, or NetMembers, click the Customize Layout button. The Confirmation screen appears.
  - 2. From the Confirmation screen, place your cursor in the right pane in the location you want to add a job page link.
  - 3. Double-click **NetVolunteer Links** in the left pane tree view. All available job pages appear under **NetVolunteer Links**.

4. Double-click the page to which you want to create a link. The Insert Link to NetVolunteer Page screen displays.

| Insert Link to NetVolunteer Page        |  |
|-----------------------------------------|--|
| Description: Special Events Coordinator |  |
| Job Page: Special Events Coordinator    |  |
| OK Cancel                               |  |

5. In the **Description** field, enter what you want the link to say in your message. In the previous example, the donor will click on the words "Special Events Coordinator" to access your online job page.

Note: For information about working in NetVolunteers, see "NetVolunteers" on page 217.

- 6. In the Job Page field, the title of the selected job's Web page defaults.
- 7. Click **OK.** The new link displays in your message.

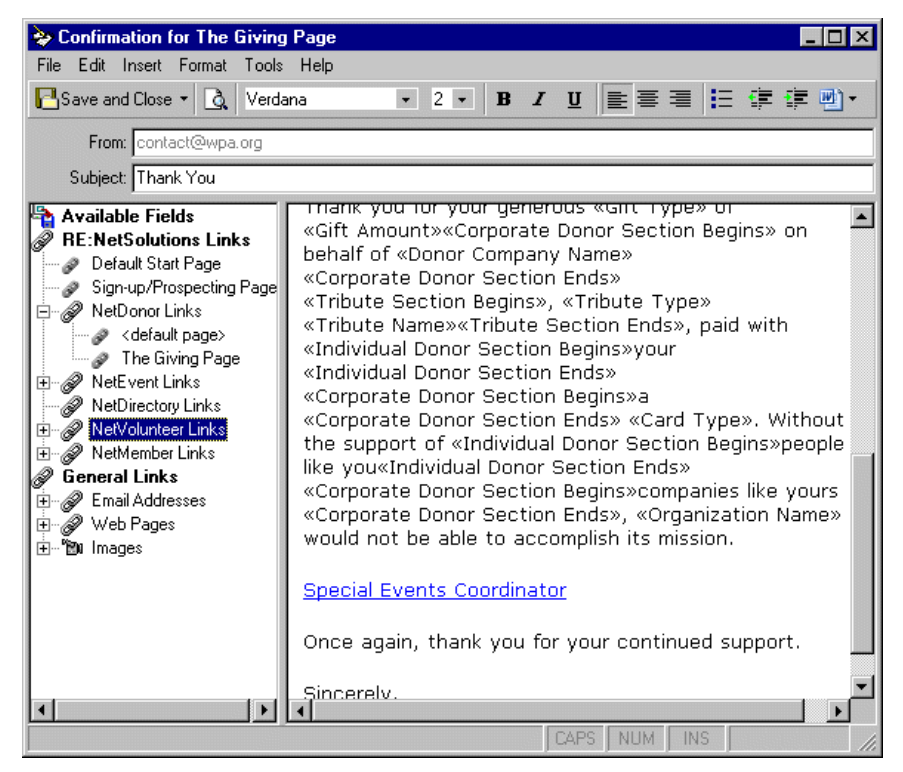

8. After you add all the links and images you want to include in your message, click **Save and Close** to save your message and return to the wizard screen.

## **NetMembers Link**

You can include a link in your message to the online membership page(s) you created in **NetMembers**.

- Adding a link to your membership page
  - 1. From NetDonors, NetEvents, NetVolunteers, or NetMembers, click the Customize Layout button. The Confirmation screen appears.

- 2. From the Confirmation screen, place your cursor in the right pane in the location you want to add a membership page link.
- 3. Double-click **NetMember Links** in the tree view. All available membership pages appear under **NetMember Links**.
- 4. Double-click the membership page to which you want to create a link. The Insert Link to NetMember Page screen displays.

| Insert Link to NetMember Page               |
|---------------------------------------------|
| Description: Adopt an Animal - Patron       |
| Membership Page: Adopt an Animal - Patron   |
| Campaign: Membership Campaign 🗾 👫           |
| Fund: 2008 Membership Fund 🔽 🙀              |
| Appeal: Membership Mailing 🗾 🙀              |
| Package:                                    |
| Update number solicited for this appeal     |
| Add this appeal to the constituent's record |
| Date: 07/22/2008 🔝                          |
| Comment:                                    |
| Cancel                                      |

5. In the **Description** field, enter what you want the link to say in your message. In the previous example, the donor will click on the words "Adopt an Animal - Patron" to access your online membership page.

Note: For information about working in NetMembers, see "NetMembers" on page 257.

- 6. In the Membership Page field, the title of the selected membership Web page defaults.
- 7. Enter the Campaign, Fund, Appeal, and/or Package you want credited for any donations.
- 8. For record keeping and reporting purposes, keep an up-to-date count of the number of constituents sent this message by marking the **Update number solicited for this appeal** checkbox. This information is helpful when trying to evaluate the success of the email effort. When you download your online transactions, the **No. solicited** field on the General tab of the appeal record is updated.
- 9. If the email is an appeal and your organization is in the habit of tracking appeals on constituent records, mark Add this appeal to the constituent's record. Enter the Date you want to appear with the appeal and any Comment.

10. Click **OK**. The new link displays in your message.

| 😓 Confirmation for The Givin                                                                                                    | g Page 📃 🛛 🗙                                                                                                    |
|----------------------------------------------------------------------------------------------------|----------------------------------------------------------------------------------------------------|
| File Edit Insert Format Tool:                                                                                                    | s Help                                                                                                    |
| Save and Close 🝷 🛕 Verd                                                                                                    | ana 🔹 2 🔹 B 🖌 🗓 🖹 🦉 🛱 🛃 🖛                                                                                                    |
| From: contact@wpa.org                                                                                                    |                                                                                                    |
| Subject: Thank You         Available Fields         RE:NetSolutions Links         Default Start Page         Sign-up/Prospecting Page         Research         Attack         The Giving Page         Research         NetDonor Links         Research         NetDirectory Links         Research         NetVolunteer Links         Adopt an Animal - Patr         General Links         Research         Research         Images | Thank you for your generous «Gift Type» of         «Gift Amount»«Corporate Donor Section Begins» on         behalf of «Donor Company Name»         «Corporate Donor Section Ends»         «Tribute Section Begins», «Tribute Type»         «Tribute Name»«Tribute Section Ends», paid with         «Individual Donor Section Begins»your         «Individual Donor Section Ends»         «Corporate Donor Section Begins»a         «Corporate Donor Section Begins»a         «Corporate Donor Section Begins» «Card Type». Without the support of «Individual Donor Section Ends»         «Corporate Donor Section Begins»companies like yours         «Corporate Donor Section Begins»companies like yours         «Corporate Donor Section Ends», «Organization Name»         would not be able to accomplish its mission.         Adopt an Animal – Patron         Once again, thank you for your continued support.         Sincerely. |

11. After you add all the links and images you want to include in your message, click **Save and Close** to save your message and return to the wizard screen.

### **New Email Address**

You can include in your message an email address link.

- Adding an email address link
  - 1. From NetDonors, NetEvents, NetVolunteers, or NetMembers, click the Customize Layout button. The Confirmation screen appears.
  - 2. From the Confirmation screen, place your cursor in the right pane in the location you want to add an email address link.
  - 3. Double-click **Email Address** in the tree view. **New Email Addresses** displays under the **Email Address** category.
  - 4. Double-click New Email Addresses. The Insert Email Address screen displays.

| Insert Email Address      | × |
|---------------------------|---|
| Name: Brenda Smathers     | • |
| Address: BrendaSm@wpa.org | • |
| OK Cancel                 |   |

5. In the **Name** field, enter a name for the email address link you are including in the message. For example, in the previous example, the email recipient will click "Brenda Smathers" to bring up Brenda's email address.

- 6. In the Address field, enter the individual's email address.
- 7. Click **OK**. A link to the email address displays in your email message.

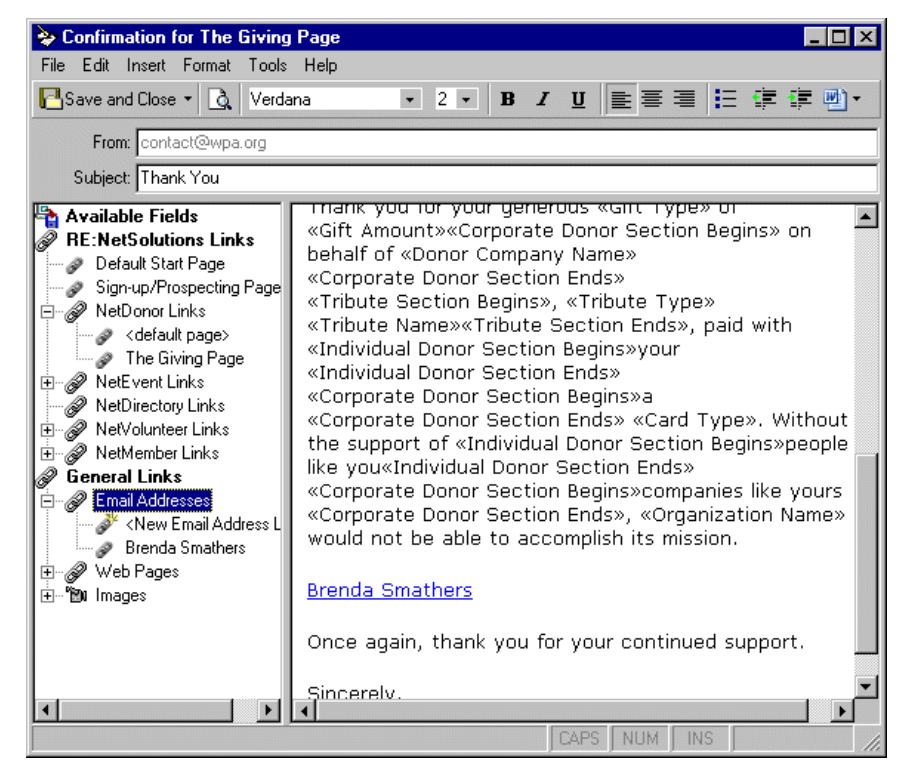

8. After you add all the links and images you want to include in your message, click **Save and Close** to save your message and return to the wizard screen.

## Web Page Link

You can include in your message a link to a non-NetSolutions Web page.

- Adding a link to a non-NetSolutions Web page
  - 1. From NetDonors, NetEvents, NetVolunteers, or NetMembers, click the Customize Layout button. The Confirmation screen appears.
  - 2. From the Confirmation screen, place your cursor in the right pane in the location you want to add a non-*NetSolutions* Web page link.
  - 3. Double-click the Web Pages category. The New Web Page Link option displays.
  - 4. Double-click New Web Page Link. The Insert Link to a Web Page screen displays.

| Insert Link to a Web Page  | × |
|----------------------------|---|
| Description: WPA Home Page | • |
| Address: http://wpa/       | • |
| OK Cancel                  |   |

5. In the **Description** field, enter what you want the link to say in your message. In the previous example, the donor will click on the words "WPA Home Page" to access the link address.

- 6. In the **Address** field, enter the address of the Web page.
- 7. Click **OK**. A link to the Web page now displays in your message.

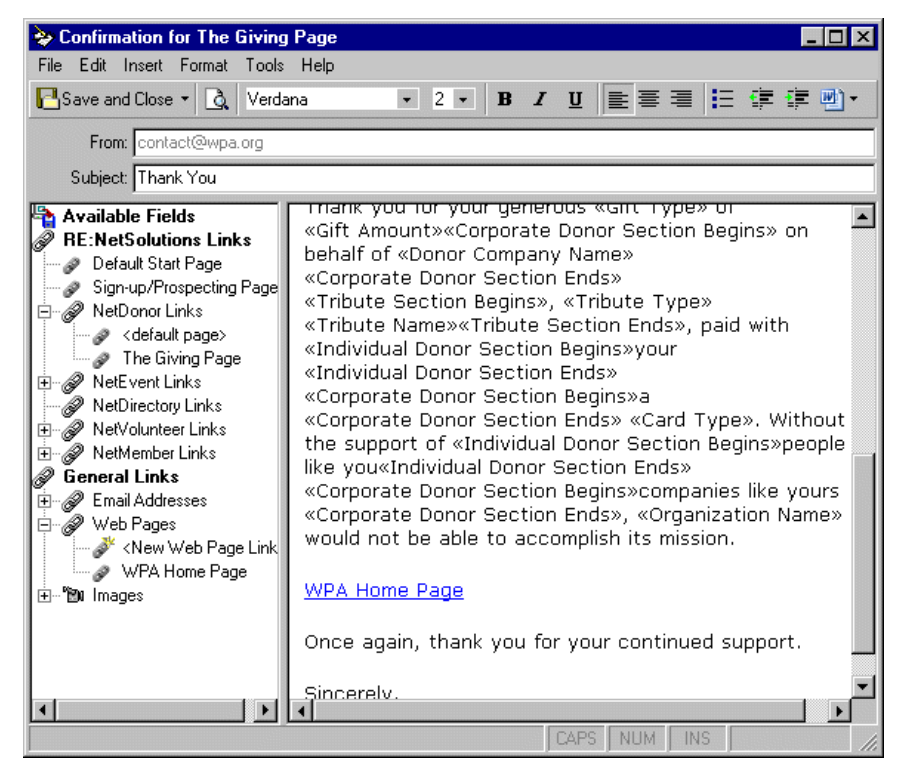

8. After you add all the links and images you want to include in your message, click **Save and Close** to save your message and return to the wizard screen.

### Images

You can include an image in your message. You can use any saved picture file or logo.

- Adding an image
  - 1. From NetDonors, NetEvents, NetVolunteers, or NetMembers, click the Customize Layout button. The Confirmation screen appears.
  - 2. From the Confirmation screen, place your cursor in the right pane in the location you want to add an image.
  - 3. Double-click Images. The New Image Link displays.
  - 4. Double-click New Image Link. The Insert Image screen displays.

| Insert Image           | × |
|------------------------|---|
| Description: Elephants | • |
| Image File: <image/>   |   |
| Alignment: Left        | • |
| OK Cancel              |   |

- 5. In the **Description** field, enter a title for the image. This title displays under **Images** in the tree view. This image can be added to other messages by double-clicking on the description.
- 6. In the Image File field, click the ellipsis to access the Open screen.
- 7. Select the image file you want to include in your message and click **Open** to return to the Insert Image screen.
- 8. On the Insert Image screen, select an Alignment:

Left (Default) aligns the object to the left of the surrounding text. All preceding and subsequent text flows to the right of the object.

Right aligns the object to the right of the surrounding text. All subsequent text flows to the left of the object.

Top aligns the top of the object with the top of the text. The top of the text is the baseline plus the standard height of an ascender in the text.

Middle aligns the middle of the object with the surrounding text.

Bottom aligns the bottom of the object with the bottom of the surrounding text. The bottom is equal to the baseline minus the standard height of a descender in the text.

9. Click **OK**. The image displays in your message.

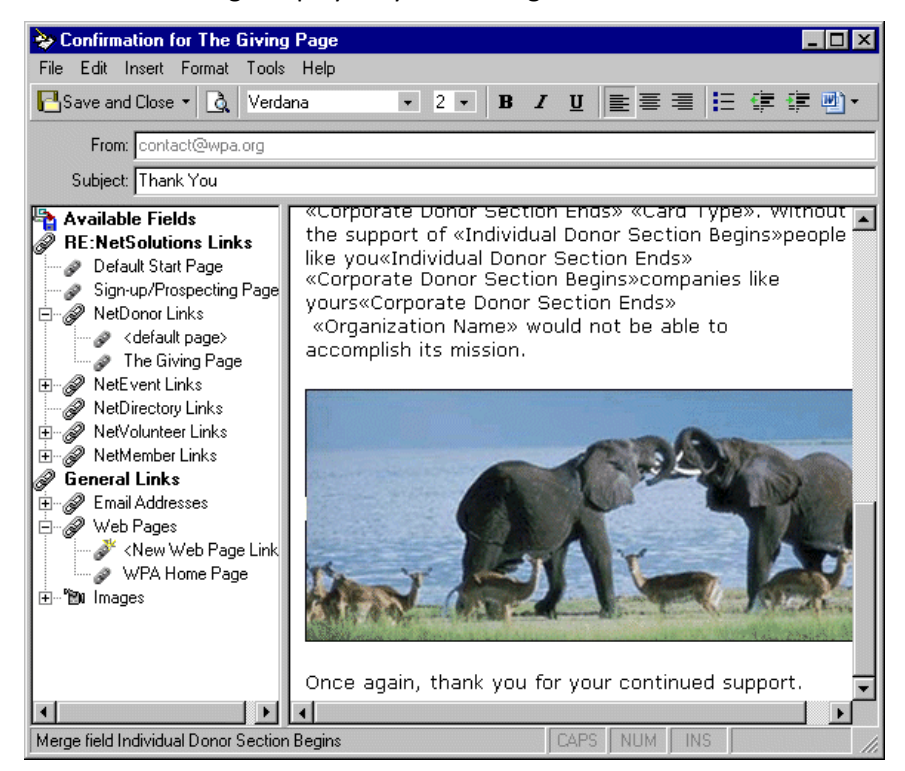

10. After you add all the links and images you want to include in your message, click **Save and Close** to save your message and return to the wizard screen.

#### blackbaud chapter 11

# Changing Page Style

| ackground Style | 388 |
|-----------------|-----|
| ogo and Title   | 389 |
| nage Captions   | 391 |
| eader           | 392 |
| etail           | 393 |
| ody Text        | 394 |
| able Legends    | 395 |
| able Headers    | 396 |
| able Text       | 397 |
| ror Text        | 398 |

#### Procedures

| Changing the Background Style              | 388 |
|--------------------------------------------|-----|
| Changing the Logo and Title                | 389 |
| Changing the Image Captions                | 391 |
| Changing the appearance of the Header Text | 392 |
| Changing the appearance of the Detail Text | 393 |
| Changing the appearance of the Body Text   | 394 |
| Changing the appearance of Table Legends   | 395 |
| Changing the appearance of Table Headers   | 396 |
| Changing the appearance of the Table Text  | 397 |
| Changing the appearance of Error Text      | 398 |

#### 388 CHAPTER

Using the Page Style screen, you can give Web page(s) you create within the individual NetSolutions modules a unique look, setting them apart from your other *NetSolutions* pages. The style you established in **Configure and Custom**ize defaults to all of your *NetSolutions* Web pages, but you can change the style for each page using the Page Style screen.

The fields and checkboxes available on this screen change based on the **Page section** you select. You can change the background, logo and title, image, header, detail, body, table legend, table headers, table text, and error text styles. Every option you change on the Page Style screen is immediately reflected in the preview window.

A Page Style screen is present in the following NetSolutions modules:

- NetDonors NetEvents NetDirectories NetVolunteers
- NetMembers

Although the procedure covered in this section uses the NetDirectories Page Style screen to illustrate the process, the procedure also applies to each module that allows you to edit Page Styles. Each option is explained in this section.

# **Background Style**

From the Page Style screen you can select background images and colors, hyperlink colors, and much more.

#### Entering background styles for your Web page

**Note**: Although the examples included in this procedure are based on the Alumni Directory within NetDirectories, this procedure is applicable to any of the modules that feature a Page Style screen.

1. From the Page Style screen, in the Page section field, select "Background".

2. To use the page style you defined in **Configure and Custom**ize, mark **Use defaults**. To define a new style for your Web page, unmark **Use defaults**. All options and fields on the screen are activated.

| NetSolutions - Alumni Directory Wizard                                    | ×                                                                                                    |
|---------------------------------------------------------------------------|----------------------------------------------------------------------------------------------------|
| Page Style<br>Use Page Style to define the color, font, and image attribu | tes to use for this Alumni Directory page.                                                                                                    |
| Page section: Background                                                  |                                                                                                    |
| Background:<br>Position: Center Bottom                                    |                                                                                                    |
| Tile image Watermark                                                      | Table Header                                                                                                    |
| Back color: White                                                         | Table Header                                                                                                    |
| Hyperlink: Blue 🗨 🌚<br>Visited link: 🔲 Purple 💌 🌚                         | The second second secon |
|                                                                           | [ Preview                                                                                                    |
|                                                                           | < <u>B</u> ack <u>N</u> ext > Cancel                                                                                                    |

- 3. In the **Background** field, enter a background image to use. To map to the directory and folder in which the image is saved, click the ellipsis. The Open screen appears so you can map to the image location.
- 4. In the **Position** field, select where on the Web page the image should be positioned. For example, if the image should be in the center of the page, select Center Center; if the image should be centered on the page, but at the bottom, select Center Bottom.
- 5. Mark Tile image to have duplicates of the image to fill in the entire Web page.
- 6. Mark **Watermark** and the text on the Web page scrolls to the image. The image is then always visible on the page.
- 7. In the **Back col**or field, select the background color to use on your Web page.
- 8. In the **Hyperlink** field, select the color hyperlinks on the Web page will be displayed.
- 9. In the Visited link field, select the color in which links visited by your users should appear.

**Note**: A preview screen on the right side of the Page Style screen shows you how the selections you made will appear on your Web page.

- 10. Click **Preview** to visit a full-size sample page.
- 11. Select another **Page section** to define. Or, if you completed this screen, click **Next** and move to the next wizard screen.

# Logo and Title

From the Page Style screen you can select your Web page's title font, text color, background color, logo, alignment, and more.

#### Entering logo and title styles for your Web page

**Note**: Although the examples included in this procedure are based on the Alumni Directory within NetDirectories, this procedure is applicable to any of the modules that feature a Page Style screen.

- 1. From the Page Style screen, in the Page section field, select "Logo and Title".
- 2. To use the page style you defined in **Configure and Custom**ize, mark **Use defaults**. To define a new style for your Web page, unmark **Use defaults**. All options and fields on the screen are activated.

| NetSolutions - Alumni Directory Wizard                                                                              | ×                                                |  |  |
|----------------------------------------------------------------------------------------------------|--------------------------------------------------|--|--|
| Page Style<br>Use Page Style to define the color, font, and image attributes to use for this Alumni Directory page. |                                                  |  |  |
| Page section: Logo and Title                                                                                        |                                                  |  |  |
| Title                                                                                                    | ·                                                |  |  |
| Text color: Black S Bold                                                                                            |                                                  |  |  |
| Back color: Transparent 💽                                                                                           | Table Header                                     |  |  |
| Alignment: Center                                                                                                   | Table Header                                     |  |  |
| Alignment: Center                                                                                                   |                                                  |  |  |
|                                                                                                    | 100 - 5 April 107<br>100 - 5 Antonio 1 April 107 |  |  |
|                                                                                                    | <u>v</u>                                         |  |  |
|                                                                                                    |                                                  |  |  |
|                                                                                                    | < <u>B</u> ack <u>N</u> ext≻ Cancel              |  |  |
|                                                                                                    |                                                  |  |  |

- 3. In the **Title** frame, design the title for your Web page.
  - Select the **Font** to use in your title and enter the font size.
  - In the Text color field, select the color to use for the title text.
  - In the **Back col**or field, select a background color to use behind your title.
  - In the Alignment field, select where on the Web page the title should be aligned: Left, Center, or Right.
  - Mark **Bold** to bold the title text; mark **Italics** to italicize the title text; mark **Hide** to hide the title.
- 4. In the **Logo** frame, you can select to include a logo in your title.
  - In the **Alignment** field, select where on the Web page the logo should be aligned: Left, Center, or Right; mark **Hide** to hide the logo.

**Note**: A preview screen on the right side of the Page Style screen shows you how the selections you made will appear on your Web page.

- 5. Click **Preview** to visit a full-size sample page.
- 6. Select another **Page section** to define. Or, if you completed this screen, click **Next** and move to the next wizard screen.

# **Image Captions**

From the Page Style screen you can customize the Web page image caption by selecting fonts, text color, background color, and more.

#### Entering image caption styles for your Web page

**Note**: Although the examples included in this procedure are based on the Alumni Directory within NetDirectories, this procedure is applicable to any of the modules that feature a Page Style screen.

- 1. From the Page Style screen, in the Page section field, select "Image".
- 2. To use the page style you defined in **Configure and Custom**ize, mark **Use defaults**. To define a new style for your Web page, unmark **Use defaults**. All options and fields on the screen are activated.

| NetSolutions - Alumni Directory Wizard                                      | ×                                                                                                    |
|-----------------------------------------------------------------------------|----------------------------------------------------------------------------------------------------|
| Page Style<br>Use Page Style to define the color, font, and image attribu   | ites to use for this Alumni Directory page.                                                                                                    |
| Page section: Image                                                         |                                                                                                    |
| Image caption<br>Font: Verdana 3 V                                          |                                                                                                    |
| Text color:     ■ Black     ■ Sold       Back color:     □ White     ■ Sold | "Table ligned                                                                                                    |
| Alignment: Center                                                           | Table Roster<br>Table Roster<br>Notes and Annual Annual |
|                                                                             |                                                                                                    |
|                                                                             |                                                                                                    |
|                                                                             | < <u>B</u> ack <u>N</u> ext Cancel                                                                                                    |

- 3. In the Image caption frame, design the caption used for your Web page image.
  - Select the Font to use in your caption and enter the font size.
  - In the **Text col**or field, select the color to use for the caption.
  - In the Back color field, select a background color to use behind your caption.
  - In the **Alignment** field, select where on the Web page the caption should be aligned: Left, Center, or Right.
  - Mark Bold to bold the caption text; mark Italics to italicize the caption text.

**Note**: A preview screen on the right side of the Page Style screen shows you how the selections you made will appear on your Web page.

- 4. Click **Preview** to visit a full-size sample page.
- 5. Select another **Page section** to define. Or, if you completed this screen, click **Next** and move to the next wizard screen.
# Header

From the Page Style screen you can customize the header used on your Web page by selecting fonts, text color, background color, and more.

#### Entering header styles for your Web page

**Note**: Although the examples included in this procedure are based on the Alumni Directory within NetDirectories, this procedure is applicable to any of the modules that feature a Page Style screen.

- 1. From the Page Style screen, in the Page section field, select "Header".
- 2. To use the page style you defined in **Configure and Custom**ize, mark **Use defaults**. To define a new style for your Web page, unmark **Use defaults**. All options and fields on the screen are activated.

| Page Style Use Page Style to define the color, font, and image attributes to use for this Alumni Directory page.  Page section:  Header Font: Verdana  Text color: Black Back Color: Text color: Black Back Color: Clarasparent Sold Back Color: Clarasparent Clarasparent Claras      | NetSolutions - Alumni Directory Wizard                                                                | ×                                                                                                    |
|----------------------------------------------------------------------------------------------------|----------------------------------------------------------------------------------------------------|----------------------------------------------------------------------------------------------------|
| Page section: Header Font: Verdana Text color: Black Font: Verdana Header text Font: Verdana Text color: Black Verdana V Text color: Black Verdana V Text color: Black Verdana V Text color: Black Verdana V Text color: C[Transparent] Verdana Verdana Verdan | Page Style<br>Use Page Style to define the color, font, and image attribu                             | utes to use for this Alumni Directory page.                                                                                                    |
| Header text<br>Font: Verdana 3 7<br>Text color: Black 9 8 old<br>Back color: [Transparent] 9 9 1 Italics                                                                                                    | Page section: Header Use defaults Header Font: Verdana Text color: Black Back color: Silver Italics   |                                                                                                    |
| I I I I I I I I I I I I I I I I I I I                                                                                                    | Header text<br>Font: Verdana<br>Text color: Black Sold<br>Back color: Transparent Sold<br>Header text | And the second second s |
|                                                                                                    |                                                                                                    | Preview (30%)<br>→ Preview (30%)                                                                                                    |

- 3. In the **Header** frame, design the header for your Web page.
  - Select the **Font** to use in your header and enter the font size.
  - In the **Text col**or field, select the color to use for the header.
  - In the **Back col**or field, select a background color to use behind your header.
  - Mark **Bold** to bold the header; mark **Italics** to italicize the header.
- 4. In the Header text frame, design the text to appear under your header on your Web page.
  - Select the Font to use in your header text and enter the font size.
  - In the Text color field, select the color to use for the header text.
  - In the **Back col**or field, select a background color to use behind your header text.
  - Mark **Bold** to bold the header text; mark **Italics** to italicize the header text.

**Note**: A preview screen on the right side of the Page Style screen shows you how the selections you made will appear on your Web page.

- 5. Click **Preview** to visit a full-size sample page.
- 6. Select another **Page section** to define. Or, if you completed this screen, click **Next** and move to the next wizard screen.

# Detail

From the Page Style screen, you can determine how the detail information, explaining your organization appears on your Web page. You can select fonts, text color, background color, and more.

#### Entering detail styles for your Web page

- 1. From the Page Style screen, in the Page section field, select "Detail".
- 2. To use the page style you defined in **Configure and Custom**ize, mark **Use defaults**. To define a new style for your Web page, unmark **Use defaults**. All options and fields on the screen are activated.

| NetSolutions - Alumni Directory Wizard                                     | ×                                                                |
|----------------------------------------------------------------------------|------------------------------------------------------------------|
| Page Style<br>Use Page Style to define the color, font, and image attribut | es to use for this Alumni Directory page.                        |
| Page section: Detail                                                       |                                                                  |
| Detail                                                                     |                                                                  |
| Text color: Black Sold                                                     |                                                                  |
| Back color: Transparent 💽 💽 Italics                                        | "Adda Lagund<br>Table Header<br>Non Table Jacobia<br>Adda Lagund |
| Detail text                                                                | Table Header                                                     |
| Text color: Black Bold                                                     | 1996 1996 1996 1996 1996 1996 1996 1996                          |
| Back color: Transparent 🛛 🗐 Italics                                        |                                                                  |
|                                                                            | [ ] Preview 🗩 🗩 (30%)                                            |
|                                                                            | < <u>B</u> ack <u>N</u> ext > Cancel                             |

- 3. In the **Detail** frame, design the detail header for your Web page.
  - Select the Font to use in your detail header and enter the font size.
  - In the **Text col**or field, select the color to use for the detail header.
  - In the **Back col**or field, select a background color to use behind your detail header.
  - Mark **Bold** to bold the detail header; mark **Italics** to italicize the detail header.
- 4. In the **Detail text** frame, design the text to appear under your detail header on your Web page.
  - Select the **Font** to use in your detail text and enter the font size.
  - In the **Text col**or field, select the color to use for the detail text.
  - In the Back color field, select a background color to use behind your detail text.
  - Mark Bold to bold the detail text; mark Italics to italicize the detail text.

**Note**: A preview screen on the right side of the Page Style screen shows you how the selections you made will appear on your Web page.

- 5. Click **Preview** to visit a full-size sample page.
- 6. Select another **Page section** to define. Or, if you completed this screen, click **Next** and move to the next wizard screen.

# **Body Text**

From the Page Style screen, you can format the body text used on your Web page. You can select fonts, text color, background color, and more.

#### Entering body text styles for your Web page

**Note**: Although the examples included in this procedure are based on the Alumni Directory within NetDirectories, this procedure is applicable to any of the modules that feature a Page Style screen.

- 1. From the Page Style screen, in the Page section field, select "Body".
- 2. To use the page style you defined in **Configure and Custom**ize, mark **Use defaults**. To define a new style for your Web page, unmark **Use defaults**. All options and fields on the screen are activated.

| NetSolutions - Alumni Directory Wizard<br>Page Style<br>Use Page Style to define the color, font, and image attribut                                                                                                    | tes to use for this Alumni Directory page. |
|----------------------------------------------------------------------------------------------------|--------------------------------------------|
| Page section: Body Use defaults Body text Font: Verdana Text color: Black Back color: Vhite Black Back color: Vhite Black Back color: Vhite Black Back color: Vhite Black Black Blac |                                            |
|                                                                                                    | <back next=""> Cancel</back>               |

- 3. In the **Body text** frame, design the body text for your Web page.
  - Select the Font to use in your body text and enter the font size.
  - In the **Text col**or field, select the color to use for the body text.
  - In the **Back col**or field, select a background color to use behind your body text.
  - Mark **Bold** to bold the body text; mark **Italics** to italicize the body text.

**Note**: A preview screen on the right side of the Page Style screen shows you how the selections you made will appear on your Web page.

- 4. Click **Preview** to visit a full-size sample page.
- 5. Select another **Page section** to define. Or, if you completed this screen, click **Next** and move to the next wizard screen.

# **Table Legends**

From the Page Style screen, you can format table legends you include on your Web page. You can select fonts, text color, background color, and more.

#### • Entering table legend styles for your Web page

**Note**: Although the examples included in this procedure are based on the Alumni Directory within NetDirectories, this procedure is applicable to any of the modules that feature a Page Style screen.

- 1. From the Page Style screen, in the Page section field, select "Table Legend".
- 2. To use the page style you defined in **Configure and Custom**ize, mark **Use defaults**. To define a new style for your Web page, unmark **Use defaults**. All options and fields on the screen are activated.

| NetSolutions - Alumni Directory Wizard       X         Page Style       Use Page Style to define the color, font, and image attributes to use for this Alumni Directory page. |             |  |
|----------------------------------------------------------------------------------------------------|-------------|--|
| Page section: Table Legend Use defaults Table legend Font: Arial Narrow S 3 S Text color: Black S Bold Back color: Transparent S                                              |             |  |
|                                                                                                    | <pre></pre> |  |

- 3. In the Table legend frame, define the table legends for your Web page.
  - Select the **Font** to use in your table legend and enter the font size.
  - In the **Text col**or field, select the color to use for the table legend.
  - In the **Back col**or field, select a background color to use behind your table legend.
  - Mark **Bold** to bold the table legend text; mark **Italics** to italicize the table legend text.

**Note**: A preview screen on the right side of the Page Style screen shows you how the selections you made will appear on your Web page.

4. Click **Preview** to visit a full-size sample page.

5. Select another **Page section** to define. Or, if you completed this screen, click **Next** and move to the next wizard screen.

# **Table Headers**

From the Page Style screen you can format table headers you include on your Web page. You can select fonts, text color, background color, and more.

• Entering table header styles for your Web page

- 1. From the Page Style screen, in the Page section field, select "Table Header".
- 2. To use the page style you defined in **Configure and Custom**ize, mark **Use defaults**. To define a new style for your Web page, unmark **Use defaults**. All options and fields on the screen are activated.

| NetSolutions - Alumni Directory Wizard                                                                                                  | ×                                                                                                    |
|----------------------------------------------------------------------------------------------------|----------------------------------------------------------------------------------------------------|
| Page Style<br>Use Page Style to define the color, font, and image attribut                                                              | es to use for this Alumni Directory page.                                                                                                    |
| Page section: Table Headers Use defaults Table header Font: Arial Narrow Text color: Black Back color: Silver Black Back color: Italics |                                                                                                    |
| Table row headers       Font:       Arial       Text color:       Black       Black       Black       Black       Italics               | Table Header                                                                                                    |
|                                                                                                    | Image: Control with the section of the section of the sec |

- 3. In the Table header frame, design the table headers for your Web page.
  - Select the Font to use in your table header and enter the font size.
  - In the **Text col**or field, select the color to use for the table header.
  - In the Back color field, select a background color to use behind your table header.
  - Mark **Bold** to bold the table header; mark **Italics** to italicize the table header.
- 4. In the Table row headers frame, design your table row header text.
  - Select the **Font** to use in your table row header text and enter the font size.
  - In the Text color field, select the color to use for the table row header text.
  - In the Back color field, select a background color to use behind your table row header text.
  - Mark Bold to bold the table row header text; mark Italics to italicize the table row header text.

**Note**: A preview screen on the right side of the Page Style screen shows you how the selections you made will appear on your Web page.

- 5. Click **Preview** to visit a full-size sample page.
- 6. Select another **Page section** to define. Or, if you completed this screen, click **Next** and move to the next wizard screen.

## Table Text

From the Page Style screen, you can format text entered into tables included on your Web page. You can select fonts, text color, background color, and more.

#### • Entering table text styles for your Web page

- 1. From the Page Style screen, in the Page section field, select "Table Text".
- 2. To use the page style you defined in **Configure and Custom**ize, mark **Use defaults**. To define a new style for your Web page, unmark **Use defaults**. All options and fields on the screen are activated.

| NetSolutions - Alumni Directory Wizard                                                             | ×                                                                                                    |
|----------------------------------------------------------------------------------------------------|----------------------------------------------------------------------------------------------------|
| Page Style<br>Use Page Style to define the color, font, and image attribu                          | utes to use for this Alumni Directory page.                                                                                                    |
| Page section: Table Text                                                                           |                                                                                                    |
| Font: Arial                                                                                        |                                                                                                    |
| Table confirmed input                                                                              | rrate tegent<br>Table Hesolar<br>Alt at a second<br>Alt at a second<br>Alt at a second<br>Alt at a second<br>Table Hesolar<br>Table Hesolar<br>Alt at a second<br>Alt at a second<br>Alt at a secon |
| Font Allal     Image: Color:       Text color:     Image: Black       Back color:     Image: White |                                                                                                    |
|                                                                                                    |                                                                                                    |
|                                                                                                    | < <u>B</u> ack <u>N</u> ext > Cancel                                                                                                    |

- 3. In the **Table input** frame, select how text entered into tables included on your Web page should appear.
  - Select the **Font** to use for your table input text and enter the font size.
  - In the **Text col**or field, select the color to use for the table input text.
- 4. In the **Table confirmed input** frame, select how confirmed text entered into tables included on your Web page should appear.
  - Select the Font to use for your table confirmed input text and enter the font size.
  - In the Text color field, select the color to use for the table confirmed input text.

- In the **Back col**or field, select a background color to use behind your table confirmed input text.
- Mark **Bold** to bold the table confirmed input text; mark **Italics** to italicize the table confirmed input text.

**Note**: A preview screen on the right side of the Page Style screen shows you how the selections you made will appear on your Web page.

- 5. Click **Preview** to visit a full-size sample page.
- 6. Select another **Page section** to define. Or, if you completed this screen, click **Next** and move to the next wizard screen.

# **Error Text**

From the Page Style screen, you can format error messages users may receive while working on your Web page. You can select fonts, text color, background color, and more.

#### Entering error message styles for your Web page

- 1. From the Page Style screen, in the Page section field, select "Error Text".
- 2. To use the page style you defined in **Configure and Custom**ize, mark **Use defaults**. To define a new style for your Web page, unmark **Use defaults**. All options and fields on the screen are activated.

| NetSolutions - Alumni Directory Wizard                                                                           | ×                                                                                                    |  |
|----------------------------------------------------------------------------------------------------|----------------------------------------------------------------------------------------------------|--|
| Page Style Use Page Style to define the color, font, and image attributes to use for this Alumni Directory page. |                                                                                                    |  |
| Page section: Error text                                                                                         |                                                                                                    |  |
| Error text<br>Font: Arial Narrow 2 2                                                                             |                                                                                                    |  |
| Bold Bold Back color: Transparent Bold Italics                                                                   | Fable Name<br>Table Manager<br>Name<br>Name<br>Table Name<br>Name<br>Nam |  |
|                                                                                                    |                                                                                                    |  |
|                                                                                                    |                                                                                                    |  |
|                                                                                                    | < <u>B</u> ack <u>N</u> ext > Cancel                                                                                                    |  |
|                                                                                                    |                                                                                                    |  |

- 3. In the **Error text** frame, define the error text to use for your Web page.
  - Select the **Font** to use in your error text and enter the font size.
  - In the **Text col**or field, select the color to use for the error text.
  - In the **Back col**or field, select a background color to use behind your error text.

• Mark **Bold** to bold the error text; mark **Italics** to italicize the error text.

**Note**: A preview screen on the right side of the Page Style screen shows you how the selections you made will appear on your Web page.

- 4. Click **Preview** to visit a full-size sample page.
- 5. Select another **Page section** to define. Or, if you completed this screen, click **Next** and move to the next wizard screen.

# Glossary

This section defines words and phrases you need to know as you work with *NetSolutions*. If you come across an unfamiliar term when reading this or any other section in *The Raiser's Edge* documentation, make sure you check the online glossary in the help file.

- Adobe<sup>®</sup> Acrobat<sup>®</sup> Reader. Adobe<sup>®</sup> Acrobat<sup>®</sup> Reader is a third-party software application that enables electronic distribution of formatted documents. Adobe<sup>®</sup> Acrobat<sup>®</sup> Reader can be downloaded free from the Adobe Web site.
- **ASP.** ASP stands for Application Service Provider. An application service provider is a company offering individuals or enterprises access over the Internet to application programs and related services that would otherwise have to be located in their own personal or enterprise computers.
- **Assignment interest.** An assignment interest is a task a volunteer expresses a desire to perform. For example, your organization is an aquarium. Rosa Shapiro lets you know she would like to help feed the seals or penguins. Because Rosa lets you know the tasks she is interested in, you can assign her to the jobs she enjoys. You can track volunteer assignment interests on the Volunteer tab of a constituent record.
- **Attribute.** An attribute is a reporting tool you use to group information based on a common theme. With attributes defined, you can filter information to your specifications. Examples of *The Raiser's Edge* attributes include account attributes, project attributes, transaction attributes, action attributes, vendor attributes, purchase order attributes, and invoice/credit memo attributes.
- **Batch.** A batch is a group of debit and credit transactions you can post to your ledger accounts. By placing transactions into a batch, you can group transactions according to source, date, time, and function.
- **Batch validation.** Batch validation is a process used to make sure your batches are in balance before posting. The program looks at each transaction to ensure that all required fields are entered and each entry meets certain requirements.
- **Bitmap.** A bitmap is a scanned image. These images are saved with the \*.bmp file name. For example, electronic signatures are saved as bitmaps.
- **Business rule.** A business rule is a system-wide preference you set in *Configuration* to customize standard procedures and requirements. With business rules, you can control functions and displays affecting all users in the program.
- **Configuration.** *Configuration* is a shared area of *The Raiser's Edge* you use to set up your system and define settings to customize the program for individual users.
- **Constituent code.** A constituent code defines the relationship a constituent has with your organization. In other words, a constituent code tells you why the individual is in your database. Examples of constituent codes are Board Member, Alumnus, Trustee, Current Parent, and Friend.
- **Contact.** A contact is the name of the primary person with whom you conduct business. For example, you can enter contact information about a vendor on the Vendor tab of a vendor record, or you can enter contact information on the Banks tab of an open bank record.

- **Cookie.** A cookie is information a Web site puts on your hard disk so it can remember something about you at a later time. It is a mechanism that allows the server to store its own information about a user on the user's own computer.
- **Database.** A database is a collection of information organized so that a computer program can quickly select desired pieces of data. It works much like an electronic filing system. Traditional databases are organized by fields, records, and files. A field is a single piece of information; a record is a set of fields; and a file is a collection of records.
- **Default.** A default is a field entry you select on the Options screen to help increase the ease and speed of data entry by providing a preset value.
- **Default Set.** A default set is a record of default transaction information you can create and load in a batch. Once loaded, the defaults appear on the record.
- **Dynamic query.** A dynamic query is a query that refreshes and updates results automatically each time the query is run, providing the most current results.
- **Encryption.** Encryption is the conversion of data into a form called ciphertext. Ciphertext cannot be easily understood by unauthorized people.
- Field. A field is a data entry box in which you add and store information on records in your database.
- **Find Jobs button. Find Jobs** is a button on the action bar on the Volunteer tab of a constituent record. You can use the **Find Jobs** button to automatically find multiple jobs and assign them to a volunteer. When you use the **Find Jobs** button, you can assign only those jobs having criteria that matches exactly criteria listed on the Volunteer tab.
- Find Volunteers menu option. Tools, Find Volunteers is found on the menu bar of a job record. You can use Tools, Find Volunteers to automatically find multiple volunteers and assign them to a job. When you use Tools, Find Volunteers, you can assign only those volunteers having criteria that matches exactly criteria listed on the job record.
- **Firewall.** A firewall is a set of related programs, located at a network gateway server, that protects the network resources from user on another network. A firewall works closely with the router program, examines each network packet, and determines if it is safe to forward the packet on to its destination in the network.
- **Gift of membership.** A gift of membership describes a situation in which a constituent is the primary beneficiary of membership benefits, but is not responsible for the membership dues. For example, a parent can give a gift of membership to a child. The parent pays the membership dues, and the child benefits from the membership. The donor, or person paying the membership dues, and the member receiving the benefits must have a constituent record in your database.
- **Home page.** The Home page is a feature common to all *The Raiser's Edge* programs that provides a central location for quick and easy access to all areas of the program. Using links and tabs, you can customize your Home page to display records and functions you use most frequently.
- **Hypertext link.** A hypertext link is text or a graphic in a help file or Web page that, when selected, takes you to another location. Hypertext links are typically blue and underlined.
- **HTTP.** HTTP stands for Hyper Text Transfer Protocol. This protocol is most often used to transfer information from World Wide Web servers to browsers, which is why Web addresses begin with http://. This is also called Hypertext Transport Protocol.

- **HTTPS.** HTTPS stands for Hyper Text Transmission Protocol Secure. This protocol is a Web protocol built into the browser that encrypts and decrypts user page requests as well as the pages that are returned by the Web server. For example, you visit a Web site and view a catalog. When you are ready to order, you are given a Web page order form with a URL that starts with https://. When you click **Send**, to send the page back to the catalog retailer, your browser's HTTPS layer encrypts the page. The acknowledgement you receive from the server also travels encrypted, arriving with an https:// URL. The page is decrypted for you by your browser's HTTPS sublayer.
- **Job.** A job is a task, or miscellaneous piece of work, assigned to a volunteer of your organization. For example, your organization is a hospital and you run a gift shop. You have volunteers who come in to run the cash register and volunteers who come in to stock shelves. You have several volunteers who come in to create gift baskets and another volunteer who helps with computer data entry. Each of these tasks, performed by a volunteer, is a volunteer job.
- Job assignment. A job assignment is a record you create when you assign a volunteer to a job. You can manually find a job and assign it to a volunteer by using the **New Job Assignment** button on the Volunteer tab of his constituent record or you can automatically find jobs and assign them to a volunteer by using the **Find Jobs** button on the same tab. For added convenience, you can also automatically find volunteers and assign them to a job by using **Tools**, **Find Volunteers** from the menu bar of the job record itself.
- **Lifetime membership.** You can establish and track lifetime memberships for your constituents. Once you set up a lifetime membership, you can always track membership information, even after the constituent is deceased. Lifetime memberships do not expire, nor do they receive membership renewals.
- Media. Media is any stored information related to a record, such as an article, media clip, or image file.
- **Membership benefit.** A membership benefit is a bonus your organization gives to constituents depending on their level of membership or the dues they pay. For example, you may give discounts in your gift shop and free passes to your museum with each family membership. You can determine the membership benefits associated with each membership category in advance or you can enter this information from the membership record.
- Membership category. A membership category defines the level of giving required for a constituent to gain membership into one of your membership groups or clubs. Membership categories can be linked to a specific membership program. For example, a zoo may have the categories of Junior Curator and Young Explorer under the Kid's Club membership program. While dues for a Young Explorer are \$15, a member of the Junior Curator category, the next level of membership in the Kid's Club program, pays \$25 in dues.
- **Membership program.** A membership program is the overall umbrella description for a group of membership categories. For example, a museum may have an Arts Program with membership categories of Individual, Student, Family, Sustainer, and Patron.
- **Membership record.** The membership record is the record in which constituent membership information is stored and maintained. The membership record is composed of three tabs: the Membership tab, the Membership History tab, and the Attributes/Notes tab.
- **Membership standing.** A membership standing is used to describe the status of a specific membership. The membership standing appears in the top right-hand corner of a membership record and changes when the membership expires or a membership transaction is entered and saved. The membership standings are New, Active, Lapsed, and Dropped. In User Options, you can also change the color or style of print for the membership standing as it appears on the membership record for easy reference.
- **Membership subcategory.** A membership subcategory defines, more specifically, the member's area of interest. For example, a zoo with a Junior Curator category in the Kid's Club program may also have the subcategories of Lion, Panda, Koala, Polar Bear, and Sea Turtle, to which each member who is most interested in that animal belongs.

- **Membership transaction.** A membership transaction is used to describe the separate membership activities comprising a membership record. The activities can include adding, renewing, rejoining, upgrading, downgrading, and dropping a membership. For example, in February 2002, you add an individual membership for Mr. David Murphy. In January 2003, David decides to renew his membership. In this case, you made two separate transactions for David's membership record.
- **Option.** An option is a preference you select that specifies defaults in *The Raiser's Edge*. Options are password-specific and follow the user, regardless of the workstation he logs into.
- **Password.** A password is a series of typed characters required to access a computer program. This prevents unauthorized users from entering the program.
- **PDF (Portable Document Format).** A PDF is a type of document viewed with *Adobe® Acrobat® Reader* that maintains its formatting and displays correctly on any output device. For example, *The Raiser's Edge* user guides are saved as PDFs and can be printed or accessed from the Help file, Online Manual page of the program, or the installation CD. PDF files contain hyperlinks so you can jump from topic to topic.

#### Preferences. See "Option" on page 404.

- **Qualification.** A qualification is a skill, experience, course, or training a volunteer must have to qualify, or be accepted, as a volunteer for the jobs at your organization. For example, your humanitarian organization is looking for people with certain talents to help build homes for families in need. You are looking for volunteers with carpentry, plumbing, roofing, and painting skills. Your organization runs a health clinic and you are looking for volunteers with medical experience. Your organization requires that volunteers take a Health and Sanitation class before they start work in your soup kitchen or attend a Volunteer Orientation training session before they start any job. All these things are qualifications.
- Query. Query is the means by which you flag, group, and list selected records from your database. You can create dynamic and static queries specific to key areas of *The Raiser's Edge* based on a set of criteria you define. Although queries group entire records, you can limit and sort the output information included in query results. You can use saved queries to limit the information processed in *Records, Mail*, and other areas of *The Raiser's Edge*. Using queries in this manner reduces data processing time.
- **Query format.** Queries can be created in one of two formats: Dynamic and Static. Static queries search the database and generate a list of records that match the specified criteria at a specific point in time. Dynamic queries search the database and return records that match the criteria using the current database of information.
- **Query type.** Query types correspond to specific application records. These vary according to the program you are using. Your selection identifies the record type you want to query and makes a list of that record's fields available for filtering, output, and sorting.
- **Record.** A record is a page in *The Raiser's Edge* from which you add, edit, and delete information such as names, addresses, relationships, gifts, memberships, events. *Records* is also an area in *The Raiser's Edge* where you can manage records.
- **Renewal Notice.** If you have Membership Management, you can print renewal notices for memberships that have lapsed or will lapse. Sending renewal notices can increase your membership retention rate. For example, last year John Smith donated \$50 to become a member of Friends of the Orchestra. His membership is scheduled to expire in three months. You can send him a renewal notice to encourage and remind him to extend his membership an additional year. If you do not send a renewal notice, John may forget to extend his membership or decide it is not worth the trouble to contact you again.
- Security. Security is a shared area in *The Raiser's Edge* in which you establish access rights for users. With Security you can control what specific groups of users are allowed to view, add, edit, or delete information.
- Security group. A Security group is a group of users you define in Administration. You control security in The Raiser's Edge by creating groups with specific rights and assigning users to groups based on how much system access you want them to have. You can edit the rights of existing groups.

- Server. A server is a powerful computer or processor dedicated to managing disk drives, printers, or network traffic. Servers are often dedicated, meaning they perform no tasks other than server tasks. For example, a dedicated database server for processing database queries has no other functions besides processing the queries.
- Shared component. A shared component is a feature shared by all The Raiser's Edge programs and modules.
- Shared table. A shared tables is a table common throughout *The Raiser's Edge*.
- **Shell.** The shell is a central area from which you can access all areas of *The Raiser's Edge*. When you click a link to access an area, it appears as a page in the shell.
- **Shortcut menu.** A shortcut menu is a list of commonly used commands you can select to quickly perform actions or to display properties. **Open, Delete, Print**, and **Properties** are common shortcut menu items. To access shortcut menus, place your cursor in a field or grid and click the right mouse button.
- **Special need.** A special need indicates a volunteer's special consideration or request that can prevent her from being assigned to a job. For example, Rebecca Schmidt, a volunteer at your organization, lets you know she needs you to provide a baby-sitting service before she can volunteer at your upcoming phonathon. You are not providing a baby-sitting service at this event. On the Details tab of the phonathon job record, you enter Baby-Sitting Service so you can eliminate any volunteer having this special need. On the Volunteer tab of Rebecca's constituent record, you enter Baby-Sitting Service as a special need. When you assign volunteers to the phonathon jobs, Rebecca will potentially be eliminated because the special needs match. Special needs are beneficial for you and your volunteers because they help you schedule volunteers' work appropriately.
- SSL. SSL stands for Secure Sockets Layer. It is designed to provide secure communications on the Internet.
- **Static query.** A static query is a query that provides a record of query output that existed at the time you established the query. If you run a report two months later using the same query, the system restricts the new output to only the records from the original query. Data entered after the original query is disregarded.
- **Status bar.** The status bar is a horizontal strip at the bottom of a screen that displays important messages to assist you in the program. For example, when the cursor is in a field with a table lookup available, "Press F7 for Table Lookup" appears in the status bar.
- **Tab.** A tab is a design element that appears at the top of some screens in *The Raiser's Edge*. Tabs work to separate options into themed groups. For instance, you will find formatting options on various system Format tabs.
- **Table.** A table is a field in which you can pre-define entries to save time and promote consistency for your data entry.
- **Table lookup.** A table lookup is a table from which you can select and enter information into fields to speed data entry. To access a table lookup, place your cursor in a lookup field and press **F7**.
- Title bar. A title bar is a horizontal strip at the top of a screen that identifies a program or file.
- **Toolbar.** A toolbar is a horizontal strip with buttons that, when clicked, perform specific tasks. It is located under the title bar at the top of a screen. Common toolbar buttons include **New**, **Open**, **Save**, and **Print**.
- **Transaction Log.** Also called a "Change File," this file records transactional changes occurring in the database, providing a basis for updating a master file and establishing an audit trail.
- **Tree View.** A tree view is a hierarchical list used throughout **The Raiser's Edge**. Tree Views differ from standard lists in that items in a tree view contain branches represented by dotted lines. Some tree views automatically display all branches; for others you must click a plus sign to view the branches.
- **URL.** URL stands for Uniform Resource Locator (formerly Universal Resource Locator). This is an Internet address which tells a browser where to find an Internet resource. For example, the URL for Blackbaud is http://www.blackbaud.com/.

User option. See "Option" on page 404.

- **Volunteer.** A volunteer is a person who voluntarily undertakes a task, or a specialized piece of work, for an organization and expects no pay in return. For example, your organization holds a Spring Gala every year. Several members of the community help you plan the gala. Others help you decorate, send out invitations, and hire entertainment. You hold a golf tournament and two individuals offer to take event photos for your newsletter. A group of people come to your organization on a weekly basis to help with office work and computer data entry. You are sending out a membership mailing and a group of people volunteer to fold letters and stuff envelopes. The individuals who give their time to your organization and request no pay in return are volunteers.
- **Volunteer availability.** The dates, days, and times each volunteer is available to work is the volunteer availability. For example, James Rooney, a volunteer at your animal shelter, lets you know he is available to work every Friday this year, from 8:00 a.m. until noon. You can track volunteer availability on the Volunteer tab of a constituent record.
- **Volunteer status.** Volunteer status denotes whether a volunteer is active or not. A volunteer can have multiple statuses. For example, Shannon Thompson, a volunteer at your organization, is assigned two volunteer types: Gift Shop Staff and Business Office Staff. Shannon is currently working in the gift shop and has discontinued working in your business office. She worked in your business office regularly last year. In the **Volunteer Types** grid, you can assign the status of Active in the **Status** column on the same row as the Gift Shop Staff type and a status of Inactive on the same row as the Business Office Staff type.
- Volunteer type. Volunteer type denotes the capacity in which a volunteer can serve your organization. For example, Ashley Ziegler, a volunteer with your organization, works in your gift shop. You assign a Type of "Gift Shop Staff" in the Volunteer Types grid on the Volunteer tab of her constituent record. A volunteer can be multiple types. For example if Ashley also starts volunteering in your business office, you can add another Type of "Business Office Staff" in the Volunteer Types grid.
- **XML.** XML stands for eXtensible Markup Language. This language is used to structure and describe data that a broad range of applications can understand. XML is a meta language; it describes other languages. For example, it works much like grammar, which describes language with verbs, subjects, adjectives, etc. A data-centric language, XML describes the kind of information in a document, unlike standard languages, such as HTML that tell only how the document should look.

# Index

## Α

accepting corporate donations online 80 accepting honor/memorial donations online 81 accepting online comments 83 account information tab 15, 24 adding advocacy link to e-mail message 120 alumni directory to Web site 172 change of address link to e-mail message 119 constituent directory to Web site 195 constituent registration page link to e-mail message 108 directory page link to e-mail message 113 donation page link to e-mail message 109 donor recognition page 205 e-mail address links to e-mail message 122 event page link to e-mail message 111 event page to Web site 140 home page link to e-mail message 106 home URL to web page 29 images to e-mail message 124 job page link to e-mail message 115 jobs to Web site 236 membership information to Web site 262 membership page link to e-mail message 116 mission statement to web page 29 professional directory to Web site 183 volunteer registration form to Web site 223 Web page link to e-mail message 123 additional links 247 events 154 memberships 285 NetVolunteers 233 additional links tab 21, 49 additional links, NetDonors 86 address adding change of address link to e-mail 119 downloading change of address information 346 addressee/salutation alumni directory 176, 198 constituent directory 198 donor recognition page, publishing online 207 professional directory 187 advocacy information, downloading 337 advocacy link, adding to email message 120 alignment default style image caption, Web page 33

title 32 **NetDirectories** image caption 391 title 390 allow donor to specify another amount 77 allow donors to create accounts 26 allow participants to register online 145 allow registrants to enter comments with their registration fee 145 alumni directory publishing online addressee/salutation information 176, 198 constituent query 174 contact detail 180 create static query 174 directory content 175 directory name 174 e-mail 180 header 179 image/caption 179 layout 179 link text 180 school 174 search 179 appeal to credit 68, 151, 281 application service provider, defined 401 ASP, see Application Service Provider assignment interest, defined 401 attribute to use configure and customize 49 NetDonors 86 NetEvents 154 NetMembers 284 NetVolunteers 233, 247 availability, collecting information 229 available fields 106

#### В

back color 31 NetDirectories 389 background default style 30 NetDirectories 389 background color default style body text, Web page 36 detail text, Web page 35

detail, Web page 35 error text, Web page 40 header text, Web page 34 header, Web page 34 image caption, Web page 33 table headers, Web page 38 table legend, Web page 37 table row headers, Web page 38 title 32 **NetDirectories** body text 394 detail 393 detail text 393 error text 398 header 392 header text 392 image caption 391 table headers 396 table legend 395 table row headers 396 title 390 body text default style 36 NetDirectories 394 bounce back e-mail addresses 355 browser cookies 27 buttons **Configure and Customize 23** NetDirectories 171 NetDonors 62 NetEvents 139 NetMail 102 NetMembers 261 NetVolunteers 223

#### С

caption NetDirectories 391 Web page images 33 caption column 50 captions, entering 64, 225 change of address link, add to Home page 54 change of address, see address collect availability information 229 collect interest information 229 comments, online 83 **Configure and Customize** account information tab 15 Additional Links tab 21 close button 23 donor profiling tab 20 home page tab 19 organization information tab 17 requirements 13 site customization defaults tab 18 site map/links tab 23

submit button 23 submit information to Blackbaud 56 tell a friend tab 22 configuring web pages 11 constituent code, defined 401 constituent code, selecting default 78 constituent directory publishing online addressee/salutation 198 constituent query 196 contact detail 201 create static query 196 directory content 197 directory name 196 e-mail 202 header 201 image/caption 201 layout 201 link text 201 search 201 constituent registration page designing home page links 42 downloading information 341 e-mail, adding link to 108 contact information, designing home page link 48 cookie, defined 402 copying e-mail message 130 corporate online donations, accepting 80 credit card information, saving 27 customize layout button 368 NetEvents 150 **NetVolunteers** jobs page 242 volunteer registration page 228 customize receipts/messages add links 373 compose message 368 default start page 373 e-mail address 383 explained 368 image 385 netdirectory link 379 netdonor link 375 netevent link 377 netmembers link 381 netvolunteers link 380 sign-up/prospecting page 374 web page 384 customizing web pages 11 customizing, see designing

#### D

default constituent code 78 fund 29 gift code 79

start page 107 default start page, customize receipts/messages 373 default styles 29 deleting donation page 92 donor recognition page 214 e-mail file 131 job page 251 membership page 290 online directory 214 online event 159 designations, NetDonors 65 designing donations page 62 NetSolutions web pages 23 receipt NetEvents 150 NetMembers 278 detail default style 35 NetDirectories 393 detail text default style 35 **NetDirectories 393** directory page alumni, publishing online 171 constituent, publishing online 194 deleting 214 designing home page link 45 donor recognition page, publishing online 205 e-mail, adding link to 113 professional, publishing online 183 publishing online alumni 172 constituent 195 professional 183 statistics 215 viewing online 213 donation page 57 allow anonymous 82 deleting 92 designing 62 designing home page link 43 downloading corporate donations 305 downloading individual donations 300 downloading transactions with tribute information 314 e-mail, adding link to 109 recurring direct debit gifts 312 statistics 93 viewing online 90 donation page email address 79 donor profiling NetMembers 282 NetVolunteers 232 donor profiling question configure and customize 49 NetDonors 86

NetEvents 154 NetMembers 284 NetVolunteers 233, 247 donor profiling tab 20, 22, 48 donor profiling, NetDonors 84 donor recognition page deleting 214 publishing online 205 contact detail 210 directory name 206 e-mail 210 header 209 image/caption 209 layout 209 link text 210 publishing online, addressee/salutation information 207 record name 206 search 209 viewing online 213 download constituent code, setting default 78 **Download Transactions** advocacy information 337 change of address information 346 constituent registration information 341 donation page corporate donations 305 individual donations 300 recurring direct debit gifts 312 tribute information 314 e-mail opt-out information 352 e-mail undeliverable information 355 event page 319 export downloaded data 360 export downloaded data to Excel 359 job page 324 membership information 329 opening 297 print data from grid 362 search grid 364 downloading transactions 295

#### Ε

edit event button 139 edit job button 223 edit membership category button 261 e-mail adding address links 122 advocacy link 120 change of address link 119 constituent registration page link 108 directory page link 113 donations page link 109 event page link 111 home page link 106

images 124 job page link 115 membership page link 116 web page 123 copying message 130 creating in NetMail 103 deleting 131 statistics 128 submitting 126 e-mail address, customize receipts/messages 383 e-mail correspondence 27 e-mail opt-out, downloading information 352 email type 105 e-mail undeliverable, downloading information 355 encryption, defined 402 enter the code to use when adding donations 79 enter the code to use when creating a new constituent record for a donor 78 enter the code to use when creating a new constituent record for a volunteer job page 242 volunteer registration page 227 enter the fund to use when creating registration fee gifts 148 error text default style 40 **NetDirectories 398** event NetEvents 135 event name 149 event page statistics 161 events page allow anonymous registration payment 148 deleting 159 designing home page link 44 downloading transactions 319 e-mail, adding link to 111 publishing online 140 viewing online 158 export downloaded data 360 export downloaded data to Excel 359 export file name 361 export file type 361 eXtensible markup language, defined 406

#### F

find first 365 find in grid 364 find jobs button 402 find next 365 find volunteers menu option 402 find what 365 firewall, defined 402 font default style body text, Web page 36

detail text, Web page 35 detail, Web page 35 error text, Web page 40 header text, Web page 34 header, Web page 34 image caption, Web page 33 table headers, Web page 38 table legend, Web page 37 table row headers, Web page 38 table text, Web page 39 title 32 **NetDirectories** body text 394 detail 393 detail text 393 error text 398 header 392 header text 392 image caption 391 table headers 396 table legend 395 table row headers 396 table text 397 title 390 frequency, giving level 76 from 105 fund to credit 66

## G

gift code, selecting default 79 gift membership defined 402 downloading 332 gift membership, allowing on Web page 273 gift types NetDonors 69 NetMembers 270

## Η

header default style 34 NetDirectories 392 header text default style 34 NetDirectories 392 home page tab 19, 40 home page, adding link in e-mail message 106 home URL, adding to web page 29 honor/memorial donations, accepting online 81 honor/memorial information, downloading 314 HTTP, *see* hyper text transfer protocol hyper text transfer protocol, defined 402 hyper text transmission protocol secure, defined 403 hyperlink 31, 389 hyperlink color default style 31 NetDirectories 389

#### I

IATS, entering account information 5 image customize receipts/messages 385 image caption default style 33 NetDirectories 391 image column 50 image/caption donation page, adding to 64, 225 events page, adding to 149 job page, adding to 240 membership page 276 images, adding to e-mail message 124 interest, collecting information 229 internet merchant account events 155 memberships 286 requirements 59

#### J

job adding to Web site 236 defined 403 deleting online page 251 downloading transactions 324 e-mail, adding link to 115 qualifications, adding to Web site 244 viewing online page 250 job assignment, defined 403 job name 239 job profiling 245

#### L

level amount 76 lifetime membership, defined 403 limit the maximum number of participants that can register online 146 link properties 53 logging into NetSolutions 24 logo default style title 32

#### Μ

match field 365 membership allow anonymous 268 allow donor to select subcategory 267 allow gifts of membership 273 allow the donor to enter comments with their membership dues 268 benefits 273 credit card gifts 269, 271 deleting online page 290 e-mail, adding link to 116 pledges 269, 271 renewal notices 274 statistics 292 viewing online page 289 membership benefits, defined 403 membership category defined 403 editing from NetMembers 264 selecting 264 membership page designing home page link 47 membership page, downloading information 329 membership program, defined 403 membership record, defined 403 membership standing, defined 403 membership subcategory, defined 403 membership transaction, defined 404 merchant account, NetDonors 87 minimum online donation, set 27 miscellaneous, NetDonors 77 mission statement, adding to web page 29 multiple event publishing 142

## Ν

name 105 NetDirectories 165 deleting an online directory 214 deleting donor recognition page 214 new directory button 171 opening 168 publishing a directory online alumni 172 constituent 195 professional 183 publishing a donor recognition page 205 requirements 167 viewing donor recognition page 213 viewing online directory 213 netdirectory link, customize receipts/messages 379 netdonor link, customize receipts/messages 375 NetDonors 57 additional links 86 deleting a donation page 92

designations 65 designing donation page 62 donor profiling 84 gift types 69 merchant account 87 miscellaneous 77 new page button 62 page customization 63 requirements 59 sources 67, 69, 75, 77 statistics button 62 viewing donation page 90 working with The Raiser's Edge 59 netevent link, customize receipts/messages 377 NetEvents 135 additional links 154 deleting an online event 159 edit event button 139 internet merchant account, change 155 new event button 139 opening 136 publishing an event online 140 requirements 136 viewing online event 158 working with The Raiser's Edge 136 NetMail 97 adding advocacy link 120 change of address link 119 directory page link 113 donations page link 109 e-mail address link 122 event page link 111 home page link 106 images 124 job page link 115 membership page link 116 online registration page link 108 web page links 123 composing e-mail message 103 copying e-mail message 130 deleting e-mail 131 new e-mail button 102 new e-mail message 103 opening 100 requirements 99 save and close button 102 sending e-mail 126 statistics 128 submit button 102 NetMembers 257 additional links 285 allow donor to select subcategory 267

allow donor to select subcategory 267 allow gifts of membership 273 allow the donor to enter comments with their membership dues 268 benefits 273 credit card gifts 269, 271

default gift amount 267 deleting membership page 290 gift types 270 image/caption, adding 276 internet merchant account, change 286 member profiling 282 message, including with gift of membership 274 opening 259 page style 277 pledges 269, 271 publishing membership information online 262 renewal notices 274 requirements 259 sources 280 viewing membership page 289 netmembers link, customize receipts/messages 381 **NetSolutions** Blackbaud Payment Service 13 configuring web pages 11 credit card processing 13 customize web pages 11 downloading transactions 295 NetDirectories 165 NetDonors 57 NetEvents 135 NetMail 97 registering 1 site map/links 52 **NetSolutions** designing web pages 23 logging in 24 NetVolunteers 217 additional links 233, 247 deleting job page 251 job profiling 245 jobs, adding to Web site 236 opening 220 requirements 219 viewing job page 250 volunteer profiling 232 volunteer registration forms, publishing 223 netvolunteers link, customize receipts/messages 380 new directory button 171 new event button 139 new job button 223 new membership button 261 new page button 62 nonprofit registration information form 4, 8

#### 0

online designation 66 online source 68, 151, 281 opening Configure and Customize 14 Download Transactions 297 NetDirectories 168 NetDonors 60 NetEvents 136 NetMail 100 NetMembers 259 NetVolunteers 220 organization information tab 17, 28

#### Ρ

page customization, NetDonors 63 page header account information 29 home page 41 page name 64 page section home page contact 48 directories 45 donations 43 events 44 membership 47 page header 41 registration 42 volunteer 46 **NetDirectories** background 388 body 394 detail 393 error 398 header 392 image 391 logo and title 390 table header 396 table legend 395 table text 397 site customization defaults background 30 body text 36 detail 35 error 40 header 34 image 33 logo and title 32 table headers 38 table legend 37 table text 39 page style NetMembers 277 Page Style Customization 387 phone types, setting 27 preview receipt button 368 price (gift amount), defined 148 primary contact information form 5, 9 print downloaded data from grid 362 privacy link, include on donation pages 27 professional directory

publishing online addressee/salutation 187 constituent query 184 contact detail 191 create static query 185 directory content 186 directory name 185 e-mail 191 header 190 image/caption 190 layout 190 link text 191 search 190 publish multiple events 142 publishing multiple events 142

## Q

qualifications adding to job page 244 defined 404

## R

Raiser's Edge, The NetDonors, working with 59 NetEvents, working with 136 NetVolunteers, working with 217 **RE Membership Recipient column 332** receipt amount, defined 148 receipt, customize NetEvents 150 NetMembers 278 **NetVolunteers** jobs page 242 volunteer registration page 228 recurring direct debit gifts, downloading 312 registering NetSolutions 3 registration form, volunteers 223 registration link from home page 42 removing, see deleting removing, see deleting renewal notices 274 requirements Configure and Customize 13 NetDirectories 167 NetDonors 59 NetEvents 136 NetMail 99 NetMembers 259

#### S

search download grid 364

secure sockets layer, defined 405 security 2 select constituent code to use when creating a constituent record 146 select event 141 select export 104 select job 238 sending e-mail 126 server, test connection to 24 sign-up/prospecting page, customize receipts/messages 374 site customization defaults tab 18, 30 site map/links 52 site map/links tab 50, 52 source header 68, 151, 281 sources NetMembers 280 sources, NetDonors 67, 69, 75, 77 special need, defined 405 statistics directories page 215 donation page 93 **Download Transactions 25** events page 161 membership page 292 NetDonors 62 NetEvents 139 NetMail 128 NetMembers 171, 261 NetVolunteers 223 volunteer page 253 subject 105 submitting e-mail message 126 submitting information to Blackbaud 56

## Т

table headers default style 38 NetDirectories 396 table legend default style 37 **NetDirectories 395** table row headers default style 38 NetDirectories 396 table text default style 39 NetDirectories 397 tabs account information 24 additional links 49 Configure and Customize, overview 15 donor profiling 48 home page 40 organization information 28 site customization defaults 30

site map/links 50, 52 tell a friend 50 tell a friend tab 50 test server connection 24 text color default style body text, Web page 36 detail text, Web page 35 detail, Web page 35 error text, Web page 40 header text, Web page 34 header, Web page 34 image caption, Web page 33 table headers, Web page 38 table legend, Web page 37 table row headers, Web page 38 table text, Web page 39 title 32 **NetDirectories** body text 394 detail 393 detail text 393 error text 398 header 392 header text 392 image caption 391 table headers 396 table legend 395 table row headers 396 table text 397 title 390 title default style 32 NetDirectories 390 transactions, tracking 25

## U

uniform resource locator, defined 405 unit, defined 148 universal resource locator, *see* uniform resource locator URL column 50 URL, *see* uniform resource locator use custom receipt layout 150

#### V

visited link 31, 389 visited link color default style 31 NetDirectories 389 volunteer availability 406 defined 406

tributes, downloading 314

job, publishing to Web site 236 registration form, adding to Web site 223 status 229, 406 type 229, 406 volunteer information, *see* job information volunteer page, designing home page link 46 volunteer page, statistics 253

#### W

web page job, adding 236 membership information, adding 262 title font 32 volunteer registration form, adding 223 web page link, customize receipts/messages 384 web site adding a directory alumni 172 constituent 195 professional 183 adding a donor recognition page 205 adding an event 140 designing 23 download advocacy information 337 change of address information 346 constituent registration information 341 corporate donations 305 donations with tribute information 314 e-mail opt-out information 352 e-mail undeliverable information 355 event information 319 individual donations 300 job information 324 membership information 329 recurring direct debit gifts 312 e-mail, links 123

#### Х

XML, see eXtensible markup language